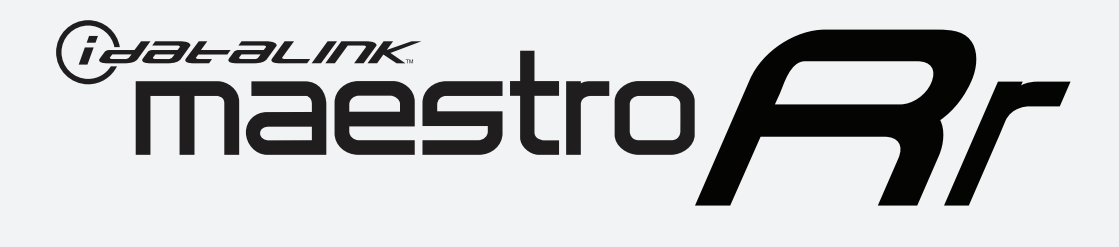

# HOW TO USE THIS INSTALL GUIDE

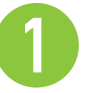

Open the Bookmarks menu and find your vehicle OR scroll down until you find the install guide for your vehicle.

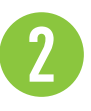

Print only the pages for your vehicle using the advanced options in the Print menu.

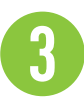

Install your Maestro RR according to the guide for your vehicle.

# WARNING

Pressing the printer icon or "quick printing" this document will print all of the guides in this compilation.

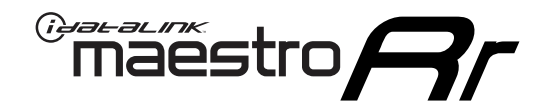

# **INSTALL GUIDE**

### 2008-2017 BUICK ENCLAVE

### **RETAINS STEERING WHEEL CONTROLS, ONSTAR, BLUETOOTH, XM SATELLITE AND MORE!**

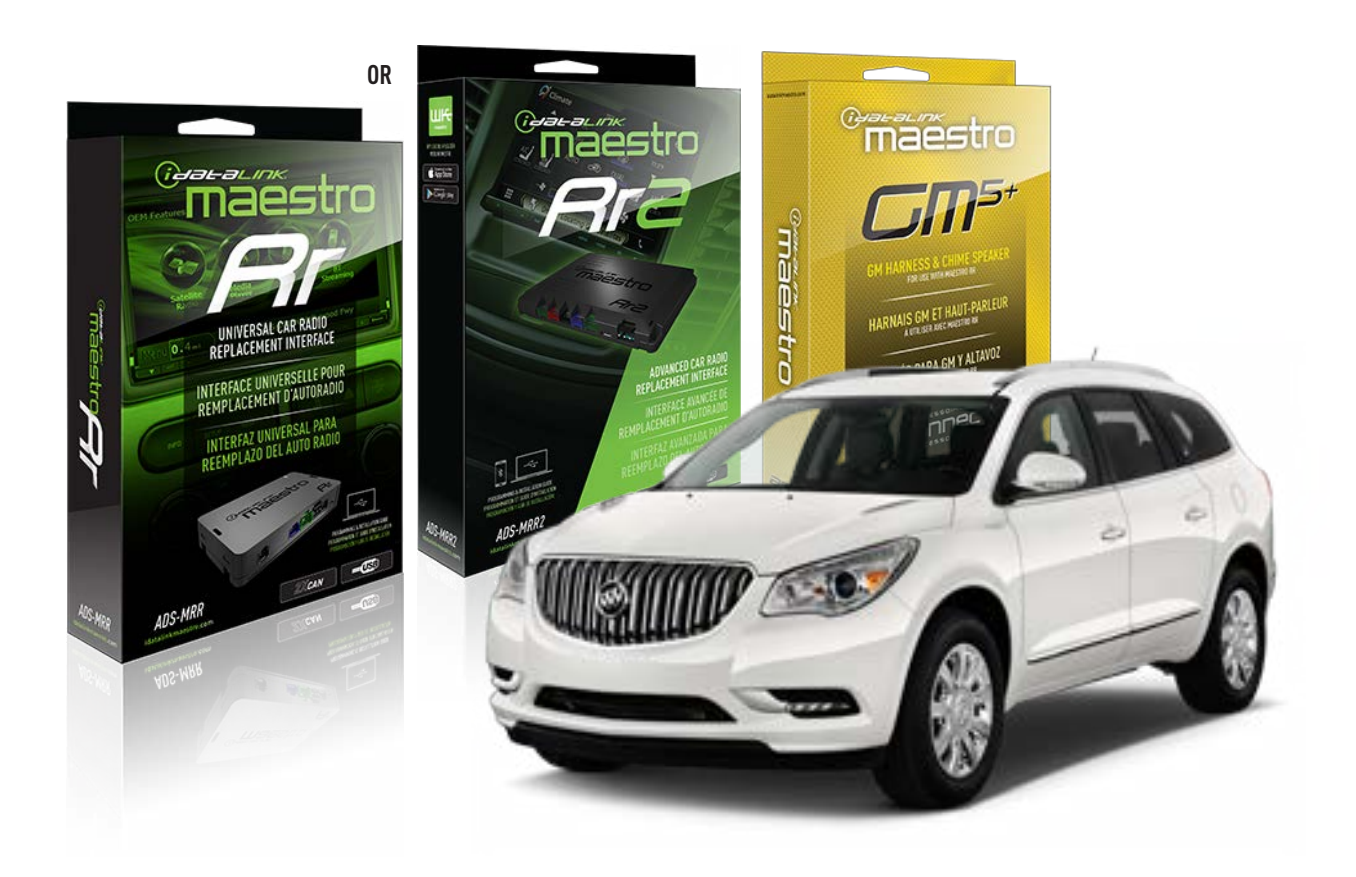

#### **PRODUCTS REQUIRED**

iDatalink Maestro RR or RR2 Radio Replacement Interface iDatalink Maestro GM5+ Installation Harness

**PROGRAMMED FIRMWARE** ADS-RR(SR)-GM05-DS

ADDITIONAL RESOURCES Maestro RR2 Programmable Outputs Guide

#### **OPTIONAL ACCESSORIES**

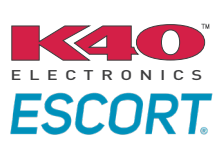

Click here for: Radar Installation Guides

ACC-SP1

NOTICE: Automotive Data Solutions Inc. (ADS) recommends having this installation performed by a certified technician. Logos and trademarks used here in are the properties of their respective owners.

# **WELCOME**

<sup>®</sup>maestro

Congratulations on the purchase of your iDatalink Maestro RR Radio replacement solution. You are now a few simple steps away from enjoying your new car radio with enhanced features.

Before starting your installation, please ensure that your iDatalink Maestro module is programmed with the correct firmware for your vehicle and that you carefully review the install guide.

Please note that Maestro RR will only retain functionalities that were originally available in the vehicle.

### **TABLE OF CONTENTS**

| Before Installing                   | 3 |
|-------------------------------------|---|
| Installation Instructions           | 4 |
| Wiring Diagram with an Amplifier    | 5 |
| Wiring Diagram without an Amplifier | 6 |
| Radio Wire Reference Chart          | 7 |
| Module Diagnostics                  | 8 |
| Troubleshooting Table               | 9 |

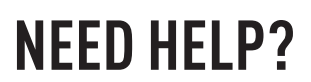

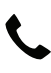

**L** 1 866 427-2999

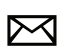

maestro.support@idatalink.com

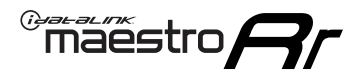

# BEFORE INSTALLING P1/1

### **STEP 1**

### DETERMINE IF YOUR VEHICLE IS EQUIPPED WITH A FACTORY AMPLIFIER:

**METHOD 1:** Look for the following logos in the vehicle. They are usually on the speaker covers or on the radio unit. If you find any of the following logos Bose, Pioneer or Monsoon, you have a factory amplifier.

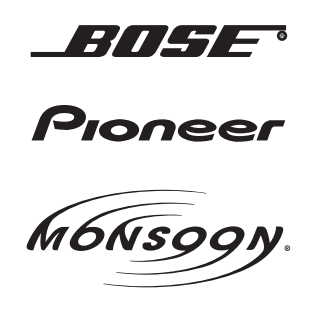

**METHOD 2:** Look for the following sticker in the glove box. This sticker will indicate all the Regular Production Option (RPO) codes. If you find any of the following codes UQA, UQS or UQG, you have a factory amplifier.

| SERVICE F                                                                        | PARTS                                         | IDEN                                          | TIFIC                                         | ATION                                         |                                               |                                               | DON                             | IOT R                                         | EMOVE                                         |
|----------------------------------------------------------------------------------|-----------------------------------------------|-----------------------------------------------|-----------------------------------------------|-----------------------------------------------|-----------------------------------------------|-----------------------------------------------|---------------------------------|-----------------------------------------------|-----------------------------------------------|
| 2GCEK19                                                                          | 2GCEK19N031344764                             |                                               |                                               |                                               |                                               | 143 5 FXWH2Q                                  |                                 |                                               | CKI5753                                       |
| AGI AG2<br>B58 B81<br>EVA E63<br>K47 K68<br>R4Y R9U<br>UF3 UK3<br>YSS ZGC<br>7YT | AJ1<br>B82<br>FF8<br>LQ9<br>R9Z<br>VR4<br>ZYI | AL0<br>CJ3<br>FF9<br>M32<br>SAF<br>VTV<br>Z60 | AM7<br>C49<br>GT5<br>NCI<br>SLM<br>VXS<br>Z82 | AN3<br>C7H<br>G80<br>NEI<br>TRB<br>V73<br>ISS | AU0<br>DF5<br>JC4<br>NP3<br>UC6<br>XSS<br>ISZ | AU3<br>DK7<br>KC4<br>NP5<br>UK3<br>X88<br>4IU | A31<br>DL3<br>KNP<br>UQA<br>6YT | B30<br>DT4<br>KUP<br>P30<br>U2K<br>YD6<br>691 | B4U<br>D07<br>K34<br>QSS<br>UFI<br>YE9<br>692 |
| BC/CC                                                                            | U                                             | 8555                                          |                                               |                                               | 692                                           |                                               |                                 |                                               |                                               |

### STEP 2

### IF YOUR VEHICLE IS EQUIPPED WITH A FACTORY AMPLIFIER:

Follow the installation instructions and complete the installation as shown in the wiring diagram with an amplifier and read the "AMPLIFIER ONLY" note to determine if you should use rca's or level matching circuits.

### IF YOUR VEHICLE NOT IS EQUIPPED WITH A FACTORY AMPLIFIER:

Follow the installation instructions and complete the installation as shown in the wiring diagram **without an amplifier**.

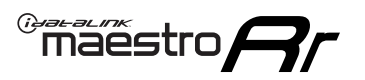

# **INSTALLATION INSTRUCTIONS** P1/1

### **STEP 1**

- Unbox the aftermarket radio and locate its main harness.
- Connect the wires shown on the next page from aftermarket radio main harness to the GM5+ T-harness and match the wire functions.

**Note:** only connect purple/white wire to radio reverse input or module damage will occur.

### **STEP 2**

• Connect the factory harness to the GM5+ T-harness.

### **STEP 3**

• Plug the OBDII connector into the OBDII of the vehicle, under the driver side dash.

### **STEP 4**

- Plug the aftermarket radio harnesses into the aftermarket radio.
- Plug the Data cable to the data port of the aftermarket radio.
- Insert the Audio cable into the iDatalink 3.5 mm audio jack of the aftermarket radio (if there is no iDatalink audio input, connect to AUX).

Note: On Pioneer radio, ensure that there is nothing plugged into the W/R port.

### **STEP 5**

• Connect all the harnesses to the Maestro RR module. Plug the accessory speaker into the Maestro RR. Ensure the speaker is secured in a location that allows the chimes to be easily audible. Test your installation.

### **AMPLIFIER ONLY**

### DETERMINE IF YOU SHOULD USE RCA'S OR LEVEL MATCHING CIRCUITS

- If your vehicle is equipped with a factory amplifier you can connect the RCA wiring to the low level outputs of your aftermarket radio, or connect the level matching circuits to the speaker outputs of the aftermarket radio.
- If your aftermarket radio does not have low level outputs, has only a single RCA output, or the RCA output level is 2 volts or less then it is recommended to connect the level matching circuit to the speaker outputs. If the volume does not go loud enough using the RCA connections, the level matching circuits can be used.
- The internal amplifier in some radios is not compatible with the level matching circuit. In these cases, there will be floor noise (hissing or buzzing at low levels) when the level matching circuit is connected. Change to the RCA connections to eliminate this noise.

#### OnStar or warning chime adjust (Audio in vehicle speakers):

- Turn ignition (IGN) on
- Open driver's door

#### Select to adjust:

OnStar level - Press OnStar button.

Warning chime level - turn headlight switch to parking light position (not AUTO).

• Adjust volume using steering wheel volume up/down OR dimmer switch. If using dimmer switch, ensure headlight switch is NOT set to AUTO.

### OnStar, turn signal, or warning chime adjust (Audio in GM5+ speaker):

• Find "OEM setup" menu in radio settings.

#### Under "Vehicle Features", select to adjust:

Onstar Volume - Level from 0-9 Chime Volume - Level from 0-9 Turn Signal Volume - 1-10

Turn Signal Reminder - Select "Click in speaker" for normal signal sounds. Select "Chime if left on" to only alert if turn signal is left on.

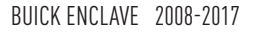

### WIRING DIAGRAM with an Amplifier

"maestro

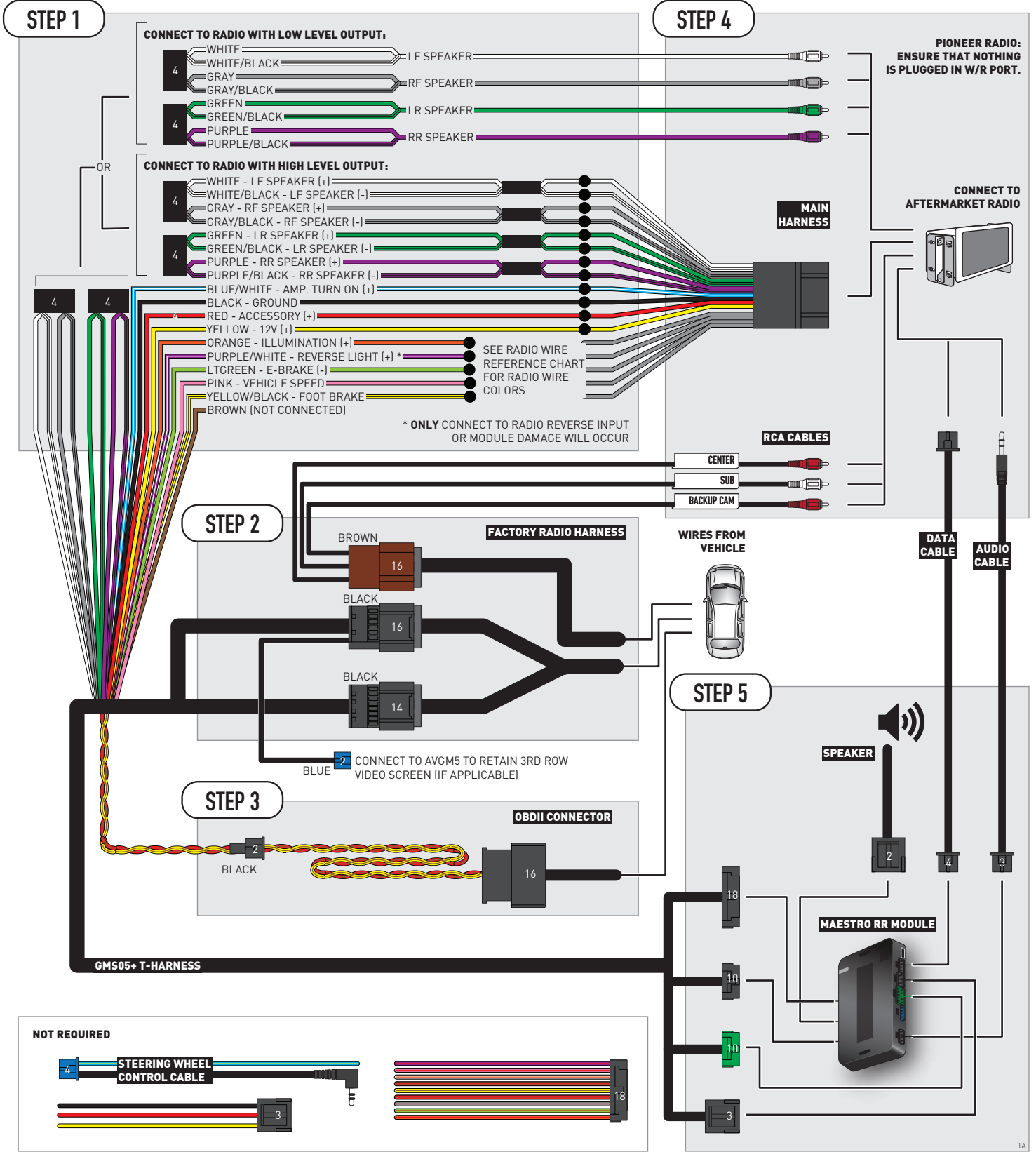

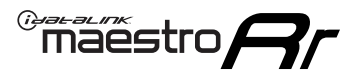

# WIRING DIAGRAM without an Amplifier

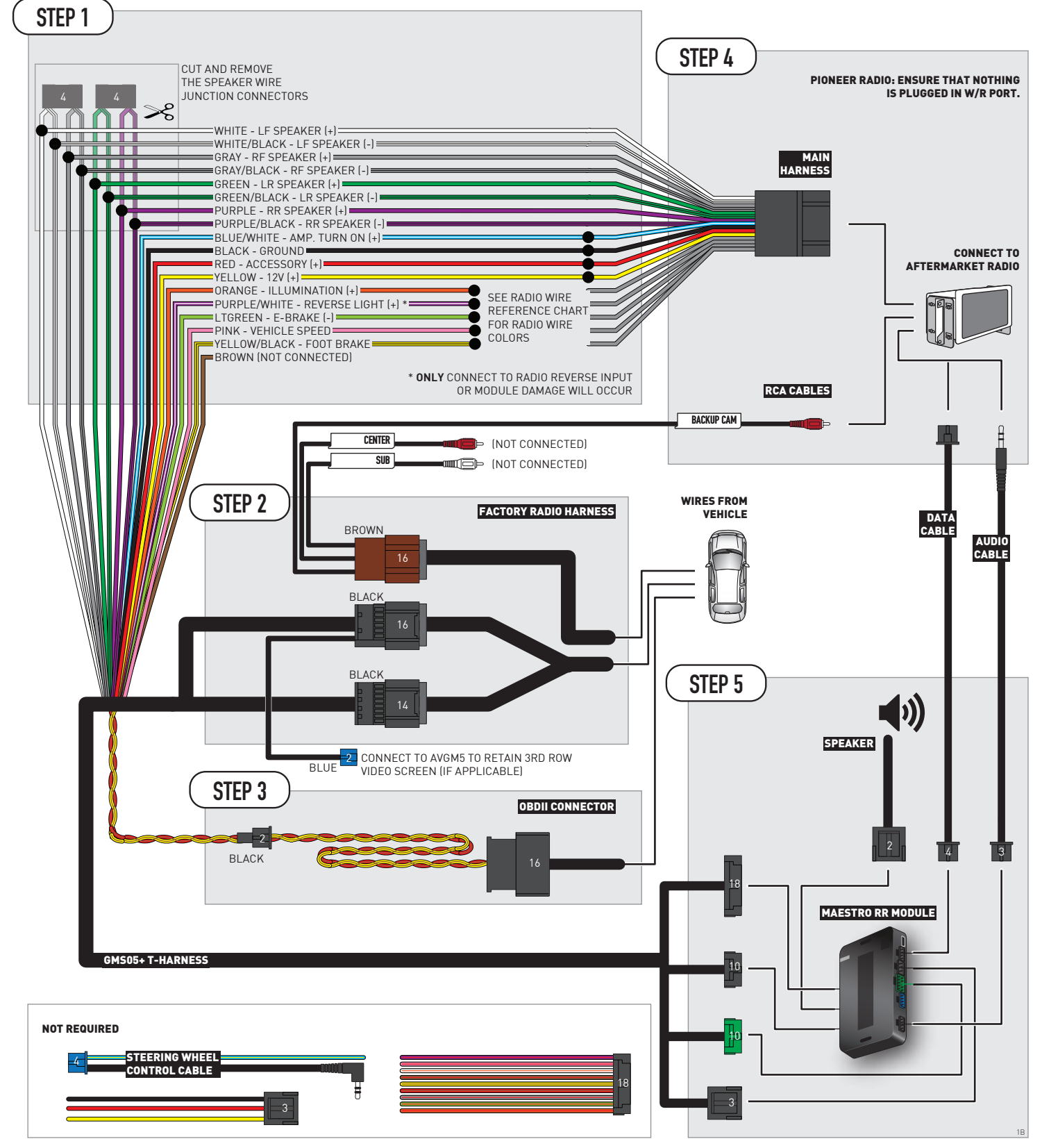

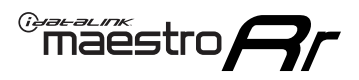

# **RADIO WIRE REFERENCE CHART**

| Wire<br>Description        | Polarity | Wire Color on Maestro<br>T-Harness | Wire Color on Alpine<br>cable | Wire Color on Kenwood/<br>JVC cable | Wire Color on Pioneer<br>cable | Wire Color on Sony<br>cable |
|----------------------------|----------|------------------------------------|-------------------------------|-------------------------------------|--------------------------------|-----------------------------|
| Illumination               | (+)      | Orange                             | N/A                           | Orange/White                        | Orange/White                   | Orange                      |
| Reverse Light              | [+]      | Purple/White                       | Orange/White                  | Purple/White                        | Purple/White                   | Purple/White                |
| E-Brake                    | [-]      | Lt Green                           | Yellow/Blue                   | Lt Green                            | Lt Green                       | Lt Green                    |
| Foot Brake                 | [+]      | Yellow/Black                       | Yellow/Black                  | N⁄A                                 | N/A                            | N/A                         |
| VSS (vehicle speed sensor) | (DATA)   | Pink                               | Green/White                   | Pink                                | Pink                           | N/A                         |

# **MODULE DIAGNOSTICS**

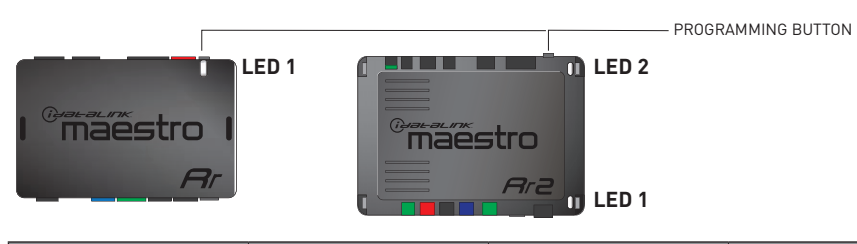

| LED 1<br>Module/Firmware<br>status | LED 2 (RR2)<br>Bluetooth activity | LED STATUS               | DIAGNOSTIC                                                                                                    |
|------------------------------------|-----------------------------------|--------------------------|----------------------------------------------------------------------------------------------------|
| • or •                             |                                   | RED or GREEN<br>flashing | LED flashes 1 or more times, either red or green, <b>when a steering wheel button is pressed</b> : normal operation. |
| •                                  |                                   | 1 RED flash              | Module has no firmware.<br>Flash module using Weblink Desktop and log in. Do <u>NOT</u> use DEMO MODE.               |
| •                                  |                                   | 2 RED flashes            | Problem detected. Consult troubleshooting table.                                                                     |
| •                                  |                                   | 1 GREEN flash            | After radio boots up : Normal operation.                                                                             |
|                                    | •                                 | 3 GREEN flashes          | Bluetooth is activated.<br>Turns off after one minute: Normal operation.                                             |
| •                                  | •                                 | OFF                      | Normal operation (inactive).                                                                                         |

| <u>VIDEO HELP</u> | Installation, product information, vehicle specific videos.                  |
|-------------------|------------------------------------------------------------------------------|
| VERIFY FLASH      | Last flash information, steering control configuration, vehicle information. |
| WEBLINK           | Software to program module.                                                  |

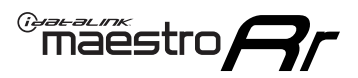

# TROUBLESHOOTING TABLE P1/2

| PROBLEM                                                                                                    | SOLUTION                                                                                                    |
|----------------------------------------------------------------------------------------------------|----------------------------------------------------------------------------------------------------|
| Gauges do not work, radio shows OBD2 Error 1 or Error 2.                                                                    | Ensure OBDII connector is securely attached to the OBD2 connector of the vehicle.<br>If you hardwired connections at the OBDII, check connections at the OBDII connector.<br>Make sure the <b>RED/BROWN</b> wire is on <b>PIN 6</b> and the <b>YELLOW/BROWN</b> wire is<br>connected to <b>PIN 14</b> of the OBDII connector. Do not use T-Taps. Soldering or military<br>splicing methods are recommended.<br>If anything else is connected to the OBD2 or CAN wires of vehicle (programmer, throttle<br>controller, insurance tracker, etc.) try unplugging it to see if gauges work. If gauges<br>work without it installed, call tech support for options.<br>Reset the RR. |
| No sound from Onstar or OEM Satellite (if equipped).                                                                        | Make sure the audio cable is installed and inserted into the correct location on the radio.                                                                                                    |
| Trying to use the OEM Satellite and get "Check Tuner" message.                                                              | In order to access the OEM Satellite you must go into the radio sources and look for the one that says "Satellite Radio". The SiriusXM source is not the same as the OEM Satellite source.                                                                                                    |
| When listening to the OEM Satellite radio, the turn signals don't make the clicking noise, but they do in any other source. | This is normal. The audio for OEM Satellite radio and the turn signal clicks both come from the audio cable. The Maestro unit cannot process 2 different audio signals at the same time, so the OEM Satellite is priority.                                                                                                    |
| There is no turn signal clicking noise.                                                                                     | Find OEM Setup in the radio settings. Under Vehicle Feature settings, look for Turn<br>Signal Reminder. If it is set to "Chime If Left On", it will not click. If you wish to hear<br>turn signal clicks, this setting must be set to "Click In Speaker".                                                                                                    |
| No sound from the Bose system (If equipped).                                                                                | Make sure the amplifier turn on wire (Blue/White) of the T-Harness is connected to the radio's amplifier turn on wire. When flashing the Maestro make sure that the Amplifier in OEM Systems to Retain is selected. Make sure the RCA's are connected to the radio or the speaker wires are connected depending on your installation method.                                                                                                    |
| Vehicle had the Bose system and it was bypassed, now there are no chimes.                                                   | Remove the Maestro and reflash it, making sure you uncheck the Amplifier option in the OEM Systems section of the flash.                                                                                                    |
| I have sound, but it is whisper quiet.                                                                                      | Make sure the RCA's are not being used. If they are, cut them off and wire directly to the speaker wires of the radio. Don't use the speaker wire adapters that have the circuit board covered with heat shrink, or cut out the circuit boards. These reduce the audio signal and are only used with the Bose amplified systems.                                                                                                    |
| (Vehicle using a GM2 harness only) Backup camera is not working<br>and displays a black screen on radio when in reverse.    | Ensure the 2-pin green plug is connected as shown on the diagram.                                                                                                    |
| The light on the Maestro is flashing <b>RED ONCE</b> .                                                                      | There is no firmware on the module; flash the RR module.                                                                                                    |
| The radio is <b>ON</b> and the light on the Maestro is blinking <b>RED TWICE</b> .                                          | Ensure the 4-pin data cable is connected between the radio and the RR, and that it is plugged into the black port on the Maestro RR. The red and blue ports on the RR should be empty.                                                                                                    |
|                                                                                                    | Make sure the correct radio model and serial number were entered during the flash.<br>Verify the radio's serial number entered during the flash matches what is listed on the<br>radio screen. This can be found in the settings of the radio, listed as Device Id, Device<br>Number, or Serial Number.                                                                                                    |
| The light on the Maestro is blinking <b>RED TWICE</b> but radio <b>is NOT</b> turning on.                                   | If installing a modular radio and it is not turning on, ensure the screen is secured and<br>any trim pieces on the radio have been installed fully. Not installing these fully will<br>prevent radio from powering up and show a 2x red error as well.<br>Test red and yellow wires for DC voltage at radio using a multimeter. Contact support if<br>no voltage on red or yellow.                                                                                                    |

# TROUBLESHOOTING TABLE P2/2

#### MAESTRO RR RESET PROCEDURE:

Maestro Ar

Turn the key to the OFF position, then disconnect all connectors from the module. Press and hold the module's programming button and connect all the connectors back to the module. Wait, the module's LED will flash RED rapidly (this may take up to 10 seconds).

Release the programming button. Wait, the LED will turn solid GREEN for 2 seconds to show the reset was successful.

#### TECHNICAL ASSISTANCE

Phone: 1-866-427-2999 Email: maestro.support@idatalink.com

IMPORTANT: To ensure proper operation, the aftermarket radio needs to have the latest firmware from the manufacturer. Please visit the radio manufacturer's website and look for any updates pertaining to your radio.

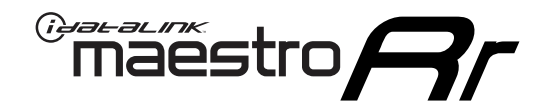

# **INSTALL GUIDE**

### 2006-2011 BUICK LUCERNE

### **RETAINS STEERING WHEEL CONTROLS, ONSTAR, BLUETOOTH, XM SATELLITE AND MORE!**

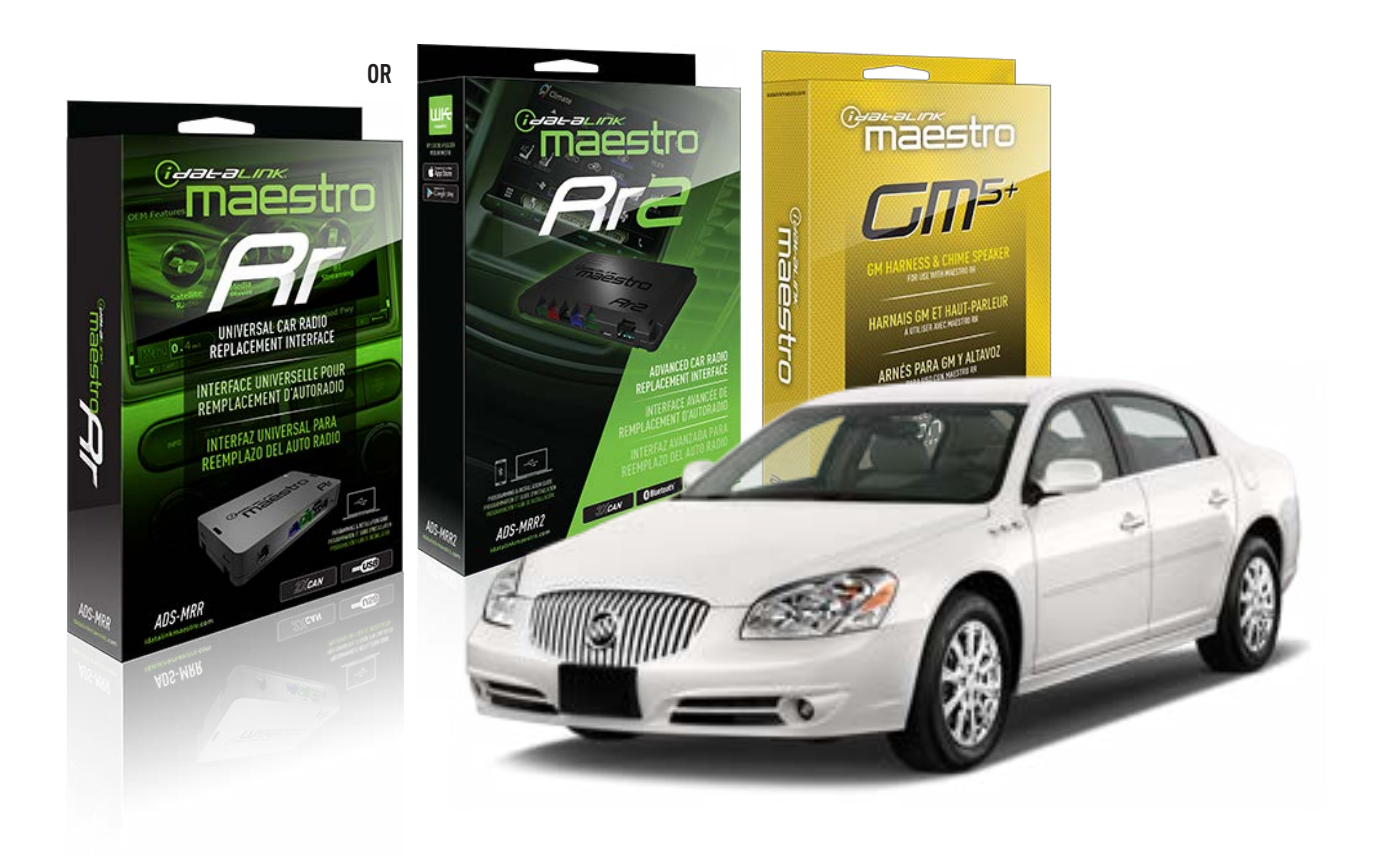

#### **PRODUCTS REQUIRED**

iDatalink Maestro RR or RR2 Radio Replacement Interface iDatalink Maestro GM5+ Installation Harness

PROGRAMMED FIRMWARE ADS-RR(SR)-GM05-DS

ADDITIONAL RESOURCES Maestro RR2 Programmable Outputs Guide

#### **OPTIONAL ACCESSORIES**

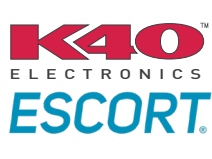

Click here for: Radar Installation Guides

ACC-SP1

NOTICE: Automotive Data Solutions Inc. (ADS) recommends having this installation performed by a certified technician. Logos and trademarks used here in are the properties of their respective owners.

# **WELCOME**

<sup>®</sup>maestro

Congratulations on the purchase of your iDatalink Maestro RR Radio replacement solution. You are now a few simple steps away from enjoying your new car radio with enhanced features.

Before starting your installation, please ensure that your iDatalink Maestro module is programmed with the correct firmware for your vehicle and that you carefully review the install guide.

Please note that Maestro RR will only retain functionalities that were originally available in the vehicle.

### **TABLE OF CONTENTS**

| Before Installing                   | 3 |
|-------------------------------------|---|
| Installation Instructions           | 4 |
| Wiring Diagram with an Amplifier    | 5 |
| Wiring Diagram without an Amplifier | 6 |
| Radio Wire Reference Chart          | 7 |
| Module Diagnostics                  | 8 |
| Troubleshooting Table               | 9 |

### **NEED HELP?**

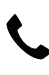

**L** 1 866 427-2999

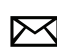

maestro.support@idatalink.com

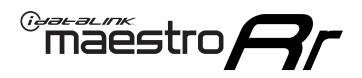

# BEFORE INSTALLING P1/1

### **STEP 1**

### DETERMINE IF YOUR VEHICLE IS EQUIPPED WITH A FACTORY AMPLIFIER:

**METHOD 1:** Look for the following logos in the vehicle. They are usually on the speaker covers or on the radio unit. If you find any of the following logos Bose, Pioneer or Monsoon, you have a factory amplifier.

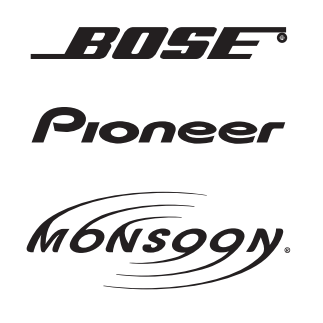

**METHOD 2:** Look for the following sticker in the glove box. This sticker will indicate all the Regular Production Option (RPO) codes. If you find any of the following codes UQA, UQS or UQG, you have a factory amplifier.

| SERVICE PA                                                                                     | RTS IDEN                                                                  | TIFIC                                         | ATION                                         |                                               |                                               | DO N                            | IOT R                                         | EMOVE                                         |
|------------------------------------------------------------------------------------------------|---------------------------------------------------------------------------|-----------------------------------------------|-----------------------------------------------|-----------------------------------------------|-----------------------------------------------|---------------------------------|-----------------------------------------------|-----------------------------------------------|
| 2GCEK19N                                                                                       | 2GCEK19N031344764                                                         |                                               |                                               |                                               |                                               | 143 5 FXWH2Q                    |                                               |                                               |
| AGI AG2 /<br>B58 B81 E<br>EVA E63 F<br>K47 K68 L<br>R4Y R9U F<br>UF3 UK3 V<br>YSS ZGC /<br>7YT | AJ1 AL0<br>B82 CJ3<br>FF8 FF9<br>LQ9 M32<br>R9Z SAF<br>/R4 VTV<br>ZYI Z60 | AM7<br>C49<br>GT5<br>NCI<br>SLM<br>VXS<br>Z82 | AN3<br>C7H<br>G80<br>NEI<br>TRB<br>V73<br>ISS | AU0<br>DF5<br>JC4<br>NP3<br>UC6<br>XSS<br>ISZ | AU3<br>DK7<br>KC4<br>NP5<br>UK3<br>X88<br>4IU | A31<br>DL3<br>KNP<br>UQA<br>6YT | B30<br>DT4<br>KUP<br>P30<br>U2K<br>YD6<br>691 | B4U<br>D07<br>K34<br>QSS<br>UFI<br>YE9<br>692 |
| BC/CC                                                                                          | U 8555                                                                    |                                               |                                               | 692                                           |                                               |                                 |                                               |                                               |

### STEP 2

### IF YOUR VEHICLE IS EQUIPPED WITH A FACTORY AMPLIFIER:

Follow the installation instructions and complete the installation as shown in the wiring diagram with an amplifier and read the "AMPLIFIER ONLY" note to determine if you should use rca's or level matching circuits.

### IF YOUR VEHICLE NOT IS EQUIPPED WITH A FACTORY AMPLIFIER:

Follow the installation instructions and complete the installation as shown in the wiring diagram **without an amplifier**.

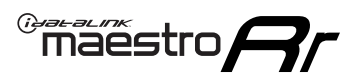

# **INSTALLATION INSTRUCTIONS** P1/1

### **STEP 1**

- Unbox the aftermarket radio and locate its main harness.
- Connect the wires shown on the next page from aftermarket radio main harness to the GM5+ T-harness and match the wire functions.

**Note:** only connect purple/white wire to radio reverse input or module damage will occur.

### **STEP 2**

• Connect the factory harness to the GM5+ T-harness.

### **STEP 3**

• Plug the OBDII connector into the OBDII of the vehicle, under the driver side dash.

### **STEP 4**

- Plug the aftermarket radio harnesses into the aftermarket radio.
- Plug the Data cable to the data port of the aftermarket radio.
- Insert the Audio cable into the iDatalink 3.5 mm audio jack of the aftermarket radio (if there is no iDatalink audio input, connect to AUX).

Note: On Pioneer radio, ensure that there is nothing plugged into the W/R port.

### **STEP 5**

• Connect all the harnesses to the Maestro RR module. Plug the accessory speaker into the Maestro RR. Ensure the speaker is secured in a location that allows the chimes to be easily audible. Test your installation.

### **AMPLIFIER ONLY**

### DETERMINE IF YOU SHOULD USE RCA'S OR LEVEL MATCHING CIRCUITS

- If your vehicle is equipped with a factory amplifier you can connect the RCA wiring to the low level outputs of your aftermarket radio, or connect the level matching circuits to the speaker outputs of the aftermarket radio.
- If your aftermarket radio does not have low level outputs, has only a single RCA output, or the RCA output level is 2 volts or less then it is recommended to connect the level matching circuit to the speaker outputs. If the volume does not go loud enough using the RCA connections, the level matching circuits can be used.
- The internal amplifier in some radios is not compatible with the level matching circuit. In these cases, there will be floor noise (hissing or buzzing at low levels) when the level matching circuit is connected. Change to the RCA connections to eliminate this noise.

#### OnStar or warning chime adjust (Audio in vehicle speakers):

- Turn ignition (IGN) on
- Open driver's door

#### Select to adjust:

OnStar level - Press OnStar button.

Warning chime level - turn headlight switch to parking light position (not AUTO).

• Adjust volume using steering wheel volume up/down OR dimmer switch. If using dimmer switch, ensure headlight switch is NOT set to AUTO.

### OnStar, turn signal, or warning chime adjust (Audio in GM5+ speaker):

• Find "OEM setup" menu in radio settings.

#### Under "Vehicle Features", select to adjust:

Onstar Volume - Level from 0-9 Chime Volume - Level from 0-9 Turn Signal Volume - 1-10

Turn Signal Reminder - Select "Click in speaker" for normal signal sounds. Select "Chime if left on" to only alert if turn signal is left on.

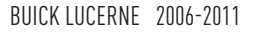

### WIRING DIAGRAM with an Amplifier

"maestro

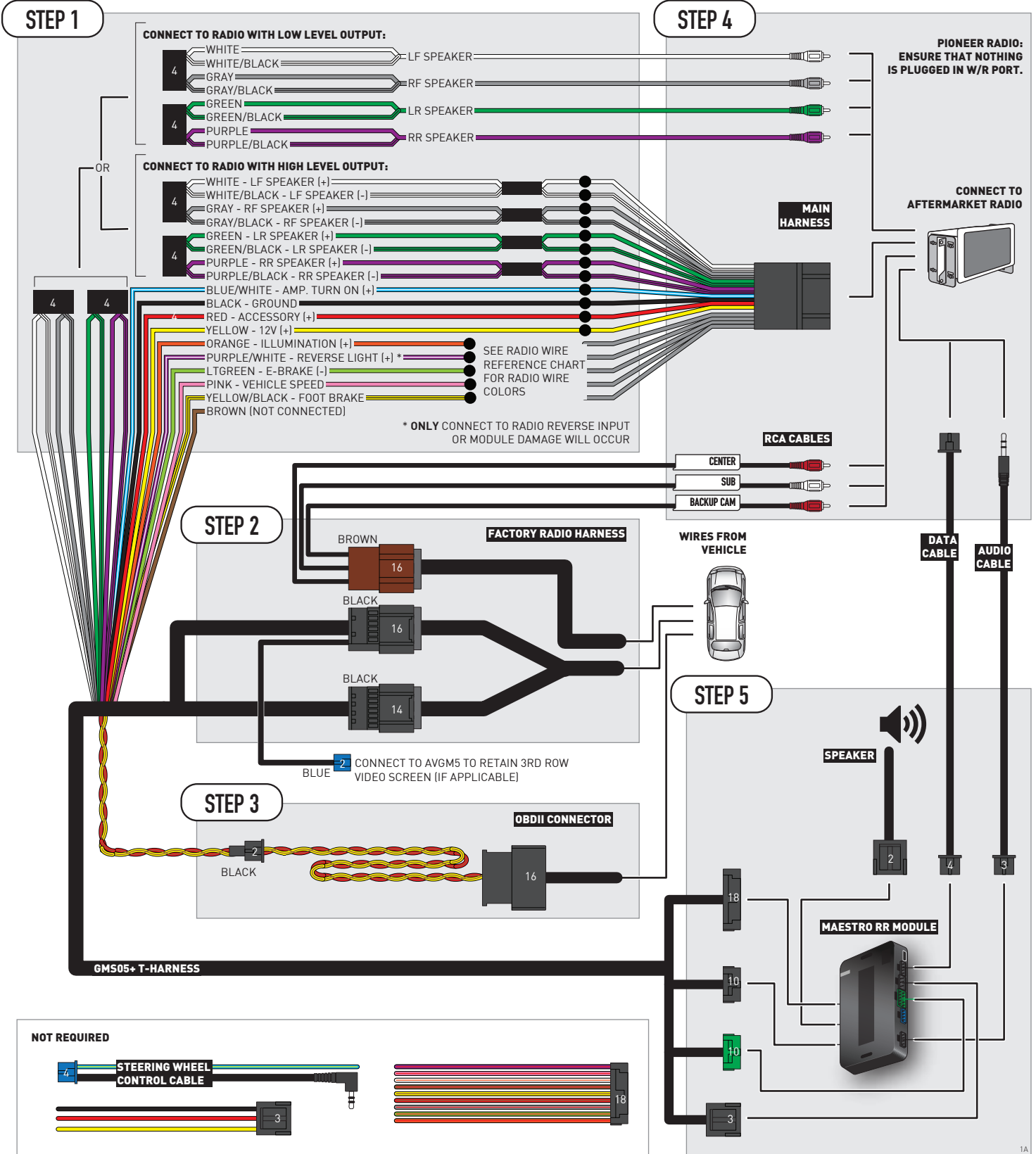

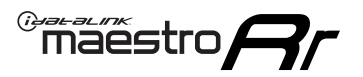

# WIRING DIAGRAM without an Amplifier

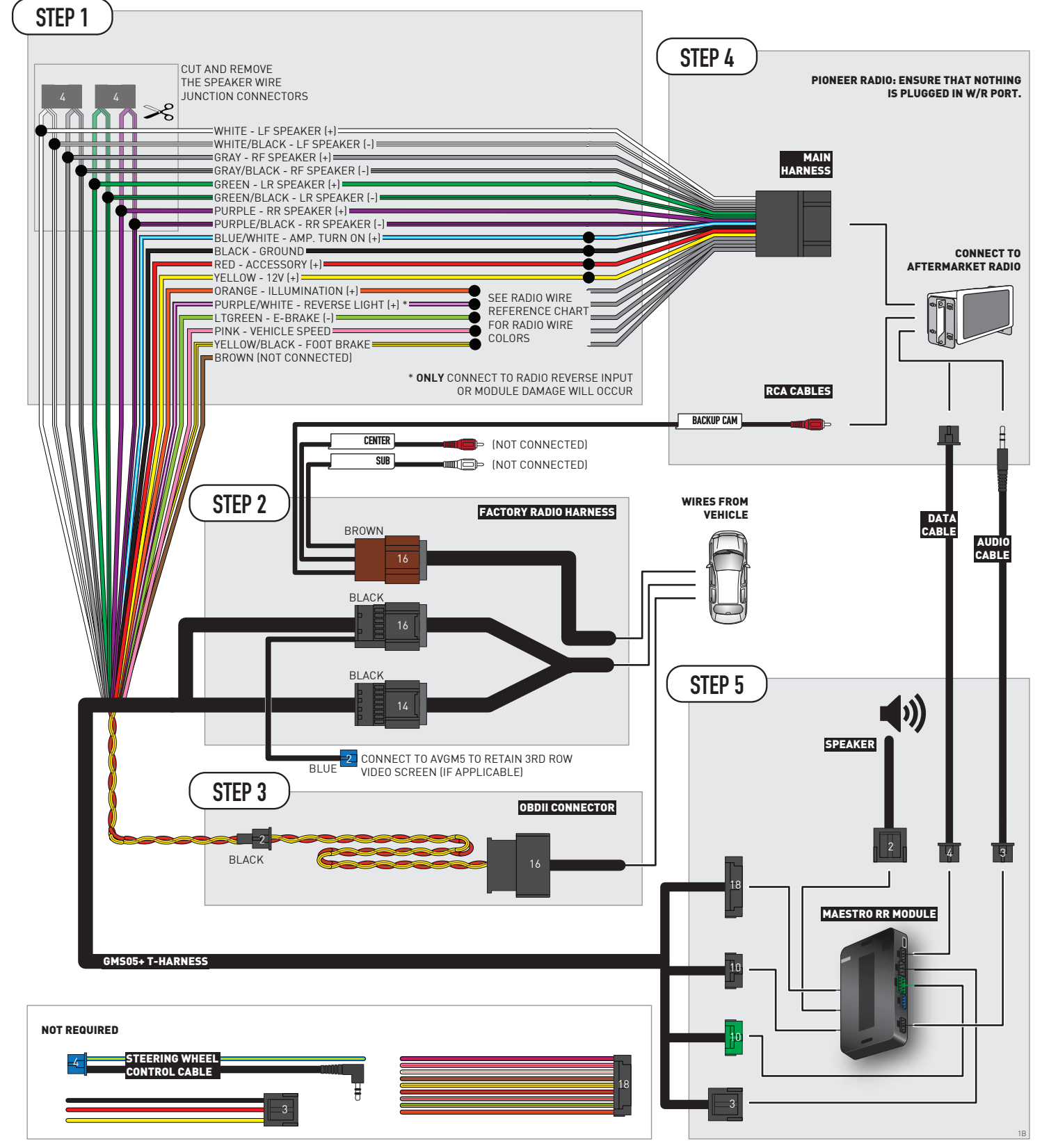

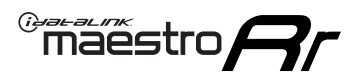

# **RADIO WIRE REFERENCE CHART**

| Wire<br>Description        | Polarity | Wire Color on Maestro<br>T-Harness | Wire Color on Alpine<br>cable | Wire Color on Kenwood/<br>JVC cable | Wire Color on Pioneer<br>cable | Wire Color on Sony<br>cable |
|----------------------------|----------|------------------------------------|-------------------------------|-------------------------------------|--------------------------------|-----------------------------|
| Illumination               | [+]      | Orange                             | N/A                           | Orange/White                        | Orange/White                   | Orange                      |
| Reverse Light              | [+]      | Purple/White                       | Orange/White                  | Purple/White                        | Purple/White                   | Purple/White                |
| E-Brake                    | (-)      | Lt Green                           | Yellow/Blue                   | Lt Green                            | Lt Green                       | Lt Green                    |
| Foot Brake                 | [+]      | Yellow/Black                       | Yellow/Black                  | N⁄A                                 | N/A                            | N/A                         |
| VSS (vehicle speed sensor) | (DATA)   | Pink                               | Green/White                   | Pink                                | Pink                           | N/A                         |

# **MODULE DIAGNOSTICS**

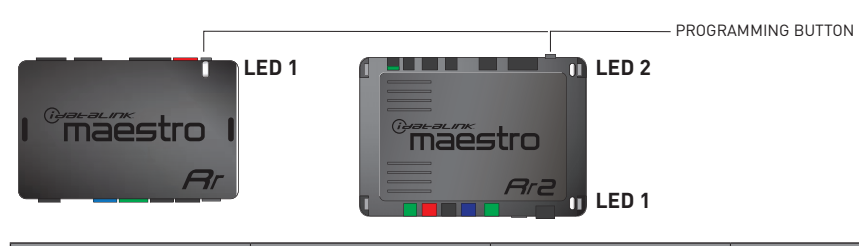

| LED 1<br>Module/Firmware<br>status | LED 2 (RR2)<br>Bluetooth activity | LED STATUS               | DIAGNOSTIC                                                                                                    |
|------------------------------------|-----------------------------------|--------------------------|----------------------------------------------------------------------------------------------------|
| • or •                             |                                   | RED or GREEN<br>flashing | LED flashes 1 or more times, either red or green, <b>when a steering wheel button is pressed</b> : normal operation. |
| •                                  |                                   | 1 RED flash              | Module has no firmware.<br>Flash module using Weblink Desktop and log in. Do <u>NOT</u> use DEMO MODE.               |
| •                                  |                                   | 2 RED flashes            | Problem detected. Consult troubleshooting table.                                                                     |
| •                                  |                                   | 1 GREEN flash            | After radio boots up : Normal operation.                                                                             |
|                                    | •                                 | 3 GREEN flashes          | Bluetooth is activated.<br>Turns off after one minute: Normal operation.                                             |
| •                                  | ٠                                 | OFF                      | Normal operation (inactive).                                                                                         |

| VIDEO HELP   | Installation, product information, vehicle specific videos.                  |
|--------------|------------------------------------------------------------------------------|
| VERIFY FLASH | Last flash information, steering control configuration, vehicle information. |
| WEBLINK      | Software to program module.                                                  |

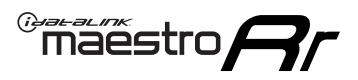

# TROUBLESHOOTING TABLE P1/2

| PROBLEM                                                                                                    | SOLUTION                                                                                                    |
|----------------------------------------------------------------------------------------------------|----------------------------------------------------------------------------------------------------|
| Gauges do not work, radio shows OBD2 Error 1 or Error 2.                                                                    | Ensure OBDII connector is securely attached to the OBD2 connector of the vehicle.<br>If you hardwired connections at the OBDII, check connections at the OBDII connector.<br>Make sure the <b>RED/BROWN</b> wire is on <b>PIN 6</b> and the <b>YELLOW/BROWN</b> wire is<br>connected to <b>PIN 14</b> of the OBDII connector. Do not use T-Taps. Soldering or military<br>splicing methods are recommended.<br>If anything else is connected to the OBD2 or CAN wires of vehicle (programmer, throttle<br>controller, insurance tracker, etc.) try unplugging it to see if gauges work. If gauges<br>work without it installed, call tech support for options.<br>Reset the RR. |
| No sound from Onstar or OEM Satellite (if equipped).                                                                        | Make sure the audio cable is installed and inserted into the correct location on the radio.                                                                                                    |
| Trying to use the OEM Satellite and get "Check Tuner" message.                                                              | In order to access the OEM Satellite you must go into the radio sources and look for the one that says "Satellite Radio". The SiriusXM source is not the same as the OEM Satellite source.                                                                                                    |
| When listening to the OEM Satellite radio, the turn signals don't make the clicking noise, but they do in any other source. | This is normal. The audio for OEM Satellite radio and the turn signal clicks both come from the audio cable. The Maestro unit cannot process 2 different audio signals at the same time, so the OEM Satellite is priority.                                                                                                    |
| There is no turn signal clicking noise.                                                                                     | Find OEM Setup in the radio settings. Under Vehicle Feature settings, look for Turn<br>Signal Reminder. If it is set to "Chime If Left On", it will not click. If you wish to hear<br>turn signal clicks, this setting must be set to "Click In Speaker".                                                                                                    |
| No sound from the Bose system (If equipped).                                                                                | Make sure the amplifier turn on wire (Blue/White) of the T-Harness is connected to the radio's amplifier turn on wire. When flashing the Maestro make sure that the Amplifier in OEM Systems to Retain is selected. Make sure the RCA's are connected to the radio or the speaker wires are connected depending on your installation method.                                                                                                    |
| Vehicle had the Bose system and it was bypassed, now there are no chimes.                                                   | Remove the Maestro and reflash it, making sure you uncheck the Amplifier option in the OEM Systems section of the flash.                                                                                                    |
| I have sound, but it is whisper quiet.                                                                                      | Make sure the RCA's are not being used. If they are, cut them off and wire directly to the speaker wires of the radio. Don't use the speaker wire adapters that have the circuit board covered with heat shrink, or cut out the circuit boards. These reduce the audio signal and are only used with the Bose amplified systems.                                                                                                    |
| (Vehicle using a GM2 harness only) Backup camera is not working<br>and displays a black screen on radio when in reverse.    | Ensure the 2-pin green plug is connected as shown on the diagram.                                                                                                    |
| The light on the Maestro is flashing <b>RED ONCE</b> .                                                                      | There is no firmware on the module; flash the RR module.                                                                                                    |
| The radio is <b>ON</b> and the light on the Maestro is blinking <b>RED TWICE</b> .                                          | Ensure the 4-pin data cable is connected between the radio and the RR, and that it is plugged into the black port on the Maestro RR. The red and blue ports on the RR should be empty.                                                                                                    |
|                                                                                                    | Make sure the correct radio model and serial number were entered during the flash.<br>Verify the radio's serial number entered during the flash matches what is listed on the<br>radio screen. This can be found in the settings of the radio, listed as Device Id, Device<br>Number, or Serial Number.                                                                                                    |
| The light on the Maestro is blinking <b>RED TWICE</b> but radio <b>is NOT</b> turning on.                                   | If installing a modular radio and it is not turning on, ensure the screen is secured and<br>any trim pieces on the radio have been installed fully. Not installing these fully will<br>prevent radio from powering up and show a 2x red error as well.<br>Test red and yellow wires for DC voltage at radio using a multimeter. Contact support if<br>no voltage on red or yellow.                                                                                                    |

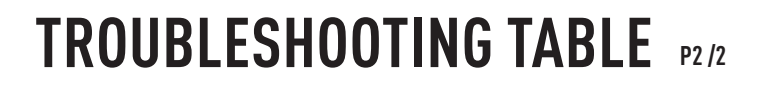

#### MAESTRO RR RESET PROCEDURE:

Maestro Ar

Turn the key to the OFF position, then disconnect all connectors from the module. Press and hold the module's programming button and connect all the connectors back to the module. Wait, the module's LED will flash RED rapidly (this may take up to 10 seconds). Release the programming button. Wait, the LED will turn solid GREEN for 2 seconds to show the reset was successful.

celease the programming button. Walt, the LED will turn solid GREEN for 2 seconds to show the re

#### TECHNICAL ASSISTANCE

Phone: 1-866-427-2999 Email: maestro.support@idatalink.com

IMPORTANT: To ensure proper operation, the aftermarket radio needs to have the latest firmware from the manufacturer. Please visit the radio manufacturer's website and look for any updates pertaining to your radio.

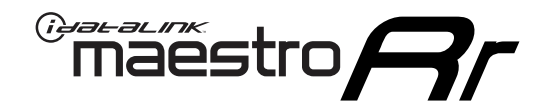

# **INSTALL GUIDE**

### 2006-2011 CADILLAC DTS

### **RETAINS STEERING WHEEL CONTROLS, ONSTAR, BLUETOOTH, XM SATELLITE AND MORE!**

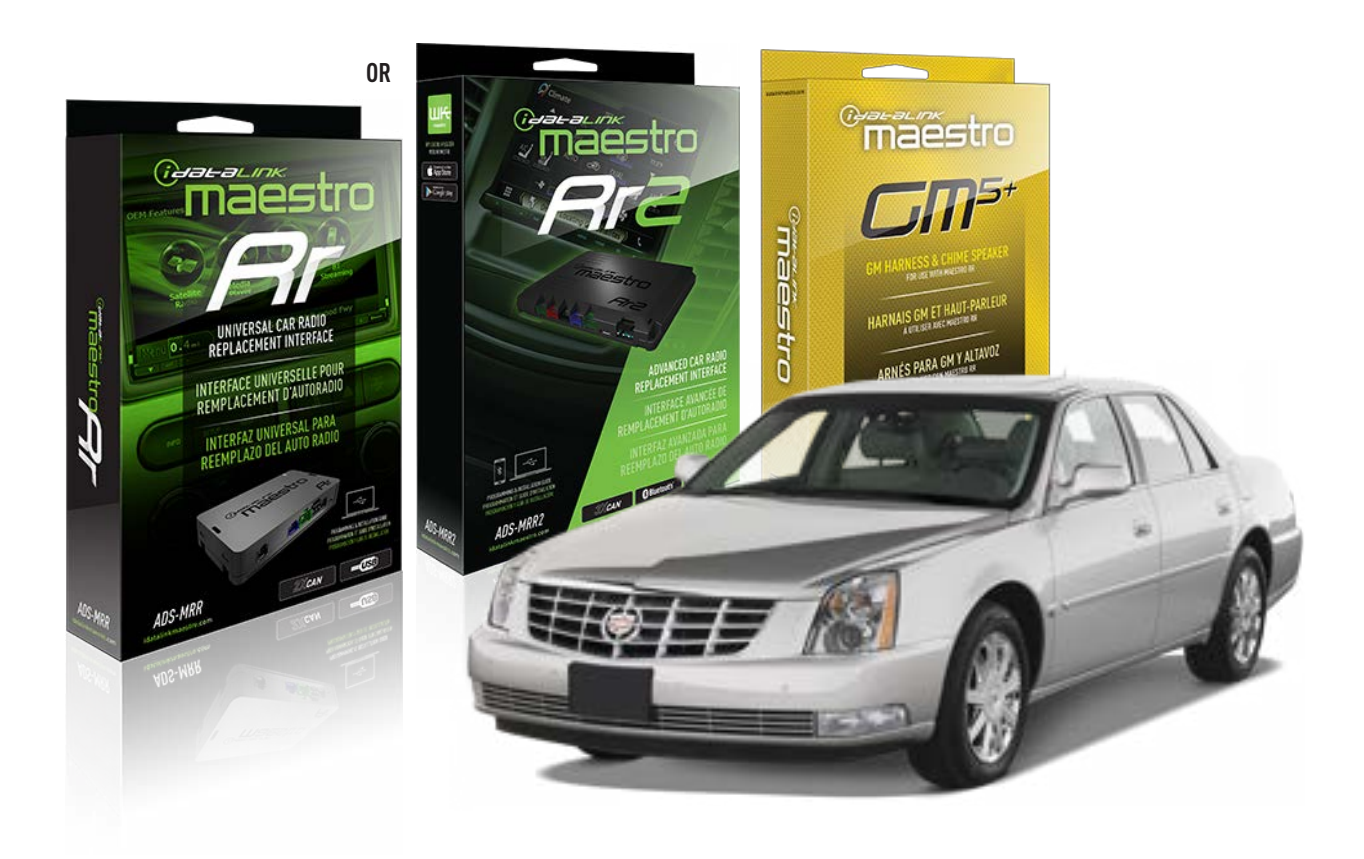

#### **PRODUCTS REQUIRED**

iDatalink Maestro RR or RR2 Radio Replacement Interface iDatalink Maestro GM5+ Installation Harness

PROGRAMMED FIRMWARE ADS-RR(SR)-GM05-DS

ADDITIONAL RESOURCES Maestro RR2 Programmable Outputs Guide

#### **OPTIONAL ACCESSORIES**

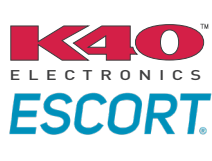

Click here for: Radar Installation Guides

ACC-SP1

NOTICE: Automotive Data Solutions Inc. (ADS) recommends having this installation performed by a certified technician. Logos and trademarks used here in are the properties of their respective owners.

# **WELCOME**

<sup>®</sup>maestro

Congratulations on the purchase of your iDatalink Maestro RR Radio replacement solution. You are now a few simple steps away from enjoying your new car radio with enhanced features.

Before starting your installation, please ensure that your iDatalink Maestro module is programmed with the correct firmware for your vehicle and that you carefully review the install guide.

Please note that Maestro RR will only retain functionalities that were originally available in the vehicle.

### **TABLE OF CONTENTS**

| Before Installing                   | 3 |
|-------------------------------------|---|
| Installation Instructions           | 4 |
| Wiring Diagram with an Amplifier    | 5 |
| Wiring Diagram without an Amplifier | 6 |
| Radio Wire Reference Chart          | 7 |
| Module Diagnostics                  | 8 |
| Troubleshooting Table               | 9 |

### **NEED HELP?**

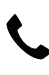

**L** 1 866 427-2999

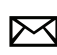

maestro.support@idatalink.com

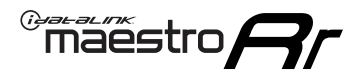

# BEFORE INSTALLING P1/1

### **STEP 1**

### DETERMINE IF YOUR VEHICLE IS EQUIPPED WITH A FACTORY AMPLIFIER:

**METHOD 1:** Look for the following logos in the vehicle. They are usually on the speaker covers or on the radio unit. If you find any of the following logos Bose, Pioneer or Monsoon, you have a factory amplifier.

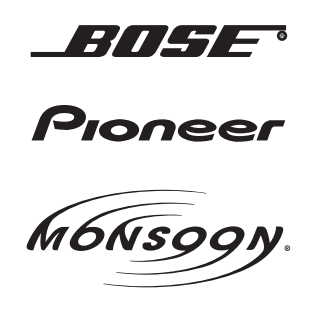

**METHOD 2:** Look for the following sticker in the glove box. This sticker will indicate all the Regular Production Option (RPO) codes. If you find any of the following codes UQA, UQS or UQG, you have a factory amplifier.

| SERVICE F                                                                        | PARTS                                         | <b>IDEN</b>                                   | TIFIC                                         | ATION                                         |                                               |                                               | DON                             | IOT R                                         | EMOVE                                         |
|----------------------------------------------------------------------------------|-----------------------------------------------|-----------------------------------------------|-----------------------------------------------|-----------------------------------------------|-----------------------------------------------|-----------------------------------------------|---------------------------------|-----------------------------------------------|-----------------------------------------------|
| 2GCEK19N031344764                                                                |                                               |                                               |                                               |                                               |                                               | 3 5 FX\                                       | NH2Q                            |                                               | CKI5753                                       |
| AGI AG2<br>B58 B81<br>EVA E63<br>K47 K68<br>R4Y R9U<br>UF3 UK3<br>YSS ZGC<br>7YT | AJ1<br>B82<br>FF8<br>LQ9<br>R9Z<br>VR4<br>ZYI | AL0<br>CJ3<br>FF9<br>M32<br>SAF<br>VTV<br>Z60 | AM7<br>C49<br>GT5<br>NCI<br>SLM<br>VXS<br>Z82 | AN3<br>C7H<br>G80<br>NEI<br>TRB<br>V73<br>ISS | AU0<br>DF5<br>JC4<br>NP3<br>UC6<br>XSS<br>ISZ | AU3<br>DK7<br>KC4<br>NP5<br>UK3<br>X88<br>4IU | A31<br>DL3<br>KNP<br>UQA<br>6YT | B30<br>DT4<br>KUP<br>P30<br>U2K<br>YD6<br>691 | B4U<br>D07<br>K34<br>QSS<br>UFI<br>YE9<br>692 |
| BC/CC                                                                            | U                                             | 8555                                          |                                               |                                               | 692                                           |                                               |                                 |                                               |                                               |

### STEP 2

### IF YOUR VEHICLE IS EQUIPPED WITH A FACTORY AMPLIFIER:

Follow the installation instructions and complete the installation as shown in the wiring diagram with an amplifier and read the "AMPLIFIER ONLY" note to determine if you should use rca's or level matching circuits.

### IF YOUR VEHICLE NOT IS EQUIPPED WITH A FACTORY AMPLIFIER:

Follow the installation instructions and complete the installation as shown in the wiring diagram **without an amplifier**.

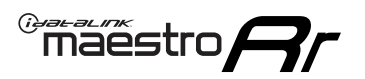

# **INSTALLATION INSTRUCTIONS** P1/1

### **STEP 1**

- Unbox the aftermarket radio and locate its main harness.
- Connect the wires shown on the next page from aftermarket radio main harness to the GM5+ T-harness and match the wire functions.

**Note:** only connect purple/white wire to radio reverse input or module damage will occur.

### **STEP 2**

• Connect the factory harness to the GM5+ T-harness.

### **STEP 3**

• Plug the OBDII connector into the OBDII of the vehicle, under the driver side dash.

### **STEP 4**

- Plug the aftermarket radio harnesses into the aftermarket radio.
- Plug the Data cable to the data port of the aftermarket radio.
- Insert the Audio cable into the iDatalink 3.5 mm audio jack of the aftermarket radio (if there is no iDatalink audio input, connect to AUX).

Note: On Pioneer radio, ensure that there is nothing plugged into the W/R port.

### **STEP 5**

• Connect all the harnesses to the Maestro RR module. Plug the accessory speaker into the Maestro RR. Ensure the speaker is secured in a location that allows the chimes to be easily audible. Test your installation.

### **AMPLIFIER ONLY**

### DETERMINE IF YOU SHOULD USE RCA'S OR LEVEL MATCHING CIRCUITS

- If your vehicle is equipped with a factory amplifier you can connect the RCA wiring to the low level outputs of your aftermarket radio, or connect the level matching circuits to the speaker outputs of the aftermarket radio.
- If your aftermarket radio does not have low level outputs, has only a single RCA output, or the RCA output level is 2 volts or less then it is recommended to connect the level matching circuit to the speaker outputs. If the volume does not go loud enough using the RCA connections, the level matching circuits can be used.
- The internal amplifier in some radios is not compatible with the level matching circuit. In these cases, there will be floor noise (hissing or buzzing at low levels) when the level matching circuit is connected. Change to the RCA connections to eliminate this noise.

#### OnStar or warning chime adjust (Audio in vehicle speakers):

- Turn ignition (IGN) on
- Open driver's door

#### Select to adjust:

OnStar level - Press OnStar button.

Warning chime level - turn headlight switch to parking light position (not AUTO).

• Adjust volume using steering wheel volume up/down OR dimmer switch. If using dimmer switch, ensure headlight switch is NOT set to AUTO.

### OnStar, turn signal, or warning chime adjust (Audio in GM5+ speaker):

• Find "OEM setup" menu in radio settings.

#### Under "Vehicle Features", select to adjust:

Onstar Volume - Level from 0-9 Chime Volume - Level from 0-9 Turn Signal Volume - 1-10

Turn Signal Reminder - Select "Click in speaker" for normal signal sounds. Select "Chime if left on" to only alert if turn signal is left on.

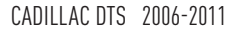

### WIRING DIAGRAM with an Amplifier

"maestro

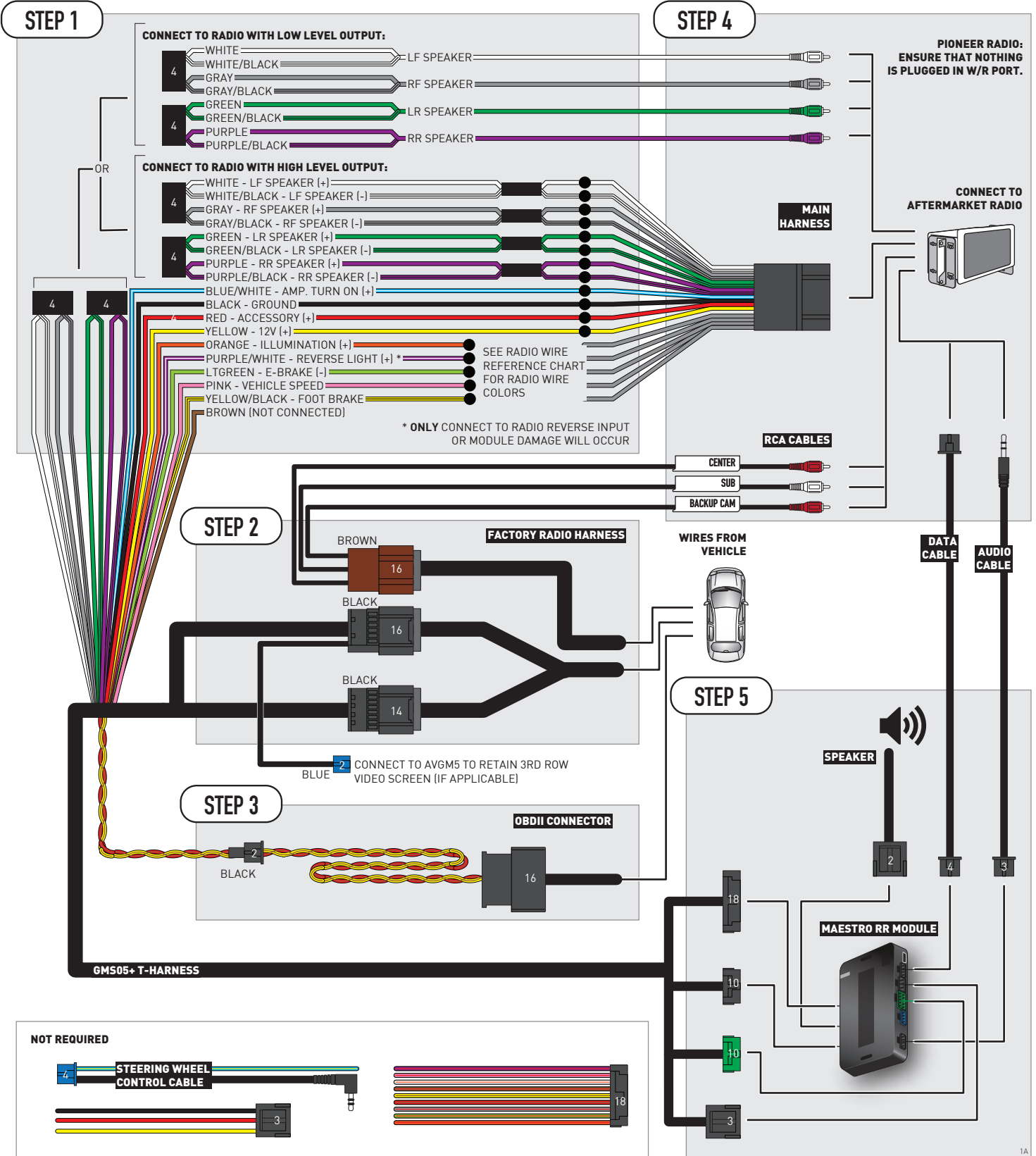

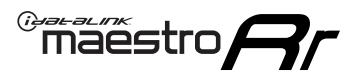

# WIRING DIAGRAM without an Amplifier

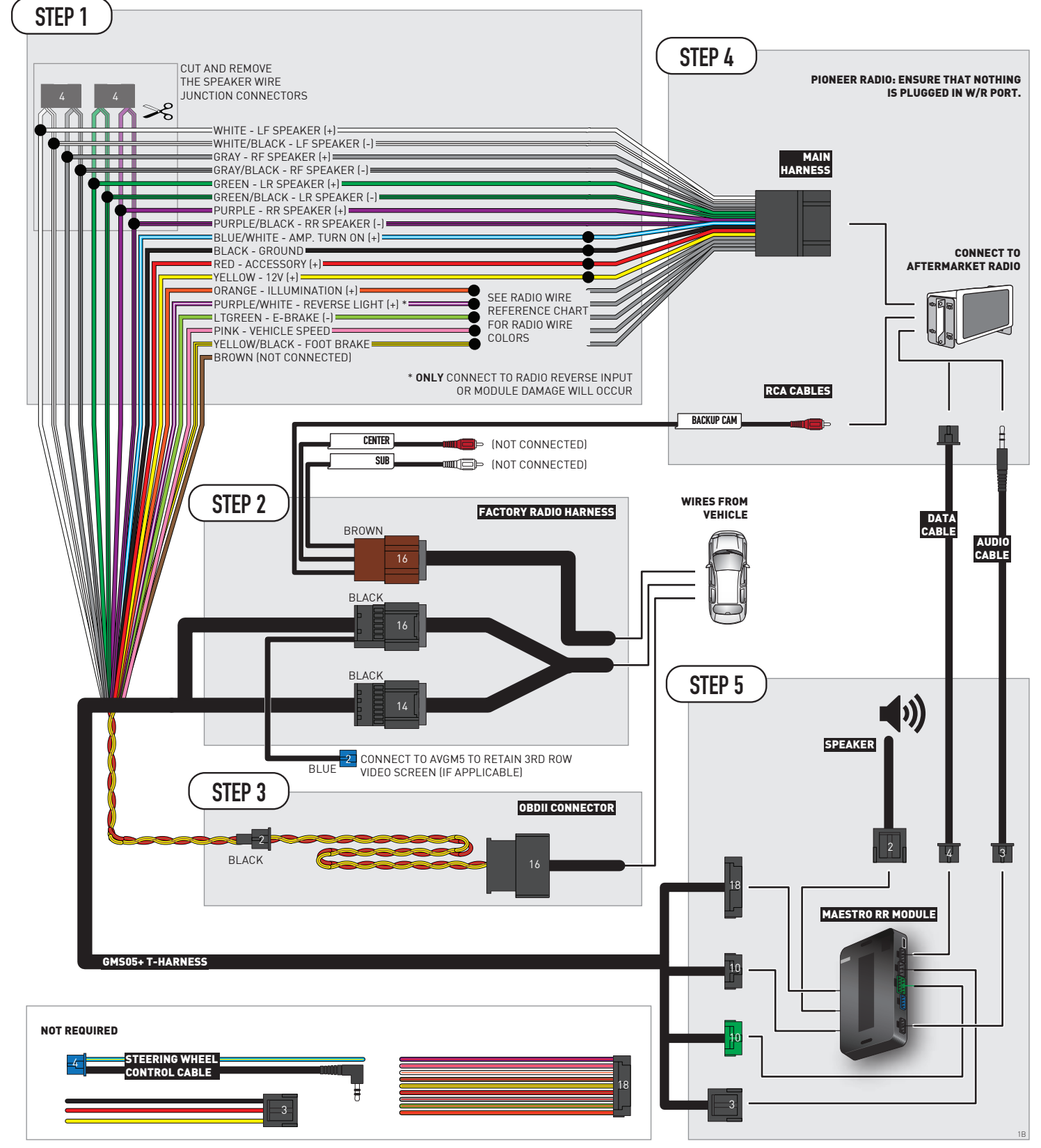

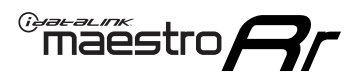

# **RADIO WIRE REFERENCE CHART**

| Wire<br>Description        | Polarity | Wire Color on Maestro<br>T-Harness | Wire Color on Alpine<br>cable | Wire Color on Kenwood/<br>JVC cable | Wire Color on Pioneer<br>cable | Wire Color on Sony<br>cable |
|----------------------------|----------|------------------------------------|-------------------------------|-------------------------------------|--------------------------------|-----------------------------|
| Illumination               | [+]      | Orange                             | N/A                           | Orange/White                        | Orange/White                   | Orange                      |
| Reverse Light              | [+]      | Purple/White                       | Orange/White                  | Purple/White                        | Purple/White                   | Purple/White                |
| E-Brake                    | (-)      | Lt Green                           | Yellow/Blue                   | Lt Green                            | Lt Green                       | Lt Green                    |
| Foot Brake                 | [+]      | Yellow/Black                       | Yellow/Black                  | N/A                                 | N/A                            | N/A                         |
| VSS (vehicle speed sensor) | (DATA)   | Pink                               | Green/White                   | Pink                                | Pink                           | N/A                         |

# **MODULE DIAGNOSTICS**

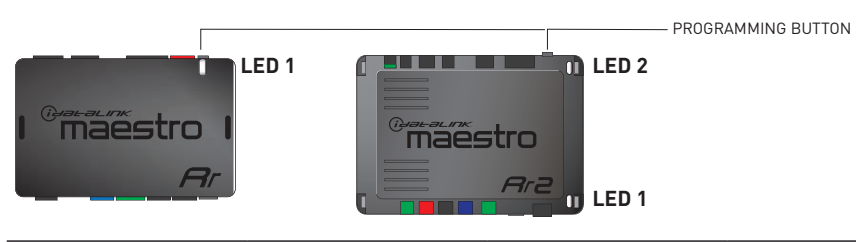

| LED 1<br>Module/Firmware<br>status | LED 2 (RR2)<br>Bluetooth activity | LED STATUS               | DIAGNOSTIC                                                                                                    |
|------------------------------------|-----------------------------------|--------------------------|----------------------------------------------------------------------------------------------------|
| • or •                             |                                   | RED or GREEN<br>flashing | LED flashes 1 or more times, either red or green, <b>when a steering wheel button is pressed</b> : normal operation. |
| •                                  |                                   | 1 RED flash              | Module has no firmware.<br>Flash module using Weblink Desktop and log in. Do <u>NOT</u> use DEMO MODE.               |
| •                                  |                                   | 2 RED flashes            | Problem detected. Consult troubleshooting table.                                                                     |
| •                                  |                                   | 1 GREEN flash            | After radio boots up : Normal operation.                                                                             |
|                                    | •                                 | 3 GREEN flashes          | Bluetooth is activated.<br>Turns off after one minute: Normal operation.                                             |
| •                                  | ٠                                 | OFF                      | Normal operation (inactive).                                                                                         |

| <u>VIDEO HELP</u> | Installation, product information, vehicle specific videos.                  |
|-------------------|------------------------------------------------------------------------------|
| VERIFY FLASH      | Last flash information, steering control configuration, vehicle information. |
| WEBLINK           | Software to program module.                                                  |

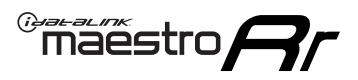

# TROUBLESHOOTING TABLE P1/2

| PROBLEM                                                                                                    | SOLUTION                                                                                                    |
|----------------------------------------------------------------------------------------------------|----------------------------------------------------------------------------------------------------|
| Gauges do not work, radio shows OBD2 Error 1 or Error 2.                                                                    | Ensure OBDII connector is securely attached to the OBD2 connector of the vehicle.<br>If you hardwired connections at the OBDII, check connections at the OBDII connector.<br>Make sure the <b>RED/BROWN</b> wire is on <b>PIN 6</b> and the <b>YELLOW/BROWN</b> wire is<br>connected to <b>PIN 14</b> of the OBDII connector. Do not use T-Taps. Soldering or military<br>splicing methods are recommended.<br>If anything else is connected to the OBD2 or CAN wires of vehicle (programmer, throttle<br>controller, insurance tracker, etc.) try unplugging it to see if gauges work. If gauges<br>work without it installed, call tech support for options.<br>Reset the RR. |
| No sound from Onstar or OEM Satellite (if equipped).                                                                        | Make sure the audio cable is installed and inserted into the correct location on the radio.                                                                                                    |
| Trying to use the OEM Satellite and get "Check Tuner" message.                                                              | In order to access the OEM Satellite you must go into the radio sources and look for the one that says "Satellite Radio". The SiriusXM source is not the same as the OEM Satellite source.                                                                                                    |
| When listening to the OEM Satellite radio, the turn signals don't make the clicking noise, but they do in any other source. | This is normal. The audio for OEM Satellite radio and the turn signal clicks both come from the audio cable. The Maestro unit cannot process 2 different audio signals at the same time, so the OEM Satellite is priority.                                                                                                    |
| There is no turn signal clicking noise.                                                                                     | Find OEM Setup in the radio settings. Under Vehicle Feature settings, look for Turn<br>Signal Reminder. If it is set to "Chime If Left On", it will not click. If you wish to hear<br>turn signal clicks, this setting must be set to "Click In Speaker".                                                                                                    |
| No sound from the Bose system (If equipped).                                                                                | Make sure the amplifier turn on wire (Blue/White) of the T-Harness is connected to the radio's amplifier turn on wire. When flashing the Maestro make sure that the Amplifier in OEM Systems to Retain is selected. Make sure the RCA's are connected to the radio or the speaker wires are connected depending on your installation method.                                                                                                    |
| Vehicle had the Bose system and it was bypassed, now there are no chimes.                                                   | Remove the Maestro and reflash it, making sure you uncheck the Amplifier option in the OEM Systems section of the flash.                                                                                                    |
| I have sound, but it is whisper quiet.                                                                                      | Make sure the RCA's are not being used. If they are, cut them off and wire directly to the speaker wires of the radio. Don't use the speaker wire adapters that have the circuit board covered with heat shrink, or cut out the circuit boards. These reduce the audio signal and are only used with the Bose amplified systems.                                                                                                    |
| (Vehicle using a GM2 harness only) Backup camera is not working<br>and displays a black screen on radio when in reverse.    | Ensure the 2-pin green plug is connected as shown on the diagram.                                                                                                    |
| The light on the Maestro is flashing <b>RED ONCE</b> .                                                                      | There is no firmware on the module; flash the RR module.                                                                                                    |
| The radio is <b>ON</b> and the light on the Maestro is blinking <b>RED TWICE</b> .                                          | Ensure the 4-pin data cable is connected between the radio and the RR, and that it is plugged into the black port on the Maestro RR. The red and blue ports on the RR should be empty.                                                                                                    |
|                                                                                                    | Make sure the correct radio model and serial number were entered during the flash.<br>Verify the radio's serial number entered during the flash matches what is listed on the<br>radio screen. This can be found in the settings of the radio, listed as Device Id, Device<br>Number, or Serial Number.                                                                                                    |
| The light on the Maestro is blinking <b>RED TWICE</b> but radio <b>is NOT</b> turning on.                                   | If installing a modular radio and it is not turning on, ensure the screen is secured and<br>any trim pieces on the radio have been installed fully. Not installing these fully will<br>prevent radio from powering up and show a 2x red error as well.<br>Test red and yellow wires for DC voltage at radio using a multimeter. Contact support if<br>no voltage on red or yellow.                                                                                                    |

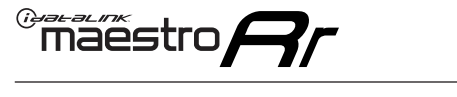

# TROUBLESHOOTING TABLE P2/2

#### MAESTRO RR RESET PROCEDURE:

Turn the key to the OFF position, then disconnect all connectors from the module. Press and hold the module's programming button and connect all the connectors back to the module. Wait, the module's LED will flash RED rapidly (this may take up to 10 seconds). Release the programming button. Wait, the LED will turn solid GREEN for 2 seconds to show the reset was successful.

TECHNICAL ASSISTANCE

Phone: 1-866-427-2999 Email: maestro.support@idatalink.com

IMPORTANT: To ensure proper operation, the aftermarket radio needs to have the latest firmware from the manufacturer. Please visit the radio manufacturer's website and look for any updates pertaining to your radio.

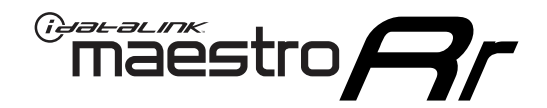

# **INSTALL GUIDE** 2007-2008 CADILLAC ESCALADE

### **RETAINS STEERING WHEEL CONTROLS, ONSTAR, BLUETOOTH, XM SATELLITE AND MORE!**

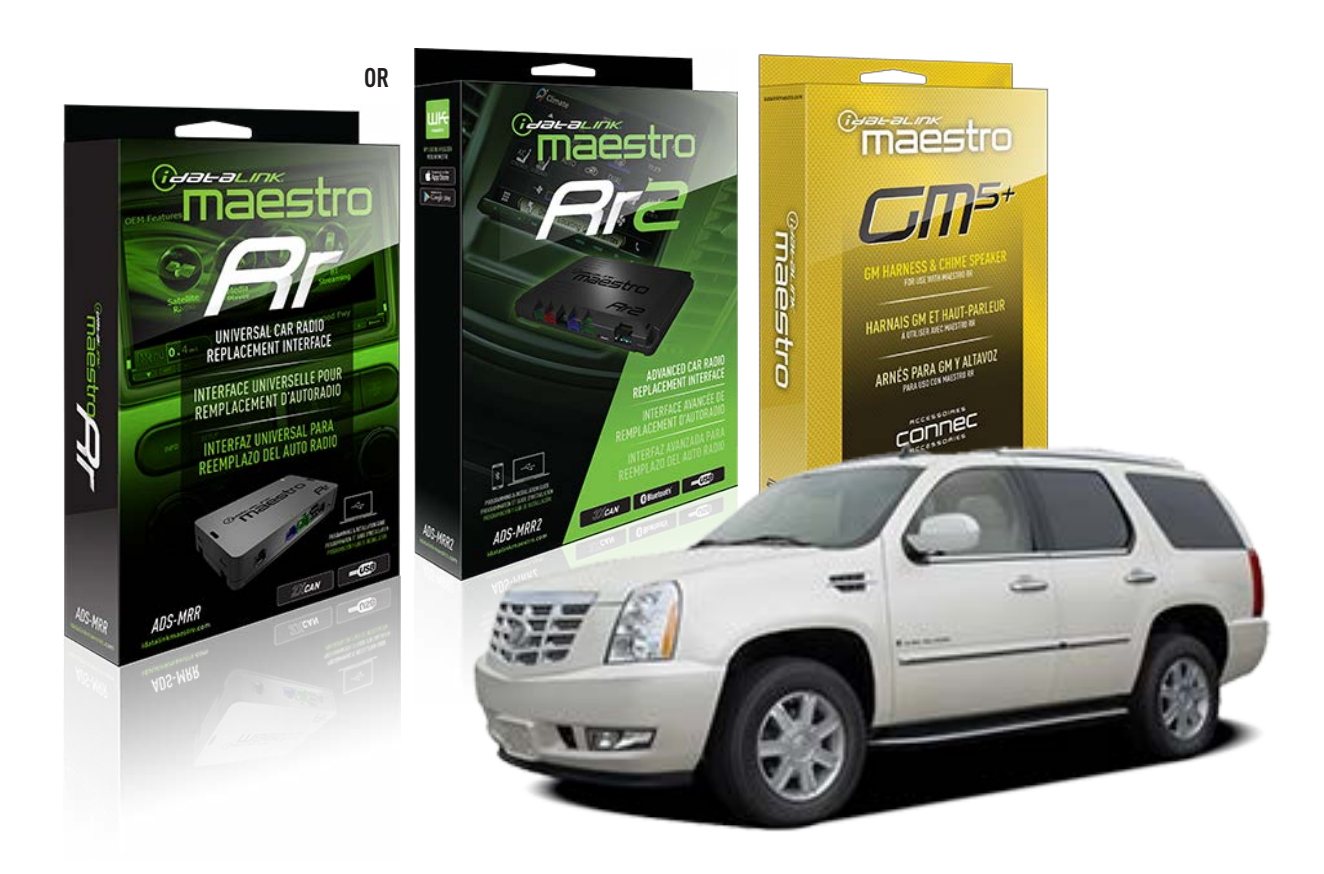

#### **PRODUCTS REQUIRED**

iDatalink Maestro RR or RR2 Radio Replacement Interface iDatalink Maestro GM5+ Installation Harness

PROGRAMMED FIRMWARE ADS-RR(SR)-GM05-DS

ADDITIONAL RESOURCES Maestro RR2 Programmable Outputs Guide

#### **OPTIONAL ACCESSORIES**

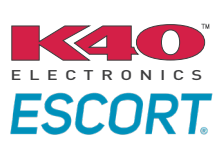

Click here for: Radar Installation Guides

ACC-SP1

NOTICE: Automotive Data Solutions Inc. (ADS) recommends having this installation performed by a certified technician. Logos and trademarks used here in are the properties of their respective owners.

# **WELCOME**

<sup>®</sup>maestro

Congratulations on the purchase of your iDatalink Maestro RR Radio replacement solution. You are now a few simple steps away from enjoying your new car radio with enhanced features.

Before starting your installation, please ensure that your iDatalink Maestro module is programmed with the correct firmware for your vehicle and that you carefully review the install guide.

Please note that Maestro RR will only retain functionalities that were originally available in the vehicle.

### **TABLE OF CONTENTS**

| Before Installing                   | 3 |
|-------------------------------------|---|
| Installation Instructions           | 4 |
| Wiring Diagram with an Amplifier    | 5 |
| Wiring Diagram without an Amplifier | 6 |
| Radio Wire Reference Chart          | 7 |
| Module Diagnostics                  | 8 |
| Troubleshooting Table               | 9 |

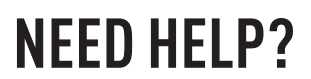

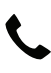

### **L** 1 866 427-2999

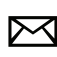

maestro.support@idatalink.com

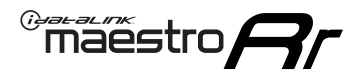

# BEFORE INSTALLING P1/1

### **STEP 1**

### DETERMINE IF YOUR VEHICLE IS EQUIPPED WITH A FACTORY AMPLIFIER:

**METHOD 1:** Look for the following logos in the vehicle. They are usually on the speaker covers or on the radio unit. If you find any of the following logos Bose, Pioneer or Monsoon, you have a factory amplifier.

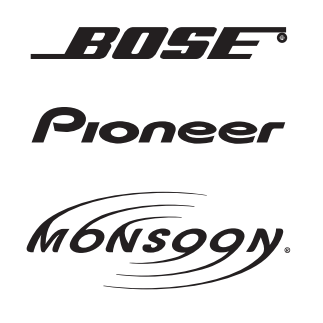

**METHOD 2:** Look for the following sticker in the glove box. This sticker will indicate all the Regular Production Option (RPO) codes. If you find any of the following codes UQA, UQS or UQG, you have a factory amplifier.

| SERVICE F                                                                        | PARTS                                         | <b>IDEN</b>                                   | TIFIC                                         | ATION                                         |                                               |                                               | DON                             | IOT R                                         | EMOVE                                         |
|----------------------------------------------------------------------------------|-----------------------------------------------|-----------------------------------------------|-----------------------------------------------|-----------------------------------------------|-----------------------------------------------|-----------------------------------------------|---------------------------------|-----------------------------------------------|-----------------------------------------------|
| 2GCEK19N031344764                                                                |                                               |                                               |                                               |                                               |                                               | 3 5 FX\                                       | NH2Q                            |                                               | CKI5753                                       |
| AGI AG2<br>B58 B81<br>EVA E63<br>K47 K68<br>R4Y R9U<br>UF3 UK3<br>YSS ZGC<br>7YT | AJ1<br>B82<br>FF8<br>LQ9<br>R9Z<br>VR4<br>ZYI | AL0<br>CJ3<br>FF9<br>M32<br>SAF<br>VTV<br>Z60 | AM7<br>C49<br>GT5<br>NCI<br>SLM<br>VXS<br>Z82 | AN3<br>C7H<br>G80<br>NEI<br>TRB<br>V73<br>ISS | AU0<br>DF5<br>JC4<br>NP3<br>UC6<br>XSS<br>ISZ | AU3<br>DK7<br>KC4<br>NP5<br>UK3<br>X88<br>4IU | A31<br>DL3<br>KNP<br>UQA<br>6YT | B30<br>DT4<br>KUP<br>P30<br>U2K<br>YD6<br>691 | B4U<br>D07<br>K34<br>QSS<br>UFI<br>YE9<br>692 |
| BC/CC                                                                            | U                                             | 8555                                          |                                               |                                               | 692                                           |                                               |                                 |                                               |                                               |

### STEP 2

### IF YOUR VEHICLE IS EQUIPPED WITH A FACTORY AMPLIFIER:

Follow the installation instructions and complete the installation as shown in the wiring diagram with an amplifier and read the "AMPLIFIER ONLY" note to determine if you should use rca's or level matching circuits.

### IF YOUR VEHICLE NOT IS EQUIPPED WITH A FACTORY AMPLIFIER:

Follow the installation instructions and complete the installation as shown in the wiring diagram **without an amplifier**.

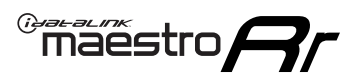

# **INSTALLATION INSTRUCTIONS** P1/1

### **STEP 1**

- Unbox the aftermarket radio and locate its main harness.
- Connect the wires shown on the next page from aftermarket radio main harness to the GM5+ T-harness and match the wire functions.

**Note:** only connect purple/white wire to radio reverse input or module damage will occur.

### **STEP 2**

• Connect the factory harness to the GM5+ T-harness.

### **STEP 3**

• Plug the OBDII connector into the OBDII of the vehicle, under the driver side dash.

### **STEP 4**

- Plug the aftermarket radio harnesses into the aftermarket radio.
- Plug the Data cable to the data port of the aftermarket radio.
- Insert the Audio cable into the iDatalink 3.5 mm audio jack of the aftermarket radio (if there is no iDatalink audio input, connect to AUX).

Note: On Pioneer radio, ensure that there is nothing plugged into the W/R port.

### **STEP 5**

• Connect all the harnesses to the Maestro RR module. Plug the accessory speaker into the Maestro RR. Ensure the speaker is secured in a location that allows the chimes to be easily audible. Test your installation.

### **AMPLIFIER ONLY**

### DETERMINE IF YOU SHOULD USE RCA'S OR LEVEL MATCHING CIRCUITS

- If your vehicle is equipped with a factory amplifier you can connect the RCA wiring to the low level outputs of your aftermarket radio, or connect the level matching circuits to the speaker outputs of the aftermarket radio.
- If your aftermarket radio does not have low level outputs, has only a single RCA output, or the RCA output level is 2 volts or less then it is recommended to connect the level matching circuit to the speaker outputs. If the volume does not go loud enough using the RCA connections, the level matching circuits can be used.
- The internal amplifier in some radios is not compatible with the level matching circuit. In these cases, there will be floor noise (hissing or buzzing at low levels) when the level matching circuit is connected. Change to the RCA connections to eliminate this noise.

#### OnStar or warning chime adjust (Audio in vehicle speakers):

- Turn ignition (IGN) on
- Open driver's door

#### Select to adjust:

OnStar level - Press OnStar button.

Warning chime level - turn headlight switch to parking light position (not AUTO).

• Adjust volume using steering wheel volume up/down OR dimmer switch. If using dimmer switch, ensure headlight switch is NOT set to AUTO.

### OnStar, turn signal, or warning chime adjust (Audio in GM5+ speaker):

• Find "OEM setup" menu in radio settings.

#### Under "Vehicle Features", select to adjust:

Onstar Volume - Level from 0-9 Chime Volume - Level from 0-9 Turn Signal Volume - 1-10

Turn Signal Reminder - Select "Click in speaker" for normal signal sounds. Select "Chime if left on" to only alert if turn signal is left on.

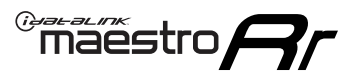

## WIRING DIAGRAM with an Amplifier

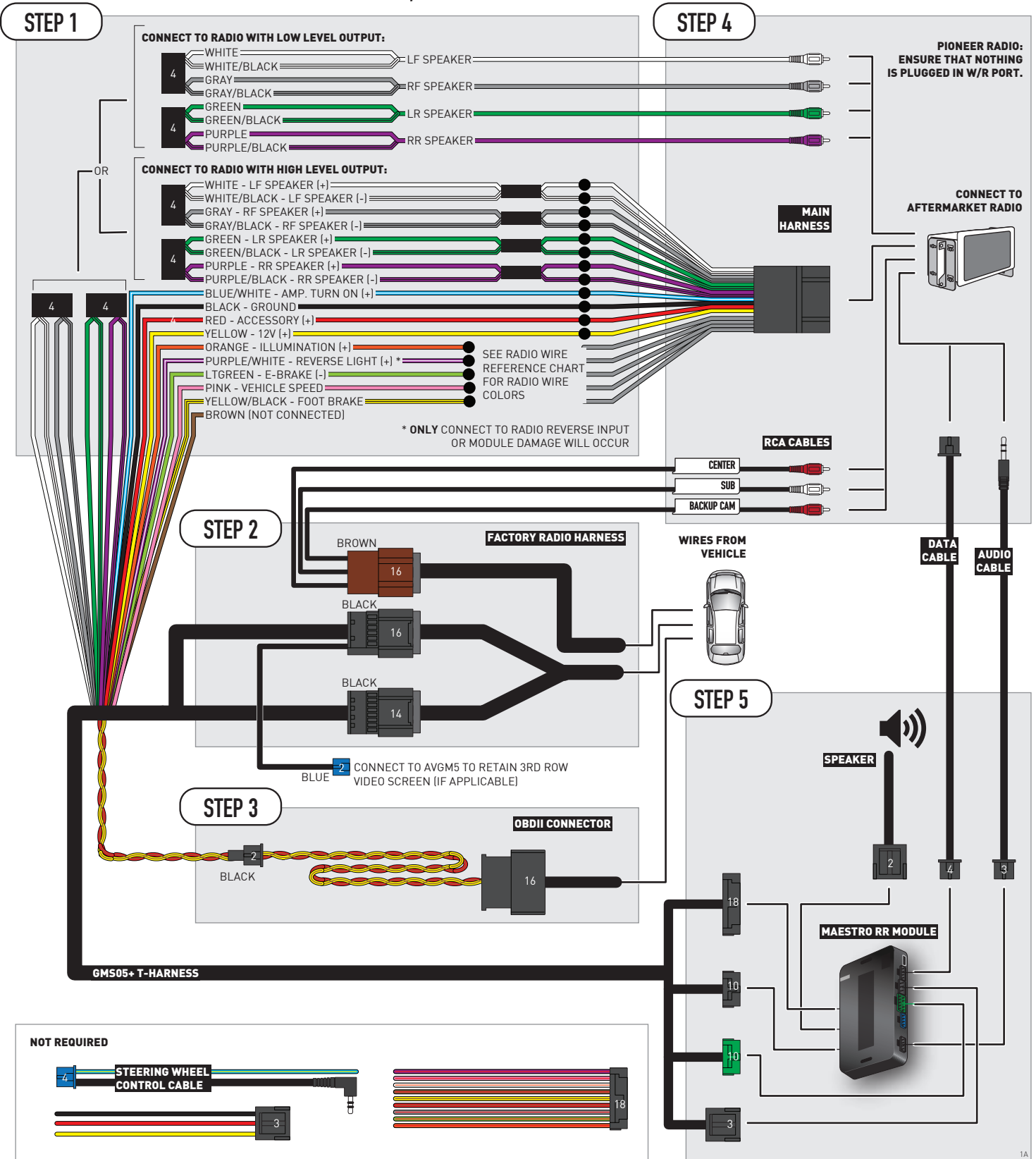
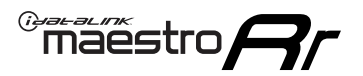

### WIRING DIAGRAM without an Amplifier

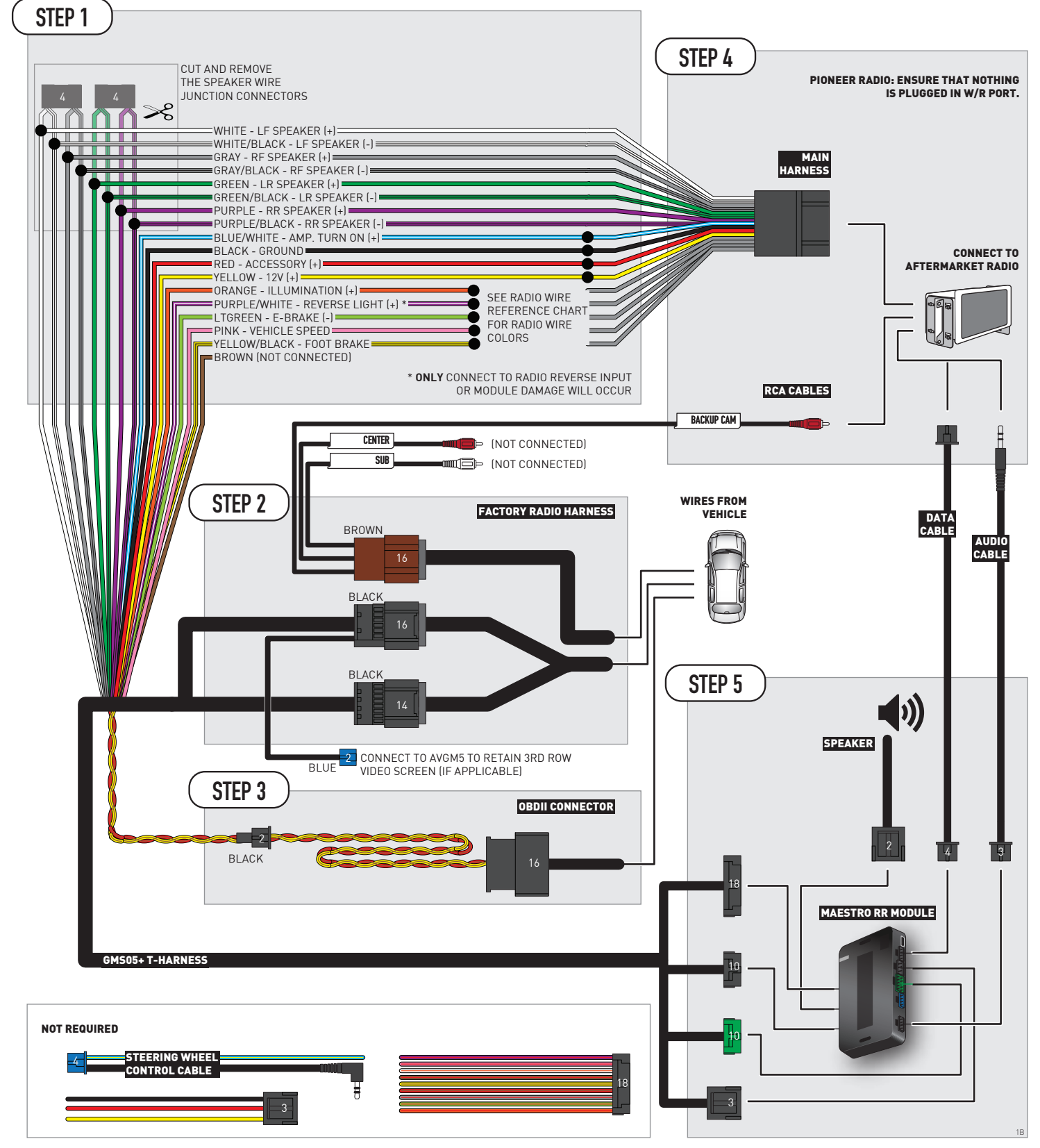

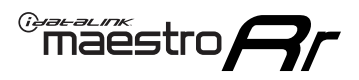

## **RADIO WIRE REFERENCE CHART**

| Wire<br>Description        | Polarity                    | Wire Color on Maestro<br>T-Harness | Color on Maestro Wire Color on Alpine W<br>T-Harness cable |              | Wire Color on Pioneer<br>cable | Wire Color on Sony<br>cable |
|----------------------------|-----------------------------|------------------------------------|------------------------------------------------------------|--------------|--------------------------------|-----------------------------|
| Illumination               | [+]                         | Orange                             | N/A                                                        | Orange/White | Orange/White                   | Orange                      |
| Reverse Light              | (+)                         | Purple/White                       | Orange/White                                               | Purple/White | Purple/White                   | Purple/White                |
| E-Brake                    | (-)                         | Lt Green                           | Yellow/Blue Lt Green                                       |              | Lt Green                       | Lt Green                    |
| Foot Brake                 | Foot Brake (+) Yellow/Black |                                    | Yellow/Black                                               | N⁄A          | N⁄A                            | N/A                         |
| VSS (vehicle speed sensor) | (DATA)                      | Pink                               | Green/White                                                | Pink         | Pink                           | N/A                         |

# **MODULE DIAGNOSTICS**

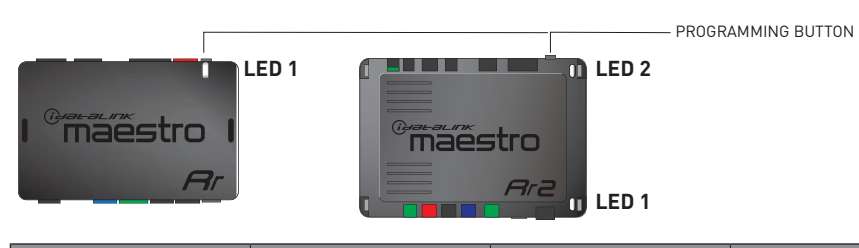

| LED 1<br>Module/Firmware<br>status | LED 2 (RR2)<br>Bluetooth activity | LED STATUS               | DIAGNOSTIC                                                                                                    |
|------------------------------------|-----------------------------------|--------------------------|----------------------------------------------------------------------------------------------------|
| • or •                             |                                   | RED or GREEN<br>flashing | LED flashes 1 or more times, either red or green, <b>when a steering wheel button is pressed</b> : normal operation. |
| •                                  |                                   | 1 RED flash              | Module has no firmware.<br>Flash module using Weblink Desktop and log in. Do <u>NOT</u> use DEMO MODE.               |
| •                                  |                                   | 2 RED flashes            | Problem detected. Consult troubleshooting table.                                                                     |
| •                                  |                                   | 1 GREEN flash            | After radio boots up : Normal operation.                                                                             |
|                                    | •                                 | 3 GREEN flashes          | Bluetooth is activated.<br>Turns off after one minute: Normal operation.                                             |
| •                                  | ٠                                 | OFF                      | Normal operation (inactive).                                                                                         |

| <u>VIDEO HELP</u> | Installation, product information, vehicle specific videos.                  |
|-------------------|------------------------------------------------------------------------------|
| VERIFY FLASH      | Last flash information, steering control configuration, vehicle information. |
| WEBLINK           | Software to program module.                                                  |

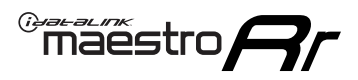

# TROUBLESHOOTING TABLE P1/2

| PROBLEM                                                                                                    | SOLUTION                                                                                                    |
|----------------------------------------------------------------------------------------------------|----------------------------------------------------------------------------------------------------|
| Gauges do not work, radio shows OBD2 Error 1 or Error 2.                                                                    | Ensure OBDII connector is securely attached to the OBD2 connector of the vehicle.<br>If you hardwired connections at the OBDII, check connections at the OBDII connector.<br>Make sure the <b>RED/BROWN</b> wire is on <b>PIN 6</b> and the <b>YELLOW/BROWN</b> wire is<br>connected to <b>PIN 14</b> of the OBDII connector. Do not use T-Taps. Soldering or military<br>splicing methods are recommended.<br>If anything else is connected to the OBD2 or CAN wires of vehicle (programmer, throttle<br>controller, insurance tracker, etc.) try unplugging it to see if gauges work. If gauges<br>work without it installed, call tech support for options.<br>Reset the RR. |
| No sound from Onstar or OEM Satellite (if equipped).                                                                        | Make sure the audio cable is installed and inserted into the correct location on the radio.                                                                                                    |
| Trying to use the OEM Satellite and get "Check Tuner" message.                                                              | In order to access the OEM Satellite you must go into the radio sources and look for the one that says "Satellite Radio". The SiriusXM source is not the same as the OEM Satellite source.                                                                                                    |
| When listening to the OEM Satellite radio, the turn signals don't make the clicking noise, but they do in any other source. | This is normal. The audio for OEM Satellite radio and the turn signal clicks both come from the audio cable. The Maestro unit cannot process 2 different audio signals at the same time, so the OEM Satellite is priority.                                                                                                    |
| There is no turn signal clicking noise.                                                                                     | Find OEM Setup in the radio settings. Under Vehicle Feature settings, look for Turn<br>Signal Reminder. If it is set to "Chime If Left On", it will not click. If you wish to hear<br>turn signal clicks, this setting must be set to "Click In Speaker".                                                                                                    |
| No sound from the Bose system (If equipped).                                                                                | Make sure the amplifier turn on wire (Blue/White) of the T-Harness is connected to the radio's amplifier turn on wire. When flashing the Maestro make sure that the Amplifier in OEM Systems to Retain is selected. Make sure the RCA's are connected to the radio or the speaker wires are connected depending on your installation method.                                                                                                    |
| Vehicle had the Bose system and it was bypassed, now there are no chimes.                                                   | Remove the Maestro and reflash it, making sure you uncheck the Amplifier option in the OEM Systems section of the flash.                                                                                                    |
| I have sound, but it is whisper quiet.                                                                                      | Make sure the RCA's are not being used. If they are, cut them off and wire directly to the speaker wires of the radio. Don't use the speaker wire adapters that have the circuit board covered with heat shrink, or cut out the circuit boards. These reduce the audio signal and are only used with the Bose amplified systems.                                                                                                    |
| (Vehicle using a GM2 harness only) Backup camera is not working and displays a black screen on radio when in reverse.       | Ensure the 2-pin green plug is connected as shown on the diagram.                                                                                                    |
| The light on the Maestro is flashing <b>RED ONCE</b> .                                                                      | There is no firmware on the module; flash the RR module.                                                                                                    |
| The radio is <b>ON</b> and the light on the Maestro is blinking <b>RED TWICE</b> .                                          | Ensure the 4-pin data cable is connected between the radio and the RR, and that it is plugged into the black port on the Maestro RR. The red and blue ports on the RR should be empty.                                                                                                    |
|                                                                                                    | Make sure the correct radio model and serial number were entered during the flash.<br>Verify the radio's serial number entered during the flash matches what is listed on the<br>radio screen. This can be found in the settings of the radio, listed as Device Id, Device<br>Number, or Serial Number.                                                                                                    |
| The light on the Maestro is blinking <b>RED TWICE</b> but radio <b>is NOT</b> turning on.                                   | If installing a modular radio and it is not turning on, ensure the screen is secured and<br>any trim pieces on the radio have been installed fully. Not installing these fully will<br>prevent radio from powering up and show a 2x red error as well.<br>Test red and yellow wires for DC voltage at radio using a multimeter. Contact support if<br>no voltage on red or yellow.                                                                                                    |

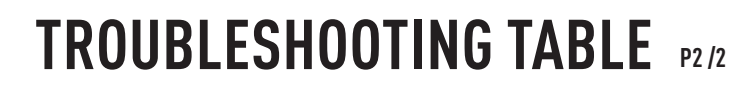

#### MAESTRO RR RESET PROCEDURE:

Maestro Ar

Turn the key to the OFF position, then disconnect all connectors from the module. Press and hold the module's programming button and connect all the connectors back to the module. Wait, the module's LED will flash RED rapidly (this may take up to 10 seconds).

Release the programming button. Wait, the LED will turn solid GREEN for 2 seconds to show the reset was successful.

#### TECHNICAL ASSISTANCE

Phone: 1-866-427-2999 Email: maestro.support@idatalink.com

IMPORTANT: To ensure proper operation, the aftermarket radio needs to have the latest firmware from the manufacturer. Please visit the radio manufacturer's website and look for any updates pertaining to your radio.

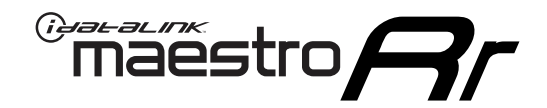

# 2007-2008

### 2007-2008 CADILLAC ESCALADE ESV

#### **RETAINS STEERING WHEEL CONTROLS, ONSTAR, BLUETOOTH, XM SATELLITE AND MORE!**

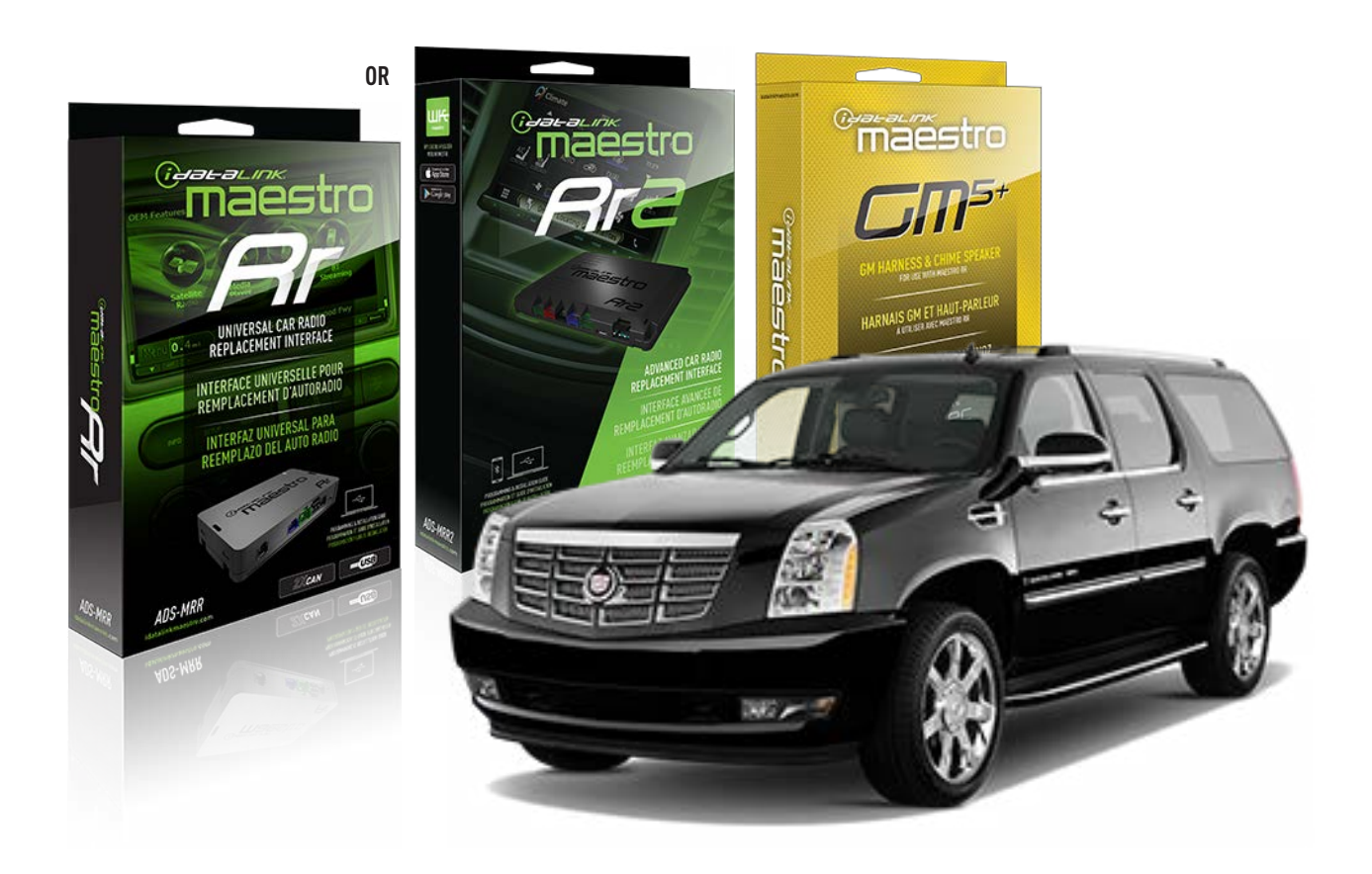

#### **PRODUCTS REQUIRED**

iDatalink Maestro RR or RR2 Radio Replacement Interface iDatalink Maestro GM5+ Installation Harness

**PROGRAMMED FIRMWARE** ADS-RR(SR)-GM05-DS

ADDITIONAL RESOURCES Maestro RR2 Programmable Outputs Guide

#### **OPTIONAL ACCESSORIES**

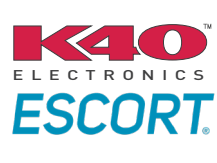

Click here for: Radar Installation Guides

ACC-SP1

NOTICE: Automotive Data Solutions Inc. (ADS) recommends having this installation performed by a certified technician. Logos and trademarks used here in are the properties of their respective owners.

# **WELCOME**

<sup>®</sup>maestro

Congratulations on the purchase of your iDatalink Maestro RR Radio replacement solution. You are now a few simple steps away from enjoying your new car radio with enhanced features.

Before starting your installation, please ensure that your iDatalink Maestro module is programmed with the correct firmware for your vehicle and that you carefully review the install guide.

Please note that Maestro RR will only retain functionalities that were originally available in the vehicle.

#### **TABLE OF CONTENTS**

| Before Installing                   | 3 |
|-------------------------------------|---|
| Installation Instructions           | 4 |
| Wiring Diagram with an Amplifier    | 5 |
| Wiring Diagram without an Amplifier | 6 |
| Radio Wire Reference Chart          | 7 |
| Module Diagnostics                  | 8 |
| Troubleshooting Table               | 9 |

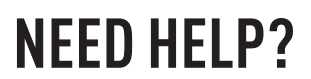

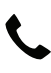

### **L** 1 866 427-2999

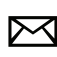

maestro.support@idatalink.com

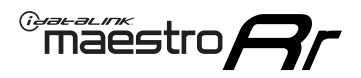

## BEFORE INSTALLING P1/1

#### **STEP 1**

### DETERMINE IF YOUR VEHICLE IS EQUIPPED WITH A FACTORY AMPLIFIER:

**METHOD 1:** Look for the following logos in the vehicle. They are usually on the speaker covers or on the radio unit. If you find any of the following logos Bose, Pioneer or Monsoon, you have a factory amplifier.

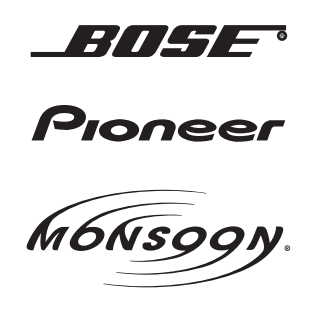

**METHOD 2:** Look for the following sticker in the glove box. This sticker will indicate all the Regular Production Option (RPO) codes. If you find any of the following codes UQA, UQS or UQG, you have a factory amplifier.

| Í | SER                                                  | VICE F                                        | PARTS                                         | IDEN                                          | TIFIC                                         | ATION                                         |                                               |                                               | DON                             | IOT R                                         | EMOVE                                         |
|---|------------------------------------------------------|-----------------------------------------------|-----------------------------------------------|-----------------------------------------------|-----------------------------------------------|-----------------------------------------------|-----------------------------------------------|-----------------------------------------------|---------------------------------|-----------------------------------------------|-----------------------------------------------|
|   | 2GC                                                  | EK19                                          | <b>N03</b> 1                                  | 3447                                          | 64                                            |                                               | 143                                           | 3 5 FX\                                       | VH2Q                            |                                               | CKI5753                                       |
|   | AGI<br>B58<br>EVA<br>K47<br>R4Y<br>UF3<br>YSS<br>7YT | AG2<br>B81<br>E63<br>K68<br>R9U<br>UK3<br>ZGC | AJ1<br>B82<br>FF8<br>LQ9<br>R9Z<br>VR4<br>ZYI | AL0<br>CJ3<br>FF9<br>M32<br>SAF<br>VTV<br>Z60 | AM7<br>C49<br>GT5<br>NCI<br>SLM<br>VXS<br>Z82 | AN3<br>C7H<br>G80<br>NEI<br>TRB<br>V73<br>ISS | AU0<br>DF5<br>JC4<br>NP3<br>UC6<br>XSS<br>ISZ | AU3<br>DK7<br>KC4<br>NP5<br>UK3<br>X88<br>4IU | A31<br>DL3<br>KNP<br>UQA<br>6YT | B30<br>DT4<br>KUP<br>P30<br>U2K<br>YD6<br>691 | B4U<br>D07<br>K34<br>QSS<br>UFI<br>YE9<br>692 |
|   | BC/C                                                 | С                                             | U                                             | 8555                                          |                                               |                                               | 692                                           |                                               |                                 |                                               |                                               |

#### STEP 2

### IF YOUR VEHICLE IS EQUIPPED WITH A FACTORY AMPLIFIER:

Follow the installation instructions and complete the installation as shown in the wiring diagram with an amplifier and read the "AMPLIFIER ONLY" note to determine if you should use rca's or level matching circuits.

### IF YOUR VEHICLE NOT IS EQUIPPED WITH A FACTORY AMPLIFIER:

Follow the installation instructions and complete the installation as shown in the wiring diagram **without an amplifier**.

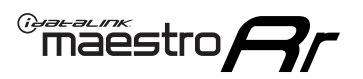

# **INSTALLATION INSTRUCTIONS** P1/1

#### **STEP 1**

- Unbox the aftermarket radio and locate its main harness.
- Connect the wires shown on the next page from aftermarket radio main harness to the GM5+ T-harness and match the wire functions.

**Note:** only connect purple/white wire to radio reverse input or module damage will occur.

#### **STEP 2**

• Connect the factory harness to the GM5+ T-harness.

#### **STEP 3**

• Plug the OBDII connector into the OBDII of the vehicle, under the driver side dash.

#### **STEP 4**

- Plug the aftermarket radio harnesses into the aftermarket radio.
- Plug the Data cable to the data port of the aftermarket radio.
- Insert the Audio cable into the iDatalink 3.5 mm audio jack of the aftermarket radio (if there is no iDatalink audio input, connect to AUX).

Note: On Pioneer radio, ensure that there is nothing plugged into the W/R port.

#### **STEP 5**

• Connect all the harnesses to the Maestro RR module. Plug the accessory speaker into the Maestro RR. Ensure the speaker is secured in a location that allows the chimes to be easily audible. Test your installation.

#### **AMPLIFIER ONLY**

### DETERMINE IF YOU SHOULD USE RCA'S OR LEVEL MATCHING CIRCUITS

- If your vehicle is equipped with a factory amplifier you can connect the RCA wiring to the low level outputs of your aftermarket radio, or connect the level matching circuits to the speaker outputs of the aftermarket radio.
- If your aftermarket radio does not have low level outputs, has only a single RCA output, or the RCA output level is 2 volts or less then it is recommended to connect the level matching circuit to the speaker outputs. If the volume does not go loud enough using the RCA connections, the level matching circuits can be used.
- The internal amplifier in some radios is not compatible with the level matching circuit. In these cases, there will be floor noise (hissing or buzzing at low levels) when the level matching circuit is connected. Change to the RCA connections to eliminate this noise.

#### OnStar or warning chime adjust (Audio in vehicle speakers):

- Turn ignition (IGN) on
- Open driver's door

#### Select to adjust:

OnStar level - Press OnStar button.

Warning chime level - turn headlight switch to parking light position (not AUTO).

• Adjust volume using steering wheel volume up/down OR dimmer switch. If using dimmer switch, ensure headlight switch is NOT set to AUTO.

### OnStar, turn signal, or warning chime adjust (Audio in GM5+ speaker):

• Find "OEM setup" menu in radio settings.

#### Under "Vehicle Features", select to adjust:

Onstar Volume - Level from 0-9 Chime Volume - Level from 0-9 Turn Signal Volume - 1-10

Turn Signal Reminder - Select "Click in speaker" for normal signal sounds. Select "Chime if left on" to only alert if turn signal is left on.

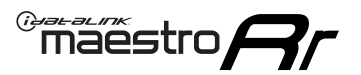

### WIRING DIAGRAM with an Amplifier

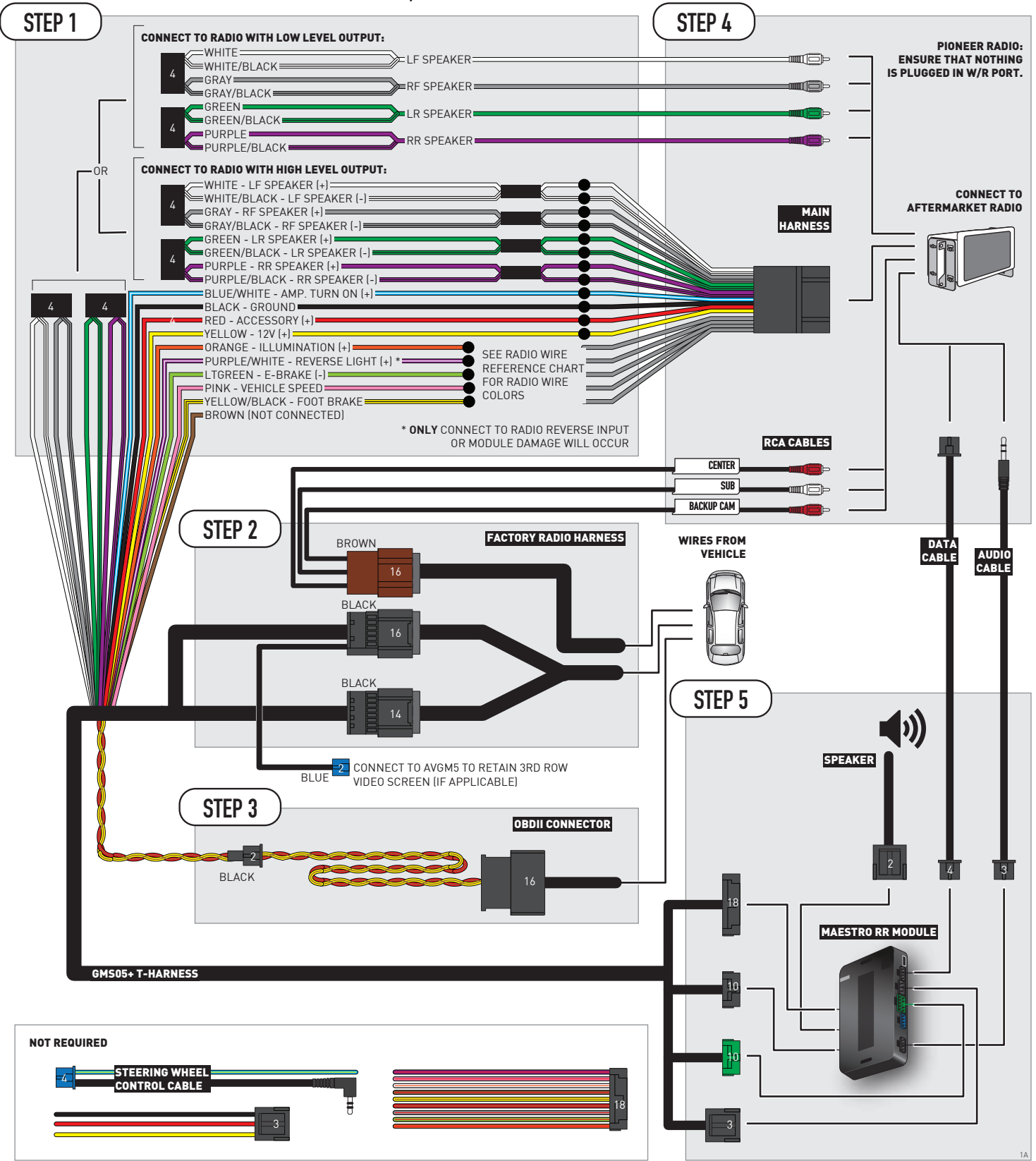

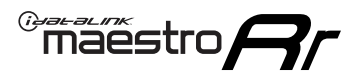

### WIRING DIAGRAM without an Amplifier

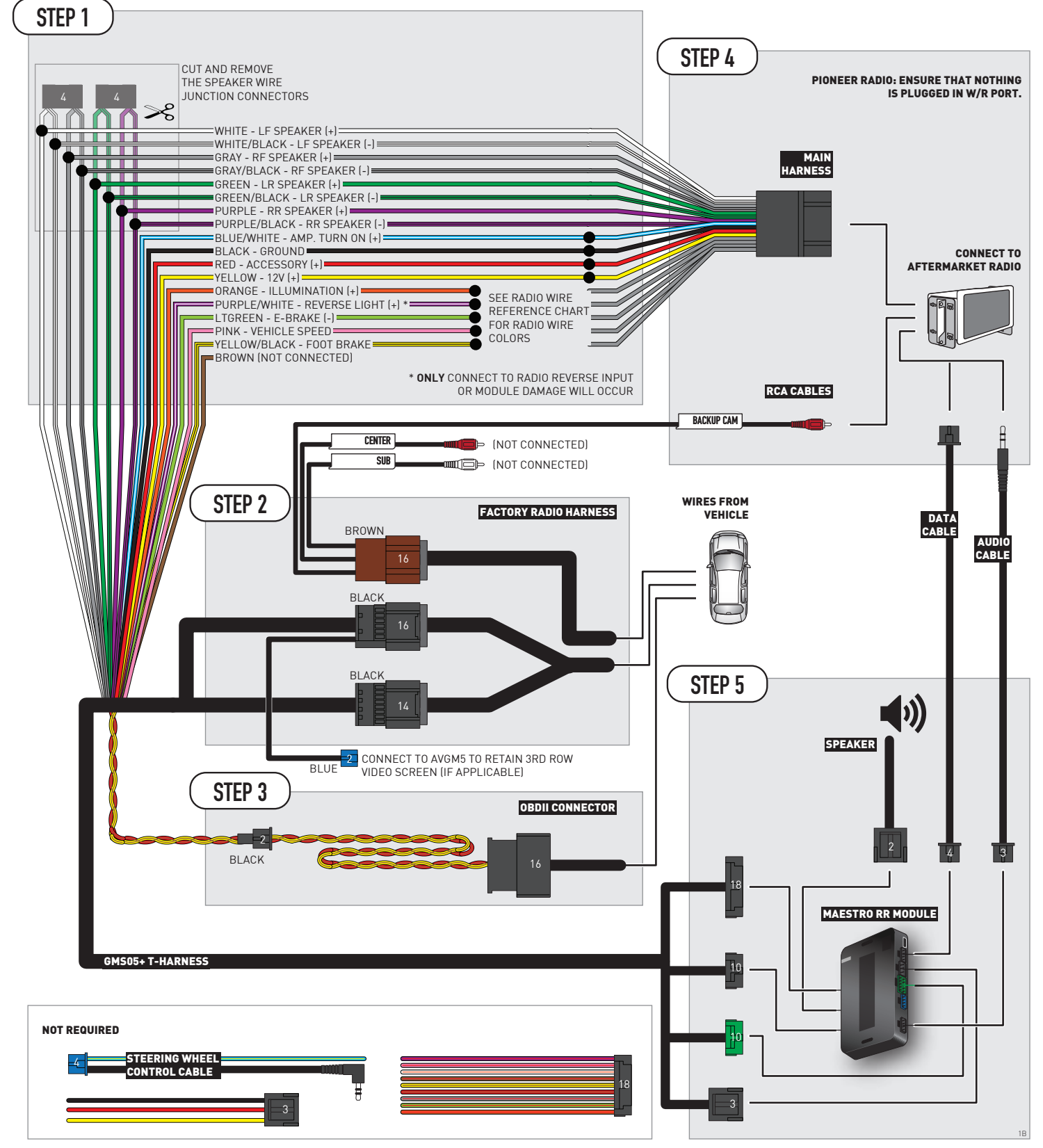

# **RADIO WIRE REFERENCE CHART**

| Wire<br>Description        | Polarity | Wire Color on Maestro<br>T-Harness | Wire Color on Alpine<br>cable | Wire Color on Kenwood/<br>JVC cable | Wire Color on Pioneer<br>cable | Wire Color on Sony<br>cable |
|----------------------------|----------|------------------------------------|-------------------------------|-------------------------------------|--------------------------------|-----------------------------|
| Illumination               | [+]      | Orange                             | N/A                           | Orange/White                        | Orange/White                   | Orange                      |
| Reverse Light              | [+]      | Purple/White                       | Orange/White                  | Purple/White                        | Purple/White                   | Purple/White                |
| E-Brake                    | [-]      | Lt Green                           | Yellow/Blue                   | Lt Green                            | Lt Green                       | Lt Green                    |
| Foot Brake                 | [+]      | Yellow/Black                       | Yellow/Black                  | N⁄A                                 | N/A                            | N/A                         |
| VSS (vehicle speed sensor) | (DATA)   | Pink                               | Green/White                   | Pink                                | Pink                           | N/A                         |

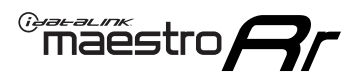

# **MODULE DIAGNOSTICS**

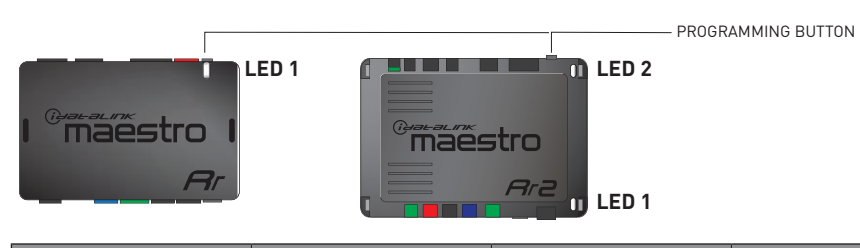

| LED 1<br>Module/Firmware<br>status | LED 2 (RR2)<br>Bluetooth activity | LED STATUS               | DIAGNOSTIC                                                                                                    |
|------------------------------------|-----------------------------------|--------------------------|----------------------------------------------------------------------------------------------------|
| • or •                             |                                   | RED or GREEN<br>flashing | LED flashes 1 or more times, either red or green, <b>when a steering wheel button is pressed</b> : normal operation. |
| •                                  |                                   | 1 RED flash              | Module has no firmware.<br>Flash module using Weblink Desktop and log in. Do <u>NOT</u> use DEMO MODE.               |
| •                                  |                                   | 2 RED flashes            | Problem detected. Consult troubleshooting table.                                                                     |
| •                                  |                                   | 1 GREEN flash            | After radio boots up : Normal operation.                                                                             |
|                                    | •                                 | 3 GREEN flashes          | Bluetooth is activated.<br>Turns off after one minute: Normal operation.                                             |
| •                                  | ٠                                 | OFF                      | Normal operation (inactive).                                                                                         |

| <u>VIDEO HELP</u> | Installation, product information, vehicle specific videos.                  |
|-------------------|------------------------------------------------------------------------------|
| VERIFY FLASH      | Last flash information, steering control configuration, vehicle information. |
| WEBLINK           | Software to program module.                                                  |

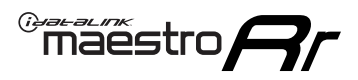

# TROUBLESHOOTING TABLE P1/2

| PROBLEM                                                                                                    | SOLUTION                                                                                                    |
|----------------------------------------------------------------------------------------------------|----------------------------------------------------------------------------------------------------|
| Gauges do not work, radio shows OBD2 Error 1 or Error 2.                                                                    | Ensure OBDII connector is securely attached to the OBD2 connector of the vehicle.<br>If you hardwired connections at the OBDII, check connections at the OBDII connector.<br>Make sure the <b>RED/BROWN</b> wire is on <b>PIN 6</b> and the <b>YELLOW/BROWN</b> wire is<br>connected to <b>PIN 14</b> of the OBDII connector. Do not use T-Taps. Soldering or military<br>splicing methods are recommended.<br>If anything else is connected to the OBD2 or CAN wires of vehicle (programmer, throttle<br>controller, insurance tracker, etc.) try unplugging it to see if gauges work. If gauges<br>work without it installed, call tech support for options.<br>Reset the RR. |
| No sound from Onstar or OEM Satellite (if equipped).                                                                        | Make sure the audio cable is installed and inserted into the correct location on the radio.                                                                                                    |
| Trying to use the OEM Satellite and get "Check Tuner" message.                                                              | In order to access the OEM Satellite you must go into the radio sources and look for the one that says "Satellite Radio". The SiriusXM source is not the same as the OEM Satellite source.                                                                                                    |
| When listening to the OEM Satellite radio, the turn signals don't make the clicking noise, but they do in any other source. | This is normal. The audio for OEM Satellite radio and the turn signal clicks both come from the audio cable. The Maestro unit cannot process 2 different audio signals at the same time, so the OEM Satellite is priority.                                                                                                    |
| There is no turn signal clicking noise.                                                                                     | Find OEM Setup in the radio settings. Under Vehicle Feature settings, look for Turn<br>Signal Reminder. If it is set to "Chime If Left On", it will not click. If you wish to hear<br>turn signal clicks, this setting must be set to "Click In Speaker".                                                                                                    |
| No sound from the Bose system (If equipped).                                                                                | Make sure the amplifier turn on wire (Blue/White) of the T-Harness is connected to the radio's amplifier turn on wire. When flashing the Maestro make sure that the Amplifier in OEM Systems to Retain is selected. Make sure the RCA's are connected to the radio or the speaker wires are connected depending on your installation method.                                                                                                    |
| Vehicle had the Bose system and it was bypassed, now there are no chimes.                                                   | Remove the Maestro and reflash it, making sure you uncheck the Amplifier option in the OEM Systems section of the flash.                                                                                                    |
| I have sound, but it is whisper quiet.                                                                                      | Make sure the RCA's are not being used. If they are, cut them off and wire directly to the speaker wires of the radio. Don't use the speaker wire adapters that have the circuit board covered with heat shrink, or cut out the circuit boards. These reduce the audio signal and are only used with the Bose amplified systems.                                                                                                    |
| (Vehicle using a GM2 harness only) Backup camera is not working and displays a black screen on radio when in reverse.       | Ensure the 2-pin green plug is connected as shown on the diagram.                                                                                                    |
| The light on the Maestro is flashing <b>RED ONCE</b> .                                                                      | There is no firmware on the module; flash the RR module.                                                                                                    |
| The radio is <b>ON</b> and the light on the Maestro is blinking <b>RED TWICE</b> .                                          | Ensure the 4-pin data cable is connected between the radio and the RR, and that it is plugged into the black port on the Maestro RR. The red and blue ports on the RR should be empty.                                                                                                    |
|                                                                                                    | Make sure the correct radio model and serial number were entered during the flash.<br>Verify the radio's serial number entered during the flash matches what is listed on the<br>radio screen. This can be found in the settings of the radio, listed as Device Id, Device<br>Number, or Serial Number.                                                                                                    |
| The light on the Maestro is blinking <b>RED TWICE</b> but radio <b>is NOT</b> turning on.                                   | If installing a modular radio and it is not turning on, ensure the screen is secured and<br>any trim pieces on the radio have been installed fully. Not installing these fully will<br>prevent radio from powering up and show a 2x red error as well.<br>Test red and yellow wires for DC voltage at radio using a multimeter. Contact support if<br>no voltage on red or yellow.                                                                                                    |

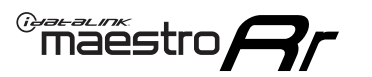

## TROUBLESHOOTING TABLE P2/2

#### MAESTRO RR RESET PROCEDURE:

Turn the key to the OFF position, then disconnect all connectors from the module. Press and hold the module's programming button and connect all the connectors back to the module. Wait, the module's LED will flash RED rapidly (this may take up to 10 seconds).

Release the programming button. Wait, the LED will turn solid GREEN for 2 seconds to show the reset was successful.

#### TECHNICAL ASSISTANCE

Phone: 1-866-427-2999 Email: maestro.support@idatalink.com

IMPORTANT: To ensure proper operation, the aftermarket radio needs to have the latest firmware from the manufacturer. Please visit the radio manufacturer's website and look for any updates pertaining to your radio.

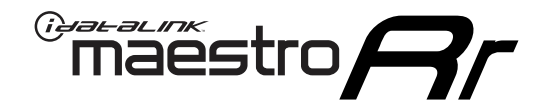

# **INSTALL GUIDE**

### 2009-2014 CADILLAC ESCALADE ESV WITH NAV

#### **RETAINS STEERING WHEEL CONTROLS, ONSTAR, BLUETOOTH, XM SATELLITE AND MORE!**

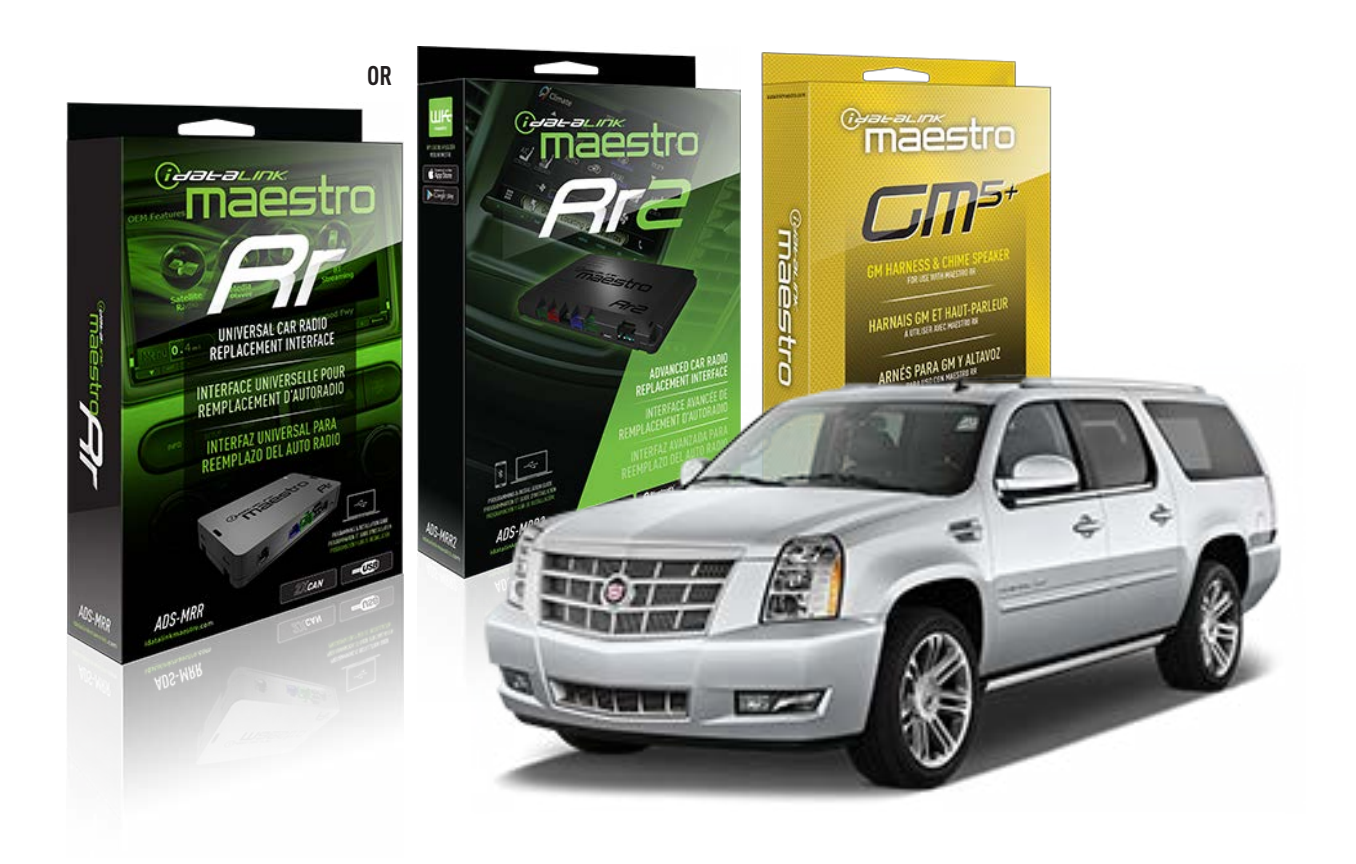

#### **PRODUCTS REQUIRED**

iDatalink Maestro RR or RR2 Radio Replacement Interface iDatalink Maestro GM5+ Installation Harness

**PROGRAMMED FIRMWARE** ADS-RR(SR)-GM05-DS

ADDITIONAL RESOURCES Maestro RR2 Programmable Outputs Guide

#### **OPTIONAL ACCESSORIES**

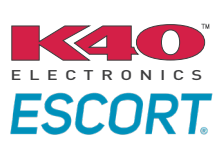

Click here for: Radar Installation Guides

ACC-SP1

NOTICE: Automotive Data Solutions Inc. (ADS) recommends having this installation performed by a certified technician. Logos and trademarks used here in are the properties of their respective owners.

# **WELCOME**

<sup>®</sup>maestro

Congratulations on the purchase of your iDatalink Maestro RR Radio replacement solution. You are now a few simple steps away from enjoying your new car radio with enhanced features.

Before starting your installation, please ensure that your iDatalink Maestro module is programmed with the correct firmware for your vehicle and that you carefully review the install guide.

Please note that Maestro RR will only retain functionalities that were originally available in the vehicle.

#### **TABLE OF CONTENTS**

| Before Installing                   | 3 |
|-------------------------------------|---|
| Installation Instructions           | 4 |
| Wiring Diagram with an Amplifier    | 5 |
| Wiring Diagram without an Amplifier | 6 |
| Radio Wire Reference Chart          | 7 |
| Module Diagnostics                  | 8 |
| Troubleshooting Table               | 9 |

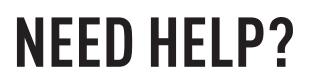

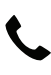

### **L** 1 866 427-2999

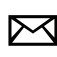

maestro.support@idatalink.com

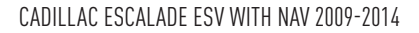

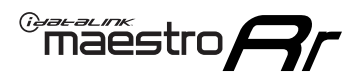

## BEFORE INSTALLING P1/1

#### **STEP 1**

### DETERMINE IF YOUR VEHICLE IS EQUIPPED WITH A FACTORY AMPLIFIER:

**METHOD 1:** Look for the following logos in the vehicle. They are usually on the speaker covers or on the radio unit. If you find any of the following logos Bose, Pioneer or Monsoon, you have a factory amplifier.

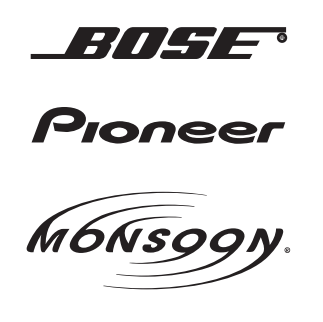

**METHOD 2:** Look for the following sticker in the glove box. This sticker will indicate all the Regular Production Option (RPO) codes. If you find any of the following codes UQA, UQS or UQG, you have a factory amplifier.

| SERVICE F                                                                        | PARTS                                         | <b>IDEN</b>                                   | TIFIC                                         | ATION                                         |                                               |                                               | DON                             | IOT R                                         | EMOVE                                         |
|----------------------------------------------------------------------------------|-----------------------------------------------|-----------------------------------------------|-----------------------------------------------|-----------------------------------------------|-----------------------------------------------|-----------------------------------------------|---------------------------------|-----------------------------------------------|-----------------------------------------------|
| 2GCEK19                                                                          |                                               | 143                                           | 143 5 FXWH2Q                                  |                                               |                                               | CKI5753                                       |                                 |                                               |                                               |
| AGI AG2<br>B58 B81<br>EVA E63<br>K47 K68<br>R4Y R9U<br>UF3 UK3<br>YSS ZGC<br>7YT | AJ1<br>B82<br>FF8<br>LQ9<br>R9Z<br>VR4<br>ZYI | AL0<br>CJ3<br>FF9<br>M32<br>SAF<br>VTV<br>Z60 | AM7<br>C49<br>GT5<br>NCI<br>SLM<br>VXS<br>Z82 | AN3<br>C7H<br>G80<br>NEI<br>TRB<br>V73<br>ISS | AU0<br>DF5<br>JC4<br>NP3<br>UC6<br>XSS<br>ISZ | AU3<br>DK7<br>KC4<br>NP5<br>UK3<br>X88<br>4IU | A31<br>DL3<br>KNP<br>UQA<br>6YT | B30<br>DT4<br>KUP<br>P30<br>U2K<br>YD6<br>691 | B4U<br>D07<br>K34<br>QSS<br>UFI<br>YE9<br>692 |
| BC/CC                                                                            | U                                             | 8555                                          |                                               |                                               | 692                                           |                                               |                                 |                                               |                                               |

#### **STEP 2**

### IF YOUR VEHICLE IS EQUIPPED WITH A FACTORY AMPLIFIER:

Follow the installation instructions and complete the installation as shown in the wiring diagram with an amplifier and read the "AMPLIFIER ONLY" note to determine if you should use rca's or level matching circuits.

### IF YOUR VEHICLE NOT IS EQUIPPED WITH A FACTORY AMPLIFIER:

Follow the installation instructions and complete the installation as shown in the wiring diagram **without an amplifier**.

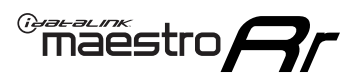

# **INSTALLATION INSTRUCTIONS** P1/1

#### **STEP 1**

- Unbox the aftermarket radio and locate its main harness.
- Connect the wires shown on the next page from aftermarket radio main harness to the GM5+ T-harness and match the wire functions.

**Note:** only connect purple/white wire to radio reverse input or module damage will occur.

#### **STEP 2**

• Connect the factory harness to the GM5+ T-harness.

#### **STEP 3**

• Plug the OBDII connector into the OBDII of the vehicle, under the driver side dash.

#### **STEP 4**

- Plug the aftermarket radio harnesses into the aftermarket radio.
- Plug the Data cable to the data port of the aftermarket radio.
- Insert the Audio cable into the iDatalink 3.5 mm audio jack of the aftermarket radio (if there is no iDatalink audio input, connect to AUX).

Note: On Pioneer radio, ensure that there is nothing plugged into the W/R port.

#### **STEP 5**

• Connect all the harnesses to the Maestro RR module. Plug the accessory speaker into the Maestro RR. Ensure the speaker is secured in a location that allows the chimes to be easily audible. Test your installation.

#### **AMPLIFIER ONLY**

### DETERMINE IF YOU SHOULD USE RCA'S OR LEVEL MATCHING CIRCUITS

- If your vehicle is equipped with a factory amplifier you can connect the RCA wiring to the low level outputs of your aftermarket radio, or connect the level matching circuits to the speaker outputs of the aftermarket radio.
- If your aftermarket radio does not have low level outputs, has only a single RCA output, or the RCA output level is 2 volts or less then it is recommended to connect the level matching circuit to the speaker outputs. If the volume does not go loud enough using the RCA connections, the level matching circuits can be used.
- The internal amplifier in some radios is not compatible with the level matching circuit. In these cases, there will be floor noise (hissing or buzzing at low levels) when the level matching circuit is connected. Change to the RCA connections to eliminate this noise.

#### OnStar or warning chime adjust (Audio in vehicle speakers):

- Turn ignition (IGN) on
- Open driver's door

#### Select to adjust:

OnStar level - Press OnStar button.

Warning chime level - turn headlight switch to parking light position (not AUTO).

• Adjust volume using steering wheel volume up/down OR dimmer switch. If using dimmer switch, ensure headlight switch is NOT set to AUTO.

### OnStar, turn signal, or warning chime adjust (Audio in GM5+ speaker):

• Find "OEM setup" menu in radio settings.

#### Under "Vehicle Features", select to adjust:

Onstar Volume - Level from 0-9 Chime Volume - Level from 0-9 Turn Signal Volume - 1-10

Turn Signal Reminder - Select "Click in speaker" for normal signal sounds. Select "Chime if left on" to only alert if turn signal is left on.

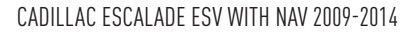

### WIRING DIAGRAM with an Amplifier

"maestro

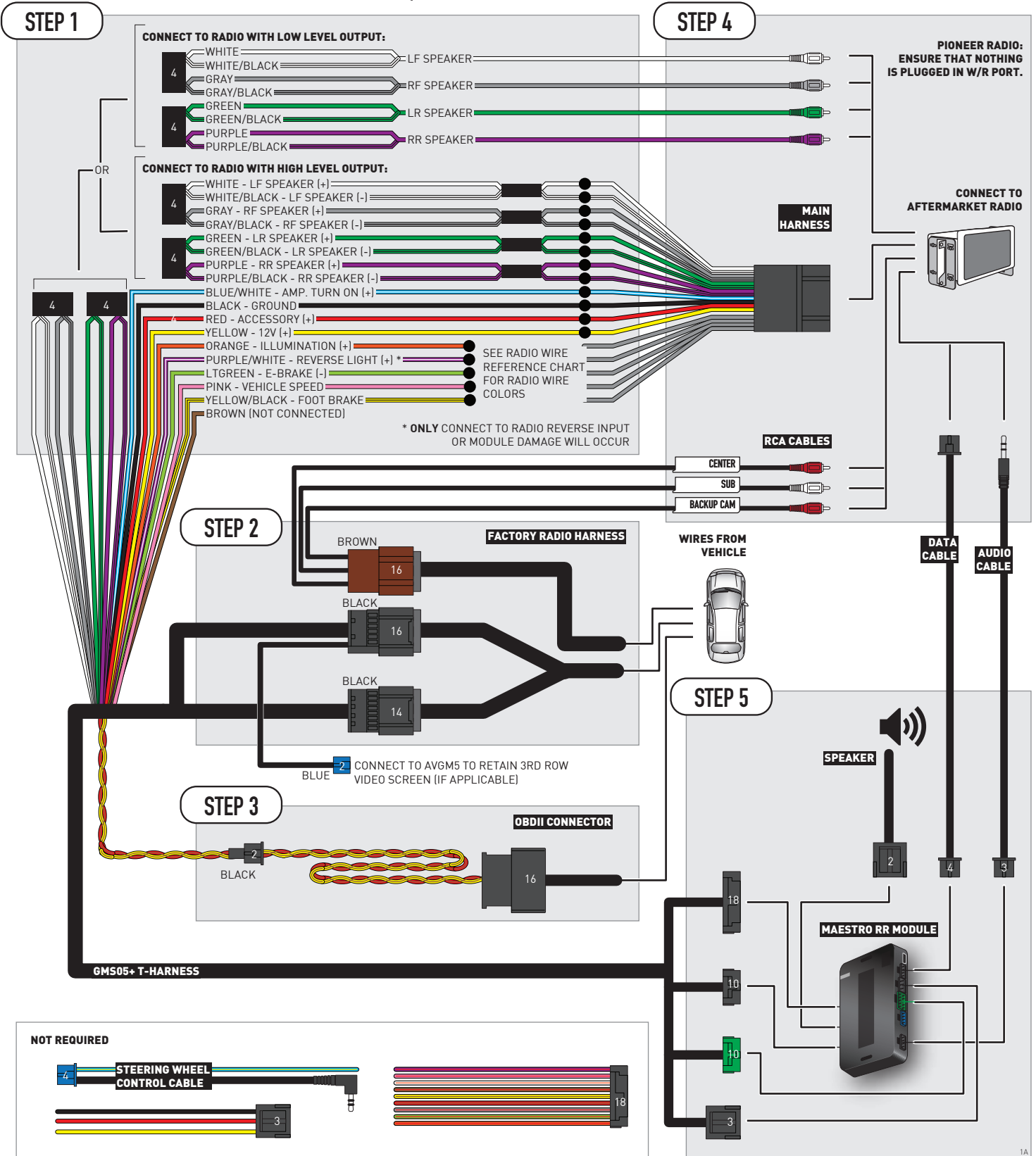

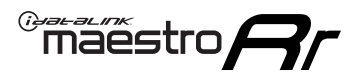

### WIRING DIAGRAM without an Amplifier

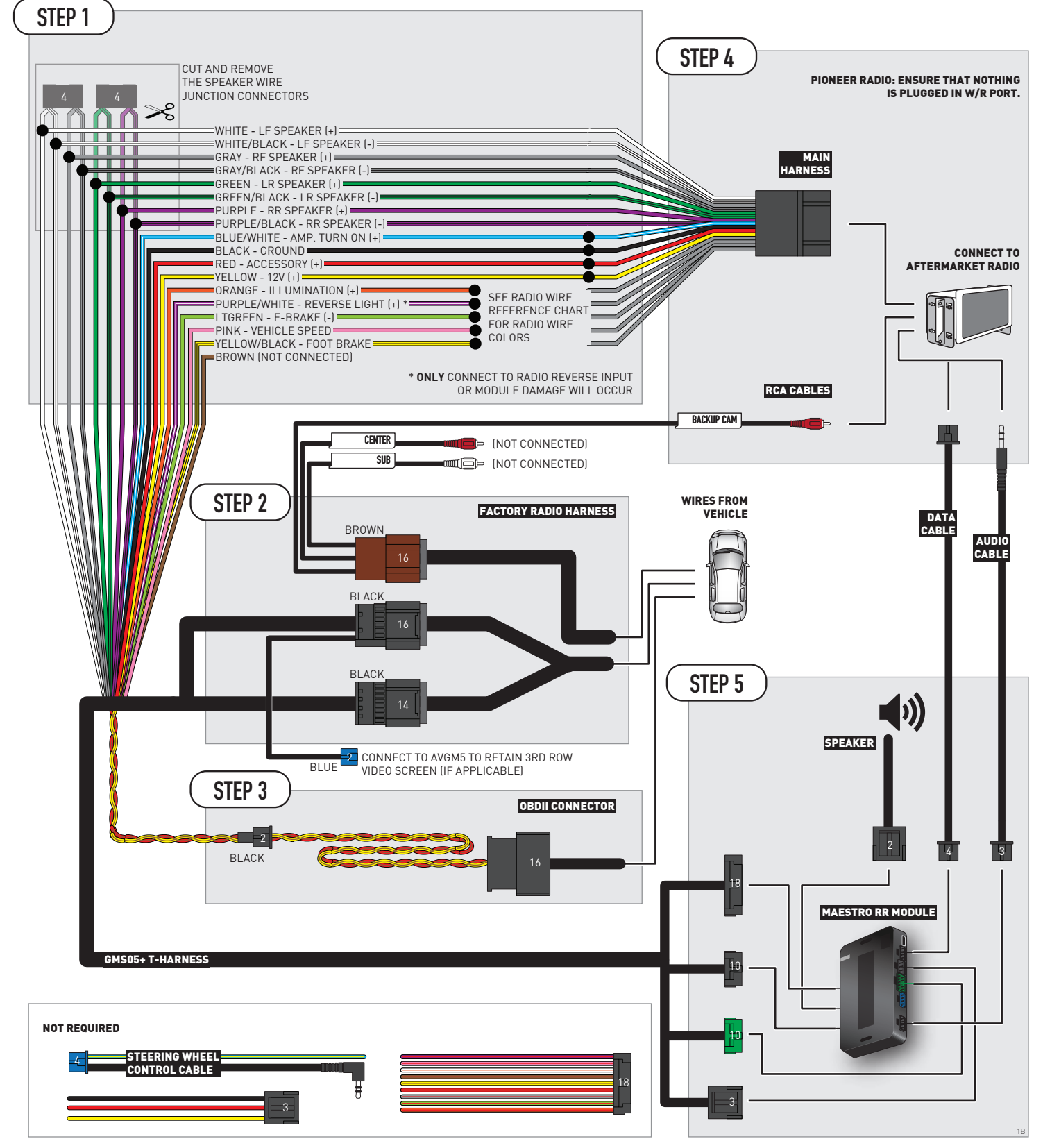

# **RADIO WIRE REFERENCE CHART**

| Wire<br>Description        | Polarity | Wire Color on Maestro<br>T-Harness | Wire Color on Alpine<br>cable | Wire Color on Kenwood/<br>JVC cable | Wire Color on Pioneer<br>cable | Wire Color on Sony<br>cable |
|----------------------------|----------|------------------------------------|-------------------------------|-------------------------------------|--------------------------------|-----------------------------|
| Illumination               | [+]      | Orange                             | N/A                           | Orange/White                        | Orange/White                   | Orange                      |
| Reverse Light              | [+]      | Purple/White                       | Orange/White                  | Purple/White                        | Purple/White                   | Purple/White                |
| E-Brake                    | (-)      | Lt Green                           | Yellow/Blue                   | Lt Green                            | Lt Green                       | Lt Green                    |
| Foot Brake                 | [+]      | Yellow/Black                       | Yellow/Black                  | N/A                                 | N/A                            | N/A                         |
| VSS (vehicle speed sensor) | (DATA)   | Pink                               | Green/White                   | Pink                                | Pink                           | N/A                         |

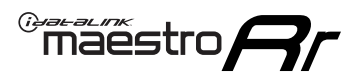

# **MODULE DIAGNOSTICS**

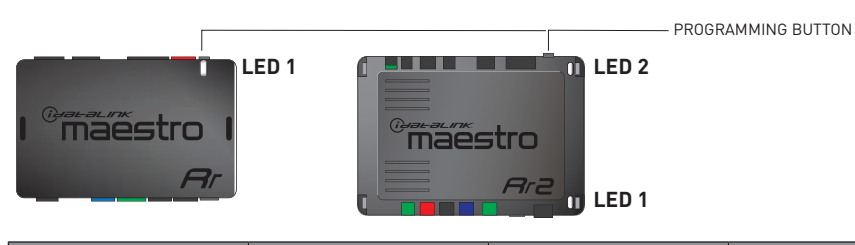

| LED 1<br>Module/Firmware<br>status | LED 2 (RR2)<br>Bluetooth activity | LED STATUS               | DIAGNOSTIC                                                                                                    |
|------------------------------------|-----------------------------------|--------------------------|----------------------------------------------------------------------------------------------------|
| • or •                             |                                   | RED or GREEN<br>flashing | LED flashes 1 or more times, either red or green, <b>when a steering wheel button is pressed</b> : normal operation. |
| •                                  |                                   | 1 RED flash              | Module has no firmware.<br>Flash module using Weblink Desktop and log in. Do <u>NOT</u> use DEMO MODE.               |
| •                                  |                                   | 2 RED flashes            | Problem detected. Consult troubleshooting table.                                                                     |
| •                                  |                                   | 1 GREEN flash            | After radio boots up : Normal operation.                                                                             |
|                                    | •                                 | 3 GREEN flashes          | Bluetooth is activated.<br>Turns off after one minute: Normal operation.                                             |
| •                                  | ٠                                 | OFF                      | Normal operation (inactive).                                                                                         |

| VIDEO HELP   | Installation, product information, vehicle specific videos.                  |
|--------------|------------------------------------------------------------------------------|
| VERIFY FLASH | Last flash information, steering control configuration, vehicle information. |
| WEBLINK      | Software to program module.                                                  |

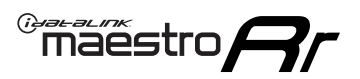

# TROUBLESHOOTING TABLE P1/2

| PROBLEM                                                                                                    | SOLUTION                                                                                                    |
|----------------------------------------------------------------------------------------------------|----------------------------------------------------------------------------------------------------|
| Gauges do not work, radio shows OBD2 Error 1 or Error 2.                                                                    | Ensure OBDII connector is securely attached to the OBD2 connector of the vehicle.<br>If you hardwired connections at the OBDII, check connections at the OBDII connector.<br>Make sure the <b>RED/BROWN</b> wire is on <b>PIN 6</b> and the <b>YELLOW/BROWN</b> wire is<br>connected to <b>PIN 14</b> of the OBDII connector. Do not use T-Taps. Soldering or military<br>splicing methods are recommended.<br>If anything else is connected to the OBD2 or CAN wires of vehicle (programmer, throttle<br>controller, insurance tracker, etc.) try unplugging it to see if gauges work. If gauges<br>work without it installed, call tech support for options.<br>Reset the RR. |
| No sound from Onstar or OEM Satellite (if equipped).                                                                        | Make sure the audio cable is installed and inserted into the correct location on the radio.                                                                                                    |
| Trying to use the OEM Satellite and get "Check Tuner" message.                                                              | In order to access the OEM Satellite you must go into the radio sources and look for the one that says "Satellite Radio". The SiriusXM source is not the same as the OEM Satellite source.                                                                                                    |
| When listening to the OEM Satellite radio, the turn signals don't make the clicking noise, but they do in any other source. | This is normal. The audio for OEM Satellite radio and the turn signal clicks both come from the audio cable. The Maestro unit cannot process 2 different audio signals at the same time, so the OEM Satellite is priority.                                                                                                    |
| There is no turn signal clicking noise.                                                                                     | Find OEM Setup in the radio settings. Under Vehicle Feature settings, look for Turn<br>Signal Reminder. If it is set to "Chime If Left On", it will not click. If you wish to hear<br>turn signal clicks, this setting must be set to "Click In Speaker".                                                                                                    |
| No sound from the Bose system (If equipped).                                                                                | Make sure the amplifier turn on wire (Blue/White) of the T-Harness is connected to the radio's amplifier turn on wire. When flashing the Maestro make sure that the Amplifier in OEM Systems to Retain is selected. Make sure the RCA's are connected to the radio or the speaker wires are connected depending on your installation method.                                                                                                    |
| Vehicle had the Bose system and it was bypassed, now there are no chimes.                                                   | Remove the Maestro and reflash it, making sure you uncheck the Amplifier option in the OEM Systems section of the flash.                                                                                                    |
| I have sound, but it is whisper quiet.                                                                                      | Make sure the RCA's are not being used. If they are, cut them off and wire directly to the speaker wires of the radio. Don't use the speaker wire adapters that have the circuit board covered with heat shrink, or cut out the circuit boards. These reduce the audio signal and are only used with the Bose amplified systems.                                                                                                    |
| (Vehicle using a GM2 harness only) Backup camera is not working<br>and displays a black screen on radio when in reverse.    | Ensure the 2-pin green plug is connected as shown on the diagram.                                                                                                    |
| The light on the Maestro is flashing <b>RED ONCE</b> .                                                                      | There is no firmware on the module; flash the RR module.                                                                                                    |
| The radio is <b>ON</b> and the light on the Maestro is blinking <b>RED TWICE</b> .                                          | Ensure the 4-pin data cable is connected between the radio and the RR, and that it is plugged into the black port on the Maestro RR. The red and blue ports on the RR should be empty.                                                                                                    |
|                                                                                                    | Make sure the correct radio model and serial number were entered during the flash.<br>Verify the radio's serial number entered during the flash matches what is listed on the<br>radio screen. This can be found in the settings of the radio, listed as Device Id, Device<br>Number, or Serial Number.                                                                                                    |
| The light on the Maestro is blinking <b>RED TWICE</b> but radio <b>is NOT</b> turning on.                                   | If installing a modular radio and it is not turning on, ensure the screen is secured and<br>any trim pieces on the radio have been installed fully. Not installing these fully will<br>prevent radio from powering up and show a 2x red error as well.<br>Test red and yellow wires for DC voltage at radio using a multimeter. Contact support if<br>no voltage on red or yellow.                                                                                                    |

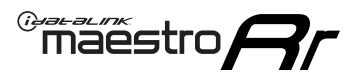

# TROUBLESHOOTING TABLE P2/2

#### MAESTRO RR RESET PROCEDURE:

Turn the key to the OFF position, then disconnect all connectors from the module. Press and hold the module's programming button and connect all the connectors back to the module. Wait, the module's LED will flash RED rapidly (this may take up to 10 seconds). Release the programming button. Wait, the LED will turn solid GREEN for 2 seconds to show the reset was successful.

TECHNICAL ASSISTANCE

Phone: 1-866-427-2999 Email: maestro.support@idatalink.com

IMPORTANT: To ensure proper operation, the aftermarket radio needs to have the latest firmware from the manufacturer. Please visit the radio manufacturer's website and look for any updates pertaining to your radio.

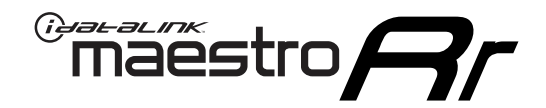

# **INSTALL GUIDE** 2007-2008 CADILLAC ESCALADE EXT

#### **RETAINS STEERING WHEEL CONTROLS, ONSTAR, BLUETOOTH, XM SATELLITE AND MORE!**

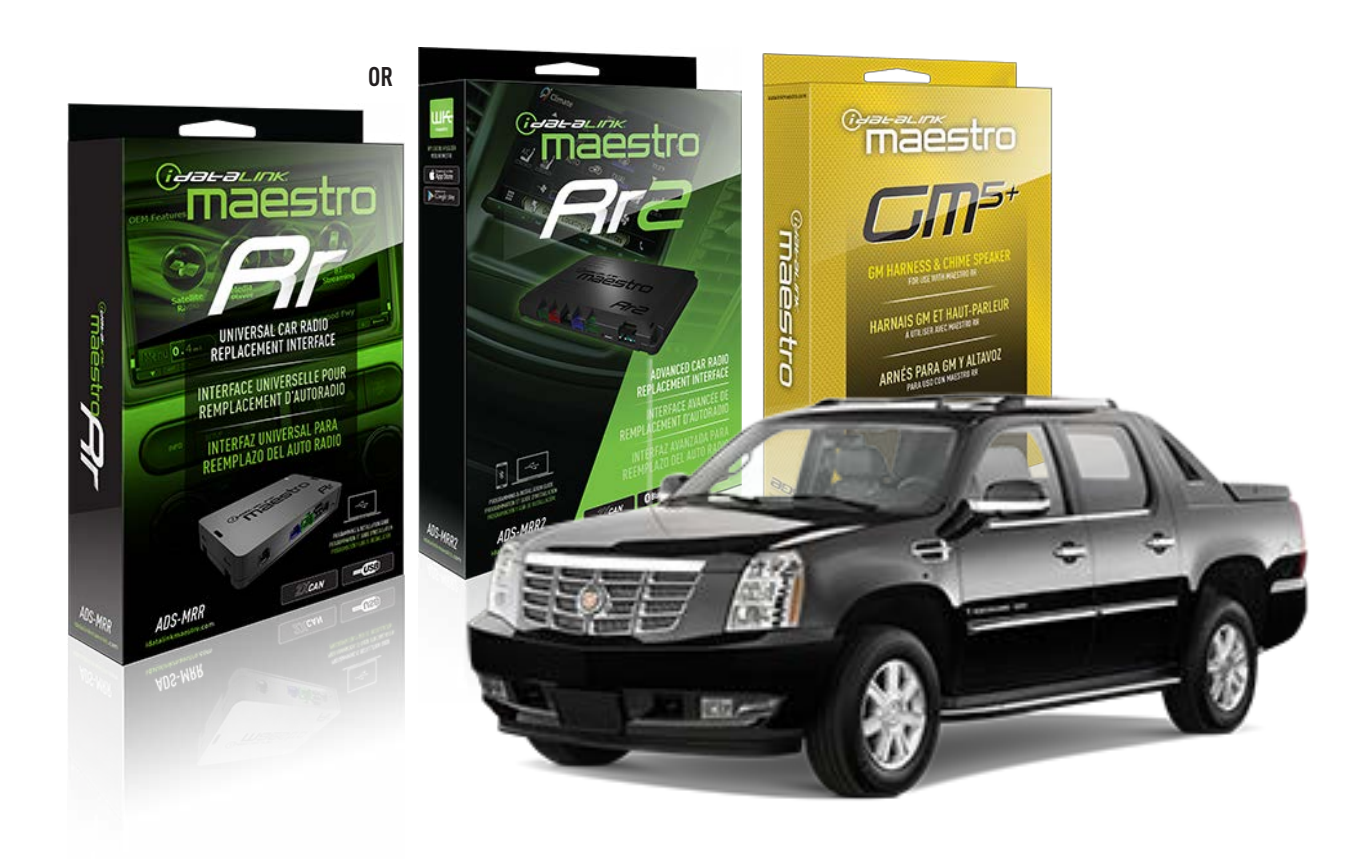

#### **PRODUCTS REQUIRED**

iDatalink Maestro RR or RR2 Radio Replacement Interface iDatalink Maestro GM5+ Installation Harness

PROGRAMMED FIRMWARE ADS-RR(SR)-GM05-DS

ADDITIONAL RESOURCES Maestro RR2 Programmable Outputs Guide

#### **OPTIONAL ACCESSORIES**

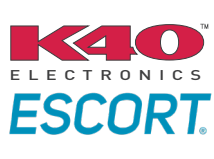

Click here for: Radar Installation Guides

ACC-SP1

NOTICE: Automotive Data Solutions Inc. (ADS) recommends having this installation performed by a certified technician. Logos and trademarks used here in are the properties of their respective owners.

# **WELCOME**

<sup>®</sup>maestro

Congratulations on the purchase of your iDatalink Maestro RR Radio replacement solution. You are now a few simple steps away from enjoying your new car radio with enhanced features.

Before starting your installation, please ensure that your iDatalink Maestro module is programmed with the correct firmware for your vehicle and that you carefully review the install guide.

Please note that Maestro RR will only retain functionalities that were originally available in the vehicle.

#### **TABLE OF CONTENTS**

| Before Installing                   | 3 |
|-------------------------------------|---|
| Installation Instructions           | 4 |
| Wiring Diagram with an Amplifier    | 5 |
| Wiring Diagram without an Amplifier | 6 |
| Radio Wire Reference Chart          | 7 |
| Module Diagnostics                  | 8 |
| Troubleshooting Table               | 9 |

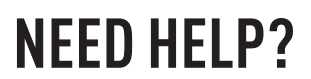

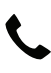

### **L** 1 866 427-2999

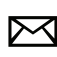

maestro.support@idatalink.com

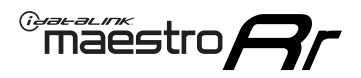

## BEFORE INSTALLING P1/1

#### **STEP 1**

### DETERMINE IF YOUR VEHICLE IS EQUIPPED WITH A FACTORY AMPLIFIER:

**METHOD 1:** Look for the following logos in the vehicle. They are usually on the speaker covers or on the radio unit. If you find any of the following logos Bose, Pioneer or Monsoon, you have a factory amplifier.

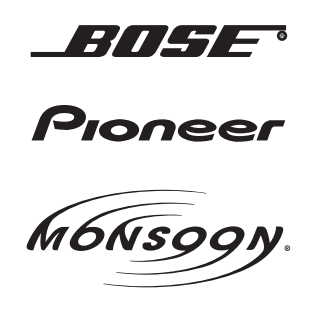

**METHOD 2:** Look for the following sticker in the glove box. This sticker will indicate all the Regular Production Option (RPO) codes. If you find any of the following codes UQA, UQS or UQG, you have a factory amplifier.

| SERVICE F                                                                        | PARTS                                         | DEN                                           | TIFIC                                         | ATION                                         |                                               |                                               | DON                             | IOT R                                         | EMOVE                                         |
|----------------------------------------------------------------------------------|-----------------------------------------------|-----------------------------------------------|-----------------------------------------------|-----------------------------------------------|-----------------------------------------------|-----------------------------------------------|---------------------------------|-----------------------------------------------|-----------------------------------------------|
| 2GCEK19                                                                          | 2GCEK19N031344764                             |                                               |                                               |                                               | 143                                           | 143 5 FXWH2Q                                  |                                 |                                               | CKI5753                                       |
| AGI AG2<br>B58 B81<br>EVA E63<br>K47 K68<br>R4Y R9U<br>UF3 UK3<br>YSS ZGC<br>7YT | AJ1<br>B82<br>FF8<br>LQ9<br>R9Z<br>VR4<br>ZYI | AL0<br>CJ3<br>FF9<br>M32<br>SAF<br>VTV<br>Z60 | AM7<br>C49<br>GT5<br>NCI<br>SLM<br>VXS<br>Z82 | AN3<br>C7H<br>G80<br>NEI<br>TRB<br>V73<br>ISS | AU0<br>DF5<br>JC4<br>NP3<br>UC6<br>XSS<br>ISZ | AU3<br>DK7<br>KC4<br>NP5<br>UK3<br>X88<br>4IU | A31<br>DL3<br>KNP<br>UQA<br>6YT | B30<br>DT4<br>KUP<br>P30<br>U2K<br>YD6<br>691 | B4U<br>D07<br>K34<br>QSS<br>UFI<br>YE9<br>692 |
| BC/CC                                                                            | U                                             | 8555                                          |                                               |                                               | 692                                           |                                               |                                 |                                               |                                               |

#### STEP 2

### IF YOUR VEHICLE IS EQUIPPED WITH A FACTORY AMPLIFIER:

Follow the installation instructions and complete the installation as shown in the wiring diagram with an amplifier and read the "AMPLIFIER ONLY" note to determine if you should use rca's or level matching circuits.

### IF YOUR VEHICLE NOT IS EQUIPPED WITH A FACTORY AMPLIFIER:

Follow the installation instructions and complete the installation as shown in the wiring diagram **without an amplifier**.

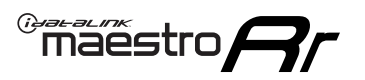

# **INSTALLATION INSTRUCTIONS** P1/1

#### **STEP 1**

- Unbox the aftermarket radio and locate its main harness.
- Connect the wires shown on the next page from aftermarket radio main harness to the GM5+ T-harness and match the wire functions.

**Note:** only connect purple/white wire to radio reverse input or module damage will occur.

#### **STEP 2**

• Connect the factory harness to the GM5+ T-harness.

#### **STEP 3**

• Plug the OBDII connector into the OBDII of the vehicle, under the driver side dash.

#### **STEP 4**

- Plug the aftermarket radio harnesses into the aftermarket radio.
- Plug the Data cable to the data port of the aftermarket radio.
- Insert the Audio cable into the iDatalink 3.5 mm audio jack of the aftermarket radio (if there is no iDatalink audio input, connect to AUX).

Note: On Pioneer radio, ensure that there is nothing plugged into the W/R port.

#### **STEP 5**

• Connect all the harnesses to the Maestro RR module. Plug the accessory speaker into the Maestro RR. Ensure the speaker is secured in a location that allows the chimes to be easily audible. Test your installation.

#### **AMPLIFIER ONLY**

### DETERMINE IF YOU SHOULD USE RCA'S OR LEVEL MATCHING CIRCUITS

- If your vehicle is equipped with a factory amplifier you can connect the RCA wiring to the low level outputs of your aftermarket radio, or connect the level matching circuits to the speaker outputs of the aftermarket radio.
- If your aftermarket radio does not have low level outputs, has only a single RCA output, or the RCA output level is 2 volts or less then it is recommended to connect the level matching circuit to the speaker outputs. If the volume does not go loud enough using the RCA connections, the level matching circuits can be used.
- The internal amplifier in some radios is not compatible with the level matching circuit. In these cases, there will be floor noise (hissing or buzzing at low levels) when the level matching circuit is connected. Change to the RCA connections to eliminate this noise.

#### OnStar or warning chime adjust (Audio in vehicle speakers):

- Turn ignition (IGN) on
- Open driver's door

#### Select to adjust:

OnStar level - Press OnStar button.

Warning chime level - turn headlight switch to parking light position (not AUTO).

• Adjust volume using steering wheel volume up/down OR dimmer switch. If using dimmer switch, ensure headlight switch is NOT set to AUTO.

### OnStar, turn signal, or warning chime adjust (Audio in GM5+ speaker):

• Find "OEM setup" menu in radio settings.

#### Under "Vehicle Features", select to adjust:

Onstar Volume - Level from 0-9 Chime Volume - Level from 0-9 Turn Signal Volume - 1-10

Turn Signal Reminder - Select "Click in speaker" for normal signal sounds. Select "Chime if left on" to only alert if turn signal is left on.

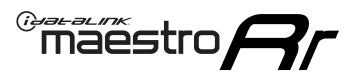

### WIRING DIAGRAM with an Amplifier

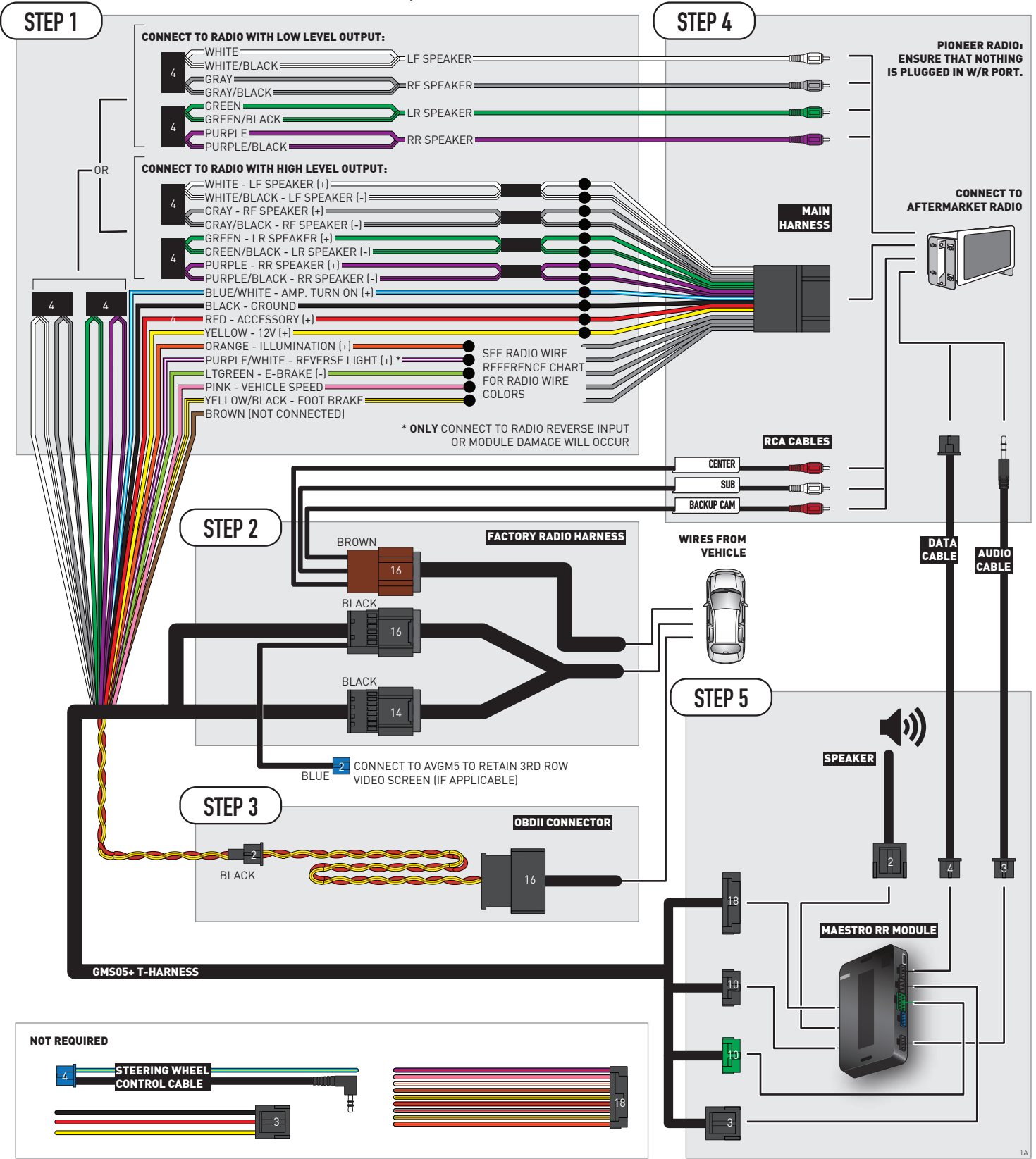

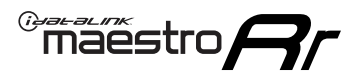

### WIRING DIAGRAM without an Amplifier

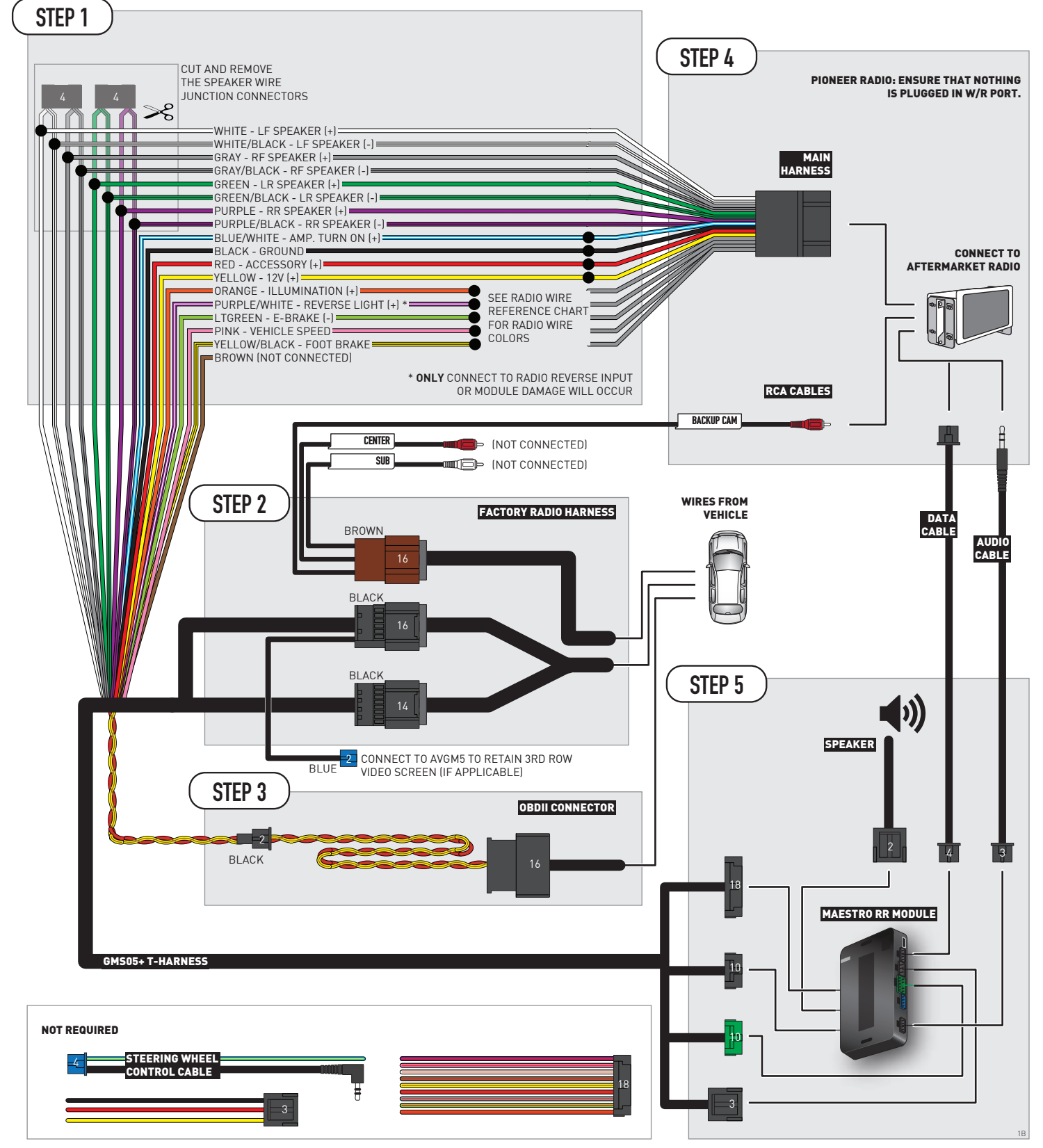

# **RADIO WIRE REFERENCE CHART**

| Wire<br>Description        | Polarity | Wire Color on Maestro<br>T-Harness | Wire Color on Alpine<br>cable | Wire Color on Kenwood/<br>JVC cable | Wire Color on Pioneer<br>cable | Wire Color on Sony<br>cable |
|----------------------------|----------|------------------------------------|-------------------------------|-------------------------------------|--------------------------------|-----------------------------|
| Illumination               | [+]      | Orange                             | N/A                           | Orange/White                        | Orange/White                   | Orange                      |
| Reverse Light              | [+]      | Purple/White                       | Orange/White                  | Purple/White                        | Purple/White                   | Purple/White                |
| E-Brake                    | (-)      | Lt Green                           | Yellow/Blue                   | Lt Green                            | Lt Green                       | Lt Green                    |
| Foot Brake                 | [+]      | Yellow/Black                       | Yellow/Black                  | N⁄A                                 | N/A                            | N/A                         |
| VSS (vehicle speed sensor) | (DATA)   | Pink                               | Green/White                   | Pink                                | Pink                           | N/A                         |

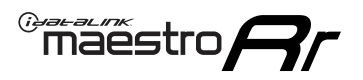

# **MODULE DIAGNOSTICS**

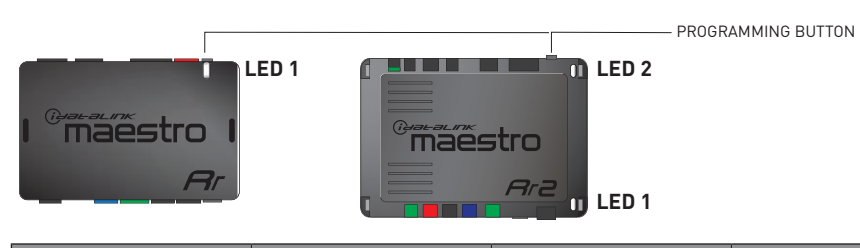

| LED 1<br>Module/Firmware<br>status | LED 2 (RR2)<br>Bluetooth activity | LED STATUS               | DIAGNOSTIC                                                                                                    |
|------------------------------------|-----------------------------------|--------------------------|----------------------------------------------------------------------------------------------------|
| • or •                             |                                   | RED or GREEN<br>flashing | LED flashes 1 or more times, either red or green, <b>when a steering wheel button is pressed</b> : normal operation. |
| •                                  |                                   | 1 RED flash              | Module has no firmware.<br>Flash module using Weblink Desktop and log in. Do <u>NOT</u> use DEMO MODE.               |
| •                                  |                                   | 2 RED flashes            | Problem detected. Consult troubleshooting table.                                                                     |
| •                                  |                                   | 1 GREEN flash            | After radio boots up : Normal operation.                                                                             |
|                                    | •                                 | 3 GREEN flashes          | Bluetooth is activated.<br>Turns off after one minute: Normal operation.                                             |
| •                                  | •                                 | OFF                      | Normal operation (inactive).                                                                                         |

| <u>VIDEO HELP</u> | Installation, product information, vehicle specific videos.                  |
|-------------------|------------------------------------------------------------------------------|
| VERIFY FLASH      | Last flash information, steering control configuration, vehicle information. |
| WEBLINK           | Software to program module.                                                  |

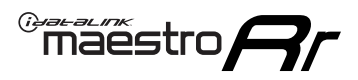

# TROUBLESHOOTING TABLE P1/2

| PROBLEM                                                                                                    | SOLUTION                                                                                                    |
|----------------------------------------------------------------------------------------------------|----------------------------------------------------------------------------------------------------|
| Gauges do not work, radio shows OBD2 Error 1 or Error 2.                                                                    | Ensure OBDII connector is securely attached to the OBD2 connector of the vehicle.<br>If you hardwired connections at the OBDII, check connections at the OBDII connector.<br>Make sure the <b>RED/BROWN</b> wire is on <b>PIN 6</b> and the <b>YELLOW/BROWN</b> wire is<br>connected to <b>PIN 14</b> of the OBDII connector. Do not use T-Taps. Soldering or military<br>splicing methods are recommended.<br>If anything else is connected to the OBD2 or CAN wires of vehicle (programmer, throttle<br>controller, insurance tracker, etc.) try unplugging it to see if gauges work. If gauges<br>work without it installed, call tech support for options.<br>Reset the RR. |
| No sound from Onstar or OEM Satellite (if equipped).                                                                        | Make sure the audio cable is installed and inserted into the correct location on the radio.                                                                                                    |
| Trying to use the OEM Satellite and get "Check Tuner" message.                                                              | In order to access the OEM Satellite you must go into the radio sources and look for the one that says "Satellite Radio". The SiriusXM source is not the same as the OEM Satellite source.                                                                                                    |
| When listening to the OEM Satellite radio, the turn signals don't make the clicking noise, but they do in any other source. | This is normal. The audio for OEM Satellite radio and the turn signal clicks both come from the audio cable. The Maestro unit cannot process 2 different audio signals at the same time, so the OEM Satellite is priority.                                                                                                    |
| There is no turn signal clicking noise.                                                                                     | Find OEM Setup in the radio settings. Under Vehicle Feature settings, look for Turn<br>Signal Reminder. If it is set to "Chime If Left On", it will not click. If you wish to hear<br>turn signal clicks, this setting must be set to "Click In Speaker".                                                                                                    |
| No sound from the Bose system (If equipped).                                                                                | Make sure the amplifier turn on wire (Blue/White) of the T-Harness is connected to the radio's amplifier turn on wire. When flashing the Maestro make sure that the Amplifier in OEM Systems to Retain is selected. Make sure the RCA's are connected to the radio or the speaker wires are connected depending on your installation method.                                                                                                    |
| Vehicle had the Bose system and it was bypassed, now there are no chimes.                                                   | Remove the Maestro and reflash it, making sure you uncheck the Amplifier option in the OEM Systems section of the flash.                                                                                                    |
| I have sound, but it is whisper quiet.                                                                                      | Make sure the RCA's are not being used. If they are, cut them off and wire directly to the speaker wires of the radio. Don't use the speaker wire adapters that have the circuit board covered with heat shrink, or cut out the circuit boards. These reduce the audio signal and are only used with the Bose amplified systems.                                                                                                    |
| (Vehicle using a GM2 harness only) Backup camera is not working and displays a black screen on radio when in reverse.       | Ensure the 2-pin green plug is connected as shown on the diagram.                                                                                                    |
| The light on the Maestro is flashing <b>RED ONCE</b> .                                                                      | There is no firmware on the module; flash the RR module.                                                                                                    |
| The radio is <b>ON</b> and the light on the Maestro is blinking <b>RED TWICE</b> .                                          | Ensure the 4-pin data cable is connected between the radio and the RR, and that it is plugged into the black port on the Maestro RR. The red and blue ports on the RR should be empty.                                                                                                    |
|                                                                                                    | Make sure the correct radio model and serial number were entered during the flash.<br>Verify the radio's serial number entered during the flash matches what is listed on the<br>radio screen. This can be found in the settings of the radio, listed as Device Id, Device<br>Number, or Serial Number.                                                                                                    |
| The light on the Maestro is blinking <b>RED TWICE</b> but radio <b>is NOT</b> turning on.                                   | If installing a modular radio and it is not turning on, ensure the screen is secured and<br>any trim pieces on the radio have been installed fully. Not installing these fully will<br>prevent radio from powering up and show a 2x red error as well.<br>Test red and yellow wires for DC voltage at radio using a multimeter. Contact support if<br>no voltage on red or yellow.                                                                                                    |

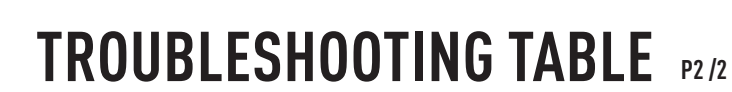

#### MAESTRO RR RESET PROCEDURE:

Maestro Ar

Turn the key to the OFF position, then disconnect all connectors from the module. Press and hold the module's programming button and connect all the connectors back to the module. Wait, the module's LED will flash RED rapidly (this may take up to 10 seconds).

Release the programming button. Wait, the LED will turn solid GREEN for 2 seconds to show the reset was successful.

#### TECHNICAL ASSISTANCE

Phone: 1-866-427-2999 Email: maestro.support@idatalink.com

IMPORTANT: To ensure proper operation, the aftermarket radio needs to have the latest firmware from the manufacturer. Please visit the radio manufacturer's website and look for any updates pertaining to your radio.

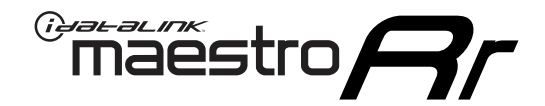

# **INSTALL GUIDE**

### 2009-2014 CADILLAC ESCALADE EXT WITH NAV

#### **RETAINS STEERING WHEEL CONTROLS, ONSTAR, BLUETOOTH, XM SATELLITE AND MORE!**

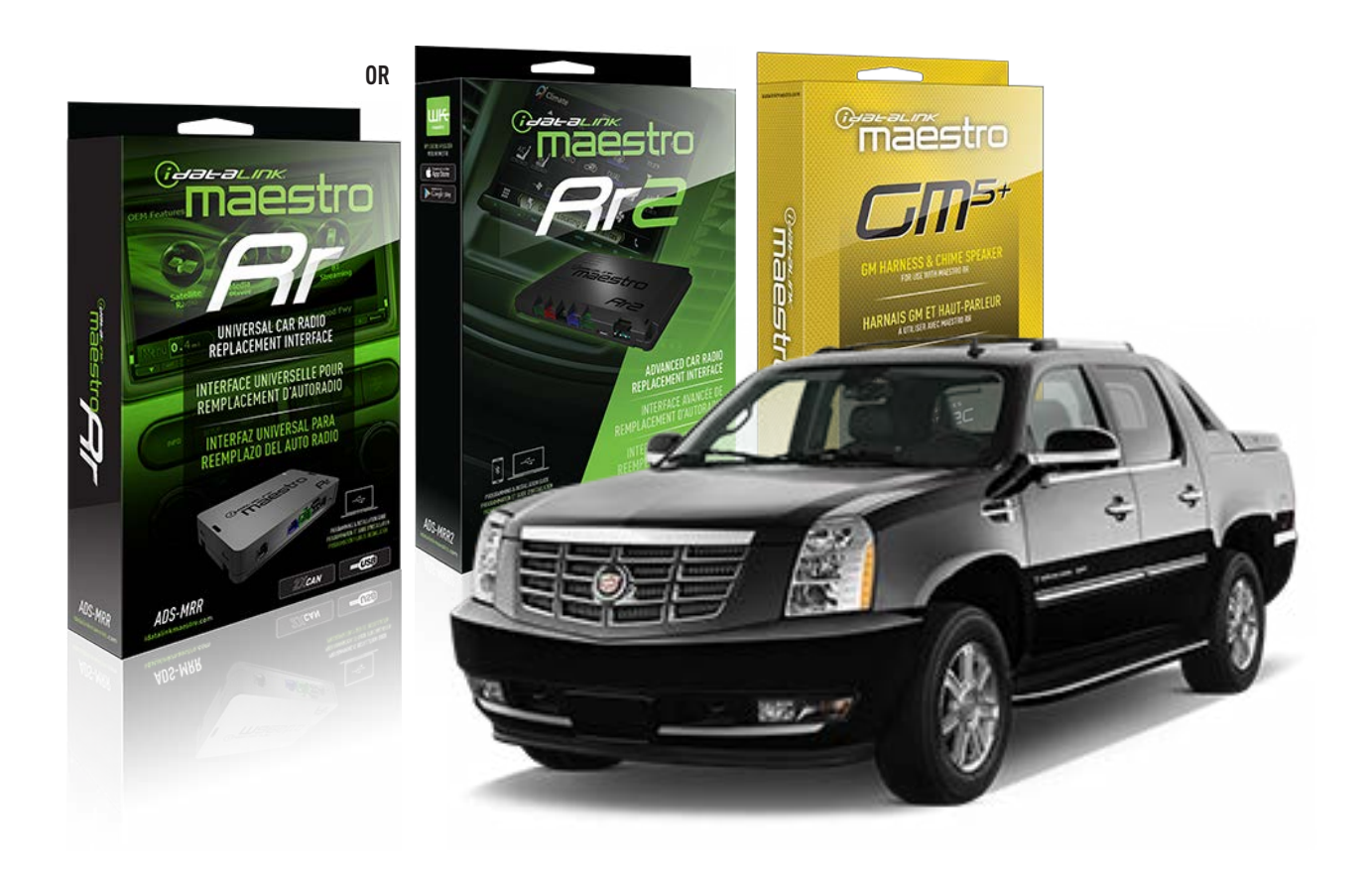

#### **PRODUCTS REQUIRED**

iDatalink Maestro RR or RR2 Radio Replacement Interface iDatalink Maestro GM5+ Installation Harness

PROGRAMMED FIRMWARE ADS-RR(SR)-GM05-DS

ADDITIONAL RESOURCES Maestro RR2 Programmable Outputs Guide

#### **OPTIONAL ACCESSORIES**

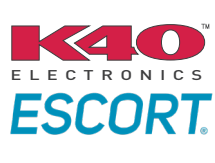

Click here for: Radar Installation Guides

ACC-SP1

NOTICE: Automotive Data Solutions Inc. (ADS) recommends having this installation performed by a certified technician. Logos and trademarks used here in are the properties of their respective owners.
## **WELCOME**

<sup>®</sup>maestro

Congratulations on the purchase of your iDatalink Maestro RR Radio replacement solution. You are now a few simple steps away from enjoying your new car radio with enhanced features.

Before starting your installation, please ensure that your iDatalink Maestro module is programmed with the correct firmware for your vehicle and that you carefully review the install guide.

Please note that Maestro RR will only retain functionalities that were originally available in the vehicle.

### **TABLE OF CONTENTS**

| Before Installing                   | 3 |
|-------------------------------------|---|
| Installation Instructions           | 4 |
| Wiring Diagram with an Amplifier    | 5 |
| Wiring Diagram without an Amplifier | 6 |
| Radio Wire Reference Chart          | 7 |
| Module Diagnostics                  | 8 |
| Troubleshooting Table               | 9 |

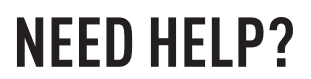

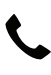

**L** 1 866 427-2999

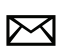

maestro.support@idatalink.com

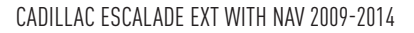

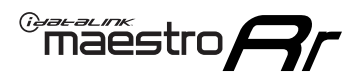

## BEFORE INSTALLING P1/1

#### **STEP 1**

### DETERMINE IF YOUR VEHICLE IS EQUIPPED WITH A FACTORY AMPLIFIER:

**METHOD 1:** Look for the following logos in the vehicle. They are usually on the speaker covers or on the radio unit. If you find any of the following logos Bose, Pioneer or Monsoon, you have a factory amplifier.

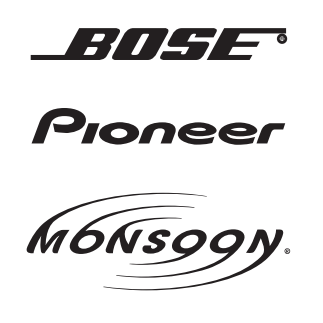

**METHOD 2:** Look for the following sticker in the glove box. This sticker will indicate all the Regular Production Option (RPO) codes. If you find any of the following codes UQA, UQS or UQG, you have a factory amplifier.

| SERVICE F                                                                        | PARTS                                         | <b>IDEN</b>                                   | TIFIC                                         | ATION                                         |                                               |                                               | DON                             | IOT R                                         | EMOVE                                         |
|----------------------------------------------------------------------------------|-----------------------------------------------|-----------------------------------------------|-----------------------------------------------|-----------------------------------------------|-----------------------------------------------|-----------------------------------------------|---------------------------------|-----------------------------------------------|-----------------------------------------------|
| 2GCEK19                                                                          | <b>N03</b> 1                                  | 13447                                         | 64                                            |                                               | 143                                           | 3 5 FX\                                       | VH2Q                            |                                               | CKI5753                                       |
| AGI AG2<br>B58 B81<br>EVA E63<br>K47 K68<br>R4Y R9U<br>UF3 UK3<br>YSS ZGC<br>7YT | AJ1<br>B82<br>FF8<br>LQ9<br>R9Z<br>VR4<br>ZYI | AL0<br>CJ3<br>FF9<br>M32<br>SAF<br>VTV<br>Z60 | AM7<br>C49<br>GT5<br>NCI<br>SLM<br>VXS<br>Z82 | AN3<br>C7H<br>G80<br>NEI<br>TRB<br>V73<br>ISS | AU0<br>DF5<br>JC4<br>NP3<br>UC6<br>XSS<br>ISZ | AU3<br>DK7<br>KC4<br>NP5<br>UK3<br>X88<br>4IU | A31<br>DL3<br>KNP<br>UQA<br>6YT | B30<br>DT4<br>KUP<br>P30<br>U2K<br>YD6<br>691 | B4U<br>D07<br>K34<br>QSS<br>UFI<br>YE9<br>692 |
| BC/CC                                                                            | U                                             | 8555                                          |                                               |                                               | 692                                           |                                               |                                 |                                               |                                               |

#### **STEP 2**

### IF YOUR VEHICLE IS EQUIPPED WITH A FACTORY AMPLIFIER:

Follow the installation instructions and complete the installation as shown in the wiring diagram with an amplifier and read the "AMPLIFIER ONLY" note to determine if you should use rca's or level matching circuits.

### IF YOUR VEHICLE NOT IS EQUIPPED WITH A FACTORY AMPLIFIER:

Follow the installation instructions and complete the installation as shown in the wiring diagram **without an amplifier**.

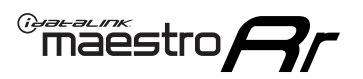

## **INSTALLATION INSTRUCTIONS** P1/1

### **STEP 1**

- Unbox the aftermarket radio and locate its main harness.
- Connect the wires shown on the next page from aftermarket radio main harness to the GM5+ T-harness and match the wire functions.

**Note:** only connect purple/white wire to radio reverse input or module damage will occur.

### **STEP 2**

• Connect the factory harness to the GM5+ T-harness.

### **STEP 3**

• Plug the OBDII connector into the OBDII of the vehicle, under the driver side dash.

### **STEP 4**

- Plug the aftermarket radio harnesses into the aftermarket radio.
- Plug the Data cable to the data port of the aftermarket radio.
- Insert the Audio cable into the iDatalink 3.5 mm audio jack of the aftermarket radio (if there is no iDatalink audio input, connect to AUX).

Note: On Pioneer radio, ensure that there is nothing plugged into the W/R port.

### **STEP 5**

• Connect all the harnesses to the Maestro RR module. Plug the accessory speaker into the Maestro RR. Ensure the speaker is secured in a location that allows the chimes to be easily audible. Test your installation.

#### **AMPLIFIER ONLY**

### DETERMINE IF YOU SHOULD USE RCA'S OR LEVEL MATCHING CIRCUITS

- If your vehicle is equipped with a factory amplifier you can connect the RCA wiring to the low level outputs of your aftermarket radio, or connect the level matching circuits to the speaker outputs of the aftermarket radio.
- If your aftermarket radio does not have low level outputs, has only a single RCA output, or the RCA output level is 2 volts or less then it is recommended to connect the level matching circuit to the speaker outputs. If the volume does not go loud enough using the RCA connections, the level matching circuits can be used.
- The internal amplifier in some radios is not compatible with the level matching circuit. In these cases, there will be floor noise (hissing or buzzing at low levels) when the level matching circuit is connected. Change to the RCA connections to eliminate this noise.

#### OnStar or warning chime adjust (Audio in vehicle speakers):

- Turn ignition (IGN) on
- Open driver's door

#### Select to adjust:

OnStar level - Press OnStar button.

Warning chime level - turn headlight switch to parking light position (not AUTO).

• Adjust volume using steering wheel volume up/down OR dimmer switch. If using dimmer switch, ensure headlight switch is NOT set to AUTO.

### OnStar, turn signal, or warning chime adjust (Audio in GM5+ speaker):

• Find "OEM setup" menu in radio settings.

#### Under "Vehicle Features", select to adjust:

Onstar Volume - Level from 0-9 Chime Volume - Level from 0-9 Turn Signal Volume - 1-10

Turn Signal Reminder - Select "Click in speaker" for normal signal sounds. Select "Chime if left on" to only alert if turn signal is left on.

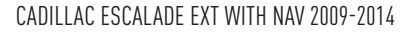

### WIRING DIAGRAM with an Amplifier

"maestro

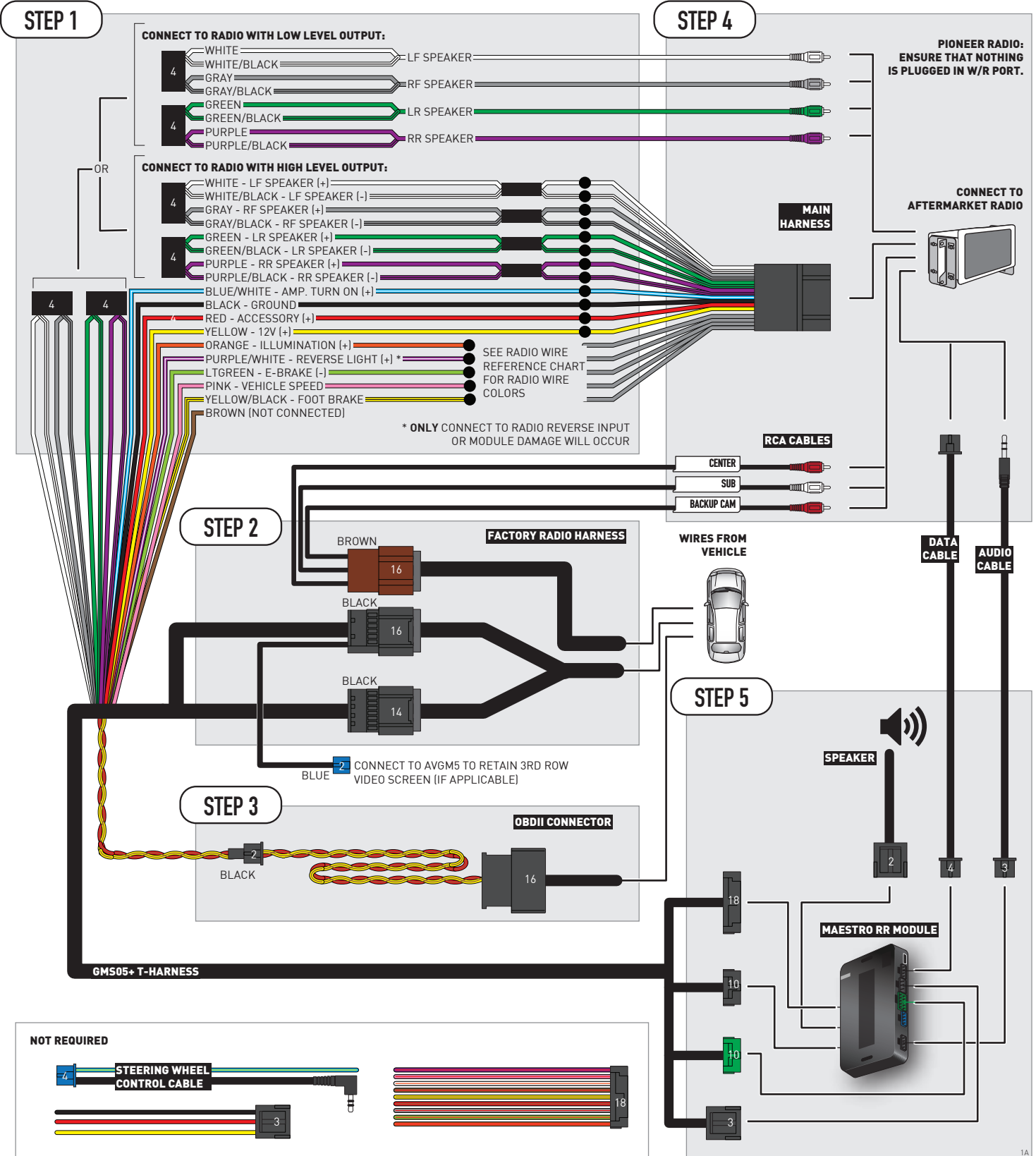

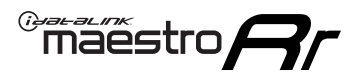

### WIRING DIAGRAM without an Amplifier

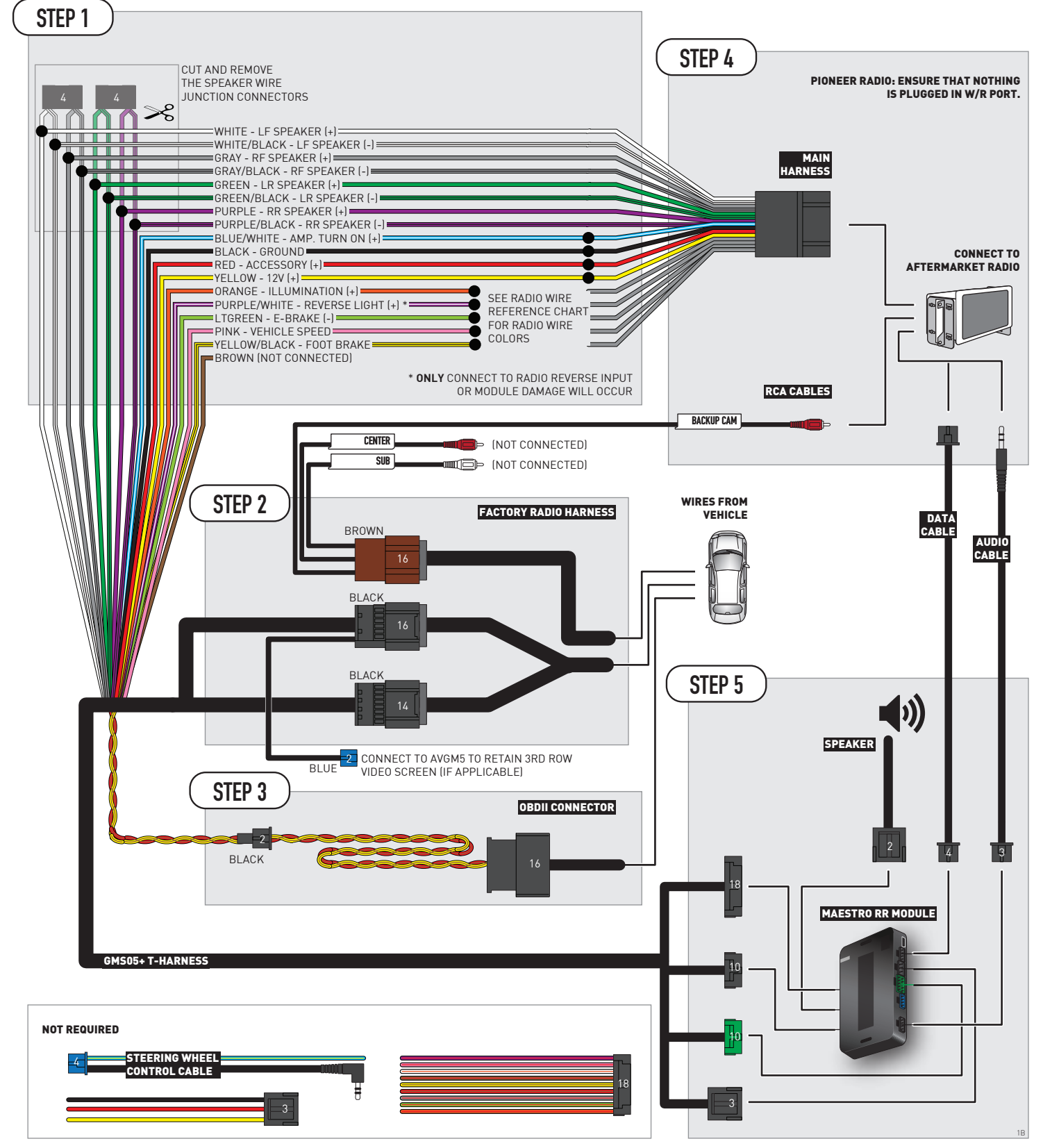

## **RADIO WIRE REFERENCE CHART**

| Wire<br>Description        | Polarity | Wire Color on Maestro<br>T-Harness | Wire Color on Alpine<br>cable | Wire Color on Kenwood/<br>JVC cable | Wire Color on Pioneer<br>cable | Wire Color on Sony<br>cable |
|----------------------------|----------|------------------------------------|-------------------------------|-------------------------------------|--------------------------------|-----------------------------|
| Illumination               | [+]      | Orange                             | N/A                           | Orange/White                        | Orange/White                   | Orange                      |
| Reverse Light              | [+]      | Purple/White                       | Orange/White                  | Purple/White                        | Purple/White                   | Purple/White                |
| E-Brake                    | (-)      | Lt Green                           | Yellow/Blue                   | Lt Green                            | Lt Green                       | Lt Green                    |
| Foot Brake                 | [+]      | Yellow/Black                       | Yellow/Black                  | N⁄A                                 | N⁄A                            | N/A                         |
| VSS (vehicle speed sensor) | (DATA)   | Pink                               | Green/White                   | Pink                                | Pink                           | N/A                         |

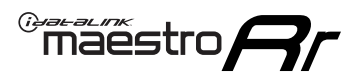

## **MODULE DIAGNOSTICS**

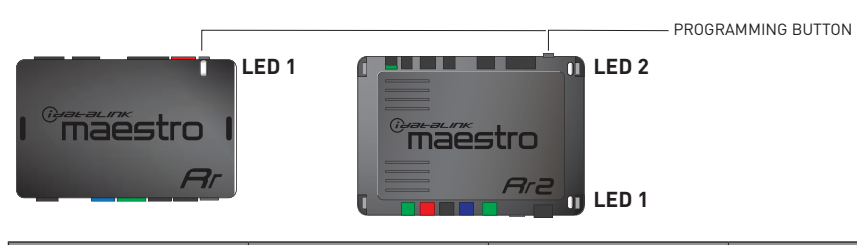

| LED 1<br>Module/Firmware<br>status | LED 2 (RR2)<br>Bluetooth activity | LED STATUS               | DIAGNOSTIC                                                                                                    |
|------------------------------------|-----------------------------------|--------------------------|----------------------------------------------------------------------------------------------------|
| • or •                             |                                   | RED or GREEN<br>flashing | LED flashes 1 or more times, either red or green, <b>when a steering wheel button is pressed</b> : normal operation. |
| •                                  |                                   | 1 RED flash              | Module has no firmware.<br>Flash module using Weblink Desktop and log in. Do <u>NOT</u> use DEMO MODE.               |
| •                                  |                                   | 2 RED flashes            | Problem detected. Consult troubleshooting table.                                                                     |
| •                                  |                                   | 1 GREEN flash            | After radio boots up : Normal operation.                                                                             |
|                                    | •                                 | 3 GREEN flashes          | Bluetooth is activated.<br>Turns off after one minute: Normal operation.                                             |
| •                                  | ٠                                 | OFF                      | Normal operation (inactive).                                                                                         |

| VIDEO HELP   | Installation, product information, vehicle specific videos.                  |
|--------------|------------------------------------------------------------------------------|
| VERIFY FLASH | Last flash information, steering control configuration, vehicle information. |
| WEBLINK      | Software to program module.                                                  |

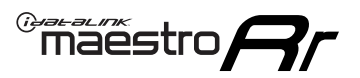

## TROUBLESHOOTING TABLE P1/2

| PROBLEM                                                                                                    | SOLUTION                                                                                                    |
|----------------------------------------------------------------------------------------------------|----------------------------------------------------------------------------------------------------|
| Gauges do not work, radio shows OBD2 Error 1 or Error 2.                                                                    | Ensure OBDII connector is securely attached to the OBD2 connector of the vehicle.<br>If you hardwired connections at the OBDII, check connections at the OBDII connector.<br>Make sure the <b>RED/BROWN</b> wire is on <b>PIN 6</b> and the <b>YELLOW/BROWN</b> wire is<br>connected to <b>PIN 14</b> of the OBDII connector. Do not use T-Taps. Soldering or military<br>splicing methods are recommended.<br>If anything else is connected to the OBD2 or CAN wires of vehicle (programmer, throttle<br>controller, insurance tracker, etc.) try unplugging it to see if gauges work. If gauges<br>work without it installed, call tech support for options.<br>Reset the RR. |
| No sound from Onstar or OEM Satellite (if equipped).                                                                        | Make sure the audio cable is installed and inserted into the correct location on the radio.                                                                                                    |
| Trying to use the OEM Satellite and get "Check Tuner" message.                                                              | In order to access the OEM Satellite you must go into the radio sources and look for the one that says "Satellite Radio". The SiriusXM source is not the same as the OEM Satellite source.                                                                                                    |
| When listening to the OEM Satellite radio, the turn signals don't make the clicking noise, but they do in any other source. | This is normal. The audio for OEM Satellite radio and the turn signal clicks both come from the audio cable. The Maestro unit cannot process 2 different audio signals at the same time, so the OEM Satellite is priority.                                                                                                    |
| There is no turn signal clicking noise.                                                                                     | Find OEM Setup in the radio settings. Under Vehicle Feature settings, look for Turn<br>Signal Reminder. If it is set to "Chime If Left On", it will not click. If you wish to hear<br>turn signal clicks, this setting must be set to "Click In Speaker".                                                                                                    |
| No sound from the Bose system (If equipped).                                                                                | Make sure the amplifier turn on wire (Blue/White) of the T-Harness is connected to the radio's amplifier turn on wire. When flashing the Maestro make sure that the Amplifier in OEM Systems to Retain is selected. Make sure the RCA's are connected to the radio or the speaker wires are connected depending on your installation method.                                                                                                    |
| Vehicle had the Bose system and it was bypassed, now there are no chimes.                                                   | Remove the Maestro and reflash it, making sure you uncheck the Amplifier option in the OEM Systems section of the flash.                                                                                                    |
| I have sound, but it is whisper quiet.                                                                                      | Make sure the RCA's are not being used. If they are, cut them off and wire directly to the speaker wires of the radio. Don't use the speaker wire adapters that have the circuit board covered with heat shrink, or cut out the circuit boards. These reduce the audio signal and are only used with the Bose amplified systems.                                                                                                    |
| (Vehicle using a GM2 harness only) Backup camera is not working and displays a black screen on radio when in reverse.       | Ensure the 2-pin green plug is connected as shown on the diagram.                                                                                                    |
| The light on the Maestro is flashing <b>RED ONCE</b> .                                                                      | There is no firmware on the module; flash the RR module.                                                                                                    |
| The radio is <b>ON</b> and the light on the Maestro is blinking <b>RED TWICE</b> .                                          | Ensure the 4-pin data cable is connected between the radio and the RR, and that it is plugged into the black port on the Maestro RR. The red and blue ports on the RR should be empty.                                                                                                    |
|                                                                                                    | Make sure the correct radio model and serial number were entered during the flash.<br>Verify the radio's serial number entered during the flash matches what is listed on the<br>radio screen. This can be found in the settings of the radio, listed as Device Id, Device<br>Number, or Serial Number.                                                                                                    |
| The light on the Maestro is blinking <b>RED TWICE</b> but radio <b>is NOT</b> turning on.                                   | If installing a modular radio and it is not turning on, ensure the screen is secured and<br>any trim pieces on the radio have been installed fully. Not installing these fully will<br>prevent radio from powering up and show a 2x red error as well.<br>Test red and yellow wires for DC voltage at radio using a multimeter. Contact support if<br>no voltage on red or yellow.                                                                                                    |

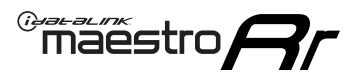

## TROUBLESHOOTING TABLE P2/2

#### MAESTRO RR RESET PROCEDURE:

Turn the key to the OFF position, then disconnect all connectors from the module. Press and hold the module's programming button and connect all the connectors back to the module. Wait, the module's LED will flash RED rapidly (this may take up to 10 seconds). Release the programming button. Wait, the LED will turn solid GREEN for 2 seconds to show the reset was successful.

TECHNICAL ASSISTANCE

Phone: 1-866-427-2999 Email: maestro.support@idatalink.com

IMPORTANT: To ensure proper operation, the aftermarket radio needs to have the latest firmware from the manufacturer. Please visit the radio manufacturer's website and look for any updates pertaining to your radio.

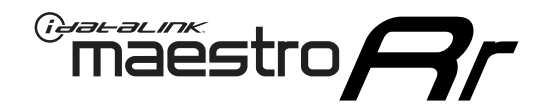

# **INSTALL GUIDE**

### 2009-2014 CADILLAC ESCALADE WITH NAV

#### **RETAINS STEERING WHEEL CONTROLS, ONSTAR, BLUETOOTH, XM SATELLITE AND MORE!**

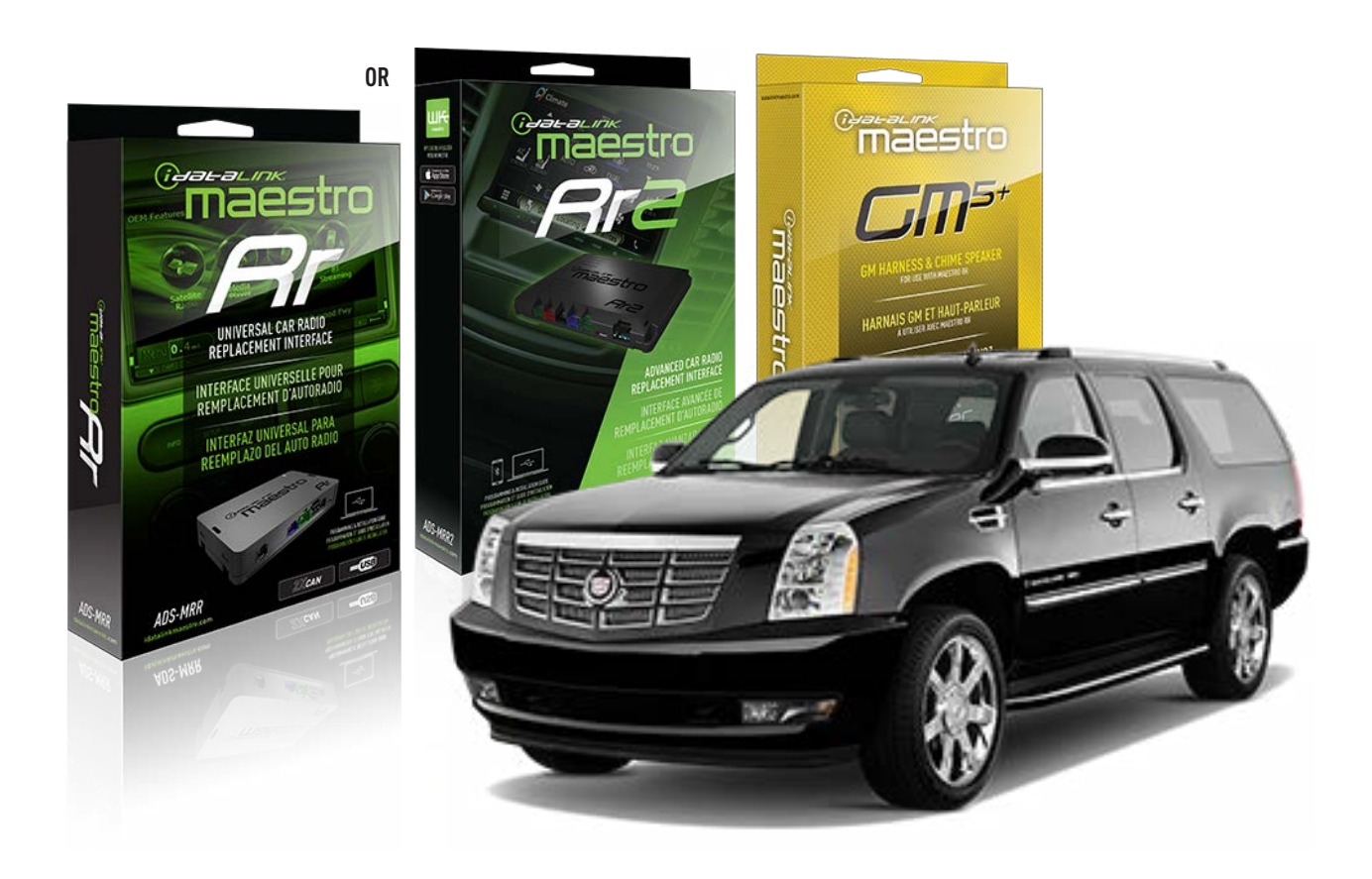

#### **PRODUCTS REQUIRED**

iDatalink Maestro RR or RR2 Radio Replacement Interface iDatalink Maestro GM5+ Installation Harness

**PROGRAMMED FIRMWARE** ADS-RR(SR)-GM05-DS

ADDITIONAL RESOURCES Maestro RR2 Programmable Outputs Guide

#### **OPTIONAL ACCESSORIES**

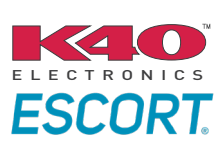

Click here for: Radar Installation Guides

ACC-SP1

NOTICE: Automotive Data Solutions Inc. (ADS) recommends having this installation performed by a certified technician. Logos and trademarks used here in are the properties of their respective owners.

## **WELCOME**

<sup>®</sup>maestro

Congratulations on the purchase of your iDatalink Maestro RR Radio replacement solution. You are now a few simple steps away from enjoying your new car radio with enhanced features.

Before starting your installation, please ensure that your iDatalink Maestro module is programmed with the correct firmware for your vehicle and that you carefully review the install guide.

Please note that Maestro RR will only retain functionalities that were originally available in the vehicle.

### **TABLE OF CONTENTS**

| Before Installing                   | 3 |
|-------------------------------------|---|
| Installation Instructions           | 4 |
| Wiring Diagram with an Amplifier    | 5 |
| Wiring Diagram without an Amplifier | 6 |
| Radio Wire Reference Chart          | 7 |
| Module Diagnostics                  | 8 |
| Troubleshooting Table               | 9 |

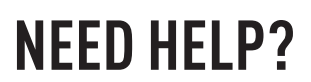

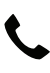

**L** 1 866 427-2999

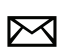

maestro.support@idatalink.com

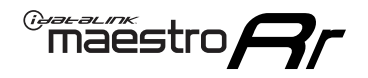

### BEFORE INSTALLING P1/1

#### **STEP 1**

### DETERMINE IF YOUR VEHICLE IS EQUIPPED WITH A FACTORY AMPLIFIER:

**METHOD 1:** Look for the following logos in the vehicle. They are usually on the speaker covers or on the radio unit. If you find any of the following logos Bose, Pioneer or Monsoon, you have a factory amplifier.

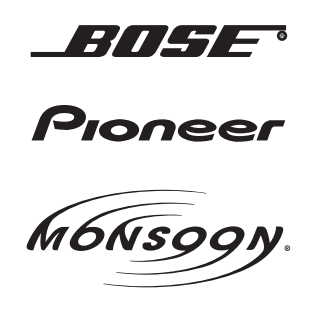

**METHOD 2:** Look for the following sticker in the glove box. This sticker will indicate all the Regular Production Option (RPO) codes. If you find any of the following codes UQA, UQS or UQG, you have a factory amplifier.

| SERVICE F                                                                        | PARTS                                         | DEN                                           | TIFIC                                         | ATION                                         |                                               |                                               | DON                             | IOT R                                         | EMOVE                                         |
|----------------------------------------------------------------------------------|-----------------------------------------------|-----------------------------------------------|-----------------------------------------------|-----------------------------------------------|-----------------------------------------------|-----------------------------------------------|---------------------------------|-----------------------------------------------|-----------------------------------------------|
| 2GCEK19                                                                          | <b>N03</b> 1                                  | 13447                                         | 64                                            |                                               | 143                                           | 143 5 FXWH2Q                                  |                                 |                                               | CKI5753                                       |
| AGI AG2<br>B58 B81<br>EVA E63<br>K47 K68<br>R4Y R9U<br>UF3 UK3<br>YSS ZGC<br>7YT | AJ1<br>B82<br>FF8<br>LQ9<br>R9Z<br>VR4<br>ZYI | AL0<br>CJ3<br>FF9<br>M32<br>SAF<br>VTV<br>Z60 | AM7<br>C49<br>GT5<br>NCI<br>SLM<br>VXS<br>Z82 | AN3<br>C7H<br>G80<br>NEI<br>TRB<br>V73<br>ISS | AU0<br>DF5<br>JC4<br>NP3<br>UC6<br>XSS<br>ISZ | AU3<br>DK7<br>KC4<br>NP5<br>UK3<br>X88<br>4IU | A31<br>DL3<br>KNP<br>UQA<br>6YT | B30<br>DT4<br>KUP<br>P30<br>U2K<br>YD6<br>691 | B4U<br>D07<br>K34<br>QSS<br>UFI<br>YE9<br>692 |
| BC/CC                                                                            | U                                             | 8555                                          |                                               |                                               | 692                                           |                                               |                                 |                                               |                                               |

#### STEP 2

### IF YOUR VEHICLE IS EQUIPPED WITH A FACTORY AMPLIFIER:

Follow the installation instructions and complete the installation as shown in the wiring diagram with an amplifier and read the "AMPLIFIER ONLY" note to determine if you should use rca's or level matching circuits.

### IF YOUR VEHICLE NOT IS EQUIPPED WITH A FACTORY AMPLIFIER:

Follow the installation instructions and complete the installation as shown in the wiring diagram **without an amplifier**.

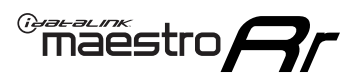

## **INSTALLATION INSTRUCTIONS** P1/1

### **STEP 1**

- Unbox the aftermarket radio and locate its main harness.
- Connect the wires shown on the next page from aftermarket radio main harness to the GM5+ T-harness and match the wire functions.

**Note:** only connect purple/white wire to radio reverse input or module damage will occur.

### **STEP 2**

• Connect the factory harness to the GM5+ T-harness.

### **STEP 3**

• Plug the OBDII connector into the OBDII of the vehicle, under the driver side dash.

### **STEP 4**

- Plug the aftermarket radio harnesses into the aftermarket radio.
- Plug the Data cable to the data port of the aftermarket radio.
- Insert the Audio cable into the iDatalink 3.5 mm audio jack of the aftermarket radio (if there is no iDatalink audio input, connect to AUX).

Note: On Pioneer radio, ensure that there is nothing plugged into the W/R port.

### **STEP 5**

• Connect all the harnesses to the Maestro RR module. Plug the accessory speaker into the Maestro RR. Ensure the speaker is secured in a location that allows the chimes to be easily audible. Test your installation.

#### **AMPLIFIER ONLY**

### DETERMINE IF YOU SHOULD USE RCA'S OR LEVEL MATCHING CIRCUITS

- If your vehicle is equipped with a factory amplifier you can connect the RCA wiring to the low level outputs of your aftermarket radio, or connect the level matching circuits to the speaker outputs of the aftermarket radio.
- If your aftermarket radio does not have low level outputs, has only a single RCA output, or the RCA output level is 2 volts or less then it is recommended to connect the level matching circuit to the speaker outputs. If the volume does not go loud enough using the RCA connections, the level matching circuits can be used.
- The internal amplifier in some radios is not compatible with the level matching circuit. In these cases, there will be floor noise (hissing or buzzing at low levels) when the level matching circuit is connected. Change to the RCA connections to eliminate this noise.

#### OnStar or warning chime adjust (Audio in vehicle speakers):

- Turn ignition (IGN) on
- Open driver's door

#### Select to adjust:

OnStar level - Press OnStar button.

Warning chime level - turn headlight switch to parking light position (not AUTO).

• Adjust volume using steering wheel volume up/down OR dimmer switch. If using dimmer switch, ensure headlight switch is NOT set to AUTO.

### OnStar, turn signal, or warning chime adjust (Audio in GM5+ speaker):

• Find "OEM setup" menu in radio settings.

#### Under "Vehicle Features", select to adjust:

Onstar Volume - Level from 0-9 Chime Volume - Level from 0-9 Turn Signal Volume - 1-10

Turn Signal Reminder - Select "Click in speaker" for normal signal sounds. Select "Chime if left on" to only alert if turn signal is left on.

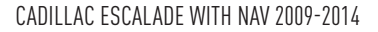

### WIRING DIAGRAM with an Amplifier

"maestro

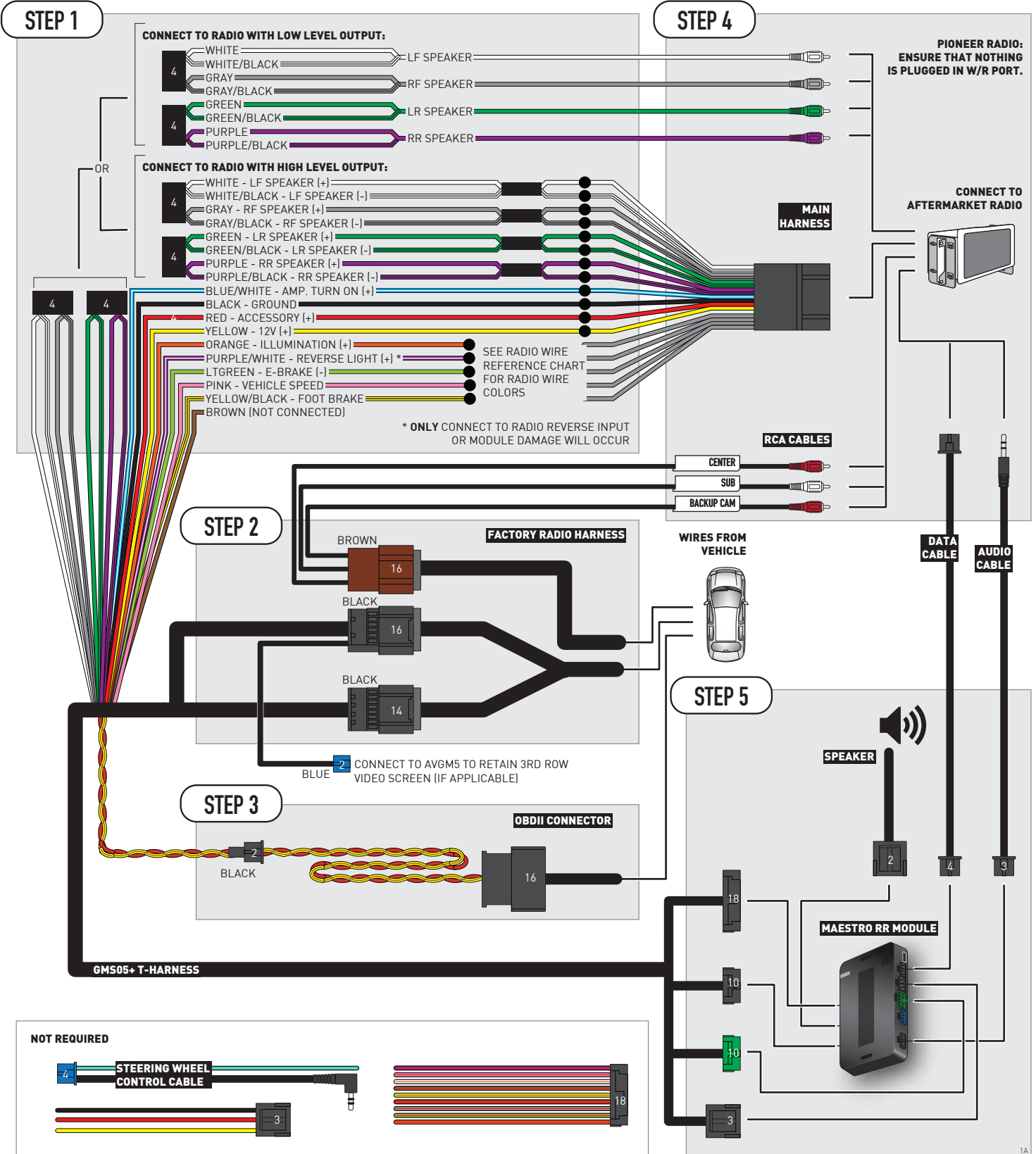

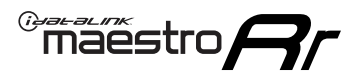

### WIRING DIAGRAM without an Amplifier

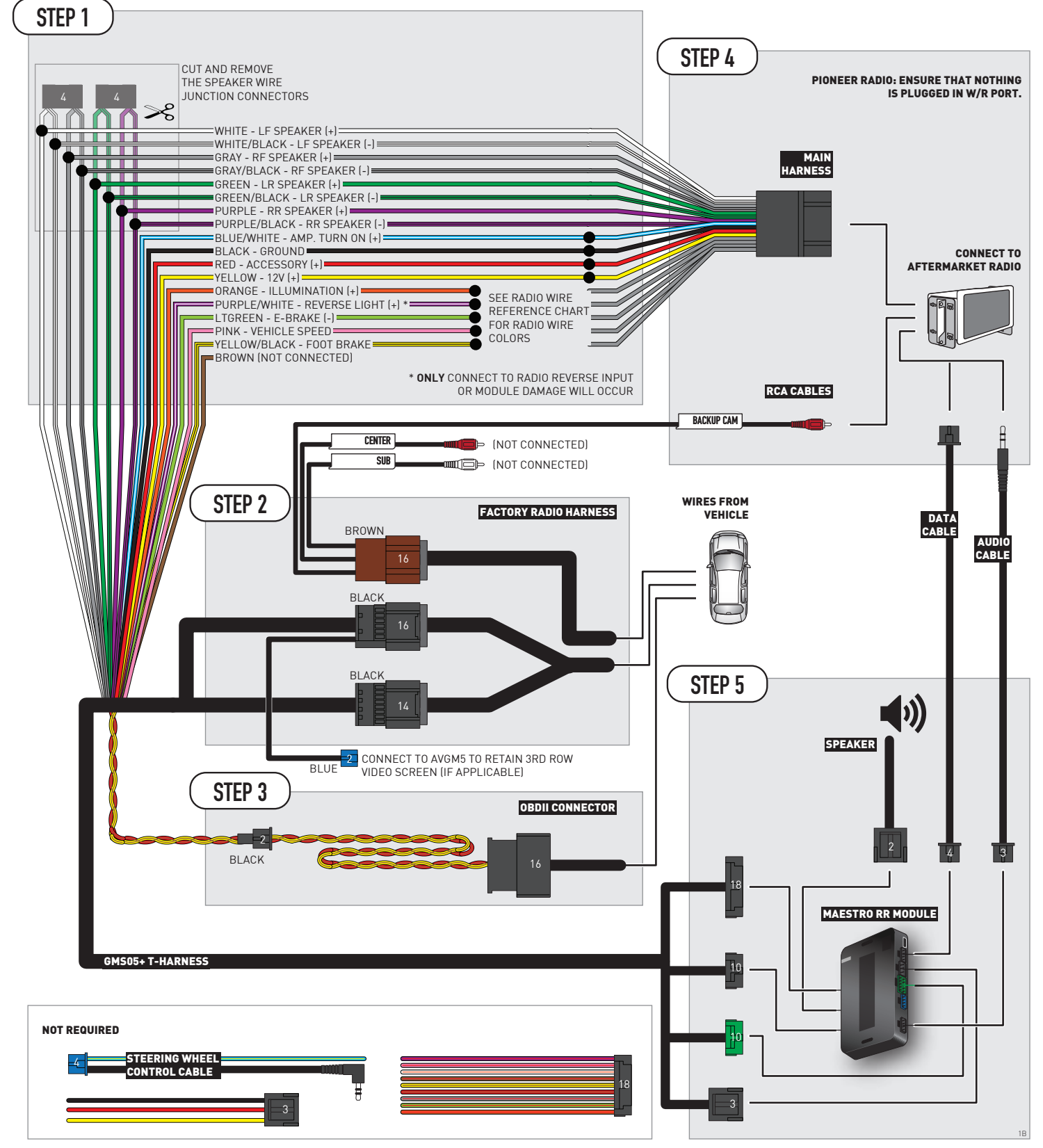

## **RADIO WIRE REFERENCE CHART**

| Wire<br>Description        | Polarity | Wire Color on Maestro<br>T-Harness | Wire Color on Alpine<br>cable | Wire Color on Kenwood/<br>JVC cable | Wire Color on Pioneer<br>cable | Wire Color on Sony<br>cable |
|----------------------------|----------|------------------------------------|-------------------------------|-------------------------------------|--------------------------------|-----------------------------|
| Illumination               | [+]      | Orange                             | N/A                           | Orange/White                        | Orange/White                   | Orange                      |
| Reverse Light              | [+]      | Purple/White                       | Orange/White                  | Purple/White                        | Purple/White                   | Purple/White                |
| E-Brake                    | [-]      | Lt Green                           | Yellow/Blue                   | Lt Green                            | Lt Green                       | Lt Green                    |
| Foot Brake                 | [+]      | Yellow/Black                       | Yellow/Black                  | N/A                                 | N/A                            | N/A                         |
| VSS (vehicle speed sensor) | (DATA)   | Pink                               | Green/White                   | Pink                                | Pink                           | N/A                         |

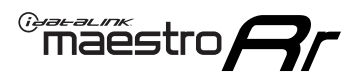

## **MODULE DIAGNOSTICS**

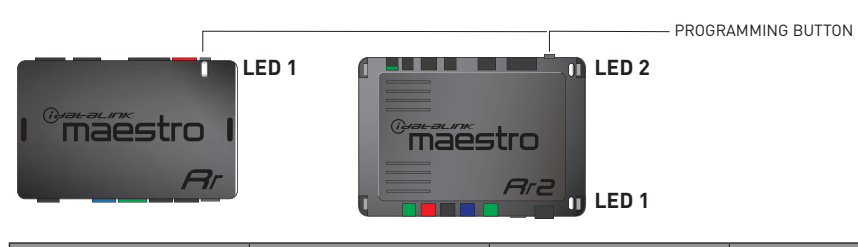

| LED 1<br>Module/Firmware<br>status | LED 2 (RR2)<br>Bluetooth activity | LED STATUS               | DIAGNOSTIC                                                                                                    |
|------------------------------------|-----------------------------------|--------------------------|----------------------------------------------------------------------------------------------------|
| • or •                             |                                   | RED or GREEN<br>flashing | LED flashes 1 or more times, either red or green, <b>when a steering wheel button is pressed</b> : normal operation. |
| •                                  |                                   | 1 RED flash              | Module has no firmware.<br>Flash module using Weblink Desktop and log in. Do <u>NOT</u> use DEMO MODE.               |
| •                                  |                                   | 2 RED flashes            | Problem detected. Consult troubleshooting table.                                                                     |
| •                                  |                                   | 1 GREEN flash            | After radio boots up : Normal operation.                                                                             |
|                                    | •                                 | 3 GREEN flashes          | Bluetooth is activated.<br>Turns off after one minute: Normal operation.                                             |
| •                                  | ٠                                 | OFF                      | Normal operation (inactive).                                                                                         |

| VIDEO HELP   | Installation, product information, vehicle specific videos.                  |
|--------------|------------------------------------------------------------------------------|
| VERIFY FLASH | Last flash information, steering control configuration, vehicle information. |
| WEBLINK      | Software to program module.                                                  |

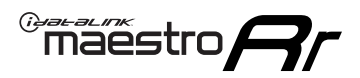

## TROUBLESHOOTING TABLE P1/2

| PROBLEM                                                                                                    | SOLUTION                                                                                                    |
|----------------------------------------------------------------------------------------------------|----------------------------------------------------------------------------------------------------|
| Gauges do not work, radio shows OBD2 Error 1 or Error 2.                                                                    | Ensure OBDII connector is securely attached to the OBD2 connector of the vehicle.<br>If you hardwired connections at the OBDII, check connections at the OBDII connector.<br>Make sure the <b>RED/BROWN</b> wire is on <b>PIN 6</b> and the <b>YELLOW/BROWN</b> wire is<br>connected to <b>PIN 14</b> of the OBDII connector. Do not use T-Taps. Soldering or military<br>splicing methods are recommended.<br>If anything else is connected to the OBD2 or CAN wires of vehicle (programmer, throttle<br>controller, insurance tracker, etc.) try unplugging it to see if gauges work. If gauges<br>work without it installed, call tech support for options.<br>Reset the RR. |
| No sound from Onstar or OEM Satellite (if equipped).                                                                        | Make sure the audio cable is installed and inserted into the correct location on the radio.                                                                                                    |
| Trying to use the OEM Satellite and get "Check Tuner" message.                                                              | In order to access the OEM Satellite you must go into the radio sources and look for the one that says "Satellite Radio". The SiriusXM source is not the same as the OEM Satellite source.                                                                                                    |
| When listening to the OEM Satellite radio, the turn signals don't make the clicking noise, but they do in any other source. | This is normal. The audio for OEM Satellite radio and the turn signal clicks both come from the audio cable. The Maestro unit cannot process 2 different audio signals at the same time, so the OEM Satellite is priority.                                                                                                    |
| There is no turn signal clicking noise.                                                                                     | Find OEM Setup in the radio settings. Under Vehicle Feature settings, look for Turn<br>Signal Reminder. If it is set to "Chime If Left On", it will not click. If you wish to hear<br>turn signal clicks, this setting must be set to "Click In Speaker".                                                                                                    |
| No sound from the Bose system (If equipped).                                                                                | Make sure the amplifier turn on wire (Blue/White) of the T-Harness is connected to the radio's amplifier turn on wire. When flashing the Maestro make sure that the Amplifier in OEM Systems to Retain is selected. Make sure the RCA's are connected to the radio or the speaker wires are connected depending on your installation method.                                                                                                    |
| Vehicle had the Bose system and it was bypassed, now there are no chimes.                                                   | Remove the Maestro and reflash it, making sure you uncheck the Amplifier option in the OEM Systems section of the flash.                                                                                                    |
| I have sound, but it is whisper quiet.                                                                                      | Make sure the RCA's are not being used. If they are, cut them off and wire directly to the speaker wires of the radio. Don't use the speaker wire adapters that have the circuit board covered with heat shrink, or cut out the circuit boards. These reduce the audio signal and are only used with the Bose amplified systems.                                                                                                    |
| (Vehicle using a GM2 harness only) Backup camera is not working and displays a black screen on radio when in reverse.       | Ensure the 2-pin green plug is connected as shown on the diagram.                                                                                                    |
| The light on the Maestro is flashing <b>RED ONCE</b> .                                                                      | There is no firmware on the module; flash the RR module.                                                                                                    |
| The radio is <b>ON</b> and the light on the Maestro is blinking <b>RED TWICE</b> .                                          | Ensure the 4-pin data cable is connected between the radio and the RR, and that it is plugged into the black port on the Maestro RR. The red and blue ports on the RR should be empty.                                                                                                    |
|                                                                                                    | Make sure the correct radio model and serial number were entered during the flash.<br>Verify the radio's serial number entered during the flash matches what is listed on the<br>radio screen. This can be found in the settings of the radio, listed as Device Id, Device<br>Number, or Serial Number.                                                                                                    |
| The light on the Maestro is blinking <b>RED TWICE</b> but radio <b>is NOT</b> turning on.                                   | If installing a modular radio and it is not turning on, ensure the screen is secured and<br>any trim pieces on the radio have been installed fully. Not installing these fully will<br>prevent radio from powering up and show a 2x red error as well.<br>Test red and yellow wires for DC voltage at radio using a multimeter. Contact support if<br>no voltage on red or yellow.                                                                                                    |

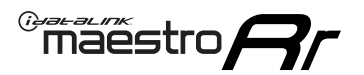

## TROUBLESHOOTING TABLE P2/2

#### MAESTRO RR RESET PROCEDURE:

Turn the key to the OFF position, then disconnect all connectors from the module. Press and hold the module's programming button and connect all the connectors back to the module. Wait, the module's LED will flash RED rapidly (this may take up to 10 seconds). Release the programming button. Wait, the LED will turn solid GREEN for 2 seconds to show the reset was successful.

TECHNICAL ASSISTANCE

Phone: 1-866-427-2999 Email: maestro.support@idatalink.com

IMPORTANT: To ensure proper operation, the aftermarket radio needs to have the latest firmware from the manufacturer. Please visit the radio manufacturer's website and look for any updates pertaining to your radio.

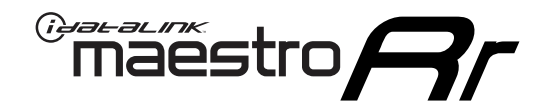

# **INSTALL GUIDE**

### 2007-2009 CADILLAC SRX

### **RETAINS STEERING WHEEL CONTROLS, ONSTAR, BLUETOOTH, XM SATELLITE AND MORE!**

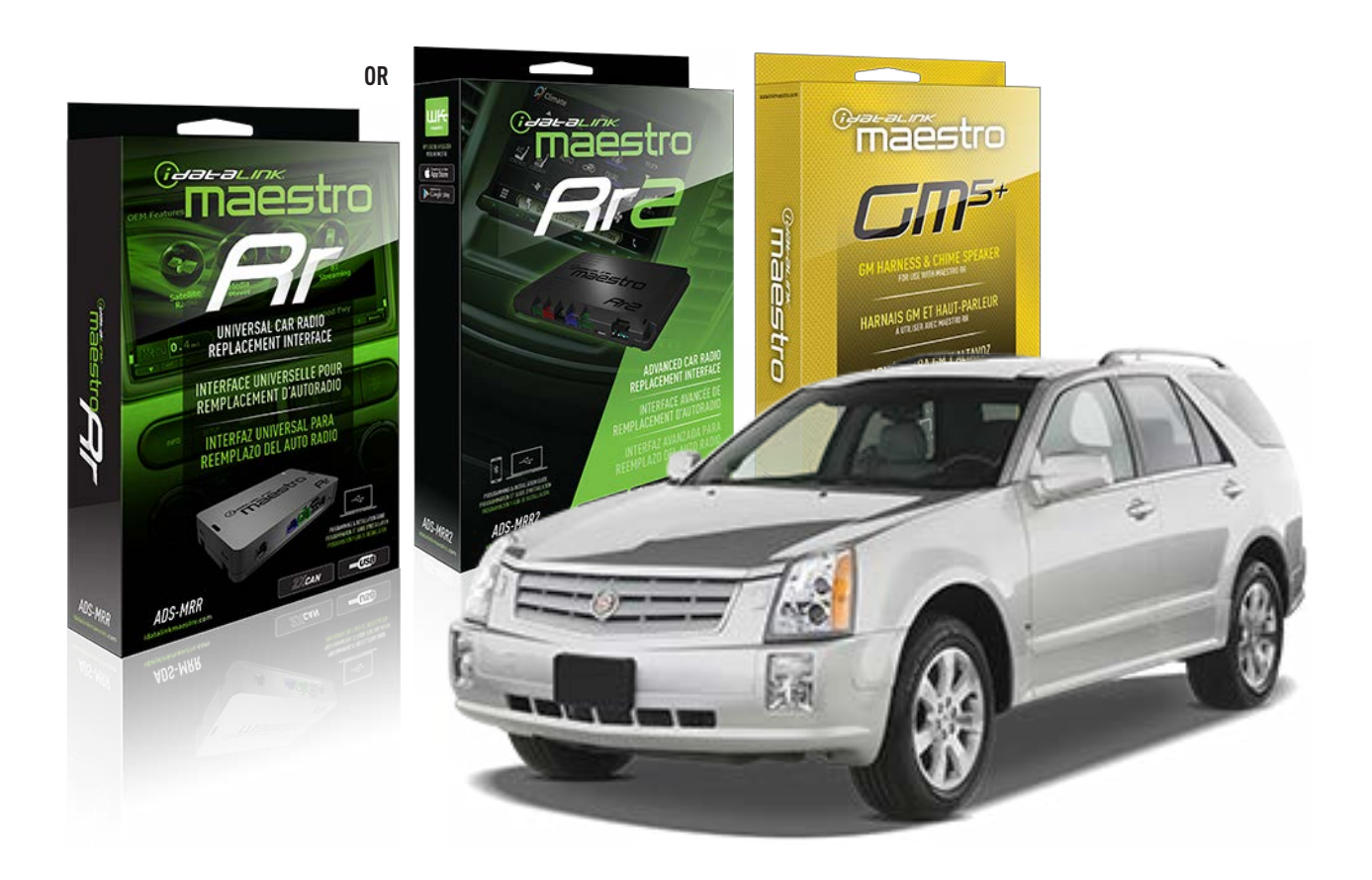

#### **PRODUCTS REQUIRED**

iDatalink Maestro RR or RR2 Radio Replacement Interface iDatalink Maestro GM5+ Installation Harness

**PROGRAMMED FIRMWARE** ADS-RR(SR)-GM05-DS

ADDITIONAL RESOURCES Maestro RR2 Programmable Outputs Guide

#### **OPTIONAL ACCESSORIES**

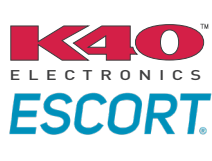

Click here for: Radar Installation Guides

ACC-SP1

NOTICE: Automotive Data Solutions Inc. (ADS) recommends having this installation performed by a certified technician. Logos and trademarks used here in are the properties of their respective owners.

## **WELCOME**

<sup>®</sup>maestro

Congratulations on the purchase of your iDatalink Maestro RR Radio replacement solution. You are now a few simple steps away from enjoying your new car radio with enhanced features.

Before starting your installation, please ensure that your iDatalink Maestro module is programmed with the correct firmware for your vehicle and that you carefully review the install guide.

Please note that Maestro RR will only retain functionalities that were originally available in the vehicle.

### **TABLE OF CONTENTS**

| Before Installing                   | 3 |
|-------------------------------------|---|
| Installation Instructions           | 4 |
| Wiring Diagram with an Amplifier    | 5 |
| Wiring Diagram without an Amplifier | 6 |
| Radio Wire Reference Chart          | 7 |
| Module Diagnostics                  | 8 |
| Troubleshooting Table               | 9 |

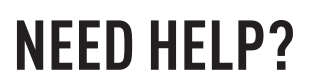

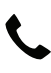

**L** 1 866 427-2999

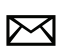

maestro.support@idatalink.com

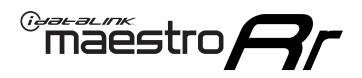

### BEFORE INSTALLING P1/1

#### **STEP 1**

### DETERMINE IF YOUR VEHICLE IS EQUIPPED WITH A FACTORY AMPLIFIER:

**METHOD 1:** Look for the following logos in the vehicle. They are usually on the speaker covers or on the radio unit. If you find any of the following logos Bose, Pioneer or Monsoon, you have a factory amplifier.

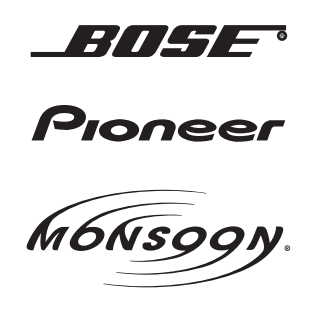

**METHOD 2:** Look for the following sticker in the glove box. This sticker will indicate all the Regular Production Option (RPO) codes. If you find any of the following codes UQA, UQS or UQG, you have a factory amplifier.

| SERVICE PARTS IDENTIFICATION DO NOT REMOVE                                       |                                               |                                               |                                               |                                               |                                               |                                               |                                 |                                               |                                               |
|----------------------------------------------------------------------------------|-----------------------------------------------|-----------------------------------------------|-----------------------------------------------|-----------------------------------------------|-----------------------------------------------|-----------------------------------------------|---------------------------------|-----------------------------------------------|-----------------------------------------------|
| 2GCEK19N031344764                                                                |                                               |                                               |                                               | 143                                           | 143 5 FXWH2Q                                  |                                               |                                 | CKI5753                                       |                                               |
| AGI AG2<br>B58 B81<br>EVA E63<br>K47 K68<br>R4Y R9U<br>UF3 UK3<br>YSS ZGC<br>7YT | AJ1<br>B82<br>FF8<br>LQ9<br>R9Z<br>VR4<br>ZYI | AL0<br>CJ3<br>FF9<br>M32<br>SAF<br>VTV<br>Z60 | AM7<br>C49<br>GT5<br>NCI<br>SLM<br>VXS<br>Z82 | AN3<br>C7H<br>G80<br>NEI<br>TRB<br>V73<br>ISS | AU0<br>DF5<br>JC4<br>NP3<br>UC6<br>XSS<br>ISZ | AU3<br>DK7<br>KC4<br>NP5<br>UK3<br>X88<br>4IU | A31<br>DL3<br>KNP<br>UQA<br>6YT | B30<br>DT4<br>KUP<br>P30<br>U2K<br>YD6<br>691 | B4U<br>D07<br>K34<br>QSS<br>UFI<br>YE9<br>692 |
| BC/CC                                                                            | U                                             | 8555                                          |                                               |                                               | 692                                           |                                               |                                 |                                               |                                               |

#### STEP 2

### IF YOUR VEHICLE IS EQUIPPED WITH A FACTORY AMPLIFIER:

Follow the installation instructions and complete the installation as shown in the wiring diagram with an amplifier and read the "AMPLIFIER ONLY" note to determine if you should use rca's or level matching circuits.

### IF YOUR VEHICLE NOT IS EQUIPPED WITH A FACTORY AMPLIFIER:

Follow the installation instructions and complete the installation as shown in the wiring diagram **without an amplifier**.

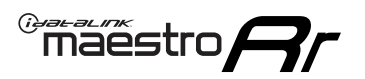

## **INSTALLATION INSTRUCTIONS** P1/1

### **STEP 1**

- Unbox the aftermarket radio and locate its main harness.
- Connect the wires shown on the next page from aftermarket radio main harness to the GM5+ T-harness and match the wire functions.

**Note:** only connect purple/white wire to radio reverse input or module damage will occur.

### **STEP 2**

• Connect the factory harness to the GM5+ T-harness.

### **STEP 3**

• Plug the OBDII connector into the OBDII of the vehicle, under the driver side dash.

### **STEP 4**

- Plug the aftermarket radio harnesses into the aftermarket radio.
- Plug the Data cable to the data port of the aftermarket radio.
- Insert the Audio cable into the iDatalink 3.5 mm audio jack of the aftermarket radio (if there is no iDatalink audio input, connect to AUX).

Note: On Pioneer radio, ensure that there is nothing plugged into the W/R port.

### **STEP 5**

• Connect all the harnesses to the Maestro RR module. Plug the accessory speaker into the Maestro RR. Ensure the speaker is secured in a location that allows the chimes to be easily audible. Test your installation.

#### **AMPLIFIER ONLY**

### DETERMINE IF YOU SHOULD USE RCA'S OR LEVEL MATCHING CIRCUITS

- If your vehicle is equipped with a factory amplifier you can connect the RCA wiring to the low level outputs of your aftermarket radio, or connect the level matching circuits to the speaker outputs of the aftermarket radio.
- If your aftermarket radio does not have low level outputs, has only a single RCA output, or the RCA output level is 2 volts or less then it is recommended to connect the level matching circuit to the speaker outputs. If the volume does not go loud enough using the RCA connections, the level matching circuits can be used.
- The internal amplifier in some radios is not compatible with the level matching circuit. In these cases, there will be floor noise (hissing or buzzing at low levels) when the level matching circuit is connected. Change to the RCA connections to eliminate this noise.

#### OnStar or warning chime adjust (Audio in vehicle speakers):

- Turn ignition (IGN) on
- Open driver's door

#### Select to adjust:

OnStar level - Press OnStar button.

Warning chime level - turn headlight switch to parking light position (not AUTO).

• Adjust volume using steering wheel volume up/down OR dimmer switch. If using dimmer switch, ensure headlight switch is NOT set to AUTO.

### OnStar, turn signal, or warning chime adjust (Audio in GM5+ speaker):

• Find "OEM setup" menu in radio settings.

#### Under "Vehicle Features", select to adjust:

Onstar Volume - Level from 0-9 Chime Volume - Level from 0-9 Turn Signal Volume - 1-10

Turn Signal Reminder - Select "Click in speaker" for normal signal sounds. Select "Chime if left on" to only alert if turn signal is left on.

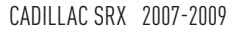

### WIRING DIAGRAM with an Amplifier

"maestro

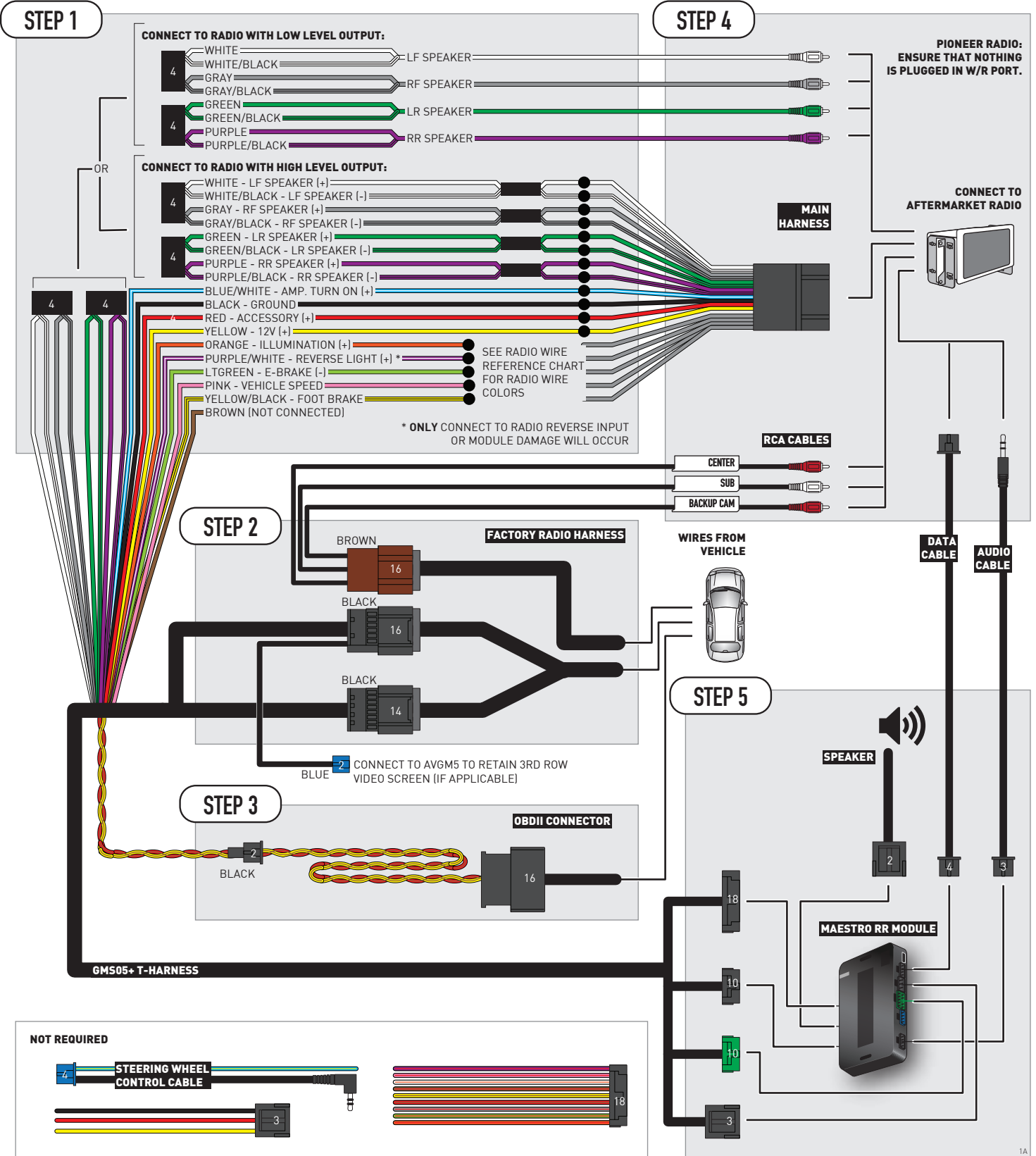

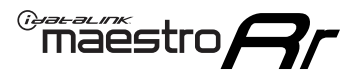

### WIRING DIAGRAM without an Amplifier

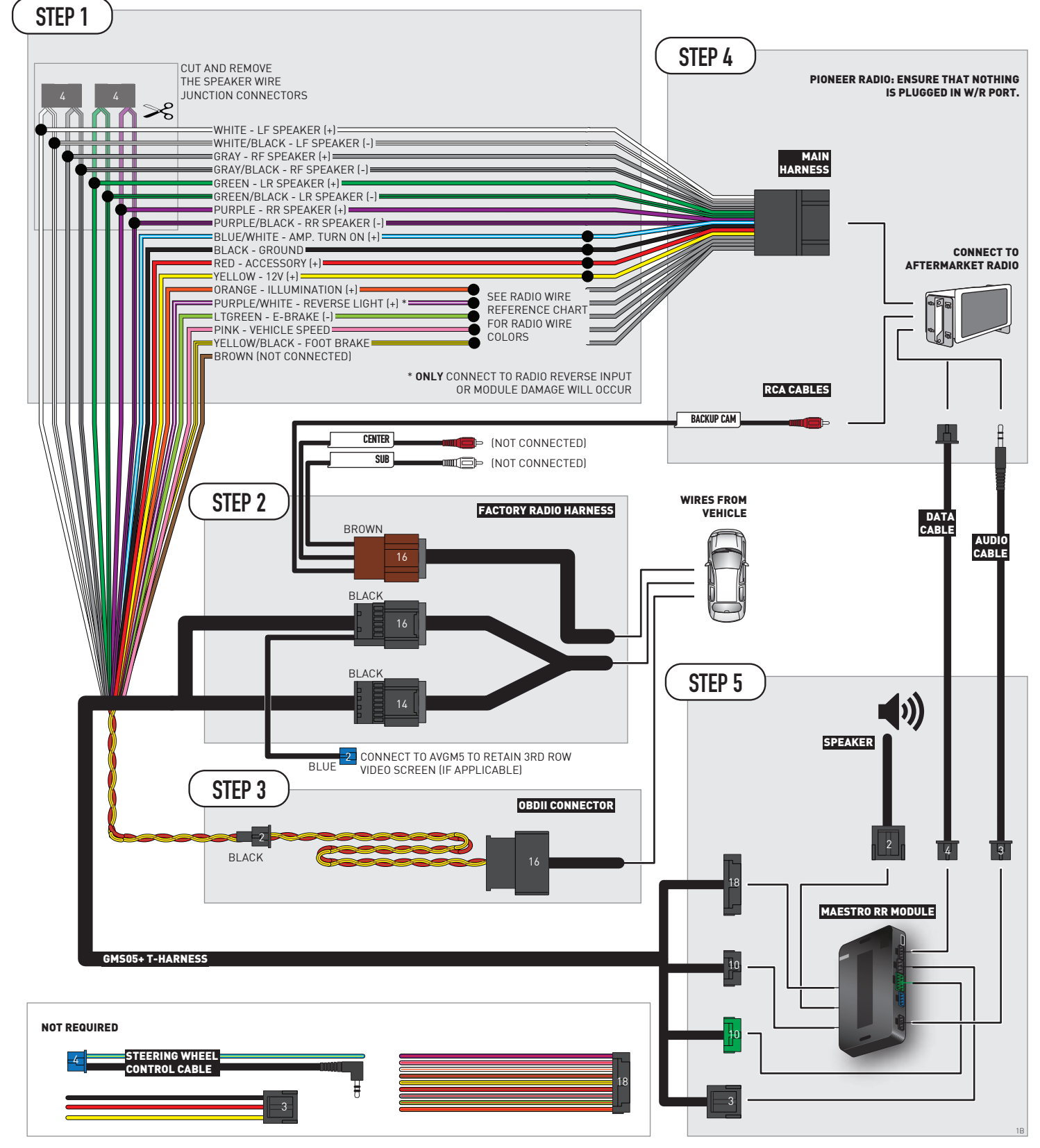

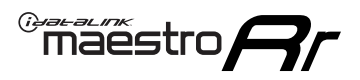

## **RADIO WIRE REFERENCE CHART**

| Wire<br>Description        | Polarity | Wire Color on Maestro<br>T-Harness | Wire Color on Alpine<br>cable | Wire Color on Kenwood/<br>JVC cable | Wire Color on Pioneer<br>cable | Wire Color on Sony<br>cable |
|----------------------------|----------|------------------------------------|-------------------------------|-------------------------------------|--------------------------------|-----------------------------|
| Illumination               | [+]      | Orange                             | N/A                           | Orange/White                        | Orange/White                   | Orange                      |
| Reverse Light              | [+]      | Purple/White                       | Orange/White                  | Purple/White                        | Purple/White                   | Purple/White                |
| E-Brake                    | (-)      | Lt Green                           | Yellow/Blue                   | Lt Green                            | Lt Green                       | Lt Green                    |
| Foot Brake                 | [+]      | Yellow/Black                       | Yellow/Black                  | N⁄A                                 | N/A                            | N/A                         |
| VSS (vehicle speed sensor) | (DATA)   | Pink                               | Green/White                   | Pink                                | Pink                           | N/A                         |

## **MODULE DIAGNOSTICS**

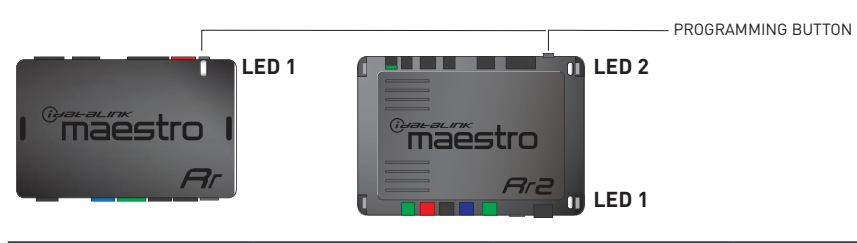

| LED 1<br>Module/Firmware<br>status | LED 2 (RR2)<br>Bluetooth activity | LED STATUS               | DIAGNOSTIC                                                                                                    |
|------------------------------------|-----------------------------------|--------------------------|----------------------------------------------------------------------------------------------------|
| • or •                             |                                   | RED or GREEN<br>flashing | LED flashes 1 or more times, either red or green, <b>when a steering wheel button is pressed</b> : normal operation. |
| •                                  |                                   | 1 RED flash              | Module has no firmware.<br>Flash module using Weblink Desktop and log in. Do <u>NOT</u> use DEMO MODE.               |
| •                                  |                                   | 2 RED flashes            | Problem detected. Consult troubleshooting table.                                                                     |
| •                                  |                                   | 1 GREEN flash            | After radio boots up : Normal operation.                                                                             |
|                                    | •                                 | 3 GREEN flashes          | Bluetooth is activated.<br>Turns off after one minute: Normal operation.                                             |
| •                                  | ٠                                 | OFF                      | Normal operation (inactive).                                                                                         |

| <u>VIDEO HELP</u> | Installation, product information, vehicle specific videos.                  |
|-------------------|------------------------------------------------------------------------------|
| VERIFY FLASH      | Last flash information, steering control configuration, vehicle information. |
| WEBLINK           | Software to program module.                                                  |

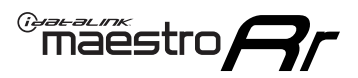

## TROUBLESHOOTING TABLE P1/2

| PROBLEM                                                                                                    | SOLUTION                                                                                                    |
|----------------------------------------------------------------------------------------------------|----------------------------------------------------------------------------------------------------|
| Gauges do not work, radio shows OBD2 Error 1 or Error 2.                                                                    | Ensure OBDII connector is securely attached to the OBD2 connector of the vehicle.<br>If you hardwired connections at the OBDII, check connections at the OBDII connector.<br>Make sure the <b>RED/BROWN</b> wire is on <b>PIN 6</b> and the <b>YELLOW/BROWN</b> wire is<br>connected to <b>PIN 14</b> of the OBDII connector. Do not use T-Taps. Soldering or military<br>splicing methods are recommended.<br>If anything else is connected to the OBD2 or CAN wires of vehicle (programmer, throttle<br>controller, insurance tracker, etc.) try unplugging it to see if gauges work. If gauges<br>work without it installed, call tech support for options.<br>Reset the RR. |
| No sound from Onstar or OEM Satellite (if equipped).                                                                        | Make sure the audio cable is installed and inserted into the correct location on the radio.                                                                                                    |
| Trying to use the OEM Satellite and get "Check Tuner" message.                                                              | In order to access the OEM Satellite you must go into the radio sources and look for the one that says "Satellite Radio". The SiriusXM source is not the same as the OEM Satellite source.                                                                                                    |
| When listening to the OEM Satellite radio, the turn signals don't make the clicking noise, but they do in any other source. | This is normal. The audio for OEM Satellite radio and the turn signal clicks both come from the audio cable. The Maestro unit cannot process 2 different audio signals at the same time, so the OEM Satellite is priority.                                                                                                    |
| There is no turn signal clicking noise.                                                                                     | Find OEM Setup in the radio settings. Under Vehicle Feature settings, look for Turn<br>Signal Reminder. If it is set to "Chime If Left On", it will not click. If you wish to hear<br>turn signal clicks, this setting must be set to "Click In Speaker".                                                                                                    |
| No sound from the Bose system (If equipped).                                                                                | Make sure the amplifier turn on wire (Blue/White) of the T-Harness is connected to the radio's amplifier turn on wire. When flashing the Maestro make sure that the Amplifier in OEM Systems to Retain is selected. Make sure the RCA's are connected to the radio or the speaker wires are connected depending on your installation method.                                                                                                    |
| Vehicle had the Bose system and it was bypassed, now there are no chimes.                                                   | Remove the Maestro and reflash it, making sure you uncheck the Amplifier option in the OEM Systems section of the flash.                                                                                                    |
| I have sound, but it is whisper quiet.                                                                                      | Make sure the RCA's are not being used. If they are, cut them off and wire directly to the speaker wires of the radio. Don't use the speaker wire adapters that have the circuit board covered with heat shrink, or cut out the circuit boards. These reduce the audio signal and are only used with the Bose amplified systems.                                                                                                    |
| (Vehicle using a GM2 harness only) Backup camera is not working and displays a black screen on radio when in reverse.       | Ensure the 2-pin green plug is connected as shown on the diagram.                                                                                                    |
| The light on the Maestro is flashing <b>RED ONCE</b> .                                                                      | There is no firmware on the module; flash the RR module.                                                                                                    |
| The radio is <b>ON</b> and the light on the Maestro is blinking <b>RED TWICE</b> .                                          | Ensure the 4-pin data cable is connected between the radio and the RR, and that it is plugged into the black port on the Maestro RR. The red and blue ports on the RR should be empty.                                                                                                    |
|                                                                                                    | Make sure the correct radio model and serial number were entered during the flash.<br>Verify the radio's serial number entered during the flash matches what is listed on the<br>radio screen. This can be found in the settings of the radio, listed as Device Id, Device<br>Number, or Serial Number.                                                                                                    |
| The light on the Maestro is blinking <b>RED TWICE</b> but radio <b>is NOT</b> turning on.                                   | If installing a modular radio and it is not turning on, ensure the screen is secured and<br>any trim pieces on the radio have been installed fully. Not installing these fully will<br>prevent radio from powering up and show a 2x red error as well.<br>Test red and yellow wires for DC voltage at radio using a multimeter. Contact support if<br>no voltage on red or yellow.                                                                                                    |

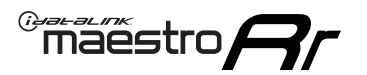

### TROUBLESHOOTING TABLE P2/2

#### MAESTRO RR RESET PROCEDURE:

Turn the key to the OFF position, then disconnect all connectors from the module. Press and hold the module's programming button and connect all the connectors back to the module. Wait, the module's LED will flash RED rapidly (this may take up to 10 seconds).

Release the programming button. Wait, the LED will turn solid GREEN for 2 seconds to show the reset was successful.

#### TECHNICAL ASSISTANCE

Phone: 1-866-427-2999 Email: maestro.support@idatalink.com

IMPORTANT: To ensure proper operation, the aftermarket radio needs to have the latest firmware from the manufacturer. Please visit the radio manufacturer's website and look for any updates pertaining to your radio.

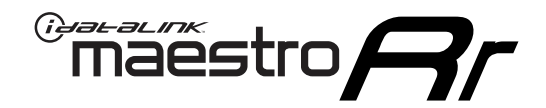

## **INSTALL GUIDE** 2007-2011 CHEVROLET AVALANCHE

### **RETAINS STEERING WHEEL CONTROLS, ONSTAR, BLUETOOTH, XM SATELLITE AND MORE!**

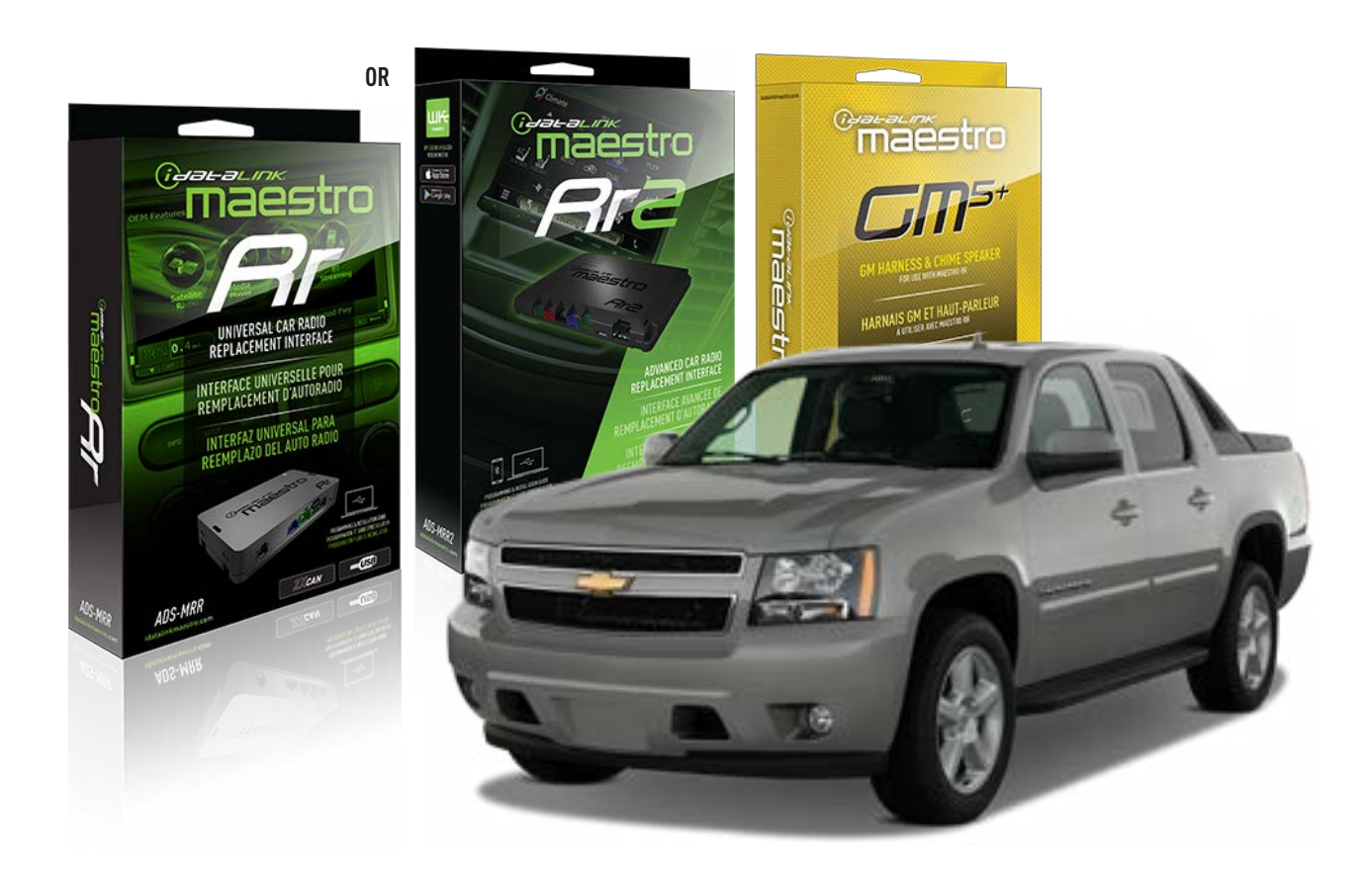

#### **PRODUCTS REQUIRED**

iDatalink Maestro RR or RR2 Radio Replacement Interface iDatalink Maestro GM5+ Installation Harness

**PROGRAMMED FIRMWARE** ADS-RR(SR)-GM05-DS

ADDITIONAL RESOURCES Maestro RR2 Programmable Outputs Guide

#### **OPTIONAL ACCESSORIES**

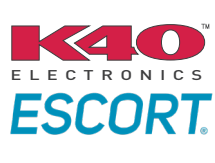

Click here for: Radar Installation Guides

ACC-SP1

NOTICE: Automotive Data Solutions Inc. (ADS) recommends having this installation performed by a certified technician. Logos and trademarks used here in are the properties of their respective owners.

## **WELCOME**

<sup>®</sup>maestro

Congratulations on the purchase of your iDatalink Maestro RR Radio replacement solution. You are now a few simple steps away from enjoying your new car radio with enhanced features.

Before starting your installation, please ensure that your iDatalink Maestro module is programmed with the correct firmware for your vehicle and that you carefully review the install guide.

Please note that Maestro RR will only retain functionalities that were originally available in the vehicle.

### **TABLE OF CONTENTS**

| Before Installing                   | 3 |
|-------------------------------------|---|
| Installation Instructions           | 4 |
| Wiring Diagram with an Amplifier    | 5 |
| Wiring Diagram without an Amplifier | 6 |
| Radio Wire Reference Chart          | 7 |
| Module Diagnostics                  | 8 |
| Troubleshooting Table               | 9 |

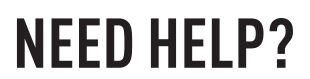

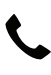

### **L** 1 866 427-2999

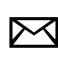

maestro.support@idatalink.com

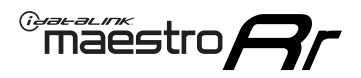

### BEFORE INSTALLING P1/1

#### **STEP 1**

### DETERMINE IF YOUR VEHICLE IS EQUIPPED WITH A FACTORY AMPLIFIER:

**METHOD 1:** Look for the following logos in the vehicle. They are usually on the speaker covers or on the radio unit. If you find any of the following logos Bose, Pioneer or Monsoon, you have a factory amplifier.

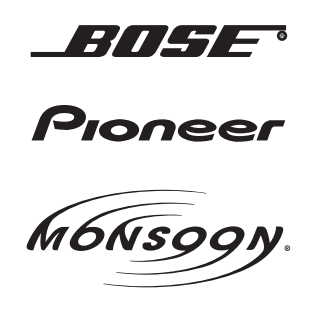

**METHOD 2:** Look for the following sticker in the glove box. This sticker will indicate all the Regular Production Option (RPO) codes. If you find any of the following codes UQA, UQS or UQG, you have a factory amplifier.

| SERVICE P                                                                        | PARTS                                         | 6 IDEN                                        | TIFIC                                         | ATION                                         |                                               |                                               | DON                             | IOT R                                         | EMOVE                                         |
|----------------------------------------------------------------------------------|-----------------------------------------------|-----------------------------------------------|-----------------------------------------------|-----------------------------------------------|-----------------------------------------------|-----------------------------------------------|---------------------------------|-----------------------------------------------|-----------------------------------------------|
| 2GCEK19N031344764                                                                |                                               |                                               |                                               |                                               | 143                                           | 3 5 FX\                                       | NH2Q                            |                                               | CKI5753                                       |
| AGI AG2<br>B58 B81<br>EVA E63<br>K47 K68<br>R4Y R9U<br>UF3 UK3<br>YSS ZGC<br>7YT | AJ1<br>B82<br>FF8<br>LQ9<br>R9Z<br>VR4<br>ZYI | AL0<br>CJ3<br>FF9<br>M32<br>SAF<br>VTV<br>Z60 | AM7<br>C49<br>GT5<br>NCI<br>SLM<br>VXS<br>Z82 | AN3<br>C7H<br>G80<br>NEI<br>TRB<br>V73<br>ISS | AU0<br>DF5<br>JC4<br>NP3<br>UC6<br>XSS<br>ISZ | AU3<br>DK7<br>KC4<br>NP5<br>UK3<br>X88<br>4IU | A31<br>DL3<br>KNP<br>UQA<br>6YT | B30<br>DT4<br>KUP<br>P30<br>U2K<br>YD6<br>691 | B4U<br>D07<br>K34<br>QSS<br>UFI<br>YE9<br>692 |
| BC/CC                                                                            | U                                             | 8555                                          |                                               |                                               | 692                                           |                                               |                                 |                                               |                                               |

#### STEP 2

### IF YOUR VEHICLE IS EQUIPPED WITH A FACTORY AMPLIFIER:

Follow the installation instructions and complete the installation as shown in the wiring diagram with an amplifier and read the "AMPLIFIER ONLY" note to determine if you should use rca's or level matching circuits.

### IF YOUR VEHICLE NOT IS EQUIPPED WITH A FACTORY AMPLIFIER:

Follow the installation instructions and complete the installation as shown in the wiring diagram **without an amplifier**.

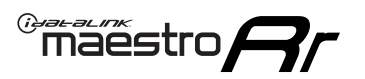

## **INSTALLATION INSTRUCTIONS** P1/1

### **STEP 1**

- Unbox the aftermarket radio and locate its main harness.
- Connect the wires shown on the next page from aftermarket radio main harness to the GM5+ T-harness and match the wire functions.

**Note:** only connect purple/white wire to radio reverse input or module damage will occur.

### **STEP 2**

• Connect the factory harness to the GM5+ T-harness.

### **STEP 3**

• Plug the OBDII connector into the OBDII of the vehicle, under the driver side dash.

### **STEP 4**

- Plug the aftermarket radio harnesses into the aftermarket radio.
- Plug the Data cable to the data port of the aftermarket radio.
- Insert the Audio cable into the iDatalink 3.5 mm audio jack of the aftermarket radio (if there is no iDatalink audio input, connect to AUX).

Note: On Pioneer radio, ensure that there is nothing plugged into the W/R port.

### **STEP 5**

• Connect all the harnesses to the Maestro RR module. Plug the accessory speaker into the Maestro RR. Ensure the speaker is secured in a location that allows the chimes to be easily audible. Test your installation.

#### **AMPLIFIER ONLY**

### DETERMINE IF YOU SHOULD USE RCA'S OR LEVEL MATCHING CIRCUITS

- If your vehicle is equipped with a factory amplifier you can connect the RCA wiring to the low level outputs of your aftermarket radio, or connect the level matching circuits to the speaker outputs of the aftermarket radio.
- If your aftermarket radio does not have low level outputs, has only a single RCA output, or the RCA output level is 2 volts or less then it is recommended to connect the level matching circuit to the speaker outputs. If the volume does not go loud enough using the RCA connections, the level matching circuits can be used.
- The internal amplifier in some radios is not compatible with the level matching circuit. In these cases, there will be floor noise (hissing or buzzing at low levels) when the level matching circuit is connected. Change to the RCA connections to eliminate this noise.

#### OnStar or warning chime adjust (Audio in vehicle speakers):

- Turn ignition (IGN) on
- Open driver's door

#### Select to adjust:

OnStar level - Press OnStar button.

Warning chime level - turn headlight switch to parking light position (not AUTO).

• Adjust volume using steering wheel volume up/down OR dimmer switch. If using dimmer switch, ensure headlight switch is NOT set to AUTO.

### OnStar, turn signal, or warning chime adjust (Audio in GM5+ speaker):

• Find "OEM setup" menu in radio settings.

#### Under "Vehicle Features", select to adjust:

Onstar Volume - Level from 0-9 Chime Volume - Level from 0-9 Turn Signal Volume - 1-10

Turn Signal Reminder - Select "Click in speaker" for normal signal sounds. Select "Chime if left on" to only alert if turn signal is left on.

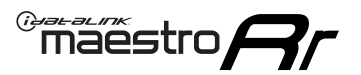

### WIRING DIAGRAM with an Amplifier

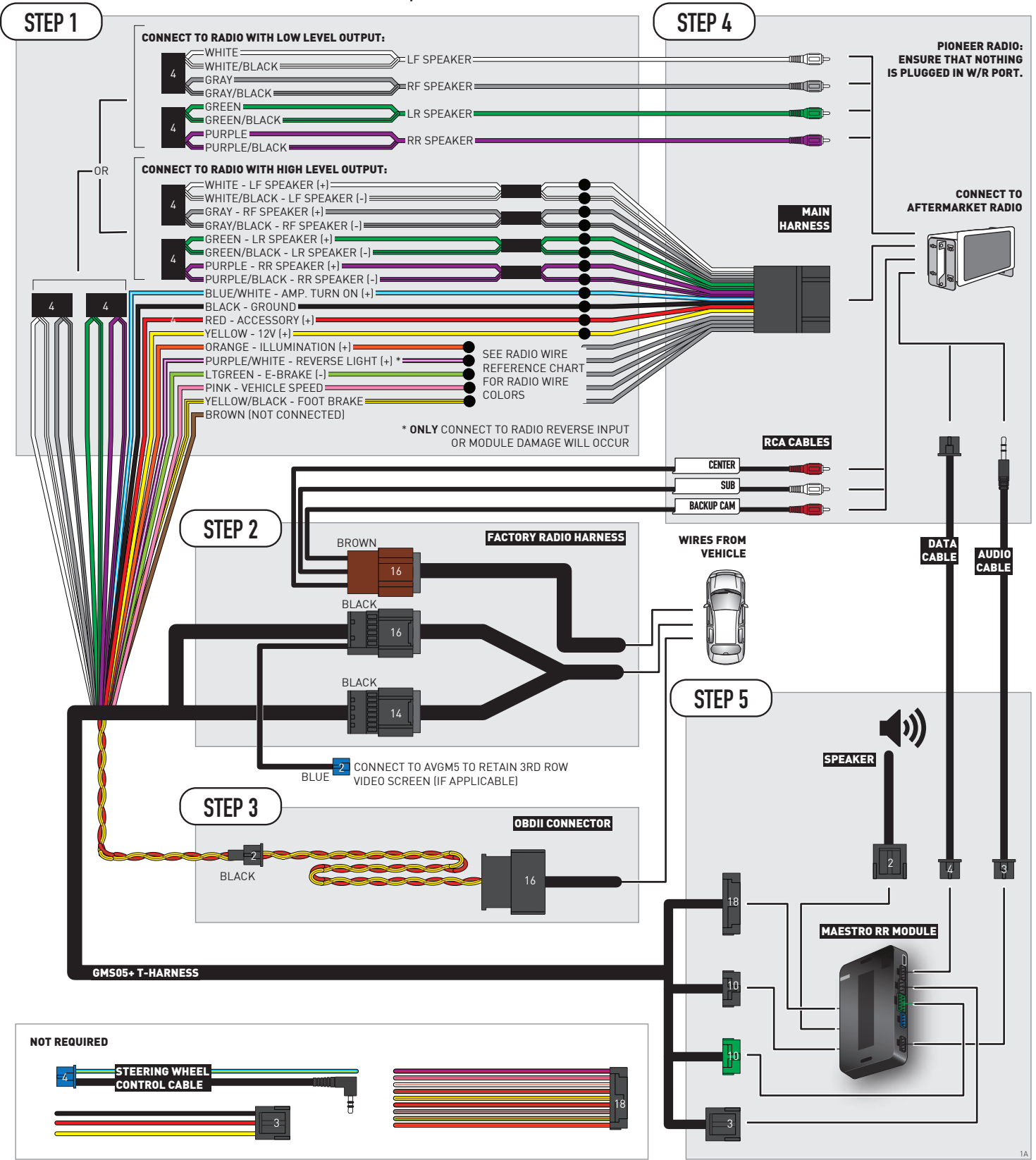

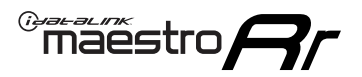

### WIRING DIAGRAM without an Amplifier

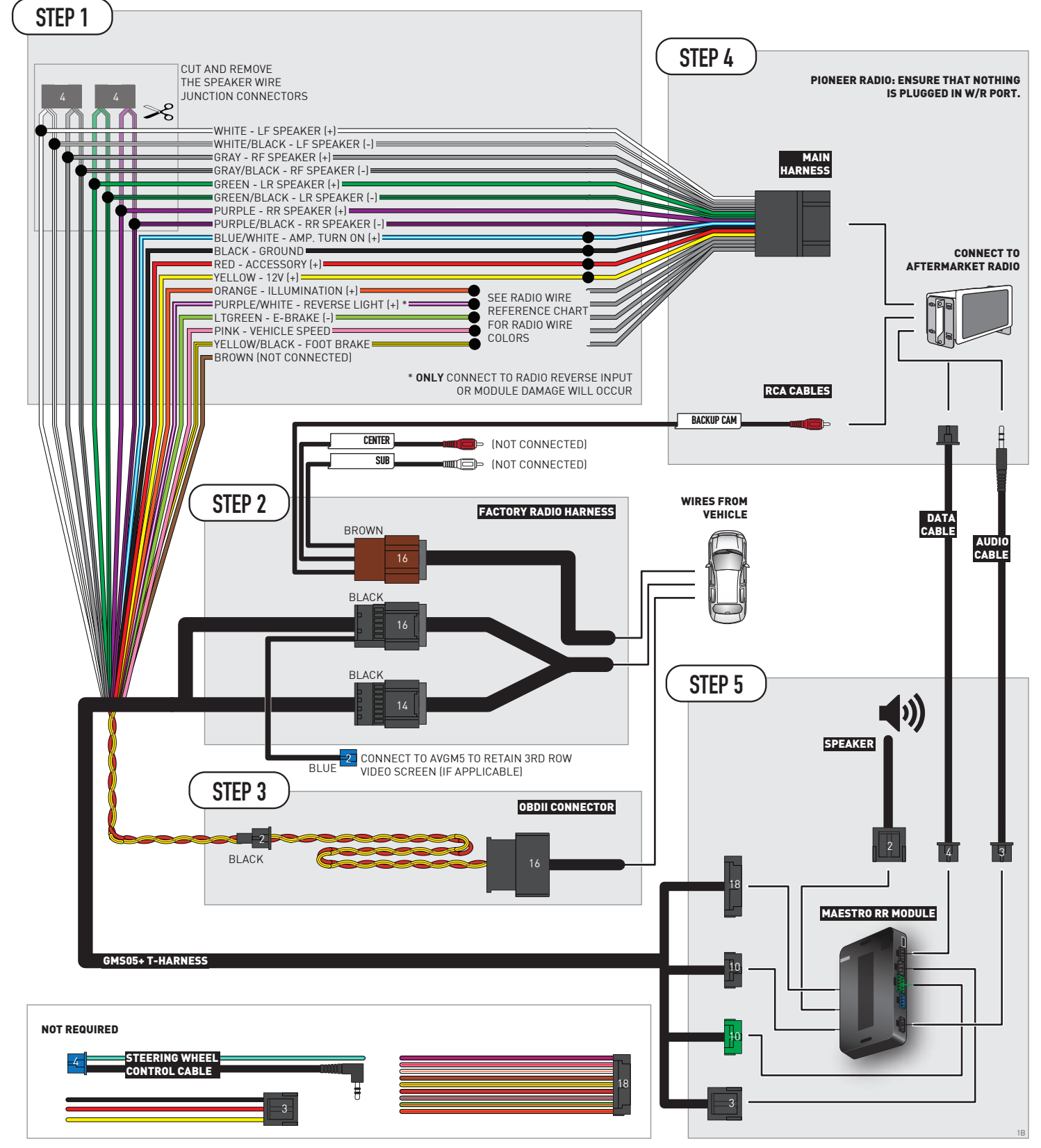

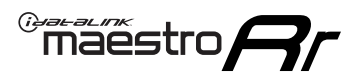

## **RADIO WIRE REFERENCE CHART**

| Wire<br>Description        | Polarity | Wire Color on Maestro<br>T-Harness | Wire Color on Alpine<br>cable | Wire Color on Kenwood/<br>JVC cable | Wire Color on Pioneer<br>cable | Wire Color on Sony<br>cable |
|----------------------------|----------|------------------------------------|-------------------------------|-------------------------------------|--------------------------------|-----------------------------|
| Illumination               | [+]      | Orange                             | N/A                           | Orange/White                        | Orange/White                   | Orange                      |
| Reverse Light              | (+)      | Purple/White                       | Orange/White                  | Purple/White                        | Purple/White                   | Purple/White                |
| E-Brake                    | (-)      | Lt Green                           | Yellow/Blue                   | Lt Green                            | Lt Green                       | Lt Green                    |
| Foot Brake                 | (+)      | Yellow/Black                       | Yellow/Black                  | N⁄A                                 | N⁄A                            | N/A                         |
| VSS (vehicle speed sensor) | (DATA)   | Pink                               | Green/White                   | Pink                                | Pink                           | N/A                         |
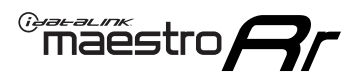

# **MODULE DIAGNOSTICS**

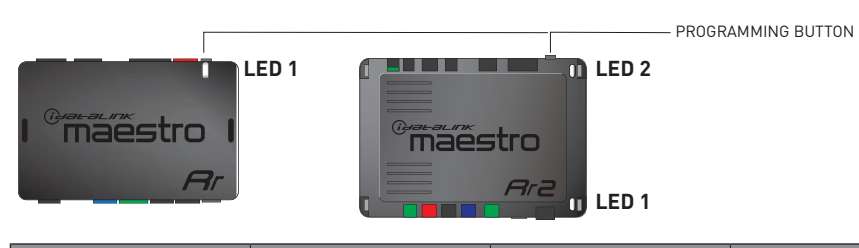

| LED 1<br>Module/Firmware<br>status | LED 2 (RR2)<br>Bluetooth activity | LED STATUS               | DIAGNOSTIC                                                                                                    |
|------------------------------------|-----------------------------------|--------------------------|----------------------------------------------------------------------------------------------------|
| • or •                             |                                   | RED or GREEN<br>flashing | LED flashes 1 or more times, either red or green, <b>when a steering wheel button is pressed</b> : normal operation. |
| •                                  |                                   | 1 RED flash              | Module has no firmware.<br>Flash module using Weblink Desktop and log in. Do <u>NOT</u> use DEMO MODE.               |
| •                                  |                                   | 2 RED flashes            | Problem detected. Consult troubleshooting table.                                                                     |
| •                                  |                                   | 1 GREEN flash            | After radio boots up : Normal operation.                                                                             |
|                                    | •                                 | 3 GREEN flashes          | Bluetooth is activated.<br>Turns off after one minute: Normal operation.                                             |
| •                                  | •                                 | OFF                      | Normal operation (inactive).                                                                                         |

| VIDEO HELP   | Installation, product information, vehicle specific videos.                  |
|--------------|------------------------------------------------------------------------------|
| VERIFY FLASH | Last flash information, steering control configuration, vehicle information. |
| WEBLINK      | Software to program module.                                                  |

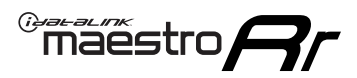

# TROUBLESHOOTING TABLE P1/2

| PROBLEM                                                                                                    | SOLUTION                                                                                                    |
|----------------------------------------------------------------------------------------------------|----------------------------------------------------------------------------------------------------|
| Gauges do not work, radio shows OBD2 Error 1 or Error 2.                                                                    | Ensure OBDII connector is securely attached to the OBD2 connector of the vehicle.<br>If you hardwired connections at the OBDII, check connections at the OBDII connector.<br>Make sure the <b>RED/BROWN</b> wire is on <b>PIN 6</b> and the <b>YELLOW/BROWN</b> wire is<br>connected to <b>PIN 14</b> of the OBDII connector. Do not use T-Taps. Soldering or military<br>splicing methods are recommended.<br>If anything else is connected to the OBD2 or CAN wires of vehicle (programmer, throttle<br>controller, insurance tracker, etc.) try unplugging it to see if gauges work. If gauges<br>work without it installed, call tech support for options.<br>Reset the RR. |
| No sound from Onstar or OEM Satellite (if equipped).                                                                        | Make sure the audio cable is installed and inserted into the correct location on the radio.                                                                                                    |
| Trying to use the OEM Satellite and get "Check Tuner" message.                                                              | In order to access the OEM Satellite you must go into the radio sources and look for the one that says "Satellite Radio". The SiriusXM source is not the same as the OEM Satellite source.                                                                                                    |
| When listening to the OEM Satellite radio, the turn signals don't make the clicking noise, but they do in any other source. | This is normal. The audio for OEM Satellite radio and the turn signal clicks both come from the audio cable. The Maestro unit cannot process 2 different audio signals at the same time, so the OEM Satellite is priority.                                                                                                    |
| There is no turn signal clicking noise.                                                                                     | Find OEM Setup in the radio settings. Under Vehicle Feature settings, look for Turn<br>Signal Reminder. If it is set to "Chime If Left On", it will not click. If you wish to hear<br>turn signal clicks, this setting must be set to "Click In Speaker".                                                                                                    |
| No sound from the Bose system (If equipped).                                                                                | Make sure the amplifier turn on wire (Blue/White) of the T-Harness is connected to the radio's amplifier turn on wire. When flashing the Maestro make sure that the Amplifier in OEM Systems to Retain is selected. Make sure the RCA's are connected to the radio or the speaker wires are connected depending on your installation method.                                                                                                    |
| Vehicle had the Bose system and it was bypassed, now there are no chimes.                                                   | Remove the Maestro and reflash it, making sure you uncheck the Amplifier option in the OEM Systems section of the flash.                                                                                                    |
| I have sound, but it is whisper quiet.                                                                                      | Make sure the RCA's are not being used. If they are, cut them off and wire directly to the speaker wires of the radio. Don't use the speaker wire adapters that have the circuit board covered with heat shrink, or cut out the circuit boards. These reduce the audio signal and are only used with the Bose amplified systems.                                                                                                    |
| (Vehicle using a GM2 harness only) Backup camera is not working and displays a black screen on radio when in reverse.       | Ensure the 2-pin green plug is connected as shown on the diagram.                                                                                                    |
| The light on the Maestro is flashing <b>RED ONCE</b> .                                                                      | There is no firmware on the module; flash the RR module.                                                                                                    |
| The radio is <b>ON</b> and the light on the Maestro is blinking <b>RED TWICE</b> .                                          | Ensure the 4-pin data cable is connected between the radio and the RR, and that it is plugged into the black port on the Maestro RR. The red and blue ports on the RR should be empty.                                                                                                    |
|                                                                                                    | Make sure the correct radio model and serial number were entered during the flash.<br>Verify the radio's serial number entered during the flash matches what is listed on the<br>radio screen. This can be found in the settings of the radio, listed as Device Id, Device<br>Number, or Serial Number.                                                                                                    |
| The light on the Maestro is blinking <b>RED TWICE</b> but radio <b>is NOT</b> turning on.                                   | If installing a modular radio and it is not turning on, ensure the screen is secured and<br>any trim pieces on the radio have been installed fully. Not installing these fully will<br>prevent radio from powering up and show a 2x red error as well.<br>Test red and yellow wires for DC voltage at radio using a multimeter. Contact support if<br>no voltage on red or yellow.                                                                                                    |

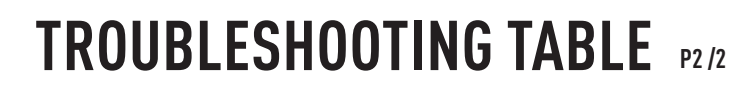

#### MAESTRO RR RESET PROCEDURE:

Maestro Ar

Turn the key to the OFF position, then disconnect all connectors from the module. Press and hold the module's programming button and connect all the connectors back to the module. Wait, the module's LED will flash RED rapidly (this may take up to 10 seconds).

Release the programming button. Wait, the LED will turn solid GREEN for 2 seconds to show the reset was successful.

#### TECHNICAL ASSISTANCE

Phone: 1-866-427-2999 Email: maestro.support@idatalink.com

IMPORTANT: To ensure proper operation, the aftermarket radio needs to have the latest firmware from the manufacturer. Please visit the radio manufacturer's website and look for any updates pertaining to your radio.

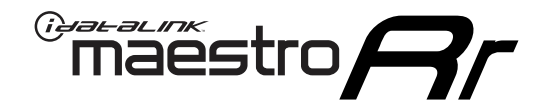

# **INSTALL GUIDE**

### 2012-2013 CHEVROLET AVALANCHE WITH NAV

#### **RETAINS STEERING WHEEL CONTROLS, ONSTAR, BLUETOOTH, XM SATELLITE AND MORE!**

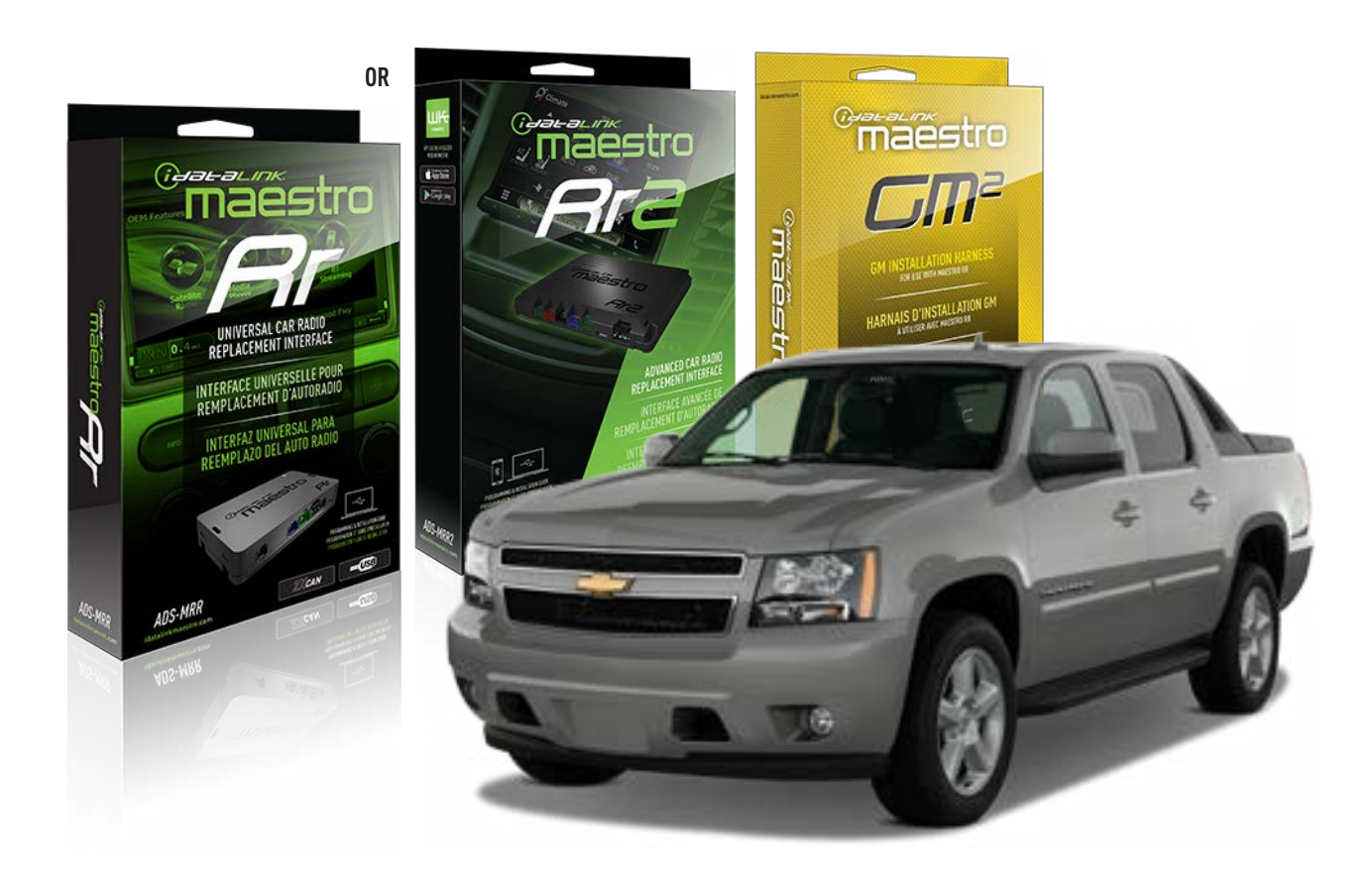

#### **PRODUCTS REQUIRED**

iDatalink Maestro RR or RR2 Radio Replacement Interface iDatalink Maestro GM2 Installation Harness

**PROGRAMMED FIRMWARE** ADS-RR(SR)-GM05-DS

ADDITIONAL RESOURCES Maestro RR2 Programmable Outputs Guide

#### **OPTIONAL ACCESSORIES**

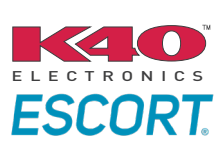

Click here for: Radar Installation Guides

ACC-SP1

NOTICE: Automotive Data Solutions Inc. (ADS) recommends having this installation performed by a certified technician. Logos and trademarks used here in are the properties of their respective owners.

# **WELCOME**

<sup>®</sup>maestro

Congratulations on the purchase of your iDatalink Maestro RR Radio replacement solution. You are now a few simple steps away from enjoying your new car radio with enhanced features.

Before starting your installation, please ensure that your iDatalink Maestro module is programmed with the correct firmware for your vehicle and that you carefully review the install guide.

Please note that Maestro RR will only retain functionalities that were originally available in the vehicle.

### **TABLE OF CONTENTS**

| Before Installing                   | 3 |
|-------------------------------------|---|
| Installation Instructions           | 4 |
| Wiring Diagram with an Amplifier    | 5 |
| Wiring Diagram without an Amplifier | 6 |
| Radio Wire Reference Chart          | 7 |
| Module Diagnostics                  | 8 |
| Troubleshooting Table               | 9 |

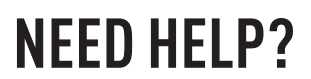

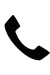

**L** 1 866 427-2999

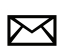

maestro.support@idatalink.com

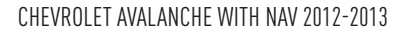

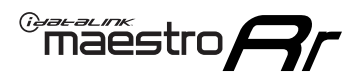

# BEFORE INSTALLING P1/1

#### **STEP 1**

### DETERMINE IF YOUR VEHICLE IS EQUIPPED WITH A FACTORY AMPLIFIER:

**METHOD 1:** Look for the following logos in the vehicle. They are usually on the speaker covers or on the radio unit. If you find any of the following logos Bose, Pioneer or Monsoon, you have a factory amplifier.

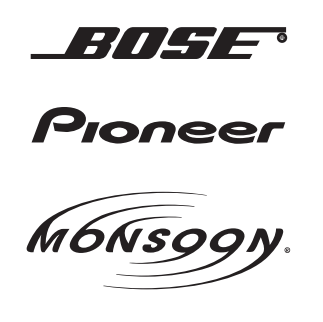

**METHOD 2:** Look for the following sticker in the glove box. This sticker will indicate all the Regular Production Option (RPO) codes. If you find any of the following codes UQA, UQS or UQG, you have a factory amplifier.

| SERVICE F                                                                        | SERVICE PARTS IDENTIFICATION DO NOT REMOVE    |                                               |                                               |                                               |                                               |                                               |                                 |                                               |                                               |
|----------------------------------------------------------------------------------|-----------------------------------------------|-----------------------------------------------|-----------------------------------------------|-----------------------------------------------|-----------------------------------------------|-----------------------------------------------|---------------------------------|-----------------------------------------------|-----------------------------------------------|
| 2GCEK19N031344764                                                                |                                               |                                               |                                               |                                               | 143                                           | 143 5 FXWH2Q                                  |                                 |                                               | CKI5753                                       |
| AGI AG2<br>B58 B81<br>EVA E63<br>K47 K68<br>R4Y R9U<br>UF3 UK3<br>YSS ZGC<br>7YT | AJ1<br>B82<br>FF8<br>LQ9<br>R9Z<br>VR4<br>ZYI | AL0<br>CJ3<br>FF9<br>M32<br>SAF<br>VTV<br>Z60 | AM7<br>C49<br>GT5<br>NCI<br>SLM<br>VXS<br>Z82 | AN3<br>C7H<br>G80<br>NEI<br>TRB<br>V73<br>ISS | AU0<br>DF5<br>JC4<br>NP3<br>UC6<br>XSS<br>ISZ | AU3<br>DK7<br>KC4<br>NP5<br>UK3<br>X88<br>4IU | A31<br>DL3<br>KNP<br>UQA<br>6YT | B30<br>DT4<br>KUP<br>P30<br>U2K<br>YD6<br>691 | B4U<br>D07<br>K34<br>QSS<br>UFI<br>YE9<br>692 |
| BC/CC                                                                            | U                                             | 8555                                          |                                               |                                               | 692                                           |                                               |                                 |                                               |                                               |

#### **STEP 2**

### IF YOUR VEHICLE IS EQUIPPED WITH A FACTORY AMPLIFIER:

Follow the installation instructions and complete the installation as shown in the wiring diagram with an amplifier and read the "AMPLIFIER ONLY" note to determine if you should use rca's or level matching circuits.

### IF YOUR VEHICLE NOT IS EQUIPPED WITH A FACTORY AMPLIFIER:

Follow the installation instructions and complete the installation as shown in the wiring diagram **without an amplifier**.

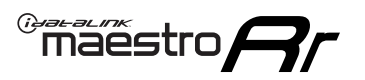

# **INSTALLATION INSTRUCTIONS** P1/1

#### **STEP 1**

- Unbox the aftermarket radio and locate its main harness.
- Connect the wires shown on the next page from aftermarket radio main harness to the GM2 T-harness and match the wire functions.
- Remove the factory radio.

**Note:** only connect purple/white wire to radio reverse input or module damage will occur.

#### **STEP 2**

• Connect the GREEN male 2 pin connector of the backup camera cable to the GREEN female connector of the backup camera adapter. Connect GRAY connector of adapter to the vehicle backup camera harness.

#### **STEP 3**

• Connect the factory harness to the GM2 T-harness. Ensure that the RED 2 pin plugs are connected.

#### **STEP 4**

• Plug the OBDII connector into the OBDII of the vehicle, under driver dash.

#### **STEP 5**

- Plug the aftermarket radio harnesses into the aftermarket radio.
- Connect the backup camera RCA cable into the aftermarket radio.
- Plug the Data cable to the data port of the aftermarket radio.
- Insert the Audio cable into the iDatalink 3.5 mm audio jack of the aftermarket radio (if there is no iDatalink audio input, connect to AUX).

Note: On Pioneer radio, ensure that there is nothing plugged into the W/R port.

#### **STEP 6**

• Connect all the harnesses to the Maestro RR module. Plug the accessory speaker into the Maestro RR. Ensure the speaker is secured in a location that allows the chimes to be easily audible. Test your installation.

#### OnStar or warning chime adjust (Audio in vehicle speakers):

- Turn ignition (IGN) on
- Open driver's door

#### Select to adjust:

OnStar level - Press OnStar button.

Warning chime level - turn headlight switch to parking light position (not AUTO).

• Adjust volume using steering wheel volume up/down OR dimmer switch. If using dimmer switch, ensure headlight switch is NOT set to AUTO.

### OnStar, turn signal, or warning chime adjust (Audio in GM5+ speaker):

• Find "OEM setup" menu in radio settings.

#### Under "Vehicle Features", select to adjust:

Onstar Volume - Level from 0-9 Chime Volume - Level from 0-9 Turn Signal Volume - 1-10

Turn Signal Reminder - Select "Click in speaker" for normal signal sounds. Select "Chime if left on" to only alert if turn signal is left on.

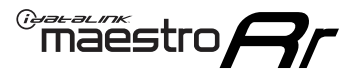

# WIRING DIAGRAM with an Amplifier

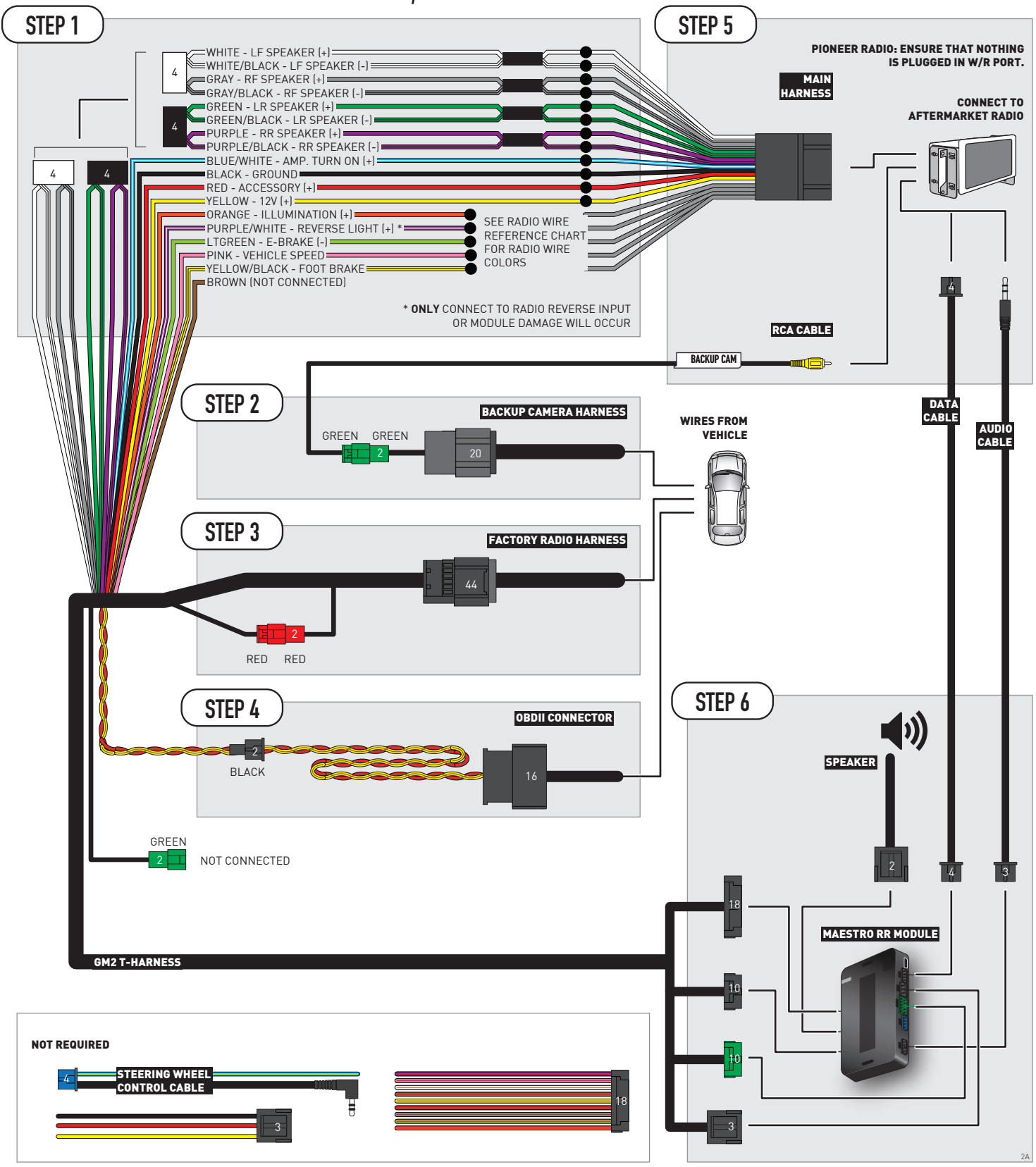

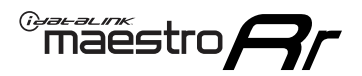

# WIRING DIAGRAM without an Amplifier

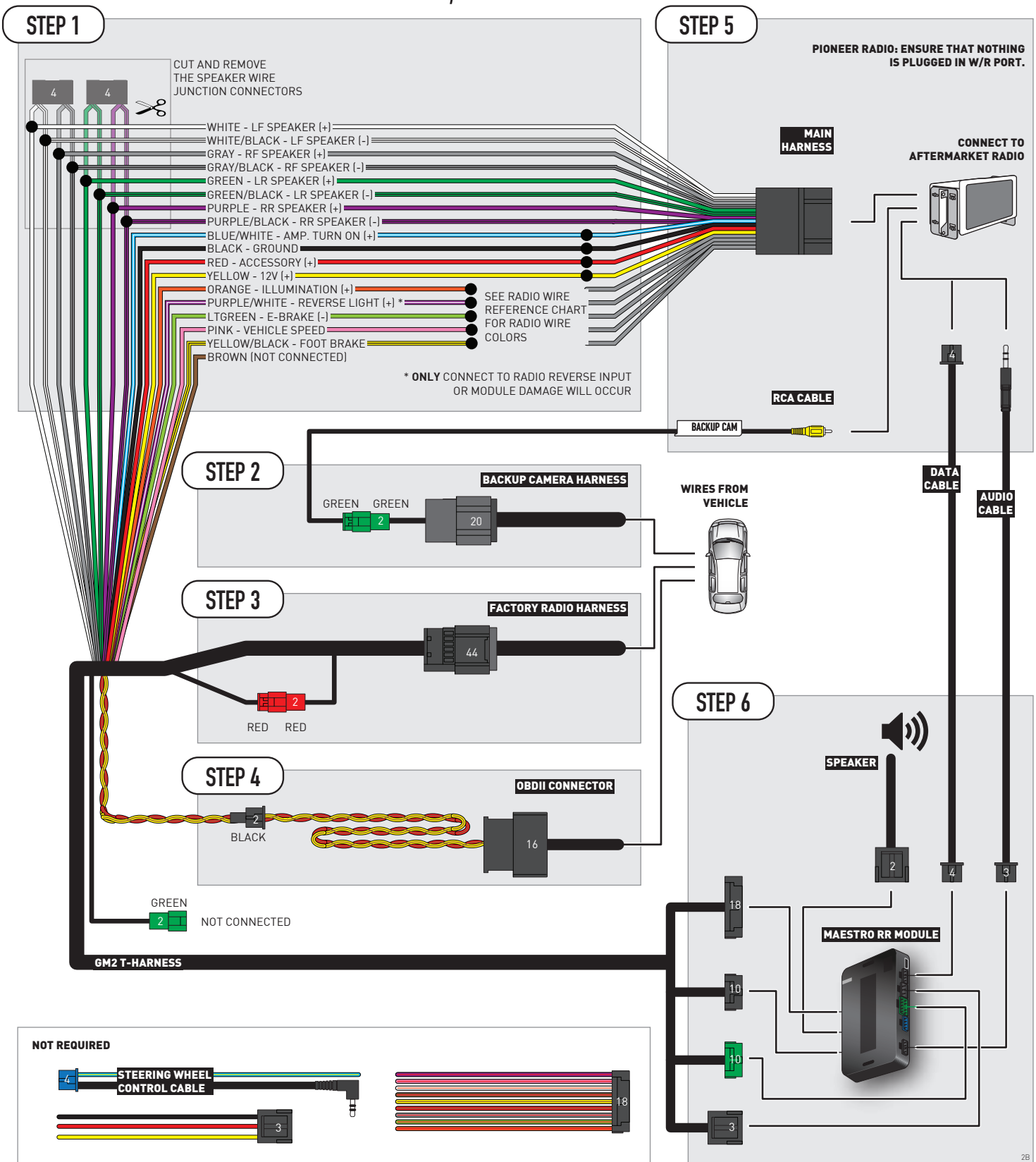

# **RADIO WIRE REFERENCE CHART**

| Wire<br>Description        | Polarity | Wire Color on Maestro<br>T-Harness | Wire Color on Alpine<br>cable | Wire Color on Kenwood/<br>JVC cable | Wire Color on Pioneer<br>cable | Wire Color on Sony<br>cable |
|----------------------------|----------|------------------------------------|-------------------------------|-------------------------------------|--------------------------------|-----------------------------|
| Illumination               | [+]      | Orange                             | N/A                           | Orange/White                        | Orange/White                   | Orange                      |
| Reverse Light              | [+]      | Purple/White                       | Orange/White                  | Purple/White                        | Purple/White                   | Purple/White                |
| E-Brake                    | (-)      | Lt Green                           | Yellow/Blue                   | Lt Green                            | Lt Green                       | Lt Green                    |
| Foot Brake                 | [+]      | Yellow/Black                       | Yellow/Black                  | N⁄A                                 | N/A                            | N/A                         |
| VSS (vehicle speed sensor) | (DATA)   | Pink                               | Green/White                   | Pink                                | Pink                           | N/A                         |

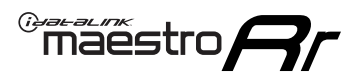

# **MODULE DIAGNOSTICS**

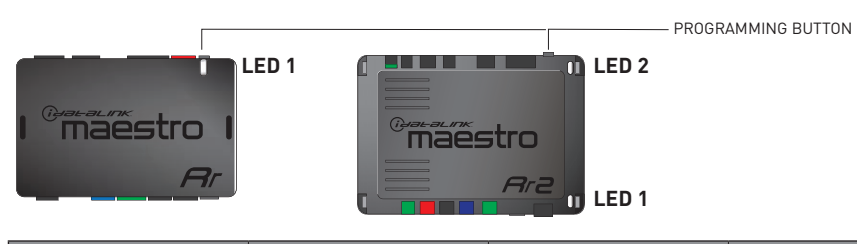

| LED 1<br>Module/Firmware<br>status | LED 2 (RR2)<br>Bluetooth activity | LED STATUS               | DIAGNOSTIC                                                                                                    |
|------------------------------------|-----------------------------------|--------------------------|----------------------------------------------------------------------------------------------------|
| • or •                             |                                   | RED or GREEN<br>flashing | LED flashes 1 or more times, either red or green, <b>when a steering wheel button is pressed</b> : normal operation. |
| •                                  |                                   | 1 RED flash              | Module has no firmware.<br>Flash module using Weblink Desktop and log in. Do <u>NOT</u> use DEMO MODE.               |
| •                                  |                                   | 2 RED flashes            | Problem detected. Consult troubleshooting table.                                                                     |
| •                                  |                                   | 1 GREEN flash            | After radio boots up : Normal operation.                                                                             |
|                                    | •                                 | 3 GREEN flashes          | Bluetooth is activated.<br>Turns off after one minute: Normal operation.                                             |
| •                                  | ٠                                 | OFF                      | Normal operation (inactive).                                                                                         |

| VIDEO HELP   | Installation, product information, vehicle specific videos.                  |
|--------------|------------------------------------------------------------------------------|
| VERIFY FLASH | Last flash information, steering control configuration, vehicle information. |
| WEBLINK      | Software to program module.                                                  |

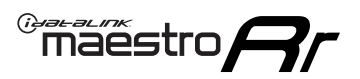

# TROUBLESHOOTING TABLE P1/2

| PROBLEM                                                                                                    | SOLUTION                                                                                                    |
|----------------------------------------------------------------------------------------------------|----------------------------------------------------------------------------------------------------|
| Gauges do not work, radio shows OBD2 Error 1 or Error 2.                                                                    | Ensure OBDII connector is securely attached to the OBD2 connector of the vehicle.<br>If you hardwired connections at the OBDII, check connections at the OBDII connector.<br>Make sure the <b>RED/BROWN</b> wire is on <b>PIN 6</b> and the <b>YELLOW/BROWN</b> wire is<br>connected to <b>PIN 14</b> of the OBDII connector. Do not use T-Taps. Soldering or military<br>splicing methods are recommended.<br>If anything else is connected to the OBD2 or CAN wires of vehicle (programmer, throttle<br>controller, insurance tracker, etc.) try unplugging it to see if gauges work. If gauges<br>work without it installed, call tech support for options.<br>Reset the RR. |
| No sound from Onstar or OEM Satellite (if equipped).                                                                        | Make sure the audio cable is installed and inserted into the correct location on the radio.                                                                                                    |
| Trying to use the OEM Satellite and get "Check Tuner" message.                                                              | In order to access the OEM Satellite you must go into the radio sources and look for the one that says "Satellite Radio". The SiriusXM source is not the same as the OEM Satellite source.                                                                                                    |
| When listening to the OEM Satellite radio, the turn signals don't make the clicking noise, but they do in any other source. | This is normal. The audio for OEM Satellite radio and the turn signal clicks both come from the audio cable. The Maestro unit cannot process 2 different audio signals at the same time, so the OEM Satellite is priority.                                                                                                    |
| There is no turn signal clicking noise.                                                                                     | Find OEM Setup in the radio settings. Under Vehicle Feature settings, look for Turn<br>Signal Reminder. If it is set to "Chime If Left On", it will not click. If you wish to hear<br>turn signal clicks, this setting must be set to "Click In Speaker".                                                                                                    |
| No sound from the Bose system (If equipped).                                                                                | Make sure the amplifier turn on wire (Blue/White) of the T-Harness is connected to the radio's amplifier turn on wire. When flashing the Maestro make sure that the Amplifier in OEM Systems to Retain is selected. Make sure the RCA's are connected to the radio or the speaker wires are connected depending on your installation method.                                                                                                    |
| Vehicle had the Bose system and it was bypassed, now there are no chimes.                                                   | Remove the Maestro and reflash it, making sure you uncheck the Amplifier option in the OEM Systems section of the flash.                                                                                                    |
| I have sound, but it is whisper quiet.                                                                                      | Make sure the RCA's are not being used. If they are, cut them off and wire directly to the speaker wires of the radio. Don't use the speaker wire adapters that have the circuit board covered with heat shrink, or cut out the circuit boards. These reduce the audio signal and are only used with the Bose amplified systems.                                                                                                    |
| (Vehicle using a GM2 harness only) Backup camera is not working and displays a black screen on radio when in reverse.       | Ensure the 2-pin green plug is connected as shown on the diagram.                                                                                                    |
| The light on the Maestro is flashing <b>RED ONCE</b> .                                                                      | There is no firmware on the module; flash the RR module.                                                                                                    |
| The radio is <b>ON</b> and the light on the Maestro is blinking <b>RED TWICE</b> .                                          | Ensure the 4-pin data cable is connected between the radio and the RR, and that it is plugged into the black port on the Maestro RR. The red and blue ports on the RR should be empty.                                                                                                    |
|                                                                                                    | Make sure the correct radio model and serial number were entered during the flash.<br>Verify the radio's serial number entered during the flash matches what is listed on the<br>radio screen. This can be found in the settings of the radio, listed as Device Id, Device<br>Number, or Serial Number.                                                                                                    |
| The light on the Maestro is blinking <b>RED TWICE</b> but radio <b>is NOT</b> turning on.                                   | If installing a modular radio and it is not turning on, ensure the screen is secured and<br>any trim pieces on the radio have been installed fully. Not installing these fully will<br>prevent radio from powering up and show a 2x red error as well.<br>Test red and yellow wires for DC voltage at radio using a multimeter. Contact support if<br>no voltage on red or yellow.                                                                                                    |

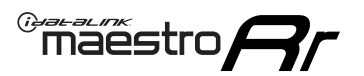

# TROUBLESHOOTING TABLE P2/2

#### MAESTRO RR RESET PROCEDURE:

Turn the key to the OFF position, then disconnect all connectors from the module. Press and hold the module's programming button and connect all the connectors back to the module. Wait, the module's LED will flash RED rapidly (this may take up to 10 seconds).

Release the programming button. Wait, the LED will turn solid GREEN for 2 seconds to show the reset was successful.

#### TECHNICAL ASSISTANCE

Phone: 1-866-427-2999 Email: maestro.support@idatalink.com

IMPORTANT: To ensure proper operation, the aftermarket radio needs to have the latest firmware from the manufacturer. Please visit the radio manufacturer's website and look for any updates pertaining to your radio.

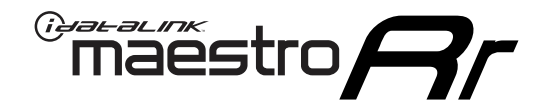

# **INSTALL GUIDE**

### 2012-2013 CHEVROLET AVALANCHE WITHOUT NAV

#### **RETAINS STEERING WHEEL CONTROLS, ONSTAR, BLUETOOTH, XM SATELLITE AND MORE!**

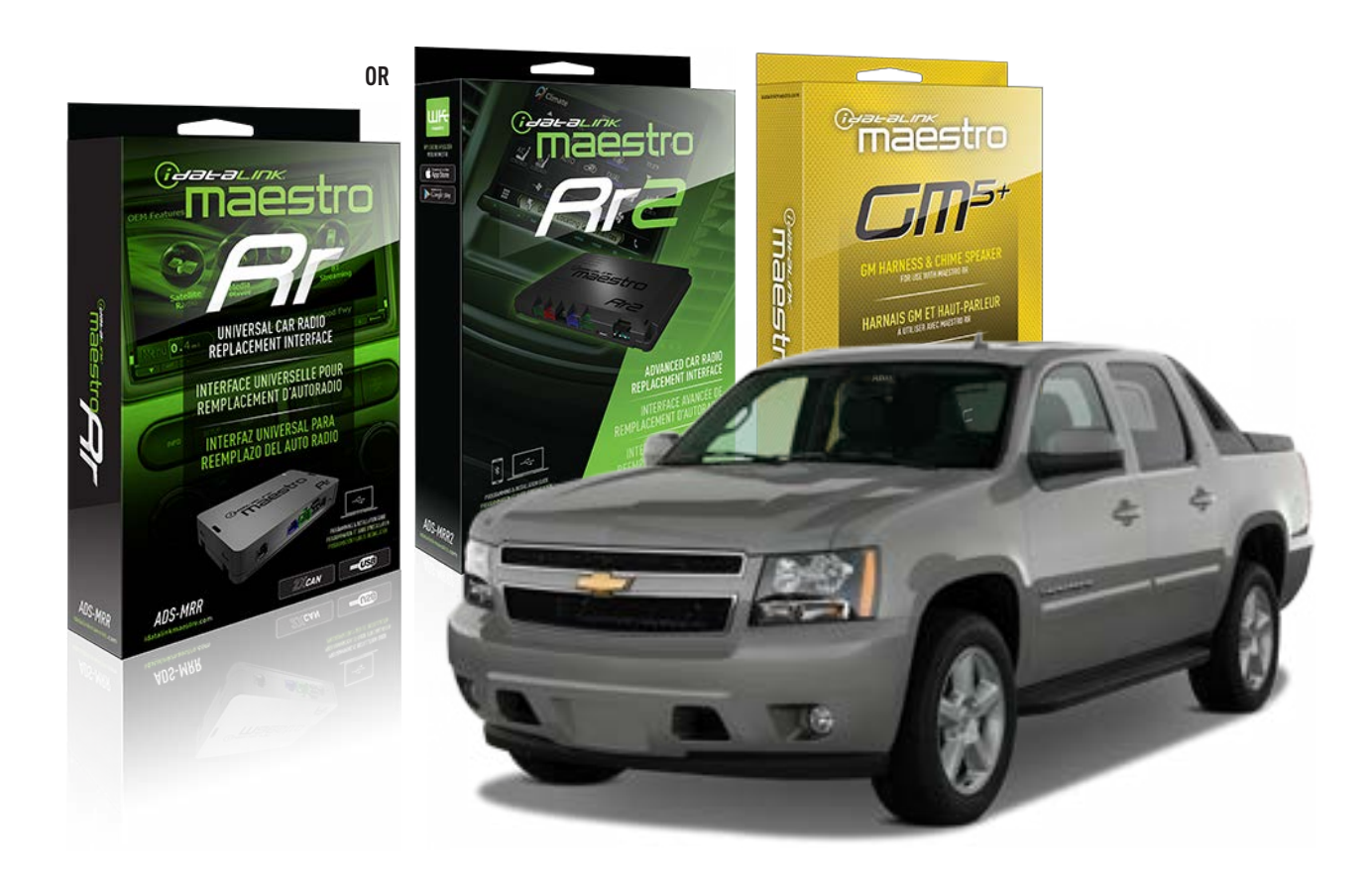

#### **PRODUCTS REQUIRED**

iDatalink Maestro RR or RR2 Radio Replacement Interface iDatalink Maestro GM5+ Installation Harness

**PROGRAMMED FIRMWARE** ADS-RR(SR)-GM05-DS

ADDITIONAL RESOURCES Maestro RR2 Programmable Outputs Guide

#### **OPTIONAL ACCESSORIES**

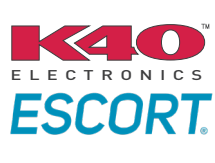

Click here for: Radar Installation Guides

ACC-SP1

NOTICE: Automotive Data Solutions Inc. (ADS) recommends having this installation performed by a certified technician. Logos and trademarks used here in are the properties of their respective owners.

# **WELCOME**

<sup>®</sup>maestro

Congratulations on the purchase of your iDatalink Maestro RR Radio replacement solution. You are now a few simple steps away from enjoying your new car radio with enhanced features.

Before starting your installation, please ensure that your iDatalink Maestro module is programmed with the correct firmware for your vehicle and that you carefully review the install guide.

Please note that Maestro RR will only retain functionalities that were originally available in the vehicle.

### **TABLE OF CONTENTS**

| Before Installing                   | 3 |
|-------------------------------------|---|
| Installation Instructions           | 4 |
| Wiring Diagram with an Amplifier    | 5 |
| Wiring Diagram without an Amplifier | 6 |
| Radio Wire Reference Chart          | 7 |
| Module Diagnostics                  | 8 |
| Troubleshooting Table               | 9 |

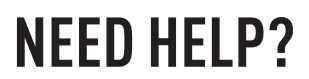

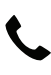

# **L** 1 866 427-2999

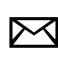

maestro.support@idatalink.com

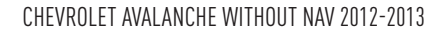

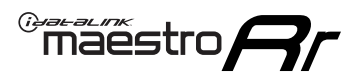

# BEFORE INSTALLING P1/1

#### **STEP 1**

### DETERMINE IF YOUR VEHICLE IS EQUIPPED WITH A FACTORY AMPLIFIER:

**METHOD 1:** Look for the following logos in the vehicle. They are usually on the speaker covers or on the radio unit. If you find any of the following logos Bose, Pioneer or Monsoon, you have a factory amplifier.

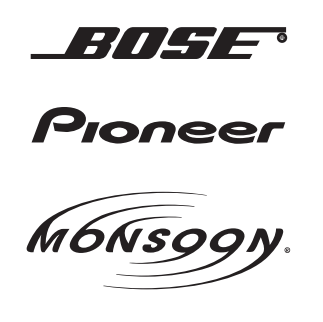

**METHOD 2:** Look for the following sticker in the glove box. This sticker will indicate all the Regular Production Option (RPO) codes. If you find any of the following codes UQA, UQS or UQG, you have a factory amplifier.

| SERVICE F                                                                        | SERVICE PARTS IDENTIFICATION DO NOT REMOVE    |                                               |                                               |                                               |                                               |                                               |                                 |                                               |                                               |
|----------------------------------------------------------------------------------|-----------------------------------------------|-----------------------------------------------|-----------------------------------------------|-----------------------------------------------|-----------------------------------------------|-----------------------------------------------|---------------------------------|-----------------------------------------------|-----------------------------------------------|
| 2GCEK19N031344764                                                                |                                               |                                               |                                               |                                               | 143                                           | 143 5 FXWH2Q                                  |                                 |                                               | CKI5753                                       |
| AGI AG2<br>B58 B81<br>EVA E63<br>K47 K68<br>R4Y R9U<br>UF3 UK3<br>YSS ZGC<br>7YT | AJ1<br>B82<br>FF8<br>LQ9<br>R9Z<br>VR4<br>ZYI | AL0<br>CJ3<br>FF9<br>M32<br>SAF<br>VTV<br>Z60 | AM7<br>C49<br>GT5<br>NCI<br>SLM<br>VXS<br>Z82 | AN3<br>C7H<br>G80<br>NEI<br>TRB<br>V73<br>ISS | AU0<br>DF5<br>JC4<br>NP3<br>UC6<br>XSS<br>ISZ | AU3<br>DK7<br>KC4<br>NP5<br>UK3<br>X88<br>4IU | A31<br>DL3<br>KNP<br>UQA<br>6YT | B30<br>DT4<br>KUP<br>P30<br>U2K<br>YD6<br>691 | B4U<br>D07<br>K34<br>QSS<br>UFI<br>YE9<br>692 |
| BC/CC                                                                            | U                                             | 8555                                          |                                               |                                               | 692                                           |                                               |                                 |                                               |                                               |

#### **STEP 2**

### IF YOUR VEHICLE IS EQUIPPED WITH A FACTORY AMPLIFIER:

Follow the installation instructions and complete the installation as shown in the wiring diagram with an amplifier and read the "AMPLIFIER ONLY" note to determine if you should use rca's or level matching circuits.

### IF YOUR VEHICLE NOT IS EQUIPPED WITH A FACTORY AMPLIFIER:

Follow the installation instructions and complete the installation as shown in the wiring diagram **without an amplifier**.

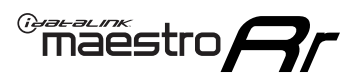

# **INSTALLATION INSTRUCTIONS** P1/1

#### **STEP 1**

- Unbox the aftermarket radio and locate its main harness.
- Connect the wires shown on the next page from aftermarket radio main harness to the GM5+ T-harness and match the wire functions.

**Note:** only connect purple/white wire to radio reverse input or module damage will occur.

#### **STEP 2**

• Connect the factory harness to the GM5+ T-harness.

### **STEP 3**

• Plug the OBDII connector into the OBDII of the vehicle, under the driver side dash.

#### **STEP 4**

- Plug the aftermarket radio harnesses into the aftermarket radio.
- Plug the Data cable to the data port of the aftermarket radio.
- Insert the Audio cable into the iDatalink 3.5 mm audio jack of the aftermarket radio (if there is no iDatalink audio input, connect to AUX).

Note: On Pioneer radio, ensure that there is nothing plugged into the W/R port.

#### **STEP 5**

• Connect all the harnesses to the Maestro RR module. Plug the accessory speaker into the Maestro RR. Ensure the speaker is secured in a location that allows the chimes to be easily audible. Test your installation.

#### **AMPLIFIER ONLY**

### DETERMINE IF YOU SHOULD USE RCA'S OR LEVEL MATCHING CIRCUITS

- If your vehicle is equipped with a factory amplifier you can connect the RCA wiring to the low level outputs of your aftermarket radio, or connect the level matching circuits to the speaker outputs of the aftermarket radio.
- If your aftermarket radio does not have low level outputs, has only a single RCA output, or the RCA output level is 2 volts or less then it is recommended to connect the level matching circuit to the speaker outputs. If the volume does not go loud enough using the RCA connections, the level matching circuits can be used.
- The internal amplifier in some radios is not compatible with the level matching circuit. In these cases, there will be floor noise (hissing or buzzing at low levels) when the level matching circuit is connected. Change to the RCA connections to eliminate this noise.

#### OnStar or warning chime adjust (Audio in vehicle speakers):

- Turn ignition (IGN) on
- Open driver's door

#### Select to adjust:

OnStar level - Press OnStar button.

Warning chime level - turn headlight switch to parking light position (not AUTO).

• Adjust volume using steering wheel volume up/down OR dimmer switch. If using dimmer switch, ensure headlight switch is NOT set to AUTO.

### OnStar, turn signal, or warning chime adjust (Audio in GM5+ speaker):

• Find "OEM setup" menu in radio settings.

#### Under "Vehicle Features", select to adjust:

Onstar Volume - Level from 0-9 Chime Volume - Level from 0-9 Turn Signal Volume - 1-10

Turn Signal Reminder - Select "Click in speaker" for normal signal sounds. Select "Chime if left on" to only alert if turn signal is left on.

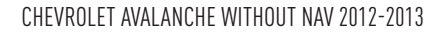

# WIRING DIAGRAM with an Amplifier

<sup>®</sup>maestro**/?**/

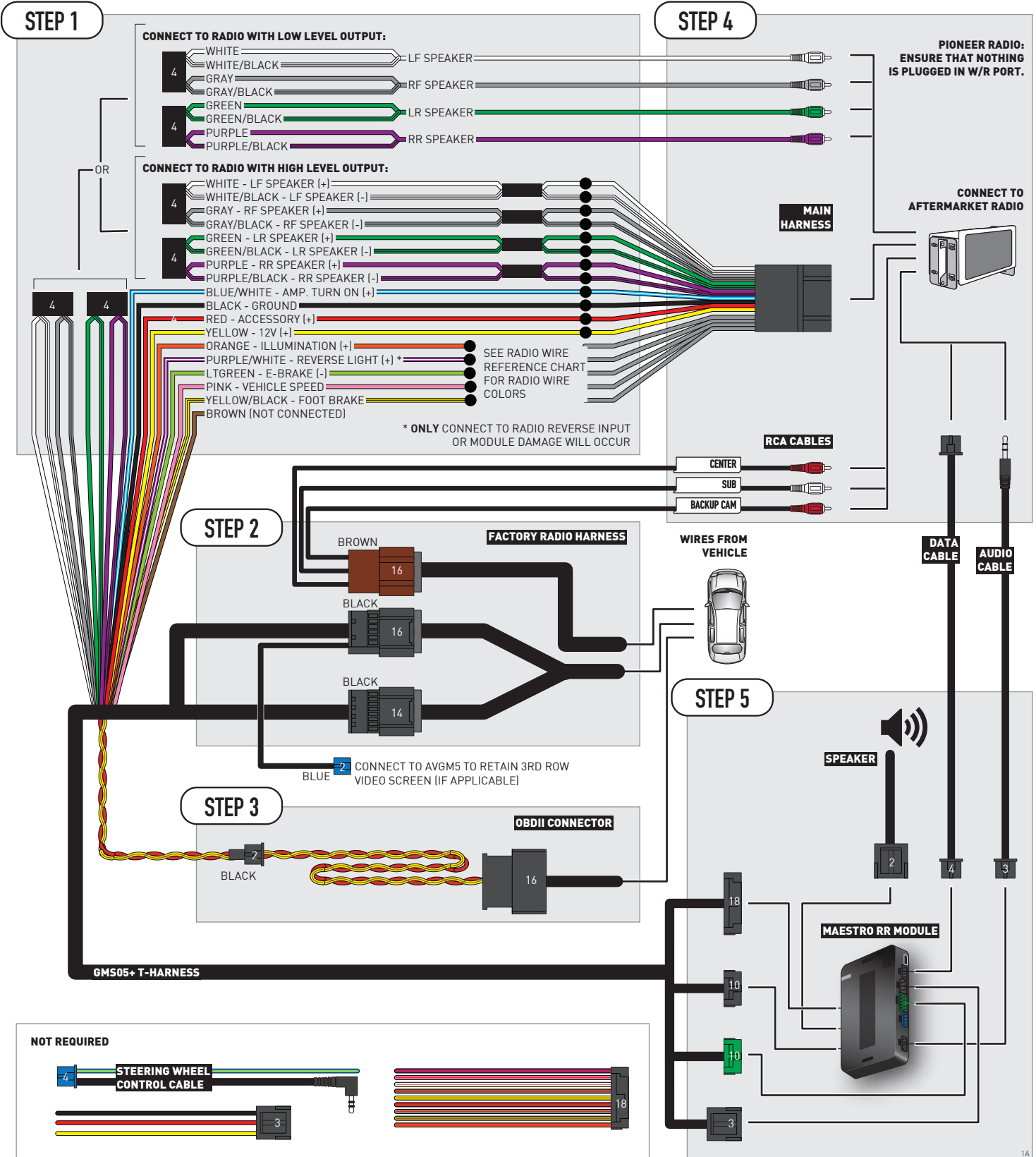

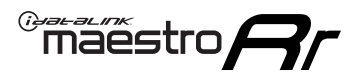

# WIRING DIAGRAM without an Amplifier

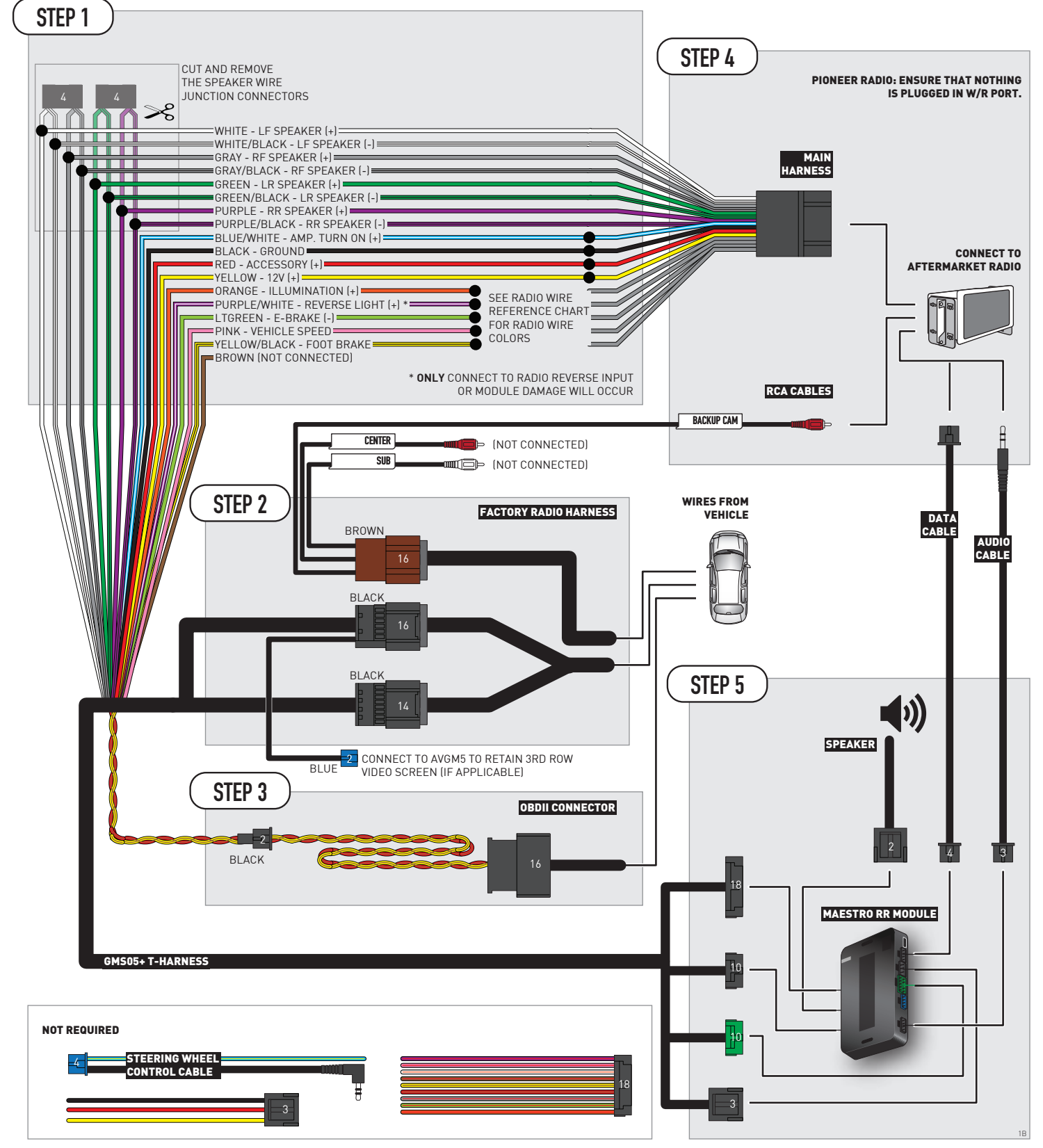

# **RADIO WIRE REFERENCE CHART**

| Wire<br>Description        | Polarity | Wire Color on Maestro<br>T-Harness | Wire Color on Alpine<br>cable | Wire Color on Kenwood/<br>JVC cable | Wire Color on Pioneer<br>cable | Wire Color on Sony<br>cable |
|----------------------------|----------|------------------------------------|-------------------------------|-------------------------------------|--------------------------------|-----------------------------|
| Illumination               | [+]      | Orange                             | N/A                           | Orange/White                        | Orange/White                   | Orange                      |
| Reverse Light              | [+]      | Purple/White                       | Orange/White                  | Purple/White                        | Purple/White                   | Purple/White                |
| E-Brake                    | (-)      | Lt Green                           | Yellow/Blue                   | Lt Green                            | Lt Green                       | Lt Green                    |
| Foot Brake                 | [+]      | Yellow/Black                       | Yellow/Black                  | N⁄A                                 | N/A                            | N/A                         |
| VSS (vehicle speed sensor) | (DATA)   | Pink                               | Green/White                   | Pink                                | Pink                           | N/A                         |

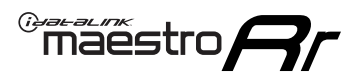

# **MODULE DIAGNOSTICS**

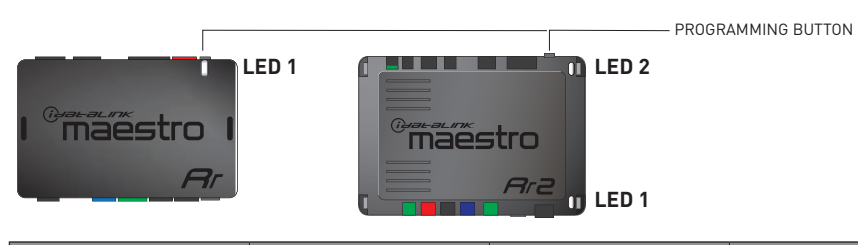

| LED 1<br>Module/Firmware<br>status | LED 2 (RR2)<br>Bluetooth activity | LED STATUS               | DIAGNOSTIC                                                                                                    |  |  |  |  |
|------------------------------------|-----------------------------------|--------------------------|----------------------------------------------------------------------------------------------------|--|--|--|--|
| • or •                             |                                   | RED or GREEN<br>flashing | LED flashes 1 or more times, either red or green, <b>when a steering wheel button is pressed</b> : normal operation. |  |  |  |  |
| •                                  |                                   | 1 RED flash              | Module has no firmware.<br>Flash module using Weblink Desktop and log in. Do <u>NOT</u> use DEMO MODE.               |  |  |  |  |
| •                                  |                                   | 2 RED flashes            | Problem detected. Consult troubleshooting table.                                                                     |  |  |  |  |
| •                                  |                                   | 1 GREEN flash            | After radio boots up : Normal operation.                                                                             |  |  |  |  |
|                                    | •                                 | 3 GREEN flashes          | Bluetooth is activated.<br>Turns off after one minute: Normal operation.                                             |  |  |  |  |
| •                                  | ٠                                 | OFF                      | Normal operation (inactive).                                                                                         |  |  |  |  |

| VIDEO HELP   | Installation, product information, vehicle specific videos.                  |
|--------------|------------------------------------------------------------------------------|
| VERIFY FLASH | Last flash information, steering control configuration, vehicle information. |
| WEBLINK      | Software to program module.                                                  |

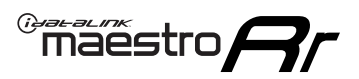

# TROUBLESHOOTING TABLE P1/2

| PROBLEM                                                                                                    | SOLUTION                                                                                                    |
|----------------------------------------------------------------------------------------------------|----------------------------------------------------------------------------------------------------|
| Gauges do not work, radio shows OBD2 Error 1 or Error 2.                                                                    | Ensure OBDII connector is securely attached to the OBD2 connector of the vehicle.<br>If you hardwired connections at the OBDII, check connections at the OBDII connector.<br>Make sure the <b>RED/BROWN</b> wire is on <b>PIN 6</b> and the <b>YELLOW/BROWN</b> wire is<br>connected to <b>PIN 14</b> of the OBDII connector. Do not use T-Taps. Soldering or military<br>splicing methods are recommended.<br>If anything else is connected to the OBD2 or CAN wires of vehicle (programmer, throttle<br>controller, insurance tracker, etc.) try unplugging it to see if gauges work. If gauges<br>work without it installed, call tech support for options.<br>Reset the RR. |
| No sound from Onstar or OEM Satellite (if equipped).                                                                        | Make sure the audio cable is installed and inserted into the correct location on the radio.                                                                                                    |
| Trying to use the OEM Satellite and get "Check Tuner" message.                                                              | In order to access the OEM Satellite you must go into the radio sources and look for the one that says "Satellite Radio". The SiriusXM source is not the same as the OEM Satellite source.                                                                                                    |
| When listening to the OEM Satellite radio, the turn signals don't make the clicking noise, but they do in any other source. | This is normal. The audio for OEM Satellite radio and the turn signal clicks both come from the audio cable. The Maestro unit cannot process 2 different audio signals at the same time, so the OEM Satellite is priority.                                                                                                    |
| There is no turn signal clicking noise.                                                                                     | Find OEM Setup in the radio settings. Under Vehicle Feature settings, look for Turn<br>Signal Reminder. If it is set to "Chime If Left On", it will not click. If you wish to hear<br>turn signal clicks, this setting must be set to "Click In Speaker".                                                                                                    |
| No sound from the Bose system (If equipped).                                                                                | Make sure the amplifier turn on wire (Blue/White) of the T-Harness is connected to the radio's amplifier turn on wire. When flashing the Maestro make sure that the Amplifier in OEM Systems to Retain is selected. Make sure the RCA's are connected to the radio or the speaker wires are connected depending on your installation method.                                                                                                    |
| Vehicle had the Bose system and it was bypassed, now there are no chimes.                                                   | Remove the Maestro and reflash it, making sure you uncheck the Amplifier option in the OEM Systems section of the flash.                                                                                                    |
| I have sound, but it is whisper quiet.                                                                                      | Make sure the RCA's are not being used. If they are, cut them off and wire directly to the speaker wires of the radio. Don't use the speaker wire adapters that have the circuit board covered with heat shrink, or cut out the circuit boards. These reduce the audio signal and are only used with the Bose amplified systems.                                                                                                    |
| (Vehicle using a GM2 harness only) Backup camera is not working and displays a black screen on radio when in reverse.       | Ensure the 2-pin green plug is connected as shown on the diagram.                                                                                                    |
| The light on the Maestro is flashing <b>RED ONCE</b> .                                                                      | There is no firmware on the module; flash the RR module.                                                                                                    |
| The radio is <b>ON</b> and the light on the Maestro is blinking <b>RED TWICE</b> .                                          | Ensure the 4-pin data cable is connected between the radio and the RR, and that it is plugged into the black port on the Maestro RR. The red and blue ports on the RR should be empty.                                                                                                    |
|                                                                                                    | Make sure the correct radio model and serial number were entered during the flash.<br>Verify the radio's serial number entered during the flash matches what is listed on the<br>radio screen. This can be found in the settings of the radio, listed as Device Id, Device<br>Number, or Serial Number.                                                                                                    |
| The light on the Maestro is blinking <b>RED TWICE</b> but radio <b>is NOT</b> turning on.                                   | If installing a modular radio and it is not turning on, ensure the screen is secured and<br>any trim pieces on the radio have been installed fully. Not installing these fully will<br>prevent radio from powering up and show a 2x red error as well.<br>Test red and yellow wires for DC voltage at radio using a multimeter. Contact support if<br>no voltage on red or yellow.                                                                                                    |

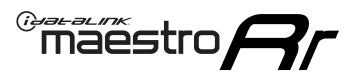

# TROUBLESHOOTING TABLE P2/2

#### MAESTRO RR RESET PROCEDURE:

Turn the key to the OFF position, then disconnect all connectors from the module. Press and hold the module's programming button and connect all the connectors back to the module. Wait, the module's LED will flash RED rapidly (this may take up to 10 seconds). Release the programming button. Wait, the LED will turn solid GREEN for 2 seconds to show the reset was successful.

TECHNICAL ASSISTANCE

Phone: 1-866-427-2999 Email: maestro.support@idatalink.com

IMPORTANT: To ensure proper operation, the aftermarket radio needs to have the latest firmware from the manufacturer. Please visit the radio manufacturer's website and look for any updates pertaining to your radio.

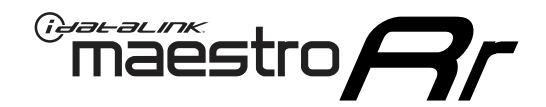

# **INSTALL GUIDE** 2012-2015 CHEVROLET CAPTIVA SPORT

#### **RETAINS STEERING WHEEL CONTROLS, ONSTAR, BLUETOOTH, XM SATELLITE AND MORE!**

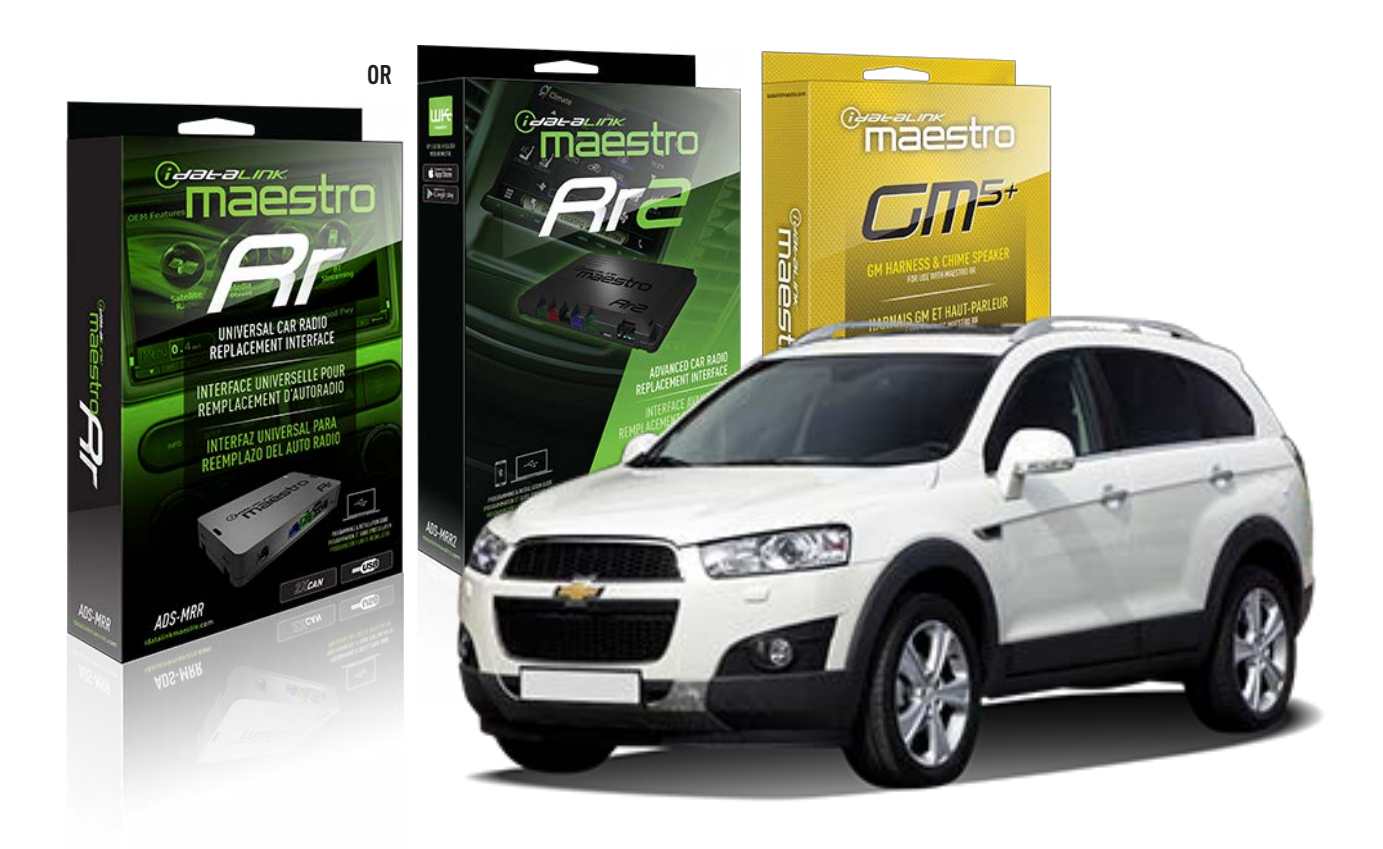

#### **PRODUCTS REQUIRED**

iDatalink Maestro RR or RR2 Radio Replacement Interface iDatalink Maestro GM5+ Installation Harness

**PROGRAMMED FIRMWARE** ADS-RR(SR)-GM05-DS

ADDITIONAL RESOURCES Maestro RR2 Programmable Outputs Guide

#### **OPTIONAL ACCESSORIES**

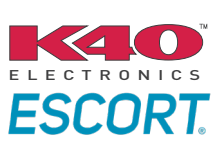

Click here for: Radar Installation Guides

ACC-SP1

NOTICE: Automotive Data Solutions Inc. (ADS) recommends having this installation performed by a certified technician. Logos and trademarks used here in are the properties of their respective owners.

# **WELCOME**

<sup>®</sup>maestro

Congratulations on the purchase of your iDatalink Maestro RR Radio replacement solution. You are now a few simple steps away from enjoying your new car radio with enhanced features.

Before starting your installation, please ensure that your iDatalink Maestro module is programmed with the correct firmware for your vehicle and that you carefully review the install guide.

Please note that Maestro RR will only retain functionalities that were originally available in the vehicle.

### **TABLE OF CONTENTS**

| Before Installing                   | 3 |
|-------------------------------------|---|
| Installation Instructions           | 4 |
| Wiring Diagram with an Amplifier    | 5 |
| Wiring Diagram without an Amplifier | 6 |
| Radio Wire Reference Chart          | 7 |
| Module Diagnostics                  | 8 |
| Troubleshooting Table               | 9 |

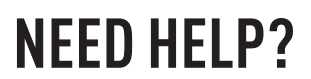

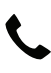

### **L** 1 866 427-2999

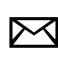

maestro.support@idatalink.com

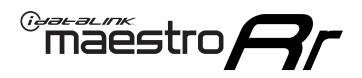

# BEFORE INSTALLING P1/1

#### **STEP 1**

### DETERMINE IF YOUR VEHICLE IS EQUIPPED WITH A FACTORY AMPLIFIER:

**METHOD 1:** Look for the following logos in the vehicle. They are usually on the speaker covers or on the radio unit. If you find any of the following logos Bose, Pioneer or Monsoon, you have a factory amplifier.

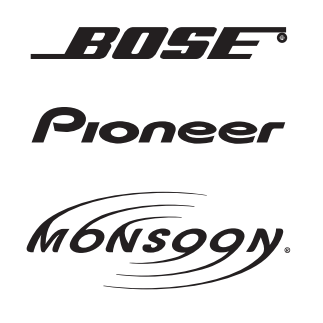

**METHOD 2:** Look for the following sticker in the glove box. This sticker will indicate all the Regular Production Option (RPO) codes. If you find any of the following codes UQA, UQS or UQG, you have a factory amplifier.

| SERVICE PARTS IDENTIFICATION DO NOT REMOVE                                       |                                               |                                               |                                               |                                               |                                               |                                               |                                 |                                               |                                               |
|----------------------------------------------------------------------------------|-----------------------------------------------|-----------------------------------------------|-----------------------------------------------|-----------------------------------------------|-----------------------------------------------|-----------------------------------------------|---------------------------------|-----------------------------------------------|-----------------------------------------------|
| 2GCEK19                                                                          | 64                                            | 143                                           | 143 5 FXWH2Q                                  |                                               |                                               | CKI5753                                       |                                 |                                               |                                               |
| AGI AG2<br>B58 B81<br>EVA E63<br>K47 K68<br>R4Y R9U<br>UF3 UK3<br>YSS ZGC<br>7YT | AJ1<br>B82<br>FF8<br>LQ9<br>R9Z<br>VR4<br>ZYI | AL0<br>CJ3<br>FF9<br>M32<br>SAF<br>VTV<br>Z60 | AM7<br>C49<br>GT5<br>NCI<br>SLM<br>VXS<br>Z82 | AN3<br>C7H<br>G80<br>NEI<br>TRB<br>V73<br>ISS | AU0<br>DF5<br>JC4<br>NP3<br>UC6<br>XSS<br>ISZ | AU3<br>DK7<br>KC4<br>NP5<br>UK3<br>X88<br>4IU | A31<br>DL3<br>KNP<br>UQA<br>6YT | B30<br>DT4<br>KUP<br>P30<br>U2K<br>YD6<br>691 | B4U<br>D07<br>K34<br>QSS<br>UFI<br>YE9<br>692 |
| BC/CC                                                                            | U                                             | 8555                                          |                                               |                                               | 692                                           |                                               |                                 |                                               |                                               |

#### **STEP 2**

### IF YOUR VEHICLE IS EQUIPPED WITH A FACTORY AMPLIFIER:

Follow the installation instructions and complete the installation as shown in the wiring diagram with an amplifier and read the "AMPLIFIER ONLY" note to determine if you should use rca's or level matching circuits.

### IF YOUR VEHICLE NOT IS EQUIPPED WITH A FACTORY AMPLIFIER:

Follow the installation instructions and complete the installation as shown in the wiring diagram **without an amplifier**.

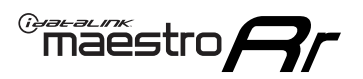

# **INSTALLATION INSTRUCTIONS** P1/1

#### **STEP 1**

- Unbox the aftermarket radio and locate its main harness.
- Connect the wires shown on the next page from aftermarket radio main harness to the GM5+ T-harness and match the wire functions.

**Note:** only connect purple/white wire to radio reverse input or module damage will occur.

#### **STEP 2**

• Connect the factory harness to the GM5+ T-harness.

### **STEP 3**

• Plug the OBDII connector into the OBDII of the vehicle, under the driver side dash.

#### **STEP 4**

- Plug the aftermarket radio harnesses into the aftermarket radio.
- Plug the Data cable to the data port of the aftermarket radio.
- Insert the Audio cable into the iDatalink 3.5 mm audio jack of the aftermarket radio (if there is no iDatalink audio input, connect to AUX).

Note: On Pioneer radio, ensure that there is nothing plugged into the W/R port.

#### **STEP 5**

• Connect all the harnesses to the Maestro RR module. Plug the accessory speaker into the Maestro RR. Ensure the speaker is secured in a location that allows the chimes to be easily audible. Test your installation.

#### **AMPLIFIER ONLY**

### DETERMINE IF YOU SHOULD USE RCA'S OR LEVEL MATCHING CIRCUITS

- If your vehicle is equipped with a factory amplifier you can connect the RCA wiring to the low level outputs of your aftermarket radio, or connect the level matching circuits to the speaker outputs of the aftermarket radio.
- If your aftermarket radio does not have low level outputs, has only a single RCA output, or the RCA output level is 2 volts or less then it is recommended to connect the level matching circuit to the speaker outputs. If the volume does not go loud enough using the RCA connections, the level matching circuits can be used.
- The internal amplifier in some radios is not compatible with the level matching circuit. In these cases, there will be floor noise (hissing or buzzing at low levels) when the level matching circuit is connected. Change to the RCA connections to eliminate this noise.

#### OnStar or warning chime adjust (Audio in vehicle speakers):

- Turn ignition (IGN) on
- Open driver's door

#### Select to adjust:

OnStar level - Press OnStar button.

Warning chime level - turn headlight switch to parking light position (not AUTO).

• Adjust volume using steering wheel volume up/down OR dimmer switch. If using dimmer switch, ensure headlight switch is NOT set to AUTO.

### OnStar, turn signal, or warning chime adjust (Audio in GM5+ speaker):

• Find "OEM setup" menu in radio settings.

#### Under "Vehicle Features", select to adjust:

Onstar Volume - Level from 0-9 Chime Volume - Level from 0-9 Turn Signal Volume - 1-10

Turn Signal Reminder - Select "Click in speaker" for normal signal sounds. Select "Chime if left on" to only alert if turn signal is left on.

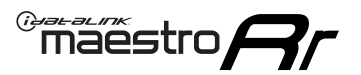

# WIRING DIAGRAM with an Amplifier

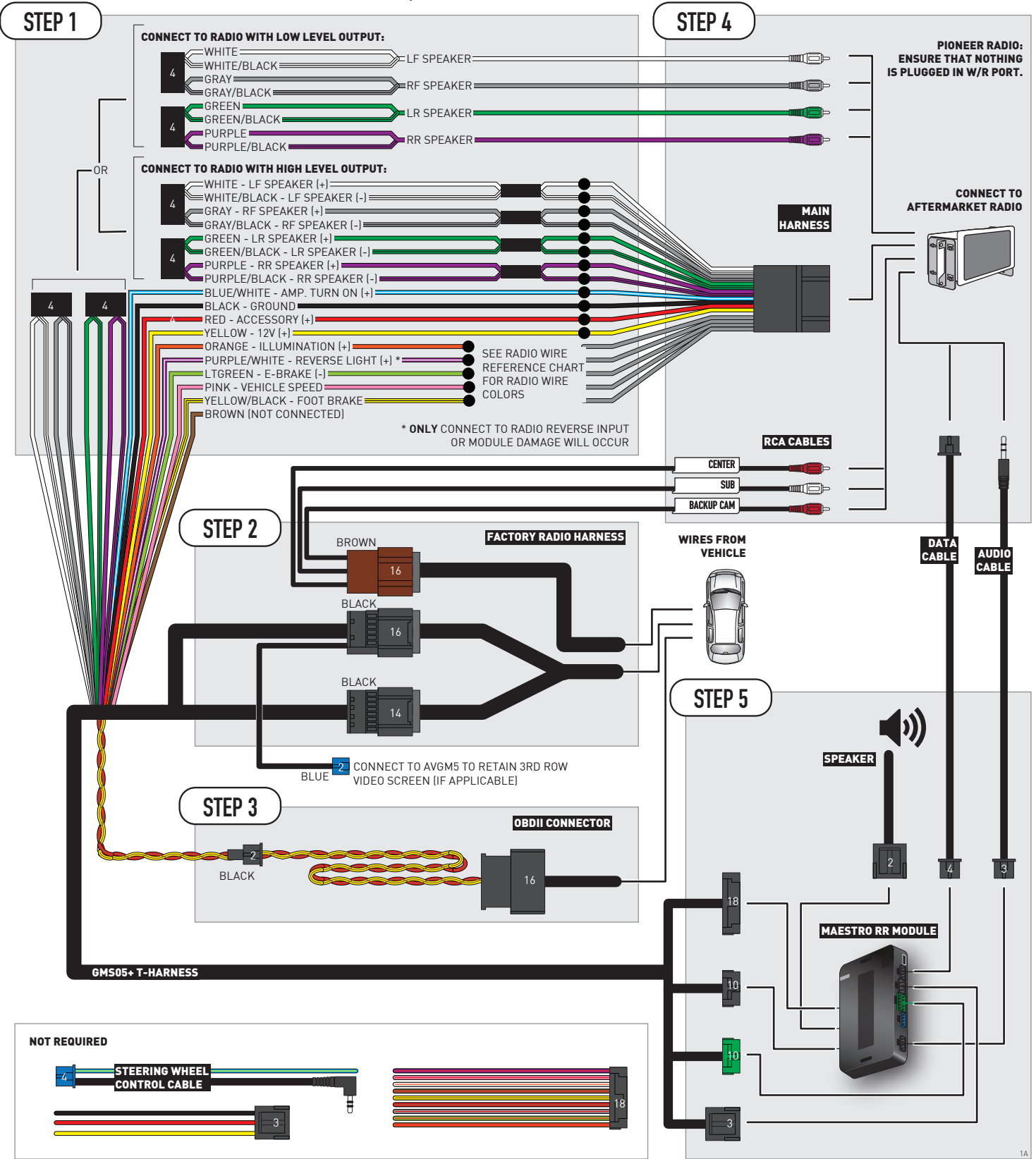

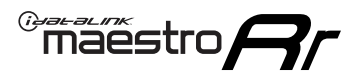

# WIRING DIAGRAM without an Amplifier

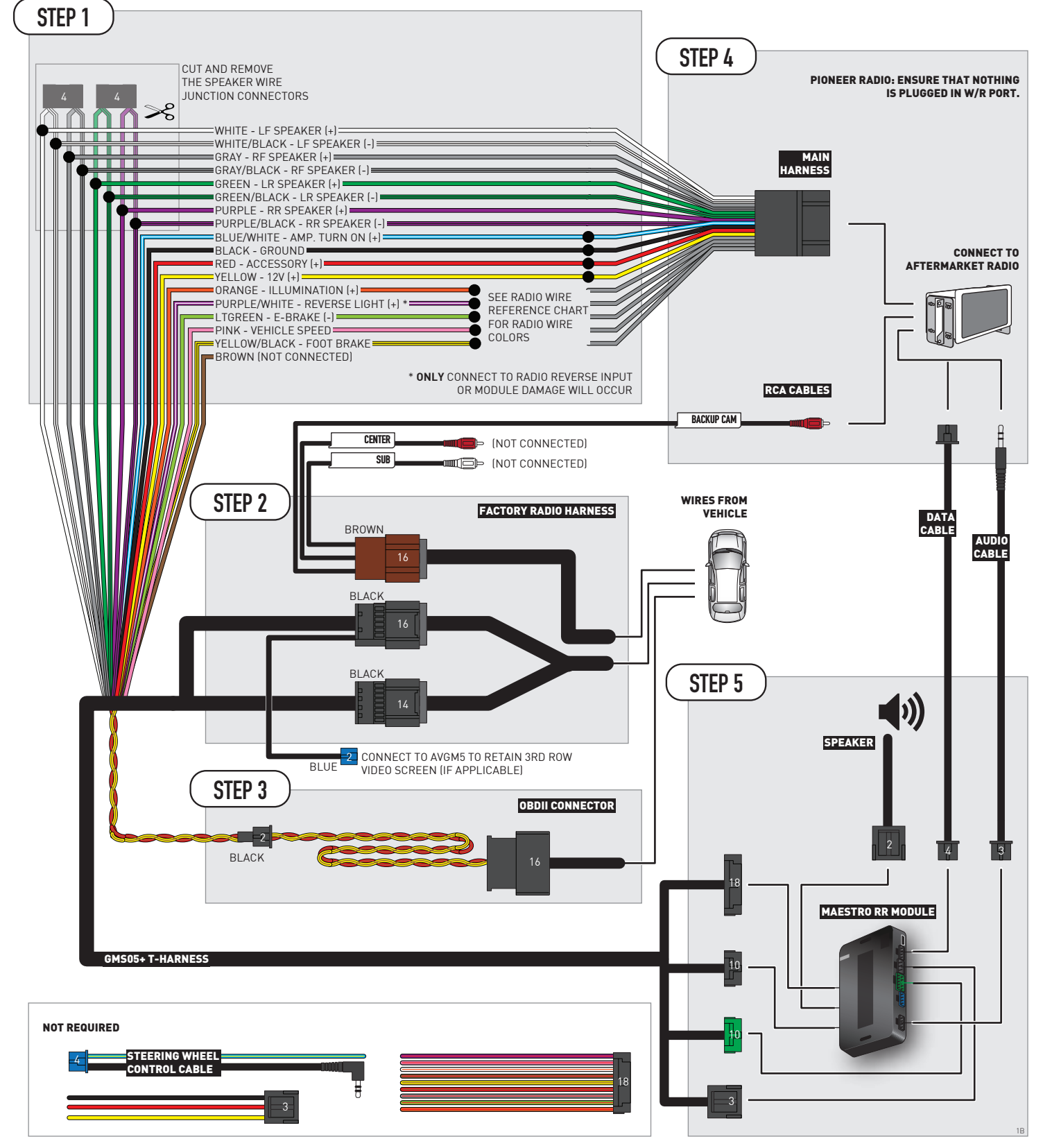

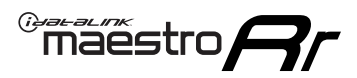

# **RADIO WIRE REFERENCE CHART**

| Wire<br>Description        | Polarity | Wire Color on Maestro<br>T-Harness | Wire Color on Alpine<br>cable | Wire Color on Kenwood/<br>JVC cable | Wire Color on Pioneer<br>cable | Wire Color on Sony<br>cable |
|----------------------------|----------|------------------------------------|-------------------------------|-------------------------------------|--------------------------------|-----------------------------|
| Illumination               | [+]      | Orange                             | N/A                           | Orange/White                        | Orange/White                   | Orange                      |
| Reverse Light              | [+]      | Purple/White                       | Orange/White                  | Purple/White                        | Purple/White                   | Purple/White                |
| E-Brake                    | (-)      | Lt Green                           | Yellow/Blue                   | Lt Green                            | Lt Green                       | Lt Green                    |
| Foot Brake                 | [+]      | Yellow/Black                       | Yellow/Black                  | N/A                                 | N/A                            | N/A                         |
| VSS (vehicle speed sensor) | (DATA)   | Pink                               | Green/White                   | Pink                                | Pink                           | N/A                         |

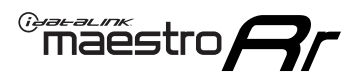

# **MODULE DIAGNOSTICS**

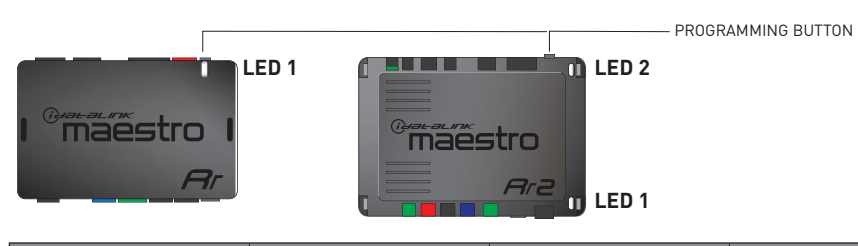

| LED 1<br>Module/Firmware<br>status | LED 2 (RR2)<br>Bluetooth activity | LED STATUS               | DIAGNOSTIC                                                                                                    |  |  |  |  |
|------------------------------------|-----------------------------------|--------------------------|----------------------------------------------------------------------------------------------------|--|--|--|--|
| • or •                             |                                   | RED or GREEN<br>flashing | LED flashes 1 or more times, either red or green, <b>when a steering wheel button is pressed</b> : normal operation. |  |  |  |  |
| •                                  |                                   | 1 RED flash              | Module has no firmware.<br>Flash module using Weblink Desktop and log in. Do <u>NOT</u> use DEMO MODE.               |  |  |  |  |
| •                                  |                                   | 2 RED flashes            | Problem detected. Consult troubleshooting table.                                                                     |  |  |  |  |
| •                                  |                                   | 1 GREEN flash            | After radio boots up : Normal operation.                                                                             |  |  |  |  |
|                                    | •                                 | 3 GREEN flashes          | Bluetooth is activated.<br>Turns off after one minute: Normal operation.                                             |  |  |  |  |
| •                                  | ٠                                 | OFF                      | Normal operation (inactive).                                                                                         |  |  |  |  |

| <u>VIDEO HELP</u> | Installation, product information, vehicle specific videos.                  |
|-------------------|------------------------------------------------------------------------------|
| VERIFY FLASH      | Last flash information, steering control configuration, vehicle information. |
| WEBLINK           | Software to program module.                                                  |

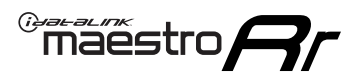

# TROUBLESHOOTING TABLE P1/2

| PROBLEM                                                                                                    | SOLUTION                                                                                                    |
|----------------------------------------------------------------------------------------------------|----------------------------------------------------------------------------------------------------|
| Gauges do not work, radio shows OBD2 Error 1 or Error 2.                                                                    | Ensure OBDII connector is securely attached to the OBD2 connector of the vehicle.<br>If you hardwired connections at the OBDII, check connections at the OBDII connector.<br>Make sure the <b>RED/BROWN</b> wire is on <b>PIN 6</b> and the <b>YELLOW/BROWN</b> wire is<br>connected to <b>PIN 14</b> of the OBDII connector. Do not use T-Taps. Soldering or military<br>splicing methods are recommended.<br>If anything else is connected to the OBD2 or CAN wires of vehicle (programmer, throttle<br>controller, insurance tracker, etc.) try unplugging it to see if gauges work. If gauges<br>work without it installed, call tech support for options.<br>Reset the RR. |
| No sound from Onstar or OEM Satellite (if equipped).                                                                        | Make sure the audio cable is installed and inserted into the correct location on the radio.                                                                                                    |
| Trying to use the OEM Satellite and get "Check Tuner" message.                                                              | In order to access the OEM Satellite you must go into the radio sources and look for the one that says "Satellite Radio". The SiriusXM source is not the same as the OEM Satellite source.                                                                                                    |
| When listening to the OEM Satellite radio, the turn signals don't make the clicking noise, but they do in any other source. | This is normal. The audio for OEM Satellite radio and the turn signal clicks both come from the audio cable. The Maestro unit cannot process 2 different audio signals at the same time, so the OEM Satellite is priority.                                                                                                    |
| There is no turn signal clicking noise.                                                                                     | Find OEM Setup in the radio settings. Under Vehicle Feature settings, look for Turn<br>Signal Reminder. If it is set to "Chime If Left On", it will not click. If you wish to hear<br>turn signal clicks, this setting must be set to "Click In Speaker".                                                                                                    |
| No sound from the Bose system (If equipped).                                                                                | Make sure the amplifier turn on wire (Blue/White) of the T-Harness is connected to the radio's amplifier turn on wire. When flashing the Maestro make sure that the Amplifier in OEM Systems to Retain is selected. Make sure the RCA's are connected to the radio or the speaker wires are connected depending on your installation method.                                                                                                    |
| Vehicle had the Bose system and it was bypassed, now there are no chimes.                                                   | Remove the Maestro and reflash it, making sure you uncheck the Amplifier option in the OEM Systems section of the flash.                                                                                                    |
| I have sound, but it is whisper quiet.                                                                                      | Make sure the RCA's are not being used. If they are, cut them off and wire directly to the speaker wires of the radio. Don't use the speaker wire adapters that have the circuit board covered with heat shrink, or cut out the circuit boards. These reduce the audio signal and are only used with the Bose amplified systems.                                                                                                    |
| (Vehicle using a GM2 harness only) Backup camera is not working and displays a black screen on radio when in reverse.       | Ensure the 2-pin green plug is connected as shown on the diagram.                                                                                                    |
| The light on the Maestro is flashing <b>RED ONCE</b> .                                                                      | There is no firmware on the module; flash the RR module.                                                                                                    |
| The radio is <b>ON</b> and the light on the Maestro is blinking <b>RED TWICE</b> .                                          | Ensure the 4-pin data cable is connected between the radio and the RR, and that it is plugged into the black port on the Maestro RR. The red and blue ports on the RR should be empty.                                                                                                    |
|                                                                                                    | Make sure the correct radio model and serial number were entered during the flash.<br>Verify the radio's serial number entered during the flash matches what is listed on the<br>radio screen. This can be found in the settings of the radio, listed as Device Id, Device<br>Number, or Serial Number.                                                                                                    |
| The light on the Maestro is blinking <b>RED TWICE</b> but radio <b>is NOT</b> turning on.                                   | If installing a modular radio and it is not turning on, ensure the screen is secured and<br>any trim pieces on the radio have been installed fully. Not installing these fully will<br>prevent radio from powering up and show a 2x red error as well.<br>Test red and yellow wires for DC voltage at radio using a multimeter. Contact support if<br>no voltage on red or yellow.                                                                                                    |

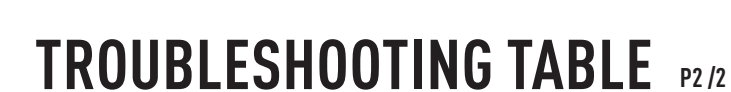

#### MAESTRO RR RESET PROCEDURE:

Maestro Ar

Turn the key to the OFF position, then disconnect all connectors from the module. Press and hold the module's programming button and connect all the connectors back to the module. Wait, the module's LED will flash RED rapidly (this may take up to 10 seconds).

Release the programming button. Wait, the LED will turn solid GREEN for 2 seconds to show the reset was successful.

#### TECHNICAL ASSISTANCE

Phone: 1-866-427-2999 Email: maestro.support@idatalink.com

IMPORTANT: To ensure proper operation, the aftermarket radio needs to have the latest firmware from the manufacturer. Please visit the radio manufacturer's website and look for any updates pertaining to your radio.

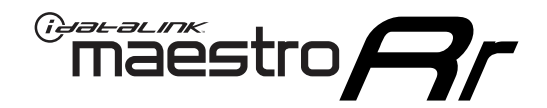

# **INSTALL GUIDE** 2007-2009 CHEVROLET EQUINOX

#### **RETAINS STEERING WHEEL CONTROLS, ONSTAR, BLUETOOTH, XM SATELLITE AND MORE!**

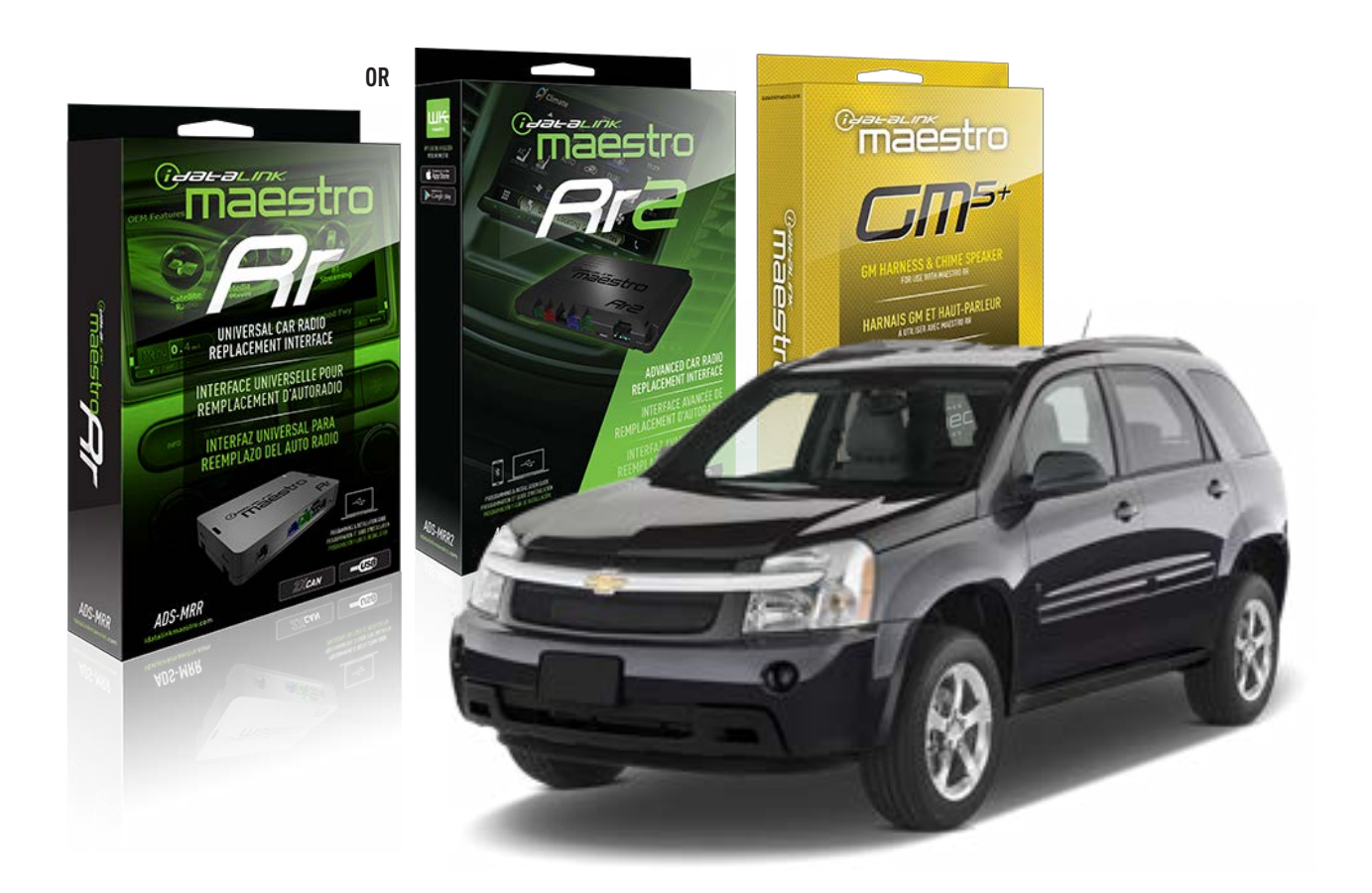

#### **PRODUCTS REQUIRED**

iDatalink Maestro RR or RR2 Radio Replacement Interface iDatalink Maestro GM5+ Installation Harness

**PROGRAMMED FIRMWARE** ADS-RR(SR)-GM05-DS

ADDITIONAL RESOURCES Maestro RR2 Programmable Outputs Guide

#### **OPTIONAL ACCESSORIES**

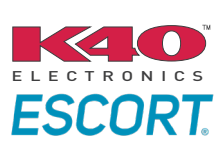

Click here for: Radar Installation Guides

ACC-SP1

NOTICE: Automotive Data Solutions Inc. (ADS) recommends having this installation performed by a certified technician. Logos and trademarks used here in are the properties of their respective owners.

# **WELCOME**

<sup>®</sup>maestro

Congratulations on the purchase of your iDatalink Maestro RR Radio replacement solution. You are now a few simple steps away from enjoying your new car radio with enhanced features.

Before starting your installation, please ensure that your iDatalink Maestro module is programmed with the correct firmware for your vehicle and that you carefully review the install guide.

Please note that Maestro RR will only retain functionalities that were originally available in the vehicle.

### **TABLE OF CONTENTS**

| Before Installing                   | 3 |
|-------------------------------------|---|
| Installation Instructions           | 4 |
| Wiring Diagram with an Amplifier    | 5 |
| Wiring Diagram without an Amplifier | 6 |
| Radio Wire Reference Chart          | 7 |
| Module Diagnostics                  | 8 |
| Troubleshooting Table               | 9 |

# **NEED HELP?**

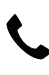

**L** 1 866 427-2999

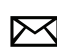

maestro.support@idatalink.com

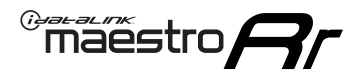

# BEFORE INSTALLING P1/1

#### **STEP 1**

### DETERMINE IF YOUR VEHICLE IS EQUIPPED WITH A FACTORY AMPLIFIER:

**METHOD 1:** Look for the following logos in the vehicle. They are usually on the speaker covers or on the radio unit. If you find any of the following logos Bose, Pioneer or Monsoon, you have a factory amplifier.

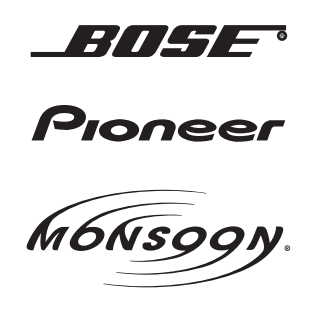

**METHOD 2:** Look for the following sticker in the glove box. This sticker will indicate all the Regular Production Option (RPO) codes. If you find any of the following codes UQA, UQS or UQG, you have a factory amplifier.

| Í | SER                                                  | VICE F                                        | PARTS                                         | IDEN                                          | tific,                                        | ATION                                         |                                               |                                               | DON                             | IOT R                                         | EMOVE                                         |
|---|------------------------------------------------------|-----------------------------------------------|-----------------------------------------------|-----------------------------------------------|-----------------------------------------------|-----------------------------------------------|-----------------------------------------------|-----------------------------------------------|---------------------------------|-----------------------------------------------|-----------------------------------------------|
|   | 2GCEK19N031344764                                    |                                               |                                               |                                               |                                               |                                               | 143 5 FXWH2Q                                  |                                               |                                 |                                               | CKI5753                                       |
|   | AGI<br>B58<br>EVA<br>K47<br>R4Y<br>UF3<br>YSS<br>7YT | AG2<br>B81<br>E63<br>K68<br>R9U<br>UK3<br>ZGC | AJ1<br>B82<br>FF8<br>LQ9<br>R9Z<br>VR4<br>ZYI | AL0<br>CJ3<br>FF9<br>M32<br>SAF<br>VTV<br>Z60 | AM7<br>C49<br>GT5<br>NCI<br>SLM<br>VXS<br>Z82 | AN3<br>C7H<br>G80<br>NEI<br>TRB<br>V73<br>ISS | AU0<br>DF5<br>JC4<br>NP3<br>UC6<br>XSS<br>ISZ | AU3<br>DK7<br>KC4<br>NP5<br>UK3<br>X88<br>4IU | A31<br>DL3<br>KNP<br>UQA<br>6YT | B30<br>DT4<br>KUP<br>P30<br>U2K<br>YD6<br>691 | B4U<br>D07<br>K34<br>QSS<br>UFI<br>YE9<br>692 |
|   | BC/C                                                 | С                                             | U                                             | 8555                                          |                                               |                                               | 692                                           |                                               |                                 |                                               |                                               |

#### STEP 2

### IF YOUR VEHICLE IS EQUIPPED WITH A FACTORY AMPLIFIER:

Follow the installation instructions and complete the installation as shown in the wiring diagram with an amplifier and read the "AMPLIFIER ONLY" note to determine if you should use rca's or level matching circuits.

### IF YOUR VEHICLE NOT IS EQUIPPED WITH A FACTORY AMPLIFIER:

Follow the installation instructions and complete the installation as shown in the wiring diagram **without an amplifier**.
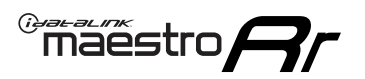

# **INSTALLATION INSTRUCTIONS** P1/1

### **STEP 1**

- Unbox the aftermarket radio and locate its main harness.
- Connect the wires shown on the next page from aftermarket radio main harness to the GM5+ T-harness and match the wire functions.

**Note:** only connect purple/white wire to radio reverse input or module damage will occur.

### **STEP 2**

• Connect the factory harness to the GM5+ T-harness.

### **STEP 3**

• Plug the OBDII connector into the OBDII of the vehicle, under the driver side dash.

### **STEP 4**

- Plug the aftermarket radio harnesses into the aftermarket radio.
- Plug the Data cable to the data port of the aftermarket radio.
- Insert the Audio cable into the iDatalink 3.5 mm audio jack of the aftermarket radio (if there is no iDatalink audio input, connect to AUX).

Note: On Pioneer radio, ensure that there is nothing plugged into the W/R port.

### **STEP 5**

• Connect all the harnesses to the Maestro RR module. Plug the accessory speaker into the Maestro RR. Ensure the speaker is secured in a location that allows the chimes to be easily audible. Test your installation.

### **AMPLIFIER ONLY**

## DETERMINE IF YOU SHOULD USE RCA'S OR LEVEL MATCHING CIRCUITS

- If your vehicle is equipped with a factory amplifier you can connect the RCA wiring to the low level outputs of your aftermarket radio, or connect the level matching circuits to the speaker outputs of the aftermarket radio.
- If your aftermarket radio does not have low level outputs, has only a single RCA output, or the RCA output level is 2 volts or less then it is recommended to connect the level matching circuit to the speaker outputs. If the volume does not go loud enough using the RCA connections, the level matching circuits can be used.
- The internal amplifier in some radios is not compatible with the level matching circuit. In these cases, there will be floor noise (hissing or buzzing at low levels) when the level matching circuit is connected. Change to the RCA connections to eliminate this noise.

#### OnStar or warning chime adjust (Audio in vehicle speakers):

- Turn ignition (IGN) on
- Open driver's door

#### Select to adjust:

OnStar level - Press OnStar button.

Warning chime level - turn headlight switch to parking light position (not AUTO).

• Adjust volume using steering wheel volume up/down OR dimmer switch. If using dimmer switch, ensure headlight switch is NOT set to AUTO.

## OnStar, turn signal, or warning chime adjust (Audio in GM5+ speaker):

• Find "OEM setup" menu in radio settings.

#### Under "Vehicle Features", select to adjust:

Onstar Volume - Level from 0-9 Chime Volume - Level from 0-9 Turn Signal Volume - 1-10

Turn Signal Reminder - Select "Click in speaker" for normal signal sounds. Select "Chime if left on" to only alert if turn signal is left on.

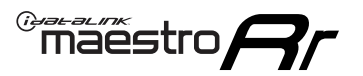

## WIRING DIAGRAM with an Amplifier

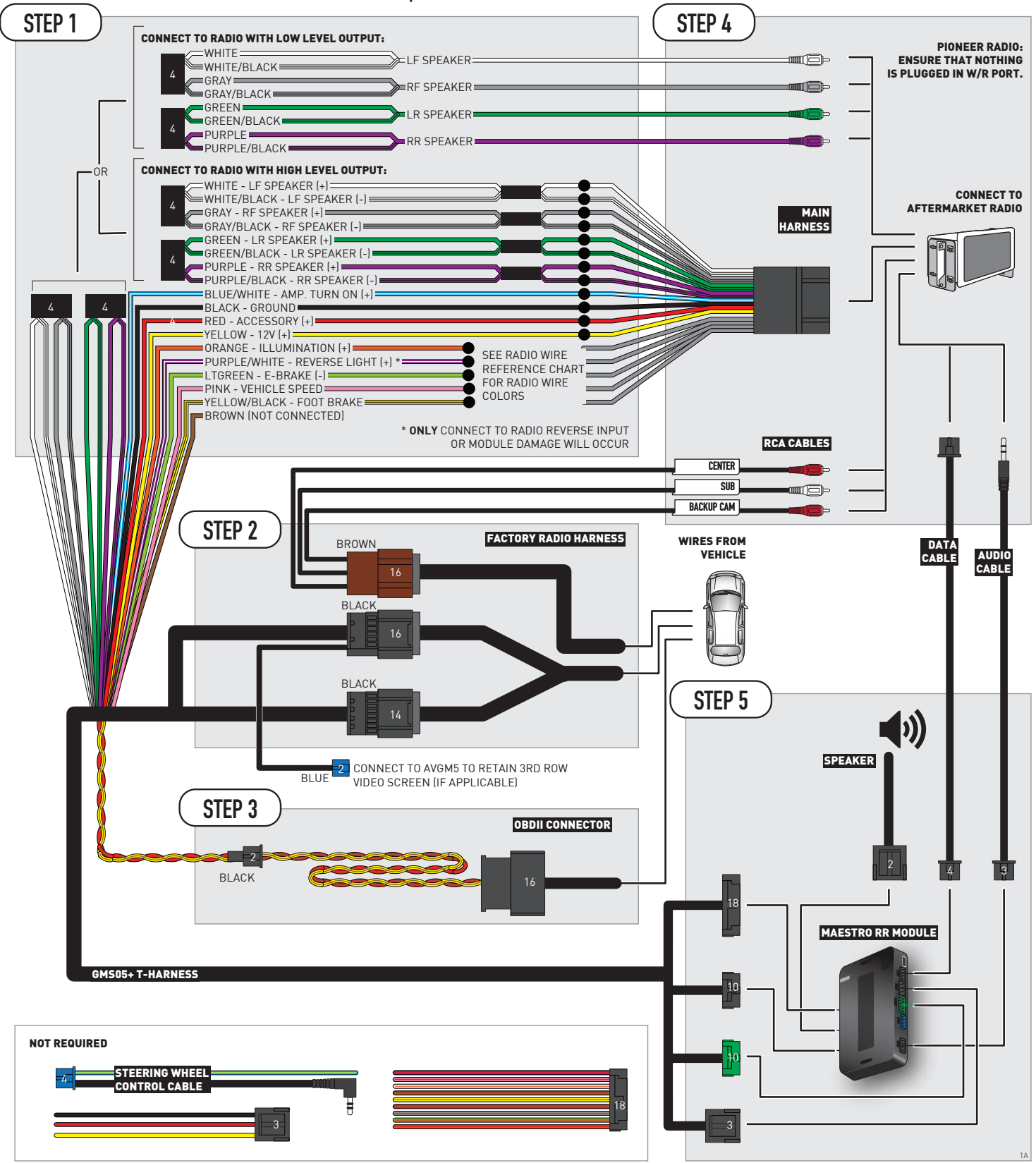

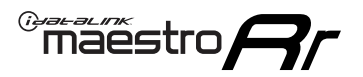

## WIRING DIAGRAM without an Amplifier

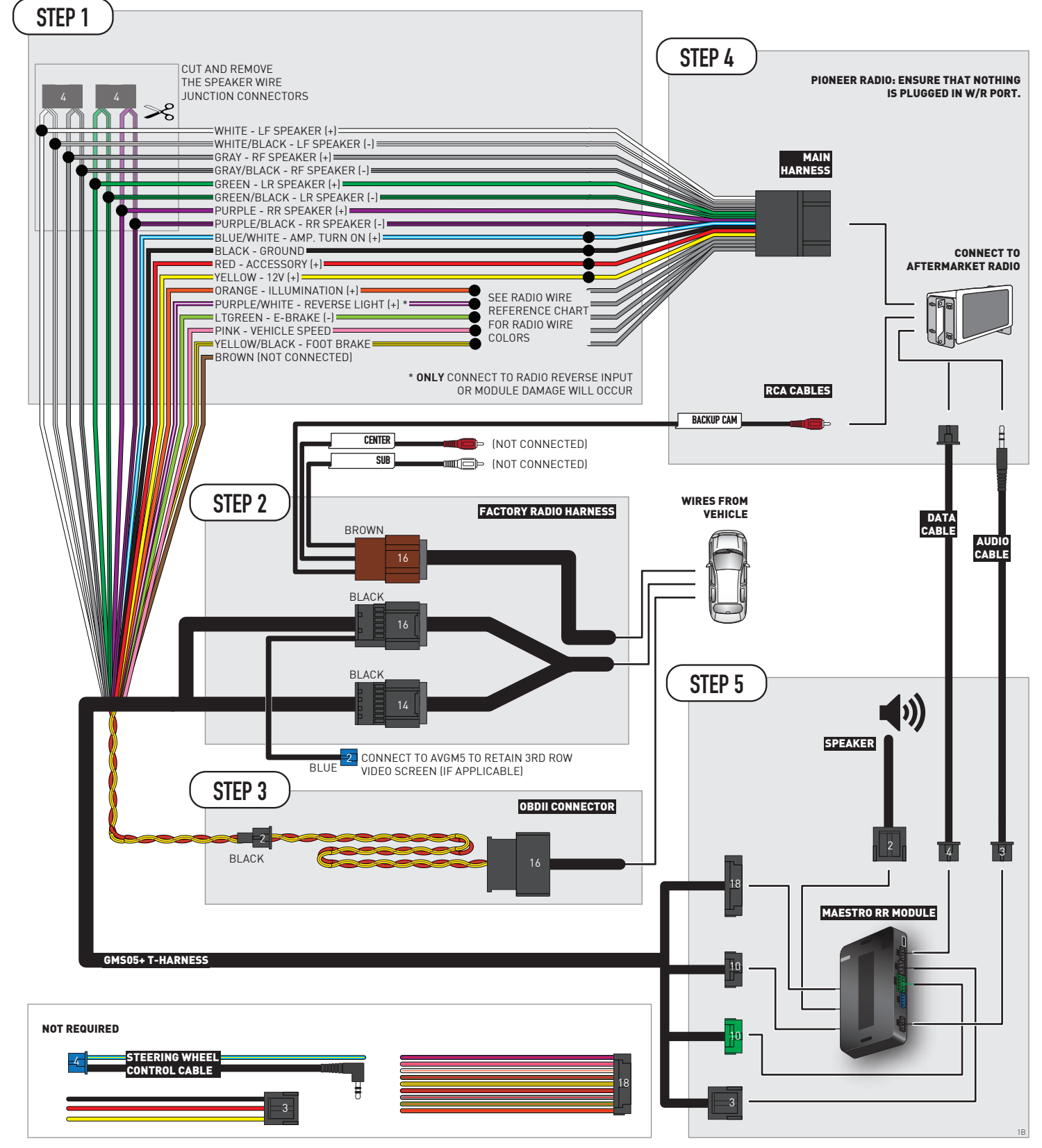

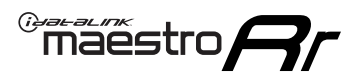

# **RADIO WIRE REFERENCE CHART**

| Wire<br>Description        | Polarity | Wire Color on Maestro<br>T-Harness | Wire Color on Alpine<br>cable | Wire Color on Kenwood/<br>JVC cable | Wire Color on Pioneer<br>cable | Wire Color on Sony<br>cable |
|----------------------------|----------|------------------------------------|-------------------------------|-------------------------------------|--------------------------------|-----------------------------|
| Illumination               | [+]      | Orange                             | N/A                           | Orange/White                        | Orange/White                   | Orange                      |
| Reverse Light              | [+]      | Purple/White                       | Orange/White                  | Purple/White                        | Purple/White                   | Purple/White                |
| E-Brake                    | (-)      | Lt Green                           | een Yellow/Blue Lt Green      |                                     | Lt Green                       | Lt Green                    |
| Foot Brake                 | [+]      | Yellow/Black                       | Yellow/Black                  | N⁄A                                 | N/A                            | N/A                         |
| VSS (vehicle speed sensor) | (DATA)   | Pink                               | Green/White                   | Pink                                | Pink                           | N/A                         |

# **MODULE DIAGNOSTICS**

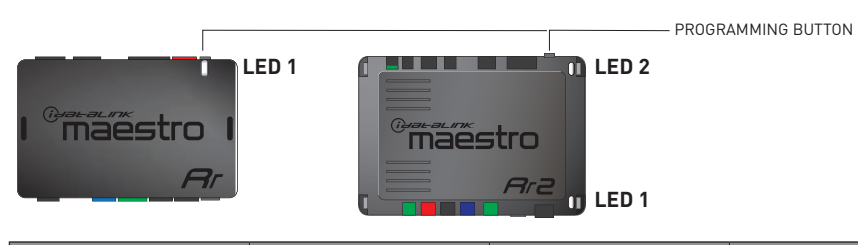

| LED 1<br>Module/Firmware<br>status | LED 2 (RR2)<br>Bluetooth activity | LED STATUS               | DIAGNOSTIC                                                                                                    |
|------------------------------------|-----------------------------------|--------------------------|----------------------------------------------------------------------------------------------------|
| • or •                             |                                   | RED or GREEN<br>flashing | LED flashes 1 or more times, either red or green, <b>when a steering wheel button is pressed</b> : normal operation. |
| •                                  |                                   | 1 RED flash              | Module has no firmware.<br>Flash module using Weblink Desktop and log in. Do <u>NOT</u> use DEMO MODE.               |
| •                                  |                                   | 2 RED flashes            | Problem detected. Consult troubleshooting table.                                                                     |
| •                                  |                                   | 1 GREEN flash            | After radio boots up : Normal operation.                                                                             |
|                                    | •                                 | 3 GREEN flashes          | Bluetooth is activated.<br>Turns off after one minute: Normal operation.                                             |
| •                                  | ٠                                 | OFF                      | Normal operation (inactive).                                                                                         |

| VIDEO HELP   | Installation, product information, vehicle specific videos.                  |
|--------------|------------------------------------------------------------------------------|
| VERIFY FLASH | Last flash information, steering control configuration, vehicle information. |
| WEBLINK      | Software to program module.                                                  |

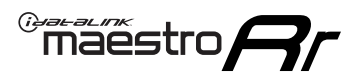

# TROUBLESHOOTING TABLE P1/2

| PROBLEM                                                                                                    | SOLUTION                                                                                                    |
|----------------------------------------------------------------------------------------------------|----------------------------------------------------------------------------------------------------|
| Gauges do not work, radio shows OBD2 Error 1 or Error 2.                                                                    | Ensure OBDII connector is securely attached to the OBD2 connector of the vehicle.<br>If you hardwired connections at the OBDII, check connections at the OBDII connector.<br>Make sure the <b>RED/BROWN</b> wire is on <b>PIN 6</b> and the <b>YELLOW/BROWN</b> wire is<br>connected to <b>PIN 14</b> of the OBDII connector. Do not use T-Taps. Soldering or military<br>splicing methods are recommended.<br>If anything else is connected to the OBD2 or CAN wires of vehicle (programmer, throttle<br>controller, insurance tracker, etc.) try unplugging it to see if gauges work. If gauges<br>work without it installed, call tech support for options.<br>Reset the RR. |
| No sound from Onstar or OEM Satellite (if equipped).                                                                        | Make sure the audio cable is installed and inserted into the correct location on the radio.                                                                                                    |
| Trying to use the OEM Satellite and get "Check Tuner" message.                                                              | In order to access the OEM Satellite you must go into the radio sources and look for the one that says "Satellite Radio". The SiriusXM source is not the same as the OEM Satellite source.                                                                                                    |
| When listening to the OEM Satellite radio, the turn signals don't make the clicking noise, but they do in any other source. | This is normal. The audio for OEM Satellite radio and the turn signal clicks both come from the audio cable. The Maestro unit cannot process 2 different audio signals at the same time, so the OEM Satellite is priority.                                                                                                    |
| There is no turn signal clicking noise.                                                                                     | Find OEM Setup in the radio settings. Under Vehicle Feature settings, look for Turn<br>Signal Reminder. If it is set to "Chime If Left On", it will not click. If you wish to hear<br>turn signal clicks, this setting must be set to "Click In Speaker".                                                                                                    |
| No sound from the Bose system (If equipped).                                                                                | Make sure the amplifier turn on wire (Blue/White) of the T-Harness is connected to the radio's amplifier turn on wire. When flashing the Maestro make sure that the Amplifier in OEM Systems to Retain is selected. Make sure the RCA's are connected to the radio or the speaker wires are connected depending on your installation method.                                                                                                    |
| Vehicle had the Bose system and it was bypassed, now there are no chimes.                                                   | Remove the Maestro and reflash it, making sure you uncheck the Amplifier option in the OEM Systems section of the flash.                                                                                                    |
| I have sound, but it is whisper quiet.                                                                                      | Make sure the RCA's are not being used. If they are, cut them off and wire directly to the speaker wires of the radio. Don't use the speaker wire adapters that have the circuit board covered with heat shrink, or cut out the circuit boards. These reduce the audio signal and are only used with the Bose amplified systems.                                                                                                    |
| (Vehicle using a GM2 harness only) Backup camera is not working<br>and displays a black screen on radio when in reverse.    | Ensure the 2-pin green plug is connected as shown on the diagram.                                                                                                    |
| The light on the Maestro is flashing <b>RED ONCE</b> .                                                                      | There is no firmware on the module; flash the RR module.                                                                                                    |
| The radio is <b>ON</b> and the light on the Maestro is blinking <b>RED TWICE</b> .                                          | Ensure the 4-pin data cable is connected between the radio and the RR, and that it is plugged into the black port on the Maestro RR. The red and blue ports on the RR should be empty.                                                                                                    |
|                                                                                                    | Make sure the correct radio model and serial number were entered during the flash.<br>Verify the radio's serial number entered during the flash matches what is listed on the<br>radio screen. This can be found in the settings of the radio, listed as Device Id, Device<br>Number, or Serial Number.                                                                                                    |
| The light on the Maestro is blinking <b>RED TWICE</b> but radio <b>is NOT</b> turning on.                                   | If installing a modular radio and it is not turning on, ensure the screen is secured and<br>any trim pieces on the radio have been installed fully. Not installing these fully will<br>prevent radio from powering up and show a 2x red error as well.<br>Test red and yellow wires for DC voltage at radio using a multimeter. Contact support if<br>no voltage on red or yellow.                                                                                                    |

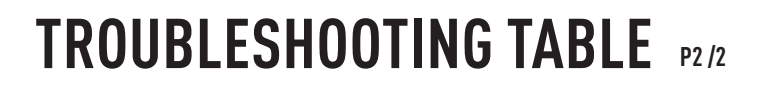

#### MAESTRO RR RESET PROCEDURE:

Maestro Ar

Turn the key to the OFF position, then disconnect all connectors from the module. Press and hold the module's programming button and connect all the connectors back to the module. Wait, the module's LED will flash RED rapidly (this may take up to 10 seconds).

Release the programming button. Wait, the LED will turn solid GREEN for 2 seconds to show the reset was successful.

#### TECHNICAL ASSISTANCE

Phone: 1-866-427-2999 Email: maestro.support@idatalink.com

IMPORTANT: To ensure proper operation, the aftermarket radio needs to have the latest firmware from the manufacturer. Please visit the radio manufacturer's website and look for any updates pertaining to your radio.

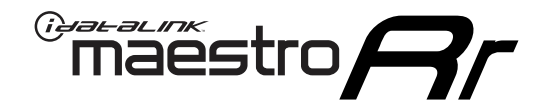

# **INSTALL GUIDE**

## 2013-2023 CHEVROLET EXPRESS WITH NAV

### **RETAINS STEERING WHEEL CONTROLS, ONSTAR, BLUETOOTH, XM SATELLITE AND MORE!**

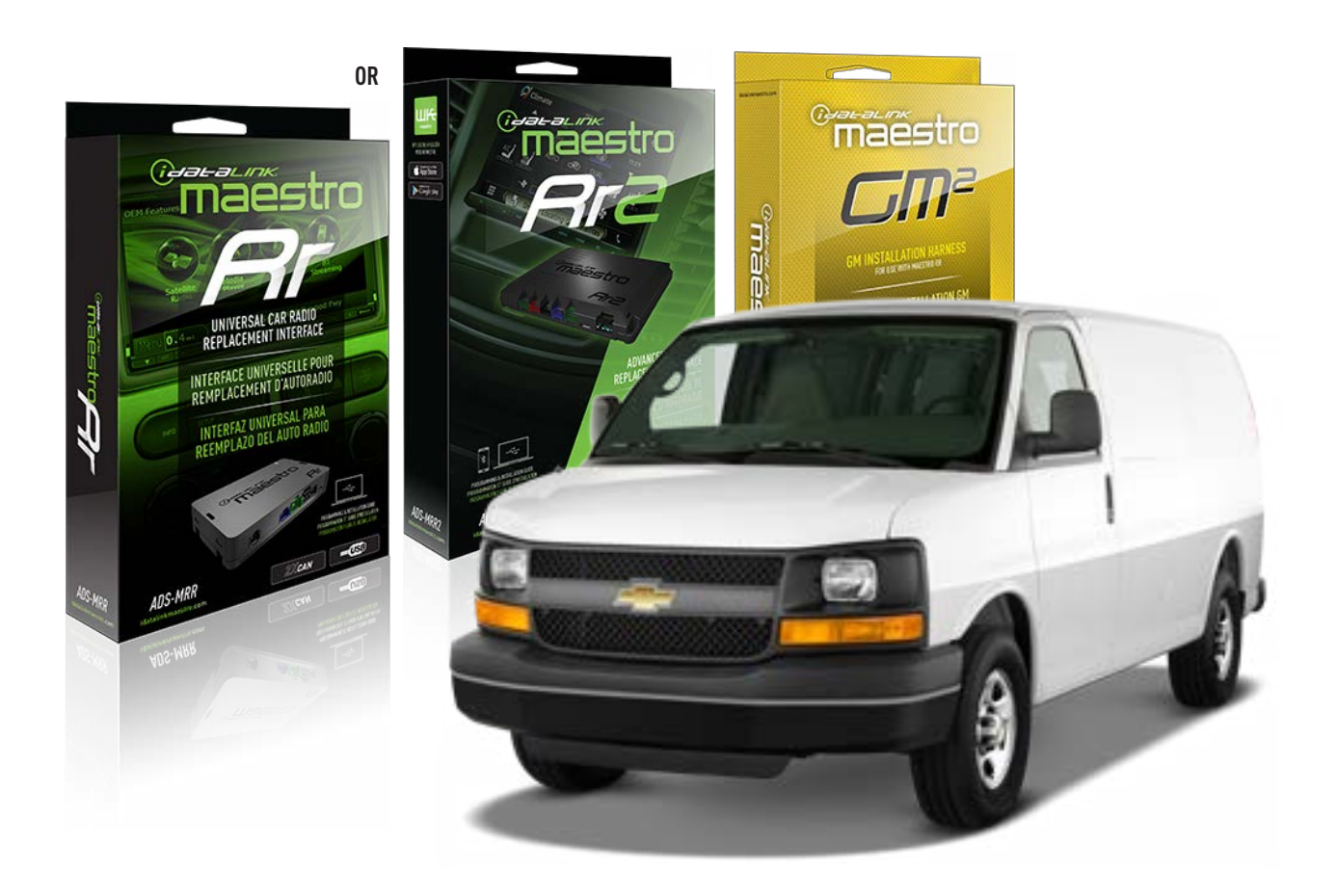

#### **PRODUCTS REQUIRED**

iDatalink Maestro RR or RR2 Radio Replacement Interface iDatalink Maestro GM2 Installation Harness

**PROGRAMMED FIRMWARE** ADS-RR(SR)-GM05-DS

ADDITIONAL RESOURCES Maestro RR2 Programmable Outputs Guide

#### **OPTIONAL ACCESSORIES**

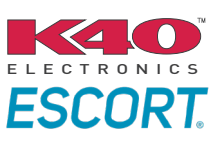

Click here for: Radar Installation Guides

ACC-SP1

NOTICE: Automotive Data Solutions Inc. (ADS) recommends having this installation performed by a certified technician. Logos and trademarks used here in are the properties of their respective owners.

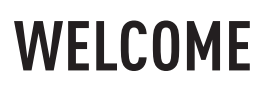

<sup>®</sup>maestro

Congratulations on the purchase of your iDatalink Maestro RR Radio replacement solution. You are now a few simple steps away from enjoying your new car radio with enhanced features.

Before starting your installation, please ensure that your iDatalink Maestro module is programmed with the correct firmware for your vehicle and that you carefully review the install guide.

Please note that Maestro RR will only retain functionalities that were originally available in the vehicle.

### **TABLE OF CONTENTS**

| Before Installing                   | 3 |
|-------------------------------------|---|
| Installation Instructions           | 4 |
| Wiring Diagram with an Amplifier    | 5 |
| Wiring Diagram without an Amplifier | 6 |
| Radio Wire Reference Chart          | 7 |
| Module Diagnostics                  | 8 |
| Troubleshooting Table               | 9 |

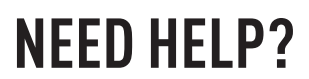

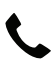

**L** 1 866 427-2999

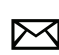

maestro.support@idatalink.com

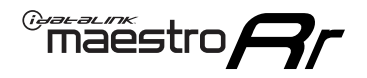

## BEFORE INSTALLING P1/1

### **STEP 1**

## DETERMINE IF YOUR VEHICLE IS EQUIPPED WITH A FACTORY AMPLIFIER:

**METHOD 1:** Look for the following logos in the vehicle. They are usually on the speaker covers or on the radio unit. If you find any of the following logos Bose, Pioneer or Monsoon, you have a factory amplifier.

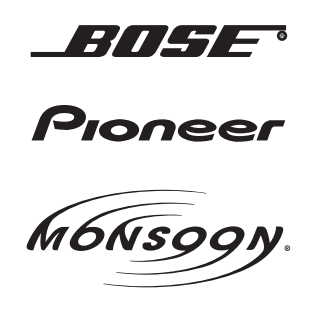

**METHOD 2:** Look for the following sticker in the glove box. This sticker will indicate all the Regular Production Option (RPO) codes. If you find any of the following codes UQA, UQS or UQG, you have a factory amplifier.

| SERVICE F                                                                        | PARTS                                         | DEN                                           | TIFIC                                         | ATION                                         |                                               |                                               | DON                             | IOT R                                         | EMOVE                                         |
|----------------------------------------------------------------------------------|-----------------------------------------------|-----------------------------------------------|-----------------------------------------------|-----------------------------------------------|-----------------------------------------------|-----------------------------------------------|---------------------------------|-----------------------------------------------|-----------------------------------------------|
| 2GCEK19N031344764 143 5 F.                                                       |                                               |                                               |                                               |                                               |                                               | 3 5 FX\                                       | VH2Q                            |                                               | CKI5753                                       |
| AGI AG2<br>B58 B81<br>EVA E63<br>K47 K68<br>R4Y R9U<br>UF3 UK3<br>YSS ZGC<br>7YT | AJ1<br>B82<br>FF8<br>LQ9<br>R9Z<br>VR4<br>ZYI | AL0<br>CJ3<br>FF9<br>M32<br>SAF<br>VTV<br>Z60 | AM7<br>C49<br>GT5<br>NCI<br>SLM<br>VXS<br>Z82 | AN3<br>C7H<br>G80<br>NEI<br>TRB<br>V73<br>ISS | AU0<br>DF5<br>JC4<br>NP3<br>UC6<br>XSS<br>ISZ | AU3<br>DK7<br>KC4<br>NP5<br>UK3<br>X88<br>4IU | A31<br>DL3<br>KNP<br>UQA<br>6YT | B30<br>DT4<br>KUP<br>P30<br>U2K<br>YD6<br>691 | B4U<br>D07<br>K34<br>QSS<br>UFI<br>YE9<br>692 |
| BC/CC                                                                            | U                                             | 8555                                          |                                               |                                               | 692                                           |                                               |                                 |                                               |                                               |

### **STEP 2**

## IF YOUR VEHICLE IS EQUIPPED WITH A FACTORY AMPLIFIER:

Follow the installation instructions and complete the installation as shown in the wiring diagram with an amplifier and read the "AMPLIFIER ONLY" note to determine if you should use rca's or level matching circuits.

## IF YOUR VEHICLE NOT IS EQUIPPED WITH A FACTORY AMPLIFIER:

Follow the installation instructions and complete the installation as shown in the wiring diagram **without an amplifier**.

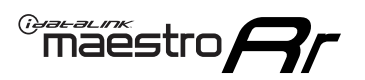

# **INSTALLATION INSTRUCTIONS** P1/1

### **STEP 1**

- Unbox the aftermarket radio and locate its main harness.
- Connect the wires shown on the next page from aftermarket radio main harness to the GM2 T-harness and match the wire functions.
- Remove the factory radio.

**Note:** only connect purple/white wire to radio reverse input or module damage will occur.

### **STEP 2**

• Connect the GREEN male 2 pin connector of the backup camera cable to the GREEN female connector of the backup camera adapter. Connect GRAY connector of adapter to the vehicle backup camera harness.

### **STEP 3**

• Connect the factory harness to the GM2 T-harness. Ensure that the RED 2 pin plugs are connected.

### **STEP 4**

• Plug the OBDII connector into the OBDII of the vehicle, under driver dash.

### **STEP 5**

- Plug the aftermarket radio harnesses into the aftermarket radio.
- Connect the backup camera RCA cable into the aftermarket radio.
- Plug the Data cable to the data port of the aftermarket radio.
- Insert the Audio cable into the iDatalink 3.5 mm audio jack of the aftermarket radio (if there is no iDatalink audio input, connect to AUX).

Note: On Pioneer radio, ensure that there is nothing plugged into the W/R port.

### STEP 6

• Connect all the harnesses to the Maestro RR module. Plug the accessory speaker into the Maestro RR. Ensure the speaker is secured in a location that allows the chimes to be easily audible. Test your installation.

#### OnStar or warning chime adjust (Audio in vehicle speakers):

- Turn ignition (IGN) on
- Open driver's door

#### Select to adjust:

OnStar level - Press OnStar button.

Warning chime level - turn headlight switch to parking light position (not AUTO).

• Adjust volume using steering wheel volume up/down OR dimmer switch. If using dimmer switch, ensure headlight switch is NOT set to AUTO.

## OnStar, turn signal, or warning chime adjust (Audio in GM5+ speaker):

• Find "OEM setup" menu in radio settings.

#### Under "Vehicle Features", select to adjust:

Onstar Volume - Level from 0-9 Chime Volume - Level from 0-9 Turn Signal Volume - 1-10

Turn Signal Reminder - Select "Click in speaker" for normal signal sounds. Select "Chime if left on" to only alert if turn signal is left on.

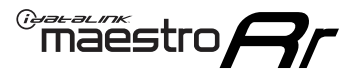

## WIRING DIAGRAM with an Amplifier

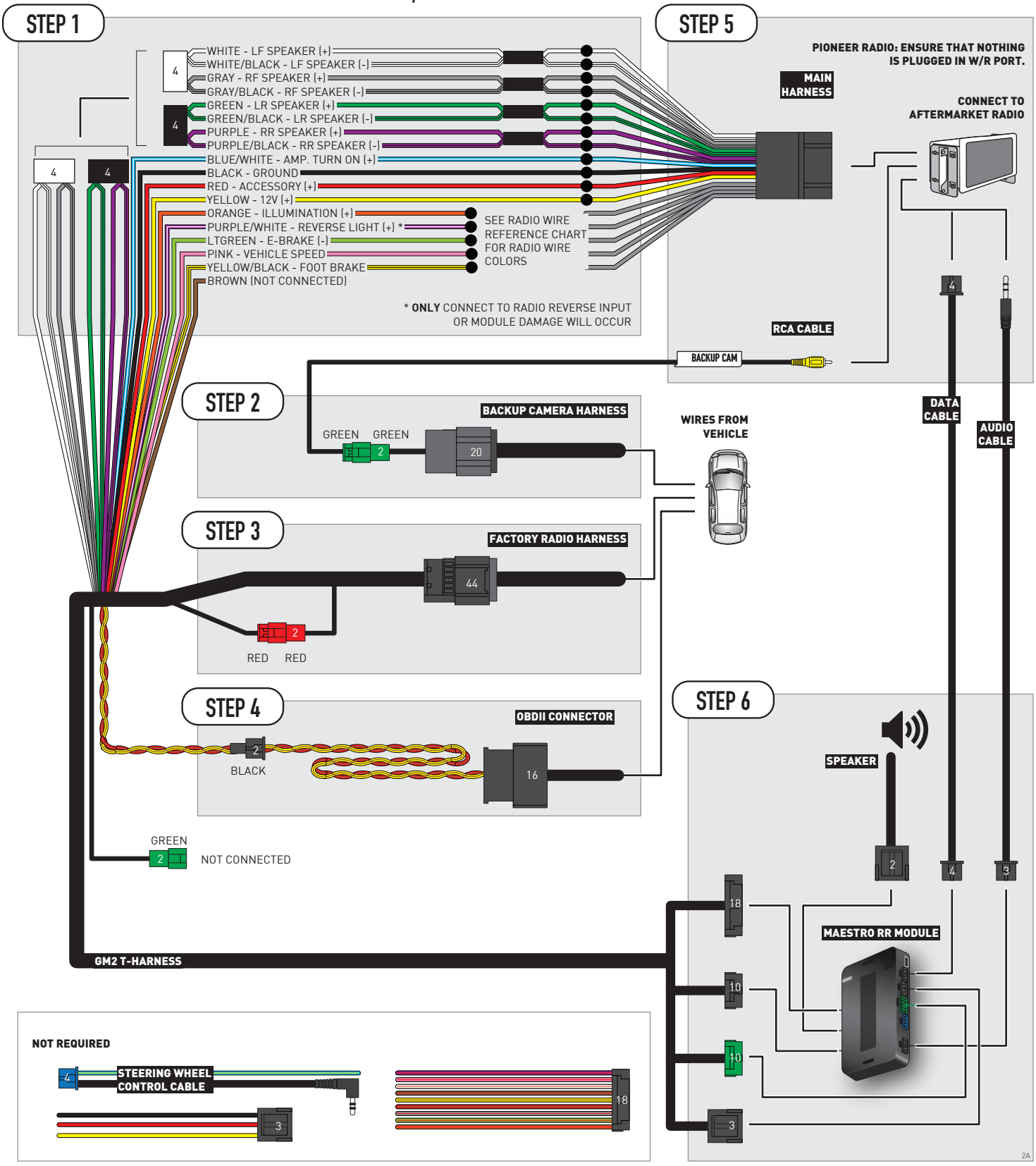

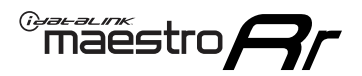

## WIRING DIAGRAM without an Amplifier

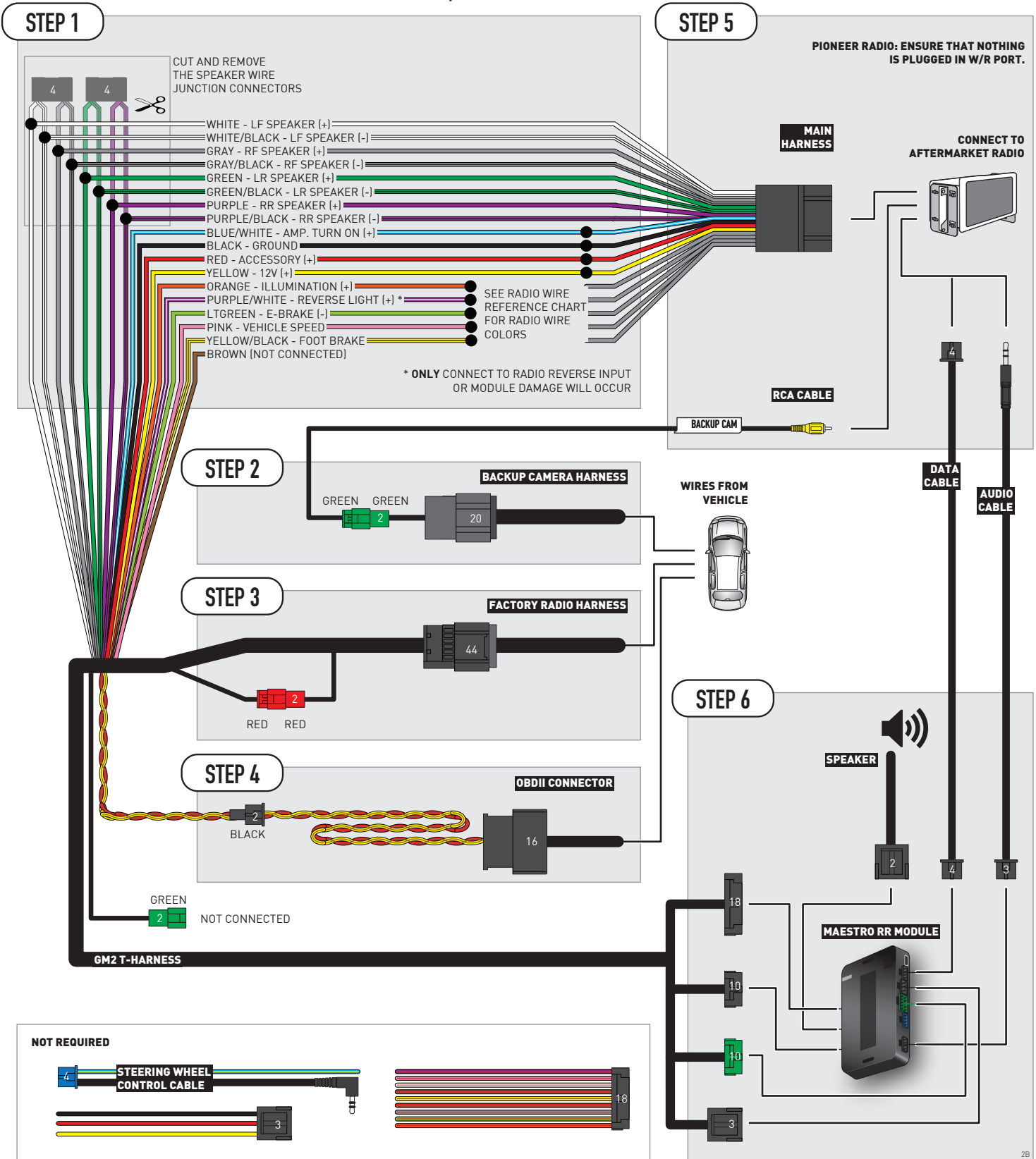

# **RADIO WIRE REFERENCE CHART**

| Wire<br>Description        | Polarity | Wire Color on Maestro<br>T-Harness | Wire Color on Alpine<br>cable | Wire Color on Kenwood/<br>JVC cable | Wire Color on Pioneer<br>cable | Wire Color on Sony<br>cable |
|----------------------------|----------|------------------------------------|-------------------------------|-------------------------------------|--------------------------------|-----------------------------|
| Illumination               | [+]      | Orange                             | N/A                           | Orange/White                        | Orange/White                   | Orange                      |
| Reverse Light              | [+]      | Purple/White                       | Orange/White                  | Purple/White                        | Purple/White                   | Purple/White                |
| E-Brake                    | [-]      | Lt Green                           | Yellow/Blue                   | Lt Green                            | Lt Green                       | Lt Green                    |
| Foot Brake                 | [+]      | Yellow/Black                       | Yellow/Black                  | N⁄A                                 | N/A                            | N/A                         |
| VSS (vehicle speed sensor) | (DATA)   | Pink                               | Green/White                   | Pink                                | Pink                           | N/A                         |

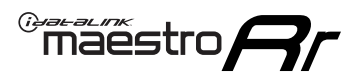

# **MODULE DIAGNOSTICS**

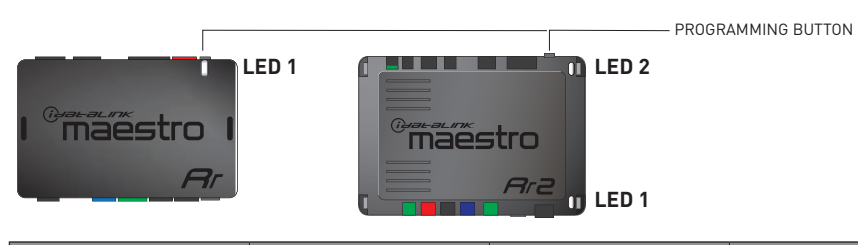

| LED 1<br>Module/Firmware<br>status | LED 2 (RR2)<br>Bluetooth activity | LED STATUS               | DIAGNOSTIC                                                                                                    |
|------------------------------------|-----------------------------------|--------------------------|----------------------------------------------------------------------------------------------------|
| • or •                             |                                   | RED or GREEN<br>flashing | LED flashes 1 or more times, either red or green, <b>when a steering wheel button is pressed</b> : normal operation. |
| •                                  |                                   | 1 RED flash              | Module has no firmware.<br>Flash module using Weblink Desktop and log in. Do <u>NOT</u> use DEMO MODE.               |
| •                                  |                                   | 2 RED flashes            | Problem detected. Consult troubleshooting table.                                                                     |
| •                                  |                                   | 1 GREEN flash            | After radio boots up : Normal operation.                                                                             |
|                                    | •                                 | 3 GREEN flashes          | Bluetooth is activated.<br>Turns off after one minute: Normal operation.                                             |
| •                                  | ٠                                 | OFF                      | Normal operation (inactive).                                                                                         |

| VIDEO HELP   | Installation, product information, vehicle specific videos.                  |
|--------------|------------------------------------------------------------------------------|
| VERIFY FLASH | Last flash information, steering control configuration, vehicle information. |
| WEBLINK      | Software to program module.                                                  |

# TROUBLESHOOTING TABLE P1/2

| PROBLEM                                                                                                    | SOLUTION                                                                                                    |
|----------------------------------------------------------------------------------------------------|----------------------------------------------------------------------------------------------------|
| Gauges do not work, radio shows OBD2 Error 1 or Error 2.                                                                    | Ensure OBDII connector is securely attached to the OBD2 connector of the vehicle.<br>If you hardwired connections at the OBDII, check connections at the OBDII connector.<br>Make sure the <b>RED/BROWN</b> wire is on <b>PIN 6</b> and the <b>YELLOW/BROWN</b> wire is<br>connected to <b>PIN 14</b> of the OBDII connector. Do not use T-Taps. Soldering or military<br>splicing methods are recommended.<br>If anything else is connected to the OBD2 or CAN wires of vehicle (programmer, throttle<br>controller, insurance tracker, etc.) try unplugging it to see if gauges work. If gauges<br>work without it installed, call tech support for options.<br>Reset the RR. |
| No sound from Onstar or OEM Satellite (if equipped).                                                                        | Make sure the audio cable is installed and inserted into the correct location on the radio.                                                                                                    |
| Trying to use the OEM Satellite and get "Check Tuner" message.                                                              | In order to access the OEM Satellite you must go into the radio sources and look for the one that says "Satellite Radio". The SiriusXM source is not the same as the OEM Satellite source.                                                                                                    |
| When listening to the OEM Satellite radio, the turn signals don't make the clicking noise, but they do in any other source. | This is normal. The audio for OEM Satellite radio and the turn signal clicks both come from the audio cable. The Maestro unit cannot process 2 different audio signals at the same time, so the OEM Satellite is priority.                                                                                                    |
| There is no turn signal clicking noise.                                                                                     | Find OEM Setup in the radio settings. Under Vehicle Feature settings, look for Turn<br>Signal Reminder. If it is set to "Chime If Left On", it will not click. If you wish to hear<br>turn signal clicks, this setting must be set to "Click In Speaker".                                                                                                    |
| No sound from the Bose system (If equipped).                                                                                | Make sure the amplifier turn on wire (Blue/White) of the T-Harness is connected to the radio's amplifier turn on wire. When flashing the Maestro make sure that the Amplifier in OEM Systems to Retain is selected. Make sure the RCA's are connected to the radio or the speaker wires are connected depending on your installation method.                                                                                                    |
| Vehicle had the Bose system and it was bypassed, now there are no chimes.                                                   | Remove the Maestro and reflash it, making sure you uncheck the Amplifier option in the OEM Systems section of the flash.                                                                                                    |
| I have sound, but it is whisper quiet.                                                                                      | Make sure the RCA's are not being used. If they are, cut them off and wire directly to the speaker wires of the radio. Don't use the speaker wire adapters that have the circuit board covered with heat shrink, or cut out the circuit boards. These reduce the audio signal and are only used with the Bose amplified systems.                                                                                                    |
| (Vehicle using a GM2 harness only) Backup camera is not working and displays a black screen on radio when in reverse.       | Ensure the 2-pin green plug is connected as shown on the diagram.                                                                                                    |
| The light on the Maestro is flashing <b>RED ONCE</b> .                                                                      | There is no firmware on the module; flash the RR module.                                                                                                    |
| The radio is <b>ON</b> and the light on the Maestro is blinking <b>RED TWICE</b> .                                          | Ensure the 4-pin data cable is connected between the radio and the RR, and that it is plugged into the black port on the Maestro RR. The red and blue ports on the RR should be empty.                                                                                                    |
|                                                                                                    | Make sure the correct radio model and serial number were entered during the flash.<br>Verify the radio's serial number entered during the flash matches what is listed on the<br>radio screen. This can be found in the settings of the radio, listed as Device Id, Device<br>Number, or Serial Number.                                                                                                    |
| The light on the Maestro is blinking <b>RED TWICE</b> but radio <b>is NOT</b> turning on.                                   | If installing a modular radio and it is not turning on, ensure the screen is secured and<br>any trim pieces on the radio have been installed fully. Not installing these fully will<br>prevent radio from powering up and show a 2x red error as well.<br>Test red and yellow wires for DC voltage at radio using a multimeter. Contact support if<br>no voltage on red or yellow.                                                                                                    |

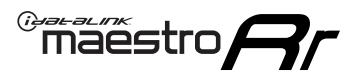

# TROUBLESHOOTING TABLE P2/2

#### MAESTRO RR RESET PROCEDURE:

Turn the key to the OFF position, then disconnect all connectors from the module. Press and hold the module's programming button and connect all the connectors back to the module. Wait, the module's LED will flash RED rapidly (this may take up to 10 seconds).

Release the programming button. Wait, the LED will turn solid GREEN for 2 seconds to show the reset was successful.

#### TECHNICAL ASSISTANCE

Phone: 1-866-427-2999 Email: maestro.support@idatalink.com

IMPORTANT: To ensure proper operation, the aftermarket radio needs to have the latest firmware from the manufacturer. Please visit the radio manufacturer's website and look for any updates pertaining to your radio.

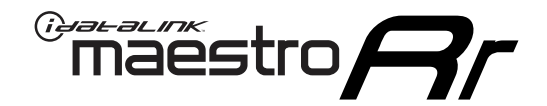

# **INSTALL GUIDE**

## 2008-2023 CHEVROLET EXPRESS WITHOUT NAV

### **RETAINS STEERING WHEEL CONTROLS, ONSTAR, BLUETOOTH, XM SATELLITE AND MORE!**

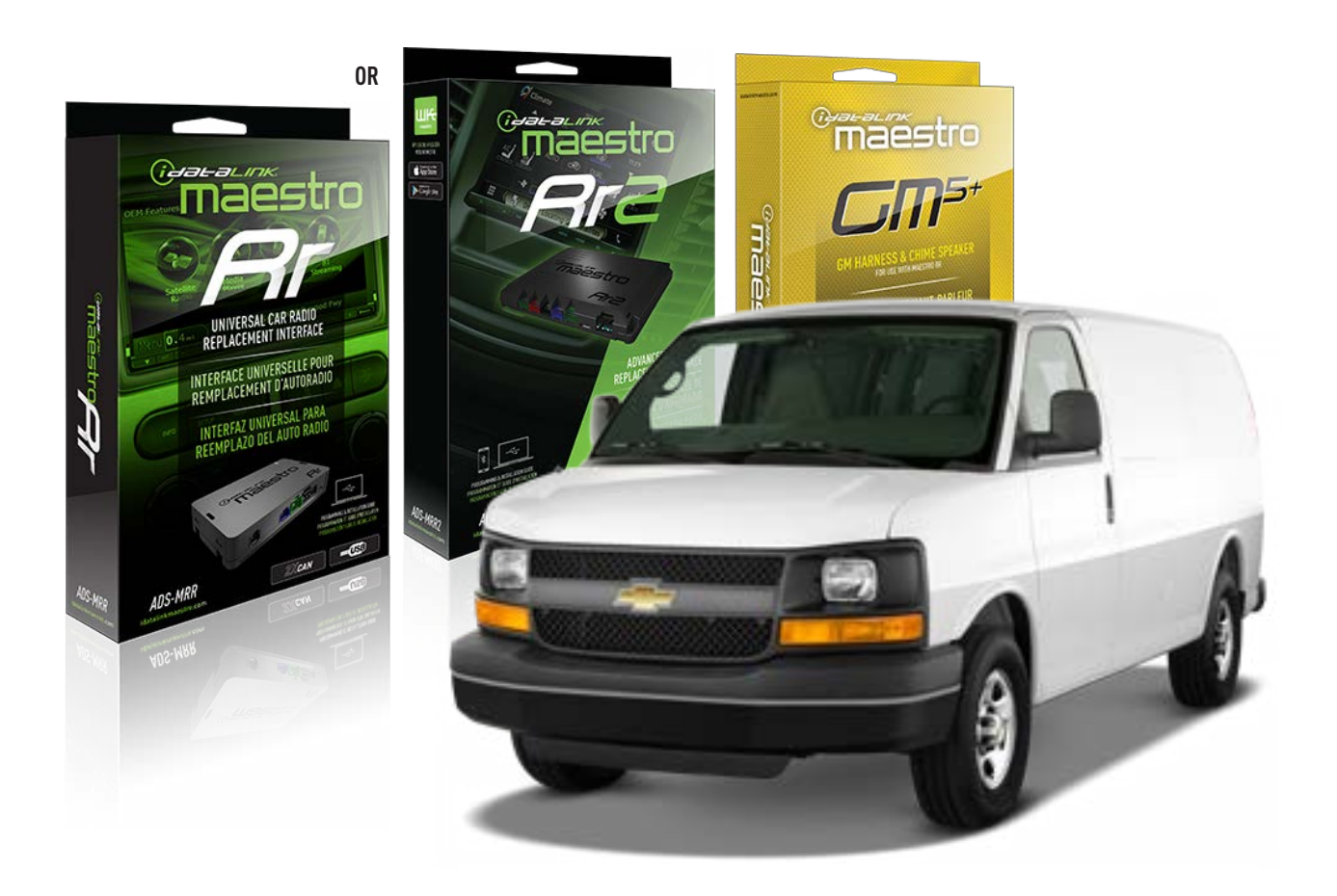

#### **PRODUCTS REQUIRED**

iDatalink Maestro RR or RR2 Radio Replacement Interface iDatalink Maestro GM5+ Installation Harness

**PROGRAMMED FIRMWARE** ADS-RR(SR)-GM05-DS

ADDITIONAL RESOURCES Maestro RR2 Programmable Outputs Guide

#### **OPTIONAL ACCESSORIES**

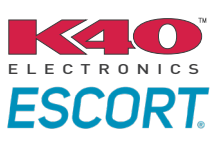

Click here for: Radar Installation Guides

ACC-SP1

NOTICE: Automotive Data Solutions Inc. (ADS) recommends having this installation performed by a certified technician. Logos and trademarks used here in are the properties of their respective owners.

# **WELCOME**

<sup>®</sup>maestro

Congratulations on the purchase of your iDatalink Maestro RR Radio replacement solution. You are now a few simple steps away from enjoying your new car radio with enhanced features.

Before starting your installation, please ensure that your iDatalink Maestro module is programmed with the correct firmware for your vehicle and that you carefully review the install guide.

Please note that Maestro RR will only retain functionalities that were originally available in the vehicle.

### **TABLE OF CONTENTS**

| Before Installing                   | 3 |
|-------------------------------------|---|
| Installation Instructions           | 4 |
| Wiring Diagram with an Amplifier    | 5 |
| Wiring Diagram without an Amplifier | 6 |
| Radio Wire Reference Chart          | 7 |
| Module Diagnostics                  | 8 |
| Troubleshooting Table               | 9 |

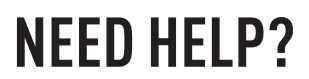

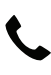

**L** 1 866 427-2999

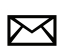

maestro.support@idatalink.com

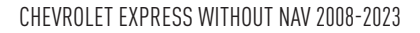

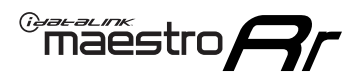

# BEFORE INSTALLING P1/1

### **STEP 1**

## DETERMINE IF YOUR VEHICLE IS EQUIPPED WITH A FACTORY AMPLIFIER:

**METHOD 1:** Look for the following logos in the vehicle. They are usually on the speaker covers or on the radio unit. If you find any of the following logos Bose, Pioneer or Monsoon, you have a factory amplifier.

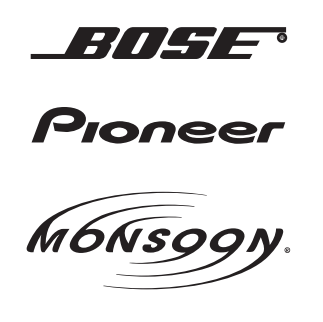

**METHOD 2:** Look for the following sticker in the glove box. This sticker will indicate all the Regular Production Option (RPO) codes. If you find any of the following codes UQA, UQS or UQG, you have a factory amplifier.

| SERVICE F                                                                        | PARTS                                         | <b>IDEN</b>                                   | TIFIC                                         | ATION                                         |                                               |                                               | DON                             | IOT R                                         | EMOVE                                         |
|----------------------------------------------------------------------------------|-----------------------------------------------|-----------------------------------------------|-----------------------------------------------|-----------------------------------------------|-----------------------------------------------|-----------------------------------------------|---------------------------------|-----------------------------------------------|-----------------------------------------------|
| 2GCEK19N031344764                                                                |                                               |                                               |                                               |                                               |                                               | 3 5 FX\                                       | NH2Q                            |                                               | CKI5753                                       |
| AGI AG2<br>B58 B81<br>EVA E63<br>K47 K68<br>R4Y R9U<br>UF3 UK3<br>YSS ZGC<br>7YT | AJ1<br>B82<br>FF8<br>LQ9<br>R9Z<br>VR4<br>ZYI | AL0<br>CJ3<br>FF9<br>M32<br>SAF<br>VTV<br>Z60 | AM7<br>C49<br>GT5<br>NCI<br>SLM<br>VXS<br>Z82 | AN3<br>C7H<br>G80<br>NEI<br>TRB<br>V73<br>ISS | AU0<br>DF5<br>JC4<br>NP3<br>UC6<br>XSS<br>ISZ | AU3<br>DK7<br>KC4<br>NP5<br>UK3<br>X88<br>4IU | A31<br>DL3<br>KNP<br>UQA<br>6YT | B30<br>DT4<br>KUP<br>P30<br>U2K<br>YD6<br>691 | B4U<br>D07<br>K34<br>QSS<br>UFI<br>YE9<br>692 |
| BC/CC                                                                            | U                                             | 8555                                          |                                               |                                               | 692                                           |                                               |                                 |                                               |                                               |

### **STEP 2**

## IF YOUR VEHICLE IS EQUIPPED WITH A FACTORY AMPLIFIER:

Follow the installation instructions and complete the installation as shown in the wiring diagram with an amplifier and read the "AMPLIFIER ONLY" note to determine if you should use rca's or level matching circuits.

## IF YOUR VEHICLE NOT IS EQUIPPED WITH A FACTORY AMPLIFIER:

Follow the installation instructions and complete the installation as shown in the wiring diagram **without an amplifier**.

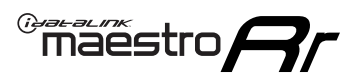

# **INSTALLATION INSTRUCTIONS** P1/1

### **STEP 1**

- Unbox the aftermarket radio and locate its main harness.
- Connect the wires shown on the next page from aftermarket radio main harness to the GM5+ T-harness and match the wire functions.

**Note:** only connect purple/white wire to radio reverse input or module damage will occur.

### **STEP 2**

• Connect the factory harness to the GM5+ T-harness.

### **STEP 3**

• Plug the OBDII connector into the OBDII of the vehicle, under the driver side dash.

### **STEP 4**

- Plug the aftermarket radio harnesses into the aftermarket radio.
- Plug the Data cable to the data port of the aftermarket radio.
- Insert the Audio cable into the iDatalink 3.5 mm audio jack of the aftermarket radio (if there is no iDatalink audio input, connect to AUX).

Note: On Pioneer radio, ensure that there is nothing plugged into the W/R port.

### **STEP 5**

• Connect all the harnesses to the Maestro RR module. Plug the accessory speaker into the Maestro RR. Ensure the speaker is secured in a location that allows the chimes to be easily audible. Test your installation.

### **AMPLIFIER ONLY**

## DETERMINE IF YOU SHOULD USE RCA'S OR LEVEL MATCHING CIRCUITS

- If your vehicle is equipped with a factory amplifier you can connect the RCA wiring to the low level outputs of your aftermarket radio, or connect the level matching circuits to the speaker outputs of the aftermarket radio.
- If your aftermarket radio does not have low level outputs, has only a single RCA output, or the RCA output level is 2 volts or less then it is recommended to connect the level matching circuit to the speaker outputs. If the volume does not go loud enough using the RCA connections, the level matching circuits can be used.
- The internal amplifier in some radios is not compatible with the level matching circuit. In these cases, there will be floor noise (hissing or buzzing at low levels) when the level matching circuit is connected. Change to the RCA connections to eliminate this noise.

#### OnStar or warning chime adjust (Audio in vehicle speakers):

- Turn ignition (IGN) on
- Open driver's door

#### Select to adjust:

OnStar level - Press OnStar button.

Warning chime level - turn headlight switch to parking light position (not AUTO).

• Adjust volume using steering wheel volume up/down OR dimmer switch. If using dimmer switch, ensure headlight switch is NOT set to AUTO.

## OnStar, turn signal, or warning chime adjust (Audio in GM5+ speaker):

• Find "OEM setup" menu in radio settings.

#### Under "Vehicle Features", select to adjust:

Onstar Volume - Level from 0-9 Chime Volume - Level from 0-9 Turn Signal Volume - 1-10

Turn Signal Reminder - Select "Click in speaker" for normal signal sounds. Select "Chime if left on" to only alert if turn signal is left on.

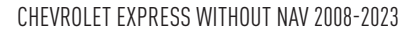

## WIRING DIAGRAM with an Amplifier

"maestro

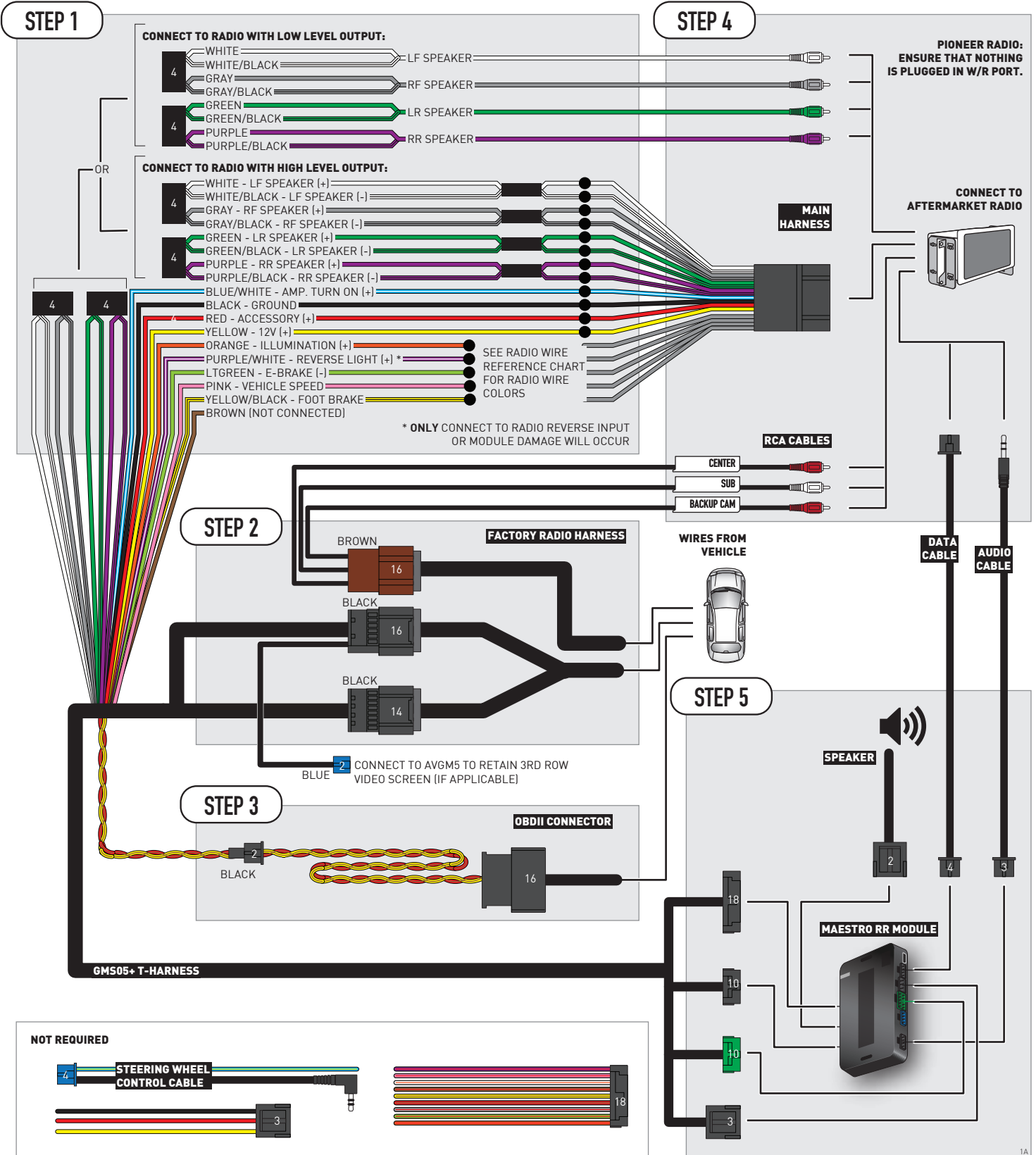

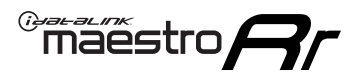

## WIRING DIAGRAM without an Amplifier

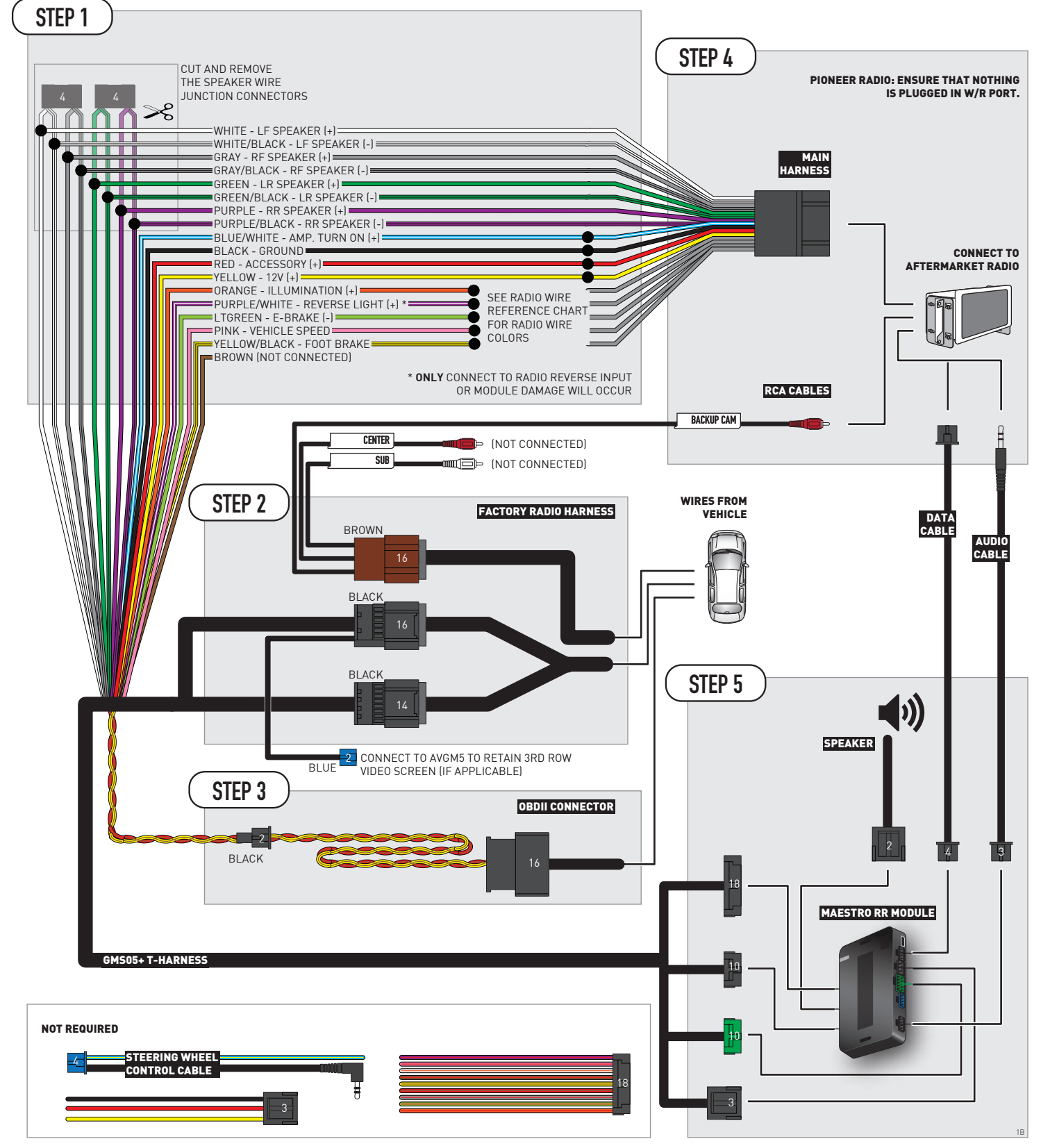

# **RADIO WIRE REFERENCE CHART**

| Wire<br>Description        | Polarity | Wire Color on Maestro<br>T-Harness | Wire Color on Alpine<br>cable | Wire Color on Kenwood/<br>JVC cable | Wire Color on Pioneer<br>cable | Wire Color on Sony<br>cable |
|----------------------------|----------|------------------------------------|-------------------------------|-------------------------------------|--------------------------------|-----------------------------|
| Illumination               | [+]      | Orange                             | N/A                           | Orange/White                        | Orange/White                   | Orange                      |
| Reverse Light              | [+]      | Purple/White                       | Orange/White                  | Purple/White                        | Purple/White                   | Purple/White                |
| E-Brake                    | [-]      | Lt Green                           | Yellow/Blue                   | Lt Green                            | Lt Green                       | Lt Green                    |
| Foot Brake                 | [+]      | Yellow/Black                       | Yellow/Black                  | N⁄A                                 | N/A                            | N/A                         |
| VSS (vehicle speed sensor) | (DATA)   | Pink                               | Green/White                   | Pink                                | Pink                           | N/A                         |

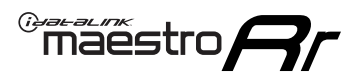

# **MODULE DIAGNOSTICS**

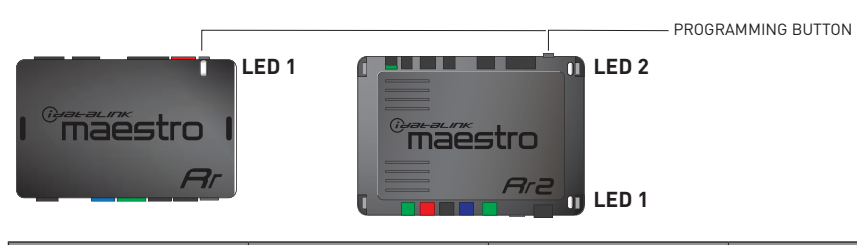

| LED 1<br>Module/Firmware<br>status | LED 2 (RR2)<br>Bluetooth activity | LED STATUS               | DIAGNOSTIC                                                                                                    |
|------------------------------------|-----------------------------------|--------------------------|----------------------------------------------------------------------------------------------------|
| • or •                             |                                   | RED or GREEN<br>flashing | LED flashes 1 or more times, either red or green, <b>when a steering wheel button is pressed</b> : normal operation. |
| •                                  |                                   | 1 RED flash              | Module has no firmware.<br>Flash module using Weblink Desktop and log in. Do <u>NOT</u> use DEMO MODE.               |
| •                                  |                                   | 2 RED flashes            | Problem detected. Consult troubleshooting table.                                                                     |
| •                                  |                                   | 1 GREEN flash            | After radio boots up : Normal operation.                                                                             |
|                                    | •                                 | 3 GREEN flashes          | Bluetooth is activated.<br>Turns off after one minute: Normal operation.                                             |
| •                                  | ٠                                 | OFF                      | Normal operation (inactive).                                                                                         |

| VIDEO HELP   | Installation, product information, vehicle specific videos.                  |
|--------------|------------------------------------------------------------------------------|
| VERIFY FLASH | Last flash information, steering control configuration, vehicle information. |
| WEBLINK      | Software to program module.                                                  |

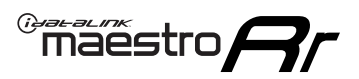

# TROUBLESHOOTING TABLE P1/2

| PROBLEM                                                                                                    | SOLUTION                                                                                                    |
|----------------------------------------------------------------------------------------------------|----------------------------------------------------------------------------------------------------|
| Gauges do not work, radio shows OBD2 Error 1 or Error 2.                                                                    | Ensure OBDII connector is securely attached to the OBD2 connector of the vehicle.<br>If you hardwired connections at the OBDII, check connections at the OBDII connector.<br>Make sure the <b>RED/BROWN</b> wire is on <b>PIN 6</b> and the <b>YELLOW/BROWN</b> wire is<br>connected to <b>PIN 14</b> of the OBDII connector. Do not use T-Taps. Soldering or military<br>splicing methods are recommended.<br>If anything else is connected to the OBD2 or CAN wires of vehicle (programmer, throttle<br>controller, insurance tracker, etc.) try unplugging it to see if gauges work. If gauges<br>work without it installed, call tech support for options.<br>Reset the RR. |
| No sound from Onstar or OEM Satellite (if equipped).                                                                        | Make sure the audio cable is installed and inserted into the correct location on the radio.                                                                                                    |
| Trying to use the OEM Satellite and get "Check Tuner" message.                                                              | In order to access the OEM Satellite you must go into the radio sources and look for the one that says "Satellite Radio". The SiriusXM source is not the same as the OEM Satellite source.                                                                                                    |
| When listening to the OEM Satellite radio, the turn signals don't make the clicking noise, but they do in any other source. | This is normal. The audio for OEM Satellite radio and the turn signal clicks both come from the audio cable. The Maestro unit cannot process 2 different audio signals at the same time, so the OEM Satellite is priority.                                                                                                    |
| There is no turn signal clicking noise.                                                                                     | Find OEM Setup in the radio settings. Under Vehicle Feature settings, look for Turn<br>Signal Reminder. If it is set to "Chime If Left On", it will not click. If you wish to hear<br>turn signal clicks, this setting must be set to "Click In Speaker".                                                                                                    |
| No sound from the Bose system (If equipped).                                                                                | Make sure the amplifier turn on wire (Blue/White) of the T-Harness is connected to the radio's amplifier turn on wire. When flashing the Maestro make sure that the Amplifier in OEM Systems to Retain is selected. Make sure the RCA's are connected to the radio or the speaker wires are connected depending on your installation method.                                                                                                    |
| Vehicle had the Bose system and it was bypassed, now there are no chimes.                                                   | Remove the Maestro and reflash it, making sure you uncheck the Amplifier option in the OEM Systems section of the flash.                                                                                                    |
| I have sound, but it is whisper quiet.                                                                                      | Make sure the RCA's are not being used. If they are, cut them off and wire directly to the speaker wires of the radio. Don't use the speaker wire adapters that have the circuit board covered with heat shrink, or cut out the circuit boards. These reduce the audio signal and are only used with the Bose amplified systems.                                                                                                    |
| (Vehicle using a GM2 harness only) Backup camera is not working and displays a black screen on radio when in reverse.       | Ensure the 2-pin green plug is connected as shown on the diagram.                                                                                                    |
| The light on the Maestro is flashing <b>RED ONCE</b> .                                                                      | There is no firmware on the module; flash the RR module.                                                                                                    |
| The radio is <b>ON</b> and the light on the Maestro is blinking <b>RED TWICE</b> .                                          | Ensure the 4-pin data cable is connected between the radio and the RR, and that it is plugged into the black port on the Maestro RR. The red and blue ports on the RR should be empty.                                                                                                    |
|                                                                                                    | Make sure the correct radio model and serial number were entered during the flash.<br>Verify the radio's serial number entered during the flash matches what is listed on the<br>radio screen. This can be found in the settings of the radio, listed as Device Id, Device<br>Number, or Serial Number.                                                                                                    |
| The light on the Maestro is blinking <b>RED TWICE</b> but radio <b>is NOT</b> turning on.                                   | If installing a modular radio and it is not turning on, ensure the screen is secured and<br>any trim pieces on the radio have been installed fully. Not installing these fully will<br>prevent radio from powering up and show a 2x red error as well.<br>Test red and yellow wires for DC voltage at radio using a multimeter. Contact support if<br>no voltage on red or yellow.                                                                                                    |

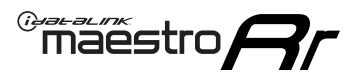

# TROUBLESHOOTING TABLE P2/2

#### MAESTRO RR RESET PROCEDURE:

Turn the key to the OFF position, then disconnect all connectors from the module. Press and hold the module's programming button and connect all the connectors back to the module. Wait, the module's LED will flash RED rapidly (this may take up to 10 seconds). Release the programming button. Wait, the LED will turn solid GREEN for 2 seconds to show the reset was successful.

TECHNICAL ASSISTANCE

Phone: 1-866-427-2999 Email: maestro.support@idatalink.com

IMPORTANT: To ensure proper operation, the aftermarket radio needs to have the latest firmware from the manufacturer. Please visit the radio manufacturer's website and look for any updates pertaining to your radio.

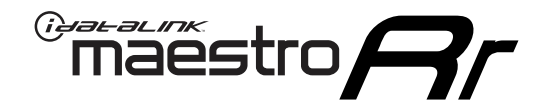

# **INSTALL GUIDE** 2006-2013 CHEVROLET IMPALA

### **RETAINS STEERING WHEEL CONTROLS, ONSTAR, BLUETOOTH, XM SATELLITE AND MORE!**

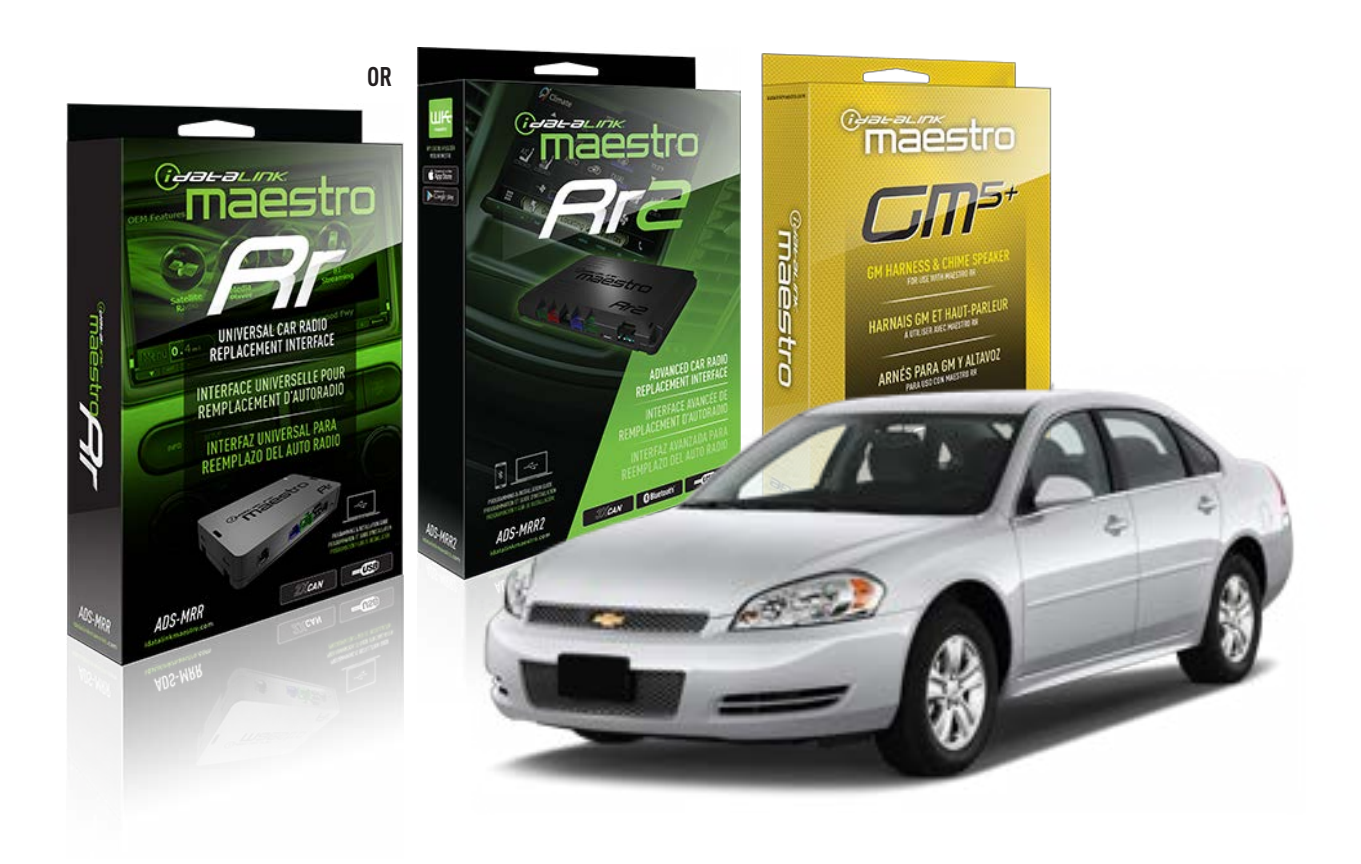

#### **PRODUCTS REQUIRED**

iDatalink Maestro RR or RR2 Radio Replacement Interface iDatalink Maestro GM5+ Installation Harness

PROGRAMMED FIRMWARE ADS-RR(SR)-GM05-DS

ADDITIONAL RESOURCES Maestro RR2 Programmable Outputs Guide

#### **OPTIONAL ACCESSORIES**

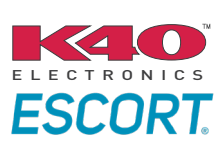

Click here for: Radar Installation Guides

ACC-SP1

NOTICE: Automotive Data Solutions Inc. (ADS) recommends having this installation performed by a certified technician. Logos and trademarks used here in are the properties of their respective owners.

# **WELCOME**

<sup>®</sup>maestro

Congratulations on the purchase of your iDatalink Maestro RR Radio replacement solution. You are now a few simple steps away from enjoying your new car radio with enhanced features.

Before starting your installation, please ensure that your iDatalink Maestro module is programmed with the correct firmware for your vehicle and that you carefully review the install guide.

Please note that Maestro RR will only retain functionalities that were originally available in the vehicle.

### **TABLE OF CONTENTS**

| Before Installing                   | 3 |
|-------------------------------------|---|
| Installation Instructions           | 4 |
| Wiring Diagram with an Amplifier    | 5 |
| Wiring Diagram without an Amplifier | 6 |
| Radio Wire Reference Chart          | 7 |
| Module Diagnostics                  | 8 |
| Troubleshooting Table               | 9 |

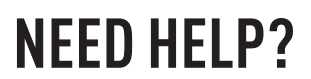

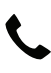

## **L** 1 866 427-2999

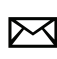

maestro.support@idatalink.com

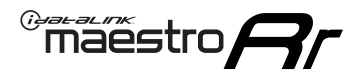

## BEFORE INSTALLING P1/1

#### **STEP 1**

## DETERMINE IF YOUR VEHICLE IS EQUIPPED WITH A FACTORY AMPLIFIER:

**METHOD 1:** Look for the following logos in the vehicle. They are usually on the speaker covers or on the radio unit. If you find any of the following logos Bose, Pioneer or Monsoon, you have a factory amplifier.

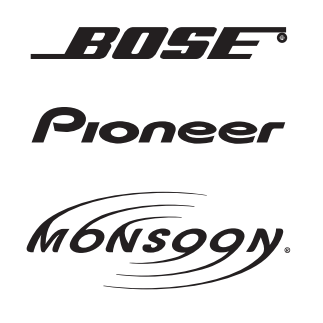

**METHOD 2:** Look for the following sticker in the glove box. This sticker will indicate all the Regular Production Option (RPO) codes. If you find any of the following codes UQA, UQS or UQG, you have a factory amplifier.

| SERVICE F                                                                        | PARTS                                         | DEN                                           | TIFIC                                         | ATION                                         |                                               |                                               | DON                             | IOT R                                         | EMOVE                                         |
|----------------------------------------------------------------------------------|-----------------------------------------------|-----------------------------------------------|-----------------------------------------------|-----------------------------------------------|-----------------------------------------------|-----------------------------------------------|---------------------------------|-----------------------------------------------|-----------------------------------------------|
| 2GCEK19                                                                          | 2GCEK19N031344764                             |                                               |                                               |                                               | 143                                           | 143 5 FXWH2Q                                  |                                 |                                               | CKI5753                                       |
| AGI AG2<br>B58 B81<br>EVA E63<br>K47 K68<br>R4Y R9U<br>UF3 UK3<br>YSS ZGC<br>7YT | AJ1<br>B82<br>FF8<br>LQ9<br>R9Z<br>VR4<br>ZYI | AL0<br>CJ3<br>FF9<br>M32<br>SAF<br>VTV<br>Z60 | AM7<br>C49<br>GT5<br>NCI<br>SLM<br>VXS<br>Z82 | AN3<br>C7H<br>G80<br>NEI<br>TRB<br>V73<br>ISS | AU0<br>DF5<br>JC4<br>NP3<br>UC6<br>XSS<br>ISZ | AU3<br>DK7<br>KC4<br>NP5<br>UK3<br>X88<br>4IU | A31<br>DL3<br>KNP<br>UQA<br>6YT | B30<br>DT4<br>KUP<br>P30<br>U2K<br>YD6<br>691 | B4U<br>D07<br>K34<br>QSS<br>UFI<br>YE9<br>692 |
| BC/CC                                                                            | U                                             | 8555                                          |                                               |                                               | 692                                           |                                               |                                 |                                               |                                               |

### STEP 2

## IF YOUR VEHICLE IS EQUIPPED WITH A FACTORY AMPLIFIER:

Follow the installation instructions and complete the installation as shown in the wiring diagram with an amplifier and read the "AMPLIFIER ONLY" note to determine if you should use rca's or level matching circuits.

### IF YOUR VEHICLE NOT IS EQUIPPED WITH A FACTORY AMPLIFIER:

Follow the installation instructions and complete the installation as shown in the wiring diagram **without an amplifier**.

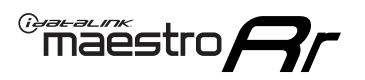

# **INSTALLATION INSTRUCTIONS** P1/1

### **STEP 1**

- Unbox the aftermarket radio and locate its main harness.
- Connect the wires shown on the next page from aftermarket radio main harness to the GM5+ T-harness and match the wire functions.

**Note:** only connect purple/white wire to radio reverse input or module damage will occur.

### **STEP 2**

• Connect the factory harness to the GM5+ T-harness.

### **STEP 3**

• Plug the OBDII connector into the OBDII of the vehicle, under the driver side dash.

### **STEP 4**

- Plug the aftermarket radio harnesses into the aftermarket radio.
- Plug the Data cable to the data port of the aftermarket radio.
- Insert the Audio cable into the iDatalink 3.5 mm audio jack of the aftermarket radio (if there is no iDatalink audio input, connect to AUX).

Note: On Pioneer radio, ensure that there is nothing plugged into the W/R port.

### **STEP 5**

• Connect all the harnesses to the Maestro RR module. Plug the accessory speaker into the Maestro RR. Ensure the speaker is secured in a location that allows the chimes to be easily audible. Test your installation.

### **AMPLIFIER ONLY**

## DETERMINE IF YOU SHOULD USE RCA'S OR LEVEL MATCHING CIRCUITS

- If your vehicle is equipped with a factory amplifier you can connect the RCA wiring to the low level outputs of your aftermarket radio, or connect the level matching circuits to the speaker outputs of the aftermarket radio.
- If your aftermarket radio does not have low level outputs, has only a single RCA output, or the RCA output level is 2 volts or less then it is recommended to connect the level matching circuit to the speaker outputs. If the volume does not go loud enough using the RCA connections, the level matching circuits can be used.
- The internal amplifier in some radios is not compatible with the level matching circuit. In these cases, there will be floor noise (hissing or buzzing at low levels) when the level matching circuit is connected. Change to the RCA connections to eliminate this noise.

#### OnStar or warning chime adjust (Audio in vehicle speakers):

- Turn ignition (IGN) on
- Open driver's door

#### Select to adjust:

OnStar level - Press OnStar button.

Warning chime level - turn headlight switch to parking light position (not AUTO).

• Adjust volume using steering wheel volume up/down OR dimmer switch. If using dimmer switch, ensure headlight switch is NOT set to AUTO.

## OnStar, turn signal, or warning chime adjust (Audio in GM5+ speaker):

• Find "OEM setup" menu in radio settings.

#### Under "Vehicle Features", select to adjust:

Onstar Volume - Level from 0-9 Chime Volume - Level from 0-9 Turn Signal Volume - 1-10

Turn Signal Reminder - Select "Click in speaker" for normal signal sounds. Select "Chime if left on" to only alert if turn signal is left on.

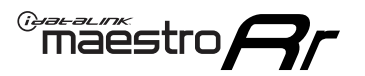

## WIRING DIAGRAM with an Amplifier

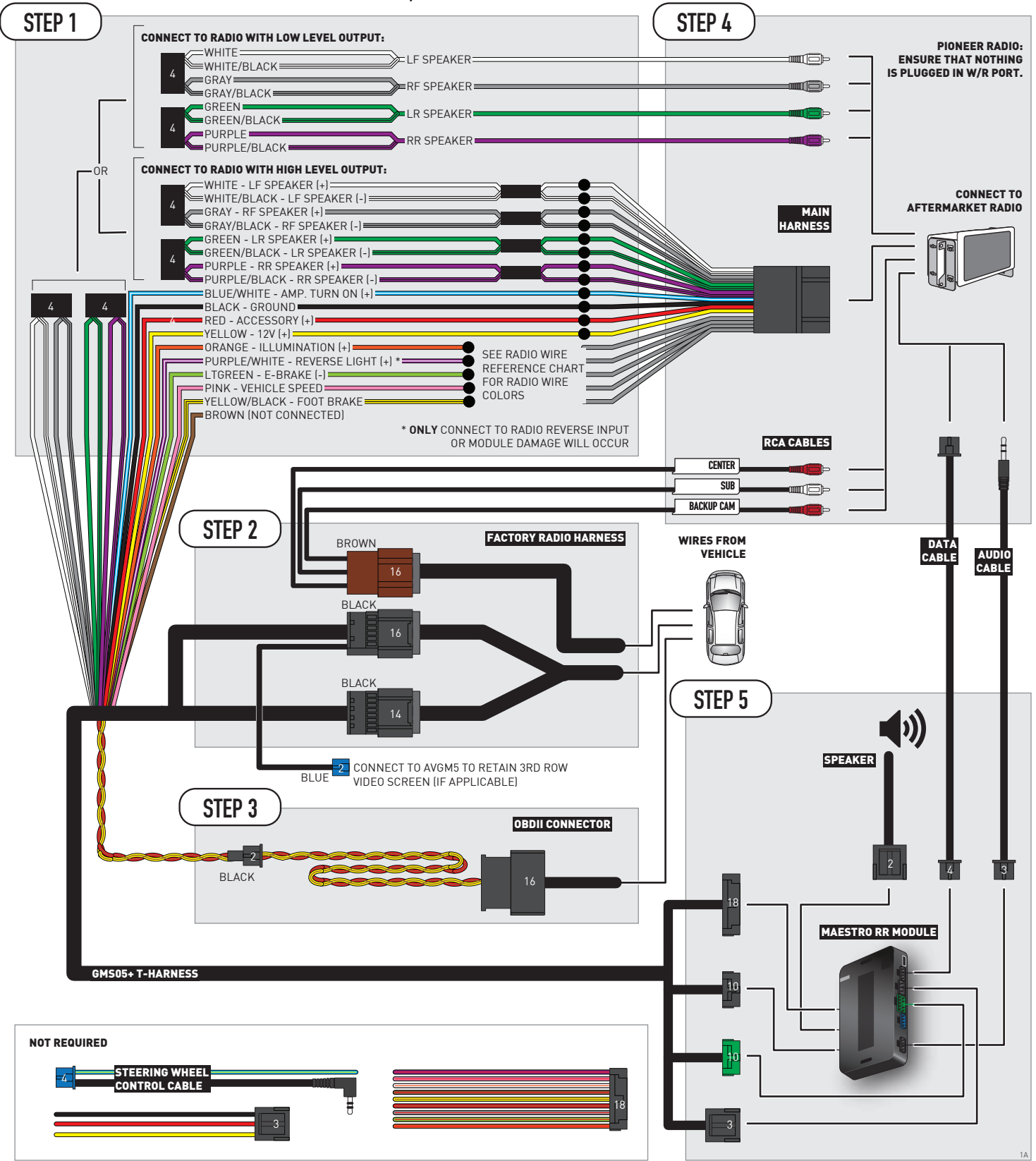

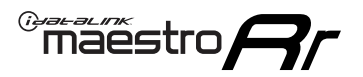

## WIRING DIAGRAM without an Amplifier

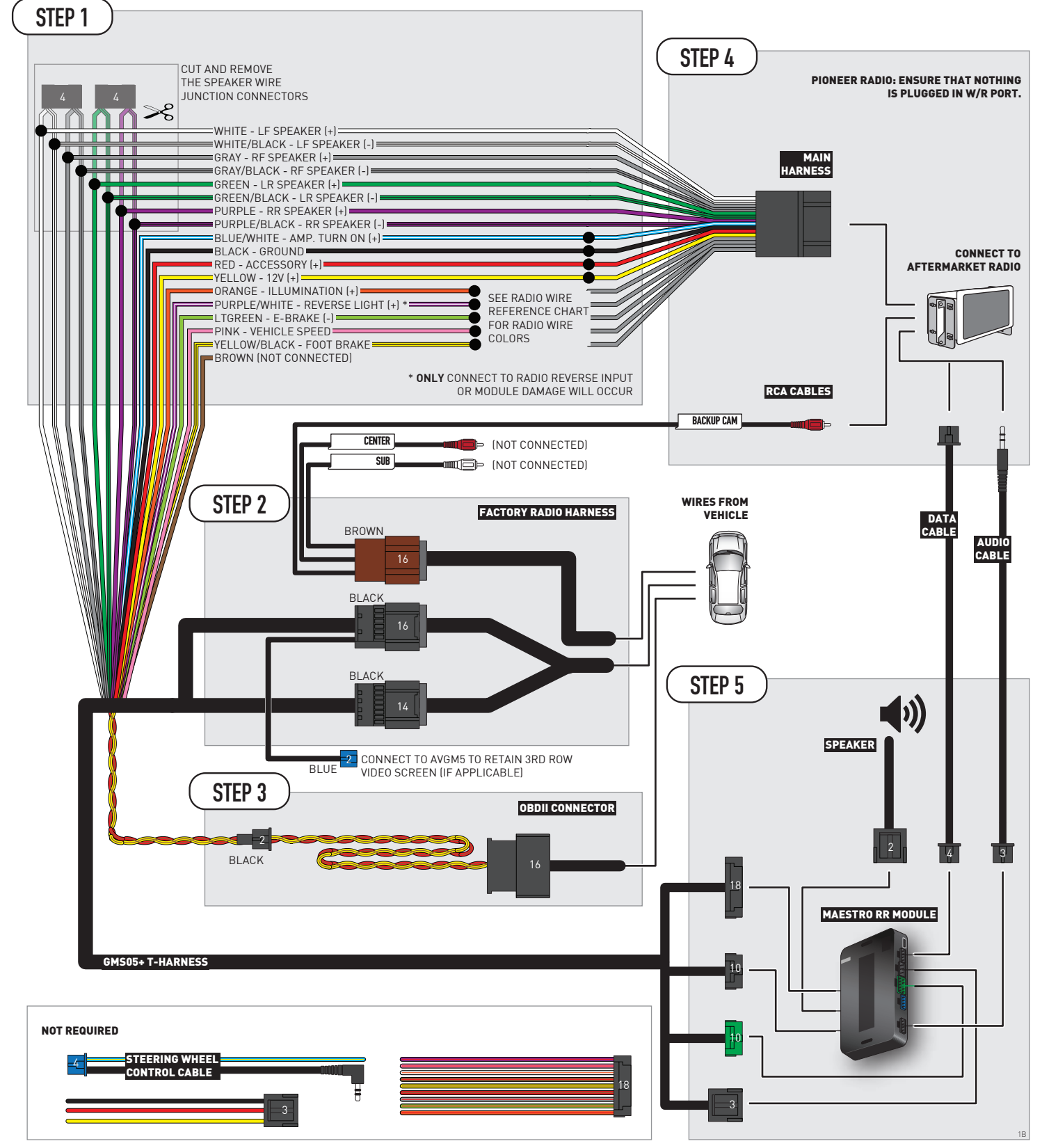

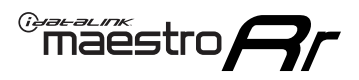

# **RADIO WIRE REFERENCE CHART**

| Wire<br>Description        | Polarity | Wire Color on Maestro<br>T-Harness | Wire Color on Alpine<br>cable | Wire Color on Kenwood/<br>JVC cable | Wire Color on Pioneer<br>cable | Wire Color on Sony<br>cable |
|----------------------------|----------|------------------------------------|-------------------------------|-------------------------------------|--------------------------------|-----------------------------|
| Illumination               | [+]      | Orange                             | N/A                           | Orange/White                        | Orange/White                   | Orange                      |
| Reverse Light              | [+]      | Purple/White                       | Orange/White                  | Purple/White                        | Purple/White                   | Purple/White                |
| E-Brake                    | (-)      | Lt Green                           | Yellow/Blue                   | Lt Green                            | Lt Green                       | Lt Green                    |
| Foot Brake                 | [+]      | Yellow/Black                       | Yellow/Black                  | N/A                                 | N/A                            | N/A                         |
| VSS (vehicle speed sensor) | (DATA)   | Pink                               | Green/White                   | Pink                                | Pink                           | N/A                         |

# **MODULE DIAGNOSTICS**

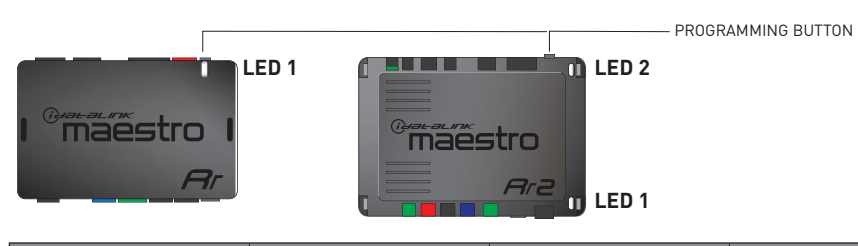

| LED 1<br>Module/Firmware<br>status | LED 2 (RR2)<br>Bluetooth activity | LED STATUS               | DIAGNOSTIC                                                                                                    |
|------------------------------------|-----------------------------------|--------------------------|----------------------------------------------------------------------------------------------------|
| • or •                             |                                   | RED or GREEN<br>flashing | LED flashes 1 or more times, either red or green, <b>when a steering wheel button is pressed</b> : normal operation. |
| •                                  |                                   | 1 RED flash              | Module has no firmware.<br>Flash module using Weblink Desktop and log in. Do <u>NOT</u> use DEMO MODE.               |
| •                                  |                                   | 2 RED flashes            | Problem detected. Consult troubleshooting table.                                                                     |
| •                                  |                                   | 1 GREEN flash            | After radio boots up : Normal operation.                                                                             |
|                                    | •                                 | 3 GREEN flashes          | Bluetooth is activated.<br>Turns off after one minute: Normal operation.                                             |
| •                                  | ٠                                 | OFF                      | Normal operation (inactive).                                                                                         |

| <u>VIDEO HELP</u> | Installation, product information, vehicle specific videos.                  |
|-------------------|------------------------------------------------------------------------------|
| VERIFY FLASH      | Last flash information, steering control configuration, vehicle information. |
| WEBLINK           | Software to program module.                                                  |

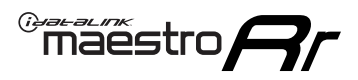

# TROUBLESHOOTING TABLE P1/2

| PROBLEM                                                                                                    | SOLUTION                                                                                                    |
|----------------------------------------------------------------------------------------------------|----------------------------------------------------------------------------------------------------|
| Gauges do not work, radio shows OBD2 Error 1 or Error 2.                                                                    | Ensure OBDII connector is securely attached to the OBD2 connector of the vehicle.<br>If you hardwired connections at the OBDII, check connections at the OBDII connector.<br>Make sure the <b>RED/BROWN</b> wire is on <b>PIN 6</b> and the <b>YELLOW/BROWN</b> wire is<br>connected to <b>PIN 14</b> of the OBDII connector. Do not use T-Taps. Soldering or military<br>splicing methods are recommended.<br>If anything else is connected to the OBD2 or CAN wires of vehicle (programmer, throttle<br>controller, insurance tracker, etc.) try unplugging it to see if gauges work. If gauges<br>work without it installed, call tech support for options.<br>Reset the RR. |
| No sound from Onstar or OEM Satellite (if equipped).                                                                        | Make sure the audio cable is installed and inserted into the correct location on the radio.                                                                                                    |
| Trying to use the OEM Satellite and get "Check Tuner" message.                                                              | In order to access the OEM Satellite you must go into the radio sources and look for the one that says "Satellite Radio". The SiriusXM source is not the same as the OEM Satellite source.                                                                                                    |
| When listening to the OEM Satellite radio, the turn signals don't make the clicking noise, but they do in any other source. | This is normal. The audio for OEM Satellite radio and the turn signal clicks both come from the audio cable. The Maestro unit cannot process 2 different audio signals at the same time, so the OEM Satellite is priority.                                                                                                    |
| There is no turn signal clicking noise.                                                                                     | Find OEM Setup in the radio settings. Under Vehicle Feature settings, look for Turn<br>Signal Reminder. If it is set to "Chime If Left On", it will not click. If you wish to hear<br>turn signal clicks, this setting must be set to "Click In Speaker".                                                                                                    |
| No sound from the Bose system (If equipped).                                                                                | Make sure the amplifier turn on wire (Blue/White) of the T-Harness is connected to the radio's amplifier turn on wire. When flashing the Maestro make sure that the Amplifier in OEM Systems to Retain is selected. Make sure the RCA's are connected to the radio or the speaker wires are connected depending on your installation method.                                                                                                    |
| Vehicle had the Bose system and it was bypassed, now there are no chimes.                                                   | Remove the Maestro and reflash it, making sure you uncheck the Amplifier option in the OEM Systems section of the flash.                                                                                                    |
| I have sound, but it is whisper quiet.                                                                                      | Make sure the RCA's are not being used. If they are, cut them off and wire directly to the speaker wires of the radio. Don't use the speaker wire adapters that have the circuit board covered with heat shrink, or cut out the circuit boards. These reduce the audio signal and are only used with the Bose amplified systems.                                                                                                    |
| (Vehicle using a GM2 harness only) Backup camera is not working<br>and displays a black screen on radio when in reverse.    | Ensure the 2-pin green plug is connected as shown on the diagram.                                                                                                    |
| The light on the Maestro is flashing <b>RED ONCE</b> .                                                                      | There is no firmware on the module; flash the RR module.                                                                                                    |
| The radio is <b>ON</b> and the light on the Maestro is blinking <b>RED TWICE</b> .                                          | Ensure the 4-pin data cable is connected between the radio and the RR, and that it is plugged into the black port on the Maestro RR. The red and blue ports on the RR should be empty.                                                                                                    |
|                                                                                                    | Make sure the correct radio model and serial number were entered during the flash.<br>Verify the radio's serial number entered during the flash matches what is listed on the<br>radio screen. This can be found in the settings of the radio, listed as Device Id, Device<br>Number, or Serial Number.                                                                                                    |
| The light on the Maestro is blinking <b>RED TWICE</b> but radio <b>is NOT</b> turning on.                                   | If installing a modular radio and it is not turning on, ensure the screen is secured and<br>any trim pieces on the radio have been installed fully. Not installing these fully will<br>prevent radio from powering up and show a 2x red error as well.<br>Test red and yellow wires for DC voltage at radio using a multimeter. Contact support if<br>no voltage on red or yellow.                                                                                                    |
# TROUBLESHOOTING TABLE P2/2

#### MAESTRO RR RESET PROCEDURE:

Maestro Ar

Turn the key to the OFF position, then disconnect all connectors from the module. Press and hold the module's programming button and connect all the connectors back to the module. Wait, the module's LED will flash RED rapidly (this may take up to 10 seconds).

Release the programming button. Wait, the LED will turn solid GREEN for 2 seconds to show the reset was successful.

#### TECHNICAL ASSISTANCE

Phone: 1-866-427-2999 Email: maestro.support@idatalink.com

IMPORTANT: To ensure proper operation, the aftermarket radio needs to have the latest firmware from the manufacturer. Please visit the radio manufacturer's website and look for any updates pertaining to your radio.

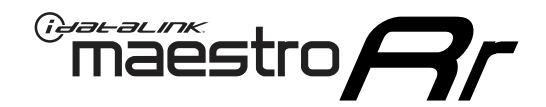

# **INSTALL GUIDE** 2014-2016 CHEVROLET IMPALA LIMITED

### **RETAINS STEERING WHEEL CONTROLS, ONSTAR, BLUETOOTH, XM SATELLITE AND MORE!**

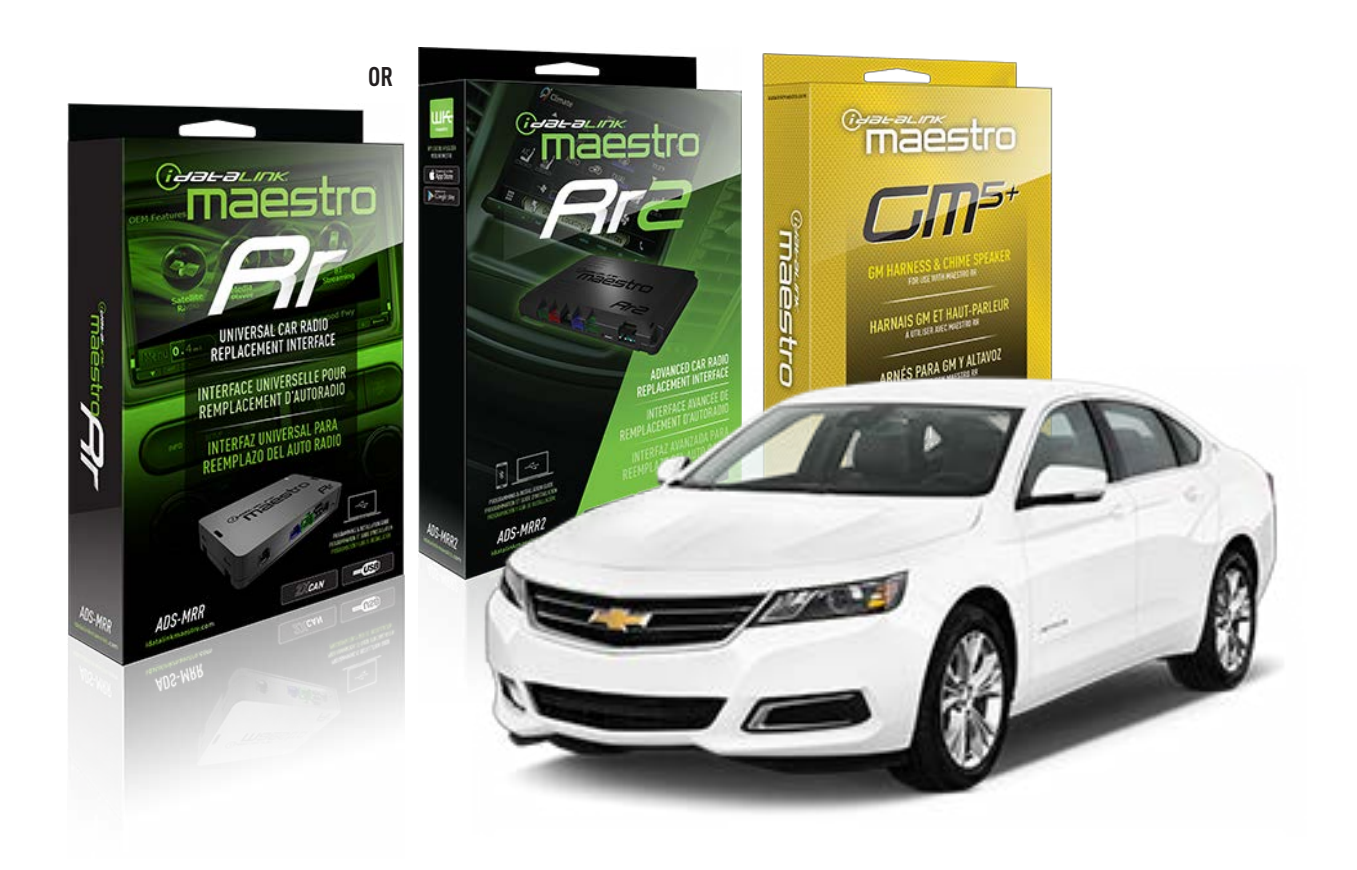

#### **PRODUCTS REQUIRED**

iDatalink Maestro RR or RR2 Radio Replacement Interface iDatalink Maestro GM5+ Installation Harness

**PROGRAMMED FIRMWARE** ADS-RR(SR)-GM05-DS

ADDITIONAL RESOURCES Maestro RR2 Programmable Outputs Guide

#### **OPTIONAL ACCESSORIES**

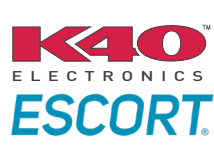

Click here for: Radar Installation Guides

ACC-SP1

NOTICE: Automotive Data Solutions Inc. (ADS) recommends having this installation performed by a certified technician. Logos and trademarks used here in are the properties of their respective owners.

# **WELCOME**

<sup>®</sup>maestro

Congratulations on the purchase of your iDatalink Maestro RR Radio replacement solution. You are now a few simple steps away from enjoying your new car radio with enhanced features.

Before starting your installation, please ensure that your iDatalink Maestro module is programmed with the correct firmware for your vehicle and that you carefully review the install guide.

Please note that Maestro RR will only retain functionalities that were originally available in the vehicle.

### **TABLE OF CONTENTS**

| Before Installing                   | 3 |
|-------------------------------------|---|
| Installation Instructions           | 4 |
| Wiring Diagram with an Amplifier    | 5 |
| Wiring Diagram without an Amplifier | 6 |
| Radio Wire Reference Chart          | 7 |
| Module Diagnostics                  | 8 |
| Troubleshooting Table               | 9 |

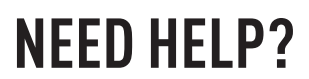

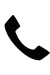

**L** 1 866 427-2999

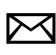

maestro.support@idatalink.com

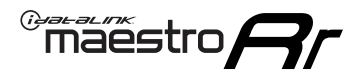

# BEFORE INSTALLING P1/1

#### **STEP 1**

## DETERMINE IF YOUR VEHICLE IS EQUIPPED WITH A FACTORY AMPLIFIER:

**METHOD 1:** Look for the following logos in the vehicle. They are usually on the speaker covers or on the radio unit. If you find any of the following logos Bose, Pioneer or Monsoon, you have a factory amplifier.

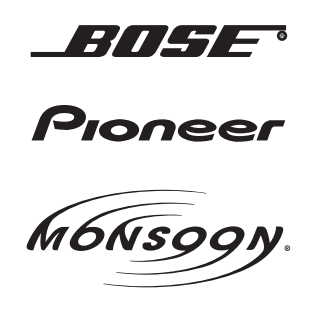

**METHOD 2:** Look for the following sticker in the glove box. This sticker will indicate all the Regular Production Option (RPO) codes. If you find any of the following codes UQA, UQS or UQG, you have a factory amplifier.

| SERVICE F                                                                        | PARTS                                         | DEN                                           | TIFIC                                         | ATION                                         |                                               |                                               | DON                             | IOT R                                         | EMOVE                                         |
|----------------------------------------------------------------------------------|-----------------------------------------------|-----------------------------------------------|-----------------------------------------------|-----------------------------------------------|-----------------------------------------------|-----------------------------------------------|---------------------------------|-----------------------------------------------|-----------------------------------------------|
| 2GCEK19                                                                          | <b>N03</b> 1                                  | 13447                                         | 64                                            |                                               | 143                                           | 3 5 FX\                                       | VH2Q                            |                                               | CKI5753                                       |
| AGI AG2<br>B58 B81<br>EVA E63<br>K47 K68<br>R4Y R9U<br>UF3 UK3<br>YSS ZGC<br>7YT | AJ1<br>B82<br>FF8<br>LQ9<br>R9Z<br>VR4<br>ZYI | AL0<br>CJ3<br>FF9<br>M32<br>SAF<br>VTV<br>Z60 | AM7<br>C49<br>GT5<br>NCI<br>SLM<br>VXS<br>Z82 | AN3<br>C7H<br>G80<br>NEI<br>TRB<br>V73<br>ISS | AU0<br>DF5<br>JC4<br>NP3<br>UC6<br>XSS<br>ISZ | AU3<br>DK7<br>KC4<br>NP5<br>UK3<br>X88<br>4IU | A31<br>DL3<br>KNP<br>UQA<br>6YT | B30<br>DT4<br>KUP<br>P30<br>U2K<br>YD6<br>691 | B4U<br>D07<br>K34<br>QSS<br>UFI<br>YE9<br>692 |
| BC/CC                                                                            | U                                             | 8555                                          |                                               |                                               | 692                                           |                                               |                                 |                                               |                                               |

### **STEP 2**

## IF YOUR VEHICLE IS EQUIPPED WITH A FACTORY AMPLIFIER:

Follow the installation instructions and complete the installation as shown in the wiring diagram with an amplifier and read the "AMPLIFIER ONLY" note to determine if you should use rca's or level matching circuits.

## IF YOUR VEHICLE NOT IS EQUIPPED WITH A FACTORY AMPLIFIER:

Follow the installation instructions and complete the installation as shown in the wiring diagram **without an amplifier**.

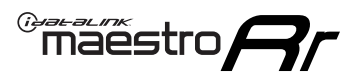

# **INSTALLATION INSTRUCTIONS** P1/1

### **STEP 1**

- Unbox the aftermarket radio and locate its main harness.
- Connect the wires shown on the next page from aftermarket radio main harness to the GM5+ T-harness and match the wire functions.

**Note:** only connect purple/white wire to radio reverse input or module damage will occur.

### **STEP 2**

• Connect the factory harness to the GM5+ T-harness.

## **STEP 3**

• Plug the OBDII connector into the OBDII of the vehicle, under the driver side dash.

### **STEP 4**

- Plug the aftermarket radio harnesses into the aftermarket radio.
- Plug the Data cable to the data port of the aftermarket radio.
- Insert the Audio cable into the iDatalink 3.5 mm audio jack of the aftermarket radio (if there is no iDatalink audio input, connect to AUX).

Note: On Pioneer radio, ensure that there is nothing plugged into the W/R port.

### **STEP 5**

• Connect all the harnesses to the Maestro RR module. Plug the accessory speaker into the Maestro RR. Ensure the speaker is secured in a location that allows the chimes to be easily audible. Test your installation.

#### **AMPLIFIER ONLY**

## DETERMINE IF YOU SHOULD USE RCA'S OR LEVEL MATCHING CIRCUITS

- If your vehicle is equipped with a factory amplifier you can connect the RCA wiring to the low level outputs of your aftermarket radio, or connect the level matching circuits to the speaker outputs of the aftermarket radio.
- If your aftermarket radio does not have low level outputs, has only a single RCA output, or the RCA output level is 2 volts or less then it is recommended to connect the level matching circuit to the speaker outputs. If the volume does not go loud enough using the RCA connections, the level matching circuits can be used.
- The internal amplifier in some radios is not compatible with the level matching circuit. In these cases, there will be floor noise (hissing or buzzing at low levels) when the level matching circuit is connected. Change to the RCA connections to eliminate this noise.

#### OnStar or warning chime adjust (Audio in vehicle speakers):

- Turn ignition (IGN) on
- Open driver's door

#### Select to adjust:

OnStar level - Press OnStar button.

Warning chime level - turn headlight switch to parking light position (not AUTO).

• Adjust volume using steering wheel volume up/down OR dimmer switch. If using dimmer switch, ensure headlight switch is NOT set to AUTO.

## OnStar, turn signal, or warning chime adjust (Audio in GM5+ speaker):

• Find "OEM setup" menu in radio settings.

#### Under "Vehicle Features", select to adjust:

Onstar Volume - Level from 0-9 Chime Volume - Level from 0-9 Turn Signal Volume - 1-10

Turn Signal Reminder - Select "Click in speaker" for normal signal sounds. Select "Chime if left on" to only alert if turn signal is left on.

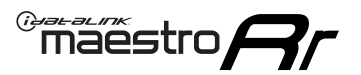

# WIRING DIAGRAM with an Amplifier

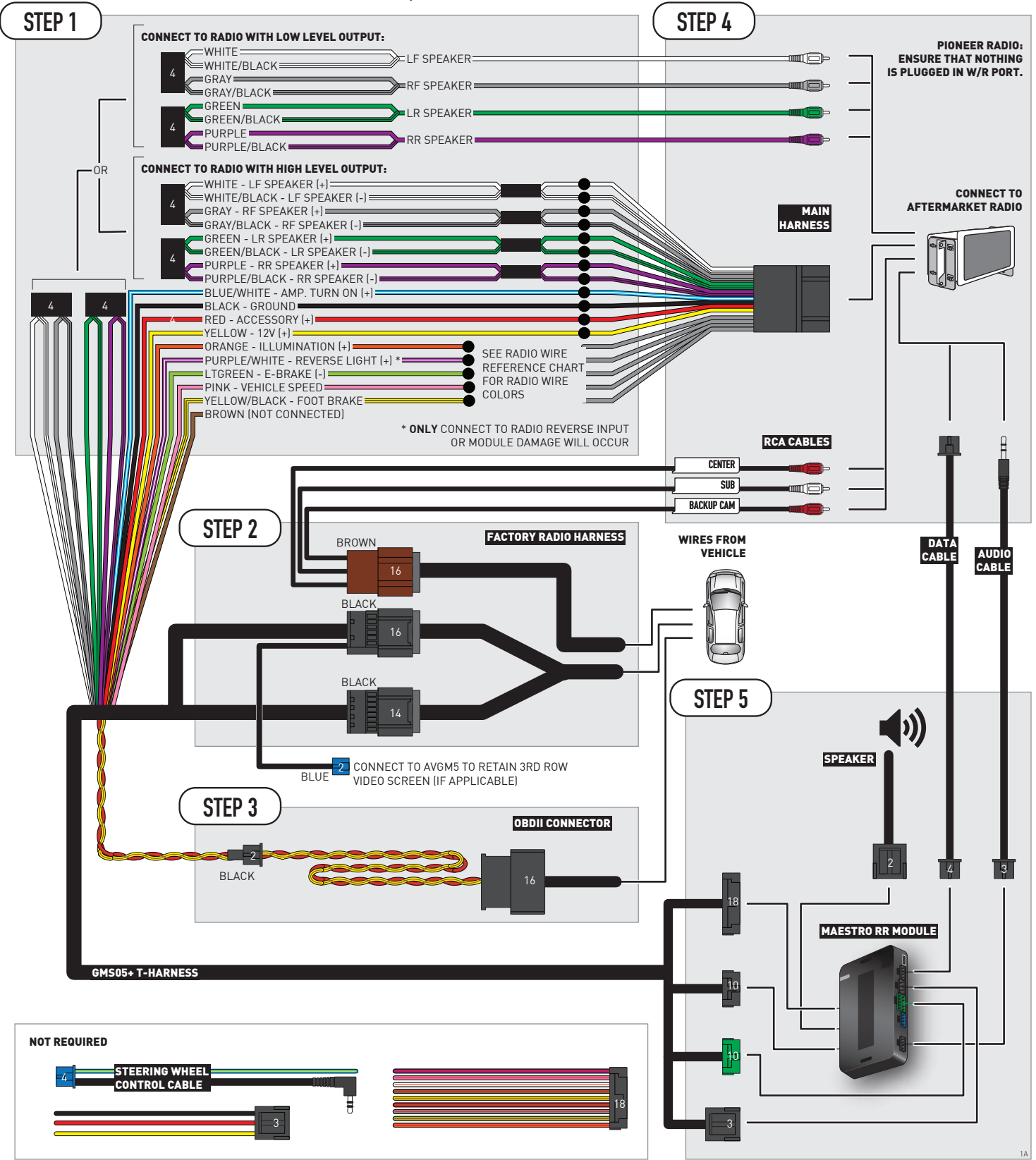

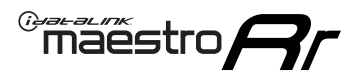

# WIRING DIAGRAM without an Amplifier

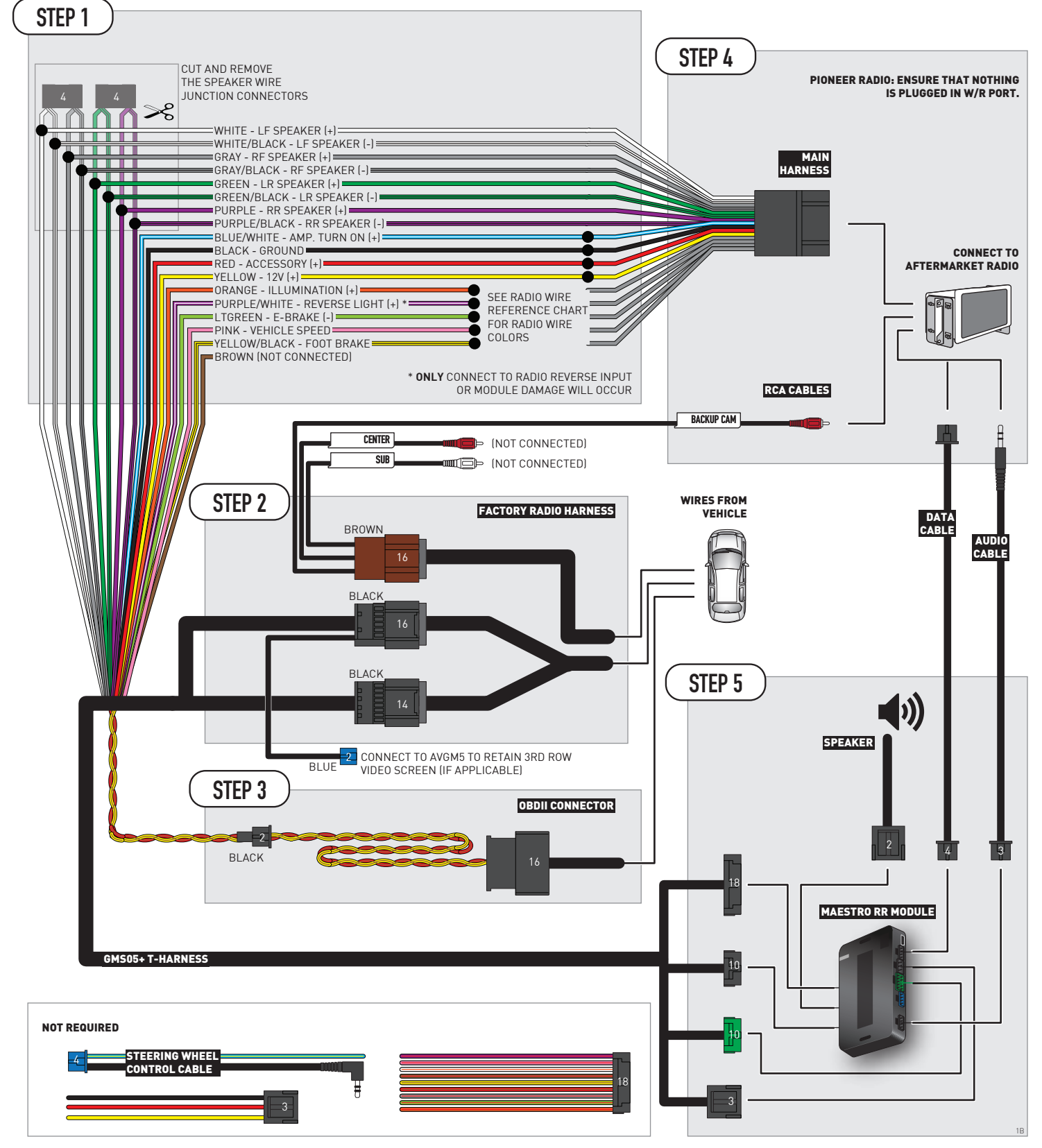

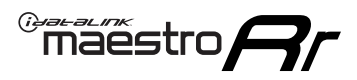

# **RADIO WIRE REFERENCE CHART**

| Wire<br>Description        | Polarity | Wire Color on Maestro<br>T-Harness | Wire Color on Alpine<br>cable | Wire Color on Kenwood/<br>JVC cable | Wire Color on Pioneer<br>cable | Wire Color on Sony<br>cable |
|----------------------------|----------|------------------------------------|-------------------------------|-------------------------------------|--------------------------------|-----------------------------|
| Illumination               | [+]      | Orange                             | N/A                           | Orange/White                        | Orange/White                   | Orange                      |
| Reverse Light              | (+)      | Purple/White                       | Orange/White                  | Purple/White                        | Purple/White                   | Purple/White                |
| E-Brake                    | (-)      | Lt Green                           | Yellow/Blue                   | Lt Green                            | Lt Green                       | Lt Green                    |
| Foot Brake                 | (+)      | Yellow/Black                       | Yellow/Black                  | N/A                                 | N⁄A                            | N/A                         |
| VSS (vehicle speed sensor) | (DATA)   | Pink                               | Green/White                   | Pink                                | Pink                           | N/A                         |

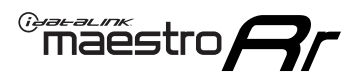

# **MODULE DIAGNOSTICS**

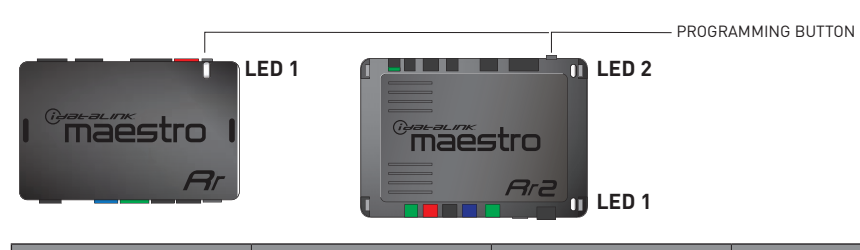

| LED 1<br>Module/Firmware<br>status | LED 2 (RR2)<br>Bluetooth activity | LED STATUS               | DIAGNOSTIC                                                                                                    |
|------------------------------------|-----------------------------------|--------------------------|----------------------------------------------------------------------------------------------------|
| • or •                             |                                   | RED or GREEN<br>flashing | LED flashes 1 or more times, either red or green, <b>when a steering wheel button is pressed</b> : normal operation. |
| •                                  |                                   | 1 RED flash              | Module has no firmware.<br>Flash module using Weblink Desktop and log in. Do <u>NOT</u> use DEMO MODE.               |
| •                                  |                                   | 2 RED flashes            | Problem detected. Consult troubleshooting table.                                                                     |
| •                                  |                                   | 1 GREEN flash            | After radio boots up : Normal operation.                                                                             |
|                                    | •                                 | 3 GREEN flashes          | Bluetooth is activated.<br>Turns off after one minute: Normal operation.                                             |
| •                                  | •                                 | OFF                      | Normal operation (inactive).                                                                                         |

| VIDEO HELP   | Installation, product information, vehicle specific videos.                  |
|--------------|------------------------------------------------------------------------------|
| VERIFY FLASH | Last flash information, steering control configuration, vehicle information. |
| WEBLINK      | Software to program module.                                                  |

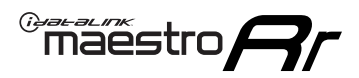

# TROUBLESHOOTING TABLE P1/2

| PROBLEM                                                                                                    | SOLUTION                                                                                                    |
|----------------------------------------------------------------------------------------------------|----------------------------------------------------------------------------------------------------|
| Gauges do not work, radio shows OBD2 Error 1 or Error 2.                                                                    | Ensure OBDII connector is securely attached to the OBD2 connector of the vehicle.<br>If you hardwired connections at the OBDII, check connections at the OBDII connector.<br>Make sure the <b>RED/BROWN</b> wire is on <b>PIN 6</b> and the <b>YELLOW/BROWN</b> wire is<br>connected to <b>PIN 14</b> of the OBDII connector. Do not use T-Taps. Soldering or military<br>splicing methods are recommended.<br>If anything else is connected to the OBD2 or CAN wires of vehicle (programmer, throttle<br>controller, insurance tracker, etc.) try unplugging it to see if gauges work. If gauges<br>work without it installed, call tech support for options.<br>Reset the RR. |
| No sound from Onstar or OEM Satellite (if equipped).                                                                        | Make sure the audio cable is installed and inserted into the correct location on the radio.                                                                                                    |
| Trying to use the OEM Satellite and get "Check Tuner" message.                                                              | In order to access the OEM Satellite you must go into the radio sources and look for the one that says "Satellite Radio". The SiriusXM source is not the same as the OEM Satellite source.                                                                                                    |
| When listening to the OEM Satellite radio, the turn signals don't make the clicking noise, but they do in any other source. | This is normal. The audio for OEM Satellite radio and the turn signal clicks both come from the audio cable. The Maestro unit cannot process 2 different audio signals at the same time, so the OEM Satellite is priority.                                                                                                    |
| There is no turn signal clicking noise.                                                                                     | Find OEM Setup in the radio settings. Under Vehicle Feature settings, look for Turn<br>Signal Reminder. If it is set to "Chime If Left On", it will not click. If you wish to hear<br>turn signal clicks, this setting must be set to "Click In Speaker".                                                                                                    |
| No sound from the Bose system (If equipped).                                                                                | Make sure the amplifier turn on wire (Blue/White) of the T-Harness is connected to the radio's amplifier turn on wire. When flashing the Maestro make sure that the Amplifier in OEM Systems to Retain is selected. Make sure the RCA's are connected to the radio or the speaker wires are connected depending on your installation method.                                                                                                    |
| Vehicle had the Bose system and it was bypassed, now there are no chimes.                                                   | Remove the Maestro and reflash it, making sure you uncheck the Amplifier option in the OEM Systems section of the flash.                                                                                                    |
| I have sound, but it is whisper quiet.                                                                                      | Make sure the RCA's are not being used. If they are, cut them off and wire directly to the speaker wires of the radio. Don't use the speaker wire adapters that have the circuit board covered with heat shrink, or cut out the circuit boards. These reduce the audio signal and are only used with the Bose amplified systems.                                                                                                    |
| (Vehicle using a GM2 harness only) Backup camera is not working<br>and displays a black screen on radio when in reverse.    | Ensure the 2-pin green plug is connected as shown on the diagram.                                                                                                    |
| The light on the Maestro is flashing <b>RED ONCE</b> .                                                                      | There is no firmware on the module; flash the RR module.                                                                                                    |
| The radio is <b>ON</b> and the light on the Maestro is blinking <b>RED TWICE</b> .                                          | Ensure the 4-pin data cable is connected between the radio and the RR, and that it is plugged into the black port on the Maestro RR. The red and blue ports on the RR should be empty.                                                                                                    |
|                                                                                                    | Make sure the correct radio model and serial number were entered during the flash.<br>Verify the radio's serial number entered during the flash matches what is listed on the<br>radio screen. This can be found in the settings of the radio, listed as Device Id, Device<br>Number, or Serial Number.                                                                                                    |
| The light on the Maestro is blinking <b>RED TWICE</b> but radio <b>is NOT</b> turning on.                                   | If installing a modular radio and it is not turning on, ensure the screen is secured and<br>any trim pieces on the radio have been installed fully. Not installing these fully will<br>prevent radio from powering up and show a 2x red error as well.<br>Test red and yellow wires for DC voltage at radio using a multimeter. Contact support if<br>no voltage on red or yellow.                                                                                                    |

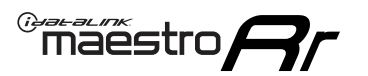

# TROUBLESHOOTING TABLE P2/2

#### MAESTRO RR RESET PROCEDURE:

Turn the key to the OFF position, then disconnect all connectors from the module. Press and hold the module's programming button and connect all the connectors back to the module. Wait, the module's LED will flash RED rapidly (this may take up to 10 seconds).

Release the programming button. Wait, the LED will turn solid GREEN for 2 seconds to show the reset was successful.

#### TECHNICAL ASSISTANCE

Phone: 1-866-427-2999 Email: maestro.support@idatalink.com

IMPORTANT: To ensure proper operation, the aftermarket radio needs to have the latest firmware from the manufacturer. Please visit the radio manufacturer's website and look for any updates pertaining to your radio.

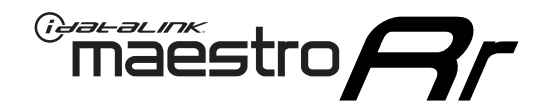

# **INSTALL GUIDE** 2006-2007 CHEVROLET MONTE CARLO

### **RETAINS STEERING WHEEL CONTROLS, ONSTAR, BLUETOOTH, XM SATELLITE AND MORE!**

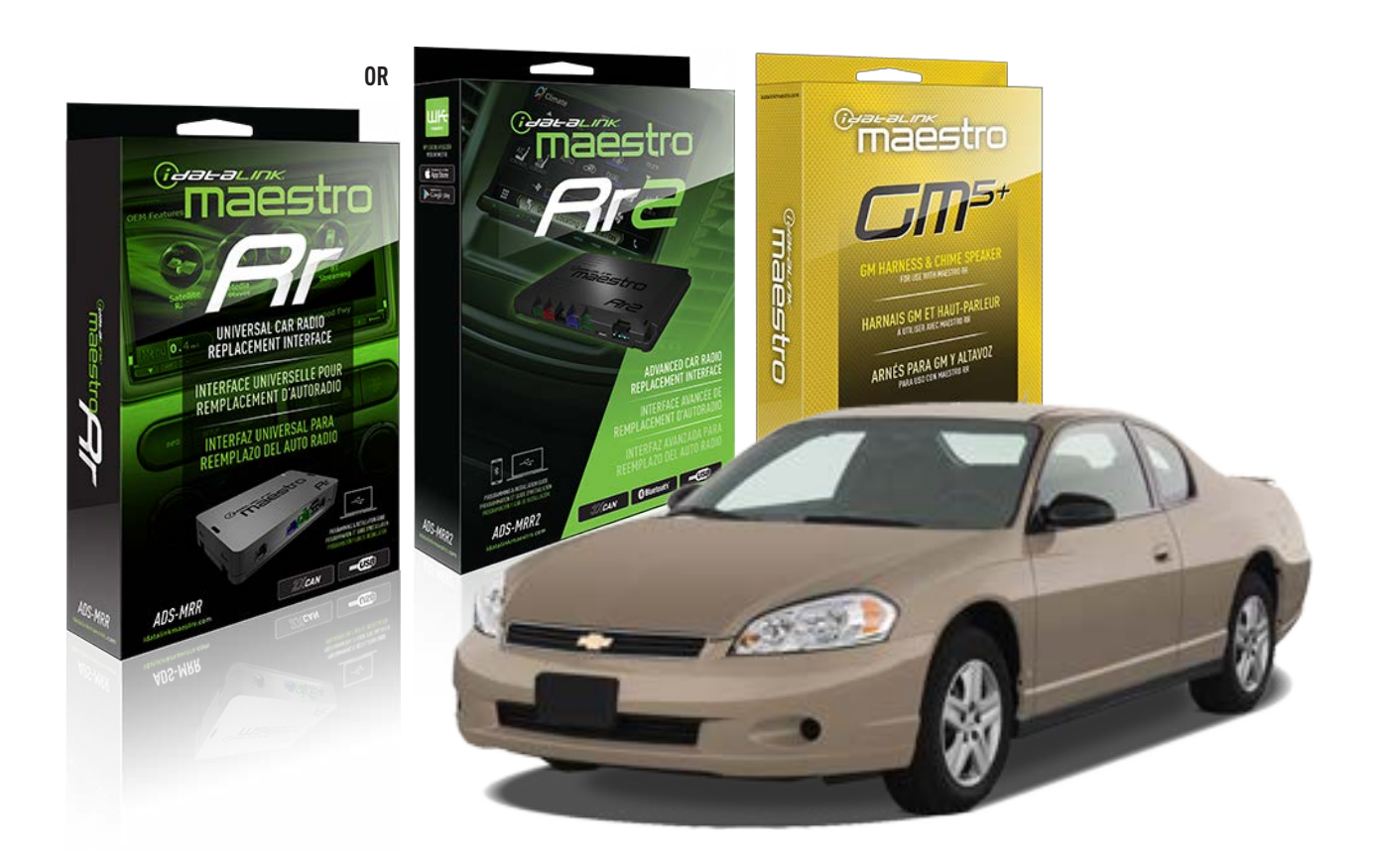

#### **PRODUCTS REQUIRED**

iDatalink Maestro RR or RR2 Radio Replacement Interface iDatalink Maestro GM5+ Installation Harness

PROGRAMMED FIRMWARE ADS-RR(SR)-GM05-DS

ADDITIONAL RESOURCES Maestro RR2 Programmable Outputs Guide

#### **OPTIONAL ACCESSORIES**

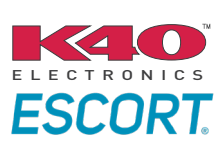

Click here for: Radar Installation Guides

ACC-SP1

NOTICE: Automotive Data Solutions Inc. (ADS) recommends having this installation performed by a certified technician. Logos and trademarks used here in are the properties of their respective owners.

# **WELCOME**

<sup>®</sup>maestro

Congratulations on the purchase of your iDatalink Maestro RR Radio replacement solution. You are now a few simple steps away from enjoying your new car radio with enhanced features.

Before starting your installation, please ensure that your iDatalink Maestro module is programmed with the correct firmware for your vehicle and that you carefully review the install guide.

Please note that Maestro RR will only retain functionalities that were originally available in the vehicle.

### **TABLE OF CONTENTS**

| Before Installing                   | 3 |
|-------------------------------------|---|
| Installation Instructions           | 4 |
| Wiring Diagram with an Amplifier    | 5 |
| Wiring Diagram without an Amplifier | 6 |
| Radio Wire Reference Chart          | 7 |
| Module Diagnostics                  | 8 |
| Troubleshooting Table               | 9 |

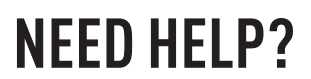

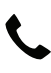

# **L** 1 866 427-2999

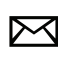

maestro.support@idatalink.com

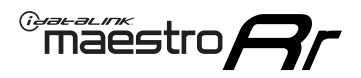

# BEFORE INSTALLING P1/1

#### **STEP 1**

## DETERMINE IF YOUR VEHICLE IS EQUIPPED WITH A FACTORY AMPLIFIER:

**METHOD 1:** Look for the following logos in the vehicle. They are usually on the speaker covers or on the radio unit. If you find any of the following logos Bose, Pioneer or Monsoon, you have a factory amplifier.

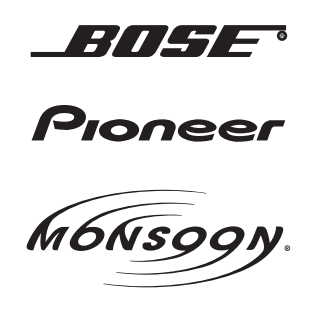

**METHOD 2:** Look for the following sticker in the glove box. This sticker will indicate all the Regular Production Option (RPO) codes. If you find any of the following codes UQA, UQS or UQG, you have a factory amplifier.

| SERVICE F                                                                        | PARTS                                         | DEN                                           | TIFIC                                         | ATION                                         |                                               |                                               | DON                             | IOT R                                         | EMOVE                                         |
|----------------------------------------------------------------------------------|-----------------------------------------------|-----------------------------------------------|-----------------------------------------------|-----------------------------------------------|-----------------------------------------------|-----------------------------------------------|---------------------------------|-----------------------------------------------|-----------------------------------------------|
| 2GCEK19                                                                          | <b>N03</b> 1                                  | 13447                                         | 64                                            |                                               | 143                                           | 3 5 FX\                                       | VH2Q                            |                                               | CKI5753                                       |
| AGI AG2<br>B58 B81<br>EVA E63<br>K47 K68<br>R4Y R9U<br>UF3 UK3<br>YSS ZGC<br>7YT | AJ1<br>B82<br>FF8<br>LQ9<br>R9Z<br>VR4<br>ZYI | AL0<br>CJ3<br>FF9<br>M32<br>SAF<br>VTV<br>Z60 | AM7<br>C49<br>GT5<br>NCI<br>SLM<br>VXS<br>Z82 | AN3<br>C7H<br>G80<br>NEI<br>TRB<br>V73<br>ISS | AU0<br>DF5<br>JC4<br>NP3<br>UC6<br>XSS<br>ISZ | AU3<br>DK7<br>KC4<br>NP5<br>UK3<br>X88<br>4IU | A31<br>DL3<br>KNP<br>UQA<br>6YT | B30<br>DT4<br>KUP<br>P30<br>U2K<br>YD6<br>691 | B4U<br>D07<br>K34<br>QSS<br>UFI<br>YE9<br>692 |
| BC/CC                                                                            | U                                             | 8555                                          |                                               |                                               | 692                                           |                                               |                                 |                                               |                                               |

### STEP 2

## IF YOUR VEHICLE IS EQUIPPED WITH A FACTORY AMPLIFIER:

Follow the installation instructions and complete the installation as shown in the wiring diagram with an amplifier and read the "AMPLIFIER ONLY" note to determine if you should use rca's or level matching circuits.

## IF YOUR VEHICLE NOT IS EQUIPPED WITH A FACTORY AMPLIFIER:

Follow the installation instructions and complete the installation as shown in the wiring diagram **without an amplifier**.

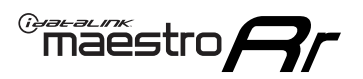

# **INSTALLATION INSTRUCTIONS** P1/1

### **STEP 1**

- Unbox the aftermarket radio and locate its main harness.
- Connect the wires shown on the next page from aftermarket radio main harness to the GM5+ T-harness and match the wire functions.

**Note:** only connect purple/white wire to radio reverse input or module damage will occur.

### **STEP 2**

• Connect the factory harness to the GM5+ T-harness.

### **STEP 3**

• Plug the OBDII connector into the OBDII of the vehicle, under the driver side dash.

### **STEP 4**

- Plug the aftermarket radio harnesses into the aftermarket radio.
- Plug the Data cable to the data port of the aftermarket radio.
- Insert the Audio cable into the iDatalink 3.5 mm audio jack of the aftermarket radio (if there is no iDatalink audio input, connect to AUX).

Note: On Pioneer radio, ensure that there is nothing plugged into the W/R port.

### **STEP 5**

• Connect all the harnesses to the Maestro RR module. Plug the accessory speaker into the Maestro RR. Ensure the speaker is secured in a location that allows the chimes to be easily audible. Test your installation.

#### **AMPLIFIER ONLY**

## DETERMINE IF YOU SHOULD USE RCA'S OR LEVEL MATCHING CIRCUITS

- If your vehicle is equipped with a factory amplifier you can connect the RCA wiring to the low level outputs of your aftermarket radio, or connect the level matching circuits to the speaker outputs of the aftermarket radio.
- If your aftermarket radio does not have low level outputs, has only a single RCA output, or the RCA output level is 2 volts or less then it is recommended to connect the level matching circuit to the speaker outputs. If the volume does not go loud enough using the RCA connections, the level matching circuits can be used.
- The internal amplifier in some radios is not compatible with the level matching circuit. In these cases, there will be floor noise (hissing or buzzing at low levels) when the level matching circuit is connected. Change to the RCA connections to eliminate this noise.

#### OnStar or warning chime adjust (Audio in vehicle speakers):

- Turn ignition (IGN) on
- Open driver's door

#### Select to adjust:

OnStar level - Press OnStar button.

Warning chime level - turn headlight switch to parking light position (not AUTO).

• Adjust volume using steering wheel volume up/down OR dimmer switch. If using dimmer switch, ensure headlight switch is NOT set to AUTO.

## OnStar, turn signal, or warning chime adjust (Audio in GM5+ speaker):

• Find "OEM setup" menu in radio settings.

#### Under "Vehicle Features", select to adjust:

Onstar Volume - Level from 0-9 Chime Volume - Level from 0-9 Turn Signal Volume - 1-10

Turn Signal Reminder - Select "Click in speaker" for normal signal sounds. Select "Chime if left on" to only alert if turn signal is left on.

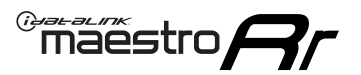

# WIRING DIAGRAM with an Amplifier

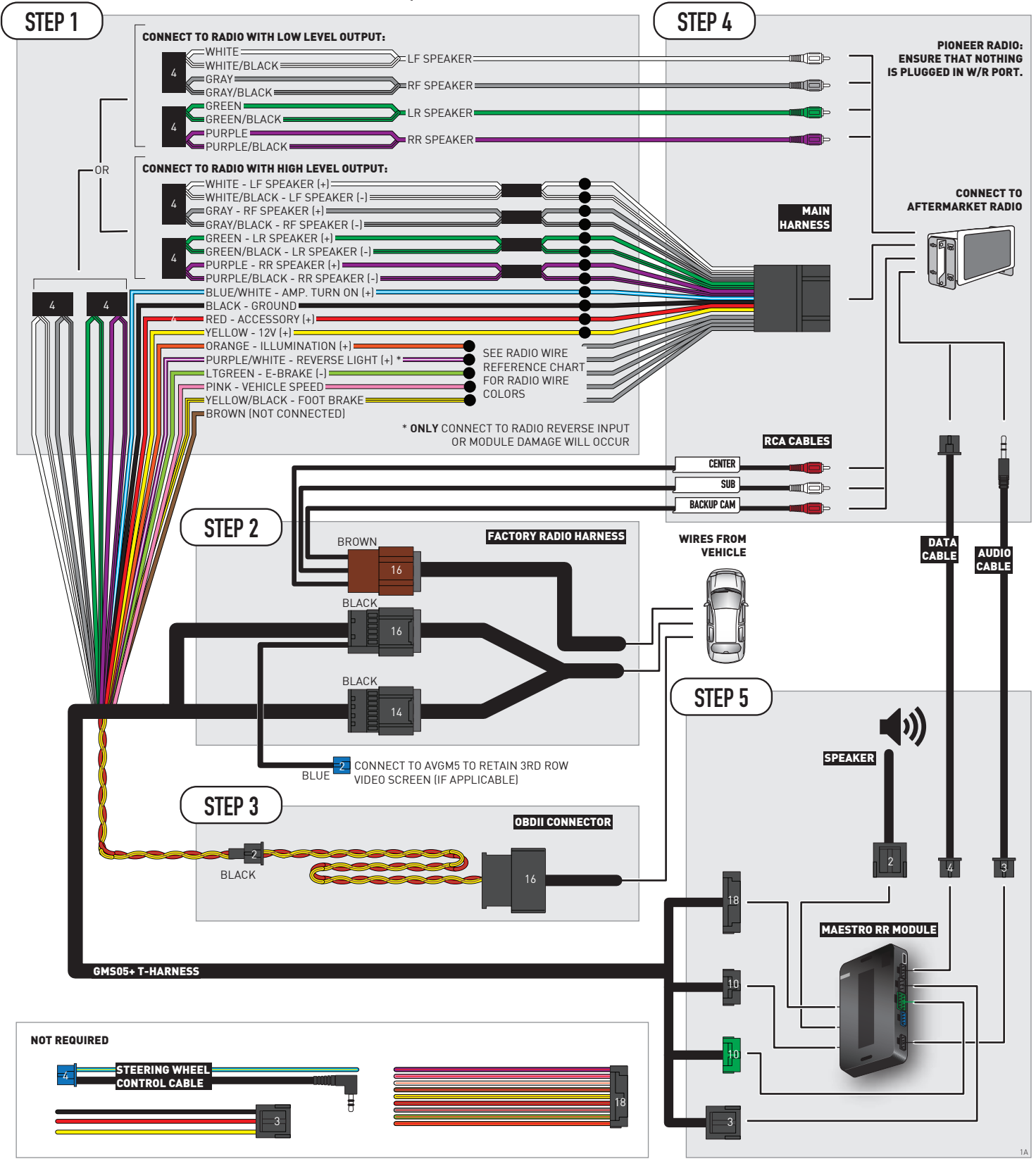

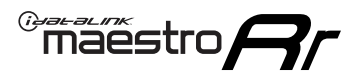

# WIRING DIAGRAM without an Amplifier

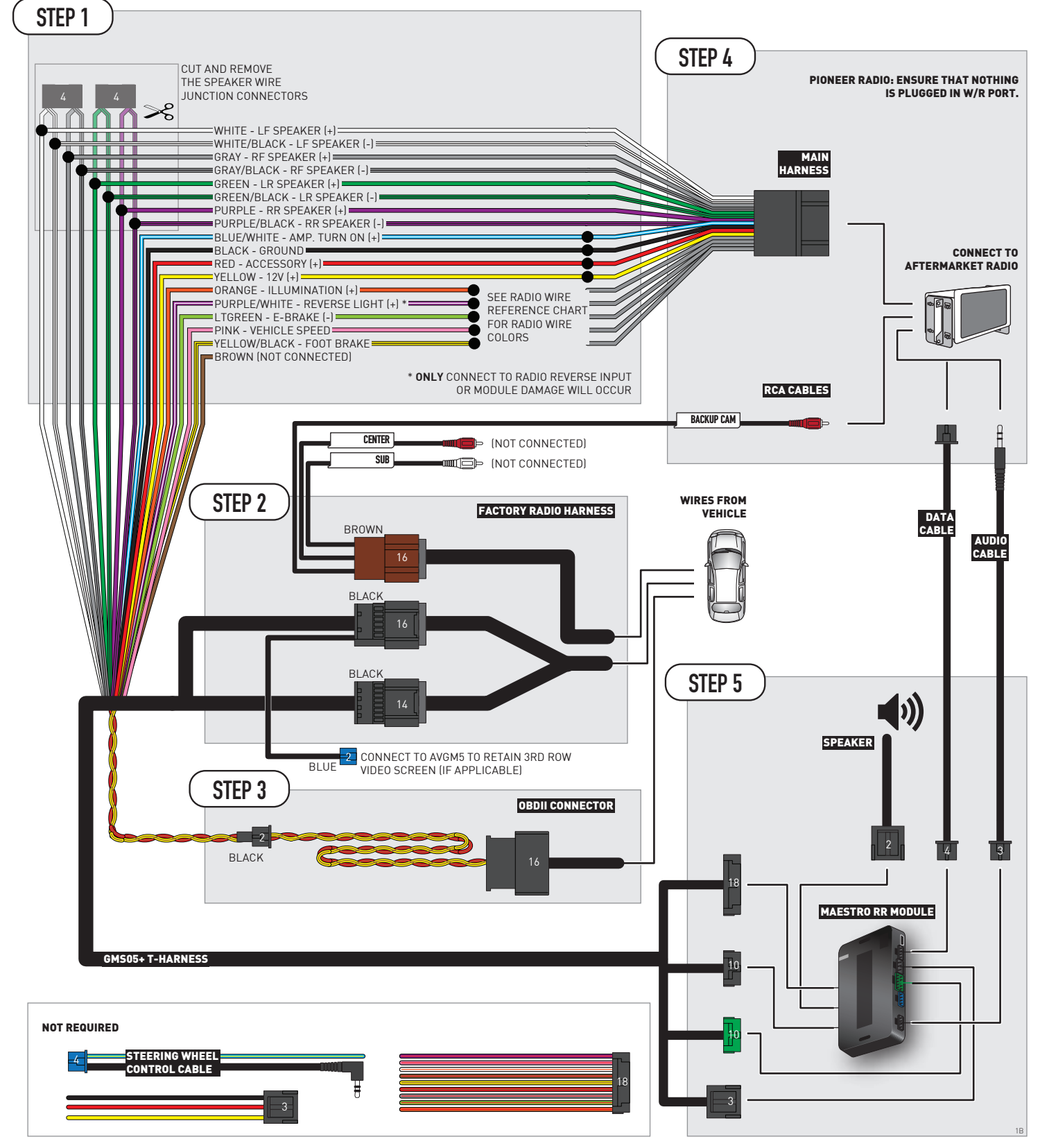

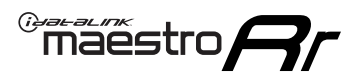

# **RADIO WIRE REFERENCE CHART**

| Wire<br>Description        | Polarity | Wire Color on Maestro<br>T-Harness | Wire Color on Alpine<br>cable | Wire Color on Kenwood/<br>JVC cable | Wire Color on Pioneer<br>cable | Wire Color on Sony<br>cable |
|----------------------------|----------|------------------------------------|-------------------------------|-------------------------------------|--------------------------------|-----------------------------|
| Illumination               | [+]      | Orange                             | N/A                           | Orange/White                        | Orange/White                   | Orange                      |
| Reverse Light              | [+]      | Purple/White                       | Orange/White                  | Purple/White                        | Purple/White                   | Purple/White                |
| E-Brake                    | (-)      | Lt Green                           | Yellow/Blue                   | Lt Green                            | Lt Green                       | Lt Green                    |
| Foot Brake                 | [+]      | Yellow/Black                       | Yellow/Black                  | N⁄A                                 | N/A                            | N/A                         |
| VSS (vehicle speed sensor) | (DATA)   | Pink                               | Green/White                   | Pink                                | Pink                           | N/A                         |

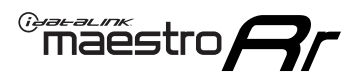

# **MODULE DIAGNOSTICS**

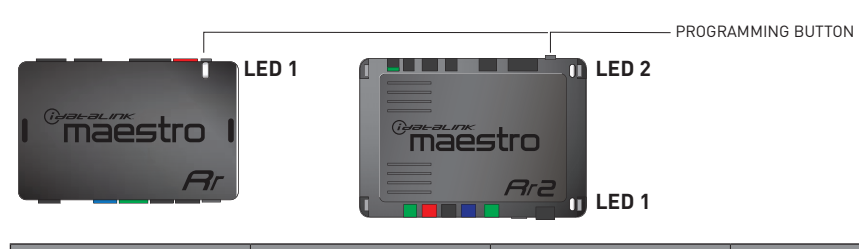

| LED 1<br>Module/Firmware<br>status | LED 2 (RR2)<br>Bluetooth activity | LED STATUS               | DIAGNOSTIC                                                                                                    |
|------------------------------------|-----------------------------------|--------------------------|----------------------------------------------------------------------------------------------------|
| • or •                             |                                   | RED or GREEN<br>flashing | LED flashes 1 or more times, either red or green, <b>when a steering wheel button is pressed</b> : normal operation. |
| •                                  |                                   | 1 RED flash              | Module has no firmware.<br>Flash module using Weblink Desktop and log in. Do <u>NOT</u> use DEMO MODE.               |
| •                                  |                                   | 2 RED flashes            | Problem detected. Consult troubleshooting table.                                                                     |
| •                                  |                                   | 1 GREEN flash            | After radio boots up : Normal operation.                                                                             |
|                                    | •                                 | 3 GREEN flashes          | Bluetooth is activated.<br>Turns off after one minute: Normal operation.                                             |
| •                                  | •                                 | OFF                      | Normal operation (inactive).                                                                                         |

| VIDEO HELP   | Installation, product information, vehicle specific videos.                  |
|--------------|------------------------------------------------------------------------------|
| VERIFY FLASH | Last flash information, steering control configuration, vehicle information. |
| WEBLINK      | Software to program module.                                                  |

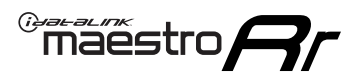

# TROUBLESHOOTING TABLE P1/2

| PROBLEM                                                                                                    | SOLUTION                                                                                                    |
|----------------------------------------------------------------------------------------------------|----------------------------------------------------------------------------------------------------|
| Gauges do not work, radio shows OBD2 Error 1 or Error 2.                                                                    | Ensure OBDII connector is securely attached to the OBD2 connector of the vehicle.<br>If you hardwired connections at the OBDII, check connections at the OBDII connector.<br>Make sure the <b>RED/BROWN</b> wire is on <b>PIN 6</b> and the <b>YELLOW/BROWN</b> wire is<br>connected to <b>PIN 14</b> of the OBDII connector. Do not use T-Taps. Soldering or military<br>splicing methods are recommended.<br>If anything else is connected to the OBD2 or CAN wires of vehicle (programmer, throttle<br>controller, insurance tracker, etc.) try unplugging it to see if gauges work. If gauges<br>work without it installed, call tech support for options.<br>Reset the RR. |
| No sound from Onstar or OEM Satellite (if equipped).                                                                        | Make sure the audio cable is installed and inserted into the correct location on the radio.                                                                                                    |
| Trying to use the OEM Satellite and get "Check Tuner" message.                                                              | In order to access the OEM Satellite you must go into the radio sources and look for the one that says "Satellite Radio". The SiriusXM source is not the same as the OEM Satellite source.                                                                                                    |
| When listening to the OEM Satellite radio, the turn signals don't make the clicking noise, but they do in any other source. | This is normal. The audio for OEM Satellite radio and the turn signal clicks both come from the audio cable. The Maestro unit cannot process 2 different audio signals at the same time, so the OEM Satellite is priority.                                                                                                    |
| There is no turn signal clicking noise.                                                                                     | Find OEM Setup in the radio settings. Under Vehicle Feature settings, look for Turn<br>Signal Reminder. If it is set to "Chime If Left On", it will not click. If you wish to hear<br>turn signal clicks, this setting must be set to "Click In Speaker".                                                                                                    |
| No sound from the Bose system (If equipped).                                                                                | Make sure the amplifier turn on wire (Blue/White) of the T-Harness is connected to the radio's amplifier turn on wire. When flashing the Maestro make sure that the Amplifier in OEM Systems to Retain is selected. Make sure the RCA's are connected to the radio or the speaker wires are connected depending on your installation method.                                                                                                    |
| Vehicle had the Bose system and it was bypassed, now there are no chimes.                                                   | Remove the Maestro and reflash it, making sure you uncheck the Amplifier option in the OEM Systems section of the flash.                                                                                                    |
| I have sound, but it is whisper quiet.                                                                                      | Make sure the RCA's are not being used. If they are, cut them off and wire directly to the speaker wires of the radio. Don't use the speaker wire adapters that have the circuit board covered with heat shrink, or cut out the circuit boards. These reduce the audio signal and are only used with the Bose amplified systems.                                                                                                    |
| (Vehicle using a GM2 harness only) Backup camera is not working<br>and displays a black screen on radio when in reverse.    | Ensure the 2-pin green plug is connected as shown on the diagram.                                                                                                    |
| The light on the Maestro is flashing <b>RED ONCE</b> .                                                                      | There is no firmware on the module; flash the RR module.                                                                                                    |
| The radio is <b>ON</b> and the light on the Maestro is blinking <b>RED TWICE</b> .                                          | Ensure the 4-pin data cable is connected between the radio and the RR, and that it is plugged into the black port on the Maestro RR. The red and blue ports on the RR should be empty.                                                                                                    |
|                                                                                                    | Make sure the correct radio model and serial number were entered during the flash.<br>Verify the radio's serial number entered during the flash matches what is listed on the<br>radio screen. This can be found in the settings of the radio, listed as Device Id, Device<br>Number, or Serial Number.                                                                                                    |
| The light on the Maestro is blinking <b>RED TWICE</b> but radio <b>is NOT</b> turning on.                                   | If installing a modular radio and it is not turning on, ensure the screen is secured and<br>any trim pieces on the radio have been installed fully. Not installing these fully will<br>prevent radio from powering up and show a 2x red error as well.<br>Test red and yellow wires for DC voltage at radio using a multimeter. Contact support if<br>no voltage on red or yellow.                                                                                                    |

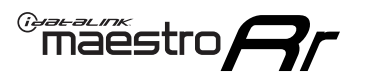

# TROUBLESHOOTING TABLE P2/2

#### MAESTRO RR RESET PROCEDURE:

Turn the key to the OFF position, then disconnect all connectors from the module. Press and hold the module's programming button and connect all the connectors back to the module. Wait, the module's LED will flash RED rapidly (this may take up to 10 seconds).

Release the programming button. Wait, the LED will turn solid GREEN for 2 seconds to show the reset was successful.

#### TECHNICAL ASSISTANCE

Phone: 1-866-427-2999 Email: maestro.support@idatalink.com

IMPORTANT: To ensure proper operation, the aftermarket radio needs to have the latest firmware from the manufacturer. Please visit the radio manufacturer's website and look for any updates pertaining to your radio.

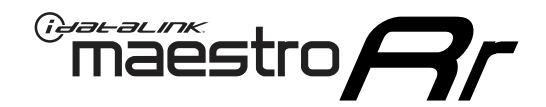

# **INSTALL GUIDE** 2007-2011 CHEVROLET SILVERADO 1500

### **RETAINS STEERING WHEEL CONTROLS, ONSTAR, BLUETOOTH, XM SATELLITE AND MORE!**

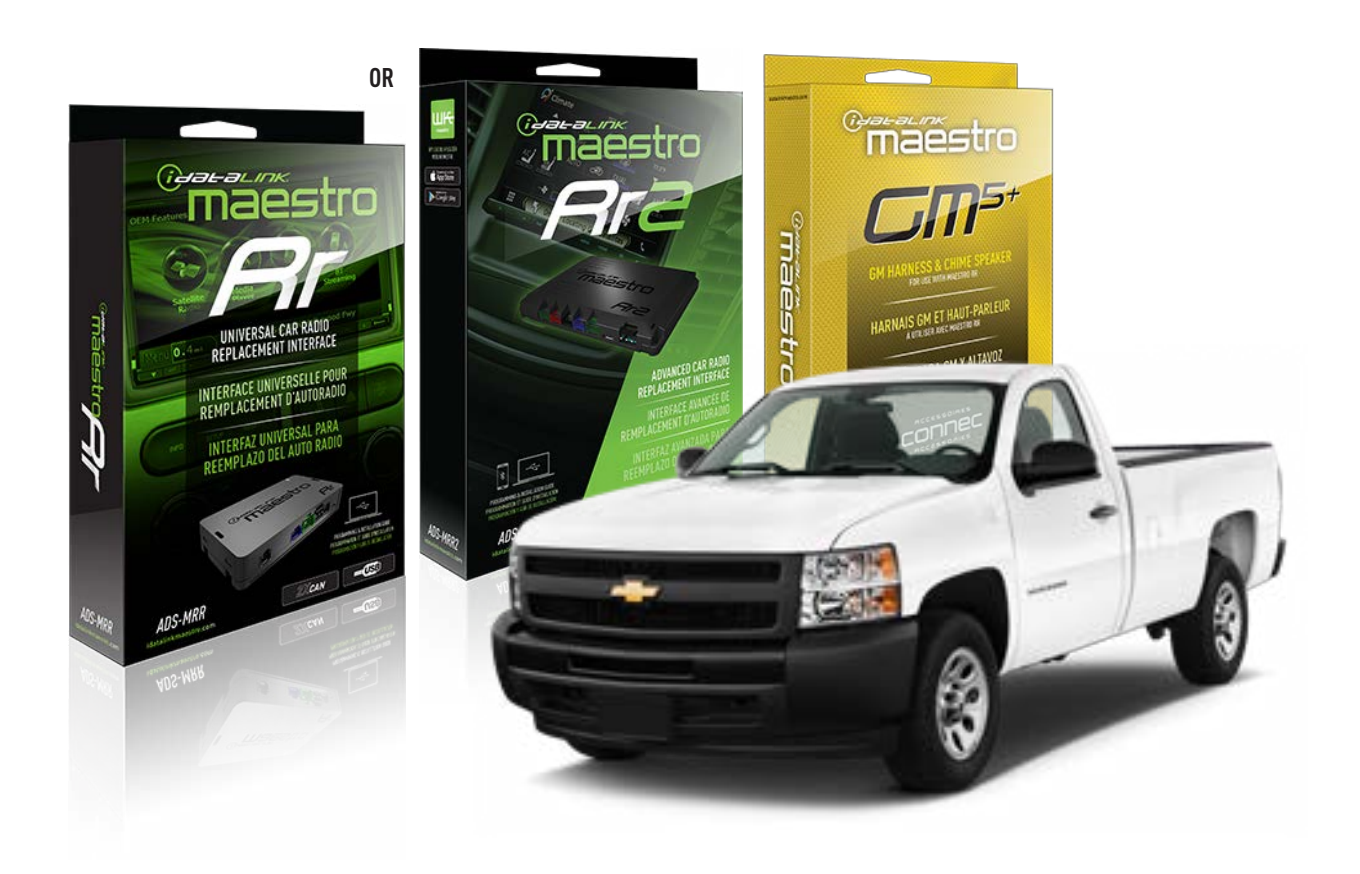

#### **PRODUCTS REQUIRED**

iDatalink Maestro RR or RR2 Radio Replacement Interface iDatalink Maestro GM5+ Installation Harness

**PROGRAMMED FIRMWARE** ADS-RR(SR)-GM05-DS

ADDITIONAL RESOURCES Maestro RR2 Programmable Outputs Guide

#### **OPTIONAL ACCESSORIES**

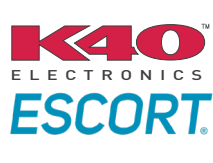

Click here for: Radar Installation Guides

ACC-SP1

NOTICE: Automotive Data Solutions Inc. (ADS) recommends having this installation performed by a certified technician. Logos and trademarks used here in are the properties of their respective owners.

# **WELCOME**

<sup>®</sup>maestro

Congratulations on the purchase of your iDatalink Maestro RR Radio replacement solution. You are now a few simple steps away from enjoying your new car radio with enhanced features.

Before starting your installation, please ensure that your iDatalink Maestro module is programmed with the correct firmware for your vehicle and that you carefully review the install guide.

Please note that Maestro RR will only retain functionalities that were originally available in the vehicle.

## **TABLE OF CONTENTS**

| Before Installing                   | 3 |
|-------------------------------------|---|
| Installation Instructions           | 4 |
| Wiring Diagram with an Amplifier    | 5 |
| Wiring Diagram without an Amplifier | 6 |
| Radio Wire Reference Chart          | 7 |
| Module Diagnostics                  | 8 |
| Troubleshooting Table               | 9 |

# **NEED HELP?**

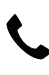

**L** 1 866 427-2999

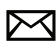

maestro.support@idatalink.com

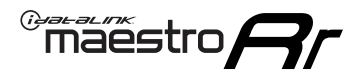

# BEFORE INSTALLING P1/1

#### **STEP 1**

## DETERMINE IF YOUR VEHICLE IS EQUIPPED WITH A FACTORY AMPLIFIER:

**METHOD 1:** Look for the following logos in the vehicle. They are usually on the speaker covers or on the radio unit. If you find any of the following logos Bose, Pioneer or Monsoon, you have a factory amplifier.

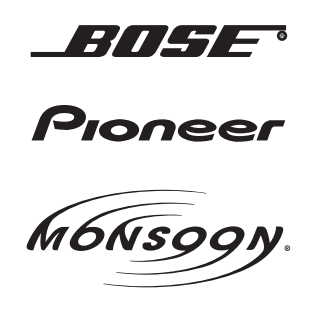

**METHOD 2:** Look for the following sticker in the glove box. This sticker will indicate all the Regular Production Option (RPO) codes. If you find any of the following codes UQA, UQS or UQG, you have a factory amplifier.

| SERVICE F                                                                        | PARTS                                         | DEN                                           | TIFIC                                         | ATION                                         |                                               |                                               | DON                             | IOT R                                         | EMOVE                                         |
|----------------------------------------------------------------------------------|-----------------------------------------------|-----------------------------------------------|-----------------------------------------------|-----------------------------------------------|-----------------------------------------------|-----------------------------------------------|---------------------------------|-----------------------------------------------|-----------------------------------------------|
| 2GCEK19N031344764                                                                |                                               |                                               |                                               |                                               |                                               | 143 5 FXWH2Q                                  |                                 |                                               | CKI5753                                       |
| AGI AG2<br>B58 B81<br>EVA E63<br>K47 K68<br>R4Y R9U<br>UF3 UK3<br>YSS ZGC<br>7YT | AJ1<br>B82<br>FF8<br>LQ9<br>R9Z<br>VR4<br>ZYI | AL0<br>CJ3<br>FF9<br>M32<br>SAF<br>VTV<br>Z60 | AM7<br>C49<br>GT5<br>NCI<br>SLM<br>VXS<br>Z82 | AN3<br>C7H<br>G80<br>NEI<br>TRB<br>V73<br>ISS | AU0<br>DF5<br>JC4<br>NP3<br>UC6<br>XSS<br>ISZ | AU3<br>DK7<br>KC4<br>NP5<br>UK3<br>X88<br>4IU | A31<br>DL3<br>KNP<br>UQA<br>6YT | B30<br>DT4<br>KUP<br>P30<br>U2K<br>YD6<br>691 | B4U<br>D07<br>K34<br>QSS<br>UFI<br>YE9<br>692 |
| BC/CC                                                                            | U                                             | 8555                                          |                                               |                                               | 692                                           |                                               |                                 |                                               |                                               |

### STEP 2

## IF YOUR VEHICLE IS EQUIPPED WITH A FACTORY AMPLIFIER:

Follow the installation instructions and complete the installation as shown in the wiring diagram with an amplifier and read the "AMPLIFIER ONLY" note to determine if you should use rca's or level matching circuits.

## IF YOUR VEHICLE NOT IS EQUIPPED WITH A FACTORY AMPLIFIER:

Follow the installation instructions and complete the installation as shown in the wiring diagram **without an amplifier**.

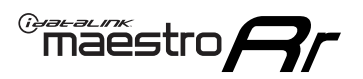

# **INSTALLATION INSTRUCTIONS** P1/1

### **STEP 1**

- Unbox the aftermarket radio and locate its main harness.
- Connect the wires shown on the next page from aftermarket radio main harness to the GM5+ T-harness and match the wire functions.

**Note:** only connect purple/white wire to radio reverse input or module damage will occur.

### **STEP 2**

• Connect the factory harness to the GM5+ T-harness.

### **STEP 3**

• Plug the OBDII connector into the OBDII of the vehicle, under the driver side dash.

### **STEP 4**

- Plug the aftermarket radio harnesses into the aftermarket radio.
- Plug the Data cable to the data port of the aftermarket radio.
- Insert the Audio cable into the iDatalink 3.5 mm audio jack of the aftermarket radio (if there is no iDatalink audio input, connect to AUX).

Note: On Pioneer radio, ensure that there is nothing plugged into the W/R port.

### **STEP 5**

• Connect all the harnesses to the Maestro RR module. Plug the accessory speaker into the Maestro RR. Ensure the speaker is secured in a location that allows the chimes to be easily audible. Test your installation.

#### **AMPLIFIER ONLY**

## DETERMINE IF YOU SHOULD USE RCA'S OR LEVEL MATCHING CIRCUITS

- If your vehicle is equipped with a factory amplifier you can connect the RCA wiring to the low level outputs of your aftermarket radio, or connect the level matching circuits to the speaker outputs of the aftermarket radio.
- If your aftermarket radio does not have low level outputs, has only a single RCA output, or the RCA output level is 2 volts or less then it is recommended to connect the level matching circuit to the speaker outputs. If the volume does not go loud enough using the RCA connections, the level matching circuits can be used.
- The internal amplifier in some radios is not compatible with the level matching circuit. In these cases, there will be floor noise (hissing or buzzing at low levels) when the level matching circuit is connected. Change to the RCA connections to eliminate this noise.

#### OnStar or warning chime adjust (Audio in vehicle speakers):

- Turn ignition (IGN) on
- Open driver's door

#### Select to adjust:

OnStar level - Press OnStar button.

Warning chime level - turn headlight switch to parking light position (not AUTO).

• Adjust volume using steering wheel volume up/down OR dimmer switch. If using dimmer switch, ensure headlight switch is NOT set to AUTO.

## OnStar, turn signal, or warning chime adjust (Audio in GM5+ speaker):

• Find "OEM setup" menu in radio settings.

#### Under "Vehicle Features", select to adjust:

Onstar Volume - Level from 0-9 Chime Volume - Level from 0-9 Turn Signal Volume - 1-10

Turn Signal Reminder - Select "Click in speaker" for normal signal sounds. Select "Chime if left on" to only alert if turn signal is left on.

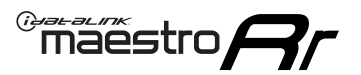

# WIRING DIAGRAM with an Amplifier

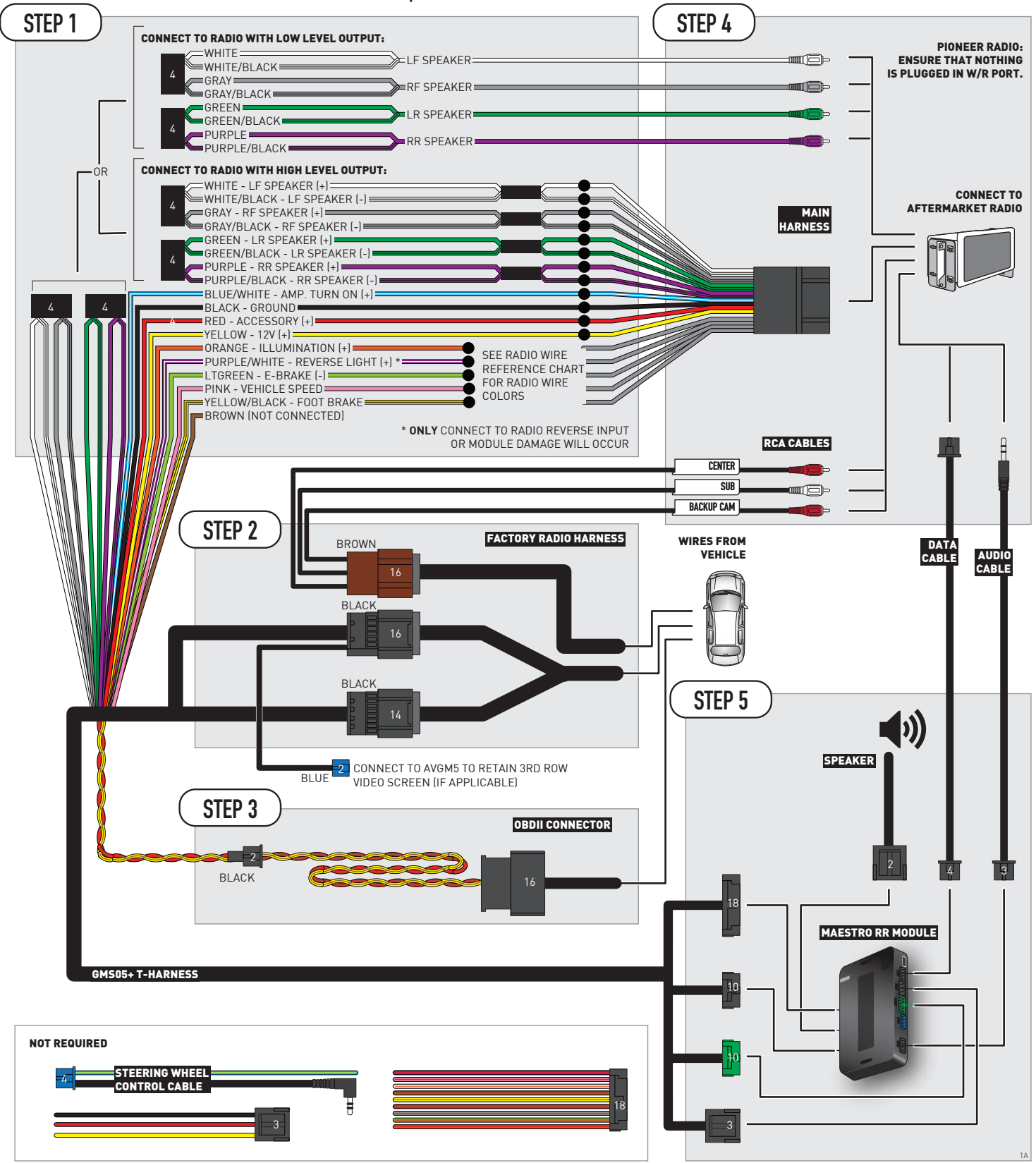

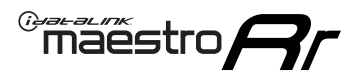

# WIRING DIAGRAM without an Amplifier

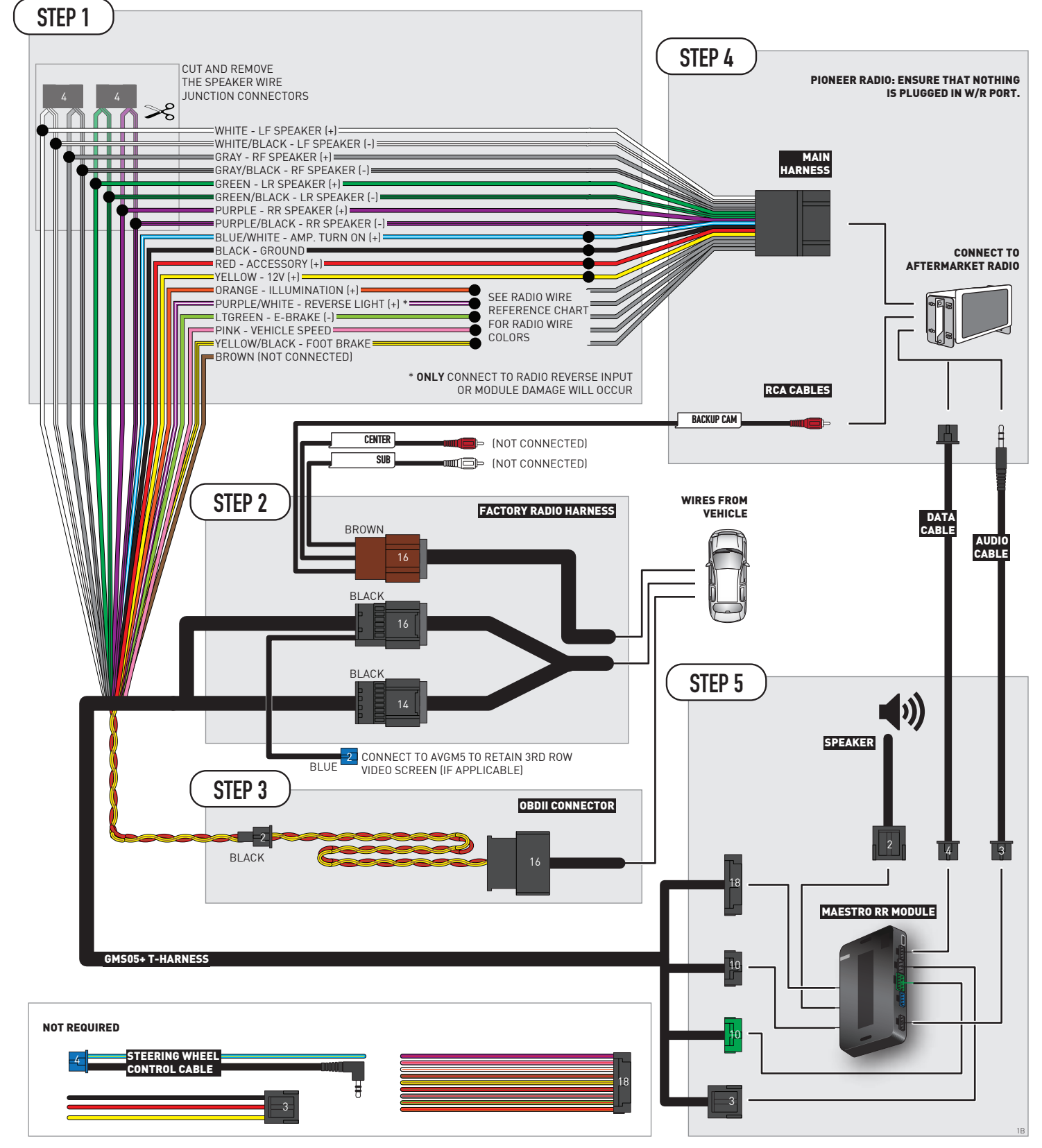

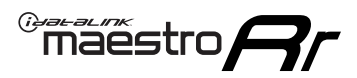

# **RADIO WIRE REFERENCE CHART**

| Wire<br>Description        | Polarity | Wire Color on Maestro<br>T-Harness | Wire Color on Alpine<br>cable | Wire Color on Kenwood/<br>JVC cable | Wire Color on Pioneer<br>cable | Wire Color on Sony<br>cable |
|----------------------------|----------|------------------------------------|-------------------------------|-------------------------------------|--------------------------------|-----------------------------|
| Illumination               | [+]      | Orange                             | N/A                           | Orange/White                        | Orange/White                   | Orange                      |
| Reverse Light              | (+)      | Purple/White                       | Orange/White                  | Purple/White                        | Purple/White                   | Purple/White                |
| E-Brake                    | (-)      | Lt Green                           | Yellow/Blue Lt Green          |                                     | Lt Green                       | Lt Green                    |
| Foot Brake                 | (+)      | Yellow/Black                       | Yellow/Black                  | N⁄A                                 | N⁄A                            | N/A                         |
| VSS (vehicle speed sensor) | (DATA)   | Pink                               | Green/White                   | Pink                                | Pink                           | N/A                         |

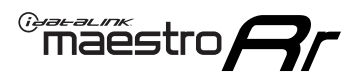

# **MODULE DIAGNOSTICS**

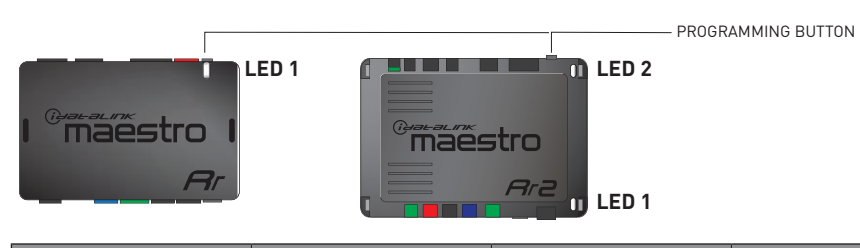

| LED 1<br>Module/Firmware<br>status | LED 2 (RR2)<br>Bluetooth activity | LED STATUS               | DIAGNOSTIC                                                                                                    |
|------------------------------------|-----------------------------------|--------------------------|----------------------------------------------------------------------------------------------------|
| • or •                             |                                   | RED or GREEN<br>flashing | LED flashes 1 or more times, either red or green, <b>when a steering wheel button is pressed</b> : normal operation. |
| •                                  |                                   | 1 RED flash              | Module has no firmware.<br>Flash module using Weblink Desktop and log in. Do <u>NOT</u> use DEMO MODE.               |
| •                                  |                                   | 2 RED flashes            | Problem detected. Consult troubleshooting table.                                                                     |
| •                                  |                                   | 1 GREEN flash            | After radio boots up : Normal operation.                                                                             |
|                                    | •                                 | 3 GREEN flashes          | Bluetooth is activated.<br>Turns off after one minute: Normal operation.                                             |
| •                                  | •                                 | OFF                      | Normal operation (inactive).                                                                                         |

| VIDEO HELP   | Installation, product information, vehicle specific videos.                  |
|--------------|------------------------------------------------------------------------------|
| VERIFY FLASH | Last flash information, steering control configuration, vehicle information. |
| WEBLINK      | Software to program module.                                                  |

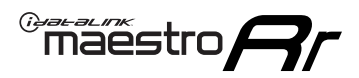

# TROUBLESHOOTING TABLE P1/2

| PROBLEM                                                                                                    | SOLUTION                                                                                                    |
|----------------------------------------------------------------------------------------------------|----------------------------------------------------------------------------------------------------|
| Gauges do not work, radio shows OBD2 Error 1 or Error 2.                                                                    | Ensure OBDII connector is securely attached to the OBD2 connector of the vehicle.<br>If you hardwired connections at the OBDII, check connections at the OBDII connector.<br>Make sure the <b>RED/BROWN</b> wire is on <b>PIN 6</b> and the <b>YELLOW/BROWN</b> wire is<br>connected to <b>PIN 14</b> of the OBDII connector. Do not use T-Taps. Soldering or military<br>splicing methods are recommended.<br>If anything else is connected to the OBD2 or CAN wires of vehicle (programmer, throttle<br>controller, insurance tracker, etc.) try unplugging it to see if gauges work. If gauges<br>work without it installed, call tech support for options.<br>Reset the RR. |
| No sound from Onstar or OEM Satellite (if equipped).                                                                        | Make sure the audio cable is installed and inserted into the correct location on the radio.                                                                                                    |
| Trying to use the OEM Satellite and get "Check Tuner" message.                                                              | In order to access the OEM Satellite you must go into the radio sources and look for the one that says "Satellite Radio". The SiriusXM source is not the same as the OEM Satellite source.                                                                                                    |
| When listening to the OEM Satellite radio, the turn signals don't make the clicking noise, but they do in any other source. | This is normal. The audio for OEM Satellite radio and the turn signal clicks both come from the audio cable. The Maestro unit cannot process 2 different audio signals at the same time, so the OEM Satellite is priority.                                                                                                    |
| There is no turn signal clicking noise.                                                                                     | Find OEM Setup in the radio settings. Under Vehicle Feature settings, look for Turn<br>Signal Reminder. If it is set to "Chime If Left On", it will not click. If you wish to hear<br>turn signal clicks, this setting must be set to "Click In Speaker".                                                                                                    |
| No sound from the Bose system (If equipped).                                                                                | Make sure the amplifier turn on wire (Blue/White) of the T-Harness is connected to the radio's amplifier turn on wire. When flashing the Maestro make sure that the Amplifier in OEM Systems to Retain is selected. Make sure the RCA's are connected to the radio or the speaker wires are connected depending on your installation method.                                                                                                    |
| Vehicle had the Bose system and it was bypassed, now there are no chimes.                                                   | Remove the Maestro and reflash it, making sure you uncheck the Amplifier option in the OEM Systems section of the flash.                                                                                                    |
| I have sound, but it is whisper quiet.                                                                                      | Make sure the RCA's are not being used. If they are, cut them off and wire directly to the speaker wires of the radio. Don't use the speaker wire adapters that have the circuit board covered with heat shrink, or cut out the circuit boards. These reduce the audio signal and are only used with the Bose amplified systems.                                                                                                    |
| (Vehicle using a GM2 harness only) Backup camera is not working<br>and displays a black screen on radio when in reverse.    | Ensure the 2-pin green plug is connected as shown on the diagram.                                                                                                    |
| The light on the Maestro is flashing <b>RED ONCE</b> .                                                                      | There is no firmware on the module; flash the RR module.                                                                                                    |
| The radio is <b>ON</b> and the light on the Maestro is blinking <b>RED TWICE</b> .                                          | Ensure the 4-pin data cable is connected between the radio and the RR, and that it is plugged into the black port on the Maestro RR. The red and blue ports on the RR should be empty.                                                                                                    |
|                                                                                                    | Make sure the correct radio model and serial number were entered during the flash.<br>Verify the radio's serial number entered during the flash matches what is listed on the<br>radio screen. This can be found in the settings of the radio, listed as Device Id, Device<br>Number, or Serial Number.                                                                                                    |
| The light on the Maestro is blinking <b>RED TWICE</b> but radio <b>is NOT</b> turning on.                                   | If installing a modular radio and it is not turning on, ensure the screen is secured and<br>any trim pieces on the radio have been installed fully. Not installing these fully will<br>prevent radio from powering up and show a 2x red error as well.<br>Test red and yellow wires for DC voltage at radio using a multimeter. Contact support if<br>no voltage on red or yellow.                                                                                                    |

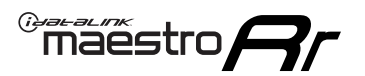

# TROUBLESHOOTING TABLE P2/2

#### MAESTRO RR RESET PROCEDURE:

Turn the key to the OFF position, then disconnect all connectors from the module. Press and hold the module's programming button and connect all the connectors back to the module. Wait, the module's LED will flash RED rapidly (this may take up to 10 seconds). Release the programming button. Wait, the LED will turn solid GREEN for 2 seconds to show the reset was successful.

TECHNICAL ASSISTANCE

Phone: 1-866-427-2999 Email: maestro.support@idatalink.com

IMPORTANT: To ensure proper operation, the aftermarket radio needs to have the latest firmware from the manufacturer. Please visit the radio manufacturer's website and look for any updates pertaining to your radio.

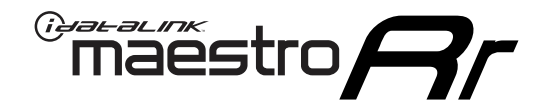

# **INSTALL GUIDE**

# 2012-2013 CHEVROLET SILVERADO 1500 WITH NAV

### **RETAINS STEERING WHEEL CONTROLS, ONSTAR, BLUETOOTH, XM SATELLITE AND MORE!**

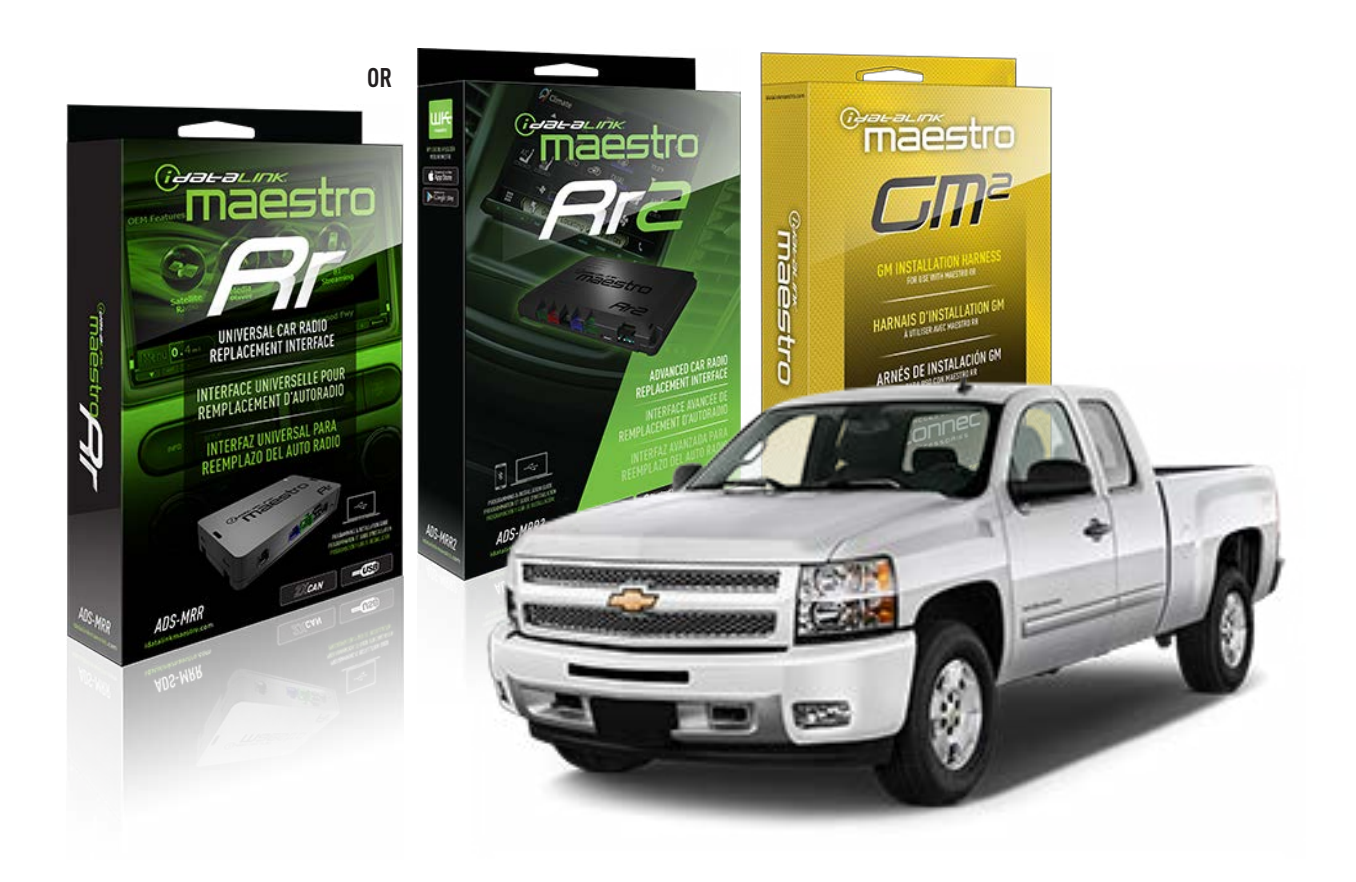

#### **PRODUCTS REQUIRED**

iDatalink Maestro RR or RR2 Radio Replacement Interface iDatalink Maestro GM2 Installation Harness

**PROGRAMMED FIRMWARE** ADS-RR(SR)-GM05-DS

ADDITIONAL RESOURCES Maestro RR2 Programmable Outputs Guide

#### **OPTIONAL ACCESSORIES**

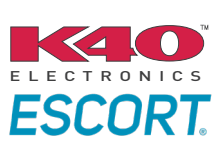

Click here for: Radar Installation Guides

ACC-SP1

NOTICE: Automotive Data Solutions Inc. (ADS) recommends having this installation performed by a certified technician. Logos and trademarks used here in are the properties of their respective owners.

# **WELCOME**

<sup>®</sup>maestro

Congratulations on the purchase of your iDatalink Maestro RR Radio replacement solution. You are now a few simple steps away from enjoying your new car radio with enhanced features.

Before starting your installation, please ensure that your iDatalink Maestro module is programmed with the correct firmware for your vehicle and that you carefully review the install guide.

Please note that Maestro RR will only retain functionalities that were originally available in the vehicle.

## **TABLE OF CONTENTS**

| Before Installing                   | 3 |
|-------------------------------------|---|
| Installation Instructions           | 4 |
| Wiring Diagram with an Amplifier    | 5 |
| Wiring Diagram without an Amplifier | 6 |
| Radio Wire Reference Chart          | 7 |
| Module Diagnostics                  | 8 |
| Troubleshooting Table               | 9 |

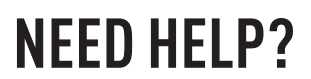

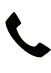

**L** 1 866 427-2999

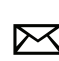

maestro.support@idatalink.com

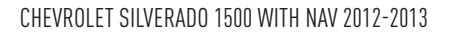

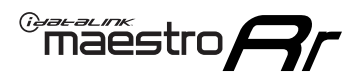

# BEFORE INSTALLING P1/1

#### **STEP 1**

## DETERMINE IF YOUR VEHICLE IS EQUIPPED WITH A FACTORY AMPLIFIER:

**METHOD 1:** Look for the following logos in the vehicle. They are usually on the speaker covers or on the radio unit. If you find any of the following logos Bose, Pioneer or Monsoon, you have a factory amplifier.

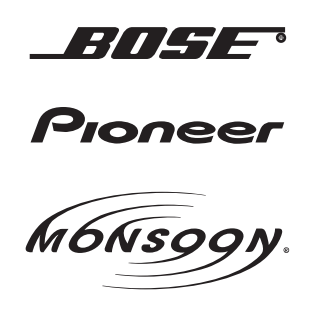

**METHOD 2:** Look for the following sticker in the glove box. This sticker will indicate all the Regular Production Option (RPO) codes. If you find any of the following codes UQA, UQS or UQG, you have a factory amplifier.

| SERVICE F                                                                        | PARTS                                         | <b>IDEN</b>                                   | TIFIC                                         | ATION                                         |                                               |                                               | DON                             | IOT R                                         | EMOVE                                         |
|----------------------------------------------------------------------------------|-----------------------------------------------|-----------------------------------------------|-----------------------------------------------|-----------------------------------------------|-----------------------------------------------|-----------------------------------------------|---------------------------------|-----------------------------------------------|-----------------------------------------------|
| 2GCEK19N031344764                                                                |                                               |                                               |                                               |                                               |                                               | 143 5 FXWH2Q                                  |                                 |                                               | CKI5753                                       |
| AGI AG2<br>B58 B81<br>EVA E63<br>K47 K68<br>R4Y R9U<br>UF3 UK3<br>YSS ZGC<br>7YT | AJ1<br>B82<br>FF8<br>LQ9<br>R9Z<br>VR4<br>ZYI | AL0<br>CJ3<br>FF9<br>M32<br>SAF<br>VTV<br>Z60 | AM7<br>C49<br>GT5<br>NCI<br>SLM<br>VXS<br>Z82 | AN3<br>C7H<br>G80<br>NEI<br>TRB<br>V73<br>ISS | AU0<br>DF5<br>JC4<br>NP3<br>UC6<br>XSS<br>ISZ | AU3<br>DK7<br>KC4<br>NP5<br>UK3<br>X88<br>4IU | A31<br>DL3<br>KNP<br>UQA<br>6YT | B30<br>DT4<br>KUP<br>P30<br>U2K<br>YD6<br>691 | B4U<br>D07<br>K34<br>QSS<br>UFI<br>YE9<br>692 |
| BC/CC                                                                            | U                                             | 8555                                          |                                               |                                               | 692                                           |                                               |                                 |                                               |                                               |

### **STEP 2**

## IF YOUR VEHICLE IS EQUIPPED WITH A FACTORY AMPLIFIER:

Follow the installation instructions and complete the installation as shown in the wiring diagram with an amplifier and read the "AMPLIFIER ONLY" note to determine if you should use rca's or level matching circuits.

## IF YOUR VEHICLE NOT IS EQUIPPED WITH A FACTORY AMPLIFIER:

Follow the installation instructions and complete the installation as shown in the wiring diagram **without an amplifier**.

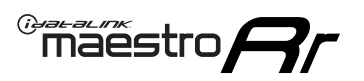

# **INSTALLATION INSTRUCTIONS** P1/1

### **STEP 1**

- Unbox the aftermarket radio and locate its main harness.
- Connect the wires shown on the next page from aftermarket radio main harness to the GM2 T-harness and match the wire functions.
- Remove the factory radio.

**Note:** only connect purple/white wire to radio reverse input or module damage will occur.

## **STEP 2**

• Connect the GREEN male 2 pin connector of the backup camera cable to the GREEN female connector of the backup camera adapter. Connect GRAY connector of adapter to the vehicle backup camera harness.

## **STEP 3**

• Connect the factory harness to the GM2 T-harness. Ensure that the RED 2 pin plugs are connected.

### **STEP 4**

• Plug the OBDII connector into the OBDII of the vehicle, under driver dash.

### **STEP 5**

- Plug the aftermarket radio harnesses into the aftermarket radio.
- Connect the backup camera RCA cable into the aftermarket radio.
- Plug the Data cable to the data port of the aftermarket radio.
- Insert the Audio cable into the iDatalink 3.5 mm audio jack of the aftermarket radio (if there is no iDatalink audio input, connect to AUX).

Note: On Pioneer radio, ensure that there is nothing plugged into the W/R port.

### STEP 6

• Connect all the harnesses to the Maestro RR module. Plug the accessory speaker into the Maestro RR. Ensure the speaker is secured in a location that allows the chimes to be easily audible. Test your installation.

#### OnStar or warning chime adjust (Audio in vehicle speakers):

- Turn ignition (IGN) on
- Open driver's door

#### Select to adjust:

OnStar level - Press OnStar button.

Warning chime level - turn headlight switch to parking light position (not AUTO).

• Adjust volume using steering wheel volume up/down OR dimmer switch. If using dimmer switch, ensure headlight switch is NOT set to AUTO.

# OnStar, turn signal, or warning chime adjust (Audio in GM5+ speaker):

• Find "OEM setup" menu in radio settings.

#### Under "Vehicle Features", select to adjust:

Onstar Volume - Level from 0-9 Chime Volume - Level from 0-9 Turn Signal Volume - 1-10

Turn Signal Reminder - Select "Click in speaker" for normal signal sounds. Select "Chime if left on" to only alert if turn signal is left on.

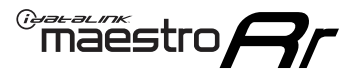

# WIRING DIAGRAM with an Amplifier

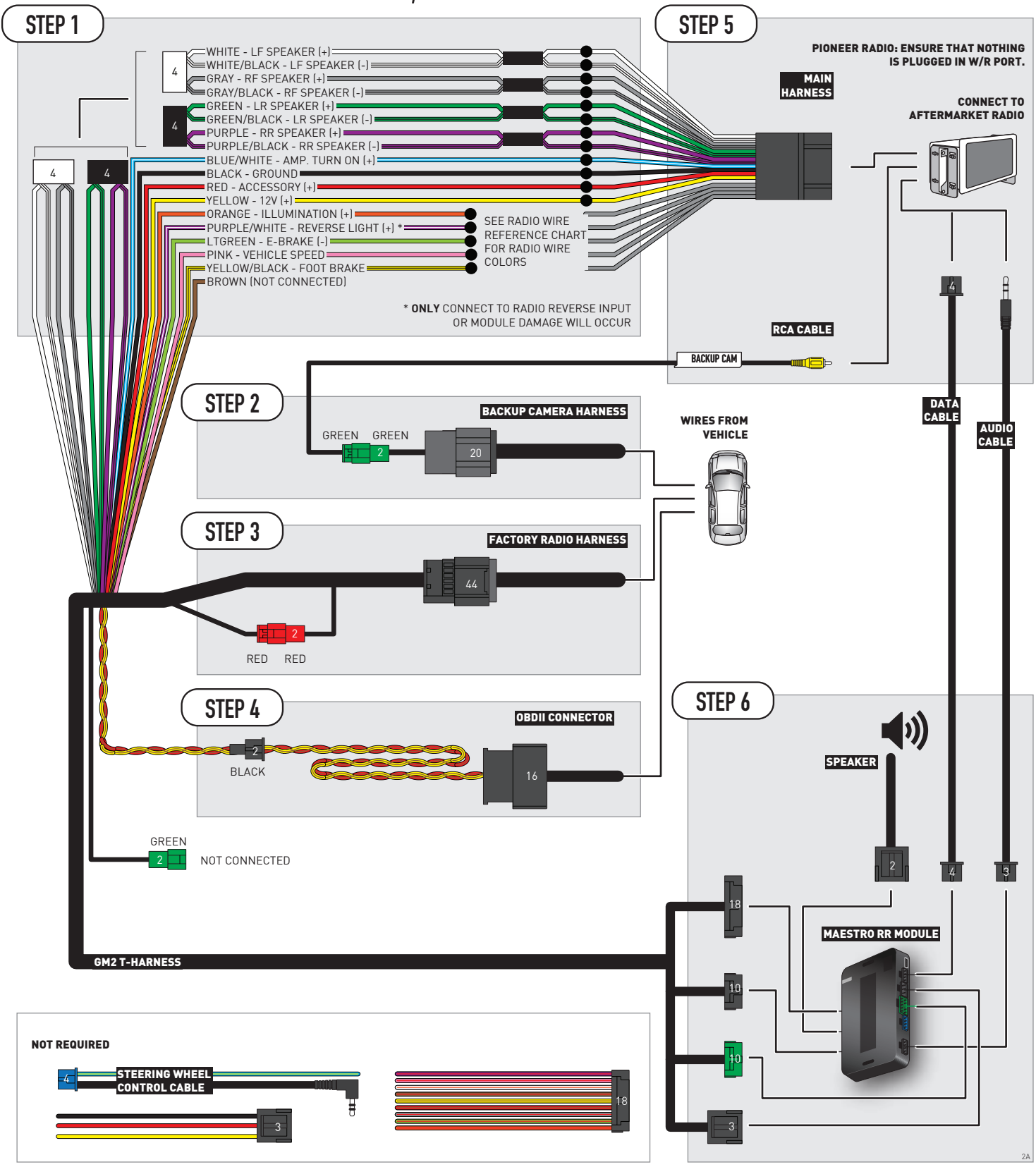
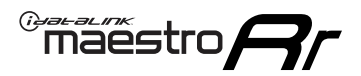

### WIRING DIAGRAM without an Amplifier

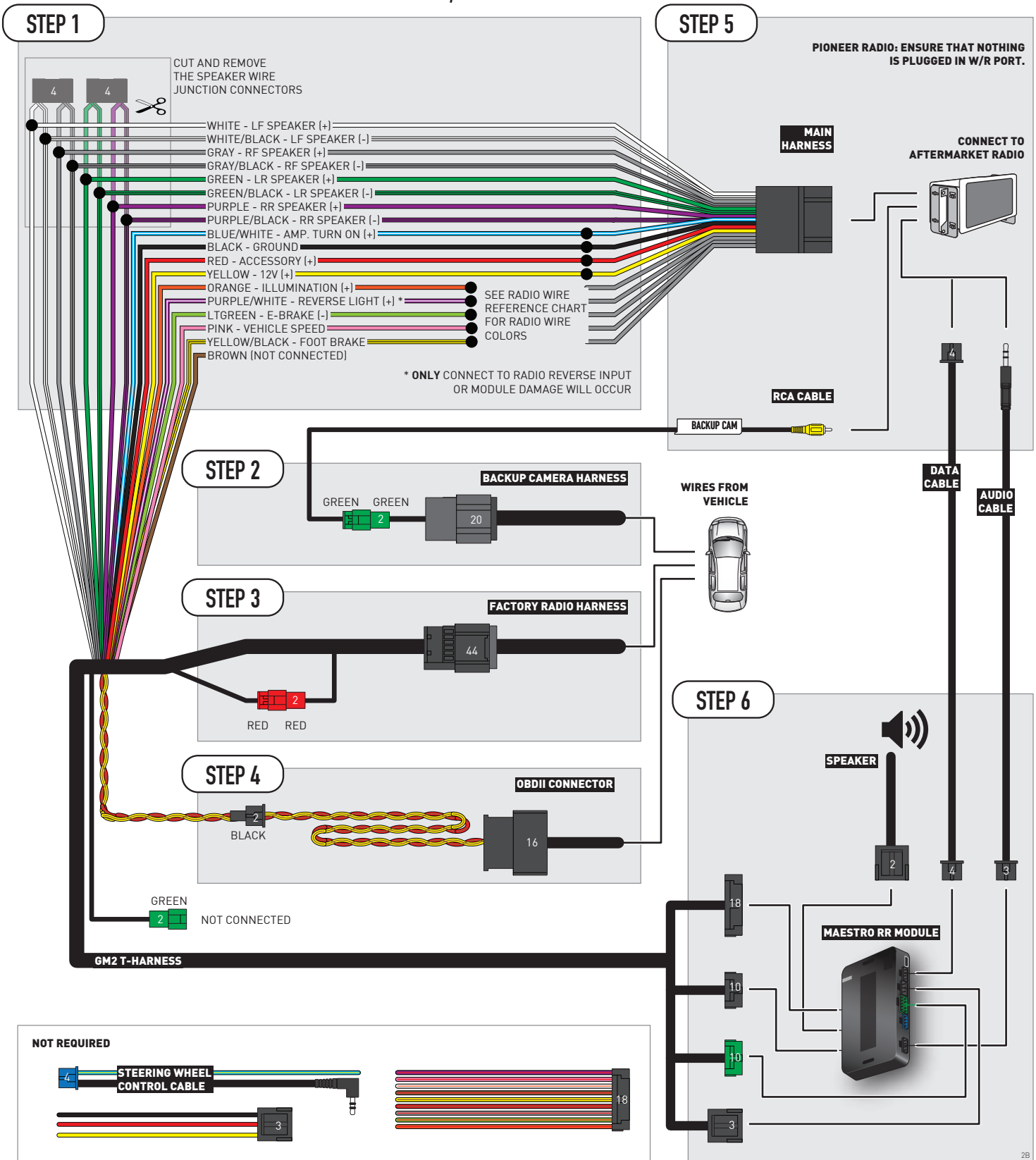

# **RADIO WIRE REFERENCE CHART**

| Wire<br>Description        | Polarity | Wire Color on Maestro<br>T-Harness | Wire Color on Alpine<br>cable | Wire Color on Kenwood/<br>JVC cable | Wire Color on Pioneer<br>cable | Wire Color on Sony<br>cable |
|----------------------------|----------|------------------------------------|-------------------------------|-------------------------------------|--------------------------------|-----------------------------|
| Illumination               | [+]      | Orange                             | N/A                           | Orange/White                        | Orange/White                   | Orange                      |
| Reverse Light              | [+]      | Purple/White                       | Orange/White                  | Purple/White                        | Purple/White                   | Purple/White                |
| E-Brake                    | (-)      | Lt Green                           | Yellow/Blue Lt Green          |                                     | Lt Green                       | Lt Green                    |
| Foot Brake                 | [+]      | Yellow/Black                       | Yellow/Black                  | N⁄A                                 | N/A                            | N/A                         |
| VSS (vehicle speed sensor) | (DATA)   | Pink                               | Green/White                   | Pink                                | Pink                           | N/A                         |

# **MODULE DIAGNOSTICS**

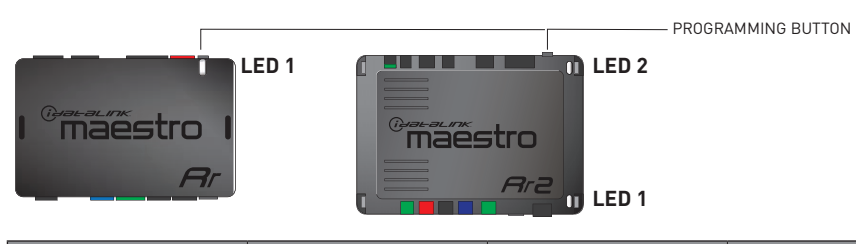

| LED 1<br>Module/Firmware<br>status | LED 2 (RR2)<br>Bluetooth activity | LED STATUS               | DIAGNOSTIC                                                                                                    |
|------------------------------------|-----------------------------------|--------------------------|----------------------------------------------------------------------------------------------------|
| • or •                             |                                   | RED or GREEN<br>flashing | LED flashes 1 or more times, either red or green, <b>when a steering wheel button is pressed</b> : normal operation. |
| •                                  |                                   | 1 RED flash              | Module has no firmware.<br>Flash module using Weblink Desktop and log in. Do <u>NOT</u> use DEMO MODE.               |
| •                                  |                                   | 2 RED flashes            | Problem detected. Consult troubleshooting table.                                                                     |
| •                                  |                                   | 1 GREEN flash            | After radio boots up : Normal operation.                                                                             |
|                                    | •                                 | 3 GREEN flashes          | Bluetooth is activated.<br>Turns off after one minute: Normal operation.                                             |
| •                                  | ٠                                 | OFF                      | Normal operation (inactive).                                                                                         |

| VIDEO HELP   | Installation, product information, vehicle specific videos.                  |
|--------------|------------------------------------------------------------------------------|
| VERIFY FLASH | Last flash information, steering control configuration, vehicle information. |
| WEBLINK      | Software to program module.                                                  |

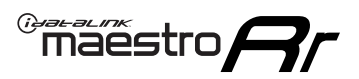

# TROUBLESHOOTING TABLE P1/2

| PROBLEM                                                                                                    | SOLUTION                                                                                                    |
|----------------------------------------------------------------------------------------------------|----------------------------------------------------------------------------------------------------|
| Gauges do not work, radio shows OBD2 Error 1 or Error 2.                                                                    | Ensure OBDII connector is securely attached to the OBD2 connector of the vehicle.<br>If you hardwired connections at the OBDII, check connections at the OBDII connector.<br>Make sure the <b>RED/BROWN</b> wire is on <b>PIN 6</b> and the <b>YELLOW/BROWN</b> wire is<br>connected to <b>PIN 14</b> of the OBDII connector. Do not use T-Taps. Soldering or military<br>splicing methods are recommended.<br>If anything else is connected to the OBD2 or CAN wires of vehicle (programmer, throttle<br>controller, insurance tracker, etc.) try unplugging it to see if gauges work. If gauges<br>work without it installed, call tech support for options.<br>Reset the RR. |
| No sound from Onstar or OEM Satellite (if equipped).                                                                        | Make sure the audio cable is installed and inserted into the correct location on the radio.                                                                                                    |
| Trying to use the OEM Satellite and get "Check Tuner" message.                                                              | In order to access the OEM Satellite you must go into the radio sources and look for the one that says "Satellite Radio". The SiriusXM source is not the same as the OEM Satellite source.                                                                                                    |
| When listening to the OEM Satellite radio, the turn signals don't make the clicking noise, but they do in any other source. | This is normal. The audio for OEM Satellite radio and the turn signal clicks both come from the audio cable. The Maestro unit cannot process 2 different audio signals at the same time, so the OEM Satellite is priority.                                                                                                    |
| There is no turn signal clicking noise.                                                                                     | Find OEM Setup in the radio settings. Under Vehicle Feature settings, look for Turn<br>Signal Reminder. If it is set to "Chime If Left On", it will not click. If you wish to hear<br>turn signal clicks, this setting must be set to "Click In Speaker".                                                                                                    |
| No sound from the Bose system (If equipped).                                                                                | Make sure the amplifier turn on wire (Blue/White) of the T-Harness is connected to the radio's amplifier turn on wire. When flashing the Maestro make sure that the Amplifier in OEM Systems to Retain is selected. Make sure the RCA's are connected to the radio or the speaker wires are connected depending on your installation method.                                                                                                    |
| Vehicle had the Bose system and it was bypassed, now there are no chimes.                                                   | Remove the Maestro and reflash it, making sure you uncheck the Amplifier option in the OEM Systems section of the flash.                                                                                                    |
| I have sound, but it is whisper quiet.                                                                                      | Make sure the RCA's are not being used. If they are, cut them off and wire directly to the speaker wires of the radio. Don't use the speaker wire adapters that have the circuit board covered with heat shrink, or cut out the circuit boards. These reduce the audio signal and are only used with the Bose amplified systems.                                                                                                    |
| (Vehicle using a GM2 harness only) Backup camera is not working and displays a black screen on radio when in reverse.       | Ensure the 2-pin green plug is connected as shown on the diagram.                                                                                                    |
| The light on the Maestro is flashing <b>RED ONCE</b> .                                                                      | There is no firmware on the module; flash the RR module.                                                                                                    |
| The radio is <b>ON</b> and the light on the Maestro is blinking <b>RED TWICE</b> .                                          | Ensure the 4-pin data cable is connected between the radio and the RR, and that it is plugged into the black port on the Maestro RR. The red and blue ports on the RR should be empty.                                                                                                    |
|                                                                                                    | Make sure the correct radio model and serial number were entered during the flash.<br>Verify the radio's serial number entered during the flash matches what is listed on the<br>radio screen. This can be found in the settings of the radio, listed as Device Id, Device<br>Number, or Serial Number.                                                                                                    |
| The light on the Maestro is blinking <b>RED TWICE</b> but radio <b>is NOT</b> turning on.                                   | If installing a modular radio and it is not turning on, ensure the screen is secured and<br>any trim pieces on the radio have been installed fully. Not installing these fully will<br>prevent radio from powering up and show a 2x red error as well.<br>Test red and yellow wires for DC voltage at radio using a multimeter. Contact support if<br>no voltage on red or yellow.                                                                                                    |

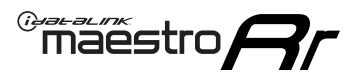

# TROUBLESHOOTING TABLE P2/2

#### MAESTRO RR RESET PROCEDURE:

Turn the key to the OFF position, then disconnect all connectors from the module. Press and hold the module's programming button and connect all the connectors back to the module. Wait, the module's LED will flash RED rapidly (this may take up to 10 seconds).

Release the programming button. Wait, the LED will turn solid GREEN for 2 seconds to show the reset was successful.

### TECHNICAL ASSISTANCE

Phone: 1-866-427-2999 Email: maestro.support@idatalink.com

IMPORTANT: To ensure proper operation, the aftermarket radio needs to have the latest firmware from the manufacturer. Please visit the radio manufacturer's website and look for any updates pertaining to your radio.

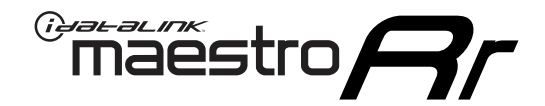

# **INSTALL GUIDE**

### 2012-2013 CHEVROLET SILVERADO 1500 WITHOUT NAV

### **RETAINS STEERING WHEEL CONTROLS, ONSTAR, BLUETOOTH, XM SATELLITE AND MORE!**

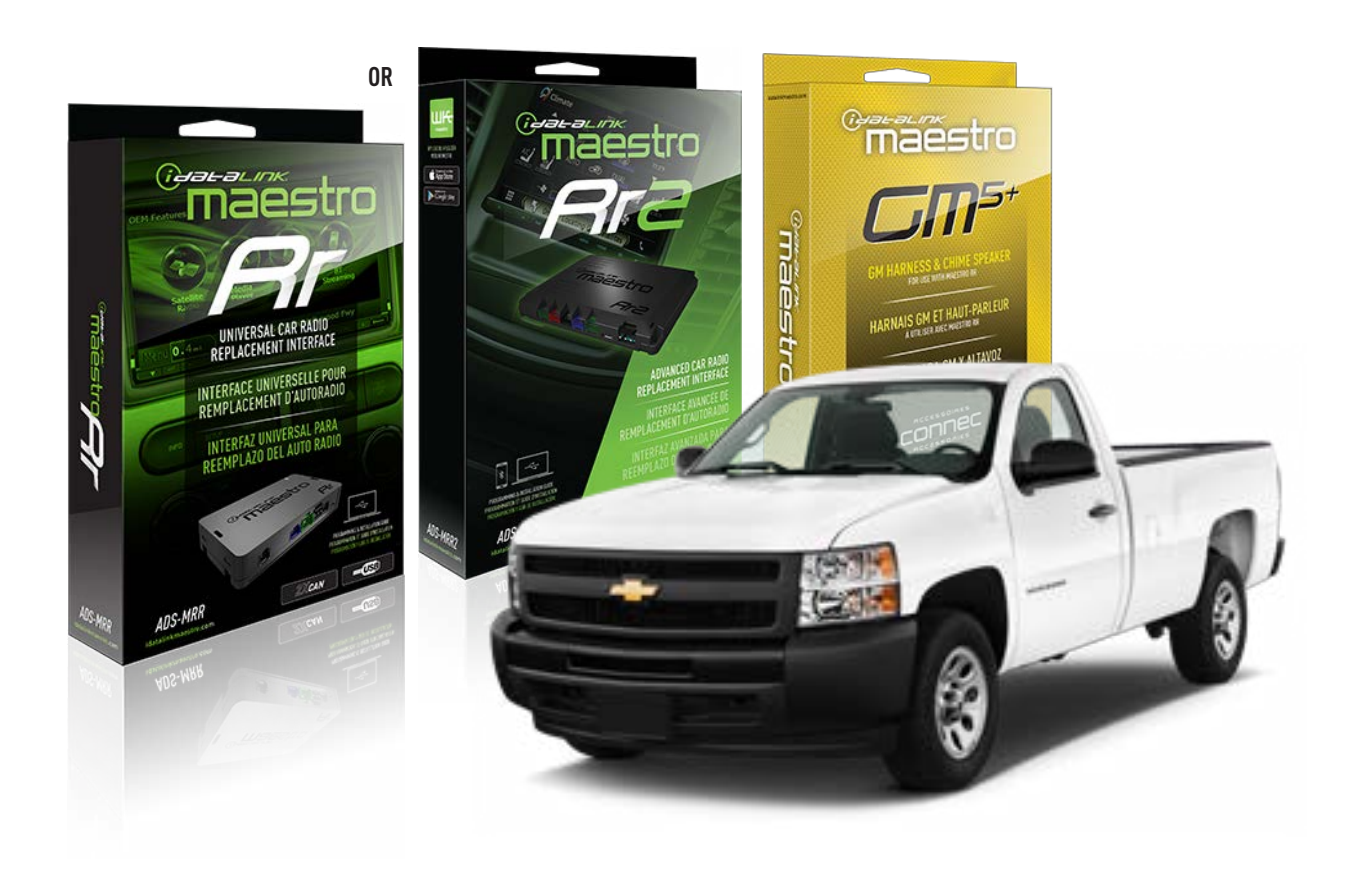

#### **PRODUCTS REQUIRED**

iDatalink Maestro RR or RR2 Radio Replacement Interface iDatalink Maestro GM5+ Installation Harness

**PROGRAMMED FIRMWARE** ADS-RR(SR)-GM05-DS

ADDITIONAL RESOURCES Maestro RR2 Programmable Outputs Guide

#### **OPTIONAL ACCESSORIES**

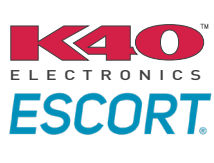

Click here for: Radar Installation Guides

ACC-SP1

NOTICE: Automotive Data Solutions Inc. (ADS) recommends having this installation performed by a certified technician. Logos and trademarks used here in are the properties of their respective owners.

# **WELCOME**

<sup>®</sup>maestro

Congratulations on the purchase of your iDatalink Maestro RR Radio replacement solution. You are now a few simple steps away from enjoying your new car radio with enhanced features.

Before starting your installation, please ensure that your iDatalink Maestro module is programmed with the correct firmware for your vehicle and that you carefully review the install guide.

Please note that Maestro RR will only retain functionalities that were originally available in the vehicle.

### **TABLE OF CONTENTS**

| Before Installing                   | 3 |
|-------------------------------------|---|
| Installation Instructions           | 4 |
| Wiring Diagram with an Amplifier    | 5 |
| Wiring Diagram without an Amplifier | 6 |
| Radio Wire Reference Chart          | 7 |
| Module Diagnostics                  | 8 |
| Troubleshooting Table               | 9 |

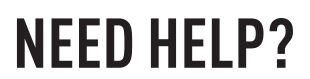

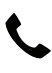

**L** 1 866 427-2999

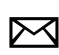

maestro.support@idatalink.com

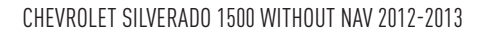

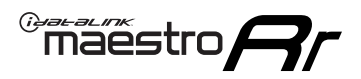

# BEFORE INSTALLING P1/1

### **STEP 1**

### DETERMINE IF YOUR VEHICLE IS EQUIPPED WITH A FACTORY AMPLIFIER:

**METHOD 1:** Look for the following logos in the vehicle. They are usually on the speaker covers or on the radio unit. If you find any of the following logos Bose, Pioneer or Monsoon, you have a factory amplifier.

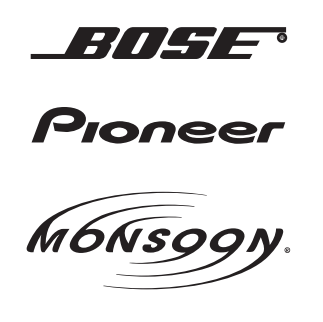

**METHOD 2:** Look for the following sticker in the glove box. This sticker will indicate all the Regular Production Option (RPO) codes. If you find any of the following codes UQA, UQS or UQG, you have a factory amplifier.

| SERVICE F                                                                        | PARTS                                         | <b>IDEN</b>                                   | TIFIC                                         | ATION                                         |                                               |                                               | DON                             | IOT R                                         | EMOVE                                         |
|----------------------------------------------------------------------------------|-----------------------------------------------|-----------------------------------------------|-----------------------------------------------|-----------------------------------------------|-----------------------------------------------|-----------------------------------------------|---------------------------------|-----------------------------------------------|-----------------------------------------------|
| 2GCEK19N031344764                                                                |                                               |                                               |                                               |                                               |                                               | 143 5 FXWH2Q                                  |                                 |                                               | CKI5753                                       |
| AGI AG2<br>B58 B81<br>EVA E63<br>K47 K68<br>R4Y R9U<br>UF3 UK3<br>YSS ZGC<br>7YT | AJ1<br>B82<br>FF8<br>LQ9<br>R9Z<br>VR4<br>ZYI | AL0<br>CJ3<br>FF9<br>M32<br>SAF<br>VTV<br>Z60 | AM7<br>C49<br>GT5<br>NCI<br>SLM<br>VXS<br>Z82 | AN3<br>C7H<br>G80<br>NEI<br>TRB<br>V73<br>ISS | AU0<br>DF5<br>JC4<br>NP3<br>UC6<br>XSS<br>ISZ | AU3<br>DK7<br>KC4<br>NP5<br>UK3<br>X88<br>4IU | A31<br>DL3<br>KNP<br>UQA<br>6YT | B30<br>DT4<br>KUP<br>P30<br>U2K<br>YD6<br>691 | B4U<br>D07<br>K34<br>QSS<br>UFI<br>YE9<br>692 |
| BC/CC                                                                            | U                                             | 8555                                          |                                               |                                               | 692                                           |                                               |                                 |                                               |                                               |

### **STEP 2**

### IF YOUR VEHICLE IS EQUIPPED WITH A FACTORY AMPLIFIER:

Follow the installation instructions and complete the installation as shown in the wiring diagram with an amplifier and read the "AMPLIFIER ONLY" note to determine if you should use rca's or level matching circuits.

### IF YOUR VEHICLE NOT IS EQUIPPED WITH A FACTORY AMPLIFIER:

Follow the installation instructions and complete the installation as shown in the wiring diagram **without an amplifier**.

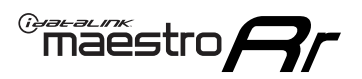

# **INSTALLATION INSTRUCTIONS** P1/1

### **STEP 1**

- Unbox the aftermarket radio and locate its main harness.
- Connect the wires shown on the next page from aftermarket radio main harness to the GM5+ T-harness and match the wire functions.

**Note:** only connect purple/white wire to radio reverse input or module damage will occur.

### **STEP 2**

• Connect the factory harness to the GM5+ T-harness.

### **STEP 3**

• Plug the OBDII connector into the OBDII of the vehicle, under the driver side dash.

### **STEP 4**

- Plug the aftermarket radio harnesses into the aftermarket radio.
- Plug the Data cable to the data port of the aftermarket radio.
- Insert the Audio cable into the iDatalink 3.5 mm audio jack of the aftermarket radio (if there is no iDatalink audio input, connect to AUX).

Note: On Pioneer radio, ensure that there is nothing plugged into the W/R port.

### **STEP 5**

• Connect all the harnesses to the Maestro RR module. Plug the accessory speaker into the Maestro RR. Ensure the speaker is secured in a location that allows the chimes to be easily audible. Test your installation.

### **AMPLIFIER ONLY**

### DETERMINE IF YOU SHOULD USE RCA'S OR LEVEL MATCHING CIRCUITS

- If your vehicle is equipped with a factory amplifier you can connect the RCA wiring to the low level outputs of your aftermarket radio, or connect the level matching circuits to the speaker outputs of the aftermarket radio.
- If your aftermarket radio does not have low level outputs, has only a single RCA output, or the RCA output level is 2 volts or less then it is recommended to connect the level matching circuit to the speaker outputs. If the volume does not go loud enough using the RCA connections, the level matching circuits can be used.
- The internal amplifier in some radios is not compatible with the level matching circuit. In these cases, there will be floor noise (hissing or buzzing at low levels) when the level matching circuit is connected. Change to the RCA connections to eliminate this noise.

### OnStar or warning chime adjust (Audio in vehicle speakers):

- Turn ignition (IGN) on
- Open driver's door

#### Select to adjust:

OnStar level - Press OnStar button.

Warning chime level - turn headlight switch to parking light position (not AUTO).

• Adjust volume using steering wheel volume up/down OR dimmer switch. If using dimmer switch, ensure headlight switch is NOT set to AUTO.

### OnStar, turn signal, or warning chime adjust (Audio in GM5+ speaker):

• Find "OEM setup" menu in radio settings.

#### Under "Vehicle Features", select to adjust:

Onstar Volume - Level from 0-9 Chime Volume - Level from 0-9 Turn Signal Volume - 1-10

Turn Signal Reminder - Select "Click in speaker" for normal signal sounds. Select "Chime if left on" to only alert if turn signal is left on.

## WIRING DIAGRAM with an Amplifier

"maestro

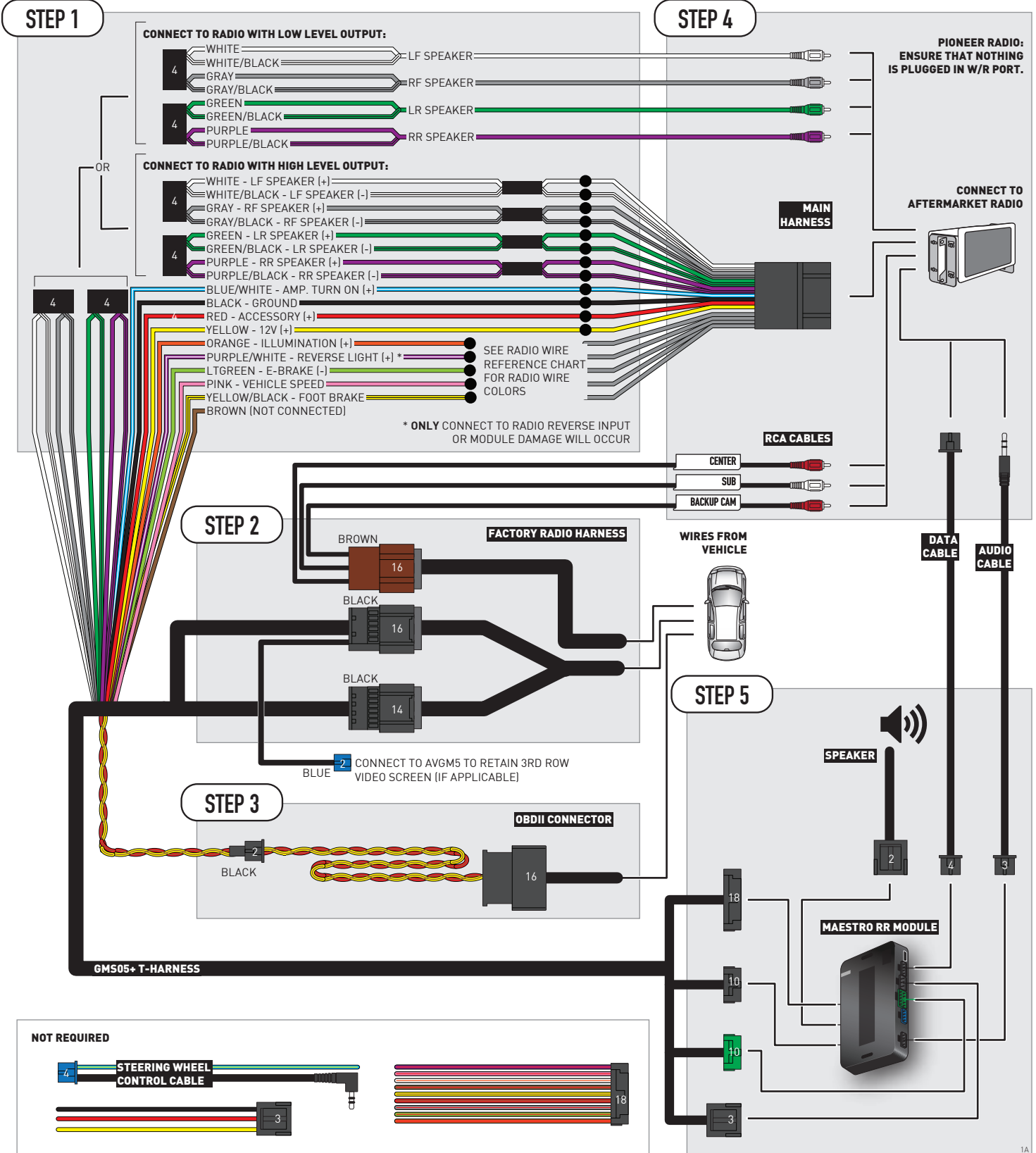

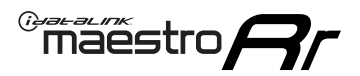

# WIRING DIAGRAM without an Amplifier

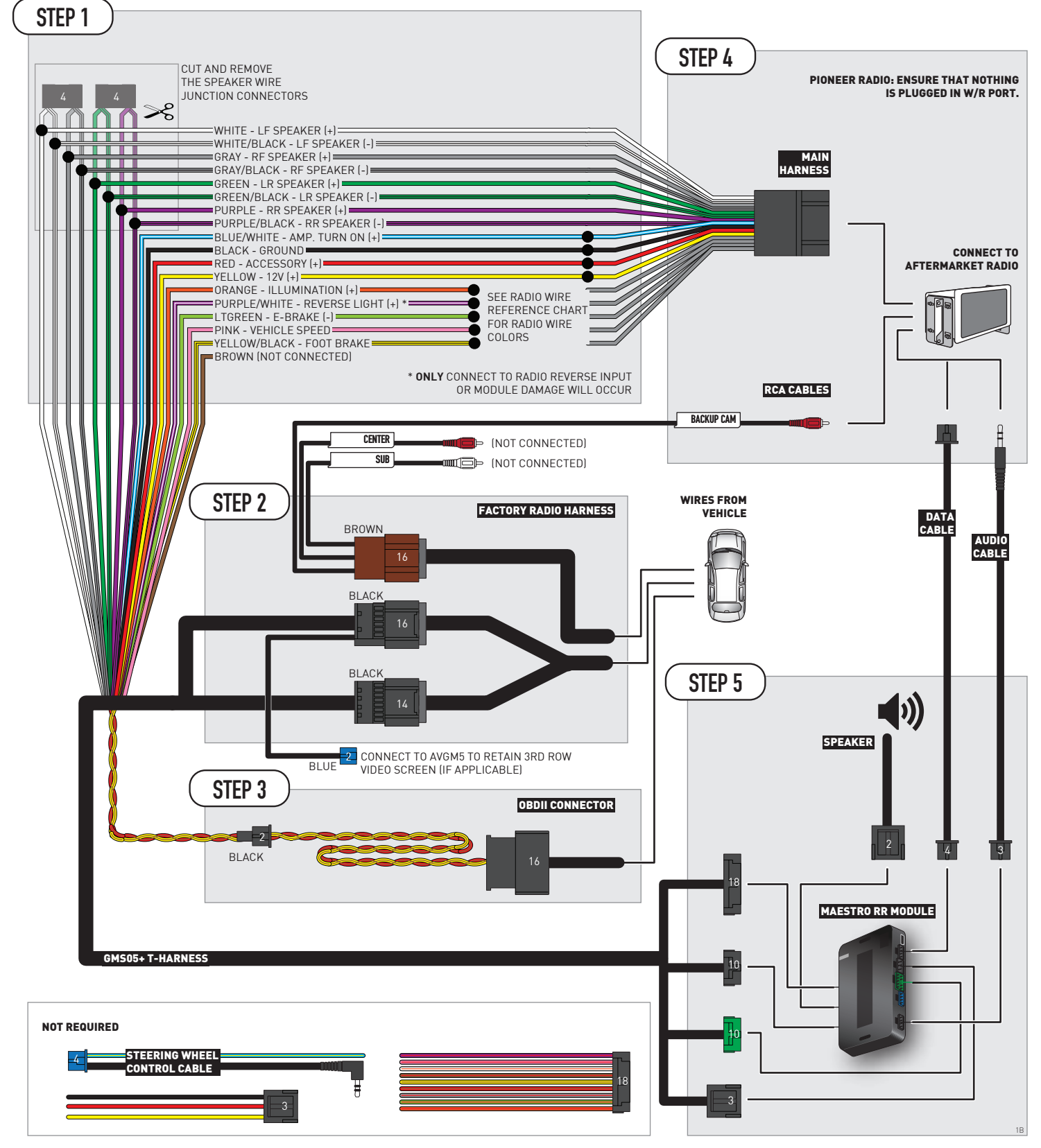

# **RADIO WIRE REFERENCE CHART**

| Wire<br>Description        | Polarity | Wire Color on Maestro<br>T-Harness | Maestro Wire Color on Alpine Wire Color on<br>ess cable JVC ca |              | Wire Color on Pioneer<br>cable | Wire Color on Sony<br>cable |
|----------------------------|----------|------------------------------------|----------------------------------------------------------------|--------------|--------------------------------|-----------------------------|
| Illumination               | [+]      | Orange                             | N/A                                                            | Orange/White | Orange/White                   | Orange                      |
| Reverse Light              | [+]      | Purple/White                       | Orange/White                                                   | Purple/White | Purple/White                   | Purple/White                |
| E-Brake                    | [-]      | Lt Green                           | Yellow/Blue                                                    | Lt Green     | Lt Green                       | Lt Green                    |
| Foot Brake                 | [+]      | Yellow/Black                       | Yellow/Black                                                   | N⁄A          | N/A                            | N/A                         |
| VSS (vehicle speed sensor) | (DATA)   | Pink                               | Green/White                                                    | Pink         | Pink                           | N/A                         |

# **MODULE DIAGNOSTICS**

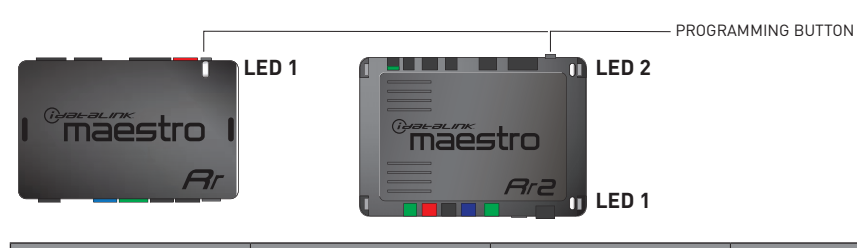

| LED 1<br>Module/Firmware<br>status | LED 2 (RR2)<br>Bluetooth activity | LED STATUS               | DIAGNOSTIC                                                                                                    |
|------------------------------------|-----------------------------------|--------------------------|----------------------------------------------------------------------------------------------------|
| • or •                             |                                   | RED or GREEN<br>flashing | LED flashes 1 or more times, either red or green, <b>when a steering wheel button is pressed</b> : normal operation. |
| •                                  |                                   | 1 RED flash              | Module has no firmware.<br>Flash module using Weblink Desktop and log in. Do <u>NOT</u> use DEMO MODE.               |
| •                                  |                                   | 2 RED flashes            | Problem detected. Consult troubleshooting table.                                                                     |
| •                                  |                                   | 1 GREEN flash            | After radio boots up : Normal operation.                                                                             |
|                                    | •                                 | 3 GREEN flashes          | Bluetooth is activated.<br>Turns off after one minute: Normal operation.                                             |
| •                                  | ٠                                 | OFF                      | Normal operation (inactive).                                                                                         |

| VIDEO HELP   | Installation, product information, vehicle specific videos.                  |
|--------------|------------------------------------------------------------------------------|
| VERIFY FLASH | Last flash information, steering control configuration, vehicle information. |
| WEBLINK      | Software to program module.                                                  |

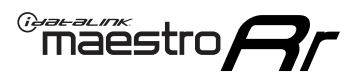

# TROUBLESHOOTING TABLE P1/2

| PROBLEM                                                                                                    | SOLUTION                                                                                                    |
|----------------------------------------------------------------------------------------------------|----------------------------------------------------------------------------------------------------|
| Gauges do not work, radio shows OBD2 Error 1 or Error 2.                                                                    | Ensure OBDII connector is securely attached to the OBD2 connector of the vehicle.<br>If you hardwired connections at the OBDII, check connections at the OBDII connector.<br>Make sure the <b>RED/BROWN</b> wire is on <b>PIN 6</b> and the <b>YELLOW/BROWN</b> wire is<br>connected to <b>PIN 14</b> of the OBDII connector. Do not use T-Taps. Soldering or military<br>splicing methods are recommended.<br>If anything else is connected to the OBD2 or CAN wires of vehicle (programmer, throttle<br>controller, insurance tracker, etc.) try unplugging it to see if gauges work. If gauges<br>work without it installed, call tech support for options.<br>Reset the RR. |
| No sound from Onstar or OEM Satellite (if equipped).                                                                        | Make sure the audio cable is installed and inserted into the correct location on the radio.                                                                                                    |
| Trying to use the OEM Satellite and get "Check Tuner" message.                                                              | In order to access the OEM Satellite you must go into the radio sources and look for the one that says "Satellite Radio". The SiriusXM source is not the same as the OEM Satellite source.                                                                                                    |
| When listening to the OEM Satellite radio, the turn signals don't make the clicking noise, but they do in any other source. | This is normal. The audio for OEM Satellite radio and the turn signal clicks both come from the audio cable. The Maestro unit cannot process 2 different audio signals at the same time, so the OEM Satellite is priority.                                                                                                    |
| There is no turn signal clicking noise.                                                                                     | Find OEM Setup in the radio settings. Under Vehicle Feature settings, look for Turn<br>Signal Reminder. If it is set to "Chime If Left On", it will not click. If you wish to hear<br>turn signal clicks, this setting must be set to "Click In Speaker".                                                                                                    |
| No sound from the Bose system (If equipped).                                                                                | Make sure the amplifier turn on wire (Blue/White) of the T-Harness is connected to the radio's amplifier turn on wire. When flashing the Maestro make sure that the Amplifier in OEM Systems to Retain is selected. Make sure the RCA's are connected to the radio or the speaker wires are connected depending on your installation method.                                                                                                    |
| Vehicle had the Bose system and it was bypassed, now there are no chimes.                                                   | Remove the Maestro and reflash it, making sure you uncheck the Amplifier option in the OEM Systems section of the flash.                                                                                                    |
| I have sound, but it is whisper quiet.                                                                                      | Make sure the RCA's are not being used. If they are, cut them off and wire directly to the speaker wires of the radio. Don't use the speaker wire adapters that have the circuit board covered with heat shrink, or cut out the circuit boards. These reduce the audio signal and are only used with the Bose amplified systems.                                                                                                    |
| (Vehicle using a GM2 harness only) Backup camera is not working and displays a black screen on radio when in reverse.       | Ensure the 2-pin green plug is connected as shown on the diagram.                                                                                                    |
| The light on the Maestro is flashing <b>RED ONCE</b> .                                                                      | There is no firmware on the module; flash the RR module.                                                                                                    |
| The radio is <b>ON</b> and the light on the Maestro is blinking <b>RED TWICE</b> .                                          | Ensure the 4-pin data cable is connected between the radio and the RR, and that it is plugged into the black port on the Maestro RR. The red and blue ports on the RR should be empty.                                                                                                    |
|                                                                                                    | Make sure the correct radio model and serial number were entered during the flash.<br>Verify the radio's serial number entered during the flash matches what is listed on the<br>radio screen. This can be found in the settings of the radio, listed as Device Id, Device<br>Number, or Serial Number.                                                                                                    |
| The light on the Maestro is blinking <b>RED TWICE</b> but radio <b>is NOT</b> turning on.                                   | If installing a modular radio and it is not turning on, ensure the screen is secured and<br>any trim pieces on the radio have been installed fully. Not installing these fully will<br>prevent radio from powering up and show a 2x red error as well.<br>Test red and yellow wires for DC voltage at radio using a multimeter. Contact support if<br>no voltage on red or yellow.                                                                                                    |

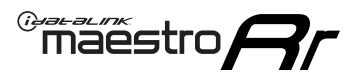

# TROUBLESHOOTING TABLE P2/2

#### MAESTRO RR RESET PROCEDURE:

Turn the key to the OFF position, then disconnect all connectors from the module. Press and hold the module's programming button and connect all the connectors back to the module. Wait, the module's LED will flash RED rapidly (this may take up to 10 seconds).

Release the programming button. Wait, the LED will turn solid GREEN for 2 seconds to show the reset was successful.

### TECHNICAL ASSISTANCE

Phone: 1-866-427-2999 Email: maestro.support@idatalink.com

IMPORTANT: To ensure proper operation, the aftermarket radio needs to have the latest firmware from the manufacturer. Please visit the radio manufacturer's website and look for any updates pertaining to your radio.

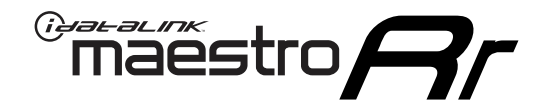

# **INSTALL GUIDE**

## 2007-2011 CHEVROLET SILVERADO 2500 & 3500

### **RETAINS STEERING WHEEL CONTROLS, ONSTAR, BLUETOOTH, XM SATELLITE AND MORE!**

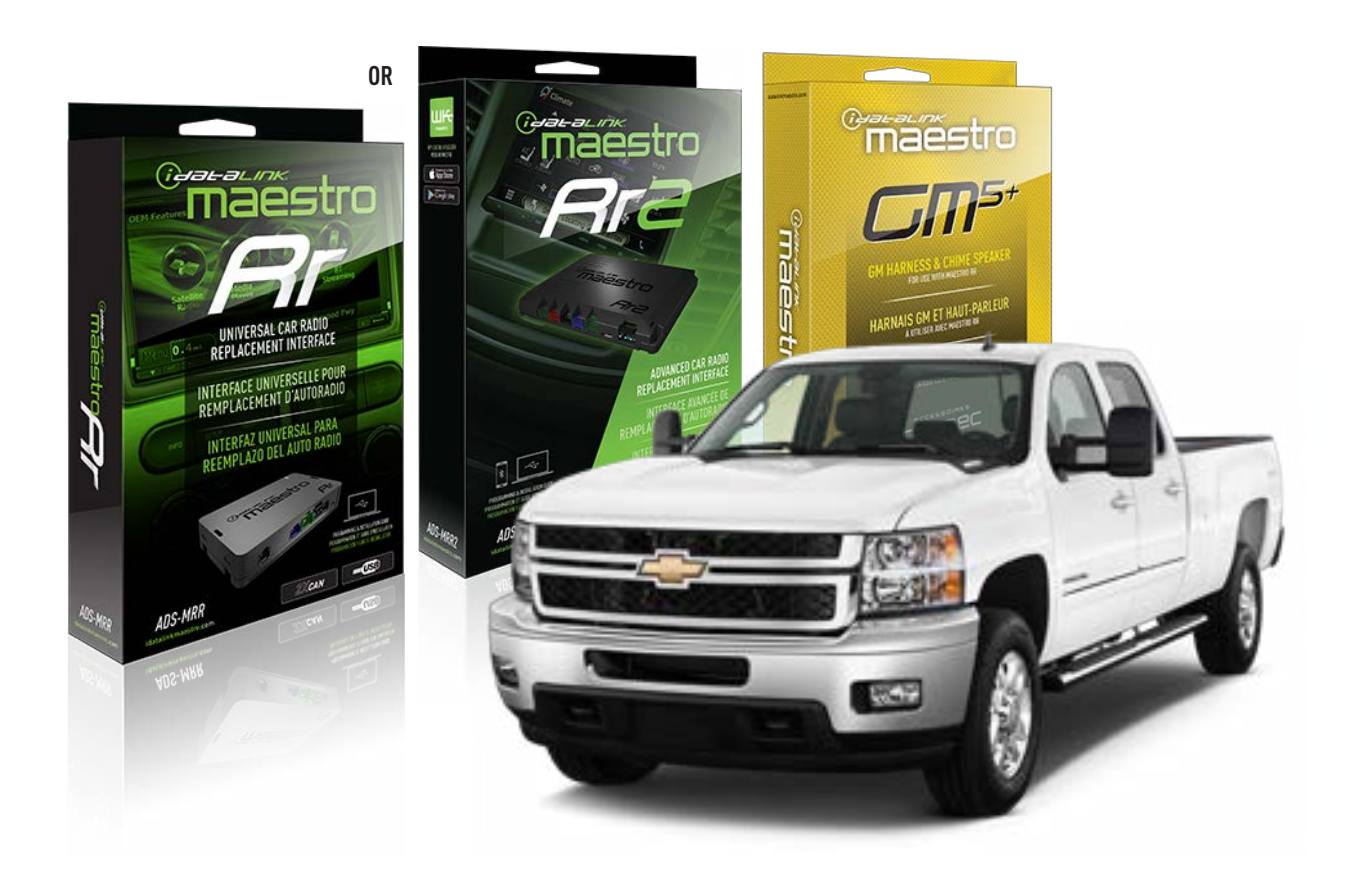

#### **PRODUCTS REQUIRED**

iDatalink Maestro RR or RR2 Radio Replacement Interface iDatalink Maestro GM5+ Installation Harness

**PROGRAMMED FIRMWARE** ADS-RR(SR)-GM05-DS

ADDITIONAL RESOURCES Maestro RR2 Programmable Outputs Guide

#### **OPTIONAL ACCESSORIES**

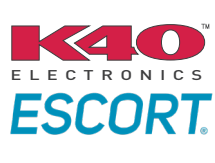

Click here for: Radar Installation Guides

ACC-SP1

NOTICE: Automotive Data Solutions Inc. (ADS) recommends having this installation performed by a certified technician. Logos and trademarks used here in are the properties of their respective owners.

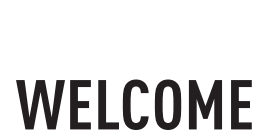

<sup>®</sup>maestro

Congratulations on the purchase of your iDatalink Maestro RR Radio replacement solution. You are now a few simple steps away from enjoying your new car radio with enhanced features.

Before starting your installation, please ensure that your iDatalink Maestro module is programmed with the correct firmware for your vehicle and that you carefully review the install guide.

Please note that Maestro RR will only retain functionalities that were originally available in the vehicle.

### **TABLE OF CONTENTS**

| Before Installing                   | 3 |
|-------------------------------------|---|
| Installation Instructions           | 4 |
| Wiring Diagram with an Amplifier    | 5 |
| Wiring Diagram without an Amplifier | 6 |
| Radio Wire Reference Chart          | 7 |
| Module Diagnostics                  | 8 |
| Troubleshooting Table               | 9 |

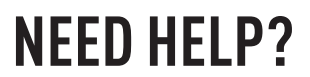

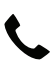

**L** 1 866 427-2999

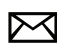

maestro.support@idatalink.com

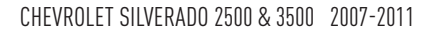

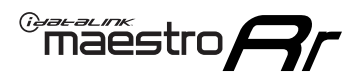

# BEFORE INSTALLING P1/1

### **STEP 1**

### DETERMINE IF YOUR VEHICLE IS EQUIPPED WITH A FACTORY AMPLIFIER:

**METHOD 1:** Look for the following logos in the vehicle. They are usually on the speaker covers or on the radio unit. If you find any of the following logos Bose, Pioneer or Monsoon, you have a factory amplifier.

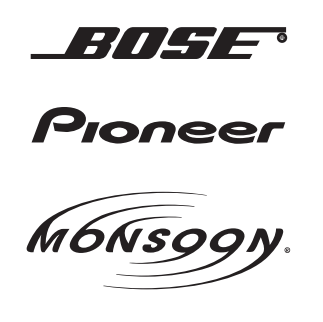

**METHOD 2:** Look for the following sticker in the glove box. This sticker will indicate all the Regular Production Option (RPO) codes. If you find any of the following codes UQA, UQS or UQG, you have a factory amplifier.

| SERVICE F                                                                        | PARTS                                         | <b>IDEN</b>                                   | TIFIC                                         | ATION                                         |                                               |                                               | DON                             | IOT R                                         | EMOVE                                         |
|----------------------------------------------------------------------------------|-----------------------------------------------|-----------------------------------------------|-----------------------------------------------|-----------------------------------------------|-----------------------------------------------|-----------------------------------------------|---------------------------------|-----------------------------------------------|-----------------------------------------------|
| 2GCEK19N031344764                                                                |                                               |                                               |                                               |                                               |                                               | 143 5 FXWH2Q                                  |                                 |                                               | CKI5753                                       |
| AGI AG2<br>B58 B81<br>EVA E63<br>K47 K68<br>R4Y R9U<br>UF3 UK3<br>YSS ZGC<br>7YT | AJ1<br>B82<br>FF8<br>LQ9<br>R9Z<br>VR4<br>ZYI | AL0<br>CJ3<br>FF9<br>M32<br>SAF<br>VTV<br>Z60 | AM7<br>C49<br>GT5<br>NCI<br>SLM<br>VXS<br>Z82 | AN3<br>C7H<br>G80<br>NEI<br>TRB<br>V73<br>ISS | AU0<br>DF5<br>JC4<br>NP3<br>UC6<br>XSS<br>ISZ | AU3<br>DK7<br>KC4<br>NP5<br>UK3<br>X88<br>4IU | A31<br>DL3<br>KNP<br>UQA<br>6YT | B30<br>DT4<br>KUP<br>P30<br>U2K<br>YD6<br>691 | B4U<br>D07<br>K34<br>QSS<br>UFI<br>YE9<br>692 |
| BC/CC                                                                            | U                                             | 8555                                          |                                               |                                               | 692                                           |                                               |                                 |                                               |                                               |

### **STEP 2**

### IF YOUR VEHICLE IS EQUIPPED WITH A FACTORY AMPLIFIER:

Follow the installation instructions and complete the installation as shown in the wiring diagram with an amplifier and read the "AMPLIFIER ONLY" note to determine if you should use rca's or level matching circuits.

### IF YOUR VEHICLE NOT IS EQUIPPED WITH A FACTORY AMPLIFIER:

Follow the installation instructions and complete the installation as shown in the wiring diagram **without an amplifier**.

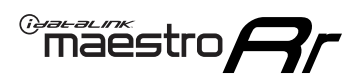

# **INSTALLATION INSTRUCTIONS** P1/1

### **STEP 1**

- Unbox the aftermarket radio and locate its main harness.
- Connect the wires shown on the next page from aftermarket radio main harness to the GM5+ T-harness and match the wire functions.

**Note:** only connect purple/white wire to radio reverse input or module damage will occur.

### **STEP 2**

• Connect the factory harness to the GM5+ T-harness.

### **STEP 3**

• Plug the OBDII connector into the OBDII of the vehicle, under the driver side dash.

### **STEP 4**

- Plug the aftermarket radio harnesses into the aftermarket radio.
- Plug the Data cable to the data port of the aftermarket radio.
- Insert the Audio cable into the iDatalink 3.5 mm audio jack of the aftermarket radio (if there is no iDatalink audio input, connect to AUX).

Note: On Pioneer radio, ensure that there is nothing plugged into the W/R port.

### **STEP 5**

• Connect all the harnesses to the Maestro RR module. Plug the accessory speaker into the Maestro RR. Ensure the speaker is secured in a location that allows the chimes to be easily audible. Test your installation.

### **AMPLIFIER ONLY**

### DETERMINE IF YOU SHOULD USE RCA'S OR LEVEL MATCHING CIRCUITS

- If your vehicle is equipped with a factory amplifier you can connect the RCA wiring to the low level outputs of your aftermarket radio, or connect the level matching circuits to the speaker outputs of the aftermarket radio.
- If your aftermarket radio does not have low level outputs, has only a single RCA output, or the RCA output level is 2 volts or less then it is recommended to connect the level matching circuit to the speaker outputs. If the volume does not go loud enough using the RCA connections, the level matching circuits can be used.
- The internal amplifier in some radios is not compatible with the level matching circuit. In these cases, there will be floor noise (hissing or buzzing at low levels) when the level matching circuit is connected. Change to the RCA connections to eliminate this noise.

#### OnStar or warning chime adjust (Audio in vehicle speakers):

- Turn ignition (IGN) on
- Open driver's door

#### Select to adjust:

OnStar level - Press OnStar button.

Warning chime level - turn headlight switch to parking light position (not AUTO).

• Adjust volume using steering wheel volume up/down OR dimmer switch. If using dimmer switch, ensure headlight switch is NOT set to AUTO.

### OnStar, turn signal, or warning chime adjust (Audio in GM5+ speaker):

• Find "OEM setup" menu in radio settings.

#### Under "Vehicle Features", select to adjust:

Onstar Volume - Level from 0-9 Chime Volume - Level from 0-9 Turn Signal Volume - 1-10

Turn Signal Reminder - Select "Click in speaker" for normal signal sounds. Select "Chime if left on" to only alert if turn signal is left on.

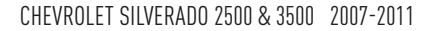

## WIRING DIAGRAM with an Amplifier

"maestro

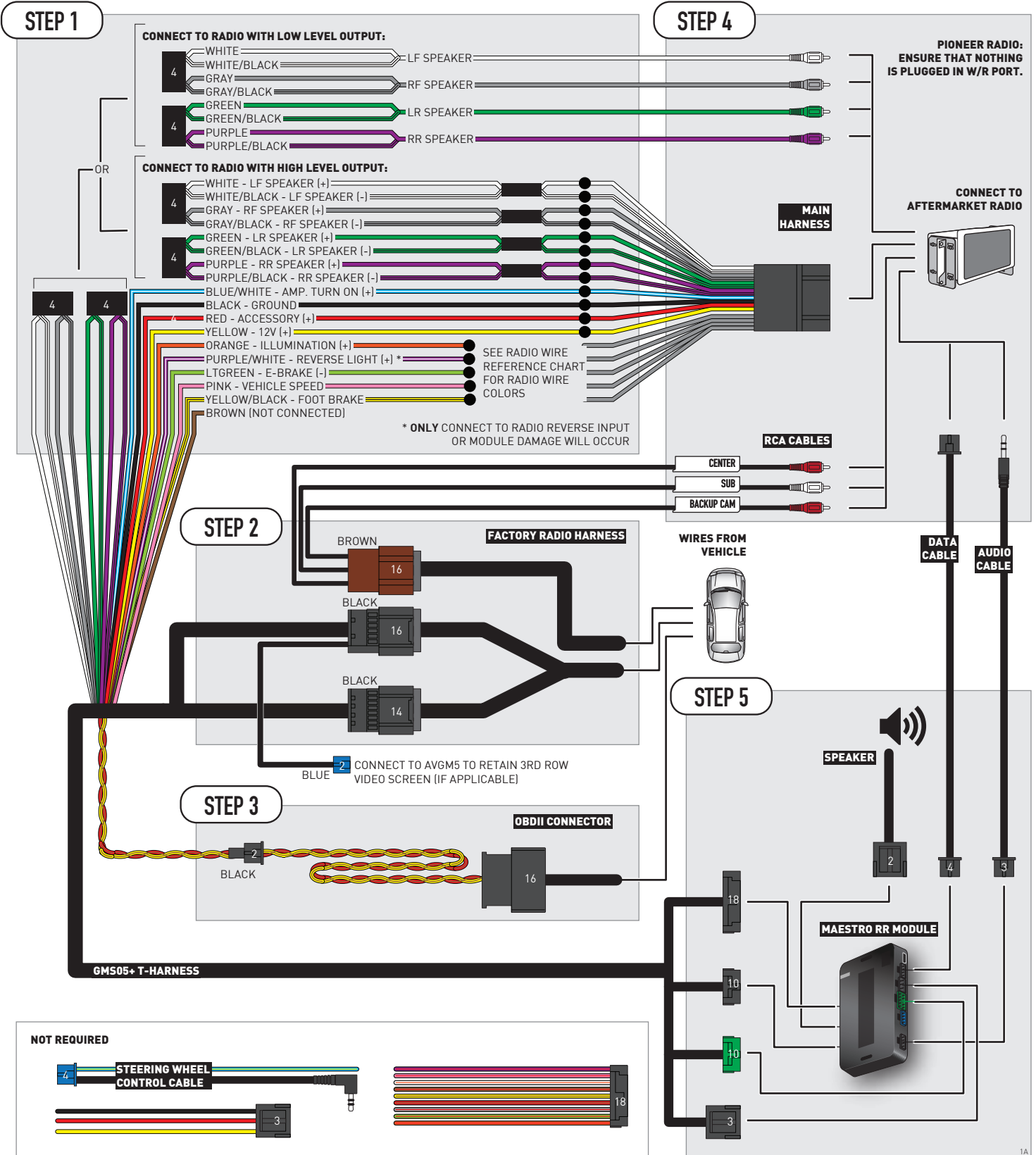

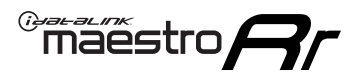

# WIRING DIAGRAM without an Amplifier

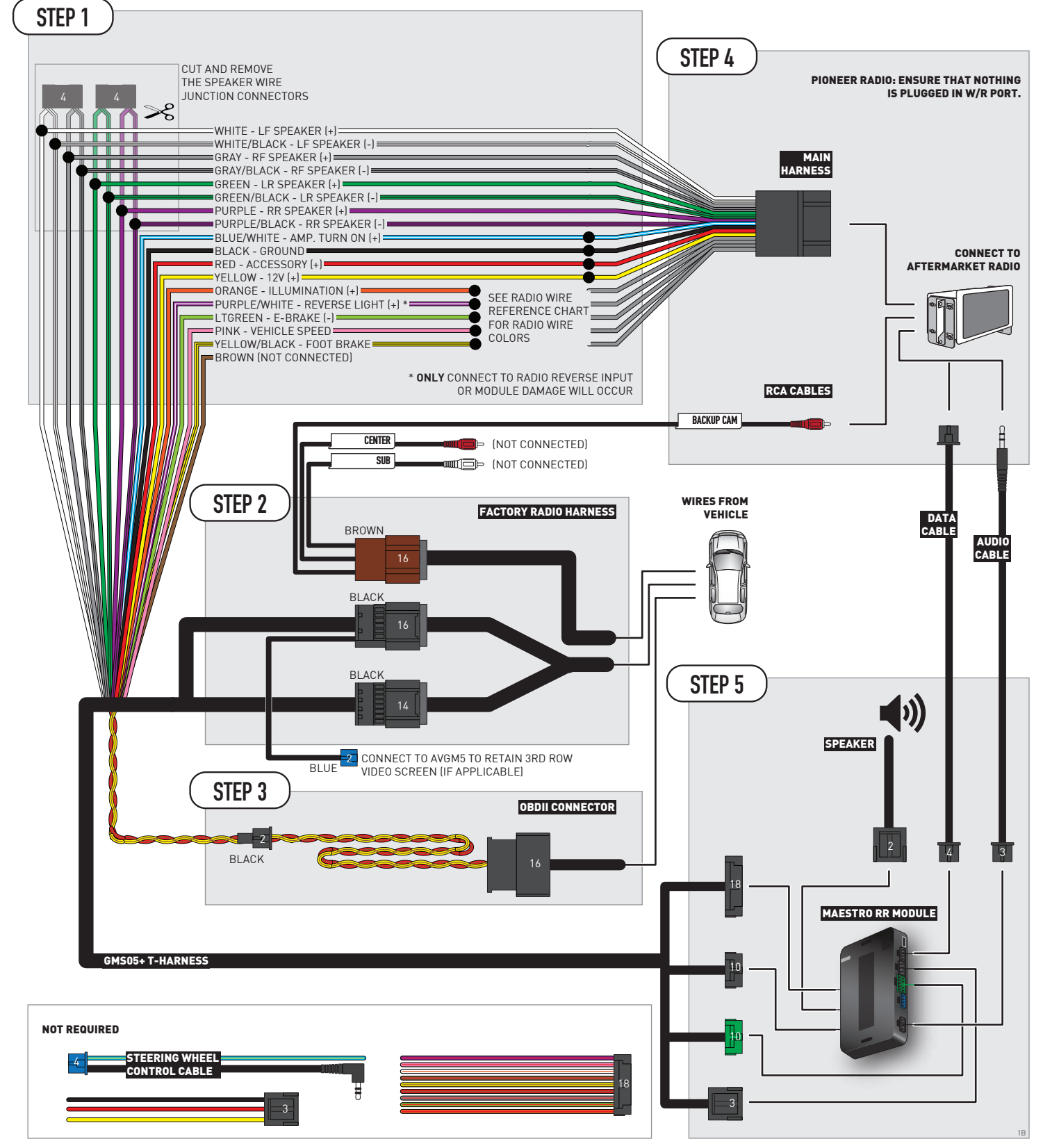

# **RADIO WIRE REFERENCE CHART**

| Wire<br>Description        | Polarity | Wire Color on Maestro<br>T-Harness | Wire Color on Alpine<br>cable | Wire Color on Kenwood/<br>JVC cable | Wire Color on Pioneer<br>cable | Wire Color on Sony<br>cable |
|----------------------------|----------|------------------------------------|-------------------------------|-------------------------------------|--------------------------------|-----------------------------|
| Illumination               | [+]      | Orange                             | N/A                           | Orange/White                        | Orange/White                   | Orange                      |
| Reverse Light              | [+]      | Purple/White                       | Orange/White                  | Purple/White                        | Purple/White                   | Purple/White                |
| E-Brake                    | (-)      | Lt Green                           | Yellow/Blue                   | Lt Green                            | Lt Green                       | Lt Green                    |
| Foot Brake                 | [+]      | Yellow/Black                       | Yellow/Black                  | N/A                                 | N/A                            | N/A                         |
| VSS (vehicle speed sensor) | (DATA)   | Pink                               | Green/White                   | Pink                                | Pink                           | N/A                         |

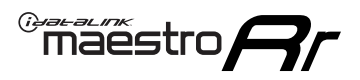

# **MODULE DIAGNOSTICS**

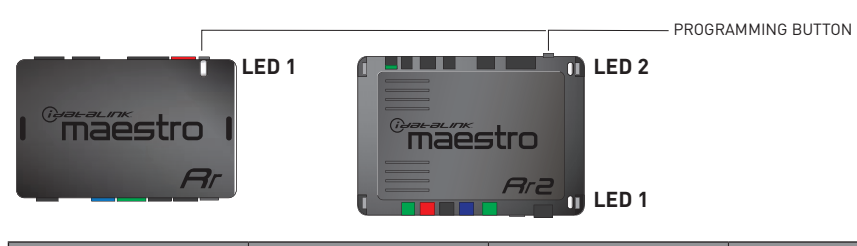

| LED 1<br>Module/Firmware<br>status | LED 2 (RR2)<br>Bluetooth activity | LED STATUS               | DIAGNOSTIC                                                                                                    |
|------------------------------------|-----------------------------------|--------------------------|----------------------------------------------------------------------------------------------------|
| • or •                             |                                   | RED or GREEN<br>flashing | LED flashes 1 or more times, either red or green, <b>when a steering wheel button is pressed</b> : normal operation. |
| •                                  |                                   | 1 RED flash              | Module has no firmware.<br>Flash module using Weblink Desktop and log in. Do <u>NOT</u> use DEMO MODE.               |
| •                                  |                                   | 2 RED flashes            | Problem detected. Consult troubleshooting table.                                                                     |
| •                                  |                                   | 1 GREEN flash            | After radio boots up : Normal operation.                                                                             |
|                                    | •                                 | 3 GREEN flashes          | Bluetooth is activated.<br>Turns off after one minute: Normal operation.                                             |
| •                                  | ٠                                 | OFF                      | Normal operation (inactive).                                                                                         |

| VIDEO HELP   | Installation, product information, vehicle specific videos.                  |
|--------------|------------------------------------------------------------------------------|
| VERIFY FLASH | Last flash information, steering control configuration, vehicle information. |
| WEBLINK      | Software to program module.                                                  |

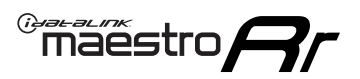

# TROUBLESHOOTING TABLE P1/2

| PROBLEM                                                                                                    | SOLUTION                                                                                                    |
|----------------------------------------------------------------------------------------------------|----------------------------------------------------------------------------------------------------|
| Gauges do not work, radio shows OBD2 Error 1 or Error 2.                                                                    | Ensure OBDII connector is securely attached to the OBD2 connector of the vehicle.<br>If you hardwired connections at the OBDII, check connections at the OBDII connector.<br>Make sure the <b>RED/BROWN</b> wire is on <b>PIN 6</b> and the <b>YELLOW/BROWN</b> wire is<br>connected to <b>PIN 14</b> of the OBDII connector. Do not use T-Taps. Soldering or military<br>splicing methods are recommended.<br>If anything else is connected to the OBD2 or CAN wires of vehicle (programmer, throttle<br>controller, insurance tracker, etc.) try unplugging it to see if gauges work. If gauges<br>work without it installed, call tech support for options.<br>Reset the RR. |
| No sound from Onstar or OEM Satellite (if equipped).                                                                        | Make sure the audio cable is installed and inserted into the correct location on the radio.                                                                                                    |
| Trying to use the OEM Satellite and get "Check Tuner" message.                                                              | In order to access the OEM Satellite you must go into the radio sources and look for the one that says "Satellite Radio". The SiriusXM source is not the same as the OEM Satellite source.                                                                                                    |
| When listening to the OEM Satellite radio, the turn signals don't make the clicking noise, but they do in any other source. | This is normal. The audio for OEM Satellite radio and the turn signal clicks both come from the audio cable. The Maestro unit cannot process 2 different audio signals at the same time, so the OEM Satellite is priority.                                                                                                    |
| There is no turn signal clicking noise.                                                                                     | Find OEM Setup in the radio settings. Under Vehicle Feature settings, look for Turn<br>Signal Reminder. If it is set to "Chime If Left On", it will not click. If you wish to hear<br>turn signal clicks, this setting must be set to "Click In Speaker".                                                                                                    |
| No sound from the Bose system (If equipped).                                                                                | Make sure the amplifier turn on wire (Blue/White) of the T-Harness is connected to the radio's amplifier turn on wire. When flashing the Maestro make sure that the Amplifier in OEM Systems to Retain is selected. Make sure the RCA's are connected to the radio or the speaker wires are connected depending on your installation method.                                                                                                    |
| Vehicle had the Bose system and it was bypassed, now there are no chimes.                                                   | Remove the Maestro and reflash it, making sure you uncheck the Amplifier option in the OEM Systems section of the flash.                                                                                                    |
| I have sound, but it is whisper quiet.                                                                                      | Make sure the RCA's are not being used. If they are, cut them off and wire directly to the speaker wires of the radio. Don't use the speaker wire adapters that have the circuit board covered with heat shrink, or cut out the circuit boards. These reduce the audio signal and are only used with the Bose amplified systems.                                                                                                    |
| (Vehicle using a GM2 harness only) Backup camera is not working and displays a black screen on radio when in reverse.       | Ensure the 2-pin green plug is connected as shown on the diagram.                                                                                                    |
| The light on the Maestro is flashing <b>RED ONCE</b> .                                                                      | There is no firmware on the module; flash the RR module.                                                                                                    |
| The radio is <b>ON</b> and the light on the Maestro is blinking <b>RED TWICE</b> .                                          | Ensure the 4-pin data cable is connected between the radio and the RR, and that it is plugged into the black port on the Maestro RR. The red and blue ports on the RR should be empty.                                                                                                    |
|                                                                                                    | Make sure the correct radio model and serial number were entered during the flash.<br>Verify the radio's serial number entered during the flash matches what is listed on the<br>radio screen. This can be found in the settings of the radio, listed as Device Id, Device<br>Number, or Serial Number.                                                                                                    |
| The light on the Maestro is blinking <b>RED TWICE</b> but radio <b>is NOT</b> turning on.                                   | If installing a modular radio and it is not turning on, ensure the screen is secured and<br>any trim pieces on the radio have been installed fully. Not installing these fully will<br>prevent radio from powering up and show a 2x red error as well.<br>Test red and yellow wires for DC voltage at radio using a multimeter. Contact support if<br>no voltage on red or yellow.                                                                                                    |

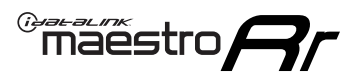

# TROUBLESHOOTING TABLE P2/2

#### MAESTRO RR RESET PROCEDURE:

Turn the key to the OFF position, then disconnect all connectors from the module. Press and hold the module's programming button and connect all the connectors back to the module. Wait, the module's LED will flash RED rapidly (this may take up to 10 seconds). Release the programming button. Wait, the LED will turn solid GREEN for 2 seconds to show the reset was successful.

TECHNICAL ASSISTANCE

Phone: 1-866-427-2999 Email: maestro.support@idatalink.com

IMPORTANT: To ensure proper operation, the aftermarket radio needs to have the latest firmware from the manufacturer. Please visit the radio manufacturer's website and look for any updates pertaining to your radio.

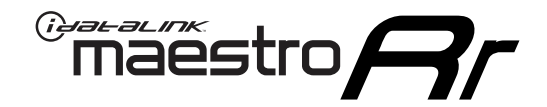

# **INSTALL GUIDE**

### 2012-2014 CHEVROLET SILVERADO 2500 & 3500 WITHOUT NAV

### **RETAINS STEERING WHEEL CONTROLS, ONSTAR, BLUETOOTH, XM SATELLITE AND MORE!**

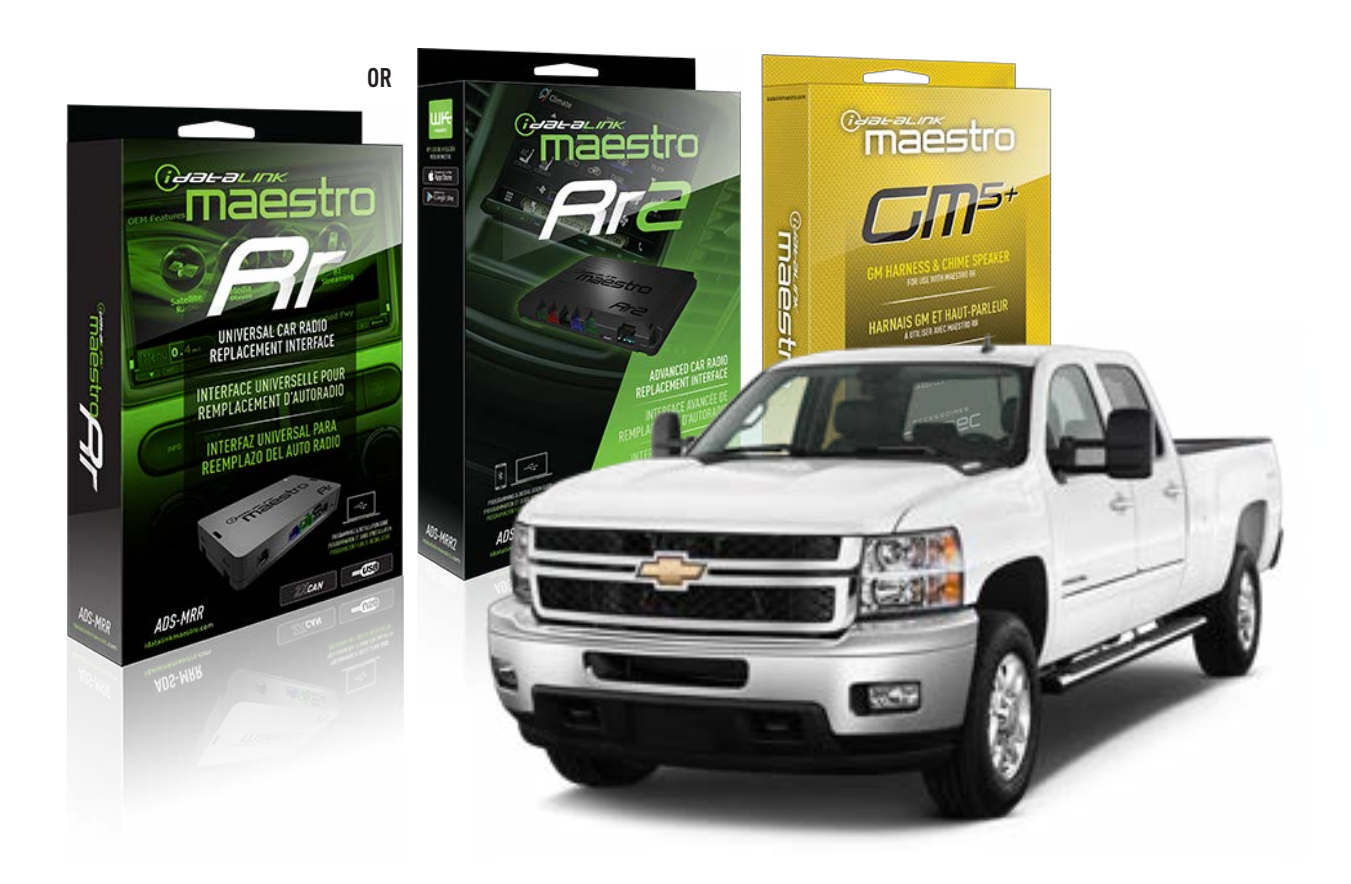

#### **PRODUCTS REQUIRED**

iDatalink Maestro RR or RR2 Radio Replacement Interface iDatalink Maestro GM5+ Installation Harness

**PROGRAMMED FIRMWARE** ADS-RR(SR)-GM05-DS

ADDITIONAL RESOURCES Maestro RR2 Programmable Outputs Guide

#### **OPTIONAL ACCESSORIES**

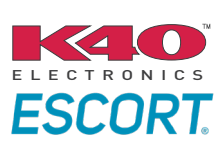

Click here for: Radar Installation Guides

ACC-SP1

NOTICE: Automotive Data Solutions Inc. (ADS) recommends having this installation performed by a certified technician. Logos and trademarks used here in are the properties of their respective owners.

# **WELCOME**

<sup>®</sup>maestro

Congratulations on the purchase of your iDatalink Maestro RR Radio replacement solution. You are now a few simple steps away from enjoying your new car radio with enhanced features.

Before starting your installation, please ensure that your iDatalink Maestro module is programmed with the correct firmware for your vehicle and that you carefully review the install guide.

Please note that Maestro RR will only retain functionalities that were originally available in the vehicle.

### **TABLE OF CONTENTS**

| Before Installing                   | 3 |
|-------------------------------------|---|
| Installation Instructions           | 4 |
| Wiring Diagram with an Amplifier    | 5 |
| Wiring Diagram without an Amplifier | 6 |
| Radio Wire Reference Chart          | 7 |
| Module Diagnostics                  | 8 |
| Troubleshooting Table               | 9 |

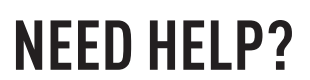

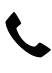

**L** 1 866 427-2999

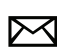

maestro.support@idatalink.com

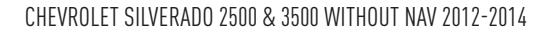

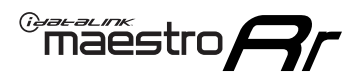

# BEFORE INSTALLING P1/1

### **STEP 1**

### DETERMINE IF YOUR VEHICLE IS EQUIPPED WITH A FACTORY AMPLIFIER:

**METHOD 1:** Look for the following logos in the vehicle. They are usually on the speaker covers or on the radio unit. If you find any of the following logos Bose, Pioneer or Monsoon, you have a factory amplifier.

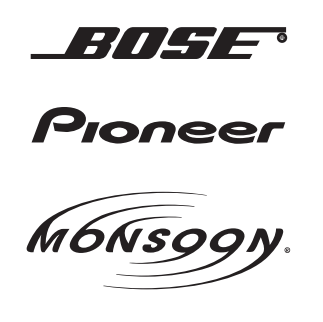

**METHOD 2:** Look for the following sticker in the glove box. This sticker will indicate all the Regular Production Option (RPO) codes. If you find any of the following codes UQA, UQS or UQG, you have a factory amplifier.

| SERVICE F                                                                        | PARTS                                         | <b>IDEN</b>                                   | TIFIC                                         | ATION                                         |                                               |                                               | DON                             | IOT R                                         | EMOVE                                         |
|----------------------------------------------------------------------------------|-----------------------------------------------|-----------------------------------------------|-----------------------------------------------|-----------------------------------------------|-----------------------------------------------|-----------------------------------------------|---------------------------------|-----------------------------------------------|-----------------------------------------------|
| 2GCEK19                                                                          | 2GCEK19N031344764                             |                                               |                                               |                                               | 143                                           | 3 5 FX\                                       | VH2Q                            |                                               | CKI5753                                       |
| AGI AG2<br>B58 B81<br>EVA E63<br>K47 K68<br>R4Y R9U<br>UF3 UK3<br>YSS ZGC<br>7YT | AJ1<br>B82<br>FF8<br>LQ9<br>R9Z<br>VR4<br>ZYI | AL0<br>CJ3<br>FF9<br>M32<br>SAF<br>VTV<br>Z60 | AM7<br>C49<br>GT5<br>NCI<br>SLM<br>VXS<br>Z82 | AN3<br>C7H<br>G80<br>NEI<br>TRB<br>V73<br>ISS | AU0<br>DF5<br>JC4<br>NP3<br>UC6<br>XSS<br>ISZ | AU3<br>DK7<br>KC4<br>NP5<br>UK3<br>X88<br>4IU | A31<br>DL3<br>KNP<br>UQA<br>6YT | B30<br>DT4<br>KUP<br>P30<br>U2K<br>YD6<br>691 | B4U<br>D07<br>K34<br>QSS<br>UFI<br>YE9<br>692 |
| BC/CC                                                                            | U                                             | 8555                                          |                                               |                                               | 692                                           |                                               |                                 |                                               |                                               |

### STEP 2

### IF YOUR VEHICLE IS EQUIPPED WITH A FACTORY AMPLIFIER:

Follow the installation instructions and complete the installation as shown in the wiring diagram with an amplifier and read the "AMPLIFIER ONLY" note to determine if you should use rca's or level matching circuits.

### IF YOUR VEHICLE NOT IS EQUIPPED WITH A FACTORY AMPLIFIER:

Follow the installation instructions and complete the installation as shown in the wiring diagram **without an amplifier**.

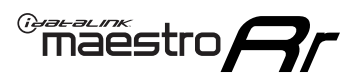

# **INSTALLATION INSTRUCTIONS** P1/1

### **STEP 1**

- Unbox the aftermarket radio and locate its main harness.
- Connect the wires shown on the next page from aftermarket radio main harness to the GM5+ T-harness and match the wire functions.

**Note:** only connect purple/white wire to radio reverse input or module damage will occur.

### **STEP 2**

• Connect the factory harness to the GM5+ T-harness.

### **STEP 3**

• Plug the OBDII connector into the OBDII of the vehicle, under the driver side dash.

### **STEP 4**

- Plug the aftermarket radio harnesses into the aftermarket radio.
- Plug the Data cable to the data port of the aftermarket radio.
- Insert the Audio cable into the iDatalink 3.5 mm audio jack of the aftermarket radio (if there is no iDatalink audio input, connect to AUX).

Note: On Pioneer radio, ensure that there is nothing plugged into the W/R port.

### **STEP 5**

• Connect all the harnesses to the Maestro RR module. Plug the accessory speaker into the Maestro RR. Ensure the speaker is secured in a location that allows the chimes to be easily audible. Test your installation.

### **AMPLIFIER ONLY**

### DETERMINE IF YOU SHOULD USE RCA'S OR LEVEL MATCHING CIRCUITS

- If your vehicle is equipped with a factory amplifier you can connect the RCA wiring to the low level outputs of your aftermarket radio, or connect the level matching circuits to the speaker outputs of the aftermarket radio.
- If your aftermarket radio does not have low level outputs, has only a single RCA output, or the RCA output level is 2 volts or less then it is recommended to connect the level matching circuit to the speaker outputs. If the volume does not go loud enough using the RCA connections, the level matching circuits can be used.
- The internal amplifier in some radios is not compatible with the level matching circuit. In these cases, there will be floor noise (hissing or buzzing at low levels) when the level matching circuit is connected. Change to the RCA connections to eliminate this noise.

### OnStar or warning chime adjust (Audio in vehicle speakers):

- Turn ignition (IGN) on
- Open driver's door

#### Select to adjust:

OnStar level - Press OnStar button.

Warning chime level - turn headlight switch to parking light position (not AUTO).

• Adjust volume using steering wheel volume up/down OR dimmer switch. If using dimmer switch, ensure headlight switch is NOT set to AUTO.

### OnStar, turn signal, or warning chime adjust (Audio in GM5+ speaker):

• Find "OEM setup" menu in radio settings.

#### Under "Vehicle Features", select to adjust:

Onstar Volume - Level from 0-9 Chime Volume - Level from 0-9 Turn Signal Volume - 1-10

Turn Signal Reminder - Select "Click in speaker" for normal signal sounds. Select "Chime if left on" to only alert if turn signal is left on.

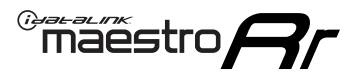

# WIRING DIAGRAM with an Amplifier

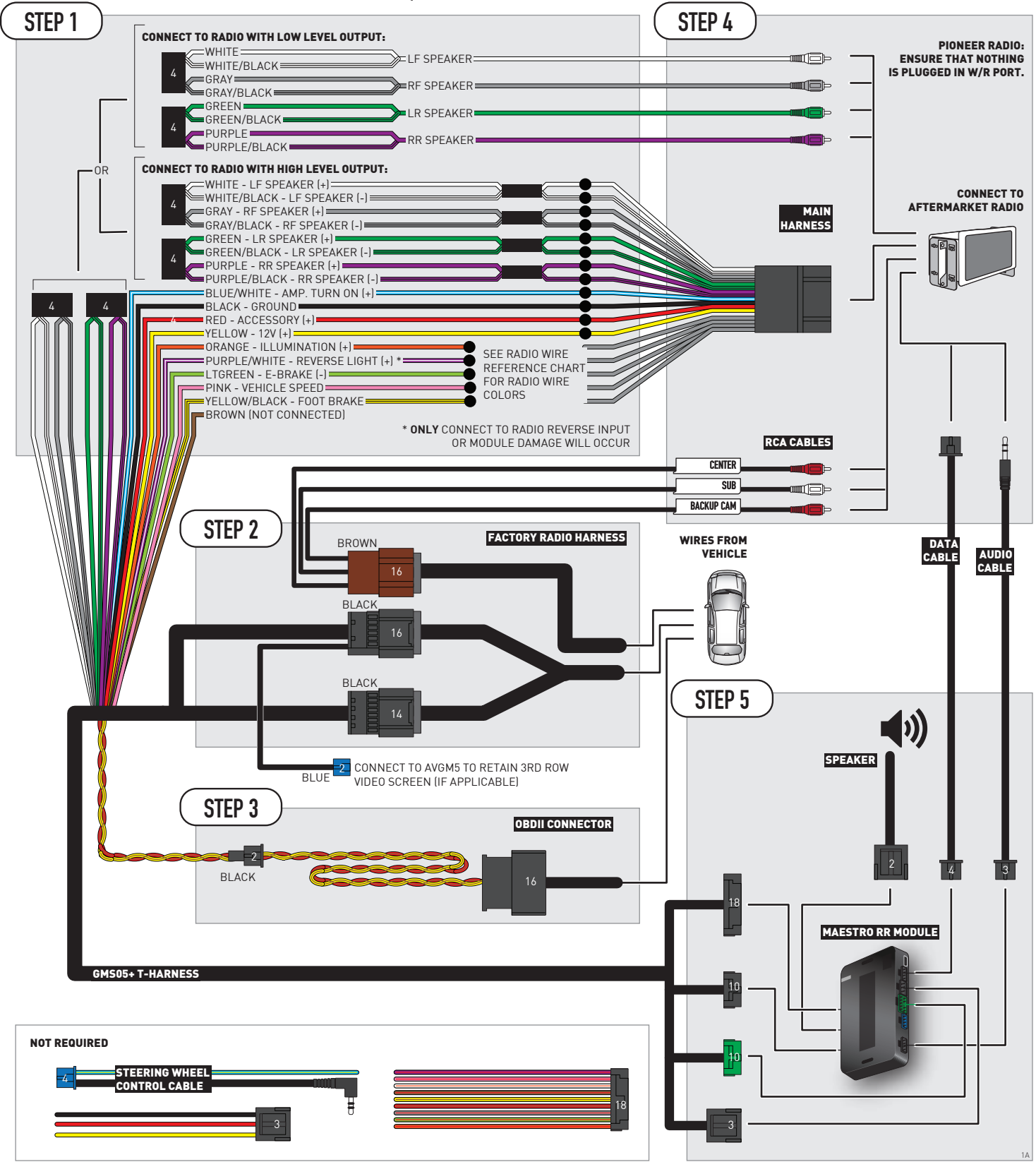

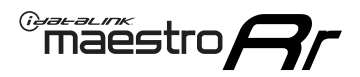

# **WIRING DIAGRAM** without an Amplifier

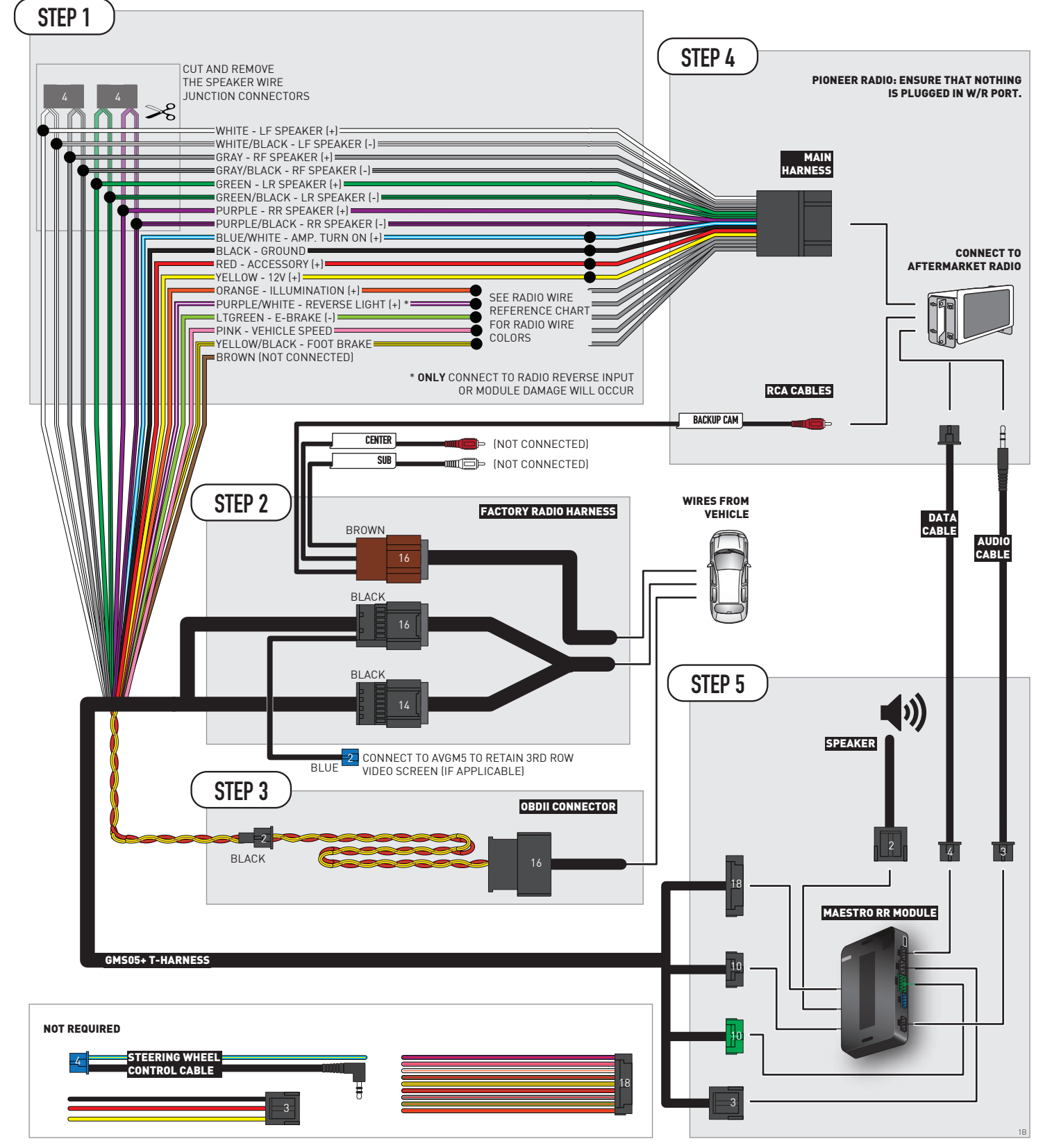

# **RADIO WIRE REFERENCE CHART**

| Wire<br>Description        | Polarity | Wire Color on Maestro<br>T-Harness | Wire Color on Alpine<br>cable | Wire Color on Kenwood/<br>JVC cable | Wire Color on Pioneer<br>cable | Wire Color on Sony<br>cable |
|----------------------------|----------|------------------------------------|-------------------------------|-------------------------------------|--------------------------------|-----------------------------|
| Illumination               | [+]      | Orange                             | N/A                           | Orange/White                        | Orange/White                   | Orange                      |
| Reverse Light              | [+]      | Purple/White                       | Orange/White                  | Purple/White                        | Purple/White                   | Purple/White                |
| E-Brake                    | (-)      | Lt Green                           | Yellow/Blue                   | Lt Green                            | Lt Green                       | Lt Green                    |
| Foot Brake                 | [+]      | Yellow/Black                       | Yellow/Black                  | N/A                                 | N/A                            | N/A                         |
| VSS (vehicle speed sensor) | (DATA)   | Pink                               | Green/White                   | Pink                                | Pink                           | N/A                         |

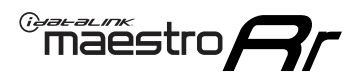

# **MODULE DIAGNOSTICS**

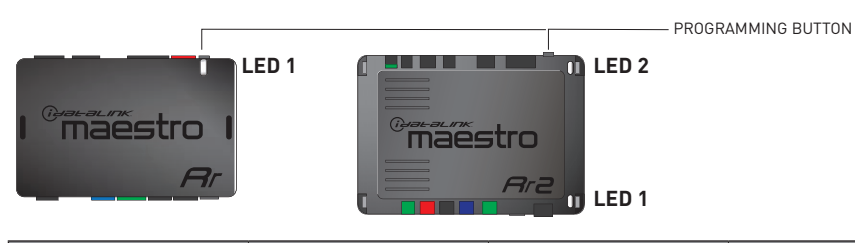

| LED 1<br>Module/Firmware<br>status | LED 2 (RR2)<br>Bluetooth activity | LED STATUS               | DIAGNOSTIC                                                                                                    |
|------------------------------------|-----------------------------------|--------------------------|----------------------------------------------------------------------------------------------------|
| • or •                             |                                   | RED or GREEN<br>flashing | LED flashes 1 or more times, either red or green, <b>when a steering wheel button is pressed</b> : normal operation. |
| •                                  |                                   | 1 RED flash              | Module has no firmware.<br>Flash module using Weblink Desktop and log in. Do <u>NOT</u> use DEMO MODE.               |
| •                                  |                                   | 2 RED flashes            | Problem detected. Consult troubleshooting table.                                                                     |
| •                                  |                                   | 1 GREEN flash            | After radio boots up : Normal operation.                                                                             |
|                                    | •                                 | 3 GREEN flashes          | Bluetooth is activated.<br>Turns off after one minute: Normal operation.                                             |
| •                                  | ٠                                 | OFF                      | Normal operation (inactive).                                                                                         |

| <u>VIDEO HELP</u> | Installation, product information, vehicle specific videos.                  |
|-------------------|------------------------------------------------------------------------------|
| VERIFY FLASH      | Last flash information, steering control configuration, vehicle information. |
| WEBLINK           | Software to program module.                                                  |

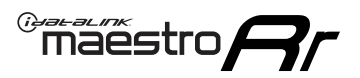

# TROUBLESHOOTING TABLE P1/2

| PROBLEM                                                                                                    | SOLUTION                                                                                                    |
|----------------------------------------------------------------------------------------------------|----------------------------------------------------------------------------------------------------|
| Gauges do not work, radio shows OBD2 Error 1 or Error 2.                                                                    | Ensure OBDII connector is securely attached to the OBD2 connector of the vehicle.<br>If you hardwired connections at the OBDII, check connections at the OBDII connector.<br>Make sure the <b>RED/BROWN</b> wire is on <b>PIN 6</b> and the <b>YELLOW/BROWN</b> wire is<br>connected to <b>PIN 14</b> of the OBDII connector. Do not use T-Taps. Soldering or military<br>splicing methods are recommended.<br>If anything else is connected to the OBD2 or CAN wires of vehicle (programmer, throttle<br>controller, insurance tracker, etc.) try unplugging it to see if gauges work. If gauges<br>work without it installed, call tech support for options.<br>Reset the RR. |
| No sound from Onstar or OEM Satellite (if equipped).                                                                        | Make sure the audio cable is installed and inserted into the correct location on the radio.                                                                                                    |
| Trying to use the OEM Satellite and get "Check Tuner" message.                                                              | In order to access the OEM Satellite you must go into the radio sources and look for the one that says "Satellite Radio". The SiriusXM source is not the same as the OEM Satellite source.                                                                                                    |
| When listening to the OEM Satellite radio, the turn signals don't make the clicking noise, but they do in any other source. | This is normal. The audio for OEM Satellite radio and the turn signal clicks both come from the audio cable. The Maestro unit cannot process 2 different audio signals at the same time, so the OEM Satellite is priority.                                                                                                    |
| There is no turn signal clicking noise.                                                                                     | Find OEM Setup in the radio settings. Under Vehicle Feature settings, look for Turn<br>Signal Reminder. If it is set to "Chime If Left On", it will not click. If you wish to hear<br>turn signal clicks, this setting must be set to "Click In Speaker".                                                                                                    |
| No sound from the Bose system (If equipped).                                                                                | Make sure the amplifier turn on wire (Blue/White) of the T-Harness is connected to the radio's amplifier turn on wire. When flashing the Maestro make sure that the Amplifier in OEM Systems to Retain is selected. Make sure the RCA's are connected to the radio or the speaker wires are connected depending on your installation method.                                                                                                    |
| Vehicle had the Bose system and it was bypassed, now there are no chimes.                                                   | Remove the Maestro and reflash it, making sure you uncheck the Amplifier option in the OEM Systems section of the flash.                                                                                                    |
| I have sound, but it is whisper quiet.                                                                                      | Make sure the RCA's are not being used. If they are, cut them off and wire directly to the speaker wires of the radio. Don't use the speaker wire adapters that have the circuit board covered with heat shrink, or cut out the circuit boards. These reduce the audio signal and are only used with the Bose amplified systems.                                                                                                    |
| (Vehicle using a GM2 harness only) Backup camera is not working<br>and displays a black screen on radio when in reverse.    | Ensure the 2-pin green plug is connected as shown on the diagram.                                                                                                    |
| The light on the Maestro is flashing <b>RED ONCE</b> .                                                                      | There is no firmware on the module; flash the RR module.                                                                                                    |
| The radio is <b>ON</b> and the light on the Maestro is blinking <b>RED TWICE</b> .                                          | Ensure the 4-pin data cable is connected between the radio and the RR, and that it is plugged into the black port on the Maestro RR. The red and blue ports on the RR should be empty.                                                                                                    |
|                                                                                                    | Make sure the correct radio model and serial number were entered during the flash.<br>Verify the radio's serial number entered during the flash matches what is listed on the<br>radio screen. This can be found in the settings of the radio, listed as Device Id, Device<br>Number, or Serial Number.                                                                                                    |
| The light on the Maestro is blinking <b>RED TWICE</b> but radio <b>is NOT</b> turning on.                                   | If installing a modular radio and it is not turning on, ensure the screen is secured and<br>any trim pieces on the radio have been installed fully. Not installing these fully will<br>prevent radio from powering up and show a 2x red error as well.<br>Test red and yellow wires for DC voltage at radio using a multimeter. Contact support if<br>no voltage on red or yellow.                                                                                                    |

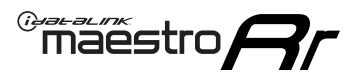

# TROUBLESHOOTING TABLE P2/2

#### MAESTRO RR RESET PROCEDURE:

Turn the key to the OFF position, then disconnect all connectors from the module. Press and hold the module's programming button and connect all the connectors back to the module. Wait, the module's LED will flash RED rapidly (this may take up to 10 seconds). Release the programming button. Wait, the LED will turn solid GREEN for 2 seconds to show the reset was successful.

Recease the programming button. Wait, the LED witt turn solid ONEEN for 2 seconds to

### TECHNICAL ASSISTANCE

Phone: 1-866-427-2999 Email: maestro.support@idatalink.com

IMPORTANT: To ensure proper operation, the aftermarket radio needs to have the latest firmware from the manufacturer. Please visit the radio manufacturer's website and look for any updates pertaining to your radio.

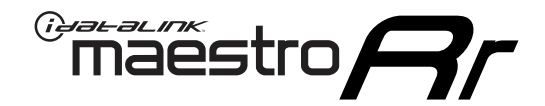

# **INSTALL GUIDE**

### 2012-2014 CHEVROLET SILVERADO 2500 WITH NAV

### **RETAINS STEERING WHEEL CONTROLS, ONSTAR, BLUETOOTH, XM SATELLITE AND MORE!**

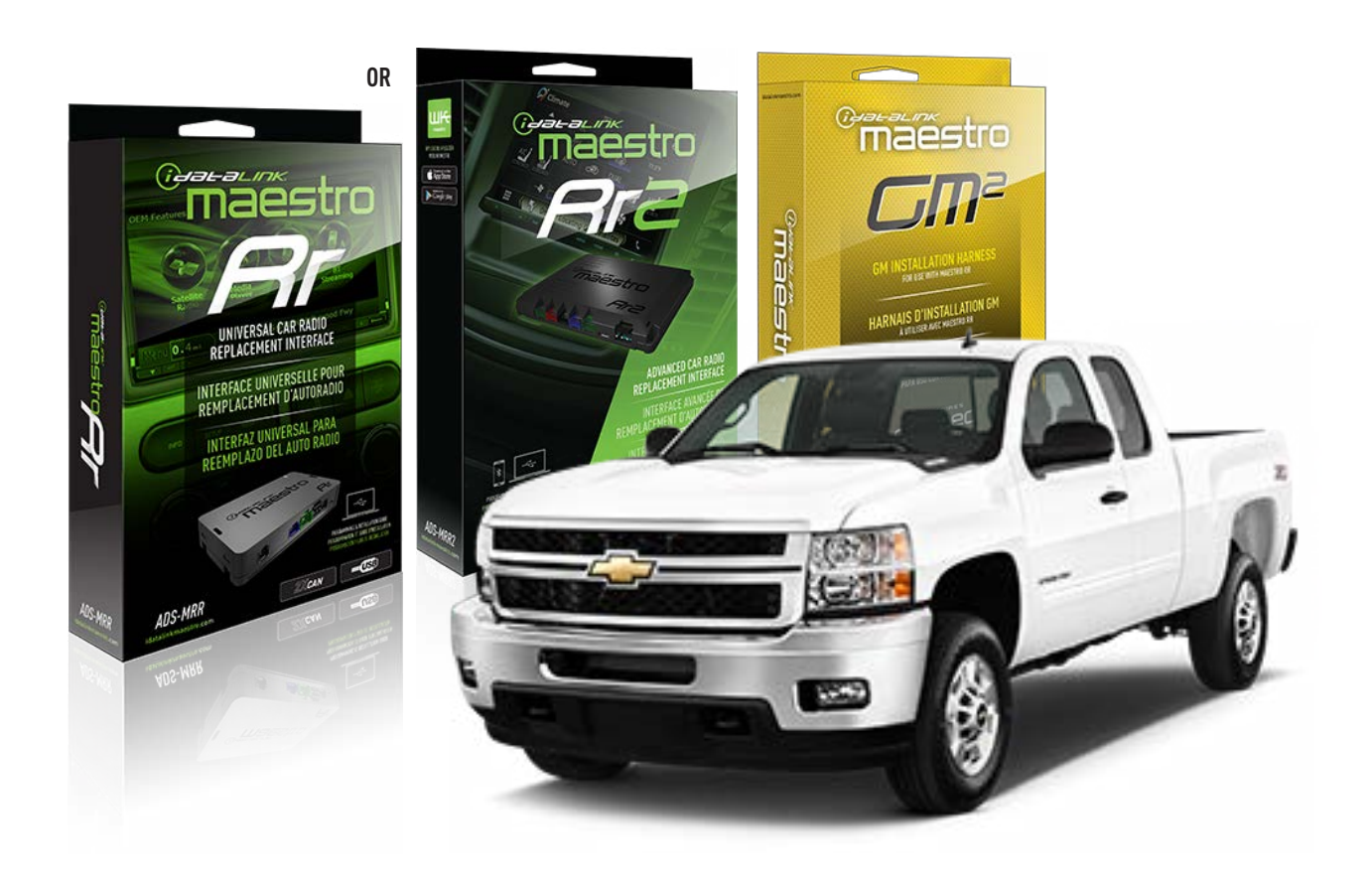

#### **PRODUCTS REQUIRED**

iDatalink Maestro RR or RR2 Radio Replacement Interface iDatalink Maestro GM2 Installation Harness

**PROGRAMMED FIRMWARE** ADS-RR(SR)-GM05-DS

ADDITIONAL RESOURCES Maestro RR2 Programmable Outputs Guide

#### **OPTIONAL ACCESSORIES**

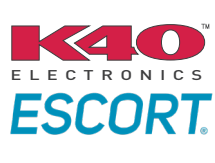

Click here for: Radar Installation Guides

ACC-SP1

NOTICE: Automotive Data Solutions Inc. (ADS) recommends having this installation performed by a certified technician. Logos and trademarks used here in are the properties of their respective owners.
# **WELCOME**

<sup>®</sup>maestro

Congratulations on the purchase of your iDatalink Maestro RR Radio replacement solution. You are now a few simple steps away from enjoying your new car radio with enhanced features.

Before starting your installation, please ensure that your iDatalink Maestro module is programmed with the correct firmware for your vehicle and that you carefully review the install guide.

Please note that Maestro RR will only retain functionalities that were originally available in the vehicle.

### **TABLE OF CONTENTS**

| Before Installing                   | 3 |
|-------------------------------------|---|
| Installation Instructions           | 4 |
| Wiring Diagram with an Amplifier    | 5 |
| Wiring Diagram without an Amplifier | 6 |
| Radio Wire Reference Chart          | 7 |
| Module Diagnostics                  | 8 |
| Troubleshooting Table               | 9 |

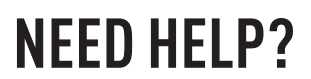

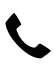

## **L** 1 866 427-2999

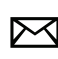

maestro.support@idatalink.com

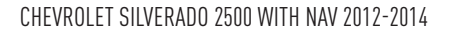

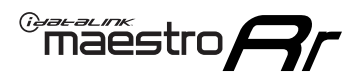

# BEFORE INSTALLING P1/1

#### **STEP 1**

## DETERMINE IF YOUR VEHICLE IS EQUIPPED WITH A FACTORY AMPLIFIER:

**METHOD 1:** Look for the following logos in the vehicle. They are usually on the speaker covers or on the radio unit. If you find any of the following logos Bose, Pioneer or Monsoon, you have a factory amplifier.

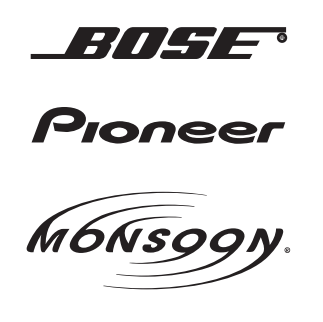

**METHOD 2:** Look for the following sticker in the glove box. This sticker will indicate all the Regular Production Option (RPO) codes. If you find any of the following codes UQA, UQS or UQG, you have a factory amplifier.

| SERVICE F                                                                        | PARTS                                         | <b>IDEN</b>                                   | TIFIC                                         | ATION                                         |                                               |                                               | DON                             | IOT R                                         | EMOVE                                         |
|----------------------------------------------------------------------------------|-----------------------------------------------|-----------------------------------------------|-----------------------------------------------|-----------------------------------------------|-----------------------------------------------|-----------------------------------------------|---------------------------------|-----------------------------------------------|-----------------------------------------------|
| 2GCEK19                                                                          | <b>N03</b> 1                                  | 13447                                         | 64                                            |                                               | 143                                           | 143 5 FXWH2Q                                  |                                 |                                               | CKI5753                                       |
| AGI AG2<br>B58 B81<br>EVA E63<br>K47 K68<br>R4Y R9U<br>UF3 UK3<br>YSS ZGC<br>7YT | AJ1<br>B82<br>FF8<br>LQ9<br>R9Z<br>VR4<br>ZYI | AL0<br>CJ3<br>FF9<br>M32<br>SAF<br>VTV<br>Z60 | AM7<br>C49<br>GT5<br>NCI<br>SLM<br>VXS<br>Z82 | AN3<br>C7H<br>G80<br>NEI<br>TRB<br>V73<br>ISS | AU0<br>DF5<br>JC4<br>NP3<br>UC6<br>XSS<br>ISZ | AU3<br>DK7<br>KC4<br>NP5<br>UK3<br>X88<br>4IU | A31<br>DL3<br>KNP<br>UQA<br>6YT | B30<br>DT4<br>KUP<br>P30<br>U2K<br>YD6<br>691 | B4U<br>D07<br>K34<br>QSS<br>UFI<br>YE9<br>692 |
| BC/CC                                                                            | U                                             | 8555                                          |                                               |                                               | 692                                           |                                               |                                 |                                               |                                               |

#### **STEP 2**

## IF YOUR VEHICLE IS EQUIPPED WITH A FACTORY AMPLIFIER:

Follow the installation instructions and complete the installation as shown in the wiring diagram with an amplifier and read the "AMPLIFIER ONLY" note to determine if you should use rca's or level matching circuits.

## IF YOUR VEHICLE NOT IS EQUIPPED WITH A FACTORY AMPLIFIER:

Follow the installation instructions and complete the installation as shown in the wiring diagram **without an amplifier**.

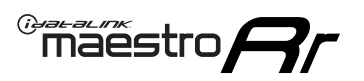

# **INSTALLATION INSTRUCTIONS** P1/1

### **STEP 1**

- Unbox the aftermarket radio and locate its main harness.
- Connect the wires shown on the next page from aftermarket radio main harness to the GM2 T-harness and match the wire functions.
- Remove the factory radio.

**Note:** only connect purple/white wire to radio reverse input or module damage will occur.

### **STEP 2**

• Connect the GREEN male 2 pin connector of the backup camera cable to the GREEN female connector of the backup camera adapter. Connect GRAY connector of adapter to the vehicle backup camera harness.

### **STEP 3**

• Connect the factory harness to the GM2 T-harness. Ensure that the RED 2 pin plugs are connected.

### **STEP 4**

• Plug the OBDII connector into the OBDII of the vehicle, under driver dash.

### **STEP 5**

- Plug the aftermarket radio harnesses into the aftermarket radio.
- Connect the backup camera RCA cable into the aftermarket radio.
- Plug the Data cable to the data port of the aftermarket radio.
- Insert the Audio cable into the iDatalink 3.5 mm audio jack of the aftermarket radio (if there is no iDatalink audio input, connect to AUX).

Note: On Pioneer radio, ensure that there is nothing plugged into the W/R port.

### STEP 6

• Connect all the harnesses to the Maestro RR module. Plug the accessory speaker into the Maestro RR. Ensure the speaker is secured in a location that allows the chimes to be easily audible. Test your installation.

#### OnStar or warning chime adjust (Audio in vehicle speakers):

- Turn ignition (IGN) on
- Open driver's door

#### Select to adjust:

OnStar level - Press OnStar button.

Warning chime level - turn headlight switch to parking light position (not AUTO).

• Adjust volume using steering wheel volume up/down OR dimmer switch. If using dimmer switch, ensure headlight switch is NOT set to AUTO.

## OnStar, turn signal, or warning chime adjust (Audio in GM5+ speaker):

• Find "OEM setup" menu in radio settings.

#### Under "Vehicle Features", select to adjust:

Onstar Volume - Level from 0-9 Chime Volume - Level from 0-9 Turn Signal Volume - 1-10

Turn Signal Reminder - Select "Click in speaker" for normal signal sounds. Select "Chime if left on" to only alert if turn signal is left on.

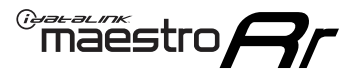

# WIRING DIAGRAM with an Amplifier

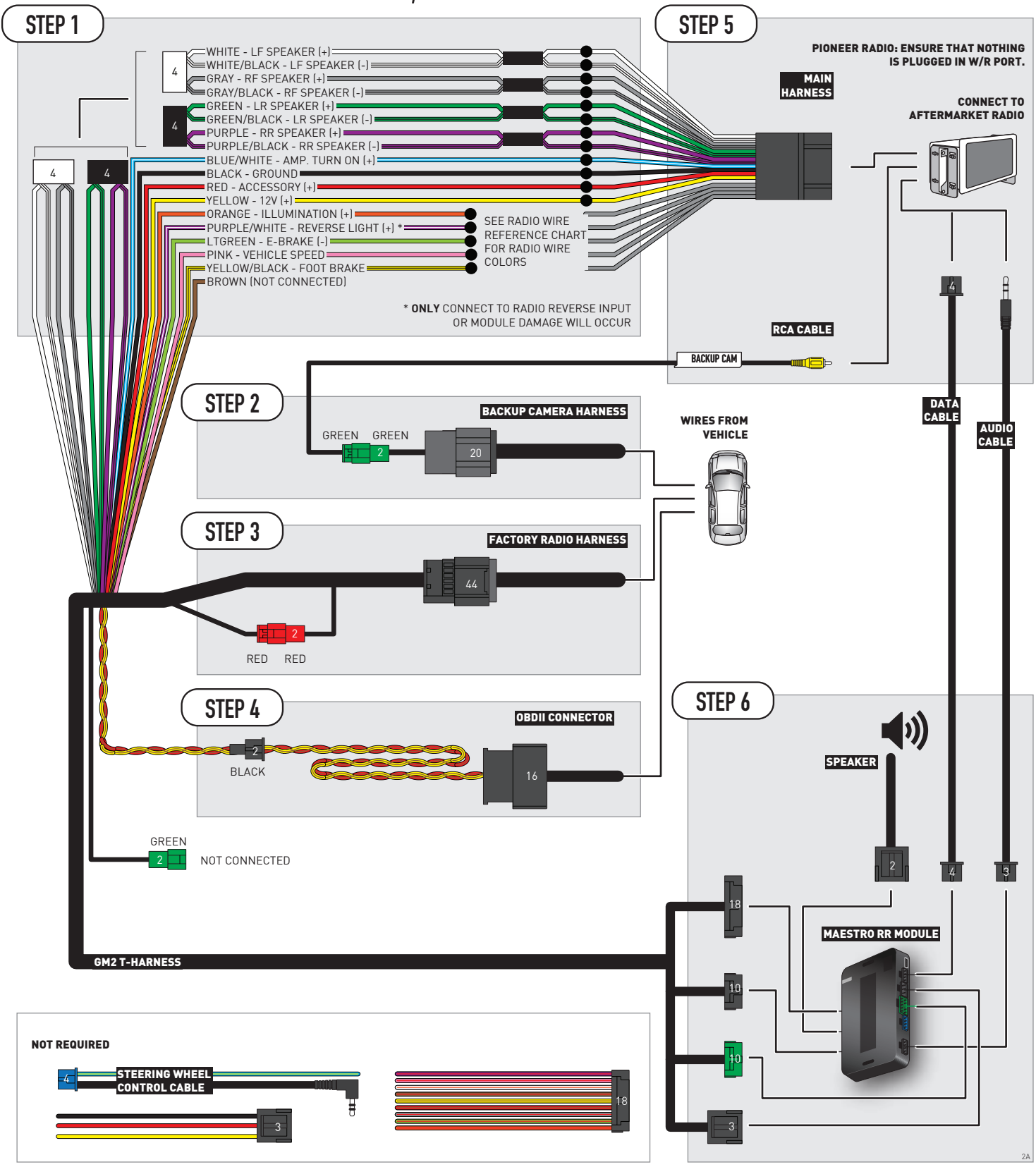

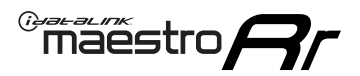

## WIRING DIAGRAM without an Amplifier

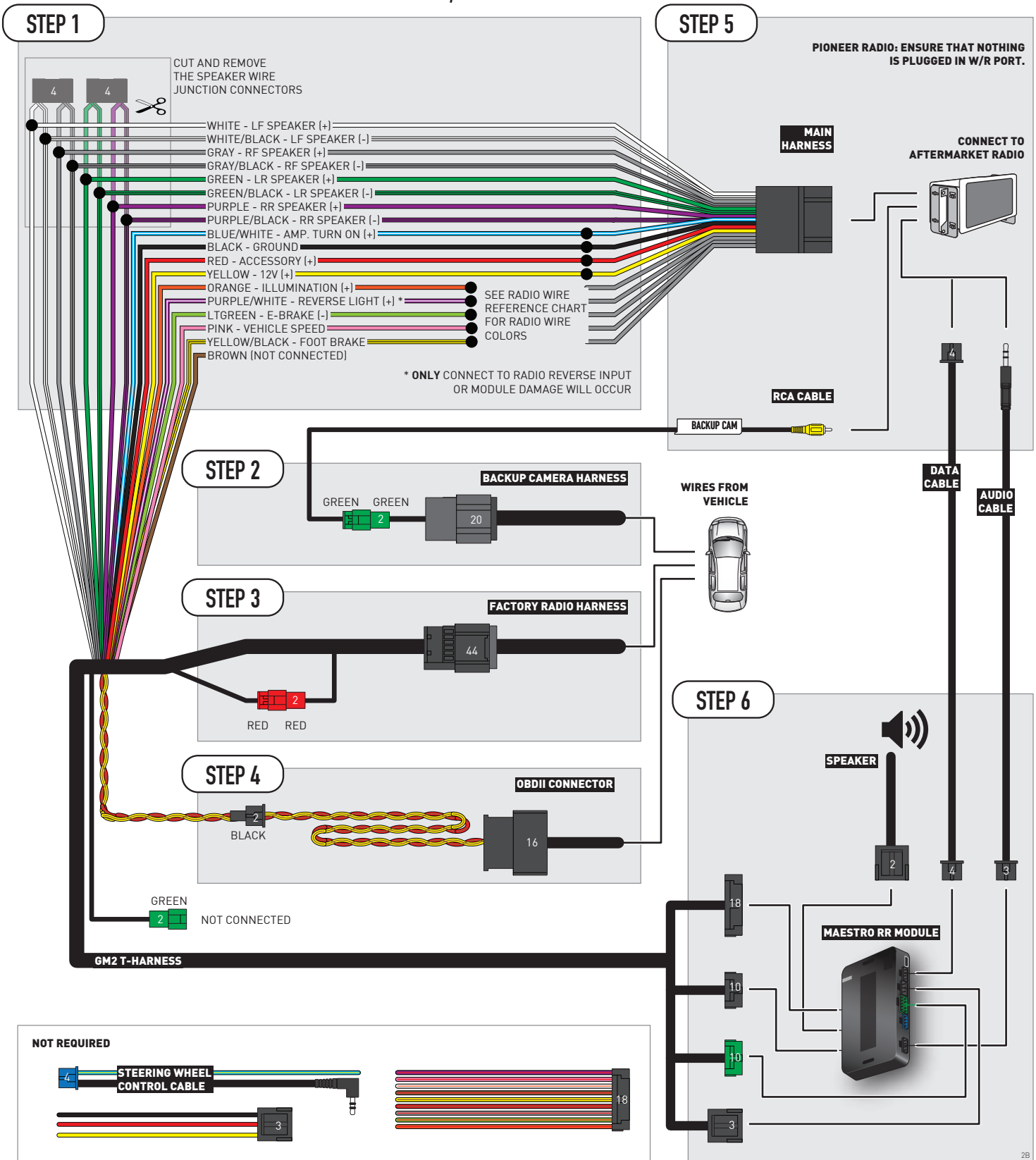

# **RADIO WIRE REFERENCE CHART**

| Wire<br>Description        | Polarity | Wire Color on Maestro<br>T-Harness | Wire Color on Alpine<br>cable | Wire Color on Kenwood/<br>JVC cable | Wire Color on Pioneer<br>cable | Wire Color on Sony<br>cable |
|----------------------------|----------|------------------------------------|-------------------------------|-------------------------------------|--------------------------------|-----------------------------|
| Illumination               | [+]      | Orange                             | N/A                           | Orange/White                        | Orange/White                   | Orange                      |
| Reverse Light              | [+]      | Purple/White                       | Orange/White                  | Purple/White                        | Purple/White                   | Purple/White                |
| E-Brake                    | (-)      | Lt Green                           | Yellow/Blue                   | Lt Green                            | Lt Green                       | Lt Green                    |
| Foot Brake                 | [+]      | Yellow/Black                       | Yellow/Black                  | N⁄A                                 | N⁄A                            | N/A                         |
| VSS (vehicle speed sensor) | (DATA)   | Pink                               | Green/White                   | Pink                                | Pink                           | N/A                         |

# **MODULE DIAGNOSTICS**

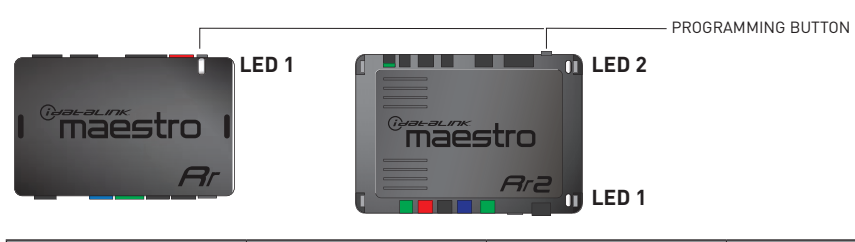

| LED 1<br>Module/Firmware<br>status | LED 2 (RR2)<br>Bluetooth activity | LED STATUS               | DIAGNOSTIC                                                                                                    |
|------------------------------------|-----------------------------------|--------------------------|----------------------------------------------------------------------------------------------------|
| • or •                             |                                   | RED or GREEN<br>flashing | LED flashes 1 or more times, either red or green, <b>when a steering wheel button is pressed</b> : normal operation. |
| •                                  |                                   | 1 RED flash              | Module has no firmware.<br>Flash module using Weblink Desktop and log in. Do <u>NOT</u> use DEMO MODE.               |
| •                                  |                                   | 2 RED flashes            | Problem detected. Consult troubleshooting table.                                                                     |
| •                                  |                                   | 1 GREEN flash            | After radio boots up : Normal operation.                                                                             |
|                                    | •                                 | 3 GREEN flashes          | Bluetooth is activated.<br>Turns off after one minute: Normal operation.                                             |
| •                                  | •                                 | OFF                      | Normal operation (inactive).                                                                                         |

| VIDEO HELP   | Installation, product information, vehicle specific videos.                  |
|--------------|------------------------------------------------------------------------------|
| VERIFY FLASH | Last flash information, steering control configuration, vehicle information. |
| WEBLINK      | Software to program module.                                                  |

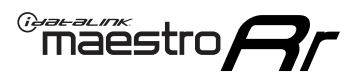

# TROUBLESHOOTING TABLE P1/2

| PROBLEM                                                                                                    | SOLUTION                                                                                                    |
|----------------------------------------------------------------------------------------------------|----------------------------------------------------------------------------------------------------|
| Gauges do not work, radio shows OBD2 Error 1 or Error 2.                                                                    | Ensure OBDII connector is securely attached to the OBD2 connector of the vehicle.<br>If you hardwired connections at the OBDII, check connections at the OBDII connector.<br>Make sure the <b>RED/BROWN</b> wire is on <b>PIN 6</b> and the <b>YELLOW/BROWN</b> wire is<br>connected to <b>PIN 14</b> of the OBDII connector. Do not use T-Taps. Soldering or military<br>splicing methods are recommended.<br>If anything else is connected to the OBD2 or CAN wires of vehicle (programmer, throttle<br>controller, insurance tracker, etc.) try unplugging it to see if gauges work. If gauges<br>work without it installed, call tech support for options.<br>Reset the RR. |
| No sound from Onstar or OEM Satellite (if equipped).                                                                        | Make sure the audio cable is installed and inserted into the correct location on the radio.                                                                                                    |
| Trying to use the OEM Satellite and get "Check Tuner" message.                                                              | In order to access the OEM Satellite you must go into the radio sources and look for the one that says "Satellite Radio". The SiriusXM source is not the same as the OEM Satellite source.                                                                                                    |
| When listening to the OEM Satellite radio, the turn signals don't make the clicking noise, but they do in any other source. | This is normal. The audio for OEM Satellite radio and the turn signal clicks both come from the audio cable. The Maestro unit cannot process 2 different audio signals at the same time, so the OEM Satellite is priority.                                                                                                    |
| There is no turn signal clicking noise.                                                                                     | Find OEM Setup in the radio settings. Under Vehicle Feature settings, look for Turn<br>Signal Reminder. If it is set to "Chime If Left On", it will not click. If you wish to hear<br>turn signal clicks, this setting must be set to "Click In Speaker".                                                                                                    |
| No sound from the Bose system (If equipped).                                                                                | Make sure the amplifier turn on wire (Blue/White) of the T-Harness is connected to the radio's amplifier turn on wire. When flashing the Maestro make sure that the Amplifier in OEM Systems to Retain is selected. Make sure the RCA's are connected to the radio or the speaker wires are connected depending on your installation method.                                                                                                    |
| Vehicle had the Bose system and it was bypassed, now there are no chimes.                                                   | Remove the Maestro and reflash it, making sure you uncheck the Amplifier option in the OEM Systems section of the flash.                                                                                                    |
| I have sound, but it is whisper quiet.                                                                                      | Make sure the RCA's are not being used. If they are, cut them off and wire directly to the speaker wires of the radio. Don't use the speaker wire adapters that have the circuit board covered with heat shrink, or cut out the circuit boards. These reduce the audio signal and are only used with the Bose amplified systems.                                                                                                    |
| (Vehicle using a GM2 harness only) Backup camera is not working and displays a black screen on radio when in reverse.       | Ensure the 2-pin green plug is connected as shown on the diagram.                                                                                                    |
| The light on the Maestro is flashing <b>RED ONCE</b> .                                                                      | There is no firmware on the module; flash the RR module.                                                                                                    |
| The radio is <b>ON</b> and the light on the Maestro is blinking <b>RED TWICE</b> .                                          | Ensure the 4-pin data cable is connected between the radio and the RR, and that it is plugged into the black port on the Maestro RR. The red and blue ports on the RR should be empty.                                                                                                    |
|                                                                                                    | Make sure the correct radio model and serial number were entered during the flash.<br>Verify the radio's serial number entered during the flash matches what is listed on the<br>radio screen. This can be found in the settings of the radio, listed as Device Id, Device<br>Number, or Serial Number.                                                                                                    |
| The light on the Maestro is blinking <b>RED TWICE</b> but radio <b>is NOT</b> turning on.                                   | If installing a modular radio and it is not turning on, ensure the screen is secured and<br>any trim pieces on the radio have been installed fully. Not installing these fully will<br>prevent radio from powering up and show a 2x red error as well.<br>Test red and yellow wires for DC voltage at radio using a multimeter. Contact support if<br>no voltage on red or yellow.                                                                                                    |

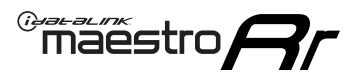

# TROUBLESHOOTING TABLE P2/2

#### MAESTRO RR RESET PROCEDURE:

Turn the key to the OFF position, then disconnect all connectors from the module. Press and hold the module's programming button and connect all the connectors back to the module. Wait, the module's LED will flash RED rapidly (this may take up to 10 seconds).

Release the programming button. Wait, the LED will turn solid GREEN for 2 seconds to show the reset was successful.

#### TECHNICAL ASSISTANCE

Phone: 1-866-427-2999 Email: maestro.support@idatalink.com

IMPORTANT: To ensure proper operation, the aftermarket radio needs to have the latest firmware from the manufacturer. Please visit the radio manufacturer's website and look for any updates pertaining to your radio.

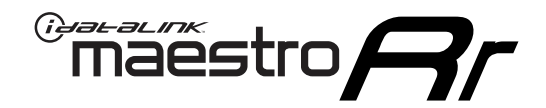

# **INSTALL GUIDE** 2007-2011 CHEVROLET SUBURBAN

#### **RETAINS STEERING WHEEL CONTROLS, ONSTAR, BLUETOOTH, XM SATELLITE AND MORE!**

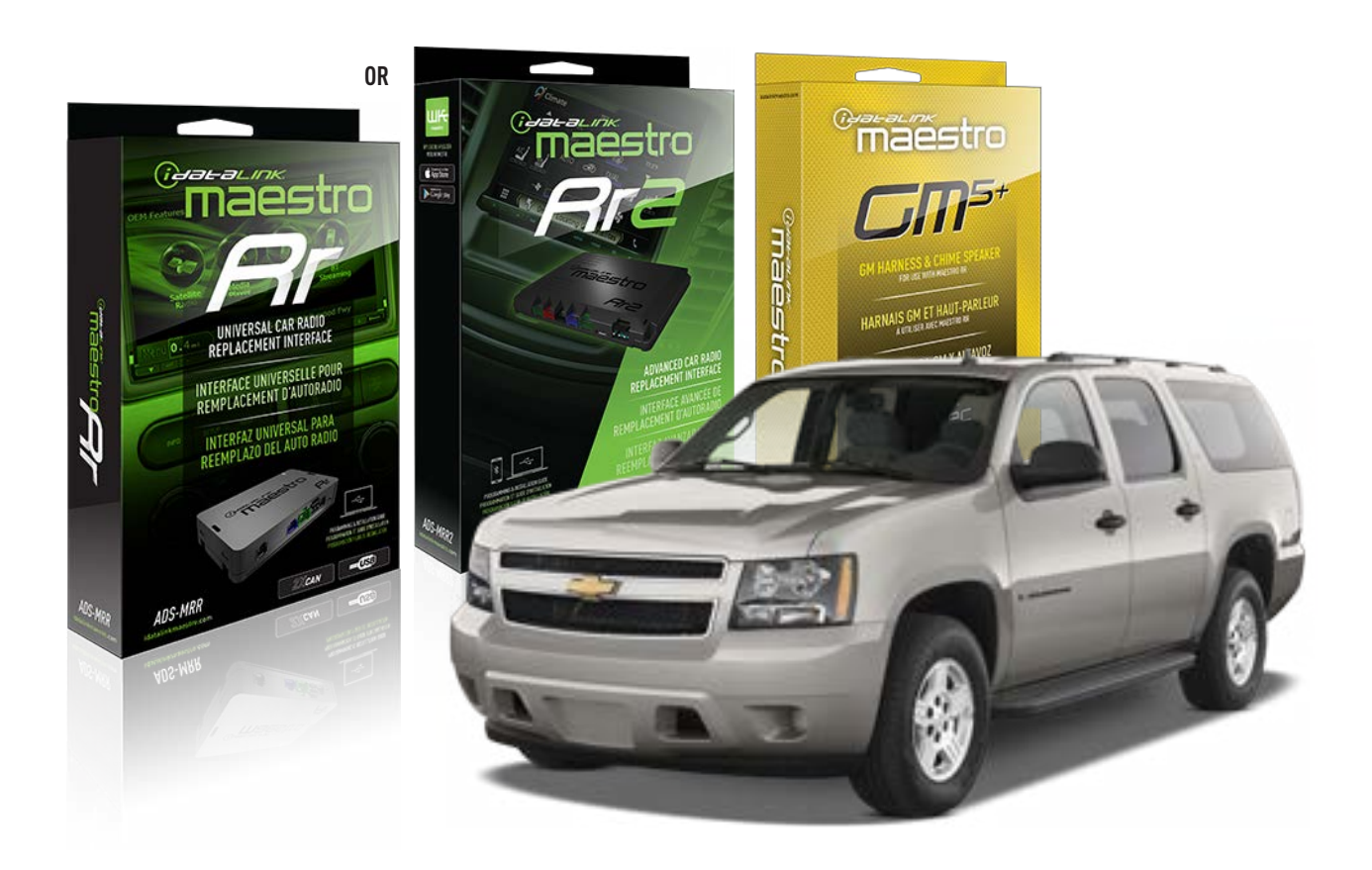

#### **PRODUCTS REQUIRED**

iDatalink Maestro RR or RR2 Radio Replacement Interface iDatalink Maestro GM5+ Installation Harness

**PROGRAMMED FIRMWARE** ADS-RR(SR)-GM05-DS

ADDITIONAL RESOURCES Maestro RR2 Programmable Outputs Guide

#### **OPTIONAL ACCESSORIES**

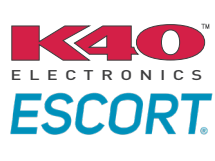

Click here for: Radar Installation Guides

ACC-SP1

NOTICE: Automotive Data Solutions Inc. (ADS) recommends having this installation performed by a certified technician. Logos and trademarks used here in are the properties of their respective owners.

# **WELCOME**

<sup>®</sup>maestro

Congratulations on the purchase of your iDatalink Maestro RR Radio replacement solution. You are now a few simple steps away from enjoying your new car radio with enhanced features.

Before starting your installation, please ensure that your iDatalink Maestro module is programmed with the correct firmware for your vehicle and that you carefully review the install guide.

Please note that Maestro RR will only retain functionalities that were originally available in the vehicle.

### **TABLE OF CONTENTS**

| Before Installing                   | 3 |
|-------------------------------------|---|
| Installation Instructions           | 4 |
| Wiring Diagram with an Amplifier    | 5 |
| Wiring Diagram without an Amplifier | 6 |
| Radio Wire Reference Chart          | 7 |
| Module Diagnostics                  | 8 |
| Troubleshooting Table               | 9 |

## **NEED HELP?**

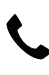

**L** 1 866 427-2999

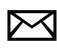

maestro.support@idatalink.com

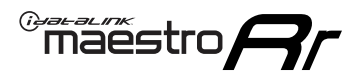

# BEFORE INSTALLING P1/1

#### **STEP 1**

## DETERMINE IF YOUR VEHICLE IS EQUIPPED WITH A FACTORY AMPLIFIER:

**METHOD 1:** Look for the following logos in the vehicle. They are usually on the speaker covers or on the radio unit. If you find any of the following logos Bose, Pioneer or Monsoon, you have a factory amplifier.

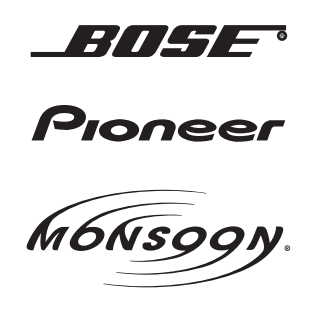

**METHOD 2:** Look for the following sticker in the glove box. This sticker will indicate all the Regular Production Option (RPO) codes. If you find any of the following codes UQA, UQS or UQG, you have a factory amplifier.

| SERVICE F                                                                        | PARTS                                         | <b>IDEN</b>                                   | TIFIC                                         | ATION                                         |                                               |                                               | DON                             | IOT R                                         | EMOVE                                         |
|----------------------------------------------------------------------------------|-----------------------------------------------|-----------------------------------------------|-----------------------------------------------|-----------------------------------------------|-----------------------------------------------|-----------------------------------------------|---------------------------------|-----------------------------------------------|-----------------------------------------------|
| 2GCEK19                                                                          | <b>N03</b> 1                                  | 13447                                         | 64                                            |                                               | 143                                           | 3 5 FX\                                       | VH2Q                            |                                               | CKI5753                                       |
| AGI AG2<br>B58 B81<br>EVA E63<br>K47 K68<br>R4Y R9U<br>UF3 UK3<br>YSS ZGC<br>7YT | AJ1<br>B82<br>FF8<br>LQ9<br>R9Z<br>VR4<br>ZYI | AL0<br>CJ3<br>FF9<br>M32<br>SAF<br>VTV<br>Z60 | AM7<br>C49<br>GT5<br>NCI<br>SLM<br>VXS<br>Z82 | AN3<br>C7H<br>G80<br>NEI<br>TRB<br>V73<br>ISS | AU0<br>DF5<br>JC4<br>NP3<br>UC6<br>XSS<br>ISZ | AU3<br>DK7<br>KC4<br>NP5<br>UK3<br>X88<br>4IU | A31<br>DL3<br>KNP<br>UQA<br>6YT | B30<br>DT4<br>KUP<br>P30<br>U2K<br>YD6<br>691 | B4U<br>D07<br>K34<br>QSS<br>UFI<br>YE9<br>692 |
| BC/CC                                                                            | U                                             | 8555                                          |                                               |                                               | 692                                           |                                               |                                 |                                               |                                               |

#### STEP 2

### IF YOUR VEHICLE IS EQUIPPED WITH A FACTORY AMPLIFIER:

Follow the installation instructions and complete the installation as shown in the wiring diagram with an amplifier and read the "AMPLIFIER ONLY" note to determine if you should use rca's or level matching circuits.

### IF YOUR VEHICLE NOT IS EQUIPPED WITH A FACTORY AMPLIFIER:

Follow the installation instructions and complete the installation as shown in the wiring diagram **without an amplifier**.

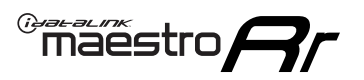

# **INSTALLATION INSTRUCTIONS** P1/1

### **STEP 1**

- Unbox the aftermarket radio and locate its main harness.
- Connect the wires shown on the next page from aftermarket radio main harness to the GM5+ T-harness and match the wire functions.

**Note:** only connect purple/white wire to radio reverse input or module damage will occur.

### **STEP 2**

• Connect the factory harness to the GM5+ T-harness.

### **STEP 3**

• Plug the OBDII connector into the OBDII of the vehicle, under the driver side dash.

### **STEP 4**

- Plug the aftermarket radio harnesses into the aftermarket radio.
- Plug the Data cable to the data port of the aftermarket radio.
- Insert the Audio cable into the iDatalink 3.5 mm audio jack of the aftermarket radio (if there is no iDatalink audio input, connect to AUX).

Note: On Pioneer radio, ensure that there is nothing plugged into the W/R port.

#### **STEP 5**

• Connect all the harnesses to the Maestro RR module. Plug the accessory speaker into the Maestro RR. Ensure the speaker is secured in a location that allows the chimes to be easily audible. Test your installation.

#### **AMPLIFIER ONLY**

## DETERMINE IF YOU SHOULD USE RCA'S OR LEVEL MATCHING CIRCUITS

- If your vehicle is equipped with a factory amplifier you can connect the RCA wiring to the low level outputs of your aftermarket radio, or connect the level matching circuits to the speaker outputs of the aftermarket radio.
- If your aftermarket radio does not have low level outputs, has only a single RCA output, or the RCA output level is 2 volts or less then it is recommended to connect the level matching circuit to the speaker outputs. If the volume does not go loud enough using the RCA connections, the level matching circuits can be used.
- The internal amplifier in some radios is not compatible with the level matching circuit. In these cases, there will be floor noise (hissing or buzzing at low levels) when the level matching circuit is connected. Change to the RCA connections to eliminate this noise.

#### OnStar or warning chime adjust (Audio in vehicle speakers):

- Turn ignition (IGN) on
- Open driver's door

#### Select to adjust:

OnStar level - Press OnStar button.

Warning chime level - turn headlight switch to parking light position (not AUTO).

• Adjust volume using steering wheel volume up/down OR dimmer switch. If using dimmer switch, ensure headlight switch is NOT set to AUTO.

## OnStar, turn signal, or warning chime adjust (Audio in GM5+ speaker):

• Find "OEM setup" menu in radio settings.

#### Under "Vehicle Features", select to adjust:

Onstar Volume - Level from 0-9 Chime Volume - Level from 0-9 Turn Signal Volume - 1-10

Turn Signal Reminder - Select "Click in speaker" for normal signal sounds. Select "Chime if left on" to only alert if turn signal is left on.

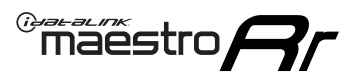

# WIRING DIAGRAM with an Amplifier

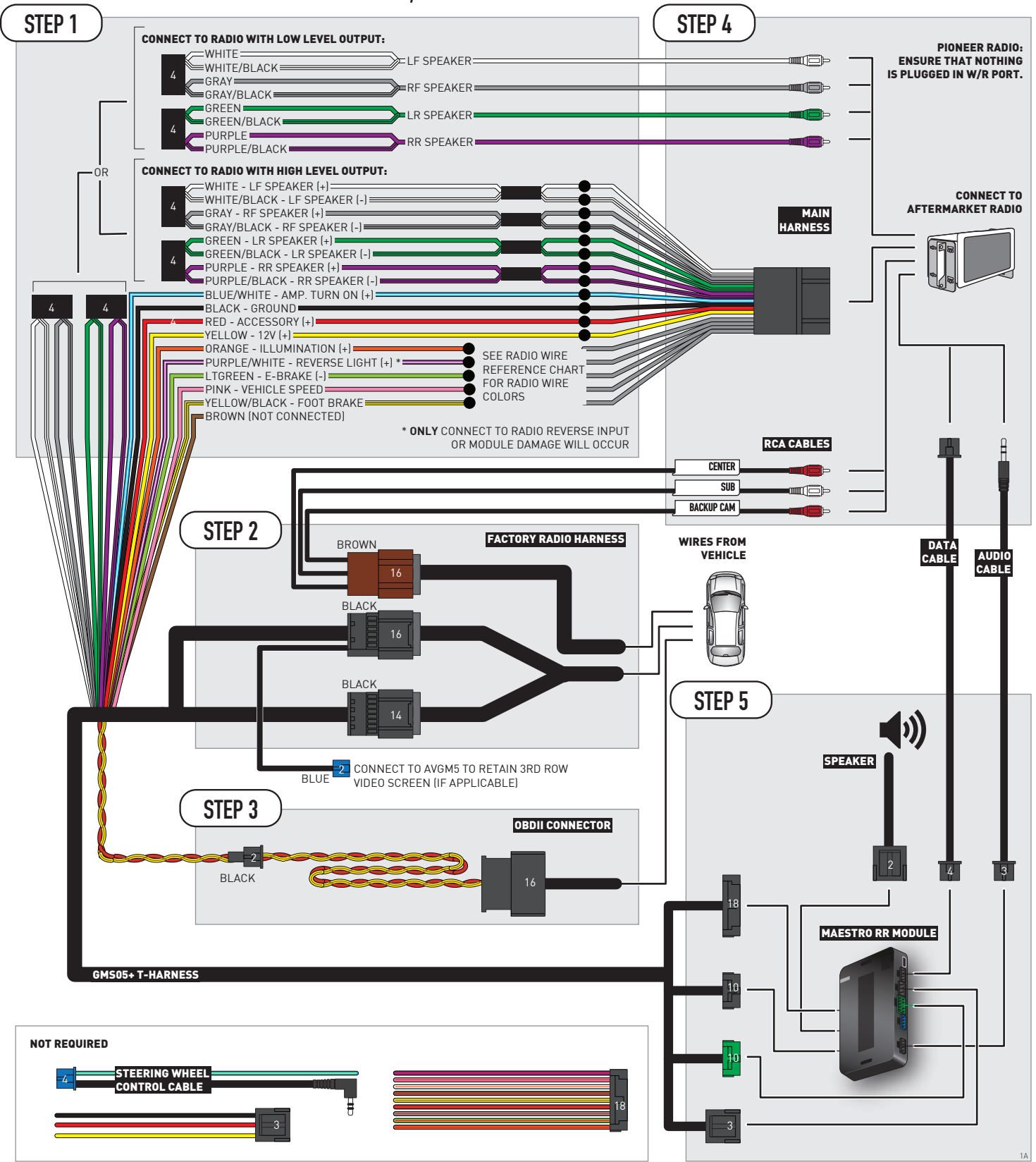

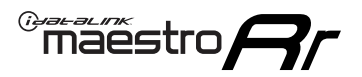

# WIRING DIAGRAM without an Amplifier

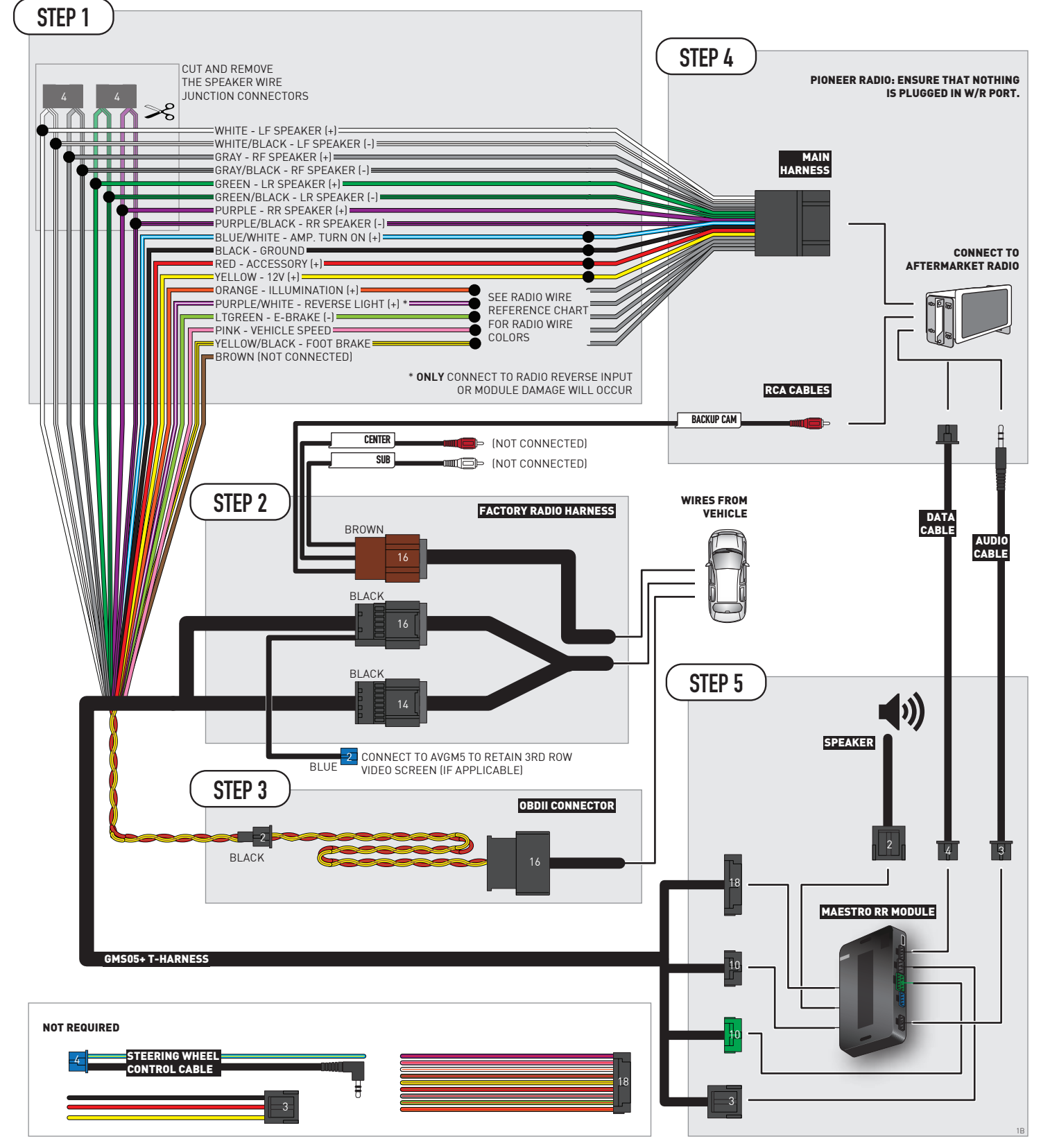

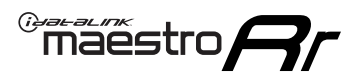

# **RADIO WIRE REFERENCE CHART**

| Wire<br>Description        | Polarity | Wire Color on Maestro<br>T-Harness | Wire Color on Alpine<br>cable | Wire Color on Kenwood/<br>JVC cable | Wire Color on Pioneer<br>cable | Wire Color on Sony<br>cable |
|----------------------------|----------|------------------------------------|-------------------------------|-------------------------------------|--------------------------------|-----------------------------|
| Illumination               | [+]      | Orange                             | N/A                           | Orange/White                        | Orange/White                   | Orange                      |
| Reverse Light              | (+)      | Purple/White                       | Orange/White                  | Purple/White                        | Purple/White                   | Purple/White                |
| E-Brake                    | (-)      | Lt Green                           | Yellow/Blue                   | Lt Green                            | Lt Green                       | Lt Green                    |
| Foot Brake                 | (+)      | Yellow/Black                       | Yellow/Black                  | N⁄A                                 | N⁄A                            | N/A                         |
| VSS (vehicle speed sensor) | (DATA)   | Pink                               | Green/White                   | Pink                                | Pink                           | N/A                         |

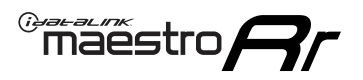

# **MODULE DIAGNOSTICS**

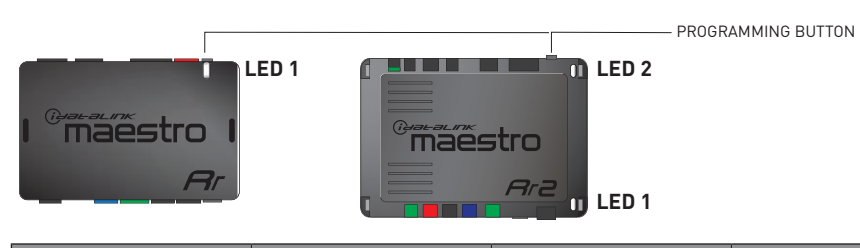

| LED 1<br>Module/Firmware<br>status | LED 2 (RR2)<br>Bluetooth activity | LED STATUS               | DIAGNOSTIC                                                                                                    |
|------------------------------------|-----------------------------------|--------------------------|----------------------------------------------------------------------------------------------------|
| • or •                             |                                   | RED or GREEN<br>flashing | LED flashes 1 or more times, either red or green, <b>when a steering wheel button is pressed</b> : normal operation. |
| •                                  |                                   | 1 RED flash              | Module has no firmware.<br>Flash module using Weblink Desktop and log in. Do <u>NOT</u> use DEMO MODE.               |
| •                                  |                                   | 2 RED flashes            | Problem detected. Consult troubleshooting table.                                                                     |
| •                                  |                                   | 1 GREEN flash            | After radio boots up : Normal operation.                                                                             |
|                                    | •                                 | 3 GREEN flashes          | Bluetooth is activated.<br>Turns off after one minute: Normal operation.                                             |
| •                                  | ٠                                 | OFF                      | Normal operation (inactive).                                                                                         |

| <u>VIDEO HELP</u> | Installation, product information, vehicle specific videos.                  |
|-------------------|------------------------------------------------------------------------------|
| VERIFY FLASH      | Last flash information, steering control configuration, vehicle information. |
| WEBLINK           | Software to program module.                                                  |

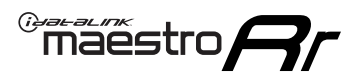

# TROUBLESHOOTING TABLE P1/2

| PROBLEM                                                                                                    | SOLUTION                                                                                                    |
|----------------------------------------------------------------------------------------------------|----------------------------------------------------------------------------------------------------|
| Gauges do not work, radio shows OBD2 Error 1 or Error 2.                                                                    | Ensure OBDII connector is securely attached to the OBD2 connector of the vehicle.<br>If you hardwired connections at the OBDII, check connections at the OBDII connector.<br>Make sure the <b>RED/BROWN</b> wire is on <b>PIN 6</b> and the <b>YELLOW/BROWN</b> wire is<br>connected to <b>PIN 14</b> of the OBDII connector. Do not use T-Taps. Soldering or military<br>splicing methods are recommended.<br>If anything else is connected to the OBD2 or CAN wires of vehicle (programmer, throttle<br>controller, insurance tracker, etc.) try unplugging it to see if gauges work. If gauges<br>work without it installed, call tech support for options.<br>Reset the RR. |
| No sound from Onstar or OEM Satellite (if equipped).                                                                        | Make sure the audio cable is installed and inserted into the correct location on the radio.                                                                                                    |
| Trying to use the OEM Satellite and get "Check Tuner" message.                                                              | In order to access the OEM Satellite you must go into the radio sources and look for the one that says "Satellite Radio". The SiriusXM source is not the same as the OEM Satellite source.                                                                                                    |
| When listening to the OEM Satellite radio, the turn signals don't make the clicking noise, but they do in any other source. | This is normal. The audio for OEM Satellite radio and the turn signal clicks both come from the audio cable. The Maestro unit cannot process 2 different audio signals at the same time, so the OEM Satellite is priority.                                                                                                    |
| There is no turn signal clicking noise.                                                                                     | Find OEM Setup in the radio settings. Under Vehicle Feature settings, look for Turn<br>Signal Reminder. If it is set to "Chime If Left On", it will not click. If you wish to hear<br>turn signal clicks, this setting must be set to "Click In Speaker".                                                                                                    |
| No sound from the Bose system (If equipped).                                                                                | Make sure the amplifier turn on wire (Blue/White) of the T-Harness is connected to the radio's amplifier turn on wire. When flashing the Maestro make sure that the Amplifier in OEM Systems to Retain is selected. Make sure the RCA's are connected to the radio or the speaker wires are connected depending on your installation method.                                                                                                    |
| Vehicle had the Bose system and it was bypassed, now there are no chimes.                                                   | Remove the Maestro and reflash it, making sure you uncheck the Amplifier option in the OEM Systems section of the flash.                                                                                                    |
| I have sound, but it is whisper quiet.                                                                                      | Make sure the RCA's are not being used. If they are, cut them off and wire directly to the speaker wires of the radio. Don't use the speaker wire adapters that have the circuit board covered with heat shrink, or cut out the circuit boards. These reduce the audio signal and are only used with the Bose amplified systems.                                                                                                    |
| (Vehicle using a GM2 harness only) Backup camera is not working<br>and displays a black screen on radio when in reverse.    | Ensure the 2-pin green plug is connected as shown on the diagram.                                                                                                    |
| The light on the Maestro is flashing <b>RED ONCE</b> .                                                                      | There is no firmware on the module; flash the RR module.                                                                                                    |
| The radio is <b>ON</b> and the light on the Maestro is blinking <b>RED TWICE</b> .                                          | Ensure the 4-pin data cable is connected between the radio and the RR, and that it is plugged into the black port on the Maestro RR. The red and blue ports on the RR should be empty.                                                                                                    |
|                                                                                                    | Make sure the correct radio model and serial number were entered during the flash.<br>Verify the radio's serial number entered during the flash matches what is listed on the<br>radio screen. This can be found in the settings of the radio, listed as Device Id, Device<br>Number, or Serial Number.                                                                                                    |
| The light on the Maestro is blinking <b>RED TWICE</b> but radio <b>is NOT</b> turning on.                                   | If installing a modular radio and it is not turning on, ensure the screen is secured and<br>any trim pieces on the radio have been installed fully. Not installing these fully will<br>prevent radio from powering up and show a 2x red error as well.<br>Test red and yellow wires for DC voltage at radio using a multimeter. Contact support if<br>no voltage on red or yellow.                                                                                                    |

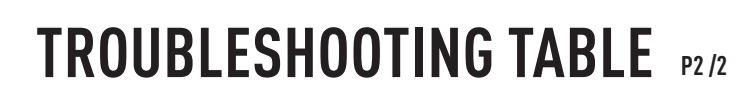

#### MAESTRO RR RESET PROCEDURE:

Maestro Ar

Turn the key to the OFF position, then disconnect all connectors from the module. Press and hold the module's programming button and connect all the connectors back to the module. Wait, the module's LED will flash RED rapidly (this may take up to 10 seconds).

Release the programming button. Wait, the LED will turn solid GREEN for 2 seconds to show the reset was successful.

#### TECHNICAL ASSISTANCE

Phone: 1-866-427-2999 Email: maestro.support@idatalink.com

IMPORTANT: To ensure proper operation, the aftermarket radio needs to have the latest firmware from the manufacturer. Please visit the radio manufacturer's website and look for any updates pertaining to your radio.

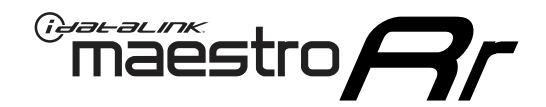

# **INSTALL GUIDE**

## 2012-2014 CHEVROLET SUBURBAN WITH NAV

### **RETAINS STEERING WHEEL CONTROLS, ONSTAR, BLUETOOTH, XM SATELLITE AND MORE!**

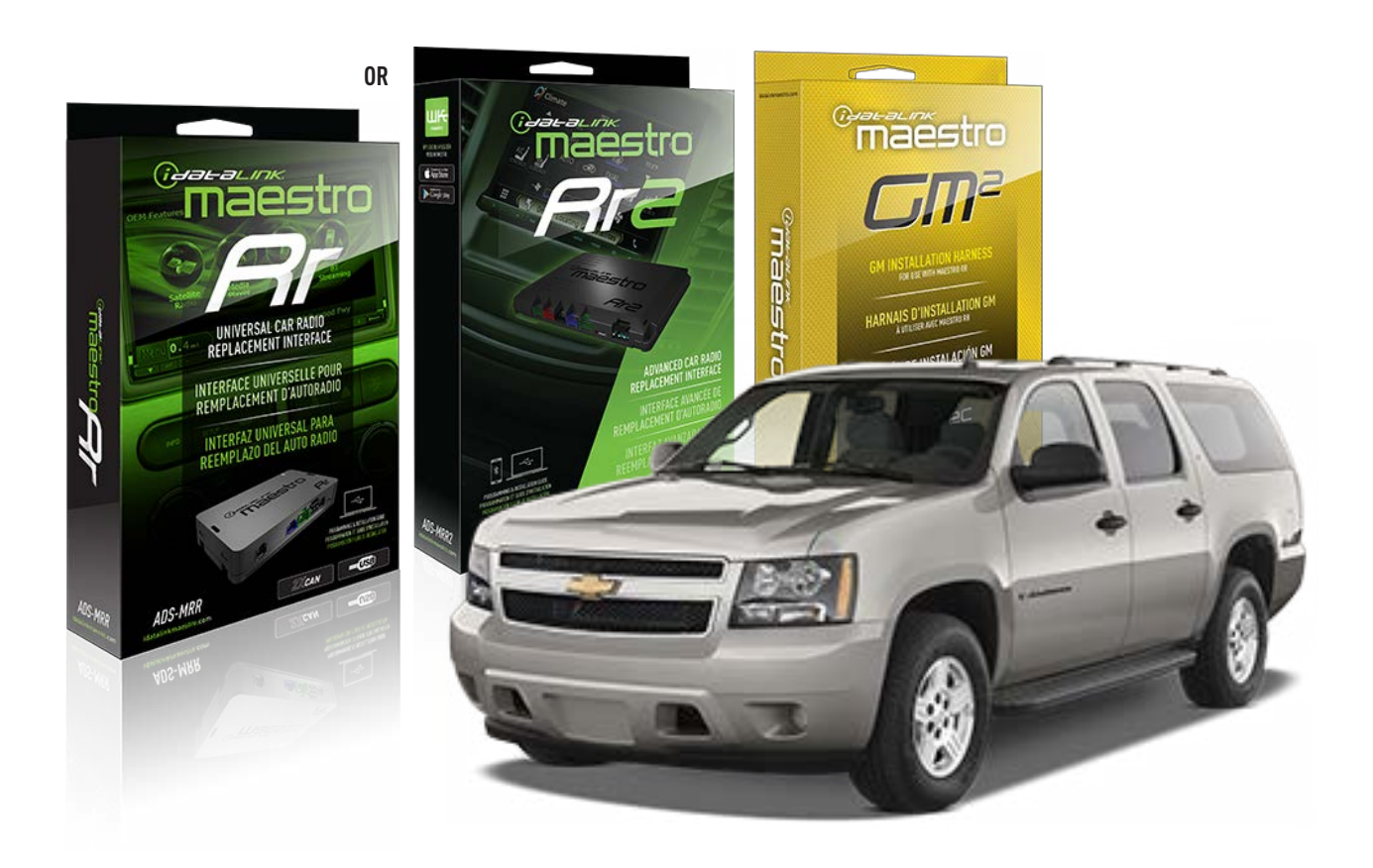

#### **PRODUCTS REQUIRED**

iDatalink Maestro RR or RR2 Radio Replacement Interface iDatalink Maestro GM2 Installation Harness

**PROGRAMMED FIRMWARE** ADS-RR(SR)-GM05-DS

ADDITIONAL RESOURCES Maestro RR2 Programmable Outputs Guide

#### **OPTIONAL ACCESSORIES**

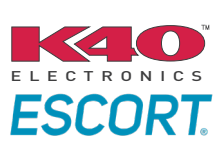

Click here for: Radar Installation Guides

ACC-SP1

NOTICE: Automotive Data Solutions Inc. (ADS) recommends having this installation performed by a certified technician. Logos and trademarks used here in are the properties of their respective owners.

# **WELCOME**

<sup>®</sup>maestro

Congratulations on the purchase of your iDatalink Maestro RR Radio replacement solution. You are now a few simple steps away from enjoying your new car radio with enhanced features.

Before starting your installation, please ensure that your iDatalink Maestro module is programmed with the correct firmware for your vehicle and that you carefully review the install guide.

Please note that Maestro RR will only retain functionalities that were originally available in the vehicle.

### **TABLE OF CONTENTS**

| Before Installing                   | 3 |
|-------------------------------------|---|
| Installation Instructions           | 4 |
| Wiring Diagram with an Amplifier    | 5 |
| Wiring Diagram without an Amplifier | 6 |
| Radio Wire Reference Chart          | 7 |
| Module Diagnostics                  | 8 |
| Troubleshooting Table               | 9 |

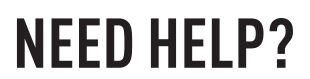

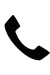

## **L** 1 866 427-2999

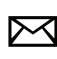

maestro.support@idatalink.com

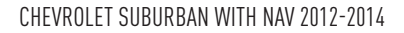

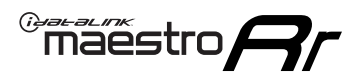

# BEFORE INSTALLING P1/1

#### **STEP 1**

## DETERMINE IF YOUR VEHICLE IS EQUIPPED WITH A FACTORY AMPLIFIER:

**METHOD 1:** Look for the following logos in the vehicle. They are usually on the speaker covers or on the radio unit. If you find any of the following logos Bose, Pioneer or Monsoon, you have a factory amplifier.

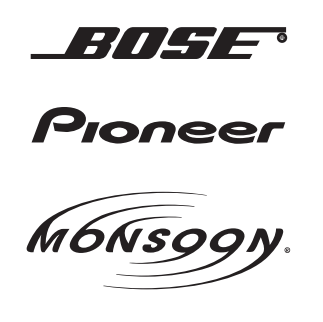

**METHOD 2:** Look for the following sticker in the glove box. This sticker will indicate all the Regular Production Option (RPO) codes. If you find any of the following codes UQA, UQS or UQG, you have a factory amplifier.

| SERVICE PARTS IDENTIFICATION DO NOT REMOVE                                       |                                               |                                               |                                               |                                               |                                               |                                               |                                 |                                               |                                               |
|----------------------------------------------------------------------------------|-----------------------------------------------|-----------------------------------------------|-----------------------------------------------|-----------------------------------------------|-----------------------------------------------|-----------------------------------------------|---------------------------------|-----------------------------------------------|-----------------------------------------------|
| 2GCEK19N031344764                                                                |                                               |                                               |                                               |                                               | 143                                           | 3 5 FX\                                       | NH2Q                            |                                               | CKI5753                                       |
| AGI AG2<br>B58 B81<br>EVA E63<br>K47 K68<br>R4Y R9U<br>UF3 UK3<br>YSS ZGC<br>7YT | AJ1<br>B82<br>FF8<br>LQ9<br>R9Z<br>VR4<br>ZYI | AL0<br>CJ3<br>FF9<br>M32<br>SAF<br>VTV<br>Z60 | AM7<br>C49<br>GT5<br>NCI<br>SLM<br>VXS<br>Z82 | AN3<br>C7H<br>G80<br>NEI<br>TRB<br>V73<br>ISS | AU0<br>DF5<br>JC4<br>NP3<br>UC6<br>XSS<br>ISZ | AU3<br>DK7<br>KC4<br>NP5<br>UK3<br>X88<br>4IU | A31<br>DL3<br>KNP<br>UQA<br>6YT | B30<br>DT4<br>KUP<br>P30<br>U2K<br>YD6<br>691 | B4U<br>D07<br>K34<br>QSS<br>UFI<br>YE9<br>692 |
| BC/CC                                                                            | U                                             | 8555                                          |                                               |                                               | 692                                           |                                               |                                 |                                               |                                               |

#### **STEP 2**

## IF YOUR VEHICLE IS EQUIPPED WITH A FACTORY AMPLIFIER:

Follow the installation instructions and complete the installation as shown in the wiring diagram with an amplifier and read the "AMPLIFIER ONLY" note to determine if you should use rca's or level matching circuits.

## IF YOUR VEHICLE NOT IS EQUIPPED WITH A FACTORY AMPLIFIER:

Follow the installation instructions and complete the installation as shown in the wiring diagram **without an amplifier**.

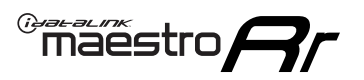

# **INSTALLATION INSTRUCTIONS** P1/1

#### **STEP 1**

- Unbox the aftermarket radio and locate its main harness.
- Connect the wires shown on the next page from aftermarket radio main harness to the GM2 T-harness and match the wire functions.
- Remove the factory radio.

**Note:** only connect purple/white wire to radio reverse input or module damage will occur.

### **STEP 2**

• Connect the GREEN male 2 pin connector of the backup camera cable to the GREEN female connector of the backup camera adapter. Connect GRAY connector of adapter to the vehicle backup camera harness.

### **STEP 3**

• Connect the factory harness to the GM2 T-harness. Ensure that the RED 2 pin plugs are connected.

### **STEP 4**

• Plug the OBDII connector into the OBDII of the vehicle, under driver dash.

### **STEP 5**

- Plug the aftermarket radio harnesses into the aftermarket radio.
- Connect the backup camera RCA cable into the aftermarket radio.
- Plug the Data cable to the data port of the aftermarket radio.
- Insert the Audio cable into the iDatalink 3.5 mm audio jack of the aftermarket radio (if there is no iDatalink audio input, connect to AUX).

Note: On Pioneer radio, ensure that there is nothing plugged into the W/R port.

#### **STEP 6**

• Connect all the harnesses to the Maestro RR module. Plug the accessory speaker into the Maestro RR. Ensure the speaker is secured in a location that allows the chimes to be easily audible. Test your installation.

#### OnStar or warning chime adjust (Audio in vehicle speakers):

- Turn ignition (IGN) on
- Open driver's door

#### Select to adjust:

OnStar level - Press OnStar button.

Warning chime level - turn headlight switch to parking light position (not AUTO).

• Adjust volume using steering wheel volume up/down OR dimmer switch. If using dimmer switch, ensure headlight switch is NOT set to AUTO.

## OnStar, turn signal, or warning chime adjust (Audio in GM5+ speaker):

• Find "OEM setup" menu in radio settings.

#### Under "Vehicle Features", select to adjust:

Onstar Volume - Level from 0-9 Chime Volume - Level from 0-9 Turn Signal Volume - 1-10

Turn Signal Reminder - Select "Click in speaker" for normal signal sounds. Select "Chime if left on" to only alert if turn signal is left on.

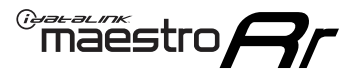

# WIRING DIAGRAM with an Amplifier

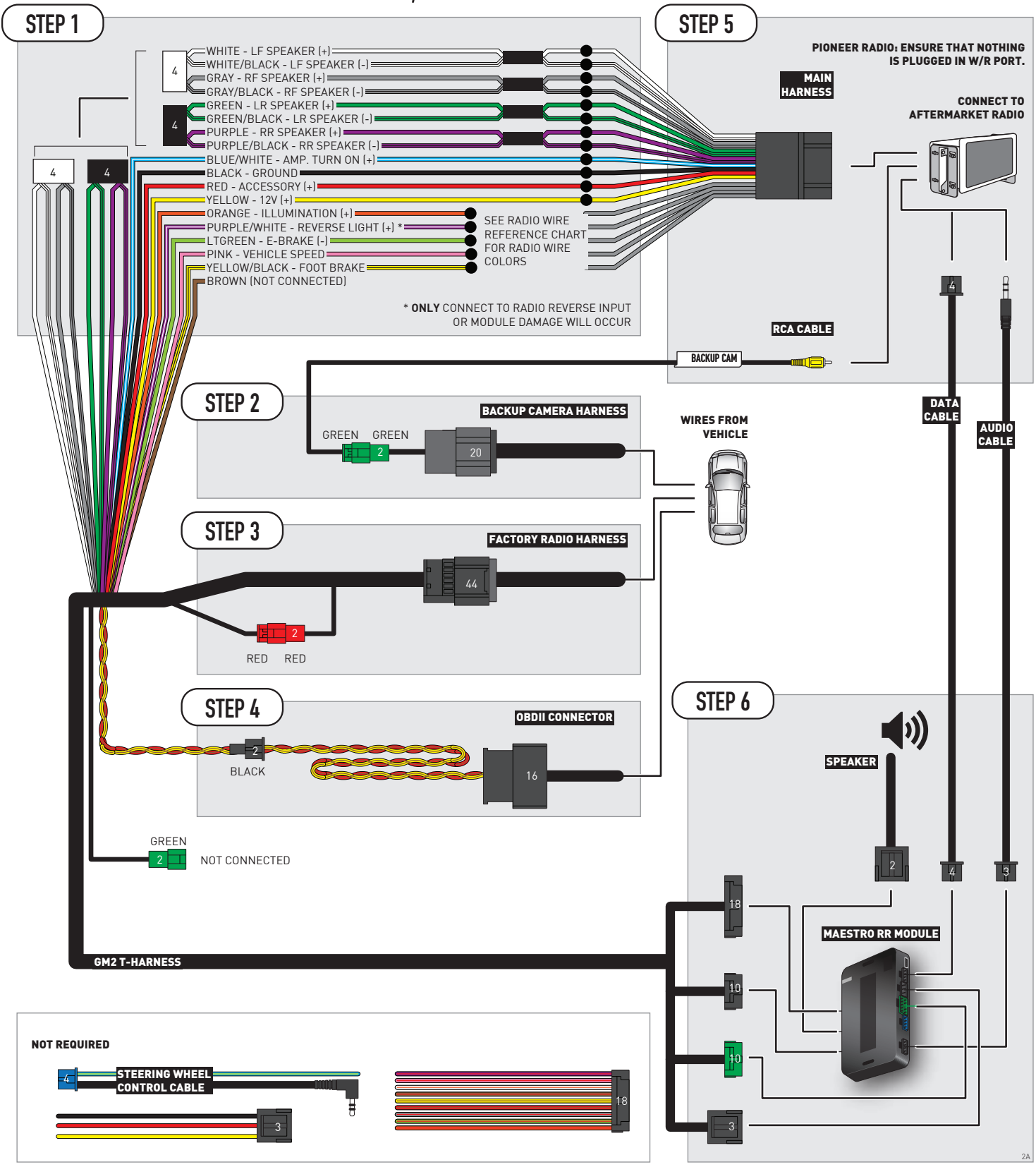

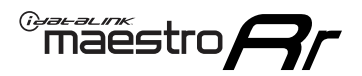

## WIRING DIAGRAM without an Amplifier

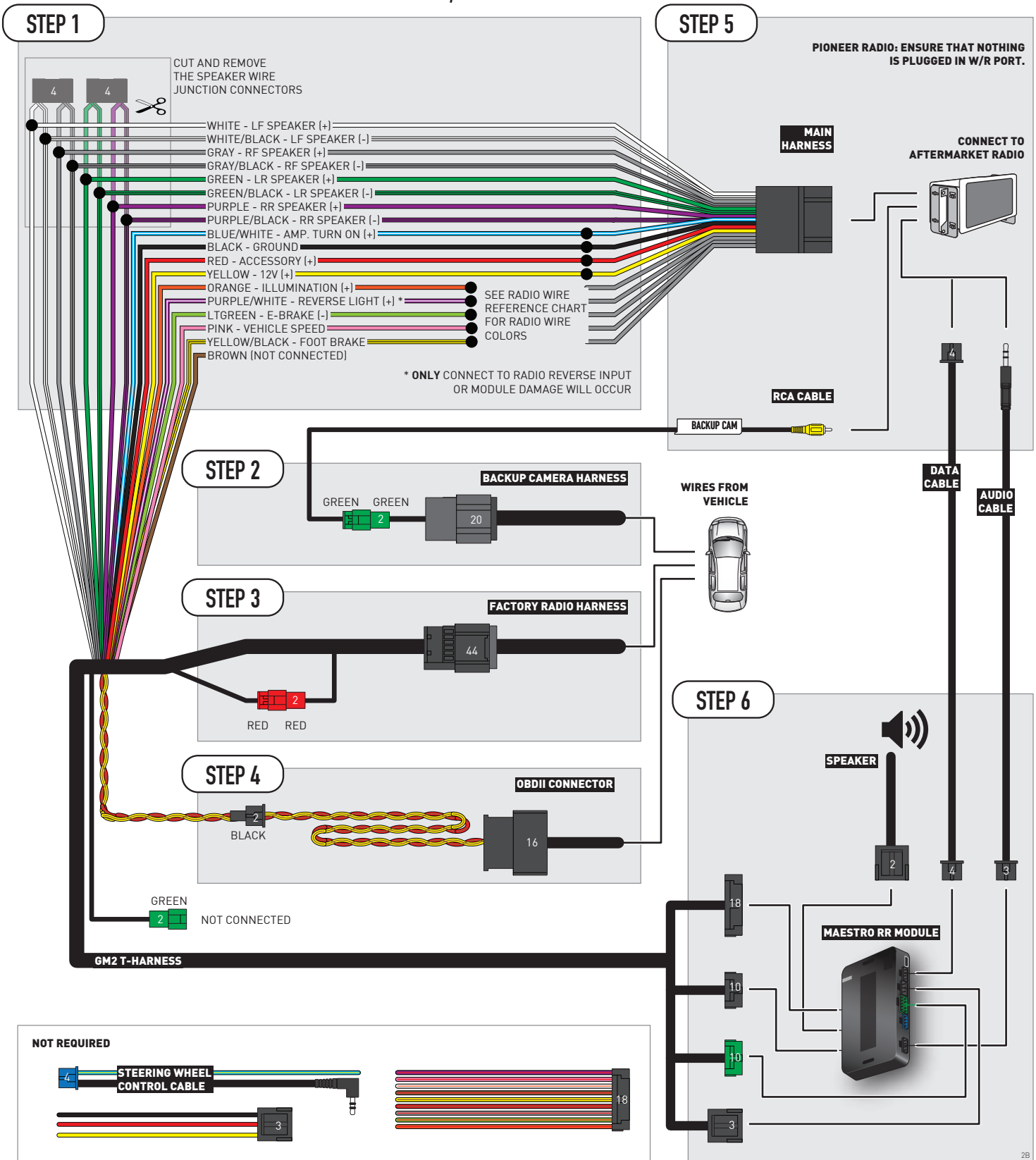

# **RADIO WIRE REFERENCE CHART**

| Wire<br>Description        | Polarity | Wire Color on Maestro<br>T-Harness | Wire Color on Alpine<br>cable | Wire Color on Kenwood/<br>JVC cable | Wire Color on Pioneer<br>cable | Wire Color on Sony<br>cable |
|----------------------------|----------|------------------------------------|-------------------------------|-------------------------------------|--------------------------------|-----------------------------|
| Illumination               | [+]      | Orange                             | N/A                           | Orange/White                        | Orange/White                   | Orange                      |
| Reverse Light              | [+]      | Purple/White                       | Orange/White                  | Purple/White                        | Purple/White                   | Purple/White                |
| E-Brake                    | (-)      | Lt Green                           | Yellow/Blue                   | Lt Green                            | Lt Green                       | Lt Green                    |
| Foot Brake                 | [+]      | Yellow/Black                       | Yellow/Black                  | N/A                                 | N/A                            | N/A                         |
| VSS (vehicle speed sensor) | (DATA)   | Pink                               | Green/White                   | Pink                                | Pink                           | N/A                         |

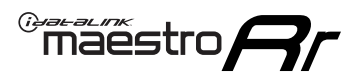

# **MODULE DIAGNOSTICS**

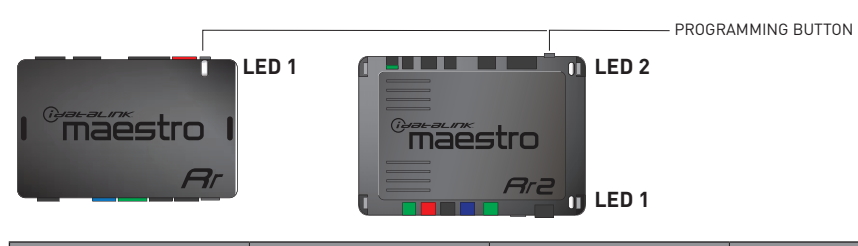

| LED 1<br>Module/Firmware<br>status | LED 2 (RR2)<br>Bluetooth activity | LED STATUS               | DIAGNOSTIC                                                                                                    |
|------------------------------------|-----------------------------------|--------------------------|----------------------------------------------------------------------------------------------------|
| • or •                             |                                   | RED or GREEN<br>flashing | LED flashes 1 or more times, either red or green, <b>when a steering wheel button is pressed</b> : normal operation. |
| •                                  |                                   | 1 RED flash              | Module has no firmware.<br>Flash module using Weblink Desktop and log in. Do <u>NOT</u> use DEMO MODE.               |
| •                                  |                                   | 2 RED flashes            | Problem detected. Consult troubleshooting table.                                                                     |
| •                                  |                                   | 1 GREEN flash            | After radio boots up : Normal operation.                                                                             |
|                                    | •                                 | 3 GREEN flashes          | Bluetooth is activated.<br>Turns off after one minute: Normal operation.                                             |
| •                                  | •                                 | OFF                      | Normal operation (inactive).                                                                                         |

| VIDEO HELP   | Installation, product information, vehicle specific videos.                  |
|--------------|------------------------------------------------------------------------------|
| VERIFY FLASH | Last flash information, steering control configuration, vehicle information. |
| WEBLINK      | Software to program module.                                                  |

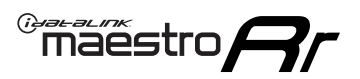

# TROUBLESHOOTING TABLE P1/2

| PROBLEM                                                                                                    | SOLUTION                                                                                                    |
|----------------------------------------------------------------------------------------------------|----------------------------------------------------------------------------------------------------|
| Gauges do not work, radio shows OBD2 Error 1 or Error 2.                                                                    | Ensure OBDII connector is securely attached to the OBD2 connector of the vehicle.<br>If you hardwired connections at the OBDII, check connections at the OBDII connector.<br>Make sure the <b>RED/BROWN</b> wire is on <b>PIN 6</b> and the <b>YELLOW/BROWN</b> wire is<br>connected to <b>PIN 14</b> of the OBDII connector. Do not use T-Taps. Soldering or military<br>splicing methods are recommended.<br>If anything else is connected to the OBD2 or CAN wires of vehicle (programmer, throttle<br>controller, insurance tracker, etc.) try unplugging it to see if gauges work. If gauges<br>work without it installed, call tech support for options.<br>Reset the RR. |
| No sound from Onstar or OEM Satellite (if equipped).                                                                        | Make sure the audio cable is installed and inserted into the correct location on the radio.                                                                                                    |
| Trying to use the OEM Satellite and get "Check Tuner" message.                                                              | In order to access the OEM Satellite you must go into the radio sources and look for the one that says "Satellite Radio". The SiriusXM source is not the same as the OEM Satellite source.                                                                                                    |
| When listening to the OEM Satellite radio, the turn signals don't make the clicking noise, but they do in any other source. | This is normal. The audio for OEM Satellite radio and the turn signal clicks both come from the audio cable. The Maestro unit cannot process 2 different audio signals at the same time, so the OEM Satellite is priority.                                                                                                    |
| There is no turn signal clicking noise.                                                                                     | Find OEM Setup in the radio settings. Under Vehicle Feature settings, look for Turn<br>Signal Reminder. If it is set to "Chime If Left On", it will not click. If you wish to hear<br>turn signal clicks, this setting must be set to "Click In Speaker".                                                                                                    |
| No sound from the Bose system (If equipped).                                                                                | Make sure the amplifier turn on wire (Blue/White) of the T-Harness is connected to the radio's amplifier turn on wire. When flashing the Maestro make sure that the Amplifier in OEM Systems to Retain is selected. Make sure the RCA's are connected to the radio or the speaker wires are connected depending on your installation method.                                                                                                    |
| Vehicle had the Bose system and it was bypassed, now there are no chimes.                                                   | Remove the Maestro and reflash it, making sure you uncheck the Amplifier option in the OEM Systems section of the flash.                                                                                                    |
| I have sound, but it is whisper quiet.                                                                                      | Make sure the RCA's are not being used. If they are, cut them off and wire directly to the speaker wires of the radio. Don't use the speaker wire adapters that have the circuit board covered with heat shrink, or cut out the circuit boards. These reduce the audio signal and are only used with the Bose amplified systems.                                                                                                    |
| (Vehicle using a GM2 harness only) Backup camera is not working<br>and displays a black screen on radio when in reverse.    | Ensure the 2-pin green plug is connected as shown on the diagram.                                                                                                    |
| The light on the Maestro is flashing <b>RED ONCE</b> .                                                                      | There is no firmware on the module; flash the RR module.                                                                                                    |
| The radio is <b>ON</b> and the light on the Maestro is blinking <b>RED TWICE</b> .                                          | Ensure the 4-pin data cable is connected between the radio and the RR, and that it is plugged into the black port on the Maestro RR. The red and blue ports on the RR should be empty.                                                                                                    |
|                                                                                                    | Make sure the correct radio model and serial number were entered during the flash.<br>Verify the radio's serial number entered during the flash matches what is listed on the<br>radio screen. This can be found in the settings of the radio, listed as Device Id, Device<br>Number, or Serial Number.                                                                                                    |
| The light on the Maestro is blinking <b>RED TWICE</b> but radio <b>is NOT</b> turning on.                                   | If installing a modular radio and it is not turning on, ensure the screen is secured and<br>any trim pieces on the radio have been installed fully. Not installing these fully will<br>prevent radio from powering up and show a 2x red error as well.<br>Test red and yellow wires for DC voltage at radio using a multimeter. Contact support if<br>no voltage on red or yellow.                                                                                                    |

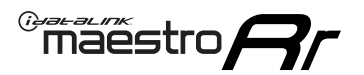

# TROUBLESHOOTING TABLE P2/2

#### MAESTRO RR RESET PROCEDURE:

Turn the key to the OFF position, then disconnect all connectors from the module. Press and hold the module's programming button and connect all the connectors back to the module. Wait, the module's LED will flash RED rapidly (this may take up to 10 seconds).

Release the programming button. Wait, the LED will turn solid GREEN for 2 seconds to show the reset was successful.

#### TECHNICAL ASSISTANCE

Phone: 1-866-427-2999 Email: maestro.support@idatalink.com

IMPORTANT: To ensure proper operation, the aftermarket radio needs to have the latest firmware from the manufacturer. Please visit the radio manufacturer's website and look for any updates pertaining to your radio.

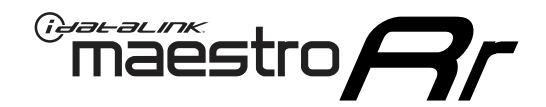

# **INSTALL GUIDE**

## 2012-2014 CHEVROLET SUBURBAN WITHOUT NAV

### **RETAINS STEERING WHEEL CONTROLS, ONSTAR, BLUETOOTH, XM SATELLITE AND MORE!**

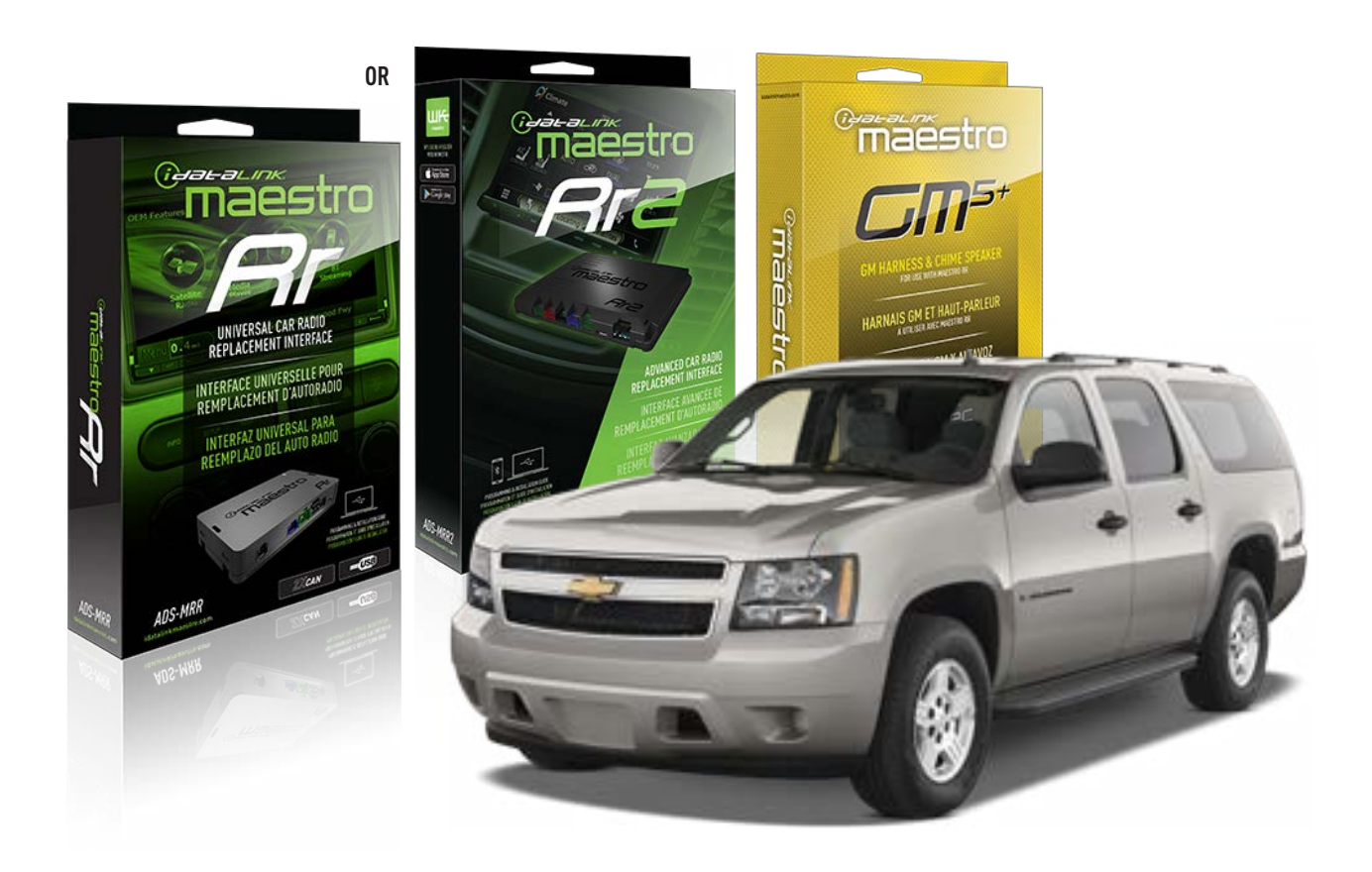

#### **PRODUCTS REQUIRED**

iDatalink Maestro RR or RR2 Radio Replacement Interface iDatalink Maestro GM5+ Installation Harness

**PROGRAMMED FIRMWARE** ADS-RR(SR)-GM05-DS

ADDITIONAL RESOURCES Maestro RR2 Programmable Outputs Guide

#### **OPTIONAL ACCESSORIES**

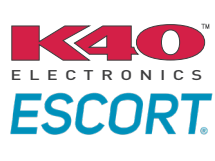

Click here for: Radar Installation Guides

ACC-SP1

NOTICE: Automotive Data Solutions Inc. (ADS) recommends having this installation performed by a certified technician. Logos and trademarks used here in are the properties of their respective owners.

# **WELCOME**

<sup>®</sup>maestro

Congratulations on the purchase of your iDatalink Maestro RR Radio replacement solution. You are now a few simple steps away from enjoying your new car radio with enhanced features.

Before starting your installation, please ensure that your iDatalink Maestro module is programmed with the correct firmware for your vehicle and that you carefully review the install guide.

Please note that Maestro RR will only retain functionalities that were originally available in the vehicle.

### **TABLE OF CONTENTS**

| Before Installing                   | 3 |
|-------------------------------------|---|
| Installation Instructions           | 4 |
| Wiring Diagram with an Amplifier    | 5 |
| Wiring Diagram without an Amplifier | 6 |
| Radio Wire Reference Chart          | 7 |
| Module Diagnostics                  | 8 |
| Troubleshooting Table               | 9 |

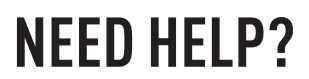

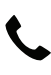

## **L** 1 866 427-2999

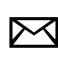

maestro.support@idatalink.com

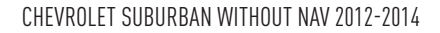

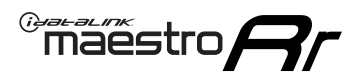

# BEFORE INSTALLING P1/1

#### **STEP 1**

## DETERMINE IF YOUR VEHICLE IS EQUIPPED WITH A FACTORY AMPLIFIER:

**METHOD 1:** Look for the following logos in the vehicle. They are usually on the speaker covers or on the radio unit. If you find any of the following logos Bose, Pioneer or Monsoon, you have a factory amplifier.

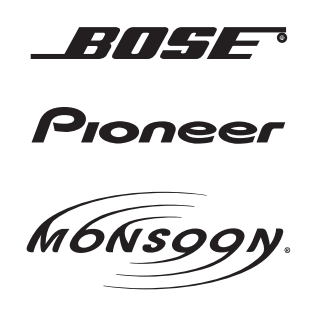

**METHOD 2:** Look for the following sticker in the glove box. This sticker will indicate all the Regular Production Option (RPO) codes. If you find any of the following codes UQA, UQS or UQG, you have a factory amplifier.

| SERVICE PARTS IDENTIFICATION DO NOT REMOVE                                       |                                               |                                               |                                               |                                               |                                               |                                               |                                 |                                               |                                               |
|----------------------------------------------------------------------------------|-----------------------------------------------|-----------------------------------------------|-----------------------------------------------|-----------------------------------------------|-----------------------------------------------|-----------------------------------------------|---------------------------------|-----------------------------------------------|-----------------------------------------------|
| 2GCEK19N031344764                                                                |                                               |                                               |                                               |                                               | 143                                           | 3 5 FX\                                       | NH2Q                            |                                               | CKI5753                                       |
| AGI AG2<br>B58 B81<br>EVA E63<br>K47 K68<br>R4Y R9U<br>UF3 UK3<br>YSS ZGC<br>7YT | AJ1<br>B82<br>FF8<br>LQ9<br>R9Z<br>VR4<br>ZYI | AL0<br>CJ3<br>FF9<br>M32<br>SAF<br>VTV<br>Z60 | AM7<br>C49<br>GT5<br>NCI<br>SLM<br>VXS<br>Z82 | AN3<br>C7H<br>G80<br>NEI<br>TRB<br>V73<br>ISS | AU0<br>DF5<br>JC4<br>NP3<br>UC6<br>XSS<br>ISZ | AU3<br>DK7<br>KC4<br>NP5<br>UK3<br>X88<br>4IU | A31<br>DL3<br>KNP<br>UQA<br>6YT | B30<br>DT4<br>KUP<br>P30<br>U2K<br>YD6<br>691 | B4U<br>D07<br>K34<br>QSS<br>UFI<br>YE9<br>692 |
| BC/CC                                                                            | U                                             | 8555                                          |                                               |                                               | 692                                           |                                               |                                 |                                               |                                               |

#### **STEP 2**

## IF YOUR VEHICLE IS EQUIPPED WITH A FACTORY AMPLIFIER:

Follow the installation instructions and complete the installation as shown in the wiring diagram with an amplifier and read the "AMPLIFIER ONLY" note to determine if you should use rca's or level matching circuits.

## IF YOUR VEHICLE NOT IS EQUIPPED WITH A FACTORY AMPLIFIER:

Follow the installation instructions and complete the installation as shown in the wiring diagram **without an amplifier**.

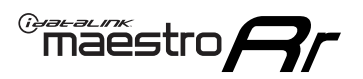

# **INSTALLATION INSTRUCTIONS** P1/1

### **STEP 1**

- Unbox the aftermarket radio and locate its main harness.
- Connect the wires shown on the next page from aftermarket radio main harness to the GM5+ T-harness and match the wire functions.

**Note:** only connect purple/white wire to radio reverse input or module damage will occur.

### **STEP 2**

• Connect the factory harness to the GM5+ T-harness.

### **STEP 3**

• Plug the OBDII connector into the OBDII of the vehicle, under the driver side dash.

### **STEP 4**

- Plug the aftermarket radio harnesses into the aftermarket radio.
- Plug the Data cable to the data port of the aftermarket radio.
- Insert the Audio cable into the iDatalink 3.5 mm audio jack of the aftermarket radio (if there is no iDatalink audio input, connect to AUX).

Note: On Pioneer radio, ensure that there is nothing plugged into the W/R port.

#### **STEP 5**

• Connect all the harnesses to the Maestro RR module. Plug the accessory speaker into the Maestro RR. Ensure the speaker is secured in a location that allows the chimes to be easily audible. Test your installation.

#### **AMPLIFIER ONLY**

## DETERMINE IF YOU SHOULD USE RCA'S OR LEVEL MATCHING CIRCUITS

- If your vehicle is equipped with a factory amplifier you can connect the RCA wiring to the low level outputs of your aftermarket radio, or connect the level matching circuits to the speaker outputs of the aftermarket radio.
- If your aftermarket radio does not have low level outputs, has only a single RCA output, or the RCA output level is 2 volts or less then it is recommended to connect the level matching circuit to the speaker outputs. If the volume does not go loud enough using the RCA connections, the level matching circuits can be used.
- The internal amplifier in some radios is not compatible with the level matching circuit. In these cases, there will be floor noise (hissing or buzzing at low levels) when the level matching circuit is connected. Change to the RCA connections to eliminate this noise.

#### OnStar or warning chime adjust (Audio in vehicle speakers):

- Turn ignition (IGN) on
- Open driver's door

#### Select to adjust:

OnStar level - Press OnStar button.

Warning chime level - turn headlight switch to parking light position (not AUTO).

• Adjust volume using steering wheel volume up/down OR dimmer switch. If using dimmer switch, ensure headlight switch is NOT set to AUTO.

## OnStar, turn signal, or warning chime adjust (Audio in GM5+ speaker):

• Find "OEM setup" menu in radio settings.

#### Under "Vehicle Features", select to adjust:

Onstar Volume - Level from 0-9 Chime Volume - Level from 0-9 Turn Signal Volume - 1-10

Turn Signal Reminder - Select "Click in speaker" for normal signal sounds. Select "Chime if left on" to only alert if turn signal is left on.

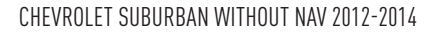

# WIRING DIAGRAM with an Amplifier

"maestro

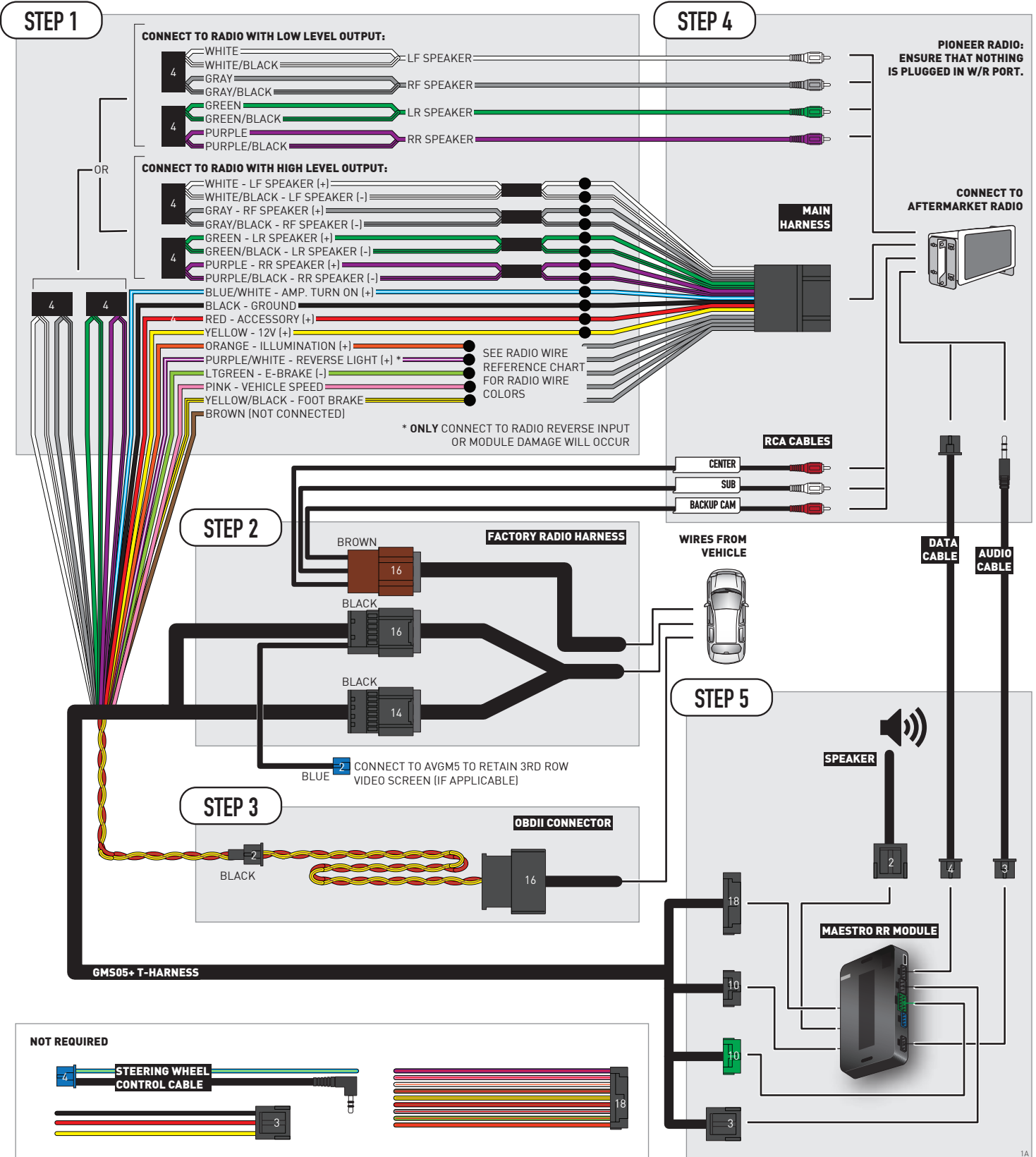

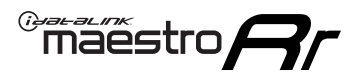

# WIRING DIAGRAM without an Amplifier

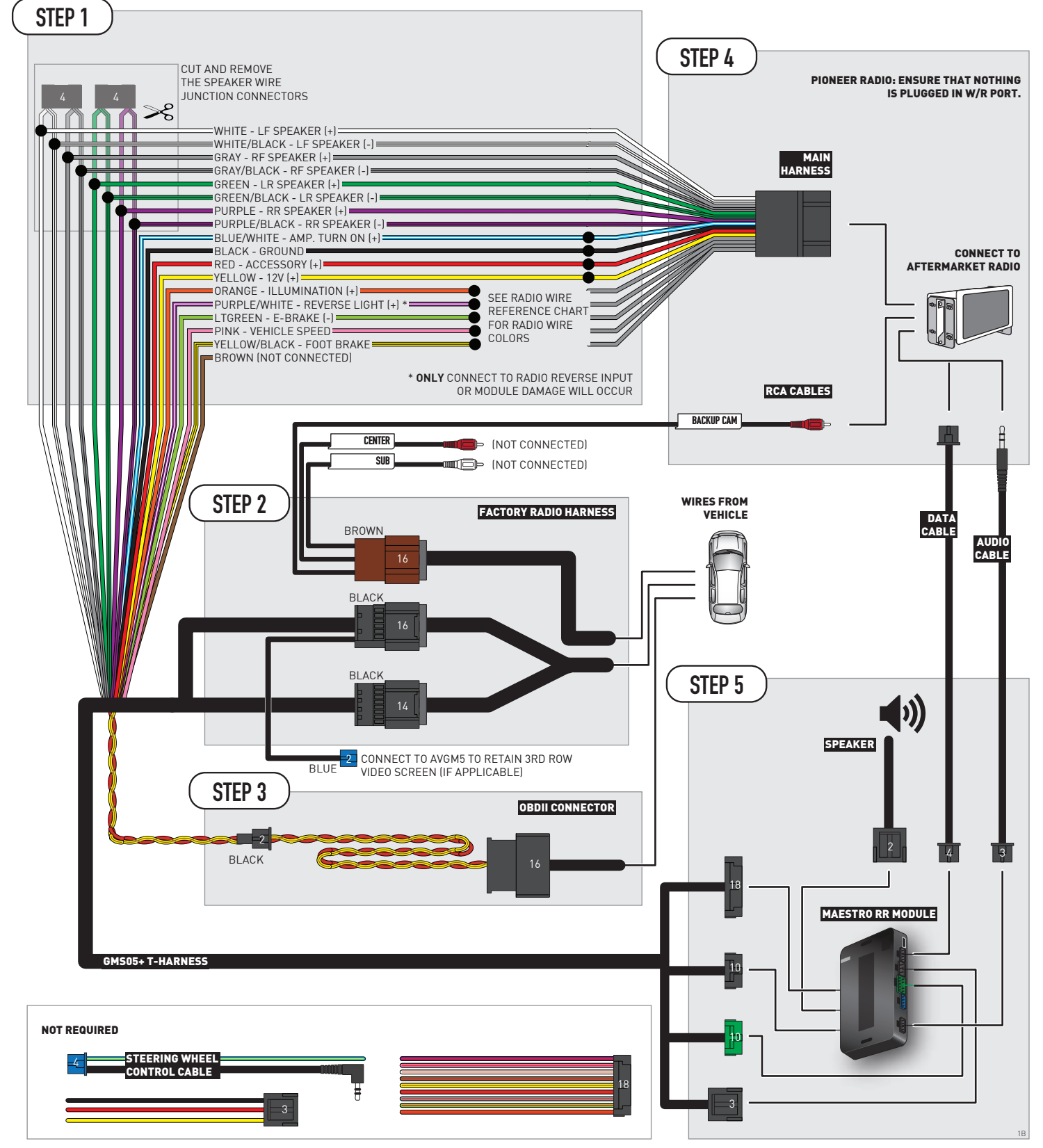

# **RADIO WIRE REFERENCE CHART**

| Wire<br>Description        | Polarity | Wire Color on Maestro<br>T-Harness | Wire Color on Alpine<br>cable | Wire Color on Kenwood/<br>JVC cable | Wire Color on Pioneer<br>cable | Wire Color on Sony<br>cable |
|----------------------------|----------|------------------------------------|-------------------------------|-------------------------------------|--------------------------------|-----------------------------|
| Illumination               | [+]      | Orange                             | N/A                           | Orange/White                        | Orange/White                   | Orange                      |
| Reverse Light              | [+]      | Purple/White                       | Orange/White                  | Purple/White                        | Purple/White                   | Purple/White                |
| E-Brake                    | (-)      | Lt Green                           | Yellow/Blue                   | Lt Green                            | Lt Green                       | Lt Green                    |
| Foot Brake                 | [+]      | Yellow/Black                       | Yellow/Black                  | N/A                                 | N/A                            | N/A                         |
| VSS (vehicle speed sensor) | (DATA)   | Pink                               | Green/White                   | Pink                                | Pink                           | N/A                         |
## **MODULE DIAGNOSTICS**

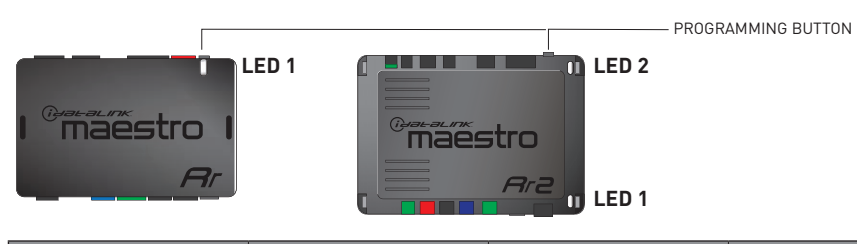

| LED 1<br>Module/Firmware<br>status | LED 2 (RR2)<br>Bluetooth activity | LED STATUS               | DIAGNOSTIC                                                                                                    |
|------------------------------------|-----------------------------------|--------------------------|----------------------------------------------------------------------------------------------------|
| • or •                             |                                   | RED or GREEN<br>flashing | LED flashes 1 or more times, either red or green, <b>when a steering wheel button is pressed</b> : normal operation. |
| •                                  |                                   | 1 RED flash              | Module has no firmware.<br>Flash module using Weblink Desktop and log in. Do <u>NOT</u> use DEMO MODE.               |
| •                                  |                                   | 2 RED flashes            | Problem detected. Consult troubleshooting table.                                                                     |
| •                                  |                                   | 1 GREEN flash            | After radio boots up : Normal operation.                                                                             |
|                                    | •                                 | 3 GREEN flashes          | Bluetooth is activated.<br>Turns off after one minute: Normal operation.                                             |
| •                                  | ٠                                 | OFF                      | Normal operation (inactive).                                                                                         |

| VIDEO HELP   | Installation, product information, vehicle specific videos.                  |
|--------------|------------------------------------------------------------------------------|
| VERIFY FLASH | Last flash information, steering control configuration, vehicle information. |
| WEBLINK      | Software to program module.                                                  |

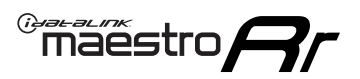

## TROUBLESHOOTING TABLE P1/2

| PROBLEM                                                                                                    | SOLUTION                                                                                                    |
|----------------------------------------------------------------------------------------------------|----------------------------------------------------------------------------------------------------|
| Gauges do not work, radio shows OBD2 Error 1 or Error 2.                                                                    | Ensure OBDII connector is securely attached to the OBD2 connector of the vehicle.<br>If you hardwired connections at the OBDII, check connections at the OBDII connector.<br>Make sure the <b>RED/BROWN</b> wire is on <b>PIN 6</b> and the <b>YELLOW/BROWN</b> wire is<br>connected to <b>PIN 14</b> of the OBDII connector. Do not use T-Taps. Soldering or military<br>splicing methods are recommended.<br>If anything else is connected to the OBD2 or CAN wires of vehicle (programmer, throttle<br>controller, insurance tracker, etc.) try unplugging it to see if gauges work. If gauges<br>work without it installed, call tech support for options.<br>Reset the RR. |
| No sound from Onstar or OEM Satellite (if equipped).                                                                        | Make sure the audio cable is installed and inserted into the correct location on the radio.                                                                                                    |
| Trying to use the OEM Satellite and get "Check Tuner" message.                                                              | In order to access the OEM Satellite you must go into the radio sources and look for the one that says "Satellite Radio". The SiriusXM source is not the same as the OEM Satellite source.                                                                                                    |
| When listening to the OEM Satellite radio, the turn signals don't make the clicking noise, but they do in any other source. | This is normal. The audio for OEM Satellite radio and the turn signal clicks both come from the audio cable. The Maestro unit cannot process 2 different audio signals at the same time, so the OEM Satellite is priority.                                                                                                    |
| There is no turn signal clicking noise.                                                                                     | Find OEM Setup in the radio settings. Under Vehicle Feature settings, look for Turn<br>Signal Reminder. If it is set to "Chime If Left On", it will not click. If you wish to hear<br>turn signal clicks, this setting must be set to "Click In Speaker".                                                                                                    |
| No sound from the Bose system (If equipped).                                                                                | Make sure the amplifier turn on wire (Blue/White) of the T-Harness is connected to the radio's amplifier turn on wire. When flashing the Maestro make sure that the Amplifier in OEM Systems to Retain is selected. Make sure the RCA's are connected to the radio or the speaker wires are connected depending on your installation method.                                                                                                    |
| Vehicle had the Bose system and it was bypassed, now there are no chimes.                                                   | Remove the Maestro and reflash it, making sure you uncheck the Amplifier option in the OEM Systems section of the flash.                                                                                                    |
| I have sound, but it is whisper quiet.                                                                                      | Make sure the RCA's are not being used. If they are, cut them off and wire directly to the speaker wires of the radio. Don't use the speaker wire adapters that have the circuit board covered with heat shrink, or cut out the circuit boards. These reduce the audio signal and are only used with the Bose amplified systems.                                                                                                    |
| (Vehicle using a GM2 harness only) Backup camera is not working and displays a black screen on radio when in reverse.       | Ensure the 2-pin green plug is connected as shown on the diagram.                                                                                                    |
| The light on the Maestro is flashing <b>RED ONCE</b> .                                                                      | There is no firmware on the module; flash the RR module.                                                                                                    |
| The radio is <b>ON</b> and the light on the Maestro is blinking <b>RED TWICE</b> .                                          | Ensure the 4-pin data cable is connected between the radio and the RR, and that it is plugged into the black port on the Maestro RR. The red and blue ports on the RR should be empty.                                                                                                    |
|                                                                                                    | Make sure the correct radio model and serial number were entered during the flash.<br>Verify the radio's serial number entered during the flash matches what is listed on the<br>radio screen. This can be found in the settings of the radio, listed as Device Id, Device<br>Number, or Serial Number.                                                                                                    |
| The light on the Maestro is blinking <b>RED TWICE</b> but radio <b>is NOT</b> turning on.                                   | If installing a modular radio and it is not turning on, ensure the screen is secured and<br>any trim pieces on the radio have been installed fully. Not installing these fully will<br>prevent radio from powering up and show a 2x red error as well.<br>Test red and yellow wires for DC voltage at radio using a multimeter. Contact support if<br>no voltage on red or yellow.                                                                                                    |

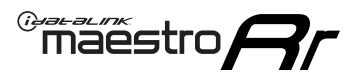

## TROUBLESHOOTING TABLE P2/2

#### MAESTRO RR RESET PROCEDURE:

Turn the key to the OFF position, then disconnect all connectors from the module. Press and hold the module's programming button and connect all the connectors back to the module. Wait, the module's LED will flash RED rapidly (this may take up to 10 seconds). Release the programming button. Wait, the LED will turn solid GREEN for 2 seconds to show the reset was successful.

TECHNICAL ASSISTANCE

Phone: 1-866-427-2999 Email: maestro.support@idatalink.com

IMPORTANT: To ensure proper operation, the aftermarket radio needs to have the latest firmware from the manufacturer. Please visit the radio manufacturer's website and look for any updates pertaining to your radio.

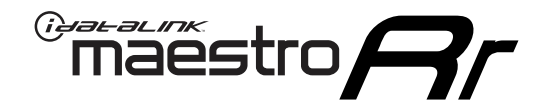

## **INSTALL GUIDE** 2007-2011 CHEVROLET TAHOE

### **RETAINS STEERING WHEEL CONTROLS, ONSTAR, BLUETOOTH, XM SATELLITE AND MORE!**

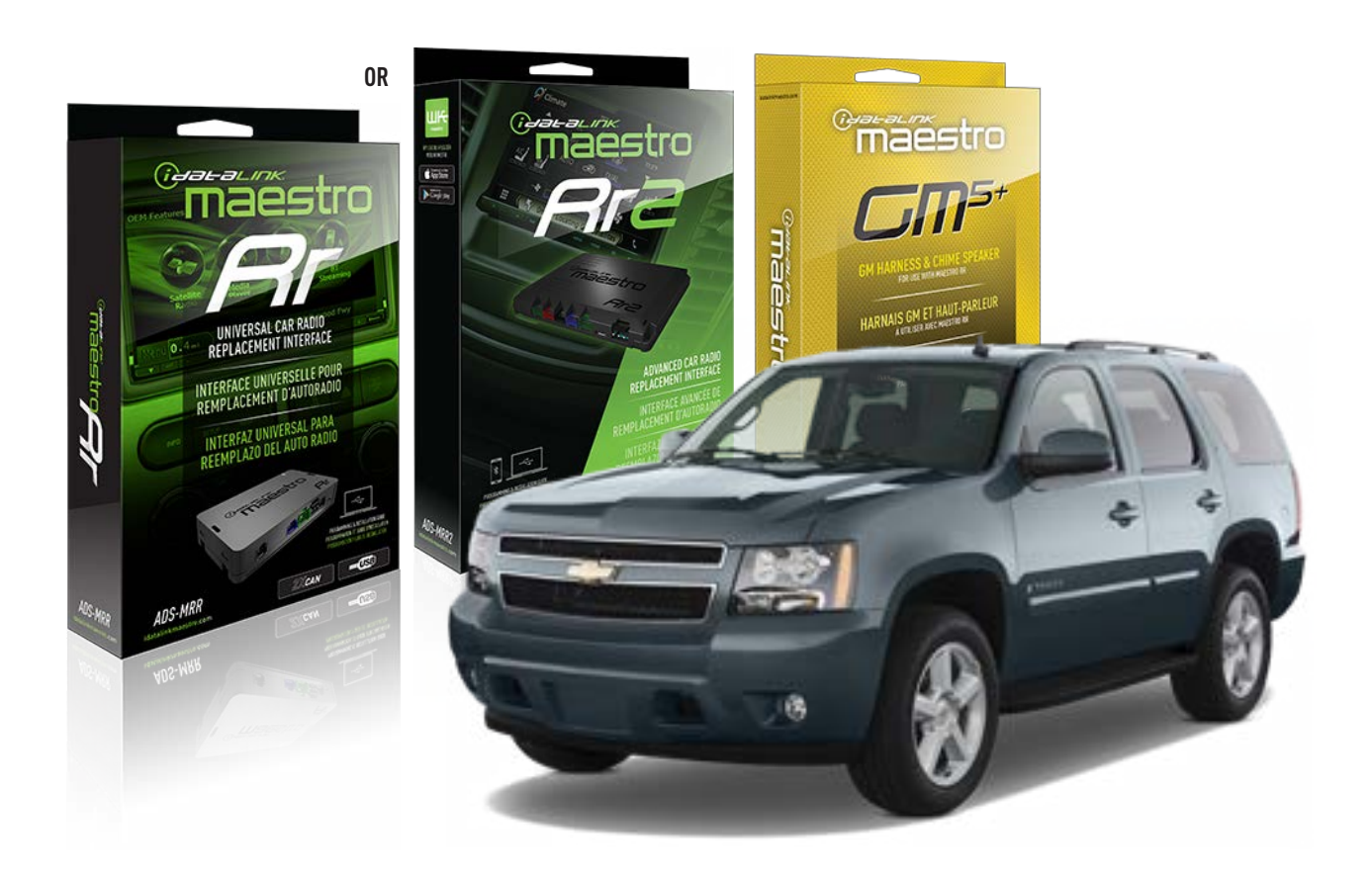

#### **PRODUCTS REQUIRED**

iDatalink Maestro RR or RR2 Radio Replacement Interface iDatalink Maestro GM5+ Installation Harness

**PROGRAMMED FIRMWARE** ADS-RR(SR)-GM05-DS

ADDITIONAL RESOURCES Maestro RR2 Programmable Outputs Guide

#### **OPTIONAL ACCESSORIES**

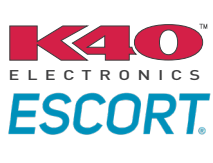

Click here for: Radar Installation Guides

ACC-SP1

NOTICE: Automotive Data Solutions Inc. (ADS) recommends having this installation performed by a certified technician. Logos and trademarks used here in are the properties of their respective owners.

## **WELCOME**

<sup>®</sup>maestro

Congratulations on the purchase of your iDatalink Maestro RR Radio replacement solution. You are now a few simple steps away from enjoying your new car radio with enhanced features.

Before starting your installation, please ensure that your iDatalink Maestro module is programmed with the correct firmware for your vehicle and that you carefully review the install guide.

Please note that Maestro RR will only retain functionalities that were originally available in the vehicle.

### **TABLE OF CONTENTS**

| Before Installing                   | 3 |
|-------------------------------------|---|
| Installation Instructions           | 4 |
| Wiring Diagram with an Amplifier    | 5 |
| Wiring Diagram without an Amplifier | 6 |
| Radio Wire Reference Chart          | 7 |
| Module Diagnostics                  | 8 |
| Troubleshooting Table               | 9 |

### **NEED HELP?**

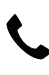

**L** 1 866 427-2999

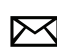

maestro.support@idatalink.com

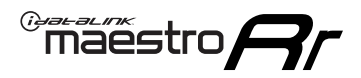

### BEFORE INSTALLING P1/1

#### **STEP 1**

### DETERMINE IF YOUR VEHICLE IS EQUIPPED WITH A FACTORY AMPLIFIER:

**METHOD 1:** Look for the following logos in the vehicle. They are usually on the speaker covers or on the radio unit. If you find any of the following logos Bose, Pioneer or Monsoon, you have a factory amplifier.

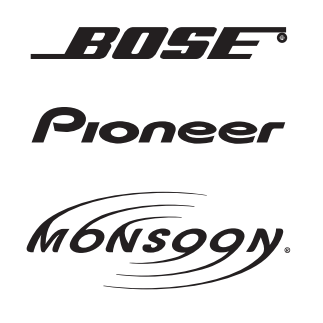

**METHOD 2:** Look for the following sticker in the glove box. This sticker will indicate all the Regular Production Option (RPO) codes. If you find any of the following codes UQA, UQS or UQG, you have a factory amplifier.

| SERVICE PA                                                                                     | SERVICE PARTS IDENTIFICATION DO NOT REMOVE                                |                                               |                                               |                                               |                                               |                                 |                                               |                                               |
|------------------------------------------------------------------------------------------------|---------------------------------------------------------------------------|-----------------------------------------------|-----------------------------------------------|-----------------------------------------------|-----------------------------------------------|---------------------------------|-----------------------------------------------|-----------------------------------------------|
| 2GCEK19N031344764                                                                              |                                                                           |                                               |                                               | 143 5 FXWH2Q                                  |                                               |                                 |                                               | CKI5753                                       |
| AGI AG2 /<br>B58 B81 E<br>EVA E63 F<br>K47 K68 L<br>R4Y R9U F<br>UF3 UK3 V<br>YSS ZGC /<br>7YT | AJ1 AL0<br>B82 CJ3<br>FF8 FF9<br>LQ9 M32<br>R9Z SAF<br>/R4 VTV<br>ZYI Z60 | AM7<br>C49<br>GT5<br>NCI<br>SLM<br>VXS<br>Z82 | AN3<br>C7H<br>G80<br>NEI<br>TRB<br>V73<br>ISS | AU0<br>DF5<br>JC4<br>NP3<br>UC6<br>XSS<br>ISZ | AU3<br>DK7<br>KC4<br>NP5<br>UK3<br>X88<br>4IU | A31<br>DL3<br>KNP<br>UQA<br>6YT | B30<br>DT4<br>KUP<br>P30<br>U2K<br>YD6<br>691 | B4U<br>D07<br>K34<br>QSS<br>UFI<br>YE9<br>692 |
| BC/CC                                                                                          | U 8555                                                                    |                                               |                                               | 692                                           |                                               |                                 |                                               |                                               |

### STEP 2

### IF YOUR VEHICLE IS EQUIPPED WITH A FACTORY AMPLIFIER:

Follow the installation instructions and complete the installation as shown in the wiring diagram with an amplifier and read the "AMPLIFIER ONLY" note to determine if you should use rca's or level matching circuits.

### IF YOUR VEHICLE NOT IS EQUIPPED WITH A FACTORY AMPLIFIER:

Follow the installation instructions and complete the installation as shown in the wiring diagram **without an amplifier**.

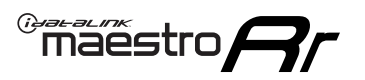

## **INSTALLATION INSTRUCTIONS** P1/1

### **STEP 1**

- Unbox the aftermarket radio and locate its main harness.
- Connect the wires shown on the next page from aftermarket radio main harness to the GM5+ T-harness and match the wire functions.

**Note:** only connect purple/white wire to radio reverse input or module damage will occur.

### **STEP 2**

• Connect the factory harness to the GM5+ T-harness.

### **STEP 3**

• Plug the OBDII connector into the OBDII of the vehicle, under the driver side dash.

### **STEP 4**

- Plug the aftermarket radio harnesses into the aftermarket radio.
- Plug the Data cable to the data port of the aftermarket radio.
- Insert the Audio cable into the iDatalink 3.5 mm audio jack of the aftermarket radio (if there is no iDatalink audio input, connect to AUX).

Note: On Pioneer radio, ensure that there is nothing plugged into the W/R port.

### **STEP 5**

• Connect all the harnesses to the Maestro RR module. Plug the accessory speaker into the Maestro RR. Ensure the speaker is secured in a location that allows the chimes to be easily audible. Test your installation.

#### **AMPLIFIER ONLY**

### DETERMINE IF YOU SHOULD USE RCA'S OR LEVEL MATCHING CIRCUITS

- If your vehicle is equipped with a factory amplifier you can connect the RCA wiring to the low level outputs of your aftermarket radio, or connect the level matching circuits to the speaker outputs of the aftermarket radio.
- If your aftermarket radio does not have low level outputs, has only a single RCA output, or the RCA output level is 2 volts or less then it is recommended to connect the level matching circuit to the speaker outputs. If the volume does not go loud enough using the RCA connections, the level matching circuits can be used.
- The internal amplifier in some radios is not compatible with the level matching circuit. In these cases, there will be floor noise (hissing or buzzing at low levels) when the level matching circuit is connected. Change to the RCA connections to eliminate this noise.

#### OnStar or warning chime adjust (Audio in vehicle speakers):

- Turn ignition (IGN) on
- Open driver's door

#### Select to adjust:

OnStar level - Press OnStar button.

Warning chime level - turn headlight switch to parking light position (not AUTO).

• Adjust volume using steering wheel volume up/down OR dimmer switch. If using dimmer switch, ensure headlight switch is NOT set to AUTO.

### OnStar, turn signal, or warning chime adjust (Audio in GM5+ speaker):

• Find "OEM setup" menu in radio settings.

#### Under "Vehicle Features", select to adjust:

Onstar Volume - Level from 0-9 Chime Volume - Level from 0-9 Turn Signal Volume - 1-10

Turn Signal Reminder - Select "Click in speaker" for normal signal sounds. Select "Chime if left on" to only alert if turn signal is left on.

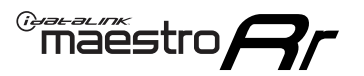

### WIRING DIAGRAM with an Amplifier

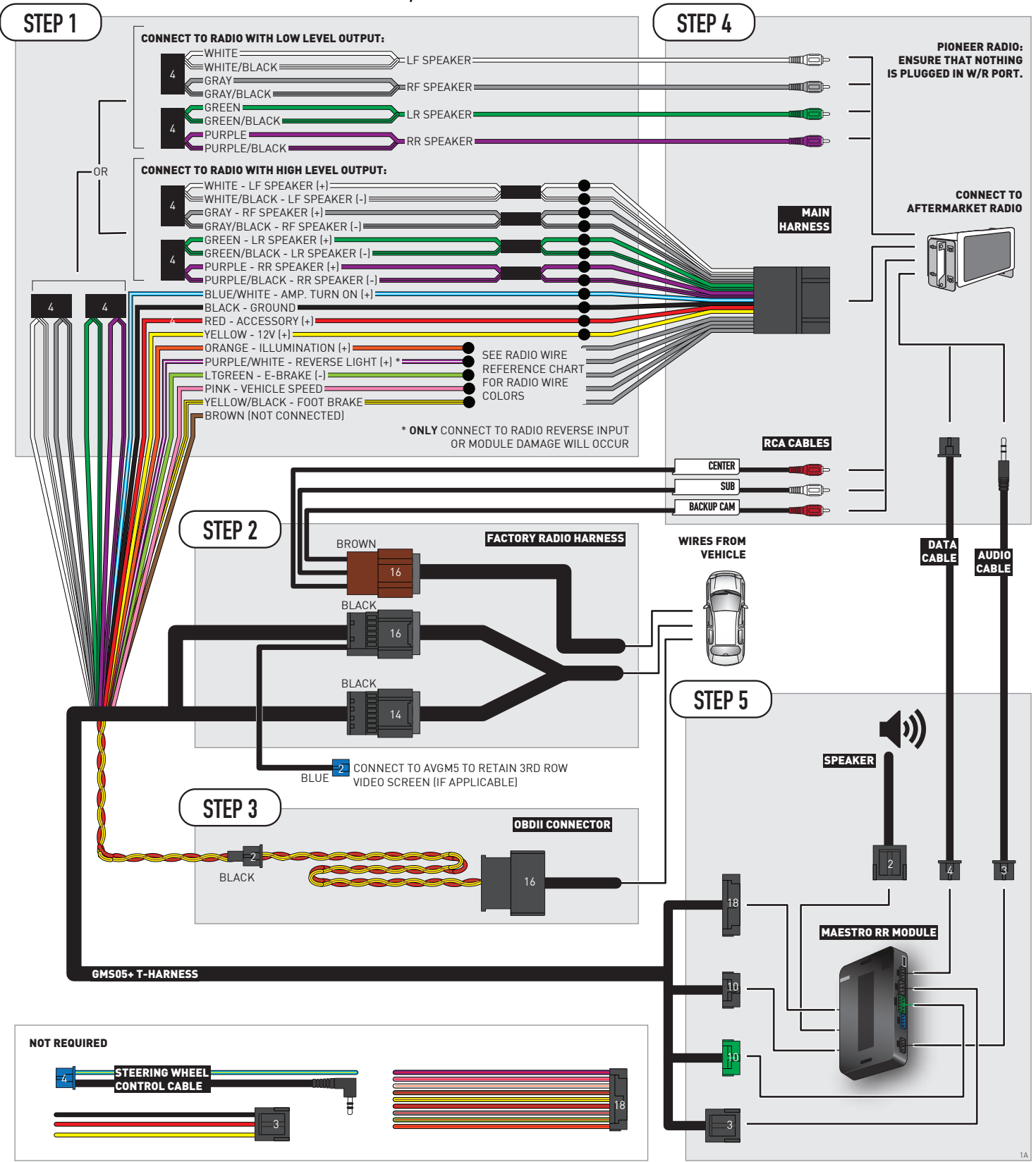

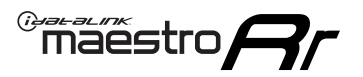

### WIRING DIAGRAM without an Amplifier

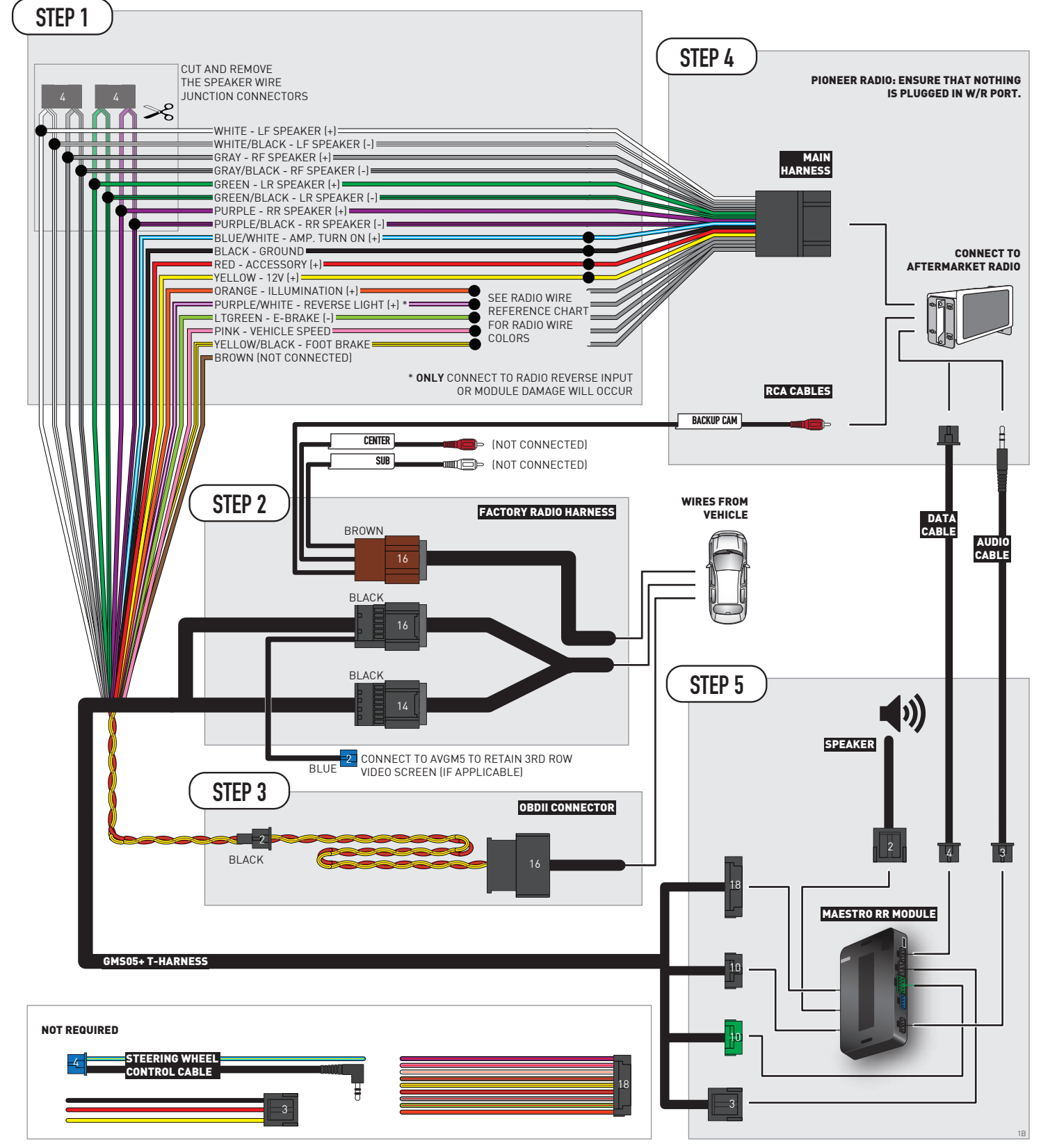

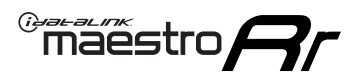

## **RADIO WIRE REFERENCE CHART**

| Wire<br>Description        | Polarity | Wire Color on Maestro<br>T-Harness | Wire Color on Alpine<br>cable | Wire Color on Kenwood/<br>JVC cable | Wire Color on Pioneer<br>cable | Wire Color on Sony<br>cable |
|----------------------------|----------|------------------------------------|-------------------------------|-------------------------------------|--------------------------------|-----------------------------|
| Illumination               | [+]      | Orange                             | N/A                           | Orange/White                        | Orange/White                   | Orange                      |
| Reverse Light              | [+]      | Purple/White                       | Orange/White                  | Purple/White                        | Purple/White                   | Purple/White                |
| E-Brake                    | (-)      | Lt Green                           | Yellow/Blue                   | Lt Green                            | Lt Green                       | Lt Green                    |
| Foot Brake                 | [+]      | Yellow/Black                       | Yellow/Black                  | N⁄A                                 | N/A                            | N/A                         |
| VSS (vehicle speed sensor) | (DATA)   | Pink                               | Green/White                   | Pink                                | Pink                           | N/A                         |

## **MODULE DIAGNOSTICS**

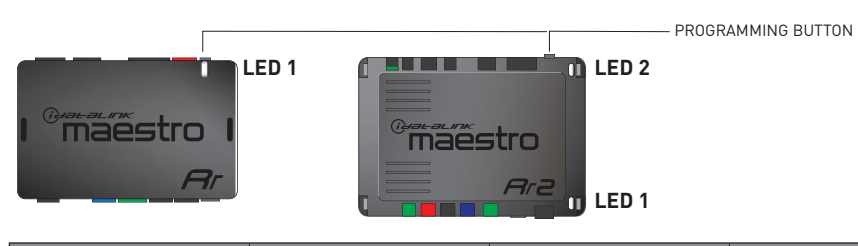

| LED 1<br>Module/Firmware<br>status | LED 2 (RR2)<br>Bluetooth activity | LED STATUS               | DIAGNOSTIC                                                                                                    |
|------------------------------------|-----------------------------------|--------------------------|----------------------------------------------------------------------------------------------------|
| • or •                             |                                   | RED or GREEN<br>flashing | LED flashes 1 or more times, either red or green, <b>when a steering wheel button is pressed</b> : normal operation. |
| •                                  |                                   | 1 RED flash              | Module has no firmware.<br>Flash module using Weblink Desktop and log in. Do <u>NOT</u> use DEMO MODE.               |
| •                                  |                                   | 2 RED flashes            | Problem detected. Consult troubleshooting table.                                                                     |
| •                                  |                                   | 1 GREEN flash            | After radio boots up : Normal operation.                                                                             |
|                                    | •                                 | 3 GREEN flashes          | Bluetooth is activated.<br>Turns off after one minute: Normal operation.                                             |
| •                                  | ٠                                 | OFF                      | Normal operation (inactive).                                                                                         |

| <u>VIDEO HELP</u> | Installation, product information, vehicle specific videos.                  |
|-------------------|------------------------------------------------------------------------------|
| VERIFY FLASH      | Last flash information, steering control configuration, vehicle information. |
| WEBLINK           | Software to program module.                                                  |

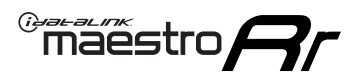

## TROUBLESHOOTING TABLE P1/2

| PROBLEM                                                                                                    | SOLUTION                                                                                                    |
|----------------------------------------------------------------------------------------------------|----------------------------------------------------------------------------------------------------|
| Gauges do not work, radio shows OBD2 Error 1 or Error 2.                                                                    | Ensure OBDII connector is securely attached to the OBD2 connector of the vehicle.<br>If you hardwired connections at the OBDII, check connections at the OBDII connector.<br>Make sure the <b>RED/BROWN</b> wire is on <b>PIN 6</b> and the <b>YELLOW/BROWN</b> wire is<br>connected to <b>PIN 14</b> of the OBDII connector. Do not use T-Taps. Soldering or military<br>splicing methods are recommended.<br>If anything else is connected to the OBD2 or CAN wires of vehicle (programmer, throttle<br>controller, insurance tracker, etc.) try unplugging it to see if gauges work. If gauges<br>work without it installed, call tech support for options.<br>Reset the RR. |
| No sound from Onstar or OEM Satellite (if equipped).                                                                        | Make sure the audio cable is installed and inserted into the correct location on the radio.                                                                                                    |
| Trying to use the OEM Satellite and get "Check Tuner" message.                                                              | In order to access the OEM Satellite you must go into the radio sources and look for the one that says "Satellite Radio". The SiriusXM source is not the same as the OEM Satellite source.                                                                                                    |
| When listening to the OEM Satellite radio, the turn signals don't make the clicking noise, but they do in any other source. | This is normal. The audio for OEM Satellite radio and the turn signal clicks both come from the audio cable. The Maestro unit cannot process 2 different audio signals at the same time, so the OEM Satellite is priority.                                                                                                    |
| There is no turn signal clicking noise.                                                                                     | Find OEM Setup in the radio settings. Under Vehicle Feature settings, look for Turn<br>Signal Reminder. If it is set to "Chime If Left On", it will not click. If you wish to hear<br>turn signal clicks, this setting must be set to "Click In Speaker".                                                                                                    |
| No sound from the Bose system (If equipped).                                                                                | Make sure the amplifier turn on wire (Blue/White) of the T-Harness is connected to the radio's amplifier turn on wire. When flashing the Maestro make sure that the Amplifier in OEM Systems to Retain is selected. Make sure the RCA's are connected to the radio or the speaker wires are connected depending on your installation method.                                                                                                    |
| Vehicle had the Bose system and it was bypassed, now there are no chimes.                                                   | Remove the Maestro and reflash it, making sure you uncheck the Amplifier option in the OEM Systems section of the flash.                                                                                                    |
| I have sound, but it is whisper quiet.                                                                                      | Make sure the RCA's are not being used. If they are, cut them off and wire directly to the speaker wires of the radio. Don't use the speaker wire adapters that have the circuit board covered with heat shrink, or cut out the circuit boards. These reduce the audio signal and are only used with the Bose amplified systems.                                                                                                    |
| (Vehicle using a GM2 harness only) Backup camera is not working<br>and displays a black screen on radio when in reverse.    | Ensure the 2-pin green plug is connected as shown on the diagram.                                                                                                    |
| The light on the Maestro is flashing <b>RED ONCE</b> .                                                                      | There is no firmware on the module; flash the RR module.                                                                                                    |
| The radio is <b>ON</b> and the light on the Maestro is blinking <b>RED TWICE</b> .                                          | Ensure the 4-pin data cable is connected between the radio and the RR, and that it is plugged into the black port on the Maestro RR. The red and blue ports on the RR should be empty.                                                                                                    |
|                                                                                                    | Make sure the correct radio model and serial number were entered during the flash.<br>Verify the radio's serial number entered during the flash matches what is listed on the<br>radio screen. This can be found in the settings of the radio, listed as Device Id, Device<br>Number, or Serial Number.                                                                                                    |
| The light on the Maestro is blinking <b>RED TWICE</b> but radio <b>is NOT</b> turning on.                                   | If installing a modular radio and it is not turning on, ensure the screen is secured and<br>any trim pieces on the radio have been installed fully. Not installing these fully will<br>prevent radio from powering up and show a 2x red error as well.<br>Test red and yellow wires for DC voltage at radio using a multimeter. Contact support if<br>no voltage on red or yellow.                                                                                                    |

## TROUBLESHOOTING TABLE P2/2

#### MAESTRO RR RESET PROCEDURE:

Maestro Ar

Turn the key to the OFF position, then disconnect all connectors from the module. Press and hold the module's programming button and connect all the connectors back to the module. Wait, the module's LED will flash RED rapidly (this may take up to 10 seconds).

Release the programming button. Wait, the LED will turn solid GREEN for 2 seconds to show the reset was successful.

#### TECHNICAL ASSISTANCE

Phone: 1-866-427-2999 Email: maestro.support@idatalink.com

IMPORTANT: To ensure proper operation, the aftermarket radio needs to have the latest firmware from the manufacturer. Please visit the radio manufacturer's website and look for any updates pertaining to your radio.

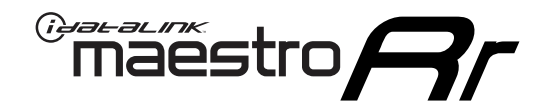

# **INSTALL GUIDE**

### 2012-2014 CHEVROLET TAHOE WITH NAV

### **RETAINS STEERING WHEEL CONTROLS, ONSTAR, BLUETOOTH, XM SATELLITE AND MORE!**

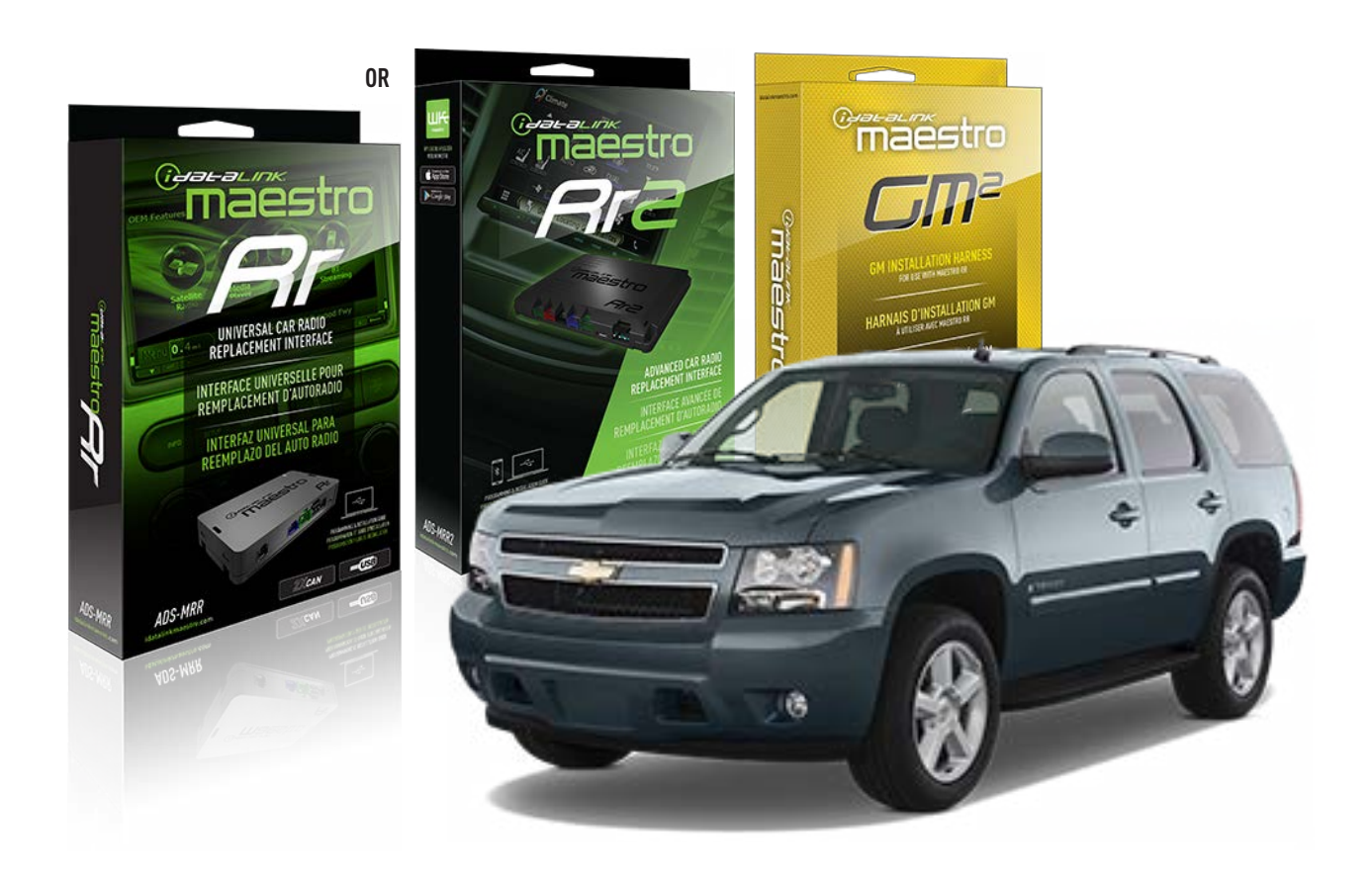

#### **PRODUCTS REQUIRED**

iDatalink Maestro RR or RR2 Radio Replacement Interface iDatalink Maestro GM2 Installation Harness

**PROGRAMMED FIRMWARE** ADS-RR(SR)-GM05-DS

ADDITIONAL RESOURCES Maestro RR2 Programmable Outputs Guide

#### **OPTIONAL ACCESSORIES**

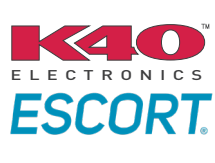

Click here for: Radar Installation Guides

ACC-SP1

NOTICE: Automotive Data Solutions Inc. (ADS) recommends having this installation performed by a certified technician. Logos and trademarks used here in are the properties of their respective owners.

## **WELCOME**

<sup>®</sup>maestro

Congratulations on the purchase of your iDatalink Maestro RR Radio replacement solution. You are now a few simple steps away from enjoying your new car radio with enhanced features.

Before starting your installation, please ensure that your iDatalink Maestro module is programmed with the correct firmware for your vehicle and that you carefully review the install guide.

Please note that Maestro RR will only retain functionalities that were originally available in the vehicle.

### **TABLE OF CONTENTS**

| Before Installing                   | 3 |
|-------------------------------------|---|
| Installation Instructions           | 4 |
| Wiring Diagram with an Amplifier    | 5 |
| Wiring Diagram without an Amplifier | 6 |
| Radio Wire Reference Chart          | 7 |
| Module Diagnostics                  | 8 |
| Troubleshooting Table               | 9 |

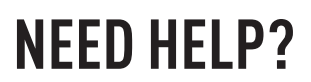

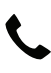

**L** 1 866 427-2999

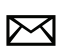

maestro.support@idatalink.com

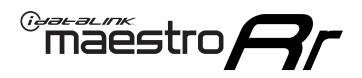

### BEFORE INSTALLING P1/1

#### **STEP 1**

### DETERMINE IF YOUR VEHICLE IS EQUIPPED WITH A FACTORY AMPLIFIER:

**METHOD 1:** Look for the following logos in the vehicle. They are usually on the speaker covers or on the radio unit. If you find any of the following logos Bose, Pioneer or Monsoon, you have a factory amplifier.

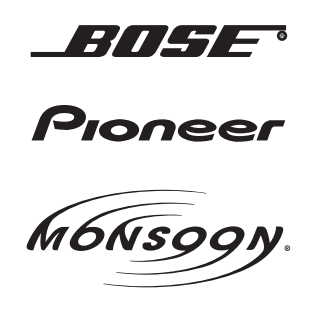

**METHOD 2:** Look for the following sticker in the glove box. This sticker will indicate all the Regular Production Option (RPO) codes. If you find any of the following codes UQA, UQS or UQG, you have a factory amplifier.

| SERVICE PA                                                                                     | SERVICE PARTS IDENTIFICATION DO NOT REMOVE                                |                                               |                                               |                                               |                                               |                                 |                                               |                                               |
|------------------------------------------------------------------------------------------------|---------------------------------------------------------------------------|-----------------------------------------------|-----------------------------------------------|-----------------------------------------------|-----------------------------------------------|---------------------------------|-----------------------------------------------|-----------------------------------------------|
| 2GCEK19N031344764                                                                              |                                                                           |                                               |                                               | 143 5 FXWH2Q                                  |                                               |                                 |                                               | CKI5753                                       |
| AGI AG2 /<br>B58 B81 E<br>EVA E63 F<br>K47 K68 L<br>R4Y R9U F<br>UF3 UK3 V<br>YSS ZGC /<br>7YT | AJ1 AL0<br>B82 CJ3<br>FF8 FF9<br>LQ9 M32<br>R9Z SAF<br>/R4 VTV<br>ZYI Z60 | AM7<br>C49<br>GT5<br>NCI<br>SLM<br>VXS<br>Z82 | AN3<br>C7H<br>G80<br>NEI<br>TRB<br>V73<br>ISS | AU0<br>DF5<br>JC4<br>NP3<br>UC6<br>XSS<br>ISZ | AU3<br>DK7<br>KC4<br>NP5<br>UK3<br>X88<br>4IU | A31<br>DL3<br>KNP<br>UQA<br>6YT | B30<br>DT4<br>KUP<br>P30<br>U2K<br>YD6<br>691 | B4U<br>D07<br>K34<br>QSS<br>UFI<br>YE9<br>692 |
| BC/CC                                                                                          | U 8555                                                                    |                                               |                                               | 692                                           |                                               |                                 |                                               |                                               |

### **STEP 2**

### IF YOUR VEHICLE IS EQUIPPED WITH A FACTORY AMPLIFIER:

Follow the installation instructions and complete the installation as shown in the wiring diagram with an amplifier and read the "AMPLIFIER ONLY" note to determine if you should use rca's or level matching circuits.

### IF YOUR VEHICLE NOT IS EQUIPPED WITH A FACTORY AMPLIFIER:

Follow the installation instructions and complete the installation as shown in the wiring diagram **without an amplifier**.

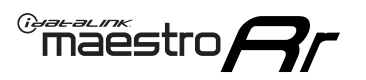

## **INSTALLATION INSTRUCTIONS** P1/1

### **STEP 1**

- Unbox the aftermarket radio and locate its main harness.
- Connect the wires shown on the next page from aftermarket radio main harness to the GM2 T-harness and match the wire functions.
- Remove the factory radio.

**Note:** only connect purple/white wire to radio reverse input or module damage will occur.

### **STEP 2**

• Connect the GREEN male 2 pin connector of the backup camera cable to the GREEN female connector of the backup camera adapter. Connect GRAY connector of adapter to the vehicle backup camera harness.

### **STEP 3**

• Connect the factory harness to the GM2 T-harness. Ensure that the RED 2 pin plugs are connected.

### **STEP 4**

• Plug the OBDII connector into the OBDII of the vehicle, under driver dash.

### **STEP 5**

- Plug the aftermarket radio harnesses into the aftermarket radio.
- Connect the backup camera RCA cable into the aftermarket radio.
- Plug the Data cable to the data port of the aftermarket radio.
- Insert the Audio cable into the iDatalink 3.5 mm audio jack of the aftermarket radio (if there is no iDatalink audio input, connect to AUX).

Note: On Pioneer radio, ensure that there is nothing plugged into the W/R port.

### STEP 6

• Connect all the harnesses to the Maestro RR module. Plug the accessory speaker into the Maestro RR. Ensure the speaker is secured in a location that allows the chimes to be easily audible. Test your installation.

#### OnStar or warning chime adjust (Audio in vehicle speakers):

- Turn ignition (IGN) on
- Open driver's door

#### Select to adjust:

OnStar level - Press OnStar button.

Warning chime level - turn headlight switch to parking light position (not AUTO).

• Adjust volume using steering wheel volume up/down OR dimmer switch. If using dimmer switch, ensure headlight switch is NOT set to AUTO.

### OnStar, turn signal, or warning chime adjust (Audio in GM5+ speaker):

• Find "OEM setup" menu in radio settings.

#### Under "Vehicle Features", select to adjust:

Onstar Volume - Level from 0-9 Chime Volume - Level from 0-9 Turn Signal Volume - 1-10

Turn Signal Reminder - Select "Click in speaker" for normal signal sounds. Select "Chime if left on" to only alert if turn signal is left on.

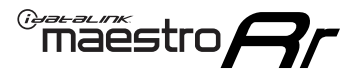

### WIRING DIAGRAM with an Amplifier

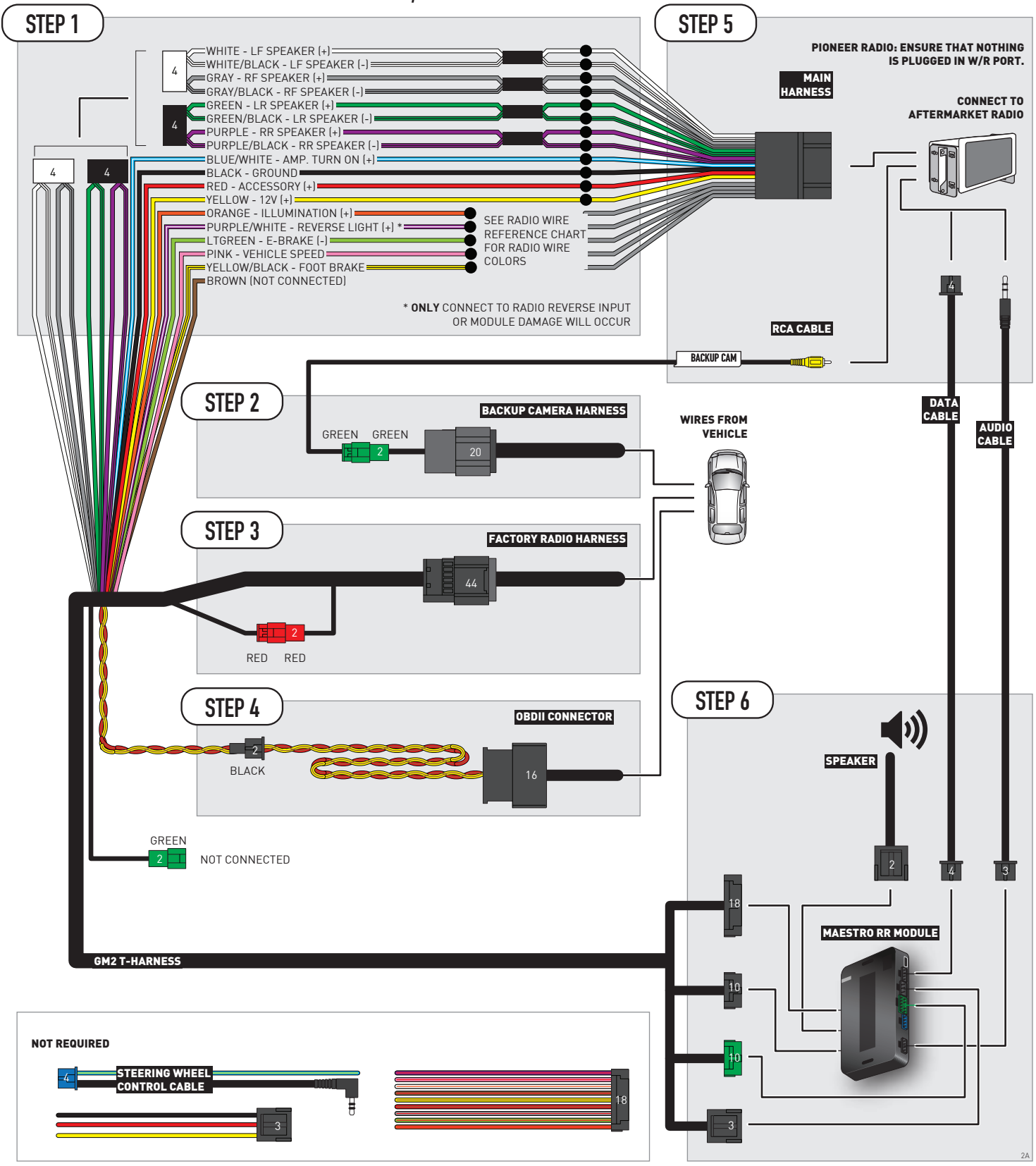

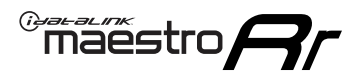

### WIRING DIAGRAM without an Amplifier

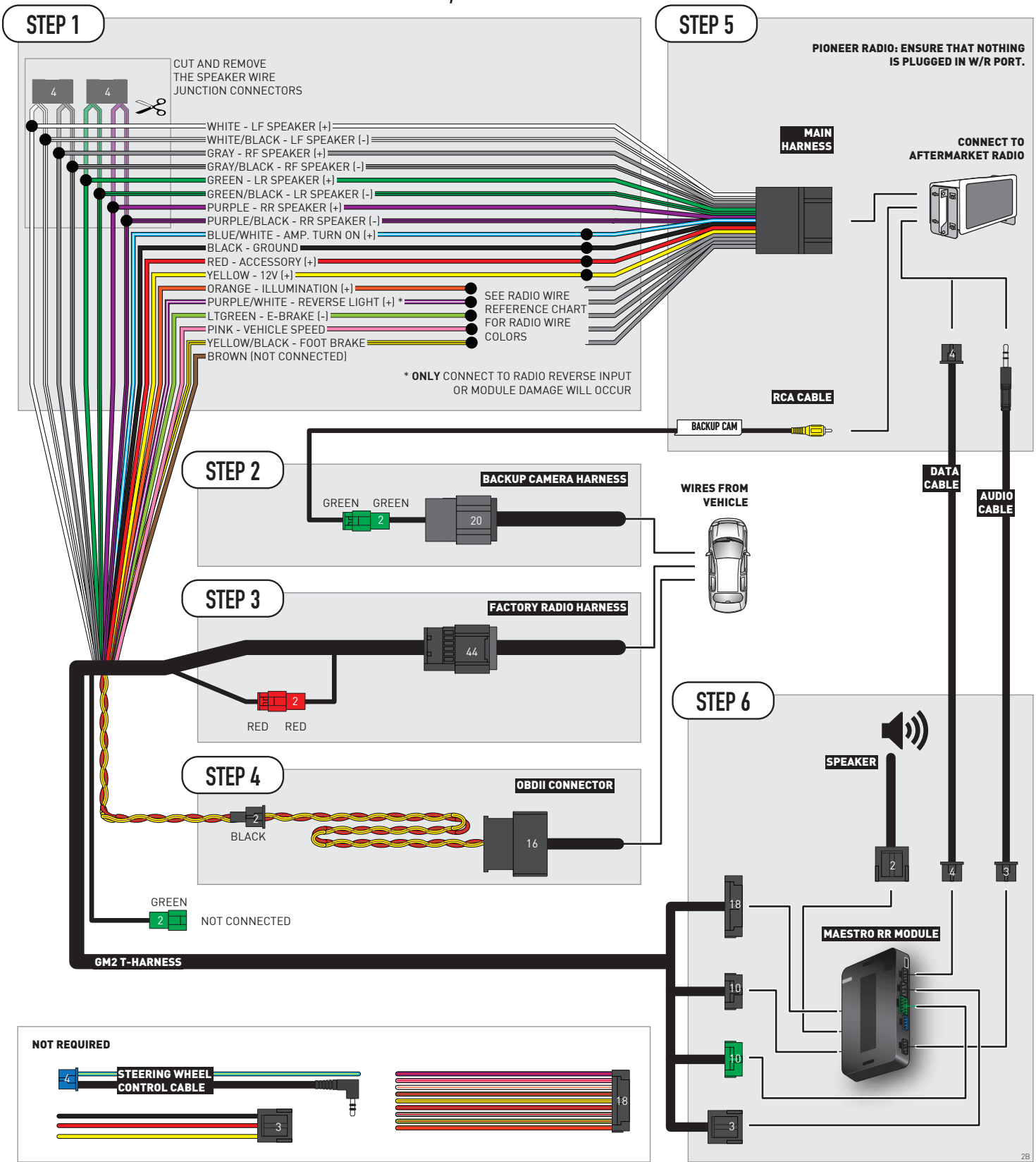

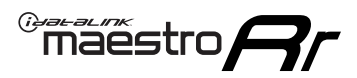

## **RADIO WIRE REFERENCE CHART**

| Wire<br>Description        | Polarity | Wire Color on Maestro<br>T-Harness | Wire Color on Alpine<br>cable | Wire Color on Kenwood/<br>JVC cable | Wire Color on Pioneer<br>cable | Wire Color on Sony<br>cable |
|----------------------------|----------|------------------------------------|-------------------------------|-------------------------------------|--------------------------------|-----------------------------|
| Illumination               | [+]      | Orange                             | N/A                           | Orange/White                        | Orange/White                   | Orange                      |
| Reverse Light              | [+]      | Purple/White                       | Orange/White                  | Purple/White                        | Purple/White                   | Purple/White                |
| E-Brake                    | (-)      | Lt Green                           | Yellow/Blue                   | Lt Green                            | Lt Green                       | Lt Green                    |
| Foot Brake                 | [+]      | Yellow/Black                       | Yellow/Black                  | N⁄A                                 | N/A                            | N/A                         |
| VSS (vehicle speed sensor) | (DATA)   | Pink                               | Green/White                   | Pink                                | Pink                           | N/A                         |

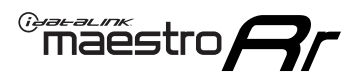

## **MODULE DIAGNOSTICS**

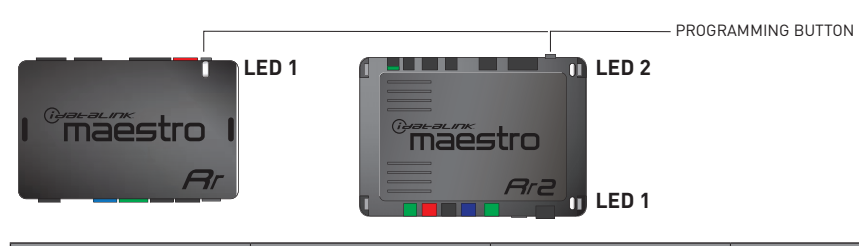

| LED 1<br>Module/Firmware<br>status | LED 2 (RR2)<br>Bluetooth activity | LED STATUS               | DIAGNOSTIC                                                                                                    |
|------------------------------------|-----------------------------------|--------------------------|----------------------------------------------------------------------------------------------------|
| • or •                             |                                   | RED or GREEN<br>flashing | LED flashes 1 or more times, either red or green, <b>when a steering wheel button is pressed</b> : normal operation. |
| •                                  |                                   | 1 RED flash              | Module has no firmware.<br>Flash module using Weblink Desktop and log in. Do <u>NOT</u> use DEMO MODE.               |
| •                                  |                                   | 2 RED flashes            | Problem detected. Consult troubleshooting table.                                                                     |
| •                                  |                                   | 1 GREEN flash            | After radio boots up : Normal operation.                                                                             |
|                                    | •                                 | 3 GREEN flashes          | Bluetooth is activated.<br>Turns off after one minute: Normal operation.                                             |
| •                                  | ٠                                 | OFF                      | Normal operation (inactive).                                                                                         |

| <u>VIDEO HELP</u> | Installation, product information, vehicle specific videos.                  |
|-------------------|------------------------------------------------------------------------------|
| VERIFY FLASH      | Last flash information, steering control configuration, vehicle information. |
| WEBLINK           | Software to program module.                                                  |

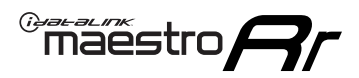

## TROUBLESHOOTING TABLE P1/2

| PROBLEM                                                                                                    | SOLUTION                                                                                                    |
|----------------------------------------------------------------------------------------------------|----------------------------------------------------------------------------------------------------|
| Gauges do not work, radio shows OBD2 Error 1 or Error 2.                                                                    | Ensure OBDII connector is securely attached to the OBD2 connector of the vehicle.<br>If you hardwired connections at the OBDII, check connections at the OBDII connector.<br>Make sure the <b>RED/BROWN</b> wire is on <b>PIN 6</b> and the <b>YELLOW/BROWN</b> wire is<br>connected to <b>PIN 14</b> of the OBDII connector. Do not use T-Taps. Soldering or military<br>splicing methods are recommended.<br>If anything else is connected to the OBD2 or CAN wires of vehicle (programmer, throttle<br>controller, insurance tracker, etc.) try unplugging it to see if gauges work. If gauges<br>work without it installed, call tech support for options.<br>Reset the RR. |
| No sound from Onstar or OEM Satellite (if equipped).                                                                        | Make sure the audio cable is installed and inserted into the correct location on the radio.                                                                                                    |
| Trying to use the OEM Satellite and get "Check Tuner" message.                                                              | In order to access the OEM Satellite you must go into the radio sources and look for the one that says "Satellite Radio". The SiriusXM source is not the same as the OEM Satellite source.                                                                                                    |
| When listening to the OEM Satellite radio, the turn signals don't make the clicking noise, but they do in any other source. | This is normal. The audio for OEM Satellite radio and the turn signal clicks both come from the audio cable. The Maestro unit cannot process 2 different audio signals at the same time, so the OEM Satellite is priority.                                                                                                    |
| There is no turn signal clicking noise.                                                                                     | Find OEM Setup in the radio settings. Under Vehicle Feature settings, look for Turn<br>Signal Reminder. If it is set to "Chime If Left On", it will not click. If you wish to hear<br>turn signal clicks, this setting must be set to "Click In Speaker".                                                                                                    |
| No sound from the Bose system (If equipped).                                                                                | Make sure the amplifier turn on wire (Blue/White) of the T-Harness is connected to the radio's amplifier turn on wire. When flashing the Maestro make sure that the Amplifier in OEM Systems to Retain is selected. Make sure the RCA's are connected to the radio or the speaker wires are connected depending on your installation method.                                                                                                    |
| Vehicle had the Bose system and it was bypassed, now there are no chimes.                                                   | Remove the Maestro and reflash it, making sure you uncheck the Amplifier option in the OEM Systems section of the flash.                                                                                                    |
| I have sound, but it is whisper quiet.                                                                                      | Make sure the RCA's are not being used. If they are, cut them off and wire directly to the speaker wires of the radio. Don't use the speaker wire adapters that have the circuit board covered with heat shrink, or cut out the circuit boards. These reduce the audio signal and are only used with the Bose amplified systems.                                                                                                    |
| (Vehicle using a GM2 harness only) Backup camera is not working<br>and displays a black screen on radio when in reverse.    | Ensure the 2-pin green plug is connected as shown on the diagram.                                                                                                    |
| The light on the Maestro is flashing <b>RED ONCE</b> .                                                                      | There is no firmware on the module; flash the RR module.                                                                                                    |
| The radio is <b>ON</b> and the light on the Maestro is blinking <b>RED TWICE</b> .                                          | Ensure the 4-pin data cable is connected between the radio and the RR, and that it is plugged into the black port on the Maestro RR. The red and blue ports on the RR should be empty.                                                                                                    |
|                                                                                                    | Make sure the correct radio model and serial number were entered during the flash.<br>Verify the radio's serial number entered during the flash matches what is listed on the<br>radio screen. This can be found in the settings of the radio, listed as Device Id, Device<br>Number, or Serial Number.                                                                                                    |
| The light on the Maestro is blinking <b>RED TWICE</b> but radio <b>is NOT</b> turning on.                                   | If installing a modular radio and it is not turning on, ensure the screen is secured and<br>any trim pieces on the radio have been installed fully. Not installing these fully will<br>prevent radio from powering up and show a 2x red error as well.<br>Test red and yellow wires for DC voltage at radio using a multimeter. Contact support if<br>no voltage on red or yellow.                                                                                                    |

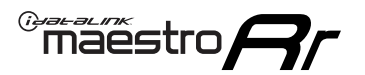

## TROUBLESHOOTING TABLE P2/2

#### MAESTRO RR RESET PROCEDURE:

Turn the key to the OFF position, then disconnect all connectors from the module. Press and hold the module's programming button and connect all the connectors back to the module. Wait, the module's LED will flash RED rapidly (this may take up to 10 seconds).

Release the programming button. Wait, the LED will turn solid GREEN for 2 seconds to show the reset was successful.

#### TECHNICAL ASSISTANCE

Phone: 1-866-427-2999 Email: maestro.support@idatalink.com

IMPORTANT: To ensure proper operation, the aftermarket radio needs to have the latest firmware from the manufacturer. Please visit the radio manufacturer's website and look for any updates pertaining to your radio.

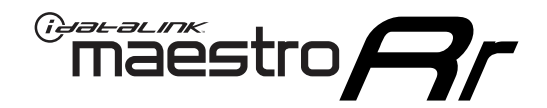

# **INSTALL GUIDE**

### 2012-2014 CHEVROLET TAHOE WITHOUT NAV

### **RETAINS STEERING WHEEL CONTROLS, ONSTAR, BLUETOOTH, XM SATELLITE AND MORE!**

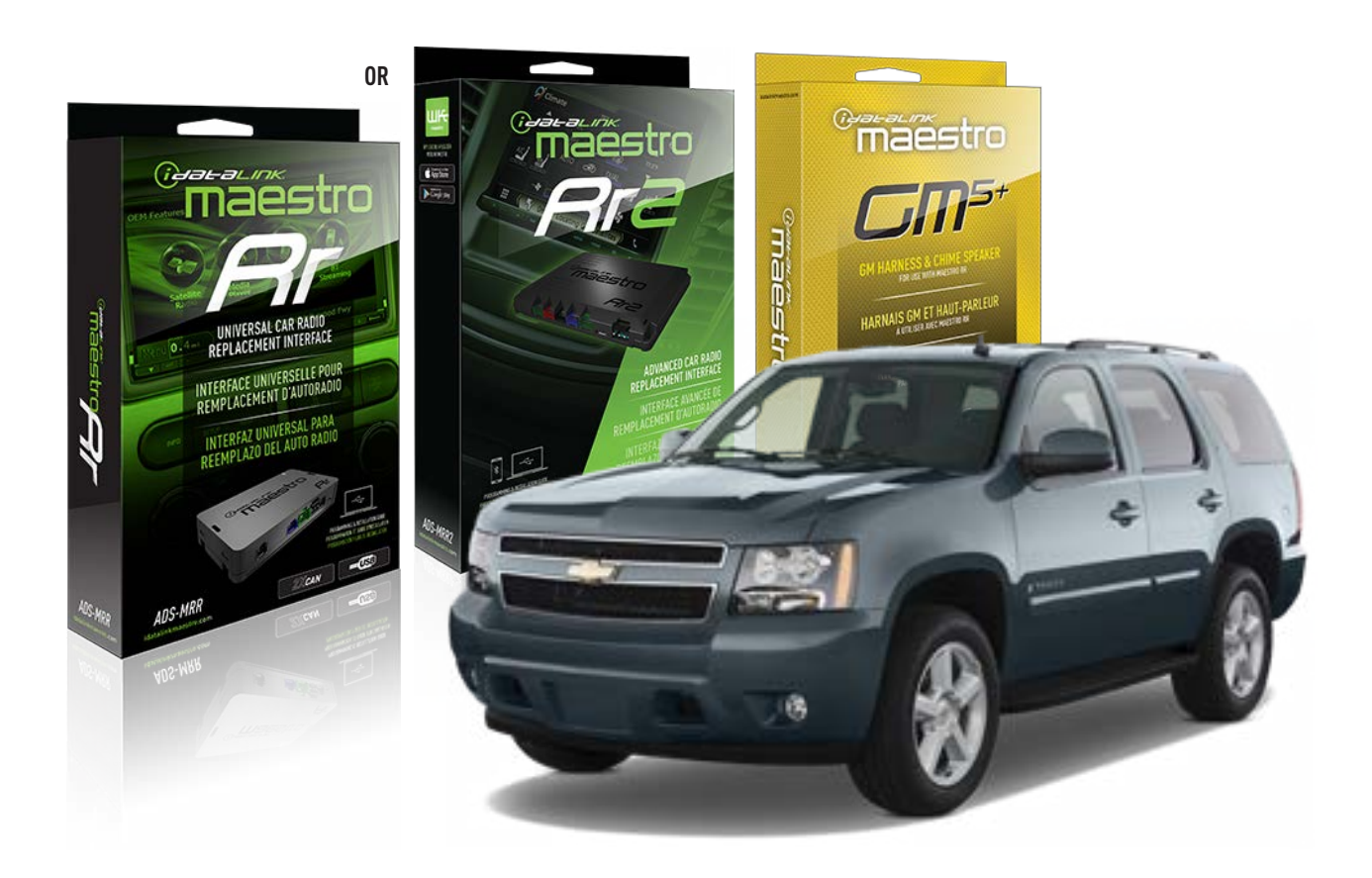

#### **PRODUCTS REQUIRED**

iDatalink Maestro RR or RR2 Radio Replacement Interface iDatalink Maestro GM5+ Installation Harness

**PROGRAMMED FIRMWARE** ADS-RR(SR)-GM05-DS

ADDITIONAL RESOURCES Maestro RR2 Programmable Outputs Guide

#### **OPTIONAL ACCESSORIES**

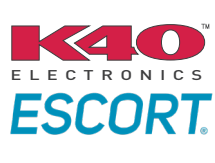

Click here for: Radar Installation Guides

ACC-SP1

NOTICE: Automotive Data Solutions Inc. (ADS) recommends having this installation performed by a certified technician. Logos and trademarks used here in are the properties of their respective owners.

## **WELCOME**

<sup>®</sup>maestro

Congratulations on the purchase of your iDatalink Maestro RR Radio replacement solution. You are now a few simple steps away from enjoying your new car radio with enhanced features.

Before starting your installation, please ensure that your iDatalink Maestro module is programmed with the correct firmware for your vehicle and that you carefully review the install guide.

Please note that Maestro RR will only retain functionalities that were originally available in the vehicle.

### **TABLE OF CONTENTS**

| Before Installing                   | 3 |
|-------------------------------------|---|
| Installation Instructions           | 4 |
| Wiring Diagram with an Amplifier    | 5 |
| Wiring Diagram without an Amplifier | 6 |
| Radio Wire Reference Chart          | 7 |
| Module Diagnostics                  | 8 |
| Troubleshooting Table               | 9 |

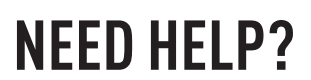

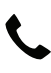

**L** 1 866 427-2999

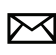

maestro.support@idatalink.com

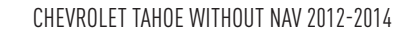

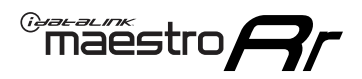

## BEFORE INSTALLING P1/1

#### **STEP 1**

### DETERMINE IF YOUR VEHICLE IS EQUIPPED WITH A FACTORY AMPLIFIER:

**METHOD 1:** Look for the following logos in the vehicle. They are usually on the speaker covers or on the radio unit. If you find any of the following logos Bose, Pioneer or Monsoon, you have a factory amplifier.

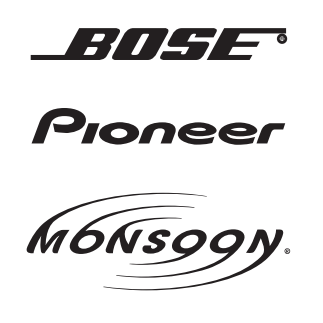

**METHOD 2:** Look for the following sticker in the glove box. This sticker will indicate all the Regular Production Option (RPO) codes. If you find any of the following codes UQA, UQS or UQG, you have a factory amplifier.

| SERVICE F                                                                        | PARTS                                         | DEN                                           | TIFIC                                         | ATION                                         |                                               |                                               | DON                             | IOT R                                         | EMOVE                                         |
|----------------------------------------------------------------------------------|-----------------------------------------------|-----------------------------------------------|-----------------------------------------------|-----------------------------------------------|-----------------------------------------------|-----------------------------------------------|---------------------------------|-----------------------------------------------|-----------------------------------------------|
| 2GCEK19N031344764                                                                |                                               |                                               |                                               |                                               |                                               | 143 5 FXWH2Q                                  |                                 |                                               | CKI5753                                       |
| AGI AG2<br>B58 B81<br>EVA E63<br>K47 K68<br>R4Y R9U<br>UF3 UK3<br>YSS ZGC<br>7YT | AJ1<br>B82<br>FF8<br>LQ9<br>R9Z<br>VR4<br>ZYI | AL0<br>CJ3<br>FF9<br>M32<br>SAF<br>VTV<br>Z60 | AM7<br>C49<br>GT5<br>NCI<br>SLM<br>VXS<br>Z82 | AN3<br>C7H<br>G80<br>NEI<br>TRB<br>V73<br>ISS | AU0<br>DF5<br>JC4<br>NP3<br>UC6<br>XSS<br>ISZ | AU3<br>DK7<br>KC4<br>NP5<br>UK3<br>X88<br>4IU | A31<br>DL3<br>KNP<br>UQA<br>6YT | B30<br>DT4<br>KUP<br>P30<br>U2K<br>YD6<br>691 | B4U<br>D07<br>K34<br>QSS<br>UFI<br>YE9<br>692 |
| BC/CC                                                                            | U                                             | 8555                                          |                                               |                                               | 692                                           |                                               |                                 |                                               |                                               |

### **STEP 2**

### IF YOUR VEHICLE IS EQUIPPED WITH A FACTORY AMPLIFIER:

Follow the installation instructions and complete the installation as shown in the wiring diagram with an amplifier and read the "AMPLIFIER ONLY" note to determine if you should use rca's or level matching circuits.

### IF YOUR VEHICLE NOT IS EQUIPPED WITH A FACTORY AMPLIFIER:

Follow the installation instructions and complete the installation as shown in the wiring diagram **without an amplifier**.

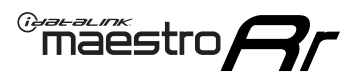

## **INSTALLATION INSTRUCTIONS** P1/1

### **STEP 1**

- Unbox the aftermarket radio and locate its main harness.
- Connect the wires shown on the next page from aftermarket radio main harness to the GM5+ T-harness and match the wire functions.

**Note:** only connect purple/white wire to radio reverse input or module damage will occur.

### **STEP 2**

• Connect the factory harness to the GM5+ T-harness.

### **STEP 3**

• Plug the OBDII connector into the OBDII of the vehicle, under the driver side dash.

### **STEP 4**

- Plug the aftermarket radio harnesses into the aftermarket radio.
- Plug the Data cable to the data port of the aftermarket radio.
- Insert the Audio cable into the iDatalink 3.5 mm audio jack of the aftermarket radio (if there is no iDatalink audio input, connect to AUX).

Note: On Pioneer radio, ensure that there is nothing plugged into the W/R port.

### **STEP 5**

• Connect all the harnesses to the Maestro RR module. Plug the accessory speaker into the Maestro RR. Ensure the speaker is secured in a location that allows the chimes to be easily audible. Test your installation.

#### **AMPLIFIER ONLY**

### DETERMINE IF YOU SHOULD USE RCA'S OR LEVEL MATCHING CIRCUITS

- If your vehicle is equipped with a factory amplifier you can connect the RCA wiring to the low level outputs of your aftermarket radio, or connect the level matching circuits to the speaker outputs of the aftermarket radio.
- If your aftermarket radio does not have low level outputs, has only a single RCA output, or the RCA output level is 2 volts or less then it is recommended to connect the level matching circuit to the speaker outputs. If the volume does not go loud enough using the RCA connections, the level matching circuits can be used.
- The internal amplifier in some radios is not compatible with the level matching circuit. In these cases, there will be floor noise (hissing or buzzing at low levels) when the level matching circuit is connected. Change to the RCA connections to eliminate this noise.

#### OnStar or warning chime adjust (Audio in vehicle speakers):

- Turn ignition (IGN) on
- Open driver's door

#### Select to adjust:

OnStar level - Press OnStar button.

Warning chime level - turn headlight switch to parking light position (not AUTO).

• Adjust volume using steering wheel volume up/down OR dimmer switch. If using dimmer switch, ensure headlight switch is NOT set to AUTO.

### OnStar, turn signal, or warning chime adjust (Audio in GM5+ speaker):

• Find "OEM setup" menu in radio settings.

#### Under "Vehicle Features", select to adjust:

Onstar Volume - Level from 0-9 Chime Volume - Level from 0-9 Turn Signal Volume - 1-10

Turn Signal Reminder - Select "Click in speaker" for normal signal sounds. Select "Chime if left on" to only alert if turn signal is left on.

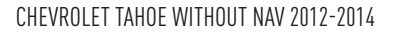

### WIRING DIAGRAM with an Amplifier

"maestro

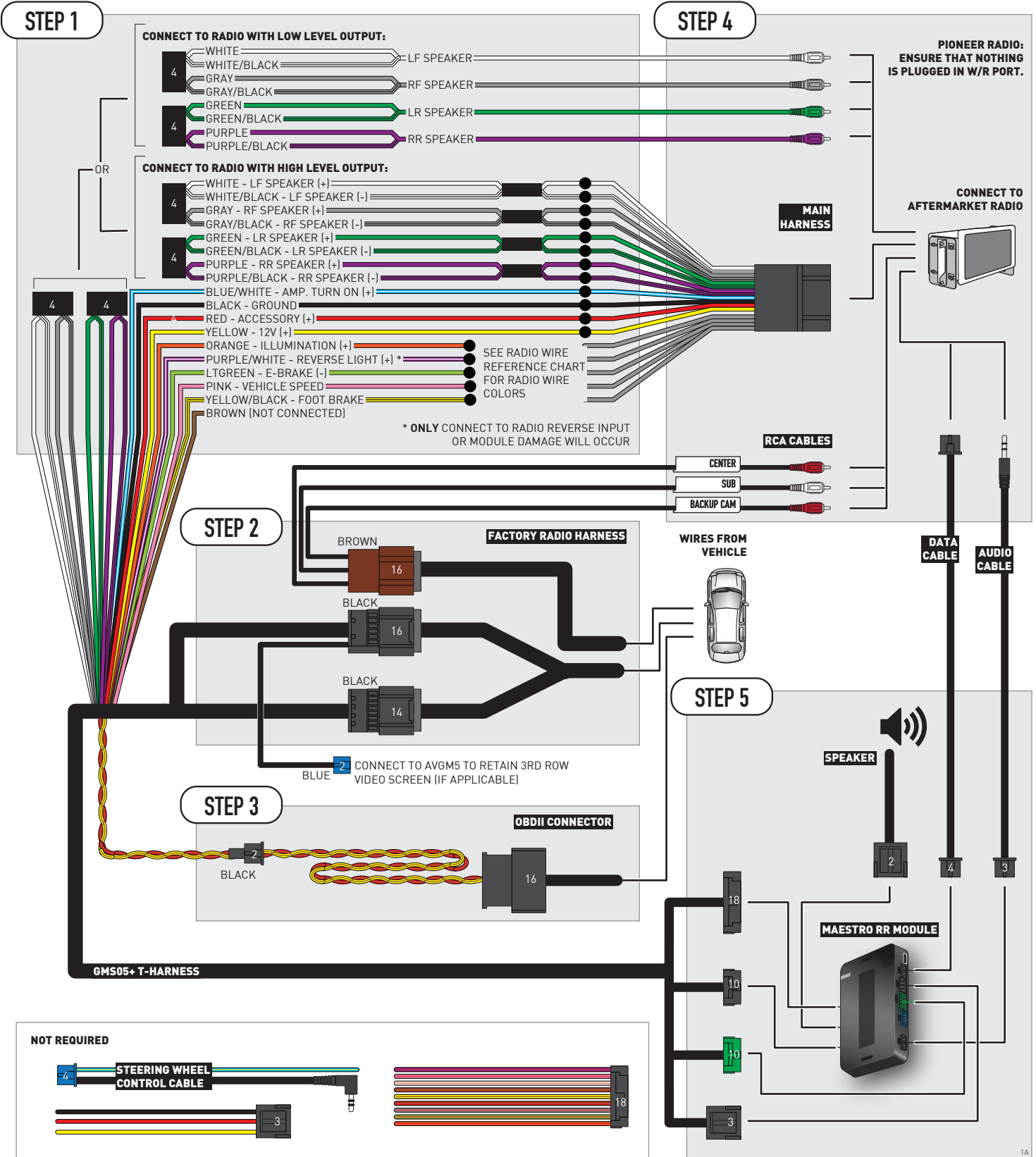

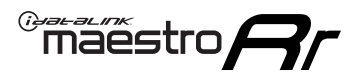

### WIRING DIAGRAM without an Amplifier

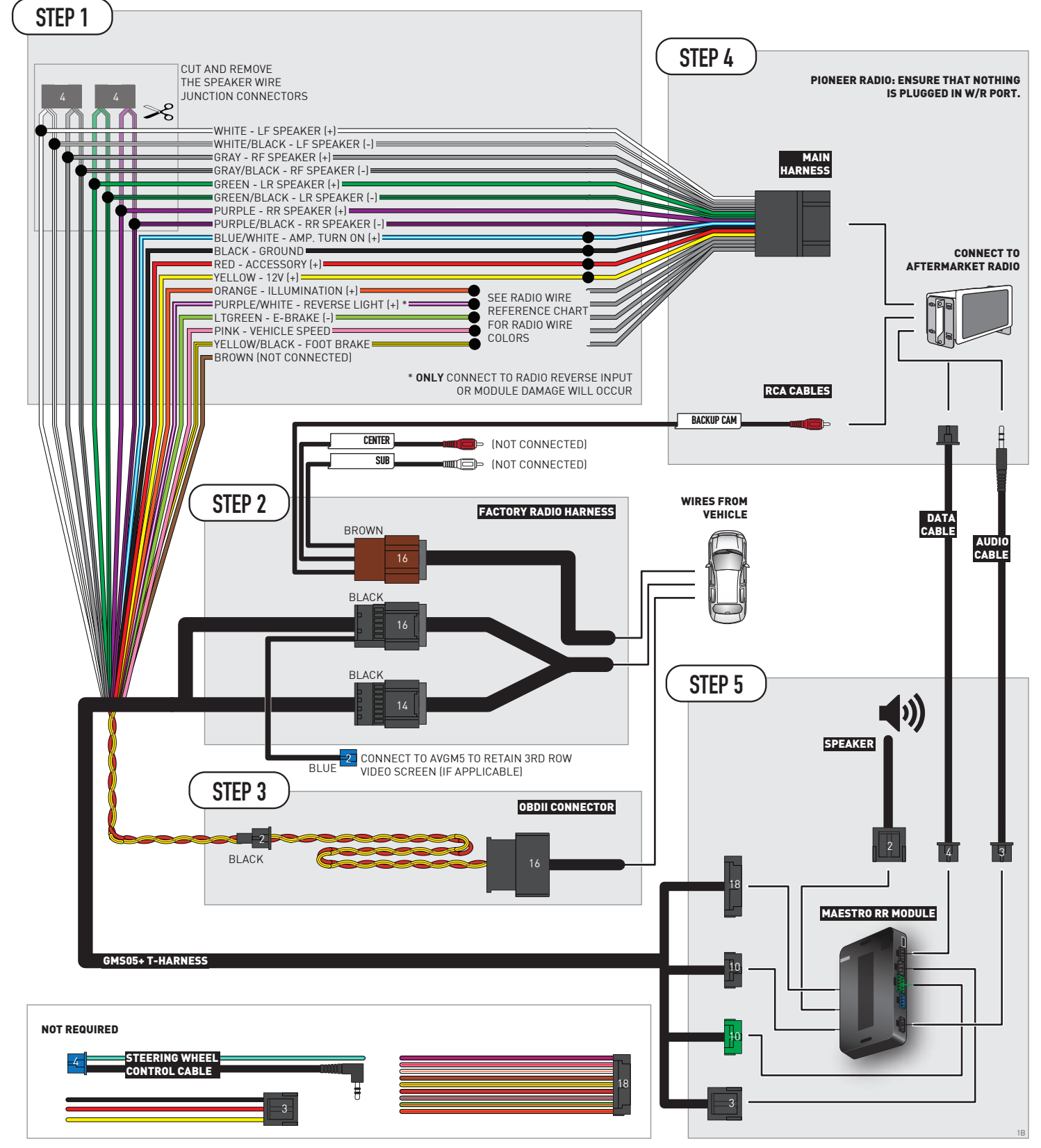

## **RADIO WIRE REFERENCE CHART**

| Wire<br>Description        | Polarity | Wire Color on Maestro<br>T-Harness | Wire Color on Alpine<br>cable | Wire Color on Kenwood/<br>JVC cable | Wire Color on Pioneer<br>cable | Wire Color on Sony<br>cable |
|----------------------------|----------|------------------------------------|-------------------------------|-------------------------------------|--------------------------------|-----------------------------|
| Illumination               | [+]      | Orange                             | N/A                           | Orange/White                        | Orange/White                   | Orange                      |
| Reverse Light              | [+]      | Purple/White                       | Orange/White                  | Purple/White                        | Purple/White                   | Purple/White                |
| E-Brake                    | (-)      | Lt Green                           | Yellow/Blue                   | Lt Green                            | Lt Green                       | Lt Green                    |
| Foot Brake                 | [+]      | Yellow/Black                       | Yellow/Black                  | N/A                                 | N/A                            | N/A                         |
| VSS (vehicle speed sensor) | (DATA)   | Pink                               | Green/White                   | Pink                                | Pink                           | N/A                         |

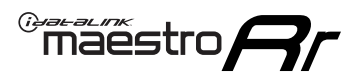

## **MODULE DIAGNOSTICS**

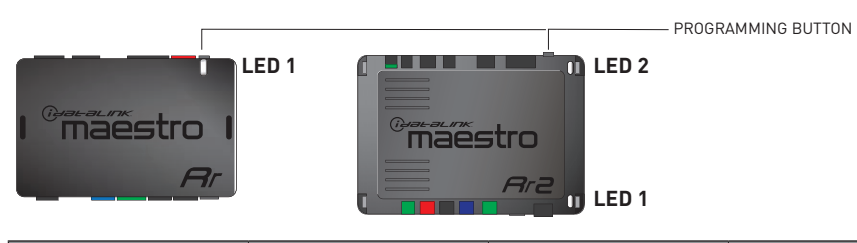

| LED 1<br>Module/Firmware<br>status | LED 2 (RR2)<br>Bluetooth activity | LED STATUS               | DIAGNOSTIC                                                                                                    |
|------------------------------------|-----------------------------------|--------------------------|----------------------------------------------------------------------------------------------------|
| • or •                             |                                   | RED or GREEN<br>flashing | LED flashes 1 or more times, either red or green, <b>when a steering wheel button is pressed</b> : normal operation. |
| •                                  |                                   | 1 RED flash              | Module has no firmware.<br>Flash module using Weblink Desktop and log in. Do <u>NOT</u> use DEMO MODE.               |
| •                                  |                                   | 2 RED flashes            | Problem detected. Consult troubleshooting table.                                                                     |
| •                                  |                                   | 1 GREEN flash            | After radio boots up : Normal operation.                                                                             |
|                                    | •                                 | 3 GREEN flashes          | Bluetooth is activated.<br>Turns off after one minute: Normal operation.                                             |
| •                                  | •                                 | OFF                      | Normal operation (inactive).                                                                                         |

| VIDEO HELP   | Installation, product information, vehicle specific videos.                  |
|--------------|------------------------------------------------------------------------------|
| VERIFY FLASH | Last flash information, steering control configuration, vehicle information. |
| WEBLINK      | Software to program module.                                                  |

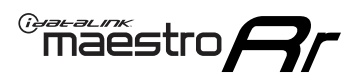

## TROUBLESHOOTING TABLE P1/2

| PROBLEM                                                                                                    | SOLUTION                                                                                                    |
|----------------------------------------------------------------------------------------------------|----------------------------------------------------------------------------------------------------|
| Gauges do not work, radio shows OBD2 Error 1 or Error 2.                                                                    | Ensure OBDII connector is securely attached to the OBD2 connector of the vehicle.<br>If you hardwired connections at the OBDII, check connections at the OBDII connector.<br>Make sure the <b>RED/BROWN</b> wire is on <b>PIN 6</b> and the <b>YELLOW/BROWN</b> wire is<br>connected to <b>PIN 14</b> of the OBDII connector. Do not use T-Taps. Soldering or military<br>splicing methods are recommended.<br>If anything else is connected to the OBD2 or CAN wires of vehicle (programmer, throttle<br>controller, insurance tracker, etc.) try unplugging it to see if gauges work. If gauges<br>work without it installed, call tech support for options.<br>Reset the RR. |
| No sound from Onstar or OEM Satellite (if equipped).                                                                        | Make sure the audio cable is installed and inserted into the correct location on the radio.                                                                                                    |
| Trying to use the OEM Satellite and get "Check Tuner" message.                                                              | In order to access the OEM Satellite you must go into the radio sources and look for the one that says "Satellite Radio". The SiriusXM source is not the same as the OEM Satellite source.                                                                                                    |
| When listening to the OEM Satellite radio, the turn signals don't make the clicking noise, but they do in any other source. | This is normal. The audio for OEM Satellite radio and the turn signal clicks both come from the audio cable. The Maestro unit cannot process 2 different audio signals at the same time, so the OEM Satellite is priority.                                                                                                    |
| There is no turn signal clicking noise.                                                                                     | Find OEM Setup in the radio settings. Under Vehicle Feature settings, look for Turn<br>Signal Reminder. If it is set to "Chime If Left On", it will not click. If you wish to hear<br>turn signal clicks, this setting must be set to "Click In Speaker".                                                                                                    |
| No sound from the Bose system (If equipped).                                                                                | Make sure the amplifier turn on wire (Blue/White) of the T-Harness is connected to the radio's amplifier turn on wire. When flashing the Maestro make sure that the Amplifier in OEM Systems to Retain is selected. Make sure the RCA's are connected to the radio or the speaker wires are connected depending on your installation method.                                                                                                    |
| Vehicle had the Bose system and it was bypassed, now there are no chimes.                                                   | Remove the Maestro and reflash it, making sure you uncheck the Amplifier option in the OEM Systems section of the flash.                                                                                                    |
| I have sound, but it is whisper quiet.                                                                                      | Make sure the RCA's are not being used. If they are, cut them off and wire directly to the speaker wires of the radio. Don't use the speaker wire adapters that have the circuit board covered with heat shrink, or cut out the circuit boards. These reduce the audio signal and are only used with the Bose amplified systems.                                                                                                    |
| (Vehicle using a GM2 harness only) Backup camera is not working and displays a black screen on radio when in reverse.       | Ensure the 2-pin green plug is connected as shown on the diagram.                                                                                                    |
| The light on the Maestro is flashing <b>RED ONCE</b> .                                                                      | There is no firmware on the module; flash the RR module.                                                                                                    |
| The radio is <b>ON</b> and the light on the Maestro is blinking <b>RED TWICE</b> .                                          | Ensure the 4-pin data cable is connected between the radio and the RR, and that it is plugged into the black port on the Maestro RR. The red and blue ports on the RR should be empty.                                                                                                    |
|                                                                                                    | Make sure the correct radio model and serial number were entered during the flash.<br>Verify the radio's serial number entered during the flash matches what is listed on the<br>radio screen. This can be found in the settings of the radio, listed as Device Id, Device<br>Number, or Serial Number.                                                                                                    |
| The light on the Maestro is blinking <b>RED TWICE</b> but radio <b>is NOT</b> turning on.                                   | If installing a modular radio and it is not turning on, ensure the screen is secured and<br>any trim pieces on the radio have been installed fully. Not installing these fully will<br>prevent radio from powering up and show a 2x red error as well.<br>Test red and yellow wires for DC voltage at radio using a multimeter. Contact support if<br>no voltage on red or yellow.                                                                                                    |

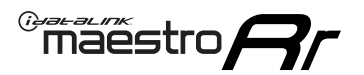

## TROUBLESHOOTING TABLE P2/2

#### MAESTRO RR RESET PROCEDURE:

Turn the key to the OFF position, then disconnect all connectors from the module. Press and hold the module's programming button and connect all the connectors back to the module. Wait, the module's LED will flash RED rapidly (this may take up to 10 seconds).

Release the programming button. Wait, the LED will turn solid GREEN for 2 seconds to show the reset was successful.

#### TECHNICAL ASSISTANCE

Phone: 1-866-427-2999 Email: maestro.support@idatalink.com

IMPORTANT: To ensure proper operation, the aftermarket radio needs to have the latest firmware from the manufacturer. Please visit the radio manufacturer's website and look for any updates pertaining to your radio.

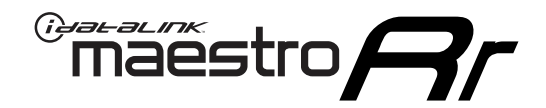

## **INSTALL GUIDE** 2009-2017 CHEVROLET TRAVERSE

### **RETAINS STEERING WHEEL CONTROLS, ONSTAR, BLUETOOTH, XM SATELLITE AND MORE!**

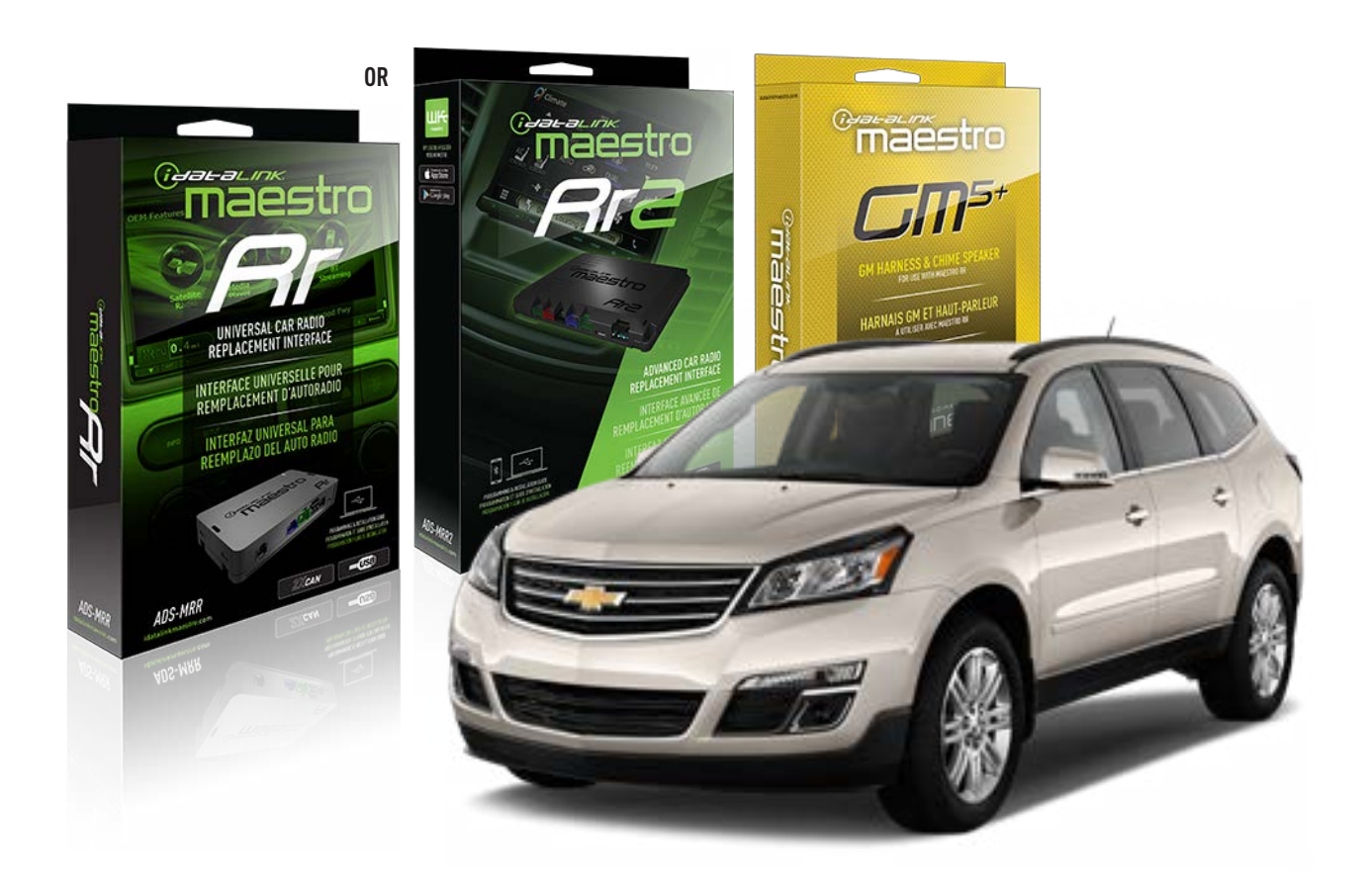

#### **PRODUCTS REQUIRED**

iDatalink Maestro RR or RR2 Radio Replacement Interface iDatalink Maestro GM5+ Installation Harness

**PROGRAMMED FIRMWARE** ADS-RR(SR)-GM05-DS

ADDITIONAL RESOURCES Maestro RR2 Programmable Outputs Guide

#### **OPTIONAL ACCESSORIES**

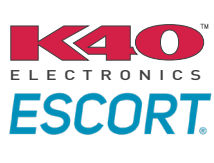

Click here for: Radar Installation Guides

ACC-SP1

NOTICE: Automotive Data Solutions Inc. (ADS) recommends having this installation performed by a certified technician. Logos and trademarks used here in are the properties of their respective owners.

## **WELCOME**

<sup>®</sup>maestro

Congratulations on the purchase of your iDatalink Maestro RR Radio replacement solution. You are now a few simple steps away from enjoying your new car radio with enhanced features.

Before starting your installation, please ensure that your iDatalink Maestro module is programmed with the correct firmware for your vehicle and that you carefully review the install guide.

Please note that Maestro RR will only retain functionalities that were originally available in the vehicle.

### **TABLE OF CONTENTS**

| Before Installing                   | 3 |
|-------------------------------------|---|
| Installation Instructions           | 4 |
| Wiring Diagram with an Amplifier    | 5 |
| Wiring Diagram without an Amplifier | 6 |
| Radio Wire Reference Chart          | 7 |
| Module Diagnostics                  | 8 |
| Troubleshooting Table               | 9 |

### **NEED HELP?**

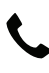

**L** 1 866 427-2999

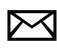

maestro.support@idatalink.com

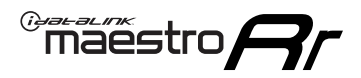

### BEFORE INSTALLING P1/1

#### **STEP 1**

### DETERMINE IF YOUR VEHICLE IS EQUIPPED WITH A FACTORY AMPLIFIER:

**METHOD 1:** Look for the following logos in the vehicle. They are usually on the speaker covers or on the radio unit. If you find any of the following logos Bose, Pioneer or Monsoon, you have a factory amplifier.

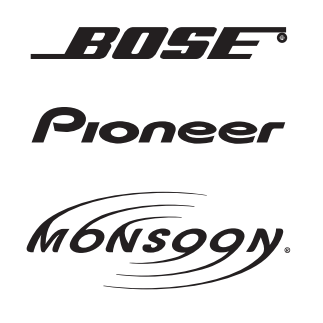

**METHOD 2:** Look for the following sticker in the glove box. This sticker will indicate all the Regular Production Option (RPO) codes. If you find any of the following codes UQA, UQS or UQG, you have a factory amplifier.

| SERVICE F                                                                        | PARTS                                         | DEN                                           | TIFIC                                         | ATION                                         |                                               |                                               | DON                             | IOT R                                         | EMOVE                                         |
|----------------------------------------------------------------------------------|-----------------------------------------------|-----------------------------------------------|-----------------------------------------------|-----------------------------------------------|-----------------------------------------------|-----------------------------------------------|---------------------------------|-----------------------------------------------|-----------------------------------------------|
| 2GCEK19N031344764                                                                |                                               |                                               |                                               |                                               |                                               | 143 5 FXWH2Q                                  |                                 |                                               | CKI5753                                       |
| AGI AG2<br>B58 B81<br>EVA E63<br>K47 K68<br>R4Y R9U<br>UF3 UK3<br>YSS ZGC<br>7YT | AJ1<br>B82<br>FF8<br>LQ9<br>R9Z<br>VR4<br>ZYI | AL0<br>CJ3<br>FF9<br>M32<br>SAF<br>VTV<br>Z60 | AM7<br>C49<br>GT5<br>NCI<br>SLM<br>VXS<br>Z82 | AN3<br>C7H<br>G80<br>NEI<br>TRB<br>V73<br>ISS | AU0<br>DF5<br>JC4<br>NP3<br>UC6<br>XSS<br>ISZ | AU3<br>DK7<br>KC4<br>NP5<br>UK3<br>X88<br>4IU | A31<br>DL3<br>KNP<br>UQA<br>6YT | B30<br>DT4<br>KUP<br>P30<br>U2K<br>YD6<br>691 | B4U<br>D07<br>K34<br>QSS<br>UFI<br>YE9<br>692 |
| BC/CC                                                                            | U                                             | 8555                                          |                                               |                                               | 692                                           |                                               |                                 |                                               |                                               |

#### STEP 2

### IF YOUR VEHICLE IS EQUIPPED WITH A FACTORY AMPLIFIER:

Follow the installation instructions and complete the installation as shown in the wiring diagram with an amplifier and read the "AMPLIFIER ONLY" note to determine if you should use rca's or level matching circuits.

### IF YOUR VEHICLE NOT IS EQUIPPED WITH A FACTORY AMPLIFIER:

Follow the installation instructions and complete the installation as shown in the wiring diagram **without an amplifier**.
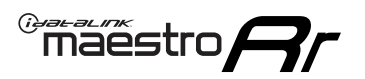

# **INSTALLATION INSTRUCTIONS** P1/1

### **STEP 1**

- Unbox the aftermarket radio and locate its main harness.
- Connect the wires shown on the next page from aftermarket radio main harness to the GM5+ T-harness and match the wire functions.

**Note:** only connect purple/white wire to radio reverse input or module damage will occur.

### **STEP 2**

• Connect the factory harness to the GM5+ T-harness.

### **STEP 3**

• Plug the OBDII connector into the OBDII of the vehicle, under the driver side dash.

### **STEP 4**

- Plug the aftermarket radio harnesses into the aftermarket radio.
- Plug the Data cable to the data port of the aftermarket radio.
- Insert the Audio cable into the iDatalink 3.5 mm audio jack of the aftermarket radio (if there is no iDatalink audio input, connect to AUX).

Note: On Pioneer radio, ensure that there is nothing plugged into the W/R port.

### **STEP 5**

• Connect all the harnesses to the Maestro RR module. Plug the accessory speaker into the Maestro RR. Ensure the speaker is secured in a location that allows the chimes to be easily audible. Test your installation.

### **AMPLIFIER ONLY**

## DETERMINE IF YOU SHOULD USE RCA'S OR LEVEL MATCHING CIRCUITS

- If your vehicle is equipped with a factory amplifier you can connect the RCA wiring to the low level outputs of your aftermarket radio, or connect the level matching circuits to the speaker outputs of the aftermarket radio.
- If your aftermarket radio does not have low level outputs, has only a single RCA output, or the RCA output level is 2 volts or less then it is recommended to connect the level matching circuit to the speaker outputs. If the volume does not go loud enough using the RCA connections, the level matching circuits can be used.
- The internal amplifier in some radios is not compatible with the level matching circuit. In these cases, there will be floor noise (hissing or buzzing at low levels) when the level matching circuit is connected. Change to the RCA connections to eliminate this noise.

#### OnStar or warning chime adjust (Audio in vehicle speakers):

- Turn ignition (IGN) on
- Open driver's door

#### Select to adjust:

OnStar level - Press OnStar button.

Warning chime level - turn headlight switch to parking light position (not AUTO).

• Adjust volume using steering wheel volume up/down OR dimmer switch. If using dimmer switch, ensure headlight switch is NOT set to AUTO.

## OnStar, turn signal, or warning chime adjust (Audio in GM5+ speaker):

• Find "OEM setup" menu in radio settings.

#### Under "Vehicle Features", select to adjust:

Onstar Volume - Level from 0-9 Chime Volume - Level from 0-9 Turn Signal Volume - 1-10

Turn Signal Reminder - Select "Click in speaker" for normal signal sounds. Select "Chime if left on" to only alert if turn signal is left on.

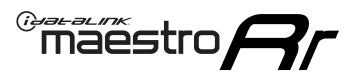

## WIRING DIAGRAM with an Amplifier

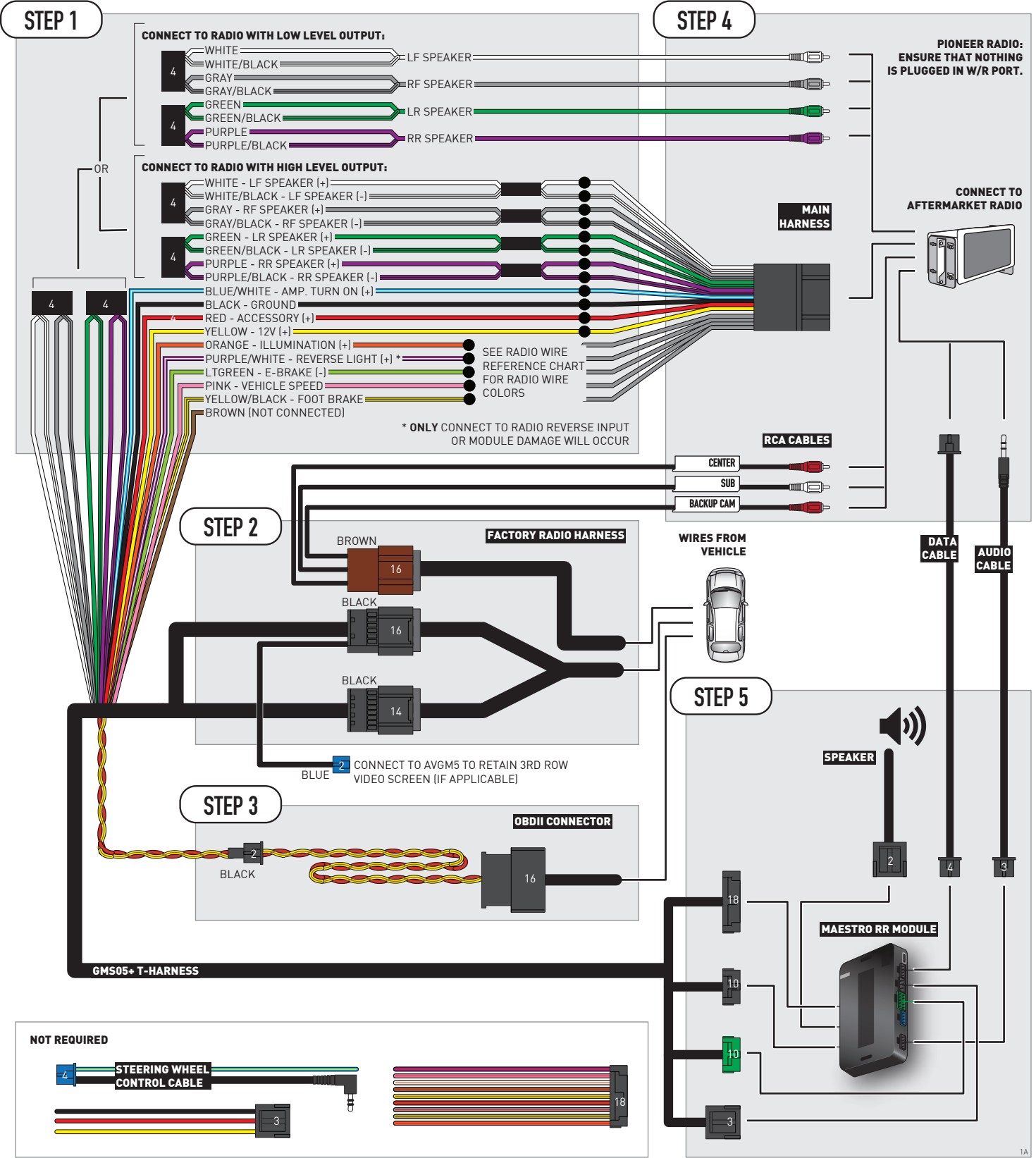

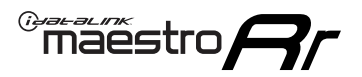

## WIRING DIAGRAM without an Amplifier

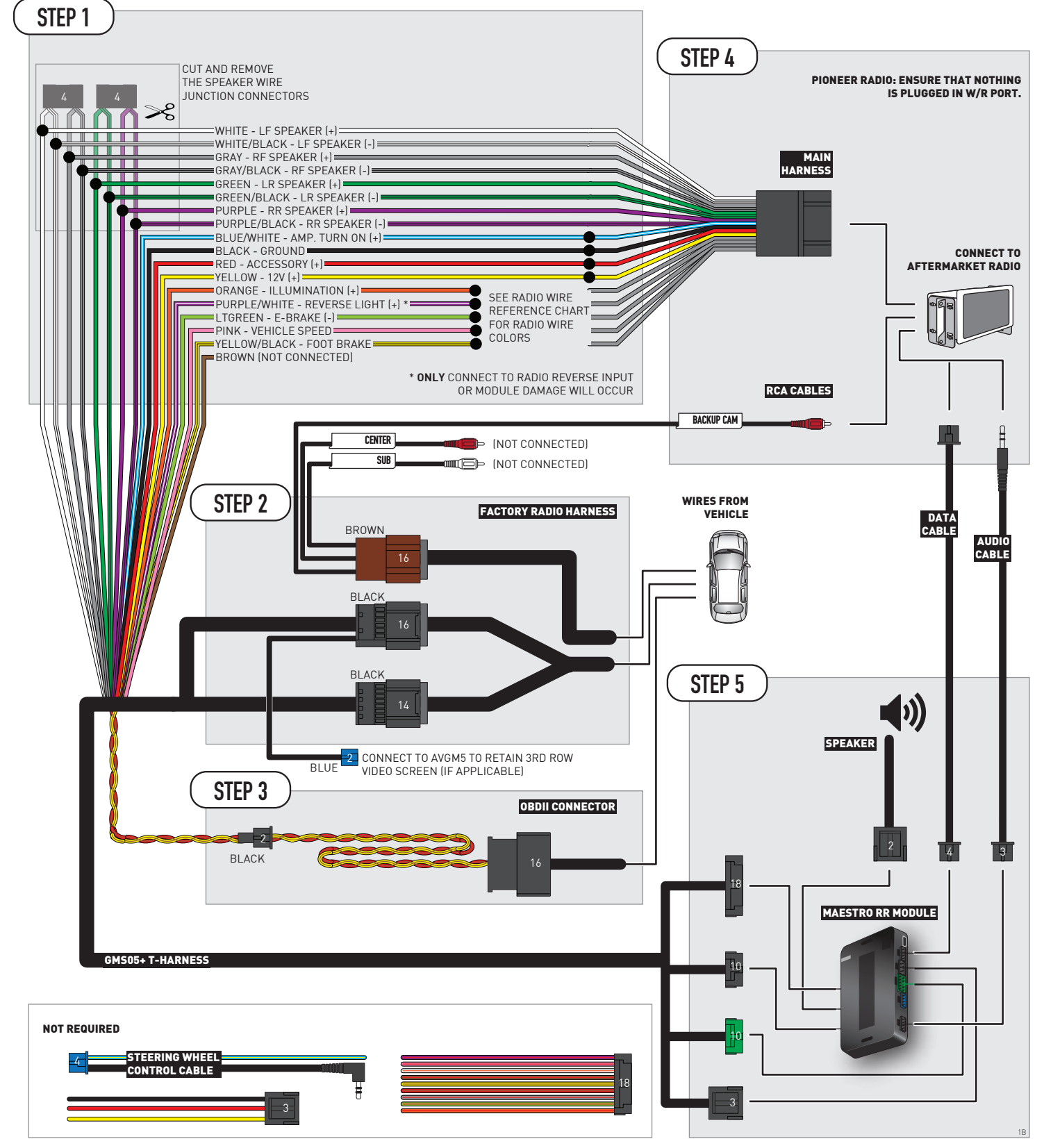

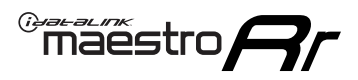

# **RADIO WIRE REFERENCE CHART**

| Wire<br>Description        | Polarity | Wire Color on Maestro<br>T-Harness | Wire Color on Alpine<br>cable         | Wire Color on Kenwood/<br>JVC cable | Wire Color on Pioneer<br>cable | Wire Color on Sony<br>cable |
|----------------------------|----------|------------------------------------|---------------------------------------|-------------------------------------|--------------------------------|-----------------------------|
| Illumination               | [+]      | Orange                             | N/A                                   | Orange/White                        | Orange/White                   | Orange                      |
| Reverse Light              | (+)      | Purple/White                       | urple/White Orange/White Purple/White |                                     | Purple/White                   | Purple/White                |
| E-Brake                    | (-)      | Lt Green                           | Yellow/Blue                           | Lt Green                            | Lt Green                       | Lt Green                    |
| Foot Brake                 | (+)      | Yellow/Black                       | Yellow/Black                          | N⁄A                                 | N⁄A                            | N/A                         |
| VSS (vehicle speed sensor) | (DATA)   | Pink                               | Green/White                           | Pink                                | Pink                           | N/A                         |

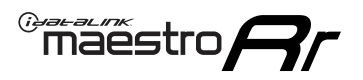

# **MODULE DIAGNOSTICS**

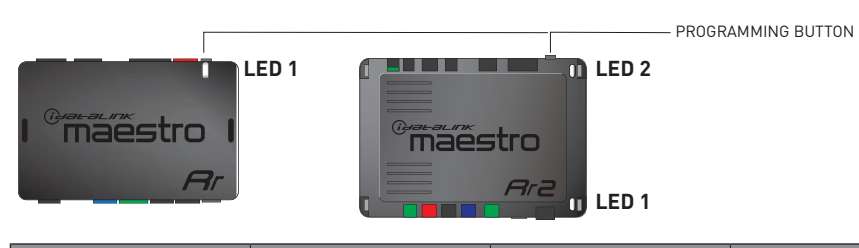

| LED 1<br>Module/Firmware<br>status | LED 2 (RR2)<br>Bluetooth activity | LED STATUS               | DIAGNOSTIC                                                                                                    |
|------------------------------------|-----------------------------------|--------------------------|----------------------------------------------------------------------------------------------------|
| • or •                             |                                   | RED or GREEN<br>flashing | LED flashes 1 or more times, either red or green, <b>when a steering wheel button is pressed</b> : normal operation. |
| •                                  |                                   | 1 RED flash              | Module has no firmware.<br>Flash module using Weblink Desktop and log in. Do <u>NOT</u> use DEMO MODE.               |
| •                                  |                                   | 2 RED flashes            | Problem detected. Consult troubleshooting table.                                                                     |
| •                                  |                                   | 1 GREEN flash            | After radio boots up : Normal operation.                                                                             |
|                                    | •                                 | 3 GREEN flashes          | Bluetooth is activated.<br>Turns off after one minute: Normal operation.                                             |
| •                                  | ٠                                 | OFF                      | Normal operation (inactive).                                                                                         |

| VIDEO HELP   | Installation, product information, vehicle specific videos.                  |
|--------------|------------------------------------------------------------------------------|
| VERIFY FLASH | Last flash information, steering control configuration, vehicle information. |
| WEBLINK      | Software to program module.                                                  |

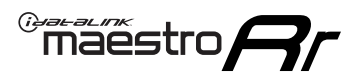

# TROUBLESHOOTING TABLE P1/2

| PROBLEM                                                                                                    | SOLUTION                                                                                                    |
|----------------------------------------------------------------------------------------------------|----------------------------------------------------------------------------------------------------|
| Gauges do not work, radio shows OBD2 Error 1 or Error 2.                                                                    | Ensure OBDII connector is securely attached to the OBD2 connector of the vehicle.<br>If you hardwired connections at the OBDII, check connections at the OBDII connector.<br>Make sure the <b>RED/BROWN</b> wire is on <b>PIN 6</b> and the <b>YELLOW/BROWN</b> wire is<br>connected to <b>PIN 14</b> of the OBDII connector. Do not use T-Taps. Soldering or military<br>splicing methods are recommended.<br>If anything else is connected to the OBD2 or CAN wires of vehicle (programmer, throttle<br>controller, insurance tracker, etc.) try unplugging it to see if gauges work. If gauges<br>work without it installed, call tech support for options.<br>Reset the RR. |
| No sound from Onstar or OEM Satellite (if equipped).                                                                        | Make sure the audio cable is installed and inserted into the correct location on the radio.                                                                                                    |
| Trying to use the OEM Satellite and get "Check Tuner" message.                                                              | In order to access the OEM Satellite you must go into the radio sources and look for the one that says "Satellite Radio". The SiriusXM source is not the same as the OEM Satellite source.                                                                                                    |
| When listening to the OEM Satellite radio, the turn signals don't make the clicking noise, but they do in any other source. | This is normal. The audio for OEM Satellite radio and the turn signal clicks both come from the audio cable. The Maestro unit cannot process 2 different audio signals at the same time, so the OEM Satellite is priority.                                                                                                    |
| There is no turn signal clicking noise.                                                                                     | Find OEM Setup in the radio settings. Under Vehicle Feature settings, look for Turn<br>Signal Reminder. If it is set to "Chime If Left On", it will not click. If you wish to hear<br>turn signal clicks, this setting must be set to "Click In Speaker".                                                                                                    |
| No sound from the Bose system (If equipped).                                                                                | Make sure the amplifier turn on wire (Blue/White) of the T-Harness is connected to the radio's amplifier turn on wire. When flashing the Maestro make sure that the Amplifier in OEM Systems to Retain is selected. Make sure the RCA's are connected to the radio or the speaker wires are connected depending on your installation method.                                                                                                    |
| Vehicle had the Bose system and it was bypassed, now there are no chimes.                                                   | Remove the Maestro and reflash it, making sure you uncheck the Amplifier option in the OEM Systems section of the flash.                                                                                                    |
| I have sound, but it is whisper quiet.                                                                                      | Make sure the RCA's are not being used. If they are, cut them off and wire directly to the speaker wires of the radio. Don't use the speaker wire adapters that have the circuit board covered with heat shrink, or cut out the circuit boards. These reduce the audio signal and are only used with the Bose amplified systems.                                                                                                    |
| (Vehicle using a GM2 harness only) Backup camera is not working<br>and displays a black screen on radio when in reverse.    | Ensure the 2-pin green plug is connected as shown on the diagram.                                                                                                    |
| The light on the Maestro is flashing <b>RED ONCE</b> .                                                                      | There is no firmware on the module; flash the RR module.                                                                                                    |
| The radio is <b>ON</b> and the light on the Maestro is blinking <b>RED TWICE</b> .                                          | Ensure the 4-pin data cable is connected between the radio and the RR, and that it is plugged into the black port on the Maestro RR. The red and blue ports on the RR should be empty.                                                                                                    |
|                                                                                                    | Make sure the correct radio model and serial number were entered during the flash.<br>Verify the radio's serial number entered during the flash matches what is listed on the<br>radio screen. This can be found in the settings of the radio, listed as Device Id, Device<br>Number, or Serial Number.                                                                                                    |
| The light on the Maestro is blinking <b>RED TWICE</b> but radio <b>is NOT</b> turning on.                                   | If installing a modular radio and it is not turning on, ensure the screen is secured and<br>any trim pieces on the radio have been installed fully. Not installing these fully will<br>prevent radio from powering up and show a 2x red error as well.<br>Test red and yellow wires for DC voltage at radio using a multimeter. Contact support if<br>no voltage on red or yellow.                                                                                                    |

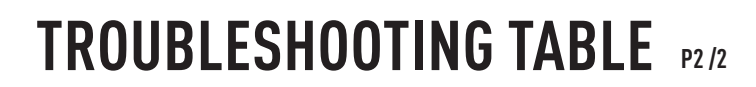

#### MAESTRO RR RESET PROCEDURE:

Maestro Ar

Turn the key to the OFF position, then disconnect all connectors from the module. Press and hold the module's programming button and connect all the connectors back to the module. Wait, the module's LED will flash RED rapidly (this may take up to 10 seconds).

Release the programming button. Wait, the LED will turn solid GREEN for 2 seconds to show the reset was successful.

#### TECHNICAL ASSISTANCE

Phone: 1-866-427-2999 Email: maestro.support@idatalink.com

IMPORTANT: To ensure proper operation, the aftermarket radio needs to have the latest firmware from the manufacturer. Please visit the radio manufacturer's website and look for any updates pertaining to your radio.

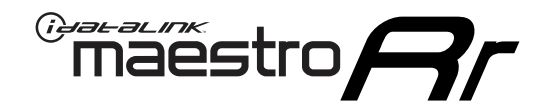

# **INSTALL GUIDE**

2007-2016 GMC ACADIA

### **RETAINS STEERING WHEEL CONTROLS, ONSTAR, BLUETOOTH, XM SATELLITE AND MORE!**

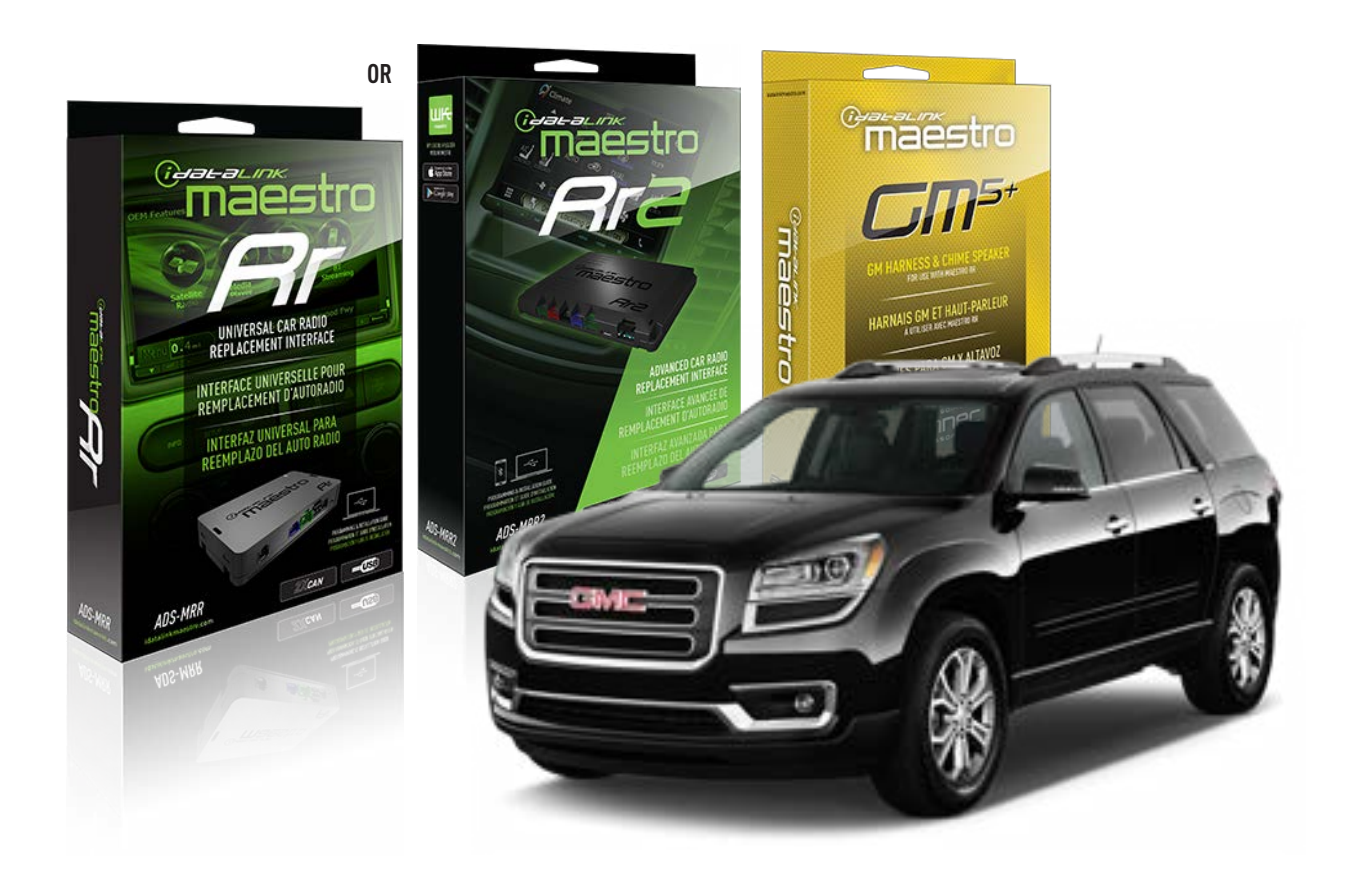

#### **PRODUCTS REQUIRED**

iDatalink Maestro RR or RR2 Radio Replacement Interface iDatalink Maestro GM5+ Installation Harness

**PROGRAMMED FIRMWARE** ADS-RR(SR)-GM05-DS

ADDITIONAL RESOURCES Maestro RR2 Programmable Outputs Guide

#### **OPTIONAL ACCESSORIES**

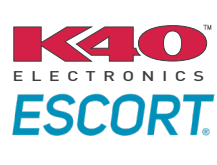

Click here for: Radar Installation Guides

ACC-SP1

NOTICE: Automotive Data Solutions Inc. (ADS) recommends having this installation performed by a certified technician. Logos and trademarks used here in are the properties of their respective owners.

# **WELCOME**

<sup>®</sup>maestro

Congratulations on the purchase of your iDatalink Maestro RR Radio replacement solution. You are now a few simple steps away from enjoying your new car radio with enhanced features.

Before starting your installation, please ensure that your iDatalink Maestro module is programmed with the correct firmware for your vehicle and that you carefully review the install guide.

Please note that Maestro RR will only retain functionalities that were originally available in the vehicle.

## **TABLE OF CONTENTS**

| Before Installing                   | 3 |
|-------------------------------------|---|
| Installation Instructions           | 4 |
| Wiring Diagram with an Amplifier    | 5 |
| Wiring Diagram without an Amplifier | 6 |
| Radio Wire Reference Chart          | 7 |
| Module Diagnostics                  | 8 |
| Troubleshooting Table               | 9 |

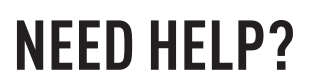

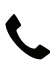

**L** 1 866 427-2999

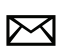

maestro.support@idatalink.com

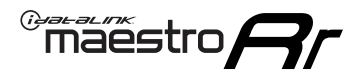

## BEFORE INSTALLING P1/1

### **STEP 1**

## DETERMINE IF YOUR VEHICLE IS EQUIPPED WITH A FACTORY AMPLIFIER:

**METHOD 1:** Look for the following logos in the vehicle. They are usually on the speaker covers or on the radio unit. If you find any of the following logos Bose, Pioneer or Monsoon, you have a factory amplifier.

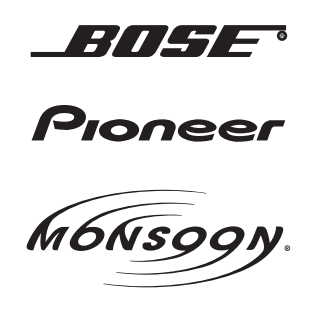

**METHOD 2:** Look for the following sticker in the glove box. This sticker will indicate all the Regular Production Option (RPO) codes. If you find any of the following codes UQA, UQS or UQG, you have a factory amplifier.

| SERVICE F                                                                        | PARTS                                         | <b>IDEN</b>                                   | TIFIC                                         | ATION                                         |                                               |                                               | DON                             | IOT R                                         | EMOVE                                         |
|----------------------------------------------------------------------------------|-----------------------------------------------|-----------------------------------------------|-----------------------------------------------|-----------------------------------------------|-----------------------------------------------|-----------------------------------------------|---------------------------------|-----------------------------------------------|-----------------------------------------------|
| 2GCEK19N031344764 143 5 FXWH2Q                                                   |                                               |                                               |                                               |                                               |                                               |                                               | CKI5753                         |                                               |                                               |
| AGI AG2<br>B58 B81<br>EVA E63<br>K47 K68<br>R4Y R9U<br>UF3 UK3<br>YSS ZGC<br>7YT | AJ1<br>B82<br>FF8<br>LQ9<br>R9Z<br>VR4<br>ZYI | AL0<br>CJ3<br>FF9<br>M32<br>SAF<br>VTV<br>Z60 | AM7<br>C49<br>GT5<br>NCI<br>SLM<br>VXS<br>Z82 | AN3<br>C7H<br>G80<br>NEI<br>TRB<br>V73<br>ISS | AU0<br>DF5<br>JC4<br>NP3<br>UC6<br>XSS<br>ISZ | AU3<br>DK7<br>KC4<br>NP5<br>UK3<br>X88<br>4IU | A31<br>DL3<br>KNP<br>UQA<br>6YT | B30<br>DT4<br>KUP<br>P30<br>U2K<br>YD6<br>691 | B4U<br>D07<br>K34<br>QSS<br>UFI<br>YE9<br>692 |
| BC/CC                                                                            | U                                             | 8555                                          |                                               |                                               | 692                                           |                                               |                                 |                                               |                                               |

### STEP 2

## IF YOUR VEHICLE IS EQUIPPED WITH A FACTORY AMPLIFIER:

Follow the installation instructions and complete the installation as shown in the wiring diagram with an amplifier and read the "AMPLIFIER ONLY" note to determine if you should use rca's or level matching circuits.

## IF YOUR VEHICLE NOT IS EQUIPPED WITH A FACTORY AMPLIFIER:

Follow the installation instructions and complete the installation as shown in the wiring diagram **without an amplifier**.

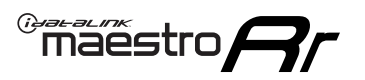

# **INSTALLATION INSTRUCTIONS** P1/1

### **STEP 1**

- Unbox the aftermarket radio and locate its main harness.
- Connect the wires shown on the next page from aftermarket radio main harness to the GM5+ T-harness and match the wire functions.

**Note:** only connect purple/white wire to radio reverse input or module damage will occur.

### **STEP 2**

• Connect the factory harness to the GM5+ T-harness.

### **STEP 3**

• Plug the OBDII connector into the OBDII of the vehicle, under the driver side dash.

### **STEP 4**

- Plug the aftermarket radio harnesses into the aftermarket radio.
- Plug the Data cable to the data port of the aftermarket radio.
- Insert the Audio cable into the iDatalink 3.5 mm audio jack of the aftermarket radio (if there is no iDatalink audio input, connect to AUX).

Note: On Pioneer radio, ensure that there is nothing plugged into the W/R port.

### **STEP 5**

• Connect all the harnesses to the Maestro RR module. Plug the accessory speaker into the Maestro RR. Ensure the speaker is secured in a location that allows the chimes to be easily audible. Test your installation.

### **AMPLIFIER ONLY**

## DETERMINE IF YOU SHOULD USE RCA'S OR LEVEL MATCHING CIRCUITS

- If your vehicle is equipped with a factory amplifier you can connect the RCA wiring to the low level outputs of your aftermarket radio, or connect the level matching circuits to the speaker outputs of the aftermarket radio.
- If your aftermarket radio does not have low level outputs, has only a single RCA output, or the RCA output level is 2 volts or less then it is recommended to connect the level matching circuit to the speaker outputs. If the volume does not go loud enough using the RCA connections, the level matching circuits can be used.
- The internal amplifier in some radios is not compatible with the level matching circuit. In these cases, there will be floor noise (hissing or buzzing at low levels) when the level matching circuit is connected. Change to the RCA connections to eliminate this noise.

### OnStar or warning chime adjust (Audio in vehicle speakers):

- Turn ignition (IGN) on
- Open driver's door

### Select to adjust:

OnStar level - Press OnStar button.

Warning chime level - turn headlight switch to parking light position (not AUTO).

• Adjust volume using steering wheel volume up/down OR dimmer switch. If using dimmer switch, ensure headlight switch is NOT set to AUTO.

## OnStar, turn signal, or warning chime adjust (Audio in GM5+ speaker):

• Find "OEM setup" menu in radio settings.

### Under "Vehicle Features", select to adjust:

Onstar Volume - Level from 0-9 Chime Volume - Level from 0-9 Turn Signal Volume - 1-10

Turn Signal Reminder - Select "Click in speaker" for normal signal sounds. Select "Chime if left on" to only alert if turn signal is left on.

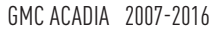

## WIRING DIAGRAM with an Amplifier

"maestro

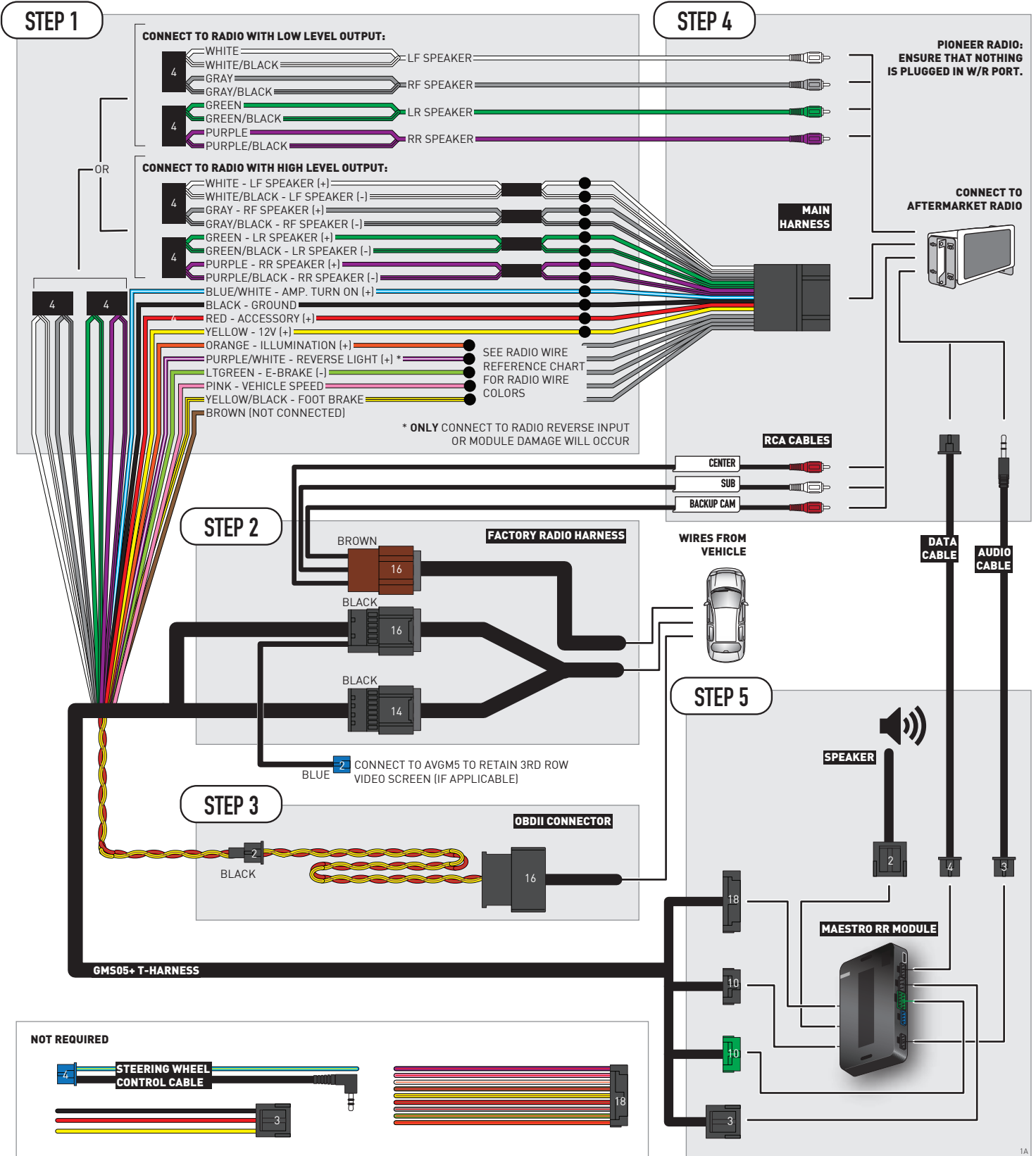

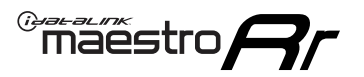

## WIRING DIAGRAM without an Amplifier

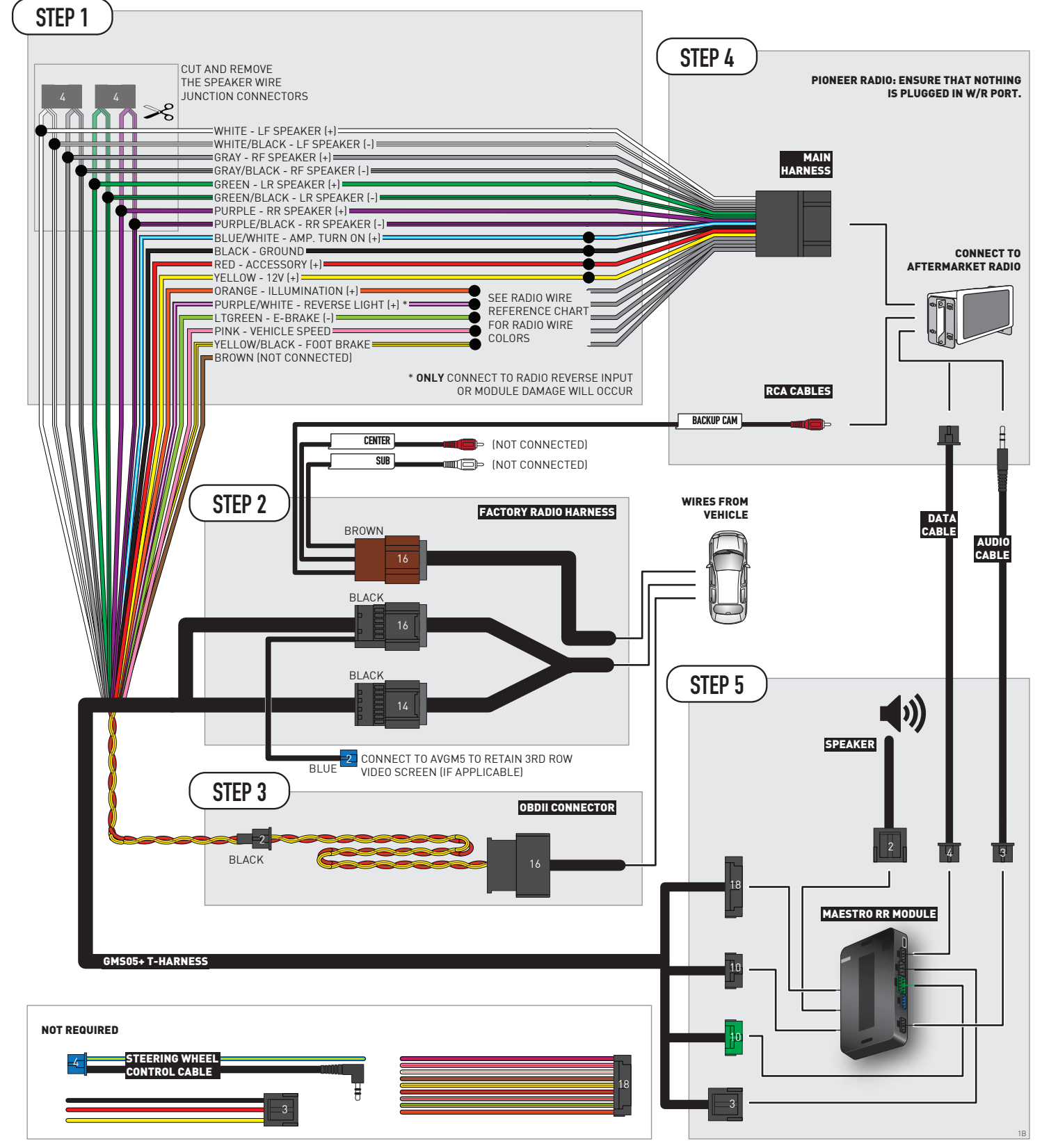

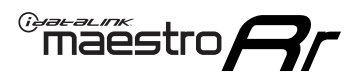

# **RADIO WIRE REFERENCE CHART**

| Wire<br>Description        | Polarity | Wire Color on Maestro<br>T-Harness | Wire Color on Alpine Wire Color on Kenwo<br>cable JVC cable |              | Wire Color on Pioneer<br>cable | Wire Color on Sony<br>cable |
|----------------------------|----------|------------------------------------|-------------------------------------------------------------|--------------|--------------------------------|-----------------------------|
| Illumination               | [+]      | Orange                             | N/A                                                         | Orange/White | Orange/White                   | Orange                      |
| Reverse Light              | [+]      | Purple/White                       | Orange/White                                                | Purple/White | Purple/White                   | Purple/White                |
| E-Brake                    | (-)      | Lt Green                           | Yellow/Blue                                                 | Lt Green     | Lt Green                       | Lt Green                    |
| Foot Brake                 | [+]      | Yellow/Black                       | Yellow/Black                                                | N⁄A          | N/A                            | N/A                         |
| VSS (vehicle speed sensor) | (DATA)   | Pink                               | Green/White                                                 | Pink         | Pink                           | N/A                         |

# **MODULE DIAGNOSTICS**

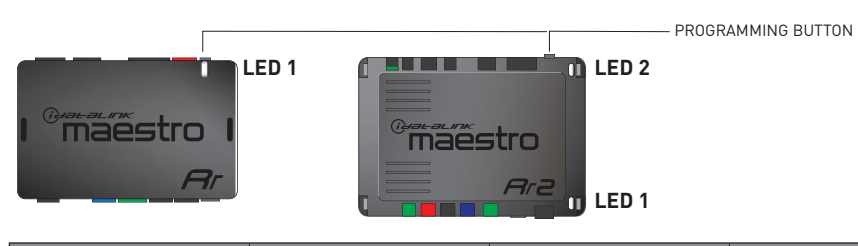

| LED 1<br>Module/Firmware<br>status | LED 2 (RR2)<br>Bluetooth activity | LED STATUS               | DIAGNOSTIC                                                                                                    |
|------------------------------------|-----------------------------------|--------------------------|----------------------------------------------------------------------------------------------------|
| • or •                             |                                   | RED or GREEN<br>flashing | LED flashes 1 or more times, either red or green, <b>when a steering wheel button is pressed</b> : normal operation. |
| •                                  |                                   | 1 RED flash              | Module has no firmware.<br>Flash module using Weblink Desktop and log in. Do <u>NOT</u> use DEMO MODE.               |
| •                                  |                                   | 2 RED flashes            | Problem detected. Consult troubleshooting table.                                                                     |
| •                                  |                                   | 1 GREEN flash            | After radio boots up : Normal operation.                                                                             |
|                                    | •                                 | 3 GREEN flashes          | Bluetooth is activated.<br>Turns off after one minute: Normal operation.                                             |
| •                                  | ٠                                 | OFF                      | Normal operation (inactive).                                                                                         |

| VIDEO HELP   | Installation, product information, vehicle specific videos.                  |
|--------------|------------------------------------------------------------------------------|
| VERIFY FLASH | Last flash information, steering control configuration, vehicle information. |
| WEBLINK      | Software to program module.                                                  |

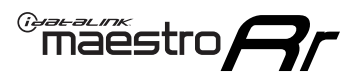

# TROUBLESHOOTING TABLE P1/2

| PROBLEM                                                                                                    | SOLUTION                                                                                                    |
|----------------------------------------------------------------------------------------------------|----------------------------------------------------------------------------------------------------|
| Gauges do not work, radio shows OBD2 Error 1 or Error 2.                                                                    | Ensure OBDII connector is securely attached to the OBD2 connector of the vehicle.<br>If you hardwired connections at the OBDII, check connections at the OBDII connector.<br>Make sure the <b>RED/BROWN</b> wire is on <b>PIN 6</b> and the <b>YELLOW/BROWN</b> wire is<br>connected to <b>PIN 14</b> of the OBDII connector. Do not use T-Taps. Soldering or military<br>splicing methods are recommended.<br>If anything else is connected to the OBD2 or CAN wires of vehicle (programmer, throttle<br>controller, insurance tracker, etc.) try unplugging it to see if gauges work. If gauges<br>work without it installed, call tech support for options.<br>Reset the RR. |
| No sound from Onstar or OEM Satellite (if equipped).                                                                        | Make sure the audio cable is installed and inserted into the correct location on the radio.                                                                                                    |
| Trying to use the OEM Satellite and get "Check Tuner" message.                                                              | In order to access the OEM Satellite you must go into the radio sources and look for the one that says "Satellite Radio". The SiriusXM source is not the same as the OEM Satellite source.                                                                                                    |
| When listening to the OEM Satellite radio, the turn signals don't make the clicking noise, but they do in any other source. | This is normal. The audio for OEM Satellite radio and the turn signal clicks both come from the audio cable. The Maestro unit cannot process 2 different audio signals at the same time, so the OEM Satellite is priority.                                                                                                    |
| There is no turn signal clicking noise.                                                                                     | Find OEM Setup in the radio settings. Under Vehicle Feature settings, look for Turn<br>Signal Reminder. If it is set to "Chime If Left On", it will not click. If you wish to hear<br>turn signal clicks, this setting must be set to "Click In Speaker".                                                                                                    |
| No sound from the Bose system (If equipped).                                                                                | Make sure the amplifier turn on wire (Blue/White) of the T-Harness is connected to the radio's amplifier turn on wire. When flashing the Maestro make sure that the Amplifier in OEM Systems to Retain is selected. Make sure the RCA's are connected to the radio or the speaker wires are connected depending on your installation method.                                                                                                    |
| Vehicle had the Bose system and it was bypassed, now there are no chimes.                                                   | Remove the Maestro and reflash it, making sure you uncheck the Amplifier option in the OEM Systems section of the flash.                                                                                                    |
| I have sound, but it is whisper quiet.                                                                                      | Make sure the RCA's are not being used. If they are, cut them off and wire directly to the speaker wires of the radio. Don't use the speaker wire adapters that have the circuit board covered with heat shrink, or cut out the circuit boards. These reduce the audio signal and are only used with the Bose amplified systems.                                                                                                    |
| (Vehicle using a GM2 harness only) Backup camera is not working<br>and displays a black screen on radio when in reverse.    | Ensure the 2-pin green plug is connected as shown on the diagram.                                                                                                    |
| The light on the Maestro is flashing <b>RED ONCE</b> .                                                                      | There is no firmware on the module; flash the RR module.                                                                                                    |
| The radio is <b>ON</b> and the light on the Maestro is blinking <b>RED TWICE</b> .                                          | Ensure the 4-pin data cable is connected between the radio and the RR, and that it is plugged into the black port on the Maestro RR. The red and blue ports on the RR should be empty.                                                                                                    |
|                                                                                                    | Make sure the correct radio model and serial number were entered during the flash.<br>Verify the radio's serial number entered during the flash matches what is listed on the<br>radio screen. This can be found in the settings of the radio, listed as Device Id, Device<br>Number, or Serial Number.                                                                                                    |
| The light on the Maestro is blinking <b>RED TWICE</b> but radio <b>is NOT</b> turning on.                                   | If installing a modular radio and it is not turning on, ensure the screen is secured and<br>any trim pieces on the radio have been installed fully. Not installing these fully will<br>prevent radio from powering up and show a 2x red error as well.<br>Test red and yellow wires for DC voltage at radio using a multimeter. Contact support if<br>no voltage on red or yellow.                                                                                                    |

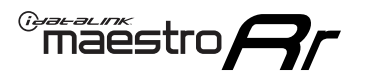

# TROUBLESHOOTING TABLE P2/2

#### MAESTRO RR RESET PROCEDURE:

Turn the key to the OFF position, then disconnect all connectors from the module. Press and hold the module's programming button and connect all the connectors back to the module. Wait, the module's LED will flash RED rapidly (this may take up to 10 seconds).

Release the programming button. Wait, the LED will turn solid GREEN for 2 seconds to show the reset was successful.

#### TECHNICAL ASSISTANCE

Phone: 1-866-427-2999 Email: maestro.support@idatalink.com

IMPORTANT: To ensure proper operation, the aftermarket radio needs to have the latest firmware from the manufacturer. Please visit the radio manufacturer's website and look for any updates pertaining to your radio.

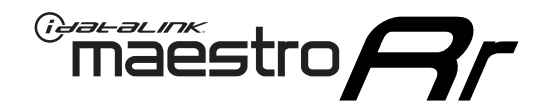

# **INSTALL GUIDE** 2017 GMC ACADIA LIMITED

### **RETAINS STEERING WHEEL CONTROLS, ONSTAR, BLUETOOTH, XM SATELLITE AND MORE!**

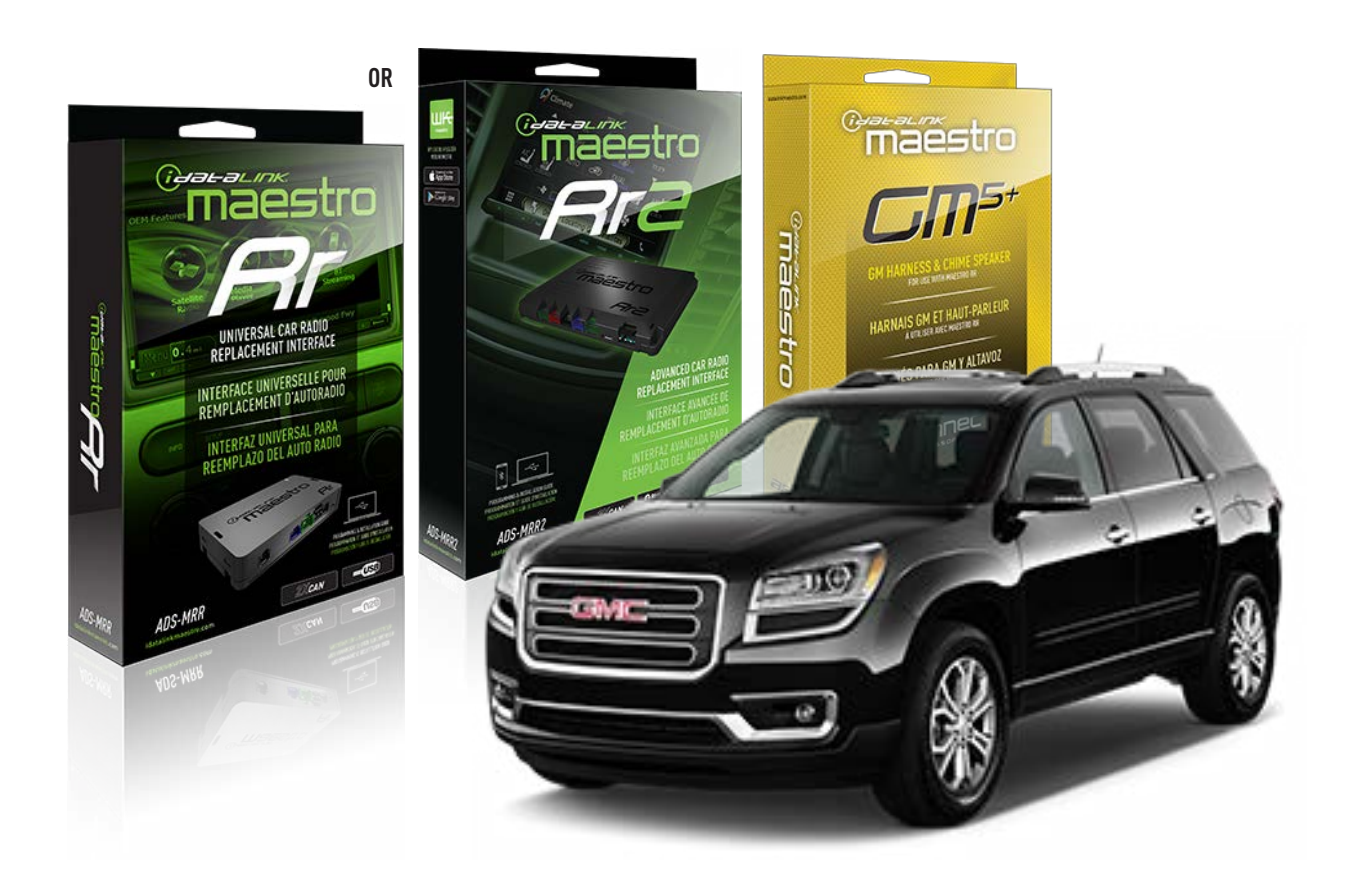

#### **PRODUCTS REQUIRED**

iDatalink Maestro RR or RR2 Radio Replacement Interface iDatalink Maestro GM5+ Installation Harness

**PROGRAMMED FIRMWARE** ADS-RR(SR)-GM05-DS

ADDITIONAL RESOURCES Maestro RR2 Programmable Outputs Guide

#### **OPTIONAL ACCESSORIES**

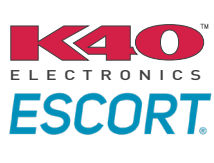

Click here for: Radar Installation Guides

ACC-SP1

NOTICE: Automotive Data Solutions Inc. (ADS) recommends having this installation performed by a certified technician. Logos and trademarks used here in are the properties of their respective owners.

# **WELCOME**

<sup>®</sup>maestro

Congratulations on the purchase of your iDatalink Maestro RR Radio replacement solution. You are now a few simple steps away from enjoying your new car radio with enhanced features.

Before starting your installation, please ensure that your iDatalink Maestro module is programmed with the correct firmware for your vehicle and that you carefully review the install guide.

Please note that Maestro RR will only retain functionalities that were originally available in the vehicle.

## **TABLE OF CONTENTS**

| Before Installing                   | 3 |
|-------------------------------------|---|
| Installation Instructions           | 4 |
| Wiring Diagram with an Amplifier    | 5 |
| Wiring Diagram without an Amplifier | 6 |
| Radio Wire Reference Chart          | 7 |
| Module Diagnostics                  | 8 |
| Troubleshooting Table               | 9 |

## **NEED HELP?**

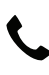

**L** 1 866 427-2999

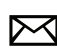

maestro.support@idatalink.com

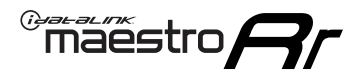

## BEFORE INSTALLING P1/1

### **STEP 1**

## DETERMINE IF YOUR VEHICLE IS EQUIPPED WITH A FACTORY AMPLIFIER:

**METHOD 1:** Look for the following logos in the vehicle. They are usually on the speaker covers or on the radio unit. If you find any of the following logos Bose, Pioneer or Monsoon, you have a factory amplifier.

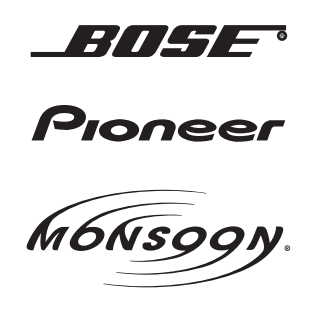

**METHOD 2:** Look for the following sticker in the glove box. This sticker will indicate all the Regular Production Option (RPO) codes. If you find any of the following codes UQA, UQS or UQG, you have a factory amplifier.

| SERVICE P                                                                        | PARTS                                         | 6 IDEN                                        | TIFIC                                         | ATION                                         |                                               |                                               | DON                             | IOT R                                         | EMOVE                                         |
|----------------------------------------------------------------------------------|-----------------------------------------------|-----------------------------------------------|-----------------------------------------------|-----------------------------------------------|-----------------------------------------------|-----------------------------------------------|---------------------------------|-----------------------------------------------|-----------------------------------------------|
| 2GCEK19N031344764 143 5 FXWH2Q                                                   |                                               |                                               |                                               |                                               |                                               |                                               | CKI5753                         |                                               |                                               |
| AGI AG2<br>B58 B81<br>EVA E63<br>K47 K68<br>R4Y R9U<br>UF3 UK3<br>YSS ZGC<br>7YT | AJ1<br>B82<br>FF8<br>LQ9<br>R9Z<br>VR4<br>ZYI | AL0<br>CJ3<br>FF9<br>M32<br>SAF<br>VTV<br>Z60 | AM7<br>C49<br>GT5<br>NCI<br>SLM<br>VXS<br>Z82 | AN3<br>C7H<br>G80<br>NEI<br>TRB<br>V73<br>ISS | AU0<br>DF5<br>JC4<br>NP3<br>UC6<br>XSS<br>ISZ | AU3<br>DK7<br>KC4<br>NP5<br>UK3<br>X88<br>4IU | A31<br>DL3<br>KNP<br>UQA<br>6YT | B30<br>DT4<br>KUP<br>P30<br>U2K<br>YD6<br>691 | B4U<br>D07<br>K34<br>QSS<br>UFI<br>YE9<br>692 |
| BC/CC                                                                            | U                                             | 8555                                          |                                               |                                               | 692                                           |                                               |                                 |                                               |                                               |

### STEP 2

## IF YOUR VEHICLE IS EQUIPPED WITH A FACTORY AMPLIFIER:

Follow the installation instructions and complete the installation as shown in the wiring diagram with an amplifier and read the "AMPLIFIER ONLY" note to determine if you should use rca's or level matching circuits.

## IF YOUR VEHICLE NOT IS EQUIPPED WITH A FACTORY AMPLIFIER:

Follow the installation instructions and complete the installation as shown in the wiring diagram **without an amplifier**.

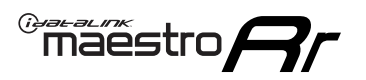

# **INSTALLATION INSTRUCTIONS** P1/1

### **STEP 1**

- Unbox the aftermarket radio and locate its main harness.
- Connect the wires shown on the next page from aftermarket radio main harness to the GM5+ T-harness and match the wire functions.

**Note:** only connect purple/white wire to radio reverse input or module damage will occur.

### **STEP 2**

• Connect the factory harness to the GM5+ T-harness.

### **STEP 3**

• Plug the OBDII connector into the OBDII of the vehicle, under the driver side dash.

### **STEP 4**

- Plug the aftermarket radio harnesses into the aftermarket radio.
- Plug the Data cable to the data port of the aftermarket radio.
- Insert the Audio cable into the iDatalink 3.5 mm audio jack of the aftermarket radio (if there is no iDatalink audio input, connect to AUX).

Note: On Pioneer radio, ensure that there is nothing plugged into the W/R port.

### **STEP 5**

• Connect all the harnesses to the Maestro RR module. Plug the accessory speaker into the Maestro RR. Ensure the speaker is secured in a location that allows the chimes to be easily audible. Test your installation.

### **AMPLIFIER ONLY**

## DETERMINE IF YOU SHOULD USE RCA'S OR LEVEL MATCHING CIRCUITS

- If your vehicle is equipped with a factory amplifier you can connect the RCA wiring to the low level outputs of your aftermarket radio, or connect the level matching circuits to the speaker outputs of the aftermarket radio.
- If your aftermarket radio does not have low level outputs, has only a single RCA output, or the RCA output level is 2 volts or less then it is recommended to connect the level matching circuit to the speaker outputs. If the volume does not go loud enough using the RCA connections, the level matching circuits can be used.
- The internal amplifier in some radios is not compatible with the level matching circuit. In these cases, there will be floor noise (hissing or buzzing at low levels) when the level matching circuit is connected. Change to the RCA connections to eliminate this noise.

### OnStar or warning chime adjust (Audio in vehicle speakers):

- Turn ignition (IGN) on
- Open driver's door

### Select to adjust:

OnStar level - Press OnStar button.

Warning chime level - turn headlight switch to parking light position (not AUTO).

• Adjust volume using steering wheel volume up/down OR dimmer switch. If using dimmer switch, ensure headlight switch is NOT set to AUTO.

## OnStar, turn signal, or warning chime adjust (Audio in GM5+ speaker):

• Find "OEM setup" menu in radio settings.

### Under "Vehicle Features", select to adjust:

Onstar Volume - Level from 0-9 Chime Volume - Level from 0-9 Turn Signal Volume - 1-10

Turn Signal Reminder - Select "Click in speaker" for normal signal sounds. Select "Chime if left on" to only alert if turn signal is left on.

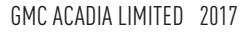

## WIRING DIAGRAM with an Amplifier

"maestro

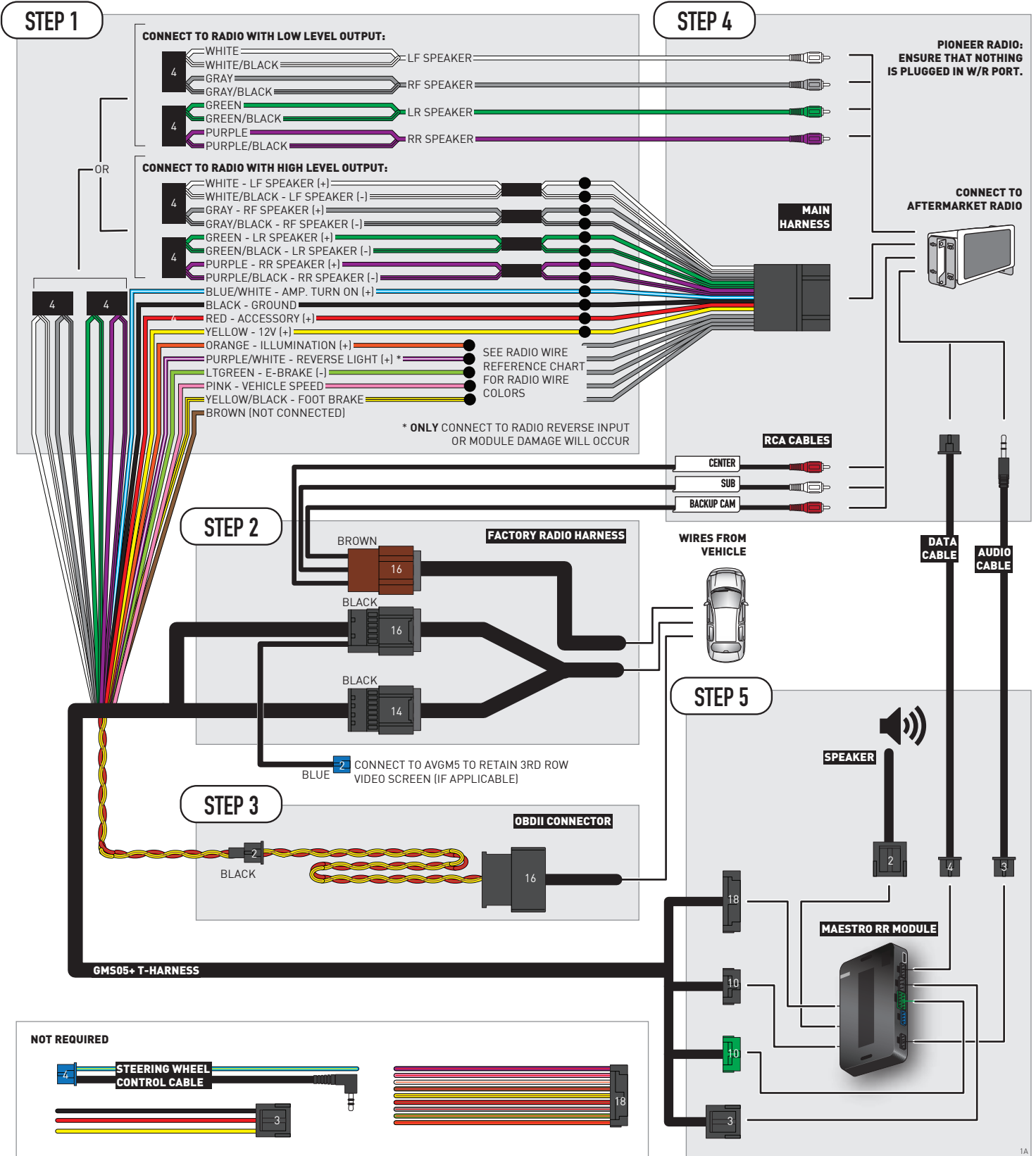

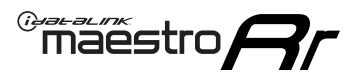

## WIRING DIAGRAM without an Amplifier

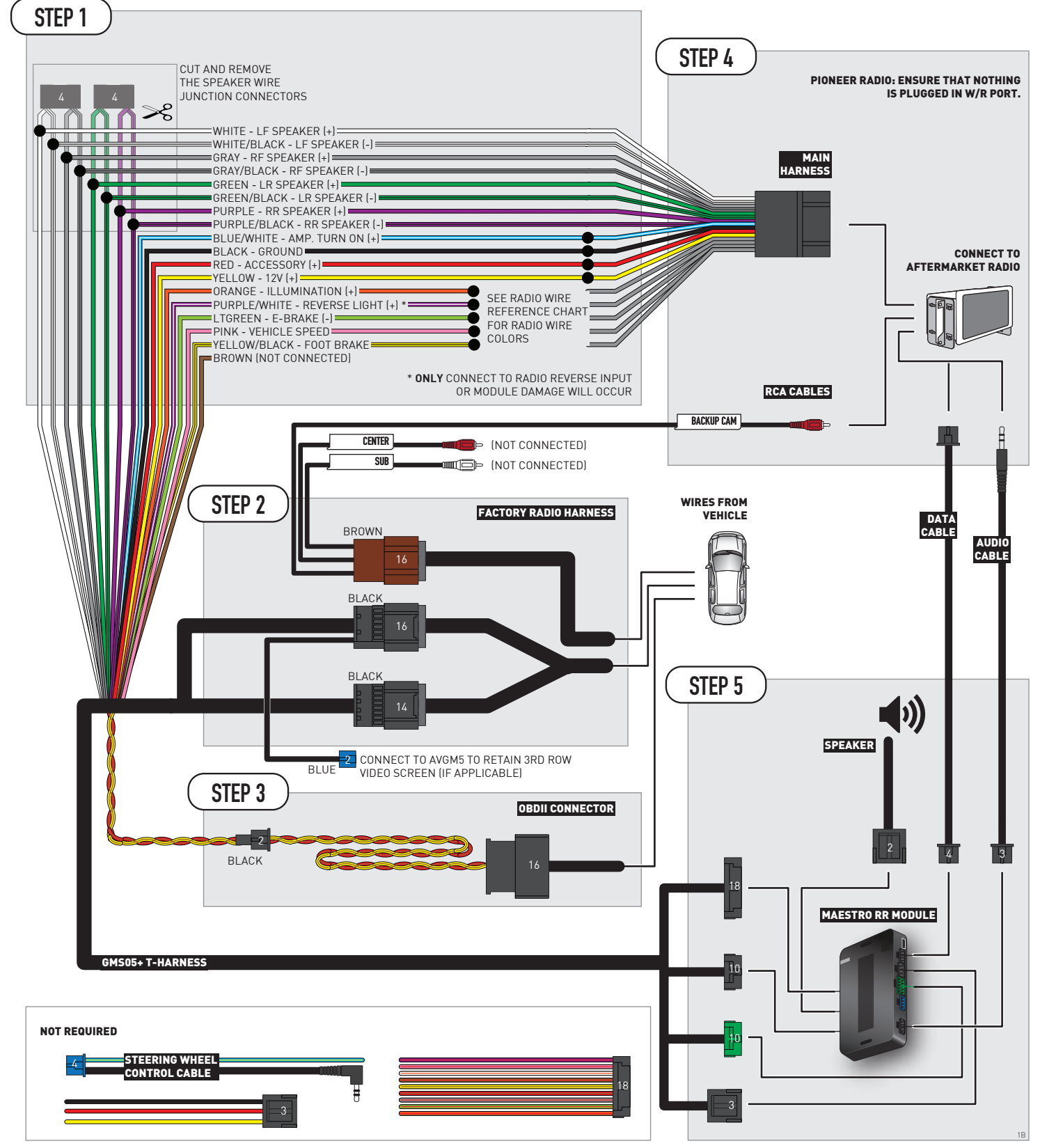

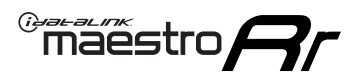

# **RADIO WIRE REFERENCE CHART**

| Wire<br>Description        | Polarity | Wire Color on Maestro<br>T-Harness | Wire Color on Alpine<br>cable | Wire Color on Kenwood/<br>JVC cable | Wire Color on Pioneer<br>cable | Wire Color on Sony<br>cable |
|----------------------------|----------|------------------------------------|-------------------------------|-------------------------------------|--------------------------------|-----------------------------|
| Illumination               | [+]      | Orange                             | N/A                           | Orange/White                        | Orange/White                   | Orange                      |
| Reverse Light              | [+]      | Purple/White                       | Orange/White                  | Purple/White                        | Purple/White                   | Purple/White                |
| E-Brake                    | [-]      | Lt Green                           | Yellow/Blue                   | Lt Green                            | Lt Green                       | Lt Green                    |
| Foot Brake                 | [+]      | Yellow/Black                       | Yellow/Black                  | N/A                                 | N/A                            | N/A                         |
| VSS (vehicle speed sensor) | (DATA)   | Pink                               | Green/White                   | Pink                                | Pink                           | N/A                         |

# **MODULE DIAGNOSTICS**

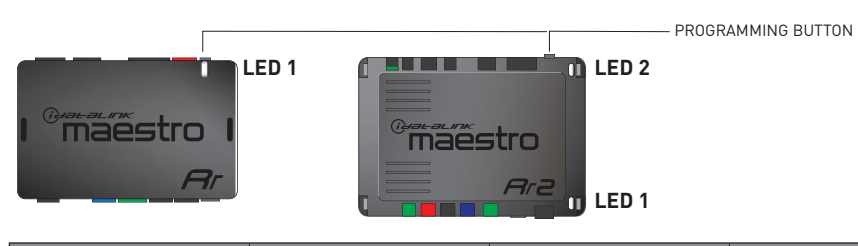

| LED 1<br>Module/Firmware<br>status | LED 2 (RR2)<br>Bluetooth activity | LED STATUS               | DIAGNOSTIC                                                                                                    |
|------------------------------------|-----------------------------------|--------------------------|----------------------------------------------------------------------------------------------------|
| • or •                             |                                   | RED or GREEN<br>flashing | LED flashes 1 or more times, either red or green, <b>when a steering wheel button is pressed</b> : normal operation. |
| •                                  |                                   | 1 RED flash              | Module has no firmware.<br>Flash module using Weblink Desktop and log in. Do <u>NOT</u> use DEMO MODE.               |
| •                                  |                                   | 2 RED flashes            | Problem detected. Consult troubleshooting table.                                                                     |
| •                                  |                                   | 1 GREEN flash            | After radio boots up : Normal operation.                                                                             |
|                                    | •                                 | 3 GREEN flashes          | Bluetooth is activated.<br>Turns off after one minute: Normal operation.                                             |
| •                                  | ٠                                 | OFF                      | Normal operation (inactive).                                                                                         |

| <u>VIDEO HELP</u> | Installation, product information, vehicle specific videos.                  |
|-------------------|------------------------------------------------------------------------------|
| VERIFY FLASH      | Last flash information, steering control configuration, vehicle information. |
| WEBLINK           | Software to program module.                                                  |

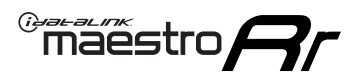

# TROUBLESHOOTING TABLE P1/2

| PROBLEM                                                                                                    | SOLUTION                                                                                                    |
|----------------------------------------------------------------------------------------------------|----------------------------------------------------------------------------------------------------|
| Gauges do not work, radio shows OBD2 Error 1 or Error 2.                                                                    | Ensure OBDII connector is securely attached to the OBD2 connector of the vehicle.<br>If you hardwired connections at the OBDII, check connections at the OBDII connector.<br>Make sure the <b>RED/BROWN</b> wire is on <b>PIN 6</b> and the <b>YELLOW/BROWN</b> wire is<br>connected to <b>PIN 14</b> of the OBDII connector. Do not use T-Taps. Soldering or military<br>splicing methods are recommended.<br>If anything else is connected to the OBD2 or CAN wires of vehicle (programmer, throttle<br>controller, insurance tracker, etc.) try unplugging it to see if gauges work. If gauges<br>work without it installed, call tech support for options.<br>Reset the RR. |
| No sound from Onstar or OEM Satellite (if equipped).                                                                        | Make sure the audio cable is installed and inserted into the correct location on the radio.                                                                                                    |
| Trying to use the OEM Satellite and get "Check Tuner" message.                                                              | In order to access the OEM Satellite you must go into the radio sources and look for the one that says "Satellite Radio". The SiriusXM source is not the same as the OEM Satellite source.                                                                                                    |
| When listening to the OEM Satellite radio, the turn signals don't make the clicking noise, but they do in any other source. | This is normal. The audio for OEM Satellite radio and the turn signal clicks both come from the audio cable. The Maestro unit cannot process 2 different audio signals at the same time, so the OEM Satellite is priority.                                                                                                    |
| There is no turn signal clicking noise.                                                                                     | Find OEM Setup in the radio settings. Under Vehicle Feature settings, look for Turn<br>Signal Reminder. If it is set to "Chime If Left On", it will not click. If you wish to hear<br>turn signal clicks, this setting must be set to "Click In Speaker".                                                                                                    |
| No sound from the Bose system (If equipped).                                                                                | Make sure the amplifier turn on wire (Blue/White) of the T-Harness is connected to the radio's amplifier turn on wire. When flashing the Maestro make sure that the Amplifier in OEM Systems to Retain is selected. Make sure the RCA's are connected to the radio or the speaker wires are connected depending on your installation method.                                                                                                    |
| Vehicle had the Bose system and it was bypassed, now there are no chimes.                                                   | Remove the Maestro and reflash it, making sure you uncheck the Amplifier option in the OEM Systems section of the flash.                                                                                                    |
| I have sound, but it is whisper quiet.                                                                                      | Make sure the RCA's are not being used. If they are, cut them off and wire directly to the speaker wires of the radio. Don't use the speaker wire adapters that have the circuit board covered with heat shrink, or cut out the circuit boards. These reduce the audio signal and are only used with the Bose amplified systems.                                                                                                    |
| (Vehicle using a GM2 harness only) Backup camera is not working<br>and displays a black screen on radio when in reverse.    | Ensure the 2-pin green plug is connected as shown on the diagram.                                                                                                    |
| The light on the Maestro is flashing <b>RED ONCE</b> .                                                                      | There is no firmware on the module; flash the RR module.                                                                                                    |
| The radio is <b>ON</b> and the light on the Maestro is blinking <b>RED TWICE</b> .                                          | Ensure the 4-pin data cable is connected between the radio and the RR, and that it is plugged into the black port on the Maestro RR. The red and blue ports on the RR should be empty.                                                                                                    |
|                                                                                                    | Make sure the correct radio model and serial number were entered during the flash.<br>Verify the radio's serial number entered during the flash matches what is listed on the<br>radio screen. This can be found in the settings of the radio, listed as Device Id, Device<br>Number, or Serial Number.                                                                                                    |
| The light on the Maestro is blinking <b>RED TWICE</b> but radio <b>is NOT</b> turning on.                                   | If installing a modular radio and it is not turning on, ensure the screen is secured and<br>any trim pieces on the radio have been installed fully. Not installing these fully will<br>prevent radio from powering up and show a 2x red error as well.<br>Test red and yellow wires for DC voltage at radio using a multimeter. Contact support if<br>no voltage on red or yellow.                                                                                                    |

# TROUBLESHOOTING TABLE P2/2

#### MAESTRO RR RESET PROCEDURE:

Maestro Ar

Turn the key to the OFF position, then disconnect all connectors from the module. Press and hold the module's programming button and connect all the connectors back to the module. Wait, the module's LED will flash RED rapidly (this may take up to 10 seconds).

Release the programming button. Wait, the LED will turn solid GREEN for 2 seconds to show the reset was successful.

#### TECHNICAL ASSISTANCE

Phone: 1-866-427-2999 Email: maestro.support@idatalink.com

IMPORTANT: To ensure proper operation, the aftermarket radio needs to have the latest firmware from the manufacturer. Please visit the radio manufacturer's website and look for any updates pertaining to your radio.

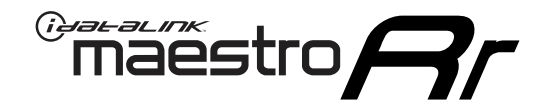

# **INSTALL GUIDE**

## 2013-2023 GMC SAVANA WITH NAV

### **RETAINS STEERING WHEEL CONTROLS, ONSTAR, BLUETOOTH, XM SATELLITE AND MORE!**

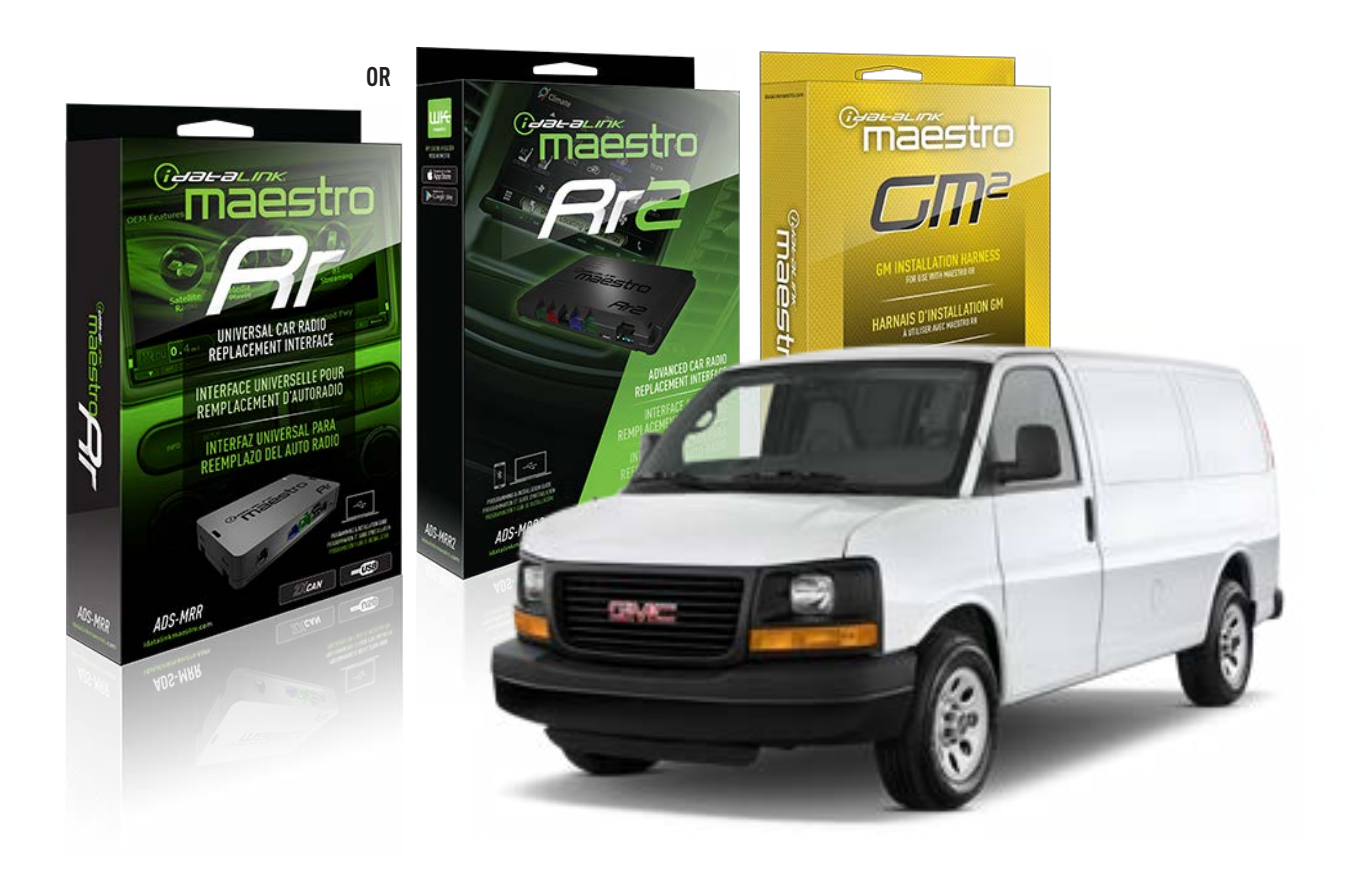

#### **PRODUCTS REQUIRED**

iDatalink Maestro RR or RR2 Radio Replacement Interface iDatalink Maestro GM2 Installation Harness

**PROGRAMMED FIRMWARE** ADS-RR(SR)-GM05-DS

ADDITIONAL RESOURCES Maestro RR2 Programmable Outputs Guide

#### **OPTIONAL ACCESSORIES**

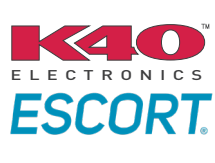

Click here for: Radar Installation Guides

ACC-SP1

NOTICE: Automotive Data Solutions Inc. (ADS) recommends having this installation performed by a certified technician. Logos and trademarks used here in are the properties of their respective owners.

# **WELCOME**

<sup>®</sup>maestro

Congratulations on the purchase of your iDatalink Maestro RR Radio replacement solution. You are now a few simple steps away from enjoying your new car radio with enhanced features.

Before starting your installation, please ensure that your iDatalink Maestro module is programmed with the correct firmware for your vehicle and that you carefully review the install guide.

Please note that Maestro RR will only retain functionalities that were originally available in the vehicle.

### **TABLE OF CONTENTS**

| Before Installing                   | 3 |
|-------------------------------------|---|
| Installation Instructions           | 4 |
| Wiring Diagram with an Amplifier    | 5 |
| Wiring Diagram without an Amplifier | 6 |
| Radio Wire Reference Chart          | 7 |
| Module Diagnostics                  | 8 |
| Troubleshooting Table               | 9 |

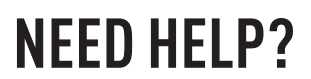

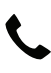

**L** 1 866 427-2999

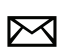

maestro.support@idatalink.com

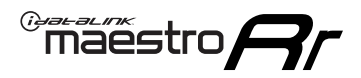

## BEFORE INSTALLING P1/1

### **STEP 1**

## DETERMINE IF YOUR VEHICLE IS EQUIPPED WITH A FACTORY AMPLIFIER:

**METHOD 1:** Look for the following logos in the vehicle. They are usually on the speaker covers or on the radio unit. If you find any of the following logos Bose, Pioneer or Monsoon, you have a factory amplifier.

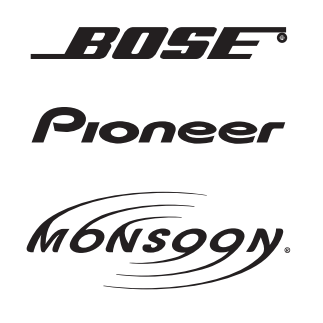

**METHOD 2:** Look for the following sticker in the glove box. This sticker will indicate all the Regular Production Option (RPO) codes. If you find any of the following codes UQA, UQS or UQG, you have a factory amplifier.

| SERVICE F                                                                        | PARTS                                         | DEN                                           | TIFIC                                         | ATION                                         |                                               |                                               | DON                             | IOT R                                         | EMOVE                                         |
|----------------------------------------------------------------------------------|-----------------------------------------------|-----------------------------------------------|-----------------------------------------------|-----------------------------------------------|-----------------------------------------------|-----------------------------------------------|---------------------------------|-----------------------------------------------|-----------------------------------------------|
| 2GCEK19                                                                          | 2GCEK19N031344764                             |                                               |                                               | 143 5 FXWH2Q                                  |                                               |                                               | CKI5753                         |                                               |                                               |
| AGI AG2<br>B58 B81<br>EVA E63<br>K47 K68<br>R4Y R9U<br>UF3 UK3<br>YSS ZGC<br>7YT | AJ1<br>B82<br>FF8<br>LQ9<br>R9Z<br>VR4<br>ZYI | AL0<br>CJ3<br>FF9<br>M32<br>SAF<br>VTV<br>Z60 | AM7<br>C49<br>GT5<br>NCI<br>SLM<br>VXS<br>Z82 | AN3<br>C7H<br>G80<br>NEI<br>TRB<br>V73<br>ISS | AU0<br>DF5<br>JC4<br>NP3<br>UC6<br>XSS<br>ISZ | AU3<br>DK7<br>KC4<br>NP5<br>UK3<br>X88<br>4IU | A31<br>DL3<br>KNP<br>UQA<br>6YT | B30<br>DT4<br>KUP<br>P30<br>U2K<br>YD6<br>691 | B4U<br>D07<br>K34<br>QSS<br>UFI<br>YE9<br>692 |
| BC/CC                                                                            | U                                             | 8555                                          |                                               |                                               | 692                                           |                                               |                                 |                                               |                                               |

### STEP 2

## IF YOUR VEHICLE IS EQUIPPED WITH A FACTORY AMPLIFIER:

Follow the installation instructions and complete the installation as shown in the wiring diagram with an amplifier and read the "AMPLIFIER ONLY" note to determine if you should use rca's or level matching circuits.

## IF YOUR VEHICLE NOT IS EQUIPPED WITH A FACTORY AMPLIFIER:

Follow the installation instructions and complete the installation as shown in the wiring diagram **without an amplifier**.

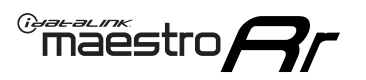

# **INSTALLATION INSTRUCTIONS** P1/1

### **STEP 1**

- Unbox the aftermarket radio and locate its main harness.
- Connect the wires shown on the next page from aftermarket radio main harness to the GM2 T-harness and match the wire functions.
- Remove the factory radio.

**Note:** only connect purple/white wire to radio reverse input or module damage will occur.

## **STEP 2**

• Connect the GREEN male 2 pin connector of the backup camera cable to the GREEN female connector of the backup camera adapter. Connect GRAY connector of adapter to the vehicle backup camera harness.

### **STEP 3**

• Connect the factory harness to the GM2 T-harness. Ensure that the RED 2 pin plugs are connected.

### **STEP 4**

• Plug the OBDII connector into the OBDII of the vehicle, under driver dash.

### **STEP 5**

- Plug the aftermarket radio harnesses into the aftermarket radio.
- Connect the backup camera RCA cable into the aftermarket radio.
- Plug the Data cable to the data port of the aftermarket radio.
- Insert the Audio cable into the iDatalink 3.5 mm audio jack of the aftermarket radio (if there is no iDatalink audio input, connect to AUX).

Note: On Pioneer radio, ensure that there is nothing plugged into the W/R port.

### **STEP 6**

• Connect all the harnesses to the Maestro RR module. Plug the accessory speaker into the Maestro RR. Ensure the speaker is secured in a location that allows the chimes to be easily audible. Test your installation.

#### OnStar or warning chime adjust (Audio in vehicle speakers):

- Turn ignition (IGN) on
- Open driver's door

#### Select to adjust:

OnStar level - Press OnStar button.

Warning chime level - turn headlight switch to parking light position (not AUTO).

• Adjust volume using steering wheel volume up/down OR dimmer switch. If using dimmer switch, ensure headlight switch is NOT set to AUTO.

## OnStar, turn signal, or warning chime adjust (Audio in GM5+ speaker):

• Find "OEM setup" menu in radio settings.

### Under "Vehicle Features", select to adjust:

Onstar Volume - Level from 0-9 Chime Volume - Level from 0-9 Turn Signal Volume - 1-10

Turn Signal Reminder - Select "Click in speaker" for normal signal sounds. Select "Chime if left on" to only alert if turn signal is left on.

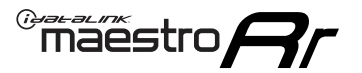

## WIRING DIAGRAM with an Amplifier

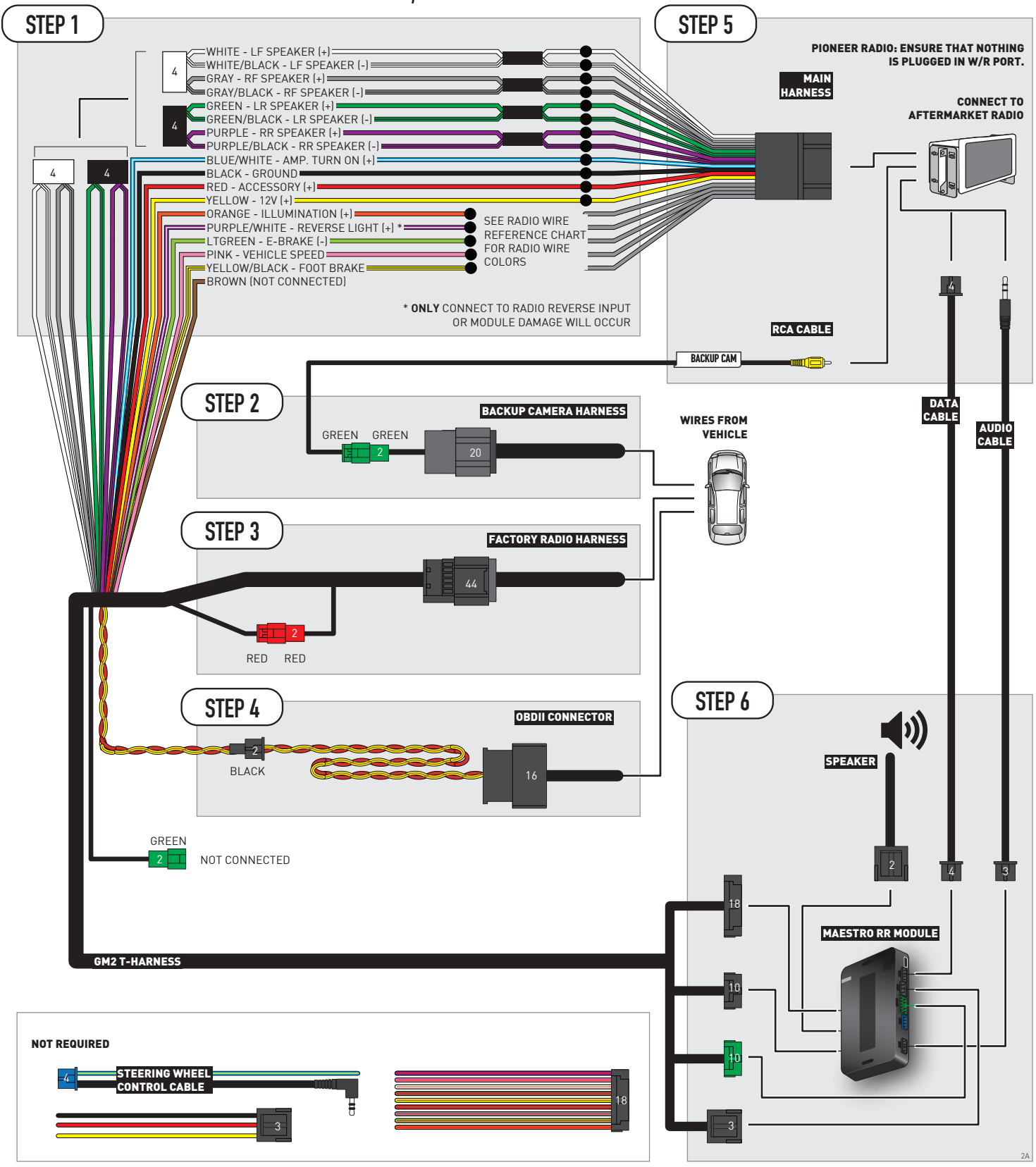

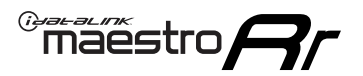

## WIRING DIAGRAM without an Amplifier

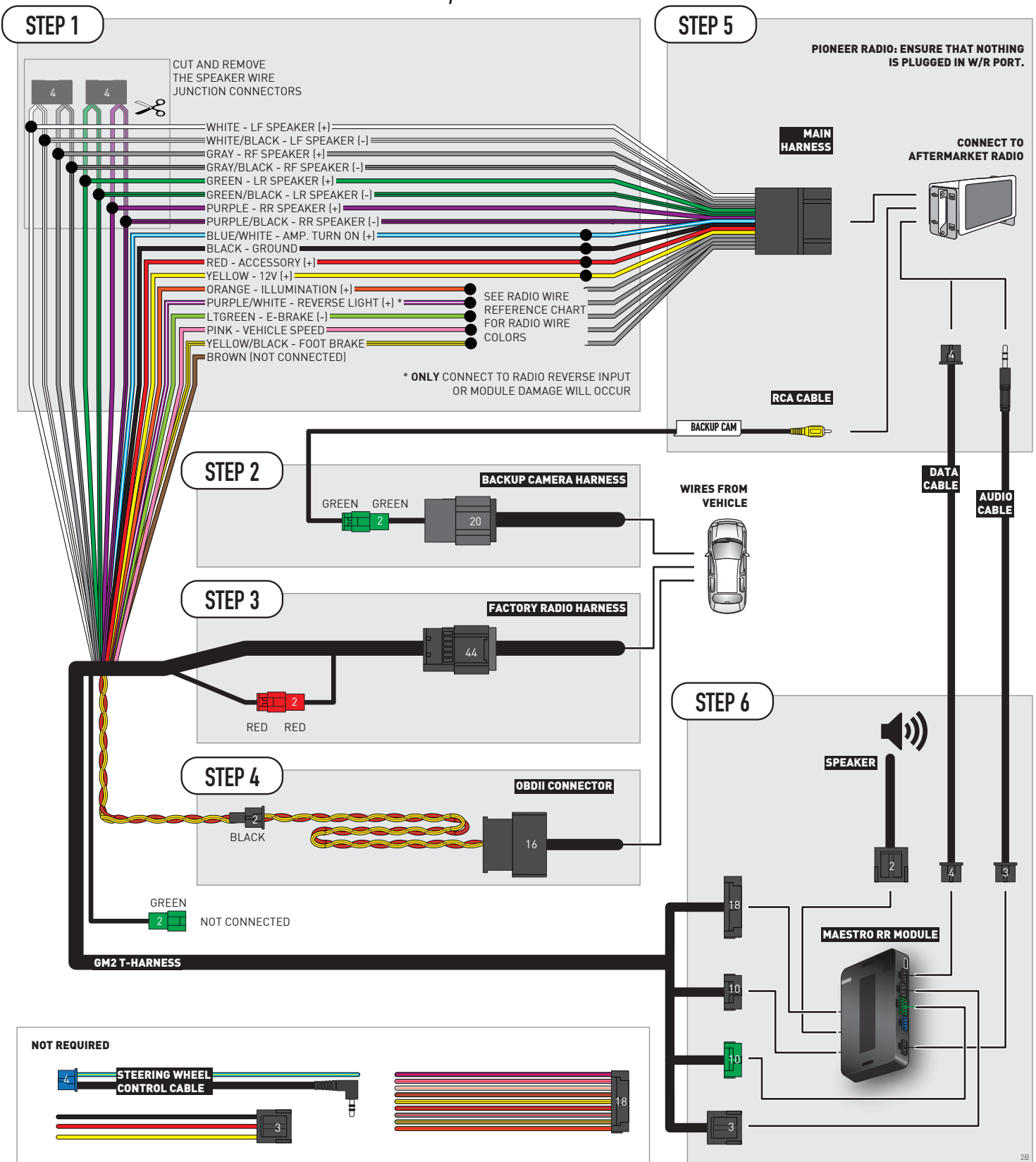

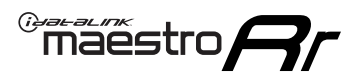

# **RADIO WIRE REFERENCE CHART**

| Wire<br>Description        | Polarity | Wire Color on Maestro<br>T-Harness | Wire Color on Alpine<br>cable | Wire Color on Kenwood/<br>JVC cable | Wire Color on Pioneer<br>cable | Wire Color on Sony<br>cable |
|----------------------------|----------|------------------------------------|-------------------------------|-------------------------------------|--------------------------------|-----------------------------|
| Illumination               | [+]      | Orange                             | N/A                           | Orange/White                        | Orange/White                   | Orange                      |
| Reverse Light              | [+]      | Purple/White                       | Orange/White                  | Purple/White                        | Purple/White                   | Purple/White                |
| E-Brake                    | (-)      | Lt Green                           | Yellow/Blue                   | Lt Green                            | Lt Green                       | Lt Green                    |
| Foot Brake                 | [+]      | Yellow/Black                       | Yellow/Black                  | N/A                                 | N/A                            | N/A                         |
| VSS (vehicle speed sensor) | (DATA)   | Pink                               | Green/White                   | Pink                                | Pink                           | N/A                         |

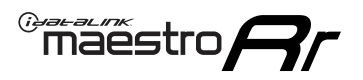

# **MODULE DIAGNOSTICS**

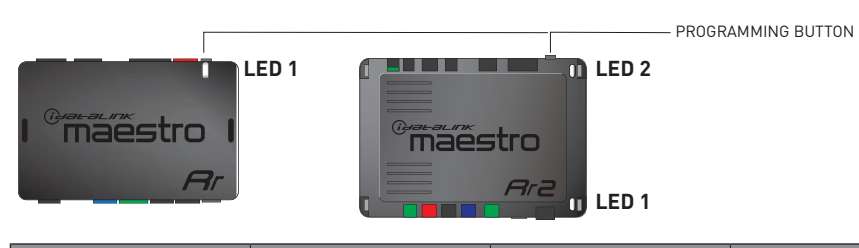

| LED 1<br>Module/Firmware<br>status | LED 2 (RR2)<br>Bluetooth activity | LED STATUS               | DIAGNOSTIC                                                                                                    |
|------------------------------------|-----------------------------------|--------------------------|----------------------------------------------------------------------------------------------------|
| • or •                             |                                   | RED or GREEN<br>flashing | LED flashes 1 or more times, either red or green, <b>when a steering wheel button is pressed</b> : normal operation. |
| •                                  |                                   | 1 RED flash              | Module has no firmware.<br>Flash module using Weblink Desktop and log in. Do <u>NOT</u> use DEMO MODE.               |
| •                                  |                                   | 2 RED flashes            | Problem detected. Consult troubleshooting table.                                                                     |
| •                                  |                                   | 1 GREEN flash            | After radio boots up : Normal operation.                                                                             |
|                                    | •                                 | 3 GREEN flashes          | Bluetooth is activated.<br>Turns off after one minute: Normal operation.                                             |
| •                                  | •                                 | OFF                      | Normal operation (inactive).                                                                                         |

| <u>VIDEO HELP</u> | Installation, product information, vehicle specific videos.                  |
|-------------------|------------------------------------------------------------------------------|
| VERIFY FLASH      | Last flash information, steering control configuration, vehicle information. |
| WEBLINK           | Software to program module.                                                  |

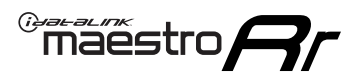

# TROUBLESHOOTING TABLE P1/2

| PROBLEM                                                                                                    | SOLUTION                                                                                                    |
|----------------------------------------------------------------------------------------------------|----------------------------------------------------------------------------------------------------|
| Gauges do not work, radio shows OBD2 Error 1 or Error 2.                                                                    | Ensure OBDII connector is securely attached to the OBD2 connector of the vehicle.<br>If you hardwired connections at the OBDII, check connections at the OBDII connector.<br>Make sure the <b>RED/BROWN</b> wire is on <b>PIN 6</b> and the <b>YELLOW/BROWN</b> wire is<br>connected to <b>PIN 14</b> of the OBDII connector. Do not use T-Taps. Soldering or military<br>splicing methods are recommended.<br>If anything else is connected to the OBD2 or CAN wires of vehicle (programmer, throttle<br>controller, insurance tracker, etc.) try unplugging it to see if gauges work. If gauges<br>work without it installed, call tech support for options.<br>Reset the RR. |
| No sound from Onstar or OEM Satellite (if equipped).                                                                        | Make sure the audio cable is installed and inserted into the correct location on the radio.                                                                                                    |
| Trying to use the OEM Satellite and get "Check Tuner" message.                                                              | In order to access the OEM Satellite you must go into the radio sources and look for the one that says "Satellite Radio". The SiriusXM source is not the same as the OEM Satellite source.                                                                                                    |
| When listening to the OEM Satellite radio, the turn signals don't make the clicking noise, but they do in any other source. | This is normal. The audio for OEM Satellite radio and the turn signal clicks both come from the audio cable. The Maestro unit cannot process 2 different audio signals at the same time, so the OEM Satellite is priority.                                                                                                    |
| There is no turn signal clicking noise.                                                                                     | Find OEM Setup in the radio settings. Under Vehicle Feature settings, look for Turn<br>Signal Reminder. If it is set to "Chime If Left On", it will not click. If you wish to hear<br>turn signal clicks, this setting must be set to "Click In Speaker".                                                                                                    |
| No sound from the Bose system (If equipped).                                                                                | Make sure the amplifier turn on wire (Blue/White) of the T-Harness is connected to the radio's amplifier turn on wire. When flashing the Maestro make sure that the Amplifier in OEM Systems to Retain is selected. Make sure the RCA's are connected to the radio or the speaker wires are connected depending on your installation method.                                                                                                    |
| Vehicle had the Bose system and it was bypassed, now there are no chimes.                                                   | Remove the Maestro and reflash it, making sure you uncheck the Amplifier option in the OEM Systems section of the flash.                                                                                                    |
| I have sound, but it is whisper quiet.                                                                                      | Make sure the RCA's are not being used. If they are, cut them off and wire directly to the speaker wires of the radio. Don't use the speaker wire adapters that have the circuit board covered with heat shrink, or cut out the circuit boards. These reduce the audio signal and are only used with the Bose amplified systems.                                                                                                    |
| (Vehicle using a GM2 harness only) Backup camera is not working and displays a black screen on radio when in reverse.       | Ensure the 2-pin green plug is connected as shown on the diagram.                                                                                                    |
| The light on the Maestro is flashing <b>RED ONCE</b> .                                                                      | There is no firmware on the module; flash the RR module.                                                                                                    |
| The radio is <b>ON</b> and the light on the Maestro is blinking <b>RED TWICE</b> .                                          | Ensure the 4-pin data cable is connected between the radio and the RR, and that it is plugged into the black port on the Maestro RR. The red and blue ports on the RR should be empty.                                                                                                    |
|                                                                                                    | Make sure the correct radio model and serial number were entered during the flash.<br>Verify the radio's serial number entered during the flash matches what is listed on the<br>radio screen. This can be found in the settings of the radio, listed as Device Id, Device<br>Number, or Serial Number.                                                                                                    |
| The light on the Maestro is blinking <b>RED TWICE</b> but radio <b>is NOT</b> turning on.                                   | If installing a modular radio and it is not turning on, ensure the screen is secured and<br>any trim pieces on the radio have been installed fully. Not installing these fully will<br>prevent radio from powering up and show a 2x red error as well.<br>Test red and yellow wires for DC voltage at radio using a multimeter. Contact support if<br>no voltage on red or yellow.                                                                                                    |
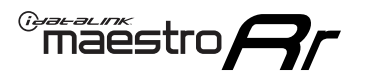

# TROUBLESHOOTING TABLE P2/2

#### MAESTRO RR RESET PROCEDURE:

Turn the key to the OFF position, then disconnect all connectors from the module. Press and hold the module's programming button and connect all the connectors back to the module. Wait, the module's LED will flash RED rapidly (this may take up to 10 seconds). Release the programming button. Wait, the LED will turn solid GREEN for 2 seconds to show the reset was successful.

TECHNICAL ASSISTANCE

Phone: 1-866-427-2999 Email: maestro.support@idatalink.com

IMPORTANT: To ensure proper operation, the aftermarket radio needs to have the latest firmware from the manufacturer. Please visit the radio manufacturer's website and look for any updates pertaining to your radio.

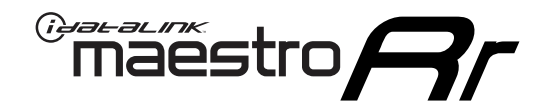

# **INSTALL GUIDE**

# 2008-2023 GMC SAVANA WITHOUT NAV

### **RETAINS STEERING WHEEL CONTROLS, ONSTAR, BLUETOOTH, XM SATELLITE AND MORE!**

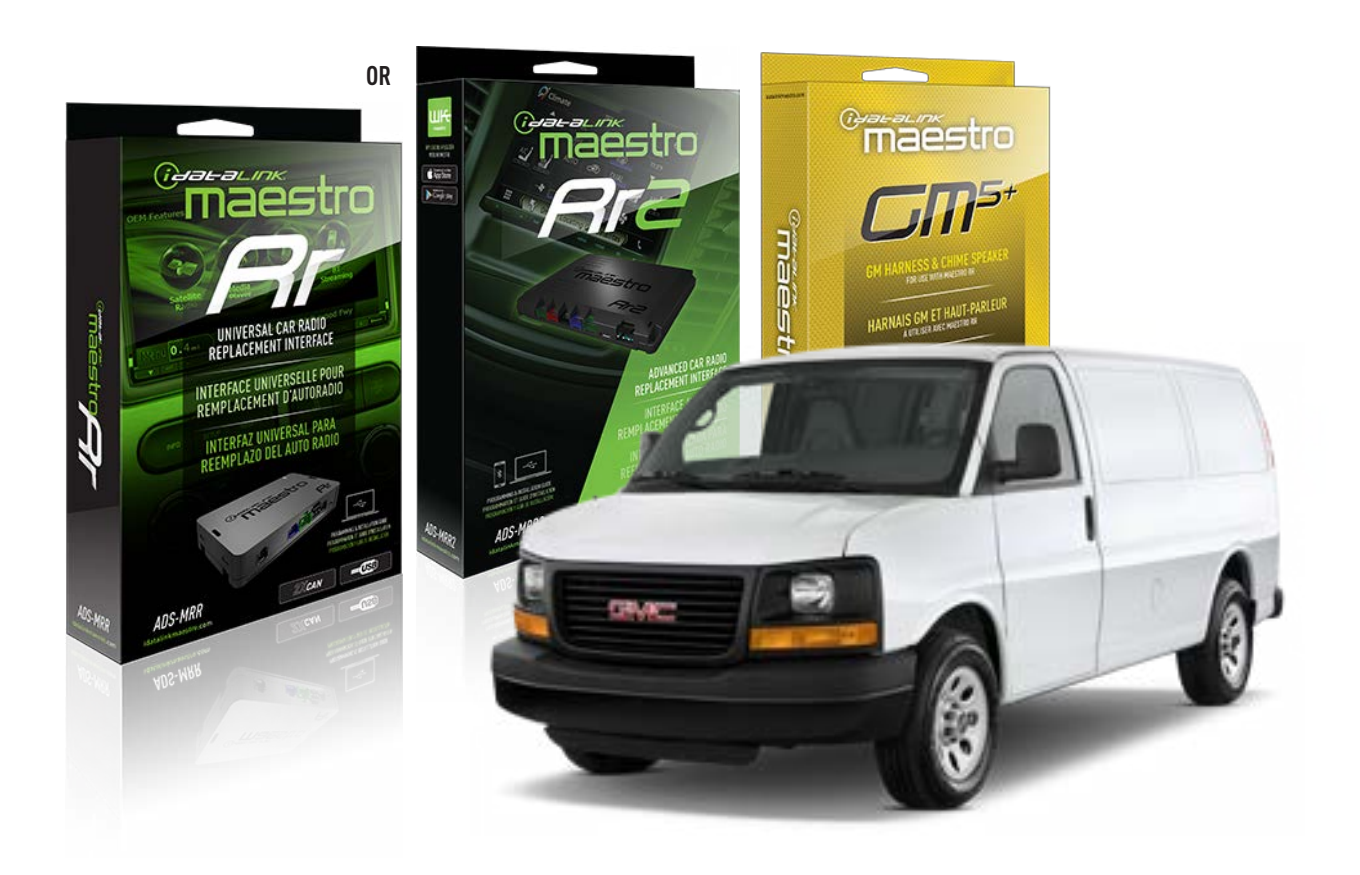

#### **PRODUCTS REQUIRED**

iDatalink Maestro RR or RR2 Radio Replacement Interface iDatalink Maestro GM5+ Installation Harness

**PROGRAMMED FIRMWARE** ADS-RR(SR)-GM05-DS

ADDITIONAL RESOURCES Maestro RR2 Programmable Outputs Guide

#### **OPTIONAL ACCESSORIES**

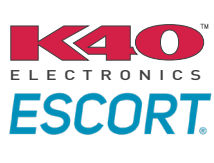

Click here for: Radar Installation Guides

ACC-SP1

NOTICE: Automotive Data Solutions Inc. (ADS) recommends having this installation performed by a certified technician. Logos and trademarks used here in are the properties of their respective owners.

# **WELCOME**

<sup>®</sup>maestro

Congratulations on the purchase of your iDatalink Maestro RR Radio replacement solution. You are now a few simple steps away from enjoying your new car radio with enhanced features.

Before starting your installation, please ensure that your iDatalink Maestro module is programmed with the correct firmware for your vehicle and that you carefully review the install guide.

Please note that Maestro RR will only retain functionalities that were originally available in the vehicle.

### **TABLE OF CONTENTS**

| Before Installing                   | 3 |
|-------------------------------------|---|
| Installation Instructions           | 4 |
| Wiring Diagram with an Amplifier    | 5 |
| Wiring Diagram without an Amplifier | 6 |
| Radio Wire Reference Chart          | 7 |
| Module Diagnostics                  | 8 |
| Troubleshooting Table               | 9 |

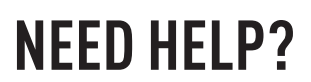

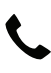

**L** 1 866 427-2999

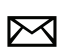

maestro.support@idatalink.com

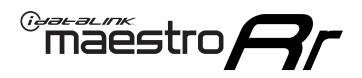

# BEFORE INSTALLING P1/1

#### **STEP 1**

## DETERMINE IF YOUR VEHICLE IS EQUIPPED WITH A FACTORY AMPLIFIER:

**METHOD 1:** Look for the following logos in the vehicle. They are usually on the speaker covers or on the radio unit. If you find any of the following logos Bose, Pioneer or Monsoon, you have a factory amplifier.

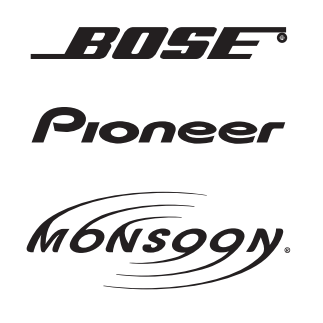

**METHOD 2:** Look for the following sticker in the glove box. This sticker will indicate all the Regular Production Option (RPO) codes. If you find any of the following codes UQA, UQS or UQG, you have a factory amplifier.

| SERVICE F                                                                        | PARTS                                         | <b>IDEN</b>                                   | TIFIC                                         | ATION                                         |                                               |                                               | DON                             | IOT R                                         | EMOVE                                         |
|----------------------------------------------------------------------------------|-----------------------------------------------|-----------------------------------------------|-----------------------------------------------|-----------------------------------------------|-----------------------------------------------|-----------------------------------------------|---------------------------------|-----------------------------------------------|-----------------------------------------------|
| 2GCEK19                                                                          | <b>N03</b> 1                                  | 13447                                         | 64                                            |                                               | 143                                           | 3 5 FX\                                       | NH2Q                            |                                               | CKI5753                                       |
| AGI AG2<br>B58 B81<br>EVA E63<br>K47 K68<br>R4Y R9U<br>UF3 UK3<br>YSS ZGC<br>7YT | AJ1<br>B82<br>FF8<br>LQ9<br>R9Z<br>VR4<br>ZYI | AL0<br>CJ3<br>FF9<br>M32<br>SAF<br>VTV<br>Z60 | AM7<br>C49<br>GT5<br>NCI<br>SLM<br>VXS<br>Z82 | AN3<br>C7H<br>G80<br>NEI<br>TRB<br>V73<br>ISS | AU0<br>DF5<br>JC4<br>NP3<br>UC6<br>XSS<br>ISZ | AU3<br>DK7<br>KC4<br>NP5<br>UK3<br>X88<br>4IU | A31<br>DL3<br>KNP<br>UQA<br>6YT | B30<br>DT4<br>KUP<br>P30<br>U2K<br>YD6<br>691 | B4U<br>D07<br>K34<br>QSS<br>UFI<br>YE9<br>692 |
| BC/CC                                                                            | U                                             | 8555                                          |                                               |                                               | 692                                           |                                               |                                 |                                               |                                               |

#### **STEP 2**

## IF YOUR VEHICLE IS EQUIPPED WITH A FACTORY AMPLIFIER:

Follow the installation instructions and complete the installation as shown in the wiring diagram **with an amplifier** and read the "AMPLIFIER ONLY" note to determine if you should use rca's or level matching circuits.

## IF YOUR VEHICLE NOT IS EQUIPPED WITH A FACTORY AMPLIFIER:

Follow the installation instructions and complete the installation as shown in the wiring diagram **without an amplifier**.

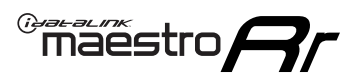

# **INSTALLATION INSTRUCTIONS** P1/1

### **STEP 1**

- Unbox the aftermarket radio and locate its main harness.
- Connect the wires shown on the next page from aftermarket radio main harness to the GM5+ T-harness and match the wire functions.

**Note:** only connect purple/white wire to radio reverse input or module damage will occur.

### **STEP 2**

• Connect the factory harness to the GM5+ T-harness.

### **STEP 3**

• Plug the OBDII connector into the OBDII of the vehicle, under the driver side dash.

### **STEP 4**

- Plug the aftermarket radio harnesses into the aftermarket radio.
- Plug the Data cable to the data port of the aftermarket radio.
- Insert the Audio cable into the iDatalink 3.5 mm audio jack of the aftermarket radio (if there is no iDatalink audio input, connect to AUX).

Note: On Pioneer radio, ensure that there is nothing plugged into the W/R port.

### **STEP 5**

• Connect all the harnesses to the Maestro RR module. Plug the accessory speaker into the Maestro RR. Ensure the speaker is secured in a location that allows the chimes to be easily audible. Test your installation.

#### **AMPLIFIER ONLY**

## DETERMINE IF YOU SHOULD USE RCA'S OR LEVEL MATCHING CIRCUITS

- If your vehicle is equipped with a factory amplifier you can connect the RCA wiring to the low level outputs of your aftermarket radio, or connect the level matching circuits to the speaker outputs of the aftermarket radio.
- If your aftermarket radio does not have low level outputs, has only a single RCA output, or the RCA output level is 2 volts or less then it is recommended to connect the level matching circuit to the speaker outputs. If the volume does not go loud enough using the RCA connections, the level matching circuits can be used.
- The internal amplifier in some radios is not compatible with the level matching circuit. In these cases, there will be floor noise (hissing or buzzing at low levels) when the level matching circuit is connected. Change to the RCA connections to eliminate this noise.

#### OnStar or warning chime adjust (Audio in vehicle speakers):

- Turn ignition (IGN) on
- Open driver's door

#### Select to adjust:

OnStar level - Press OnStar button.

Warning chime level - turn headlight switch to parking light position (not AUTO).

• Adjust volume using steering wheel volume up/down OR dimmer switch. If using dimmer switch, ensure headlight switch is NOT set to AUTO.

## OnStar, turn signal, or warning chime adjust (Audio in GM5+ speaker):

• Find "OEM setup" menu in radio settings.

#### Under "Vehicle Features", select to adjust:

Onstar Volume - Level from 0-9 Chime Volume - Level from 0-9 Turn Signal Volume - 1-10

Turn Signal Reminder - Select "Click in speaker" for normal signal sounds. Select "Chime if left on" to only alert if turn signal is left on.

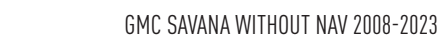

# WIRING DIAGRAM with an Amplifier

"maestro

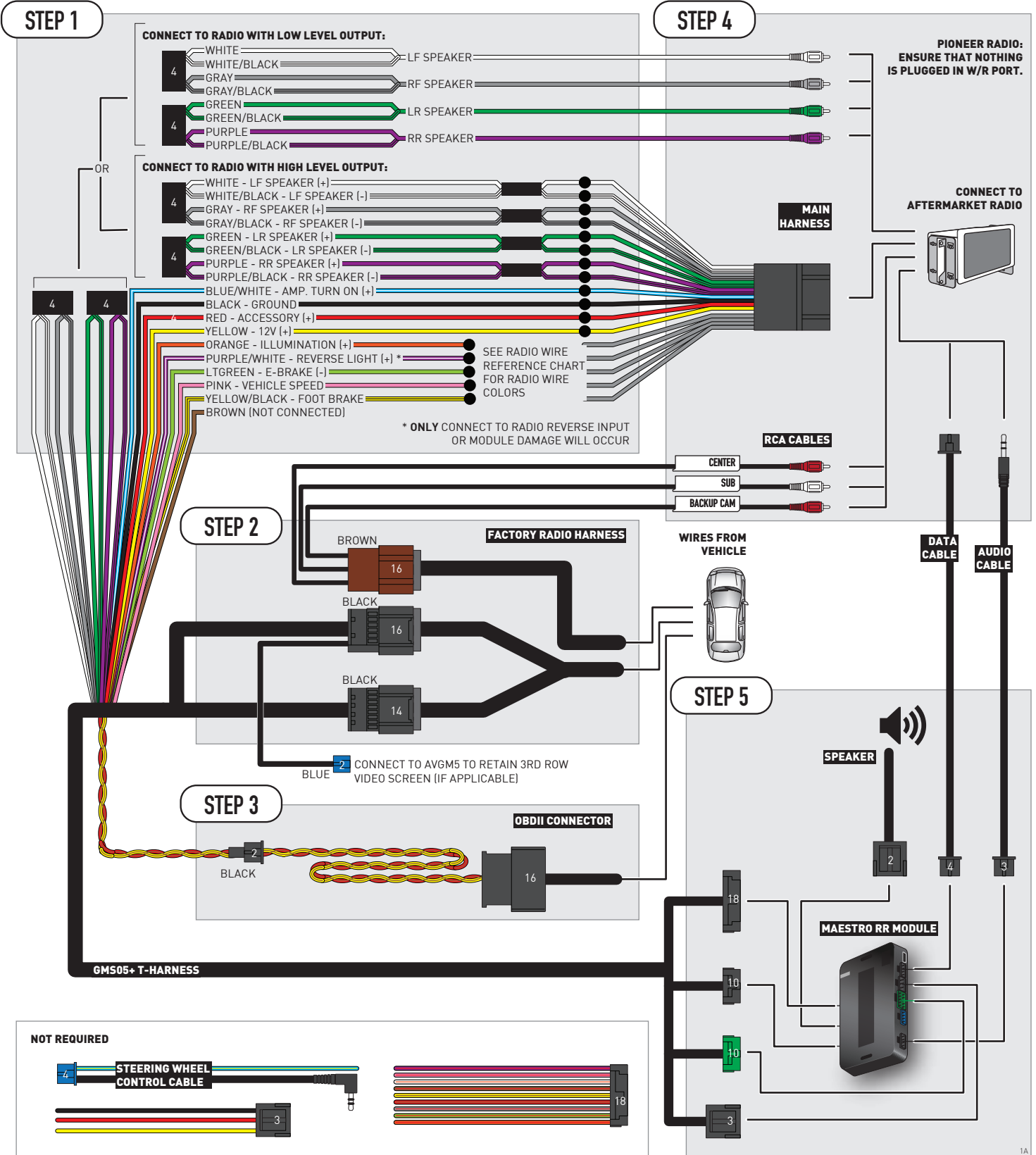

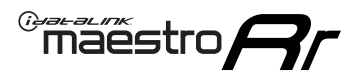

# WIRING DIAGRAM without an Amplifier

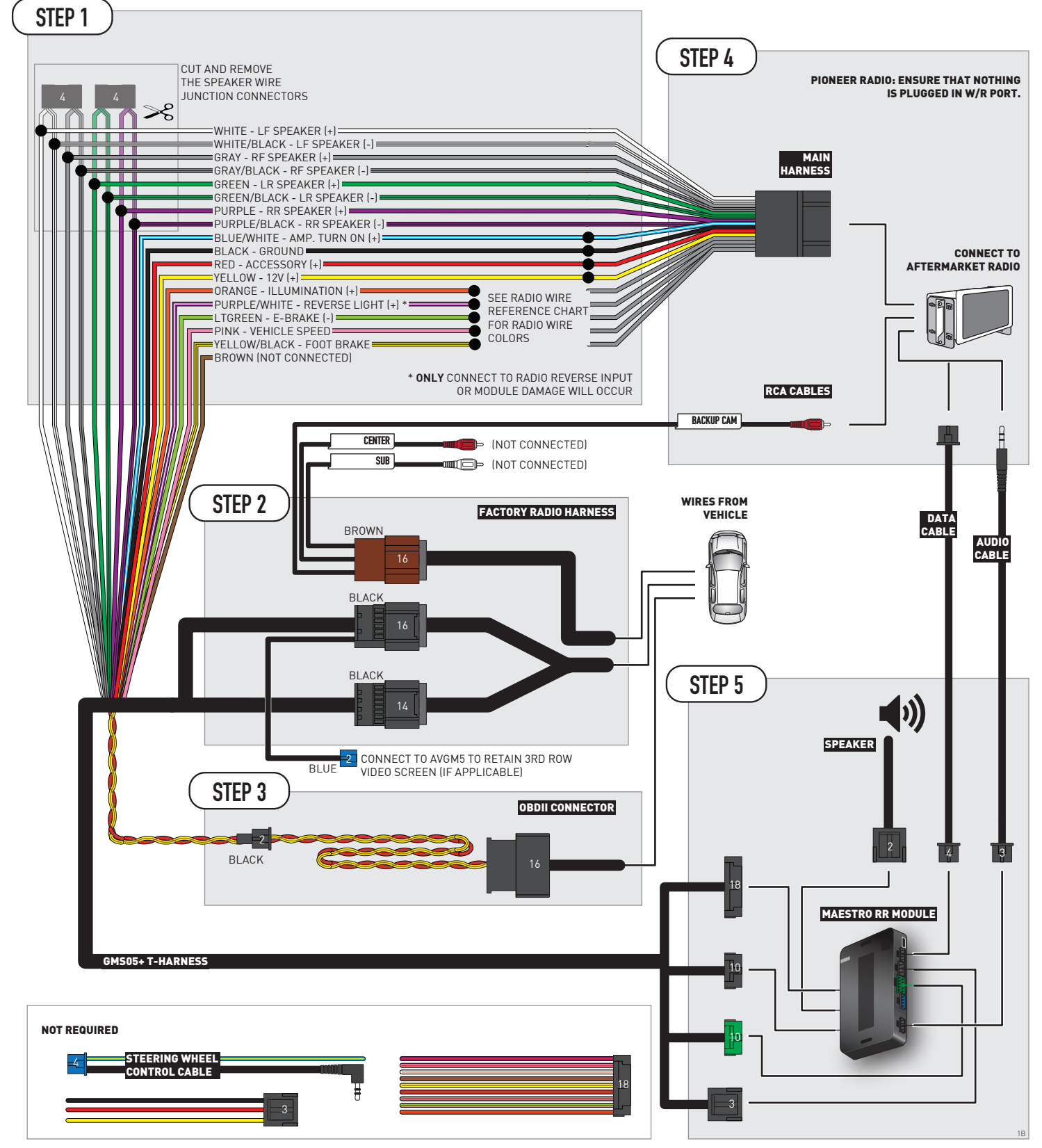

# **RADIO WIRE REFERENCE CHART**

| Wire<br>Description        | Polarity | Wire Color on Maestro<br>T-Harness | Wire Color on Alpine<br>cable | Wire Color on Kenwood/<br>JVC cable | Wire Color on Pioneer<br>cable | Wire Color on Sony<br>cable |
|----------------------------|----------|------------------------------------|-------------------------------|-------------------------------------|--------------------------------|-----------------------------|
| Illumination               | [+]      | Orange                             | N/A                           | Orange/White                        | Orange/White                   | Orange                      |
| Reverse Light              | [+]      | Purple/White                       | Orange/White                  | Purple/White                        | Purple/White                   | Purple/White                |
| E-Brake                    | (-)      | Lt Green                           | Yellow/Blue                   | Lt Green                            | Lt Green                       | Lt Green                    |
| Foot Brake                 | [+]      | Yellow/Black                       | Yellow/Black                  | N⁄A                                 | N/A                            | N/A                         |
| VSS (vehicle speed sensor) | (DATA)   | Pink                               | Green/White                   | Pink                                | Pink                           | N/A                         |

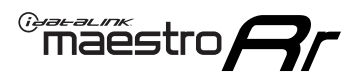

# **MODULE DIAGNOSTICS**

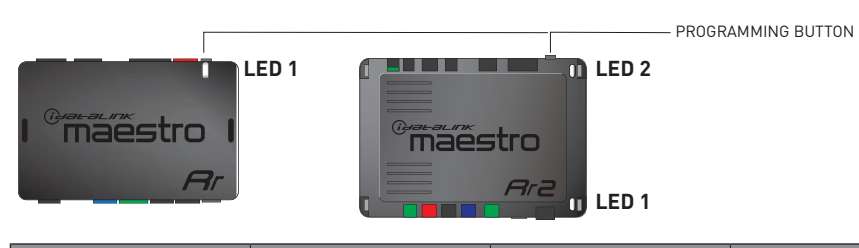

| LED 1<br>Module/Firmware<br>status | LED 2 (RR2)<br>Bluetooth activity | LED STATUS               | DIAGNOSTIC                                                                                                    |
|------------------------------------|-----------------------------------|--------------------------|----------------------------------------------------------------------------------------------------|
| • or •                             |                                   | RED or GREEN<br>flashing | LED flashes 1 or more times, either red or green, <b>when a steering wheel button is pressed</b> : normal operation. |
| •                                  |                                   | 1 RED flash              | Module has no firmware.<br>Flash module using Weblink Desktop and log in. Do <u>NOT</u> use DEMO MODE.               |
| •                                  |                                   | 2 RED flashes            | Problem detected. Consult troubleshooting table.                                                                     |
| •                                  |                                   | 1 GREEN flash            | After radio boots up : Normal operation.                                                                             |
|                                    | •                                 | 3 GREEN flashes          | Bluetooth is activated.<br>Turns off after one minute: Normal operation.                                             |
| •                                  | ٠                                 | OFF                      | Normal operation (inactive).                                                                                         |

| VIDEO HELP   | Installation, product information, vehicle specific videos.                  |
|--------------|------------------------------------------------------------------------------|
| VERIFY FLASH | Last flash information, steering control configuration, vehicle information. |
| WEBLINK      | Software to program module.                                                  |

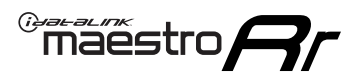

# TROUBLESHOOTING TABLE P1/2

| PROBLEM                                                                                                    | SOLUTION                                                                                                    |
|----------------------------------------------------------------------------------------------------|----------------------------------------------------------------------------------------------------|
| Gauges do not work, radio shows OBD2 Error 1 or Error 2.                                                                    | Ensure OBDII connector is securely attached to the OBD2 connector of the vehicle.<br>If you hardwired connections at the OBDII, check connections at the OBDII connector.<br>Make sure the <b>RED/BROWN</b> wire is on <b>PIN 6</b> and the <b>YELLOW/BROWN</b> wire is<br>connected to <b>PIN 14</b> of the OBDII connector. Do not use T-Taps. Soldering or military<br>splicing methods are recommended.<br>If anything else is connected to the OBD2 or CAN wires of vehicle (programmer, throttle<br>controller, insurance tracker, etc.) try unplugging it to see if gauges work. If gauges<br>work without it installed, call tech support for options.<br>Reset the RR. |
| No sound from Onstar or OEM Satellite (if equipped).                                                                        | Make sure the audio cable is installed and inserted into the correct location on the radio.                                                                                                    |
| Trying to use the OEM Satellite and get "Check Tuner" message.                                                              | In order to access the OEM Satellite you must go into the radio sources and look for the one that says "Satellite Radio". The SiriusXM source is not the same as the OEM Satellite source.                                                                                                    |
| When listening to the OEM Satellite radio, the turn signals don't make the clicking noise, but they do in any other source. | This is normal. The audio for OEM Satellite radio and the turn signal clicks both come from the audio cable. The Maestro unit cannot process 2 different audio signals at the same time, so the OEM Satellite is priority.                                                                                                    |
| There is no turn signal clicking noise.                                                                                     | Find OEM Setup in the radio settings. Under Vehicle Feature settings, look for Turn<br>Signal Reminder. If it is set to "Chime If Left On", it will not click. If you wish to hear<br>turn signal clicks, this setting must be set to "Click In Speaker".                                                                                                    |
| No sound from the Bose system (If equipped).                                                                                | Make sure the amplifier turn on wire (Blue/White) of the T-Harness is connected to the radio's amplifier turn on wire. When flashing the Maestro make sure that the Amplifier in OEM Systems to Retain is selected. Make sure the RCA's are connected to the radio or the speaker wires are connected depending on your installation method.                                                                                                    |
| Vehicle had the Bose system and it was bypassed, now there are no chimes.                                                   | Remove the Maestro and reflash it, making sure you uncheck the Amplifier option in the OEM Systems section of the flash.                                                                                                    |
| I have sound, but it is whisper quiet.                                                                                      | Make sure the RCA's are not being used. If they are, cut them off and wire directly to the speaker wires of the radio. Don't use the speaker wire adapters that have the circuit board covered with heat shrink, or cut out the circuit boards. These reduce the audio signal and are only used with the Bose amplified systems.                                                                                                    |
| (Vehicle using a GM2 harness only) Backup camera is not working and displays a black screen on radio when in reverse.       | Ensure the 2-pin green plug is connected as shown on the diagram.                                                                                                    |
| The light on the Maestro is flashing <b>RED ONCE</b> .                                                                      | There is no firmware on the module; flash the RR module.                                                                                                    |
| The radio is <b>ON</b> and the light on the Maestro is blinking <b>RED TWICE</b> .                                          | Ensure the 4-pin data cable is connected between the radio and the RR, and that it is plugged into the black port on the Maestro RR. The red and blue ports on the RR should be empty.                                                                                                    |
|                                                                                                    | Make sure the correct radio model and serial number were entered during the flash.<br>Verify the radio's serial number entered during the flash matches what is listed on the<br>radio screen. This can be found in the settings of the radio, listed as Device Id, Device<br>Number, or Serial Number.                                                                                                    |
| The light on the Maestro is blinking <b>RED TWICE</b> but radio <b>is NOT</b> turning on.                                   | If installing a modular radio and it is not turning on, ensure the screen is secured and<br>any trim pieces on the radio have been installed fully. Not installing these fully will<br>prevent radio from powering up and show a 2x red error as well.<br>Test red and yellow wires for DC voltage at radio using a multimeter. Contact support if<br>no voltage on red or yellow.                                                                                                    |

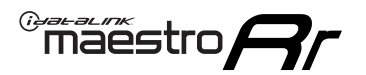

# TROUBLESHOOTING TABLE P2/2

#### MAESTRO RR RESET PROCEDURE:

Turn the key to the OFF position, then disconnect all connectors from the module. Press and hold the module's programming button and connect all the connectors back to the module. Wait, the module's LED will flash RED rapidly (this may take up to 10 seconds).

Release the programming button. Wait, the LED will turn solid GREEN for 2 seconds to show the reset was successful.

#### TECHNICAL ASSISTANCE

Phone: 1-866-427-2999 Email: maestro.support@idatalink.com

IMPORTANT: To ensure proper operation, the aftermarket radio needs to have the latest firmware from the manufacturer. Please visit the radio manufacturer's website and look for any updates pertaining to your radio.

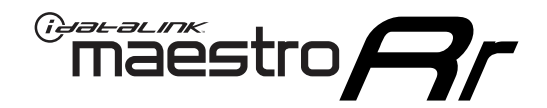

# **INSTALL GUIDE**

# 2007-2011 GMC SIERRA 1500

### **RETAINS STEERING WHEEL CONTROLS, ONSTAR, BLUETOOTH, XM SATELLITE AND MORE!**

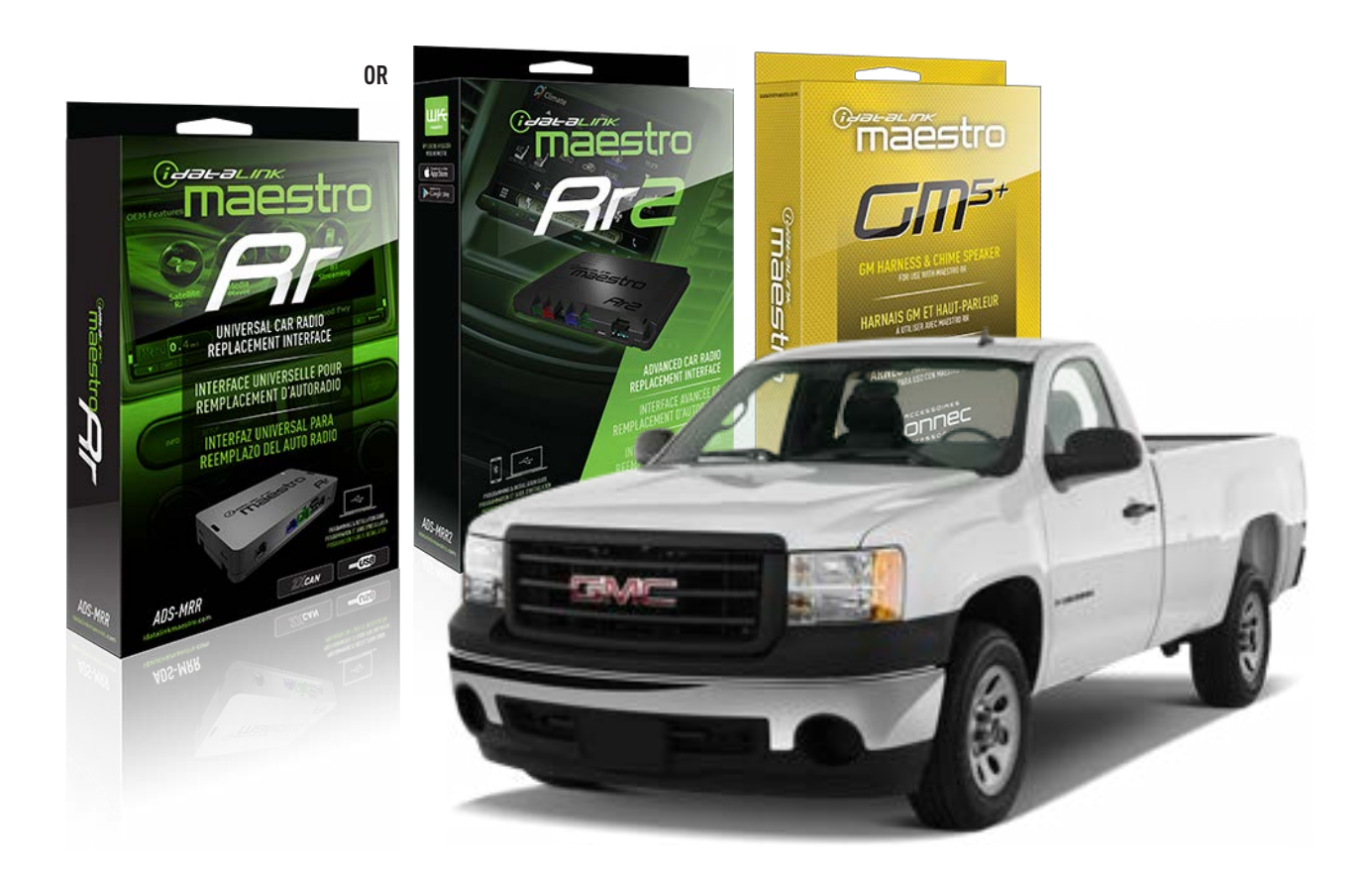

#### **PRODUCTS REQUIRED**

iDatalink Maestro RR or RR2 Radio Replacement Interface iDatalink Maestro GM5+ Installation Harness

PROGRAMMED FIRMWARE ADS-RR(SR)-GM05-DS

ADDITIONAL RESOURCES Maestro RR2 Programmable Outputs Guide

#### **OPTIONAL ACCESSORIES**

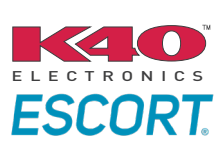

Click here for: Radar Installation Guides

ACC-SP1

NOTICE: Automotive Data Solutions Inc. (ADS) recommends having this installation performed by a certified technician. Logos and trademarks used here in are the properties of their respective owners.

# **WELCOME**

<sup>®</sup>maestro

Congratulations on the purchase of your iDatalink Maestro RR Radio replacement solution. You are now a few simple steps away from enjoying your new car radio with enhanced features.

Before starting your installation, please ensure that your iDatalink Maestro module is programmed with the correct firmware for your vehicle and that you carefully review the install guide.

Please note that Maestro RR will only retain functionalities that were originally available in the vehicle.

### **TABLE OF CONTENTS**

| Before Installing                   | 3 |
|-------------------------------------|---|
| Installation Instructions           | 4 |
| Wiring Diagram with an Amplifier    | 5 |
| Wiring Diagram without an Amplifier | 6 |
| Radio Wire Reference Chart          | 7 |
| Module Diagnostics                  | 8 |
| Troubleshooting Table               | 9 |

# **NEED HELP?**

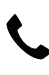

**L** 1 866 427-2999

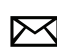

maestro.support@idatalink.com

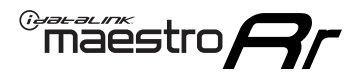

# BEFORE INSTALLING P1/1

#### **STEP 1**

## DETERMINE IF YOUR VEHICLE IS EQUIPPED WITH A FACTORY AMPLIFIER:

**METHOD 1:** Look for the following logos in the vehicle. They are usually on the speaker covers or on the radio unit. If you find any of the following logos Bose, Pioneer or Monsoon, you have a factory amplifier.

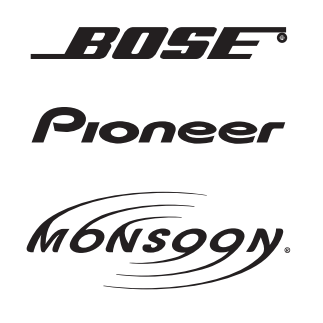

**METHOD 2:** Look for the following sticker in the glove box. This sticker will indicate all the Regular Production Option (RPO) codes. If you find any of the following codes UQA, UQS or UQG, you have a factory amplifier.

| SERVICE F                                                                        | PARTS                                         | DEN                                           | TIFIC                                         | ATION                                         |                                               |                                               | DON                             | IOT R                                         | EMOVE                                         |
|----------------------------------------------------------------------------------|-----------------------------------------------|-----------------------------------------------|-----------------------------------------------|-----------------------------------------------|-----------------------------------------------|-----------------------------------------------|---------------------------------|-----------------------------------------------|-----------------------------------------------|
| 2GCEK19                                                                          | <b>N03</b> 1                                  | 13447                                         | 64                                            |                                               | 143                                           | 3 5 FX\                                       | VH2Q                            |                                               | CKI5753                                       |
| AGI AG2<br>B58 B81<br>EVA E63<br>K47 K68<br>R4Y R9U<br>UF3 UK3<br>YSS ZGC<br>7YT | AJ1<br>B82<br>FF8<br>LQ9<br>R9Z<br>VR4<br>ZYI | AL0<br>CJ3<br>FF9<br>M32<br>SAF<br>VTV<br>Z60 | AM7<br>C49<br>GT5<br>NCI<br>SLM<br>VXS<br>Z82 | AN3<br>C7H<br>G80<br>NEI<br>TRB<br>V73<br>ISS | AU0<br>DF5<br>JC4<br>NP3<br>UC6<br>XSS<br>ISZ | AU3<br>DK7<br>KC4<br>NP5<br>UK3<br>X88<br>4IU | A31<br>DL3<br>KNP<br>UQA<br>6YT | B30<br>DT4<br>KUP<br>P30<br>U2K<br>YD6<br>691 | B4U<br>D07<br>K34<br>QSS<br>UFI<br>YE9<br>692 |
| BC/CC                                                                            | U                                             | 8555                                          |                                               |                                               | 692                                           |                                               |                                 |                                               |                                               |

#### STEP 2

## IF YOUR VEHICLE IS EQUIPPED WITH A FACTORY AMPLIFIER:

Follow the installation instructions and complete the installation as shown in the wiring diagram with an amplifier and read the "AMPLIFIER ONLY" note to determine if you should use rca's or level matching circuits.

## IF YOUR VEHICLE NOT IS EQUIPPED WITH A FACTORY AMPLIFIER:

Follow the installation instructions and complete the installation as shown in the wiring diagram **without an amplifier**.

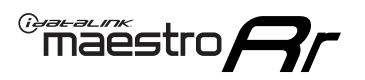

# **INSTALLATION INSTRUCTIONS** P1/1

### **STEP 1**

- Unbox the aftermarket radio and locate its main harness.
- Connect the wires shown on the next page from aftermarket radio main harness to the GM5+ T-harness and match the wire functions.

**Note:** only connect purple/white wire to radio reverse input or module damage will occur.

### **STEP 2**

• Connect the factory harness to the GM5+ T-harness.

### **STEP 3**

• Plug the OBDII connector into the OBDII of the vehicle, under the driver side dash.

### **STEP 4**

- Plug the aftermarket radio harnesses into the aftermarket radio.
- Plug the Data cable to the data port of the aftermarket radio.
- Insert the Audio cable into the iDatalink 3.5 mm audio jack of the aftermarket radio (if there is no iDatalink audio input, connect to AUX).

Note: On Pioneer radio, ensure that there is nothing plugged into the W/R port.

### **STEP 5**

• Connect all the harnesses to the Maestro RR module. Plug the accessory speaker into the Maestro RR. Ensure the speaker is secured in a location that allows the chimes to be easily audible. Test your installation.

#### **AMPLIFIER ONLY**

## DETERMINE IF YOU SHOULD USE RCA'S OR LEVEL MATCHING CIRCUITS

- If your vehicle is equipped with a factory amplifier you can connect the RCA wiring to the low level outputs of your aftermarket radio, or connect the level matching circuits to the speaker outputs of the aftermarket radio.
- If your aftermarket radio does not have low level outputs, has only a single RCA output, or the RCA output level is 2 volts or less then it is recommended to connect the level matching circuit to the speaker outputs. If the volume does not go loud enough using the RCA connections, the level matching circuits can be used.
- The internal amplifier in some radios is not compatible with the level matching circuit. In these cases, there will be floor noise (hissing or buzzing at low levels) when the level matching circuit is connected. Change to the RCA connections to eliminate this noise.

#### OnStar or warning chime adjust (Audio in vehicle speakers):

- Turn ignition (IGN) on
- Open driver's door

#### Select to adjust:

OnStar level - Press OnStar button.

Warning chime level - turn headlight switch to parking light position (not AUTO).

• Adjust volume using steering wheel volume up/down OR dimmer switch. If using dimmer switch, ensure headlight switch is NOT set to AUTO.

## OnStar, turn signal, or warning chime adjust (Audio in GM5+ speaker):

• Find "OEM setup" menu in radio settings.

#### Under "Vehicle Features", select to adjust:

Onstar Volume - Level from 0-9 Chime Volume - Level from 0-9 Turn Signal Volume - 1-10

Turn Signal Reminder - Select "Click in speaker" for normal signal sounds. Select "Chime if left on" to only alert if turn signal is left on.

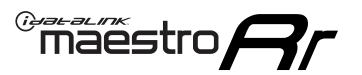

# WIRING DIAGRAM with an Amplifier

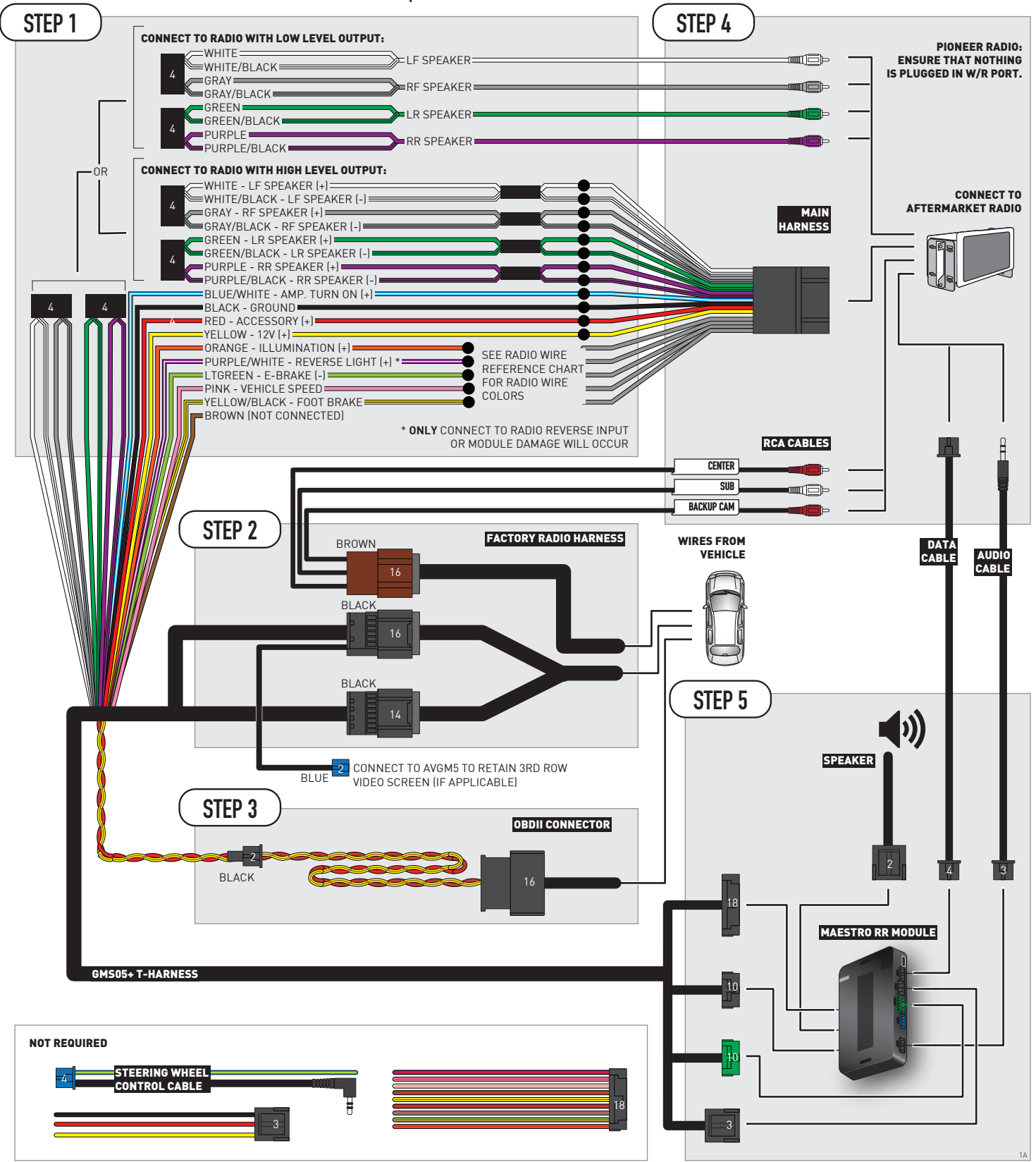

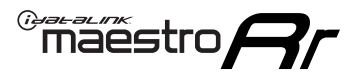

# WIRING DIAGRAM without an Amplifier

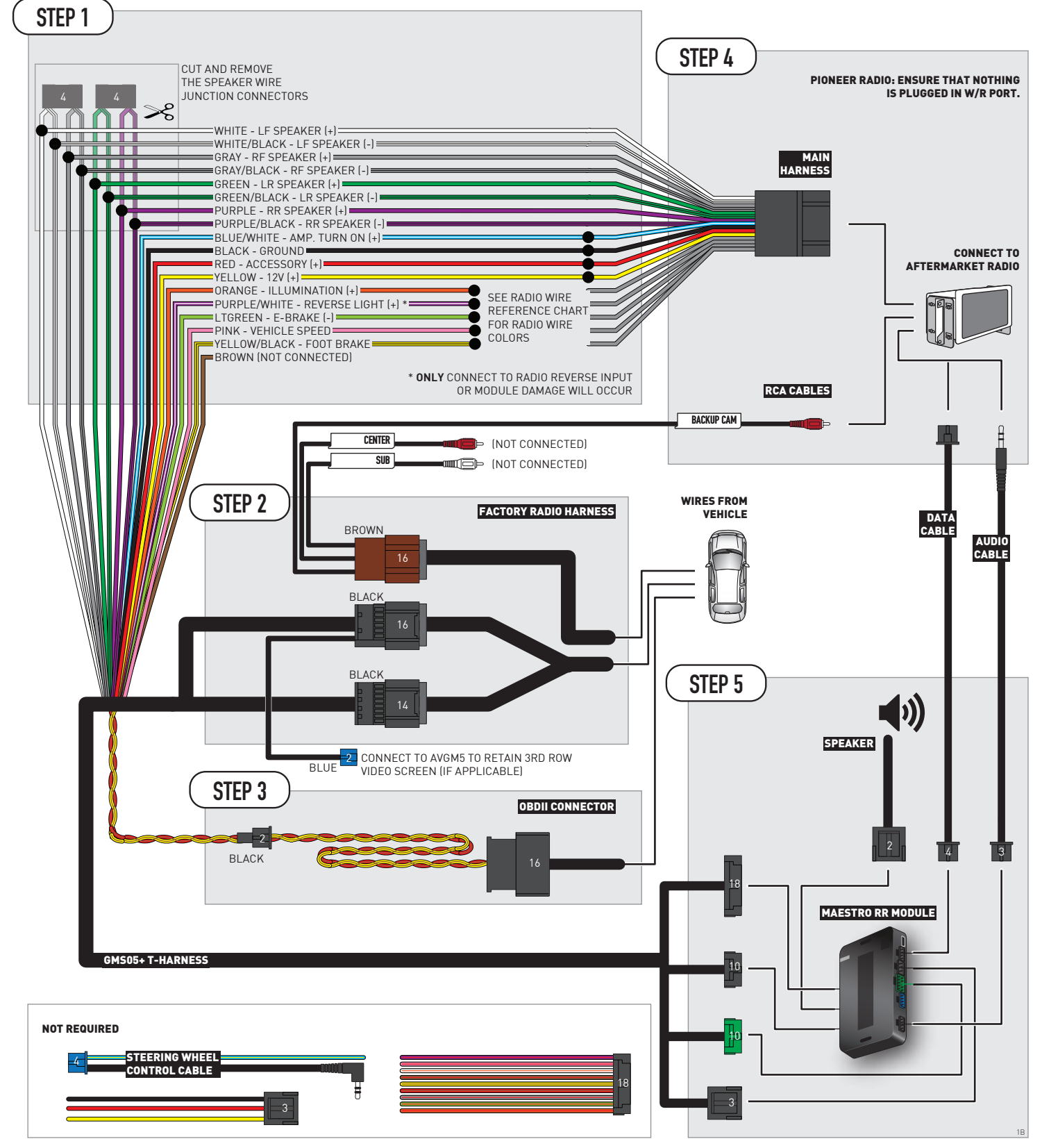

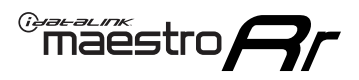

# **RADIO WIRE REFERENCE CHART**

| Wire<br>Description        | Polarity | Wire Color on Maestro<br>T-Harness | Wire Color on Alpine<br>cable | Wire Color on Kenwood/<br>JVC cable | Wire Color on Pioneer<br>cable | Wire Color on Sony<br>cable |
|----------------------------|----------|------------------------------------|-------------------------------|-------------------------------------|--------------------------------|-----------------------------|
| Illumination               | [+]      | Orange                             | N/A                           | Orange/White                        | Orange/White                   | Orange                      |
| Reverse Light              | [+]      | Purple/White                       | Orange/White                  | Purple/White                        | Purple/White                   | Purple/White                |
| E-Brake                    | (-)      | Lt Green                           | Yellow/Blue                   | Lt Green                            | Lt Green                       | Lt Green                    |
| Foot Brake                 | [+]      | Yellow/Black                       | Yellow/Black                  | N⁄A                                 | N/A                            | N/A                         |
| VSS (vehicle speed sensor) | (DATA)   | Pink                               | Green/White                   | Pink                                | Pink                           | N/A                         |

# **MODULE DIAGNOSTICS**

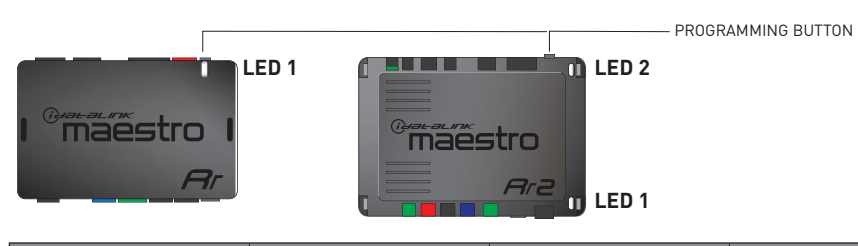

| LED 1<br>Module/Firmware<br>status | LED 2 (RR2)<br>Bluetooth activity | LED STATUS               | DIAGNOSTIC                                                                                                    |
|------------------------------------|-----------------------------------|--------------------------|----------------------------------------------------------------------------------------------------|
| • or •                             |                                   | RED or GREEN<br>flashing | LED flashes 1 or more times, either red or green, <b>when a steering wheel button is pressed</b> : normal operation. |
| •                                  |                                   | 1 RED flash              | Module has no firmware.<br>Flash module using Weblink Desktop and log in. Do <u>NOT</u> use DEMO MODE.               |
| •                                  |                                   | 2 RED flashes            | Problem detected. Consult troubleshooting table.                                                                     |
| •                                  |                                   | 1 GREEN flash            | After radio boots up : Normal operation.                                                                             |
|                                    | •                                 | 3 GREEN flashes          | Bluetooth is activated.<br>Turns off after one minute: Normal operation.                                             |
| •                                  | ٠                                 | OFF                      | Normal operation (inactive).                                                                                         |

| <u>VIDEO HELP</u> | Installation, product information, vehicle specific videos.                  |
|-------------------|------------------------------------------------------------------------------|
| VERIFY FLASH      | Last flash information, steering control configuration, vehicle information. |
| WEBLINK           | Software to program module.                                                  |

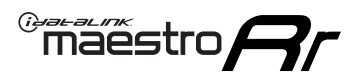

# TROUBLESHOOTING TABLE P1/2

| PROBLEM                                                                                                    | SOLUTION                                                                                                    |
|----------------------------------------------------------------------------------------------------|----------------------------------------------------------------------------------------------------|
| Gauges do not work, radio shows OBD2 Error 1 or Error 2.                                                                    | Ensure OBDII connector is securely attached to the OBD2 connector of the vehicle.<br>If you hardwired connections at the OBDII, check connections at the OBDII connector.<br>Make sure the <b>RED/BROWN</b> wire is on <b>PIN 6</b> and the <b>YELLOW/BROWN</b> wire is<br>connected to <b>PIN 14</b> of the OBDII connector. Do not use T-Taps. Soldering or military<br>splicing methods are recommended.<br>If anything else is connected to the OBD2 or CAN wires of vehicle (programmer, throttle<br>controller, insurance tracker, etc.) try unplugging it to see if gauges work. If gauges<br>work without it installed, call tech support for options.<br>Reset the RR. |
| No sound from Onstar or OEM Satellite (if equipped).                                                                        | Make sure the audio cable is installed and inserted into the correct location on the radio.                                                                                                    |
| Trying to use the OEM Satellite and get "Check Tuner" message.                                                              | In order to access the OEM Satellite you must go into the radio sources and look for the one that says "Satellite Radio". The SiriusXM source is not the same as the OEM Satellite source.                                                                                                    |
| When listening to the OEM Satellite radio, the turn signals don't make the clicking noise, but they do in any other source. | This is normal. The audio for OEM Satellite radio and the turn signal clicks both come from the audio cable. The Maestro unit cannot process 2 different audio signals at the same time, so the OEM Satellite is priority.                                                                                                    |
| There is no turn signal clicking noise.                                                                                     | Find OEM Setup in the radio settings. Under Vehicle Feature settings, look for Turn<br>Signal Reminder. If it is set to "Chime If Left On", it will not click. If you wish to hear<br>turn signal clicks, this setting must be set to "Click In Speaker".                                                                                                    |
| No sound from the Bose system (If equipped).                                                                                | Make sure the amplifier turn on wire (Blue/White) of the T-Harness is connected to the radio's amplifier turn on wire. When flashing the Maestro make sure that the Amplifier in OEM Systems to Retain is selected. Make sure the RCA's are connected to the radio or the speaker wires are connected depending on your installation method.                                                                                                    |
| Vehicle had the Bose system and it was bypassed, now there are no chimes.                                                   | Remove the Maestro and reflash it, making sure you uncheck the Amplifier option in the OEM Systems section of the flash.                                                                                                    |
| I have sound, but it is whisper quiet.                                                                                      | Make sure the RCA's are not being used. If they are, cut them off and wire directly to the speaker wires of the radio. Don't use the speaker wire adapters that have the circuit board covered with heat shrink, or cut out the circuit boards. These reduce the audio signal and are only used with the Bose amplified systems.                                                                                                    |
| (Vehicle using a GM2 harness only) Backup camera is not working<br>and displays a black screen on radio when in reverse.    | Ensure the 2-pin green plug is connected as shown on the diagram.                                                                                                    |
| The light on the Maestro is flashing <b>RED ONCE</b> .                                                                      | There is no firmware on the module; flash the RR module.                                                                                                    |
| The radio is <b>ON</b> and the light on the Maestro is blinking <b>RED TWICE</b> .                                          | Ensure the 4-pin data cable is connected between the radio and the RR, and that it is plugged into the black port on the Maestro RR. The red and blue ports on the RR should be empty.                                                                                                    |
|                                                                                                    | Make sure the correct radio model and serial number were entered during the flash.<br>Verify the radio's serial number entered during the flash matches what is listed on the<br>radio screen. This can be found in the settings of the radio, listed as Device Id, Device<br>Number, or Serial Number.                                                                                                    |
| The light on the Maestro is blinking <b>RED TWICE</b> but radio <b>is NOT</b> turning on.                                   | If installing a modular radio and it is not turning on, ensure the screen is secured and<br>any trim pieces on the radio have been installed fully. Not installing these fully will<br>prevent radio from powering up and show a 2x red error as well.<br>Test red and yellow wires for DC voltage at radio using a multimeter. Contact support if<br>no voltage on red or yellow.                                                                                                    |

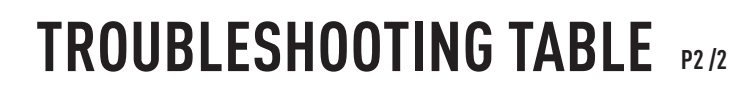

#### MAESTRO RR RESET PROCEDURE:

Maestro Ar

Turn the key to the OFF position, then disconnect all connectors from the module. Press and hold the module's programming button and connect all the connectors back to the module. Wait, the module's LED will flash RED rapidly (this may take up to 10 seconds).

Release the programming button. Wait, the LED will turn solid GREEN for 2 seconds to show the reset was successful.

#### TECHNICAL ASSISTANCE

Phone: 1-866-427-2999 Email: maestro.support@idatalink.com

IMPORTANT: To ensure proper operation, the aftermarket radio needs to have the latest firmware from the manufacturer. Please visit the radio manufacturer's website and look for any updates pertaining to your radio.

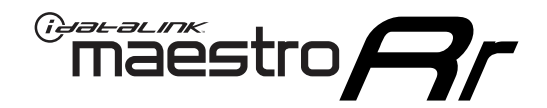

# **INSTALL GUIDE**

## 2012-2013 GMC SIERRA 1500 WITH NAV

#### **RETAINS STEERING WHEEL CONTROLS, ONSTAR, BLUETOOTH, XM SATELLITE AND MORE!**

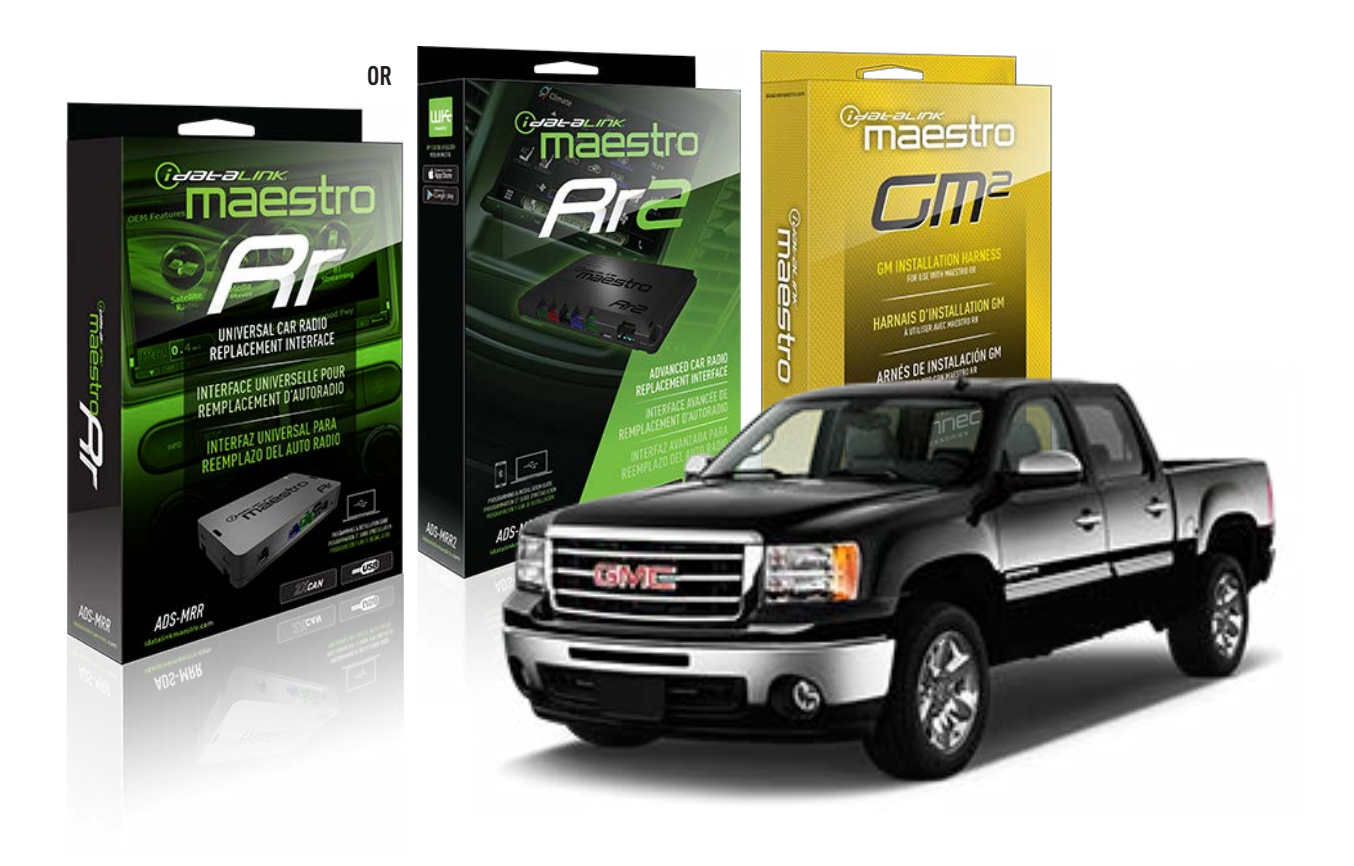

#### **PRODUCTS REQUIRED**

iDatalink Maestro RR or RR2 Radio Replacement Interface iDatalink Maestro GM2 Installation Harness

PROGRAMMED FIRMWARE ADS-RR(SR)-GM05-DS

ADDITIONAL RESOURCES Maestro RR2 Programmable Outputs Guide

#### **OPTIONAL ACCESSORIES**

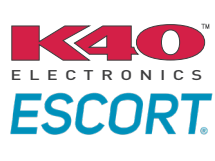

Click here for: Radar Installation Guides

ACC-SP1

NOTICE: Automotive Data Solutions Inc. (ADS) recommends having this installation performed by a certified technician. Logos and trademarks used here in are the properties of their respective owners.

# **WELCOME**

<sup>®</sup>maestro

Congratulations on the purchase of your iDatalink Maestro RR Radio replacement solution. You are now a few simple steps away from enjoying your new car radio with enhanced features.

Before starting your installation, please ensure that your iDatalink Maestro module is programmed with the correct firmware for your vehicle and that you carefully review the install guide.

Please note that Maestro RR will only retain functionalities that were originally available in the vehicle.

### **TABLE OF CONTENTS**

| Before Installing                   | 3 |
|-------------------------------------|---|
| Installation Instructions           | 4 |
| Wiring Diagram with an Amplifier    | 5 |
| Wiring Diagram without an Amplifier | 6 |
| Radio Wire Reference Chart          | 7 |
| Module Diagnostics                  | 8 |
| Troubleshooting Table               | 9 |

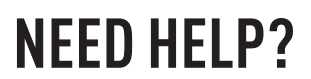

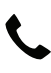

**L** 1 866 427-2999

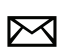

maestro.support@idatalink.com

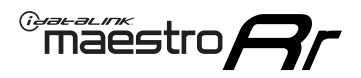

# BEFORE INSTALLING P1/1

#### **STEP 1**

## DETERMINE IF YOUR VEHICLE IS EQUIPPED WITH A FACTORY AMPLIFIER:

**METHOD 1:** Look for the following logos in the vehicle. They are usually on the speaker covers or on the radio unit. If you find any of the following logos Bose, Pioneer or Monsoon, you have a factory amplifier.

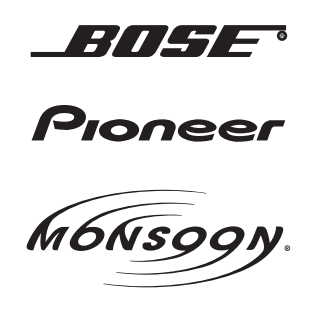

**METHOD 2:** Look for the following sticker in the glove box. This sticker will indicate all the Regular Production Option (RPO) codes. If you find any of the following codes UQA, UQS or UQG, you have a factory amplifier.

| SERVICE F                                                                        | PARTS                                         | DEN                                           | TIFIC                                         | ATION                                         |                                               |                                               | DON                             | IOT R                                         | EMOVE                                         |
|----------------------------------------------------------------------------------|-----------------------------------------------|-----------------------------------------------|-----------------------------------------------|-----------------------------------------------|-----------------------------------------------|-----------------------------------------------|---------------------------------|-----------------------------------------------|-----------------------------------------------|
| 2GCEK19N031344764 143 5 FXWH2Q                                                   |                                               |                                               |                                               |                                               |                                               |                                               | CKI5753                         |                                               |                                               |
| AGI AG2<br>B58 B81<br>EVA E63<br>K47 K68<br>R4Y R9U<br>UF3 UK3<br>YSS ZGC<br>7YT | AJ1<br>B82<br>FF8<br>LQ9<br>R9Z<br>VR4<br>ZYI | AL0<br>CJ3<br>FF9<br>M32<br>SAF<br>VTV<br>Z60 | AM7<br>C49<br>GT5<br>NCI<br>SLM<br>VXS<br>Z82 | AN3<br>C7H<br>G80<br>NEI<br>TRB<br>V73<br>ISS | AU0<br>DF5<br>JC4<br>NP3<br>UC6<br>XSS<br>ISZ | AU3<br>DK7<br>KC4<br>NP5<br>UK3<br>X88<br>4IU | A31<br>DL3<br>KNP<br>UQA<br>6YT | B30<br>DT4<br>KUP<br>P30<br>U2K<br>YD6<br>691 | B4U<br>D07<br>K34<br>QSS<br>UFI<br>YE9<br>692 |
| BC/CC                                                                            | U                                             | 8555                                          |                                               |                                               | 692                                           |                                               |                                 |                                               |                                               |

#### STEP 2

## IF YOUR VEHICLE IS EQUIPPED WITH A FACTORY AMPLIFIER:

Follow the installation instructions and complete the installation as shown in the wiring diagram with an amplifier and read the "AMPLIFIER ONLY" note to determine if you should use rca's or level matching circuits.

## IF YOUR VEHICLE NOT IS EQUIPPED WITH A FACTORY AMPLIFIER:

Follow the installation instructions and complete the installation as shown in the wiring diagram **without an amplifier**.

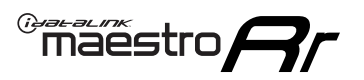

# **INSTALLATION INSTRUCTIONS** P1/1

### **STEP 1**

- Unbox the aftermarket radio and locate its main harness.
- Connect the wires shown on the next page from aftermarket radio main harness to the GM2 T-harness and match the wire functions.
- Remove the factory radio.

**Note:** only connect purple/white wire to radio reverse input or module damage will occur.

### **STEP 2**

• Connect the GREEN male 2 pin connector of the backup camera cable to the GREEN female connector of the backup camera adapter. Connect GRAY connector of adapter to the vehicle backup camera harness.

### **STEP 3**

• Connect the factory harness to the GM2 T-harness. Ensure that the RED 2 pin plugs are connected.

### **STEP 4**

• Plug the OBDII connector into the OBDII of the vehicle, under driver dash.

### **STEP 5**

- Plug the aftermarket radio harnesses into the aftermarket radio.
- Connect the backup camera RCA cable into the aftermarket radio.
- Plug the Data cable to the data port of the aftermarket radio.
- Insert the Audio cable into the iDatalink 3.5 mm audio jack of the aftermarket radio (if there is no iDatalink audio input, connect to AUX).

Note: On Pioneer radio, ensure that there is nothing plugged into the W/R port.

### STEP 6

• Connect all the harnesses to the Maestro RR module. Plug the accessory speaker into the Maestro RR. Ensure the speaker is secured in a location that allows the chimes to be easily audible. Test your installation.

#### OnStar or warning chime adjust (Audio in vehicle speakers):

- Turn ignition (IGN) on
- Open driver's door

#### Select to adjust:

OnStar level - Press OnStar button.

Warning chime level - turn headlight switch to parking light position (not AUTO).

• Adjust volume using steering wheel volume up/down OR dimmer switch. If using dimmer switch, ensure headlight switch is NOT set to AUTO.

## OnStar, turn signal, or warning chime adjust (Audio in GM5+ speaker):

• Find "OEM setup" menu in radio settings.

#### Under "Vehicle Features", select to adjust:

Onstar Volume - Level from 0-9 Chime Volume - Level from 0-9 Turn Signal Volume - 1-10

Turn Signal Reminder - Select "Click in speaker" for normal signal sounds. Select "Chime if left on" to only alert if turn signal is left on.

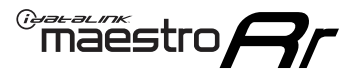

# WIRING DIAGRAM with an Amplifier

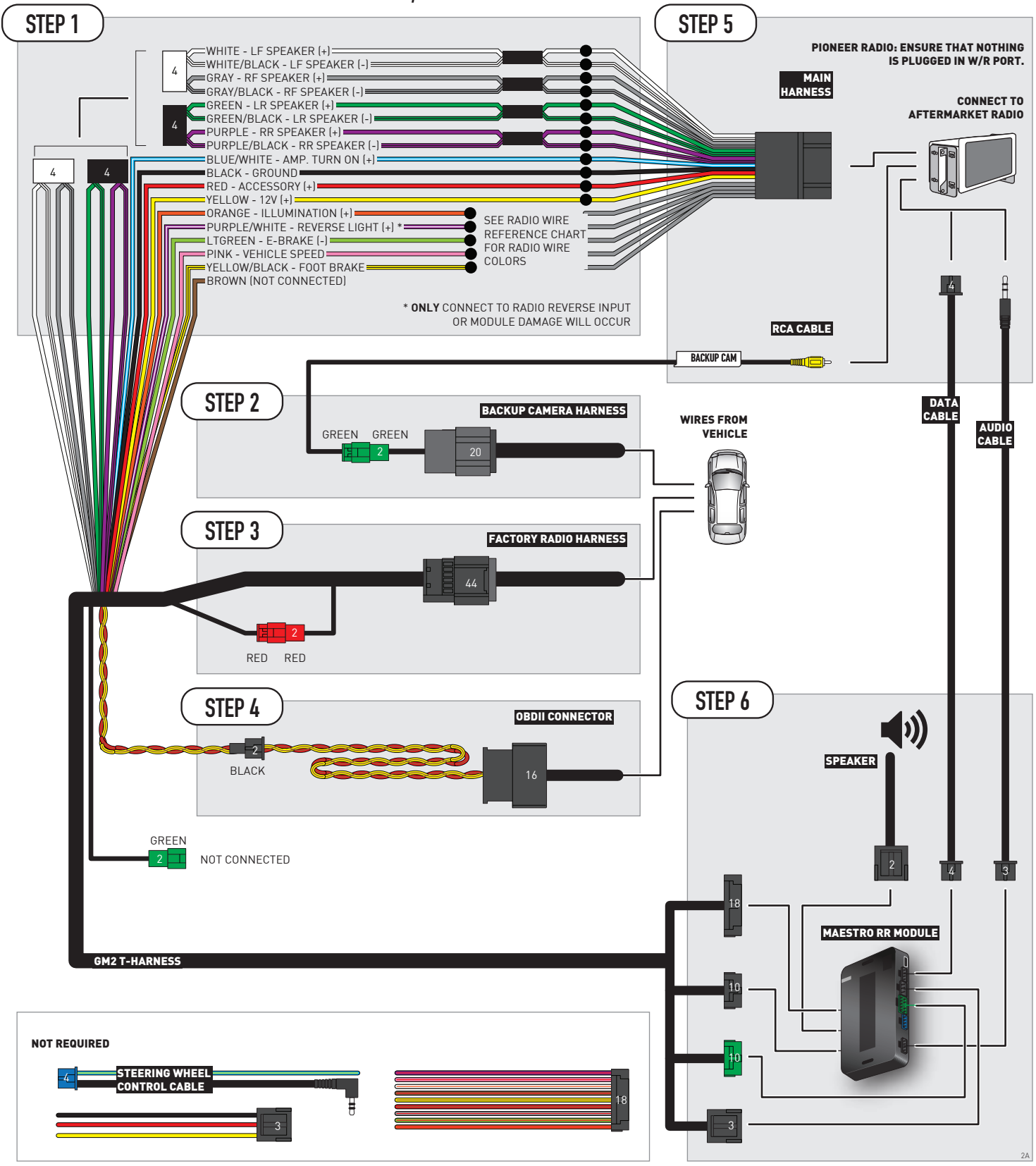

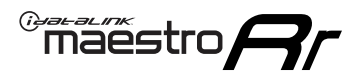

# WIRING DIAGRAM without an Amplifier

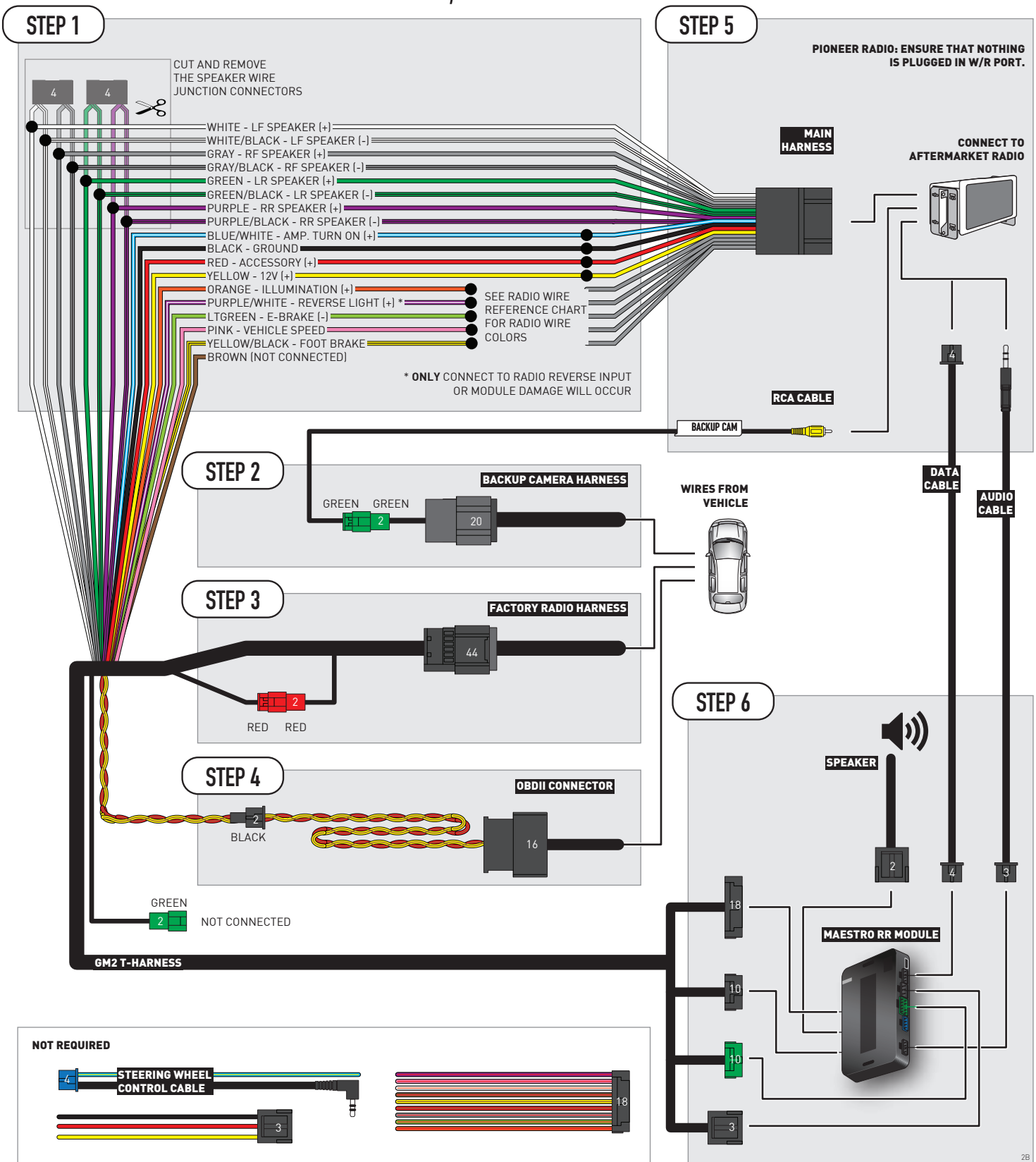

# **RADIO WIRE REFERENCE CHART**

| Wire<br>Description        | Polarity | Wire Color on Maestro<br>T-Harness | Wire Color on Alpine<br>cable | Wire Color on Kenwood/<br>JVC cable | Wire Color on Pioneer<br>cable | Wire Color on Sony<br>cable |
|----------------------------|----------|------------------------------------|-------------------------------|-------------------------------------|--------------------------------|-----------------------------|
| Illumination               | [+]      | Orange                             | N/A                           | Orange/White                        | Orange/White                   | Orange                      |
| Reverse Light              | [+]      | Purple/White                       | Orange/White                  | Purple/White                        | Purple/White                   | Purple/White                |
| E-Brake                    | (-)      | Lt Green                           | Yellow/Blue                   | Lt Green                            | Lt Green                       | Lt Green                    |
| Foot Brake                 | [+]      | Yellow/Black                       | Yellow/Black                  | N⁄A                                 | N/A                            | N/A                         |
| VSS (vehicle speed sensor) | (DATA)   | Pink                               | Green/White                   | Pink                                | Pink                           | N/A                         |

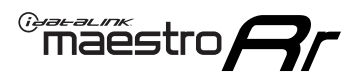

# **MODULE DIAGNOSTICS**

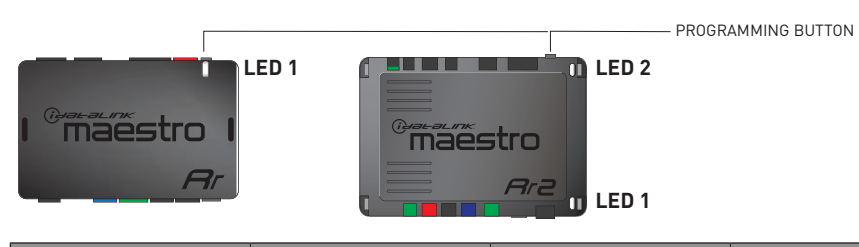

| LED 1<br>Module/Firmware<br>status | LED 2 (RR2)<br>Bluetooth activity | LED STATUS               | DIAGNOSTIC                                                                                                    |
|------------------------------------|-----------------------------------|--------------------------|----------------------------------------------------------------------------------------------------|
| • or •                             |                                   | RED or GREEN<br>flashing | LED flashes 1 or more times, either red or green, <b>when a steering wheel button is pressed</b> : normal operation. |
| •                                  |                                   | 1 RED flash              | Module has no firmware.<br>Flash module using Weblink Desktop and log in. Do <u>NOT</u> use DEMO MODE.               |
| •                                  |                                   | 2 RED flashes            | Problem detected. Consult troubleshooting table.                                                                     |
| •                                  |                                   | 1 GREEN flash            | After radio boots up : Normal operation.                                                                             |
|                                    | •                                 | 3 GREEN flashes          | Bluetooth is activated.<br>Turns off after one minute: Normal operation.                                             |
| •                                  | ٠                                 | OFF                      | Normal operation (inactive).                                                                                         |

| <u>VIDEO HELP</u> | Installation, product information, vehicle specific videos.                  |
|-------------------|------------------------------------------------------------------------------|
| VERIFY FLASH      | Last flash information, steering control configuration, vehicle information. |
| WEBLINK           | Software to program module.                                                  |

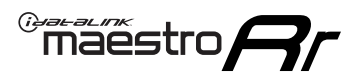

# TROUBLESHOOTING TABLE P1/2

| PROBLEM                                                                                                    | SOLUTION                                                                                                    |
|----------------------------------------------------------------------------------------------------|----------------------------------------------------------------------------------------------------|
| Gauges do not work, radio shows OBD2 Error 1 or Error 2.                                                                    | Ensure OBDII connector is securely attached to the OBD2 connector of the vehicle.<br>If you hardwired connections at the OBDII, check connections at the OBDII connector.<br>Make sure the <b>RED/BROWN</b> wire is on <b>PIN 6</b> and the <b>YELLOW/BROWN</b> wire is<br>connected to <b>PIN 14</b> of the OBDII connector. Do not use T-Taps. Soldering or military<br>splicing methods are recommended.<br>If anything else is connected to the OBD2 or CAN wires of vehicle (programmer, throttle<br>controller, insurance tracker, etc.) try unplugging it to see if gauges work. If gauges<br>work without it installed, call tech support for options.<br>Reset the RR. |
| No sound from Onstar or OEM Satellite (if equipped).                                                                        | Make sure the audio cable is installed and inserted into the correct location on the radio.                                                                                                    |
| Trying to use the OEM Satellite and get "Check Tuner" message.                                                              | In order to access the OEM Satellite you must go into the radio sources and look for the one that says "Satellite Radio". The SiriusXM source is not the same as the OEM Satellite source.                                                                                                    |
| When listening to the OEM Satellite radio, the turn signals don't make the clicking noise, but they do in any other source. | This is normal. The audio for OEM Satellite radio and the turn signal clicks both come from the audio cable. The Maestro unit cannot process 2 different audio signals at the same time, so the OEM Satellite is priority.                                                                                                    |
| There is no turn signal clicking noise.                                                                                     | Find OEM Setup in the radio settings. Under Vehicle Feature settings, look for Turn<br>Signal Reminder. If it is set to "Chime If Left On", it will not click. If you wish to hear<br>turn signal clicks, this setting must be set to "Click In Speaker".                                                                                                    |
| No sound from the Bose system (If equipped).                                                                                | Make sure the amplifier turn on wire (Blue/White) of the T-Harness is connected to the radio's amplifier turn on wire. When flashing the Maestro make sure that the Amplifier in OEM Systems to Retain is selected. Make sure the RCA's are connected to the radio or the speaker wires are connected depending on your installation method.                                                                                                    |
| Vehicle had the Bose system and it was bypassed, now there are no chimes.                                                   | Remove the Maestro and reflash it, making sure you uncheck the Amplifier option in the OEM Systems section of the flash.                                                                                                    |
| I have sound, but it is whisper quiet.                                                                                      | Make sure the RCA's are not being used. If they are, cut them off and wire directly to the speaker wires of the radio. Don't use the speaker wire adapters that have the circuit board covered with heat shrink, or cut out the circuit boards. These reduce the audio signal and are only used with the Bose amplified systems.                                                                                                    |
| (Vehicle using a GM2 harness only) Backup camera is not working and displays a black screen on radio when in reverse.       | Ensure the 2-pin green plug is connected as shown on the diagram.                                                                                                    |
| The light on the Maestro is flashing <b>RED ONCE</b> .                                                                      | There is no firmware on the module; flash the RR module.                                                                                                    |
| The radio is <b>ON</b> and the light on the Maestro is blinking <b>RED TWICE</b> .                                          | Ensure the 4-pin data cable is connected between the radio and the RR, and that it is plugged into the black port on the Maestro RR. The red and blue ports on the RR should be empty.                                                                                                    |
|                                                                                                    | Make sure the correct radio model and serial number were entered during the flash.<br>Verify the radio's serial number entered during the flash matches what is listed on the<br>radio screen. This can be found in the settings of the radio, listed as Device Id, Device<br>Number, or Serial Number.                                                                                                    |
| The light on the Maestro is blinking <b>RED TWICE</b> but radio <b>is NOT</b> turning on.                                   | If installing a modular radio and it is not turning on, ensure the screen is secured and<br>any trim pieces on the radio have been installed fully. Not installing these fully will<br>prevent radio from powering up and show a 2x red error as well.<br>Test red and yellow wires for DC voltage at radio using a multimeter. Contact support if<br>no voltage on red or yellow.                                                                                                    |

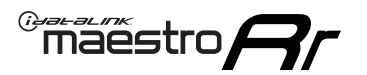

# TROUBLESHOOTING TABLE P2/2

#### MAESTRO RR RESET PROCEDURE:

Turn the key to the OFF position, then disconnect all connectors from the module. Press and hold the module's programming button and connect all the connectors back to the module. Wait, the module's LED will flash RED rapidly (this may take up to 10 seconds).

Release the programming button. Wait, the LED will turn solid GREEN for 2 seconds to show the reset was successful.

#### TECHNICAL ASSISTANCE

Phone: 1-866-427-2999 Email: maestro.support@idatalink.com

IMPORTANT: To ensure proper operation, the aftermarket radio needs to have the latest firmware from the manufacturer. Please visit the radio manufacturer's website and look for any updates pertaining to your radio.

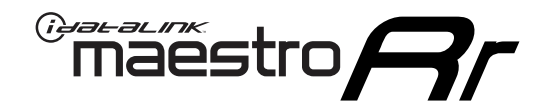

# **INSTALL GUIDE**

# 2012-2014 GMC SIERRA 1500 WITHOUT NAV

#### **RETAINS STEERING WHEEL CONTROLS, ONSTAR, BLUETOOTH, XM SATELLITE AND MORE!**

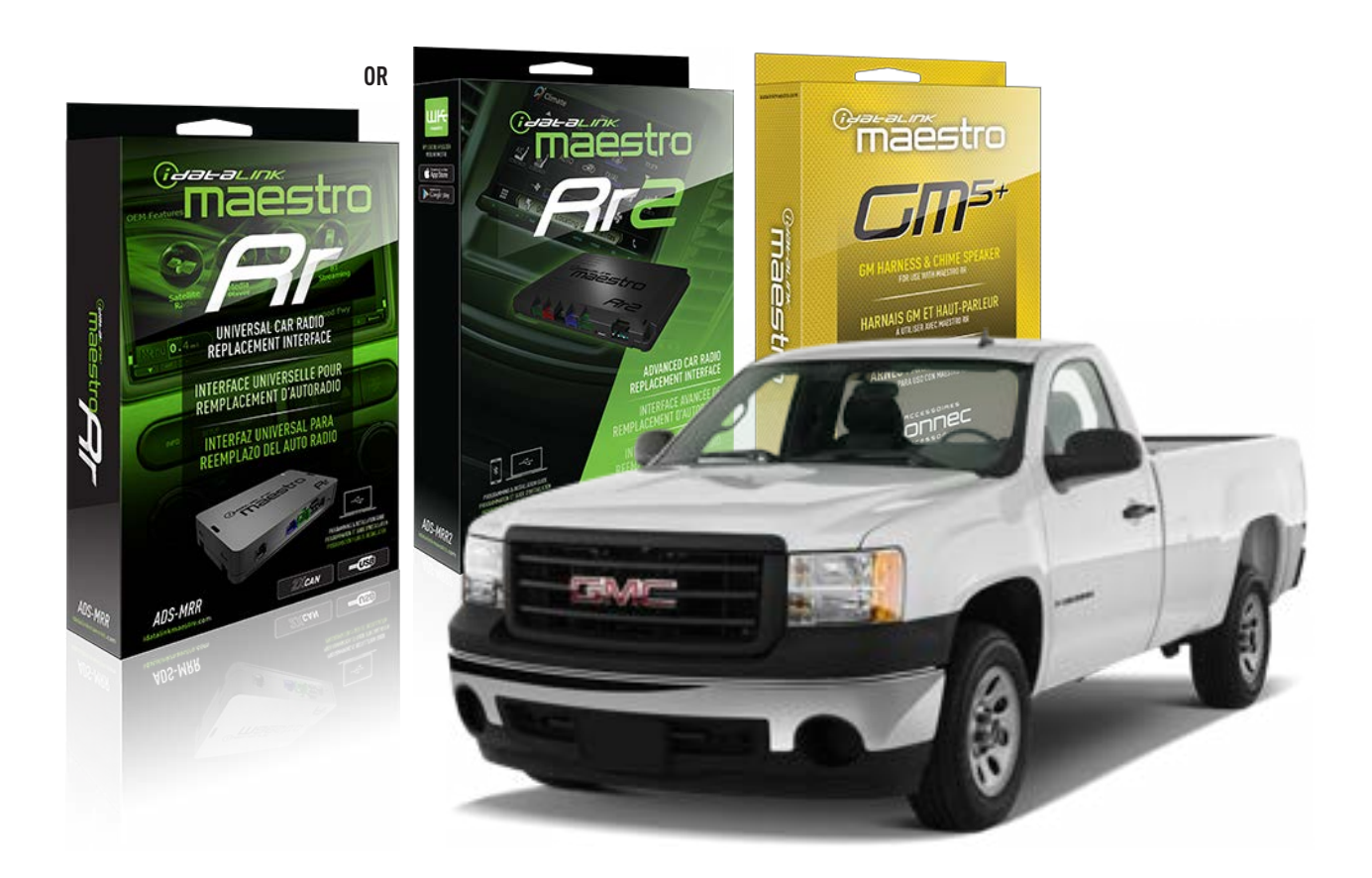

#### **PRODUCTS REQUIRED**

iDatalink Maestro RR or RR2 Radio Replacement Interface iDatalink Maestro GM5+ Installation Harness

**PROGRAMMED FIRMWARE** ADS-RR(SR)-GM05-DS

ADDITIONAL RESOURCES Maestro RR2 Programmable Outputs Guide

#### **OPTIONAL ACCESSORIES**

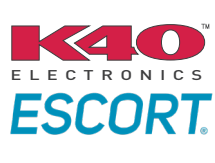

Click here for: Radar Installation Guides

ACC-SP1

NOTICE: Automotive Data Solutions Inc. (ADS) recommends having this installation performed by a certified technician. Logos and trademarks used here in are the properties of their respective owners.

# **WELCOME**

<sup>®</sup>maestro

Congratulations on the purchase of your iDatalink Maestro RR Radio replacement solution. You are now a few simple steps away from enjoying your new car radio with enhanced features.

Before starting your installation, please ensure that your iDatalink Maestro module is programmed with the correct firmware for your vehicle and that you carefully review the install guide.

Please note that Maestro RR will only retain functionalities that were originally available in the vehicle.

### **TABLE OF CONTENTS**

| Before Installing                   | 3 |
|-------------------------------------|---|
| Installation Instructions           | 4 |
| Wiring Diagram with an Amplifier    | 5 |
| Wiring Diagram without an Amplifier | 6 |
| Radio Wire Reference Chart          | 7 |
| Module Diagnostics                  | 8 |
| Troubleshooting Table               | 9 |

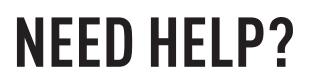

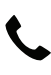

# **L** 1 866 427-2999

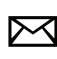

maestro.support@idatalink.com

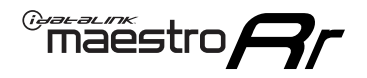

# BEFORE INSTALLING P1/1

#### **STEP 1**

## DETERMINE IF YOUR VEHICLE IS EQUIPPED WITH A FACTORY AMPLIFIER:

**METHOD 1:** Look for the following logos in the vehicle. They are usually on the speaker covers or on the radio unit. If you find any of the following logos Bose, Pioneer or Monsoon, you have a factory amplifier.

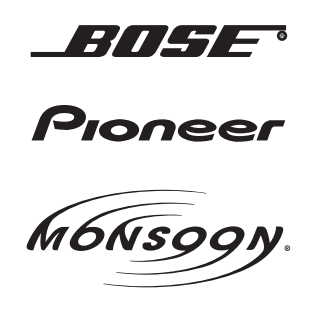

**METHOD 2:** Look for the following sticker in the glove box. This sticker will indicate all the Regular Production Option (RPO) codes. If you find any of the following codes UQA, UQS or UQG, you have a factory amplifier.

| SERVICE PARTS IDENTIFICATION DO NOT REMOVE                                       |                                               |                                               |                                               |                                               |                                               |                                               |                                 |                                               |                                               |
|----------------------------------------------------------------------------------|-----------------------------------------------|-----------------------------------------------|-----------------------------------------------|-----------------------------------------------|-----------------------------------------------|-----------------------------------------------|---------------------------------|-----------------------------------------------|-----------------------------------------------|
| 2GCEK19N031344764 143 5 FXWH2Q                                                   |                                               |                                               |                                               |                                               |                                               |                                               | CKI5753                         |                                               |                                               |
| AGI AG2<br>B58 B81<br>EVA E63<br>K47 K68<br>R4Y R9U<br>UF3 UK3<br>YSS ZGC<br>7YT | AJ1<br>B82<br>FF8<br>LQ9<br>R9Z<br>VR4<br>ZYI | AL0<br>CJ3<br>FF9<br>M32<br>SAF<br>VTV<br>Z60 | AM7<br>C49<br>GT5<br>NCI<br>SLM<br>VXS<br>Z82 | AN3<br>C7H<br>G80<br>NEI<br>TRB<br>V73<br>ISS | AU0<br>DF5<br>JC4<br>NP3<br>UC6<br>XSS<br>ISZ | AU3<br>DK7<br>KC4<br>NP5<br>UK3<br>X88<br>4IU | A31<br>DL3<br>KNP<br>UQA<br>6YT | B30<br>DT4<br>KUP<br>P30<br>U2K<br>YD6<br>691 | B4U<br>D07<br>K34<br>QSS<br>UFI<br>YE9<br>692 |
| BC/CC                                                                            | U                                             | 8555                                          |                                               |                                               | 692                                           |                                               |                                 |                                               |                                               |

#### **STEP 2**

## IF YOUR VEHICLE IS EQUIPPED WITH A FACTORY AMPLIFIER:

Follow the installation instructions and complete the installation as shown in the wiring diagram with an amplifier and read the "AMPLIFIER ONLY" note to determine if you should use rca's or level matching circuits.

## IF YOUR VEHICLE NOT IS EQUIPPED WITH A FACTORY AMPLIFIER:

Follow the installation instructions and complete the installation as shown in the wiring diagram **without an amplifier**.

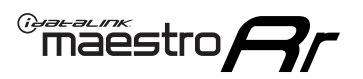

# **INSTALLATION INSTRUCTIONS** P1/1

### **STEP 1**

- Unbox the aftermarket radio and locate its main harness.
- Connect the wires shown on the next page from aftermarket radio main harness to the GM5+ T-harness and match the wire functions.

**Note:** only connect purple/white wire to radio reverse input or module damage will occur.

### **STEP 2**

• Connect the factory harness to the GM5+ T-harness.

### **STEP 3**

• Plug the OBDII connector into the OBDII of the vehicle, under the driver side dash.

### **STEP 4**

- Plug the aftermarket radio harnesses into the aftermarket radio.
- Plug the Data cable to the data port of the aftermarket radio.
- Insert the Audio cable into the iDatalink 3.5 mm audio jack of the aftermarket radio (if there is no iDatalink audio input, connect to AUX).

Note: On Pioneer radio, ensure that there is nothing plugged into the W/R port.

### **STEP 5**

• Connect all the harnesses to the Maestro RR module. Plug the accessory speaker into the Maestro RR. Ensure the speaker is secured in a location that allows the chimes to be easily audible. Test your installation.

#### **AMPLIFIER ONLY**

## DETERMINE IF YOU SHOULD USE RCA'S OR LEVEL MATCHING CIRCUITS

- If your vehicle is equipped with a factory amplifier you can connect the RCA wiring to the low level outputs of your aftermarket radio, or connect the level matching circuits to the speaker outputs of the aftermarket radio.
- If your aftermarket radio does not have low level outputs, has only a single RCA output, or the RCA output level is 2 volts or less then it is recommended to connect the level matching circuit to the speaker outputs. If the volume does not go loud enough using the RCA connections, the level matching circuits can be used.
- The internal amplifier in some radios is not compatible with the level matching circuit. In these cases, there will be floor noise (hissing or buzzing at low levels) when the level matching circuit is connected. Change to the RCA connections to eliminate this noise.

#### OnStar or warning chime adjust (Audio in vehicle speakers):

- Turn ignition (IGN) on
- Open driver's door

#### Select to adjust:

OnStar level - Press OnStar button.

Warning chime level - turn headlight switch to parking light position (not AUTO).

• Adjust volume using steering wheel volume up/down OR dimmer switch. If using dimmer switch, ensure headlight switch is NOT set to AUTO.

## OnStar, turn signal, or warning chime adjust (Audio in GM5+ speaker):

• Find "OEM setup" menu in radio settings.

#### Under "Vehicle Features", select to adjust:

Onstar Volume - Level from 0-9 Chime Volume - Level from 0-9 Turn Signal Volume - 1-10

Turn Signal Reminder - Select "Click in speaker" for normal signal sounds. Select "Chime if left on" to only alert if turn signal is left on.

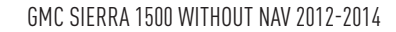

# WIRING DIAGRAM with an Amplifier

"maestro

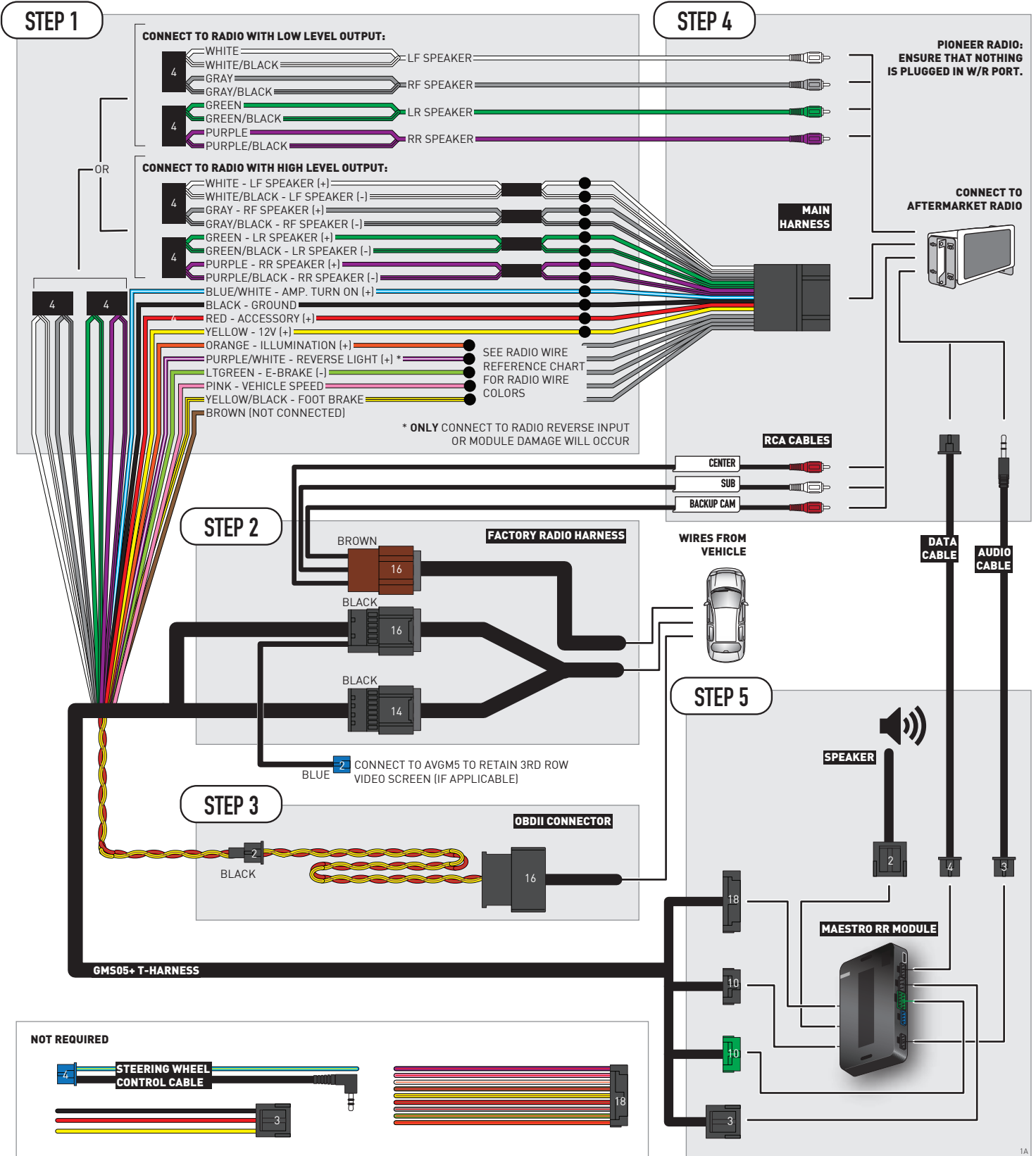
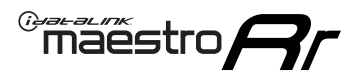

### WIRING DIAGRAM without an Amplifier

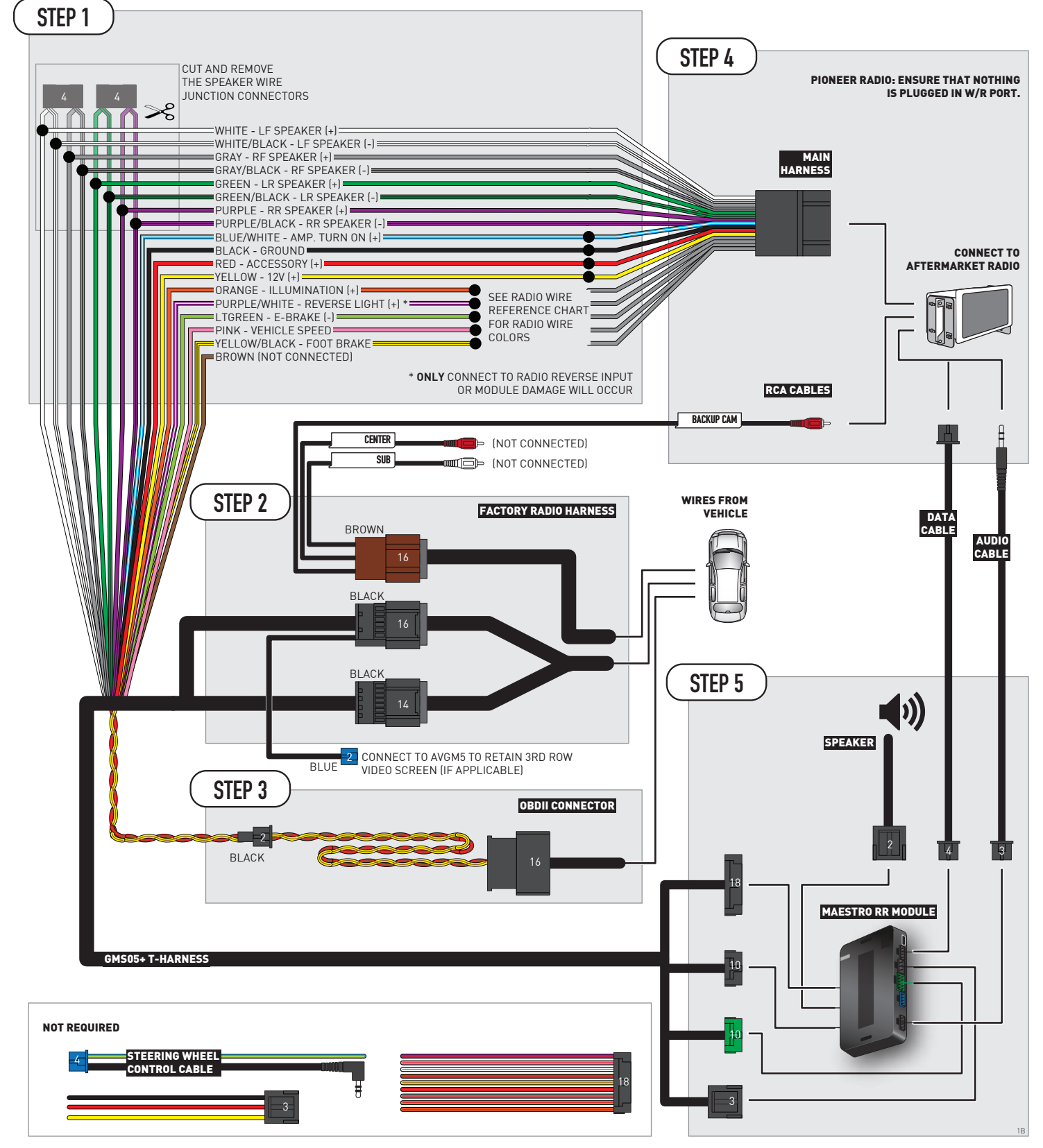

## **RADIO WIRE REFERENCE CHART**

| Wire<br>Description        | Polarity | Wire Color on Maestro<br>T-Harness | Wire Color on Alpine<br>cable | Wire Color on Kenwood/<br>JVC cable | Wire Color on Pioneer<br>cable | Wire Color on Sony<br>cable |
|----------------------------|----------|------------------------------------|-------------------------------|-------------------------------------|--------------------------------|-----------------------------|
| Illumination               | [+]      | Orange                             | N/A Orange/White              |                                     | Orange/White                   | Orange                      |
| Reverse Light              | [+]      | Purple/White                       | Orange/White Purple/White     |                                     | Purple/White                   | Purple/White                |
| E-Brake                    | [-]      | Lt Green                           | Yellow/Blue                   | Lt Green                            | Lt Green                       | Lt Green                    |
| Foot Brake                 | [+]      | Yellow/Black                       | Yellow/Black                  | N⁄A                                 | N/A                            | N/A                         |
| VSS (vehicle speed sensor) | (DATA)   | Pink                               | Green/White                   | Pink                                | Pink                           | N/A                         |

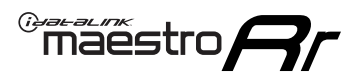

## **MODULE DIAGNOSTICS**

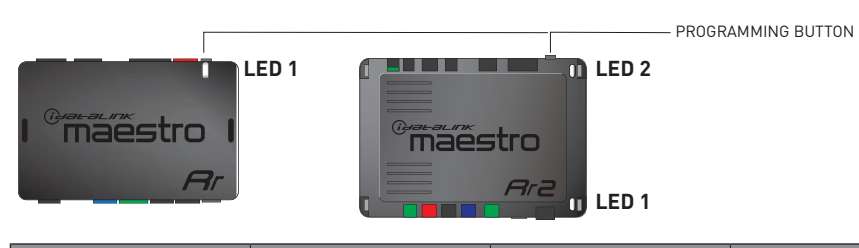

| LED 1<br>Module/Firmware<br>status | LED 2 (RR2)<br>Bluetooth activity | LED STATUS               | DIAGNOSTIC                                                                                                    |
|------------------------------------|-----------------------------------|--------------------------|----------------------------------------------------------------------------------------------------|
| • or •                             |                                   | RED or GREEN<br>flashing | LED flashes 1 or more times, either red or green, <b>when a steering wheel button is pressed</b> : normal operation. |
| •                                  |                                   | 1 RED flash              | Module has no firmware.<br>Flash module using Weblink Desktop and log in. Do <u>NOT</u> use DEMO MODE.               |
| •                                  |                                   | 2 RED flashes            | Problem detected. Consult troubleshooting table.                                                                     |
| •                                  |                                   | 1 GREEN flash            | After radio boots up : Normal operation.                                                                             |
|                                    | •                                 | 3 GREEN flashes          | Bluetooth is activated.<br>Turns off after one minute: Normal operation.                                             |
| •                                  | ٠                                 | OFF                      | Normal operation (inactive).                                                                                         |

| VIDEO HELP   | Installation, product information, vehicle specific videos.                  |
|--------------|------------------------------------------------------------------------------|
| VERIFY FLASH | Last flash information, steering control configuration, vehicle information. |
| WEBLINK      | Software to program module.                                                  |

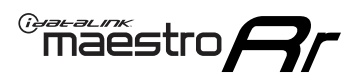

## TROUBLESHOOTING TABLE P1/2

| PROBLEM                                                                                                    | SOLUTION                                                                                                    |
|----------------------------------------------------------------------------------------------------|----------------------------------------------------------------------------------------------------|
| Gauges do not work, radio shows OBD2 Error 1 or Error 2.                                                                    | Ensure OBDII connector is securely attached to the OBD2 connector of the vehicle.<br>If you hardwired connections at the OBDII, check connections at the OBDII connector.<br>Make sure the <b>RED/BROWN</b> wire is on <b>PIN 6</b> and the <b>YELLOW/BROWN</b> wire is<br>connected to <b>PIN 14</b> of the OBDII connector. Do not use T-Taps. Soldering or military<br>splicing methods are recommended.<br>If anything else is connected to the OBD2 or CAN wires of vehicle (programmer, throttle<br>controller, insurance tracker, etc.) try unplugging it to see if gauges work. If gauges<br>work without it installed, call tech support for options.<br>Reset the RR. |
| No sound from Onstar or OEM Satellite (if equipped).                                                                        | Make sure the audio cable is installed and inserted into the correct location on the radio.                                                                                                    |
| Trying to use the OEM Satellite and get "Check Tuner" message.                                                              | In order to access the OEM Satellite you must go into the radio sources and look for the one that says "Satellite Radio". The SiriusXM source is not the same as the OEM Satellite source.                                                                                                    |
| When listening to the OEM Satellite radio, the turn signals don't make the clicking noise, but they do in any other source. | This is normal. The audio for OEM Satellite radio and the turn signal clicks both come from the audio cable. The Maestro unit cannot process 2 different audio signals at the same time, so the OEM Satellite is priority.                                                                                                    |
| There is no turn signal clicking noise.                                                                                     | Find OEM Setup in the radio settings. Under Vehicle Feature settings, look for Turn<br>Signal Reminder. If it is set to "Chime If Left On", it will not click. If you wish to hear<br>turn signal clicks, this setting must be set to "Click In Speaker".                                                                                                    |
| No sound from the Bose system (If equipped).                                                                                | Make sure the amplifier turn on wire (Blue/White) of the T-Harness is connected to the radio's amplifier turn on wire. When flashing the Maestro make sure that the Amplifier in OEM Systems to Retain is selected. Make sure the RCA's are connected to the radio or the speaker wires are connected depending on your installation method.                                                                                                    |
| Vehicle had the Bose system and it was bypassed, now there are no chimes.                                                   | Remove the Maestro and reflash it, making sure you uncheck the Amplifier option in the OEM Systems section of the flash.                                                                                                    |
| I have sound, but it is whisper quiet.                                                                                      | Make sure the RCA's are not being used. If they are, cut them off and wire directly to the speaker wires of the radio. Don't use the speaker wire adapters that have the circuit board covered with heat shrink, or cut out the circuit boards. These reduce the audio signal and are only used with the Bose amplified systems.                                                                                                    |
| (Vehicle using a GM2 harness only) Backup camera is not working and displays a black screen on radio when in reverse.       | Ensure the 2-pin green plug is connected as shown on the diagram.                                                                                                    |
| The light on the Maestro is flashing <b>RED ONCE</b> .                                                                      | There is no firmware on the module; flash the RR module.                                                                                                    |
| The radio is <b>ON</b> and the light on the Maestro is blinking <b>RED TWICE</b> .                                          | Ensure the 4-pin data cable is connected between the radio and the RR, and that it is plugged into the black port on the Maestro RR. The red and blue ports on the RR should be empty.                                                                                                    |
|                                                                                                    | Make sure the correct radio model and serial number were entered during the flash.<br>Verify the radio's serial number entered during the flash matches what is listed on the<br>radio screen. This can be found in the settings of the radio, listed as Device Id, Device<br>Number, or Serial Number.                                                                                                    |
| The light on the Maestro is blinking <b>RED TWICE</b> but radio <b>is NOT</b> turning on.                                   | If installing a modular radio and it is not turning on, ensure the screen is secured and<br>any trim pieces on the radio have been installed fully. Not installing these fully will<br>prevent radio from powering up and show a 2x red error as well.<br>Test red and yellow wires for DC voltage at radio using a multimeter. Contact support if<br>no voltage on red or yellow.                                                                                                    |

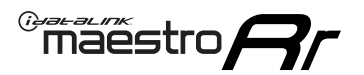

## TROUBLESHOOTING TABLE P2/2

#### MAESTRO RR RESET PROCEDURE:

Turn the key to the OFF position, then disconnect all connectors from the module. Press and hold the module's programming button and connect all the connectors back to the module. Wait, the module's LED will flash RED rapidly (this may take up to 10 seconds).

Release the programming button. Wait, the LED will turn solid GREEN for 2 seconds to show the reset was successful.

#### TECHNICAL ASSISTANCE

Phone: 1-866-427-2999 Email: maestro.support@idatalink.com

IMPORTANT: To ensure proper operation, the aftermarket radio needs to have the latest firmware from the manufacturer. Please visit the radio manufacturer's website and look for any updates pertaining to your radio.

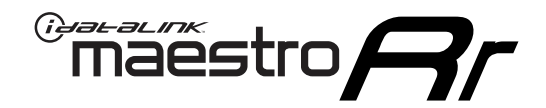

# **INSTALL GUIDE**

### 2007-2011 GMC SIERRA 2500 & 3500

#### **RETAINS STEERING WHEEL CONTROLS, ONSTAR, BLUETOOTH, XM SATELLITE AND MORE!**

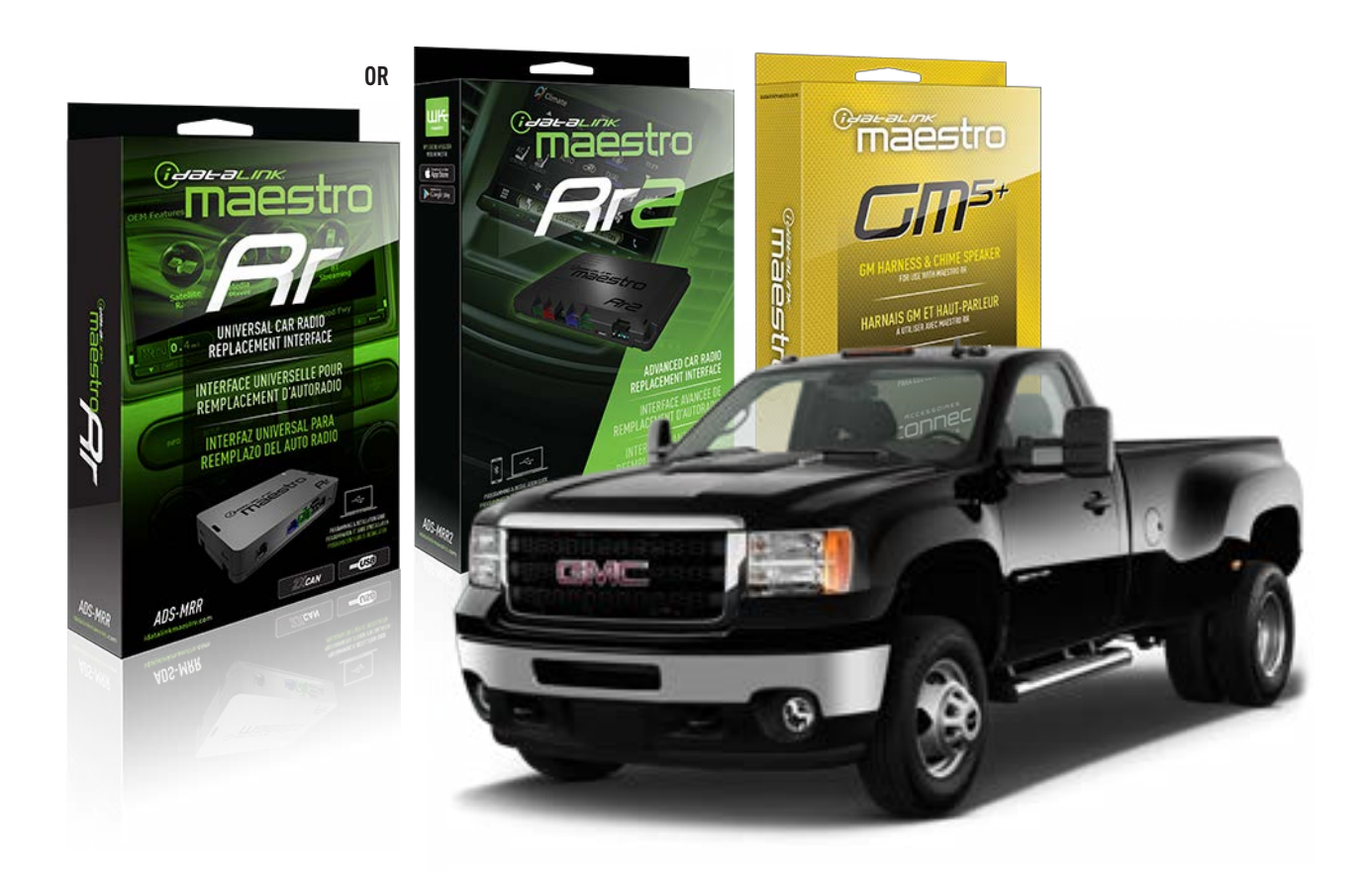

#### **PRODUCTS REQUIRED**

iDatalink Maestro RR or RR2 Radio Replacement Interface iDatalink Maestro GM5+ Installation Harness

PROGRAMMED FIRMWARE ADS-RR(SR)-GM05-DS

ADDITIONAL RESOURCES Maestro RR2 Programmable Outputs Guide

#### **OPTIONAL ACCESSORIES**

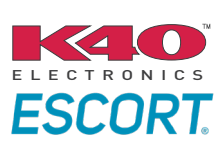

Click here for: Radar Installation Guides

ACC-SP1

NOTICE: Automotive Data Solutions Inc. (ADS) recommends having this installation performed by a certified technician. Logos and trademarks used here in are the properties of their respective owners.

## **WELCOME**

<sup>®</sup>maestro

Congratulations on the purchase of your iDatalink Maestro RR Radio replacement solution. You are now a few simple steps away from enjoying your new car radio with enhanced features.

Before starting your installation, please ensure that your iDatalink Maestro module is programmed with the correct firmware for your vehicle and that you carefully review the install guide.

Please note that Maestro RR will only retain functionalities that were originally available in the vehicle.

#### **TABLE OF CONTENTS**

| Before Installing                   | 3 |
|-------------------------------------|---|
| Installation Instructions           | 4 |
| Wiring Diagram with an Amplifier    | 5 |
| Wiring Diagram without an Amplifier | 6 |
| Radio Wire Reference Chart          | 7 |
| Module Diagnostics                  | 8 |
| Troubleshooting Table               | 9 |

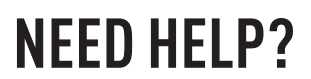

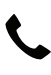

### **L** 1 866 427-2999

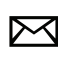

maestro.support@idatalink.com

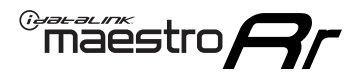

### BEFORE INSTALLING P1/1

#### **STEP 1**

### DETERMINE IF YOUR VEHICLE IS EQUIPPED WITH A FACTORY AMPLIFIER:

**METHOD 1:** Look for the following logos in the vehicle. They are usually on the speaker covers or on the radio unit. If you find any of the following logos Bose, Pioneer or Monsoon, you have a factory amplifier.

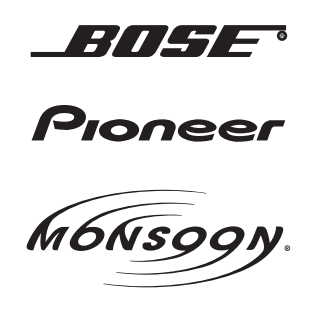

**METHOD 2:** Look for the following sticker in the glove box. This sticker will indicate all the Regular Production Option (RPO) codes. If you find any of the following codes UQA, UQS or UQG, you have a factory amplifier.

| SERVICE PA                                                                                     | RTS IDEN                                                                  | TIFIC                                         | ATION                                         |                                               |                                               | DO N                            | IOT R                                         | EMOVE                                         |
|------------------------------------------------------------------------------------------------|---------------------------------------------------------------------------|-----------------------------------------------|-----------------------------------------------|-----------------------------------------------|-----------------------------------------------|---------------------------------|-----------------------------------------------|-----------------------------------------------|
| 2GCEK19N                                                                                       | 143                                                                       | 3 5 FX\                                       | NH2Q                                          |                                               | CKI5753                                       |                                 |                                               |                                               |
| AGI AG2 /<br>B58 B81 E<br>EVA E63 F<br>K47 K68 L<br>R4Y R9U F<br>UF3 UK3 V<br>YSS ZGC /<br>7YT | AJ1 AL0<br>B82 CJ3<br>FF8 FF9<br>LQ9 M32<br>R9Z SAF<br>/R4 VTV<br>ZYI Z60 | AM7<br>C49<br>GT5<br>NCI<br>SLM<br>VXS<br>Z82 | AN3<br>C7H<br>G80<br>NEI<br>TRB<br>V73<br>ISS | AU0<br>DF5<br>JC4<br>NP3<br>UC6<br>XSS<br>ISZ | AU3<br>DK7<br>KC4<br>NP5<br>UK3<br>X88<br>4IU | A31<br>DL3<br>KNP<br>UQA<br>6YT | B30<br>DT4<br>KUP<br>P30<br>U2K<br>YD6<br>691 | B4U<br>D07<br>K34<br>QSS<br>UFI<br>YE9<br>692 |
| BC/CC                                                                                          | U 8555                                                                    |                                               |                                               | 692                                           |                                               |                                 |                                               |                                               |

#### STEP 2

### IF YOUR VEHICLE IS EQUIPPED WITH A FACTORY AMPLIFIER:

Follow the installation instructions and complete the installation as shown in the wiring diagram with an amplifier and read the "AMPLIFIER ONLY" note to determine if you should use rca's or level matching circuits.

### IF YOUR VEHICLE NOT IS EQUIPPED WITH A FACTORY AMPLIFIER:

Follow the installation instructions and complete the installation as shown in the wiring diagram **without an amplifier**.

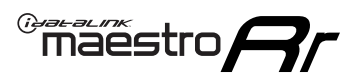

## **INSTALLATION INSTRUCTIONS** P1/1

#### **STEP 1**

- Unbox the aftermarket radio and locate its main harness.
- Connect the wires shown on the next page from aftermarket radio main harness to the GM5+ T-harness and match the wire functions.

**Note:** only connect purple/white wire to radio reverse input or module damage will occur.

#### **STEP 2**

• Connect the factory harness to the GM5+ T-harness.

#### **STEP 3**

• Plug the OBDII connector into the OBDII of the vehicle, under the driver side dash.

#### **STEP 4**

- Plug the aftermarket radio harnesses into the aftermarket radio.
- Plug the Data cable to the data port of the aftermarket radio.
- Insert the Audio cable into the iDatalink 3.5 mm audio jack of the aftermarket radio (if there is no iDatalink audio input, connect to AUX).

Note: On Pioneer radio, ensure that there is nothing plugged into the W/R port.

#### **STEP 5**

• Connect all the harnesses to the Maestro RR module. Plug the accessory speaker into the Maestro RR. Ensure the speaker is secured in a location that allows the chimes to be easily audible. Test your installation.

#### **AMPLIFIER ONLY**

### DETERMINE IF YOU SHOULD USE RCA'S OR LEVEL MATCHING CIRCUITS

- If your vehicle is equipped with a factory amplifier you can connect the RCA wiring to the low level outputs of your aftermarket radio, or connect the level matching circuits to the speaker outputs of the aftermarket radio.
- If your aftermarket radio does not have low level outputs, has only a single RCA output, or the RCA output level is 2 volts or less then it is recommended to connect the level matching circuit to the speaker outputs. If the volume does not go loud enough using the RCA connections, the level matching circuits can be used.
- The internal amplifier in some radios is not compatible with the level matching circuit. In these cases, there will be floor noise (hissing or buzzing at low levels) when the level matching circuit is connected. Change to the RCA connections to eliminate this noise.

#### OnStar or warning chime adjust (Audio in vehicle speakers):

- Turn ignition (IGN) on
- Open driver's door

#### Select to adjust:

OnStar level - Press OnStar button.

Warning chime level - turn headlight switch to parking light position (not AUTO).

• Adjust volume using steering wheel volume up/down OR dimmer switch. If using dimmer switch, ensure headlight switch is NOT set to AUTO.

### OnStar, turn signal, or warning chime adjust (Audio in GM5+ speaker):

• Find "OEM setup" menu in radio settings.

#### Under "Vehicle Features", select to adjust:

Onstar Volume - Level from 0-9 Chime Volume - Level from 0-9 Turn Signal Volume - 1-10

Turn Signal Reminder - Select "Click in speaker" for normal signal sounds. Select "Chime if left on" to only alert if turn signal is left on.

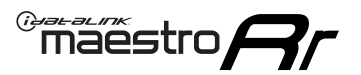

### WIRING DIAGRAM with an Amplifier

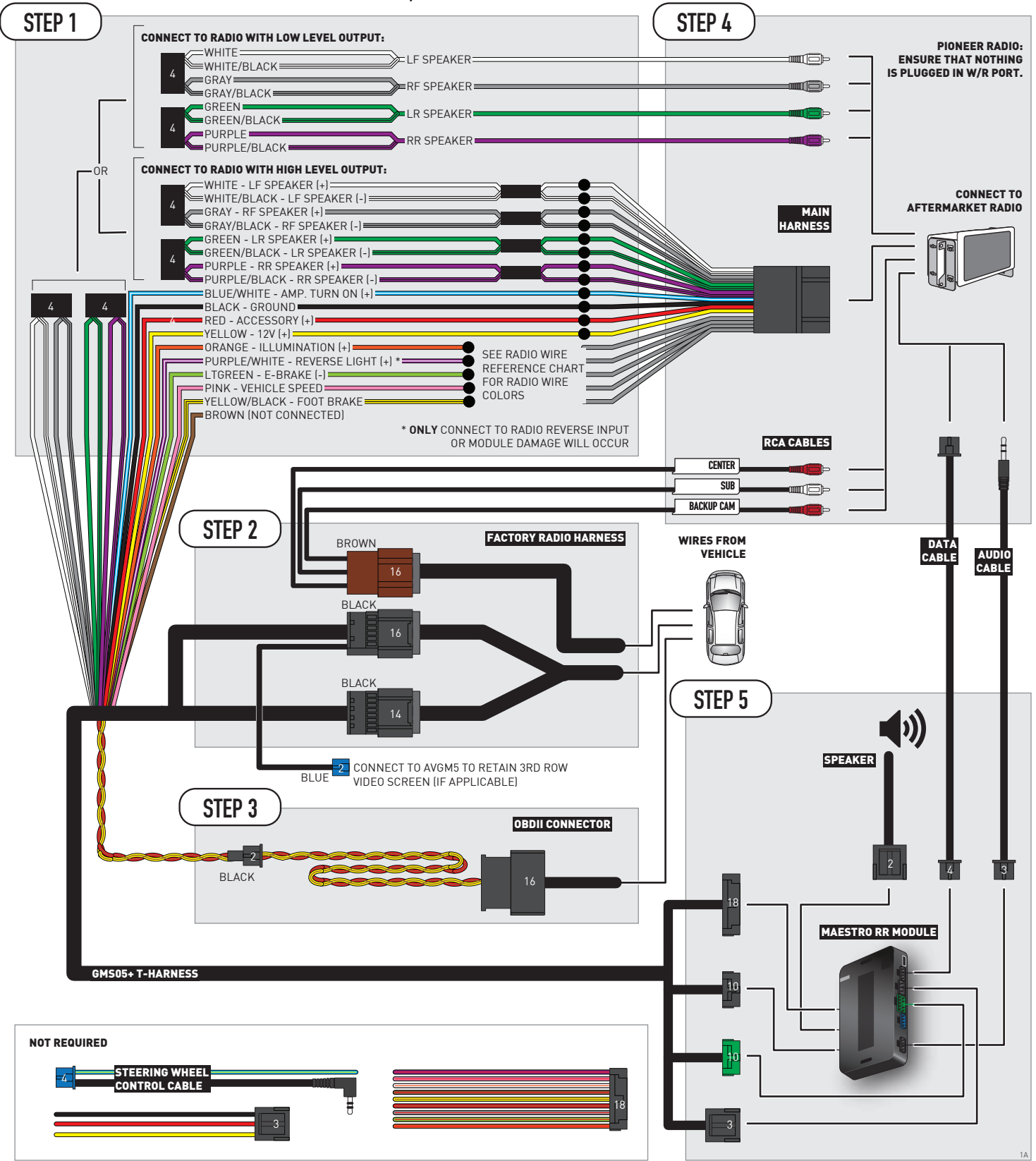

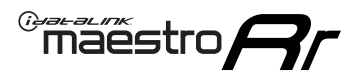

### WIRING DIAGRAM without an Amplifier

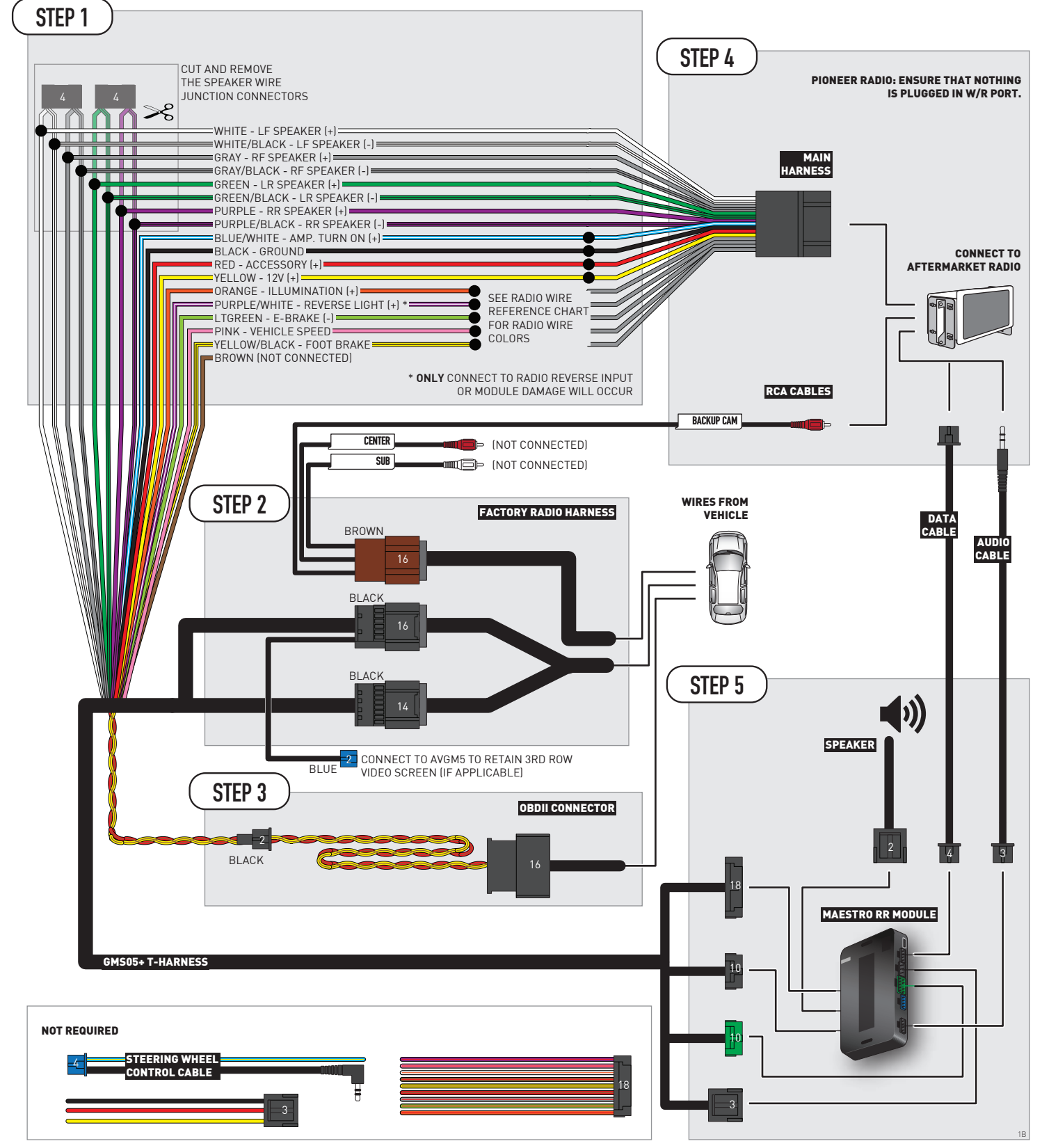

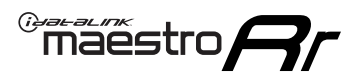

## **RADIO WIRE REFERENCE CHART**

| Wire<br>Description        | Polarity | Wire Color on Maestro<br>T-Harness | Wire Color on Alpine<br>cable | Wire Color on Kenwood/<br>JVC cable | Wire Color on Pioneer<br>cable | Wire Color on Sony<br>cable |
|----------------------------|----------|------------------------------------|-------------------------------|-------------------------------------|--------------------------------|-----------------------------|
| Illumination               | [+]      | Orange                             | N/A Orange/White              |                                     | Orange/White                   | Orange                      |
| Reverse Light              | [+]      | Purple/White                       | Orange/White                  | Purple/White                        | Purple/White                   | Purple/White                |
| E-Brake                    | [-]      | Lt Green                           | Yellow/Blue                   | Lt Green                            | Lt Green                       | Lt Green                    |
| Foot Brake                 | [+]      | Yellow/Black                       | Yellow/Black                  | N/A                                 | N/A                            | N/A                         |
| VSS (vehicle speed sensor) | (DATA)   | Pink                               | Green/White Pink              |                                     | Pink                           | N/A                         |

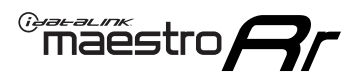

## **MODULE DIAGNOSTICS**

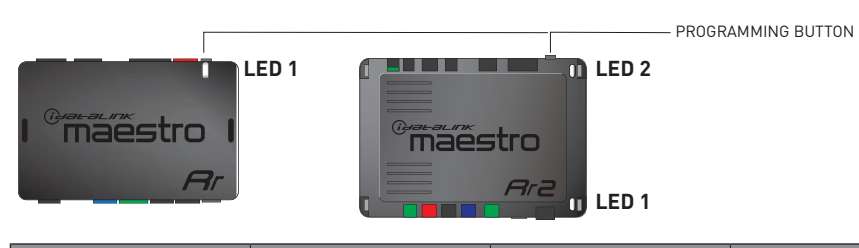

| LED 1<br>Module/Firmware<br>status | LED 2 (RR2)<br>Bluetooth activity | LED STATUS               | DIAGNOSTIC                                                                                                    |
|------------------------------------|-----------------------------------|--------------------------|----------------------------------------------------------------------------------------------------|
| • or •                             |                                   | RED or GREEN<br>flashing | LED flashes 1 or more times, either red or green, <b>when a steering wheel button is pressed</b> : normal operation. |
| •                                  |                                   | 1 RED flash              | Module has no firmware.<br>Flash module using Weblink Desktop and log in. Do <u>NOT</u> use DEMO MODE.               |
| •                                  |                                   | 2 RED flashes            | Problem detected. Consult troubleshooting table.                                                                     |
| •                                  |                                   | 1 GREEN flash            | After radio boots up : Normal operation.                                                                             |
|                                    | •                                 | 3 GREEN flashes          | Bluetooth is activated.<br>Turns off after one minute: Normal operation.                                             |
| •                                  | ٠                                 | OFF                      | Normal operation (inactive).                                                                                         |

| <u>VIDEO HELP</u> | Installation, product information, vehicle specific videos.                  |
|-------------------|------------------------------------------------------------------------------|
| VERIFY FLASH      | Last flash information, steering control configuration, vehicle information. |
| WEBLINK           | Software to program module.                                                  |

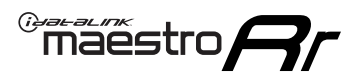

## TROUBLESHOOTING TABLE P1/2

| PROBLEM                                                                                                    | SOLUTION                                                                                                    |
|----------------------------------------------------------------------------------------------------|----------------------------------------------------------------------------------------------------|
| Gauges do not work, radio shows OBD2 Error 1 or Error 2.                                                                    | Ensure OBDII connector is securely attached to the OBD2 connector of the vehicle.<br>If you hardwired connections at the OBDII, check connections at the OBDII connector.<br>Make sure the <b>RED/BROWN</b> wire is on <b>PIN 6</b> and the <b>YELLOW/BROWN</b> wire is<br>connected to <b>PIN 14</b> of the OBDII connector. Do not use T-Taps. Soldering or military<br>splicing methods are recommended.<br>If anything else is connected to the OBD2 or CAN wires of vehicle (programmer, throttle<br>controller, insurance tracker, etc.) try unplugging it to see if gauges work. If gauges<br>work without it installed, call tech support for options.<br>Reset the RR. |
| No sound from Onstar or OEM Satellite (if equipped).                                                                        | Make sure the audio cable is installed and inserted into the correct location on the radio.                                                                                                    |
| Trying to use the OEM Satellite and get "Check Tuner" message.                                                              | In order to access the OEM Satellite you must go into the radio sources and look for the one that says "Satellite Radio". The SiriusXM source is not the same as the OEM Satellite source.                                                                                                    |
| When listening to the OEM Satellite radio, the turn signals don't make the clicking noise, but they do in any other source. | This is normal. The audio for OEM Satellite radio and the turn signal clicks both come from the audio cable. The Maestro unit cannot process 2 different audio signals at the same time, so the OEM Satellite is priority.                                                                                                    |
| There is no turn signal clicking noise.                                                                                     | Find OEM Setup in the radio settings. Under Vehicle Feature settings, look for Turn<br>Signal Reminder. If it is set to "Chime If Left On", it will not click. If you wish to hear<br>turn signal clicks, this setting must be set to "Click In Speaker".                                                                                                    |
| No sound from the Bose system (If equipped).                                                                                | Make sure the amplifier turn on wire (Blue/White) of the T-Harness is connected to the radio's amplifier turn on wire. When flashing the Maestro make sure that the Amplifier in OEM Systems to Retain is selected. Make sure the RCA's are connected to the radio or the speaker wires are connected depending on your installation method.                                                                                                    |
| Vehicle had the Bose system and it was bypassed, now there are no chimes.                                                   | Remove the Maestro and reflash it, making sure you uncheck the Amplifier option in the OEM Systems section of the flash.                                                                                                    |
| I have sound, but it is whisper quiet.                                                                                      | Make sure the RCA's are not being used. If they are, cut them off and wire directly to the speaker wires of the radio. Don't use the speaker wire adapters that have the circuit board covered with heat shrink, or cut out the circuit boards. These reduce the audio signal and are only used with the Bose amplified systems.                                                                                                    |
| (Vehicle using a GM2 harness only) Backup camera is not working and displays a black screen on radio when in reverse.       | Ensure the 2-pin green plug is connected as shown on the diagram.                                                                                                    |
| The light on the Maestro is flashing <b>RED ONCE</b> .                                                                      | There is no firmware on the module; flash the RR module.                                                                                                    |
| The radio is <b>ON</b> and the light on the Maestro is blinking <b>RED TWICE</b> .                                          | Ensure the 4-pin data cable is connected between the radio and the RR, and that it is plugged into the black port on the Maestro RR. The red and blue ports on the RR should be empty.                                                                                                    |
|                                                                                                    | Make sure the correct radio model and serial number were entered during the flash.<br>Verify the radio's serial number entered during the flash matches what is listed on the<br>radio screen. This can be found in the settings of the radio, listed as Device Id, Device<br>Number, or Serial Number.                                                                                                    |
| The light on the Maestro is blinking <b>RED TWICE</b> but radio <b>is NOT</b> turning on.                                   | If installing a modular radio and it is not turning on, ensure the screen is secured and<br>any trim pieces on the radio have been installed fully. Not installing these fully will<br>prevent radio from powering up and show a 2x red error as well.<br>Test red and yellow wires for DC voltage at radio using a multimeter. Contact support if<br>no voltage on red or yellow.                                                                                                    |

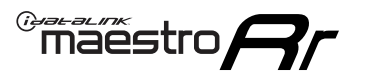

## TROUBLESHOOTING TABLE P2/2

#### MAESTRO RR RESET PROCEDURE:

Turn the key to the OFF position, then disconnect all connectors from the module. Press and hold the module's programming button and connect all the connectors back to the module. Wait, the module's LED will flash RED rapidly (this may take up to 10 seconds).

Release the programming button. Wait, the LED will turn solid GREEN for 2 seconds to show the reset was successful.

#### TECHNICAL ASSISTANCE

Phone: 1-866-427-2999 Email: maestro.support@idatalink.com

IMPORTANT: To ensure proper operation, the aftermarket radio needs to have the latest firmware from the manufacturer. Please visit the radio manufacturer's website and look for any updates pertaining to your radio.

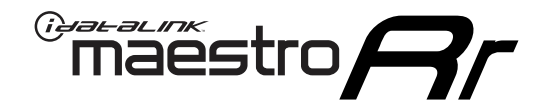

# **INSTALL GUIDE**

### 2012-2014 GMC SIERRA 2500 & 3500 WITHOUT NAV

#### **RETAINS STEERING WHEEL CONTROLS, ONSTAR, BLUETOOTH, XM SATELLITE AND MORE!**

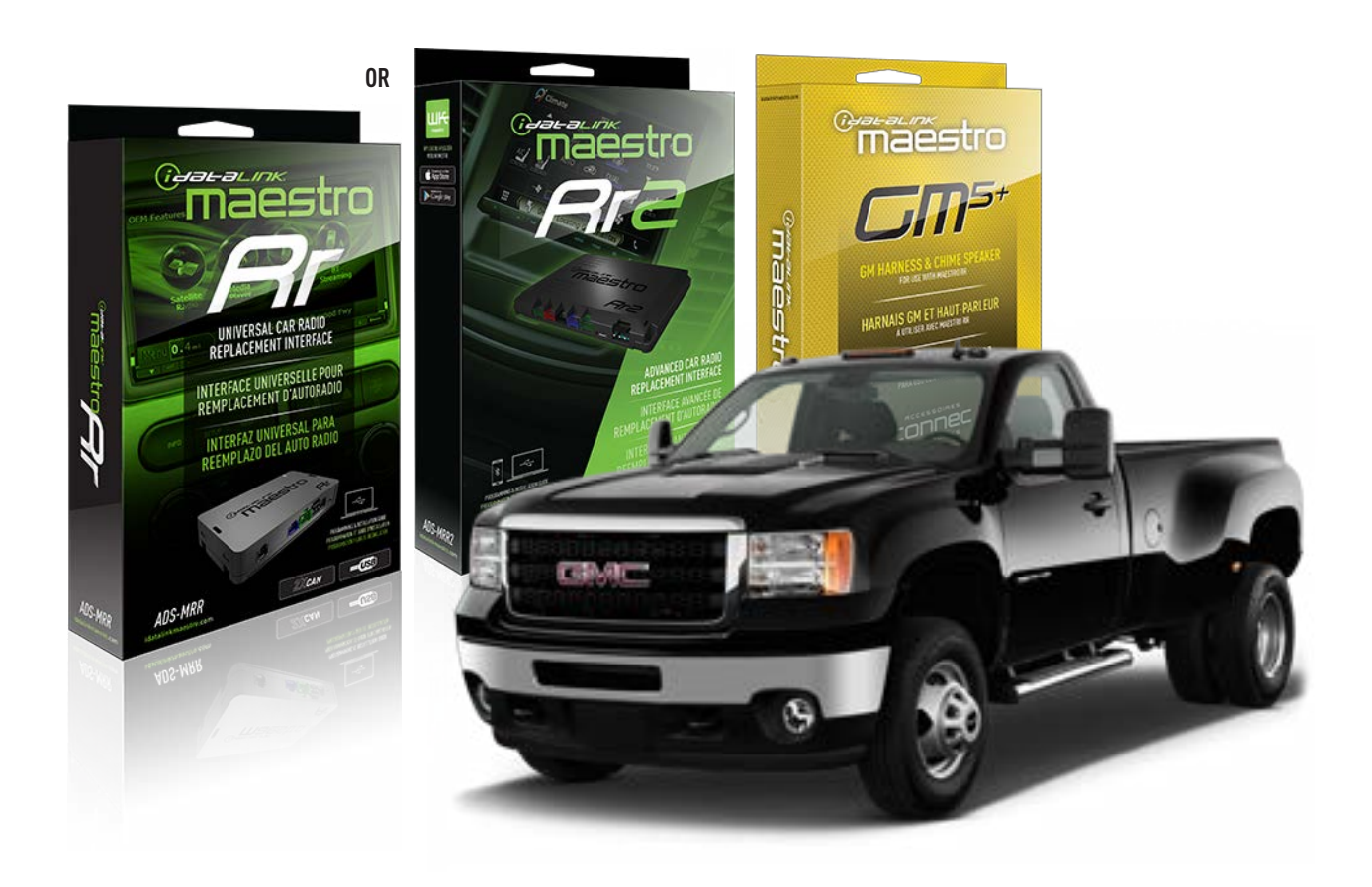

#### **PRODUCTS REQUIRED**

iDatalink Maestro RR or RR2 Radio Replacement Interface iDatalink Maestro GM5+ Installation Harness

**PROGRAMMED FIRMWARE** ADS-RR(SR)-GM05-DS

ADDITIONAL RESOURCES Maestro RR2 Programmable Outputs Guide

#### **OPTIONAL ACCESSORIES**

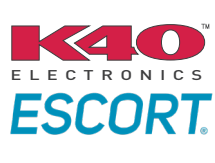

Click here for: Radar Installation Guides

ACC-SP1

NOTICE: Automotive Data Solutions Inc. (ADS) recommends having this installation performed by a certified technician. Logos and trademarks used here in are the properties of their respective owners.

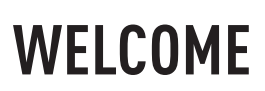

<sup>®</sup>maestro

Congratulations on the purchase of your iDatalink Maestro RR Radio replacement solution. You are now a few simple steps away from enjoying your new car radio with enhanced features.

Before starting your installation, please ensure that your iDatalink Maestro module is programmed with the correct firmware for your vehicle and that you carefully review the install guide.

Please note that Maestro RR will only retain functionalities that were originally available in the vehicle.

#### **TABLE OF CONTENTS**

| Before Installing                   | 3 |
|-------------------------------------|---|
| Installation Instructions           | 4 |
| Wiring Diagram with an Amplifier    | 5 |
| Wiring Diagram without an Amplifier | 6 |
| Radio Wire Reference Chart          | 7 |
| Module Diagnostics                  | 8 |
| Troubleshooting Table               | 9 |

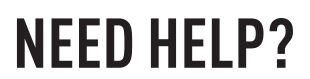

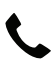

**L** 1 866 427-2999

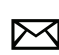

maestro.support@idatalink.com

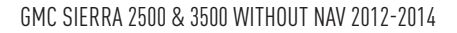

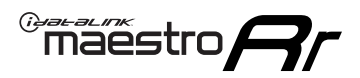

## BEFORE INSTALLING P1/1

#### **STEP 1**

### DETERMINE IF YOUR VEHICLE IS EQUIPPED WITH A FACTORY AMPLIFIER:

**METHOD 1:** Look for the following logos in the vehicle. They are usually on the speaker covers or on the radio unit. If you find any of the following logos Bose, Pioneer or Monsoon, you have a factory amplifier.

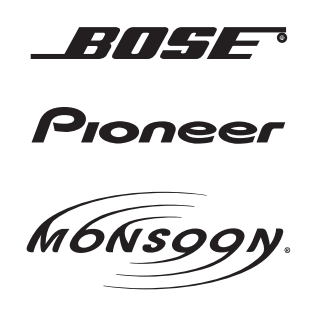

**METHOD 2:** Look for the following sticker in the glove box. This sticker will indicate all the Regular Production Option (RPO) codes. If you find any of the following codes UQA, UQS or UQG, you have a factory amplifier.

| SERVICE F                                                                        | PARTS                                         | <b>IDEN</b>                                   | TIFIC                                         | ATION                                         |                                               |                                               | DON                             | IOT R                                         | EMOVE                                         |
|----------------------------------------------------------------------------------|-----------------------------------------------|-----------------------------------------------|-----------------------------------------------|-----------------------------------------------|-----------------------------------------------|-----------------------------------------------|---------------------------------|-----------------------------------------------|-----------------------------------------------|
| 2GCEK19N031344764                                                                |                                               |                                               |                                               |                                               |                                               | 3 5 FX\                                       | NH2Q                            |                                               | CKI5753                                       |
| AGI AG2<br>B58 B81<br>EVA E63<br>K47 K68<br>R4Y R9U<br>UF3 UK3<br>YSS ZGC<br>7YT | AJ1<br>B82<br>FF8<br>LQ9<br>R9Z<br>VR4<br>ZYI | AL0<br>CJ3<br>FF9<br>M32<br>SAF<br>VTV<br>Z60 | AM7<br>C49<br>GT5<br>NCI<br>SLM<br>VXS<br>Z82 | AN3<br>C7H<br>G80<br>NEI<br>TRB<br>V73<br>ISS | AU0<br>DF5<br>JC4<br>NP3<br>UC6<br>XSS<br>ISZ | AU3<br>DK7<br>KC4<br>NP5<br>UK3<br>X88<br>4IU | A31<br>DL3<br>KNP<br>UQA<br>6YT | B30<br>DT4<br>KUP<br>P30<br>U2K<br>YD6<br>691 | B4U<br>D07<br>K34<br>QSS<br>UFI<br>YE9<br>692 |
| BC/CC                                                                            | U                                             | 8555                                          |                                               |                                               | 692                                           |                                               |                                 |                                               |                                               |

#### **STEP 2**

### IF YOUR VEHICLE IS EQUIPPED WITH A FACTORY AMPLIFIER:

Follow the installation instructions and complete the installation as shown in the wiring diagram with an amplifier and read the "AMPLIFIER ONLY" note to determine if you should use rca's or level matching circuits.

### IF YOUR VEHICLE NOT IS EQUIPPED WITH A FACTORY AMPLIFIER:

Follow the installation instructions and complete the installation as shown in the wiring diagram **without an amplifier**.

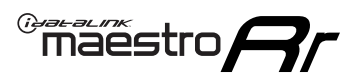

## **INSTALLATION INSTRUCTIONS** P1/1

#### **STEP 1**

- Unbox the aftermarket radio and locate its main harness.
- Connect the wires shown on the next page from aftermarket radio main harness to the GM5+ T-harness and match the wire functions.

**Note:** only connect purple/white wire to radio reverse input or module damage will occur.

#### **STEP 2**

• Connect the factory harness to the GM5+ T-harness.

#### **STEP 3**

• Plug the OBDII connector into the OBDII of the vehicle, under the driver side dash.

#### **STEP 4**

- Plug the aftermarket radio harnesses into the aftermarket radio.
- Plug the Data cable to the data port of the aftermarket radio.
- Insert the Audio cable into the iDatalink 3.5 mm audio jack of the aftermarket radio (if there is no iDatalink audio input, connect to AUX).

Note: On Pioneer radio, ensure that there is nothing plugged into the W/R port.

#### **STEP 5**

• Connect all the harnesses to the Maestro RR module. Plug the accessory speaker into the Maestro RR. Ensure the speaker is secured in a location that allows the chimes to be easily audible. Test your installation.

#### **AMPLIFIER ONLY**

### DETERMINE IF YOU SHOULD USE RCA'S OR LEVEL MATCHING CIRCUITS

- If your vehicle is equipped with a factory amplifier you can connect the RCA wiring to the low level outputs of your aftermarket radio, or connect the level matching circuits to the speaker outputs of the aftermarket radio.
- If your aftermarket radio does not have low level outputs, has only a single RCA output, or the RCA output level is 2 volts or less then it is recommended to connect the level matching circuit to the speaker outputs. If the volume does not go loud enough using the RCA connections, the level matching circuits can be used.
- The internal amplifier in some radios is not compatible with the level matching circuit. In these cases, there will be floor noise (hissing or buzzing at low levels) when the level matching circuit is connected. Change to the RCA connections to eliminate this noise.

#### OnStar or warning chime adjust (Audio in vehicle speakers):

- Turn ignition (IGN) on
- Open driver's door

#### Select to adjust:

OnStar level - Press OnStar button.

Warning chime level - turn headlight switch to parking light position (not AUTO).

• Adjust volume using steering wheel volume up/down OR dimmer switch. If using dimmer switch, ensure headlight switch is NOT set to AUTO.

### OnStar, turn signal, or warning chime adjust (Audio in GM5+ speaker):

• Find "OEM setup" menu in radio settings.

#### Under "Vehicle Features", select to adjust:

Onstar Volume - Level from 0-9 Chime Volume - Level from 0-9 Turn Signal Volume - 1-10

Turn Signal Reminder - Select "Click in speaker" for normal signal sounds. Select "Chime if left on" to only alert if turn signal is left on.

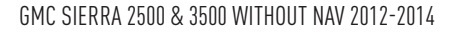

### WIRING DIAGRAM with an Amplifier

"maestro

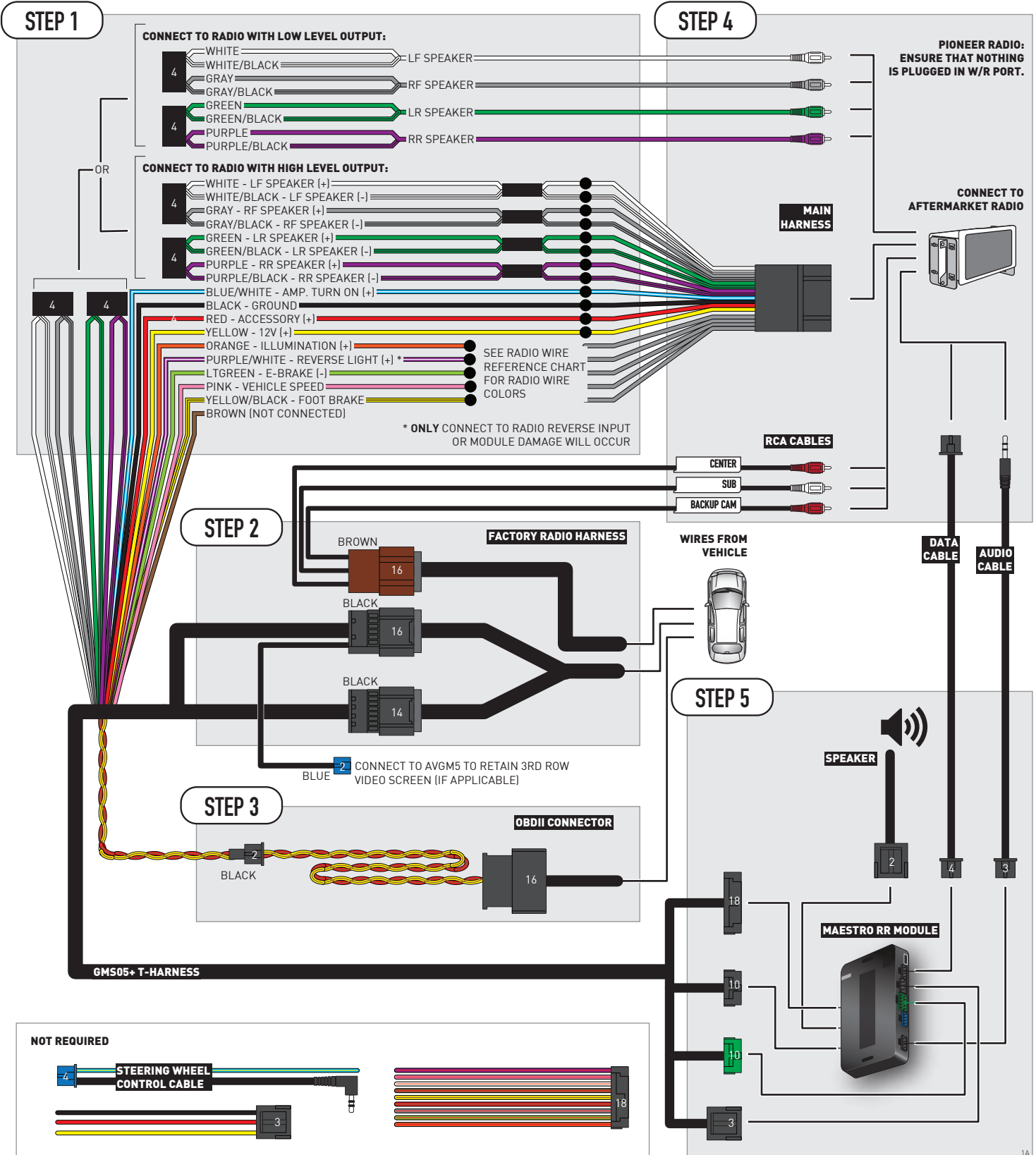

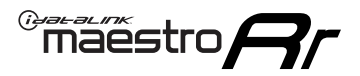

### WIRING DIAGRAM without an Amplifier

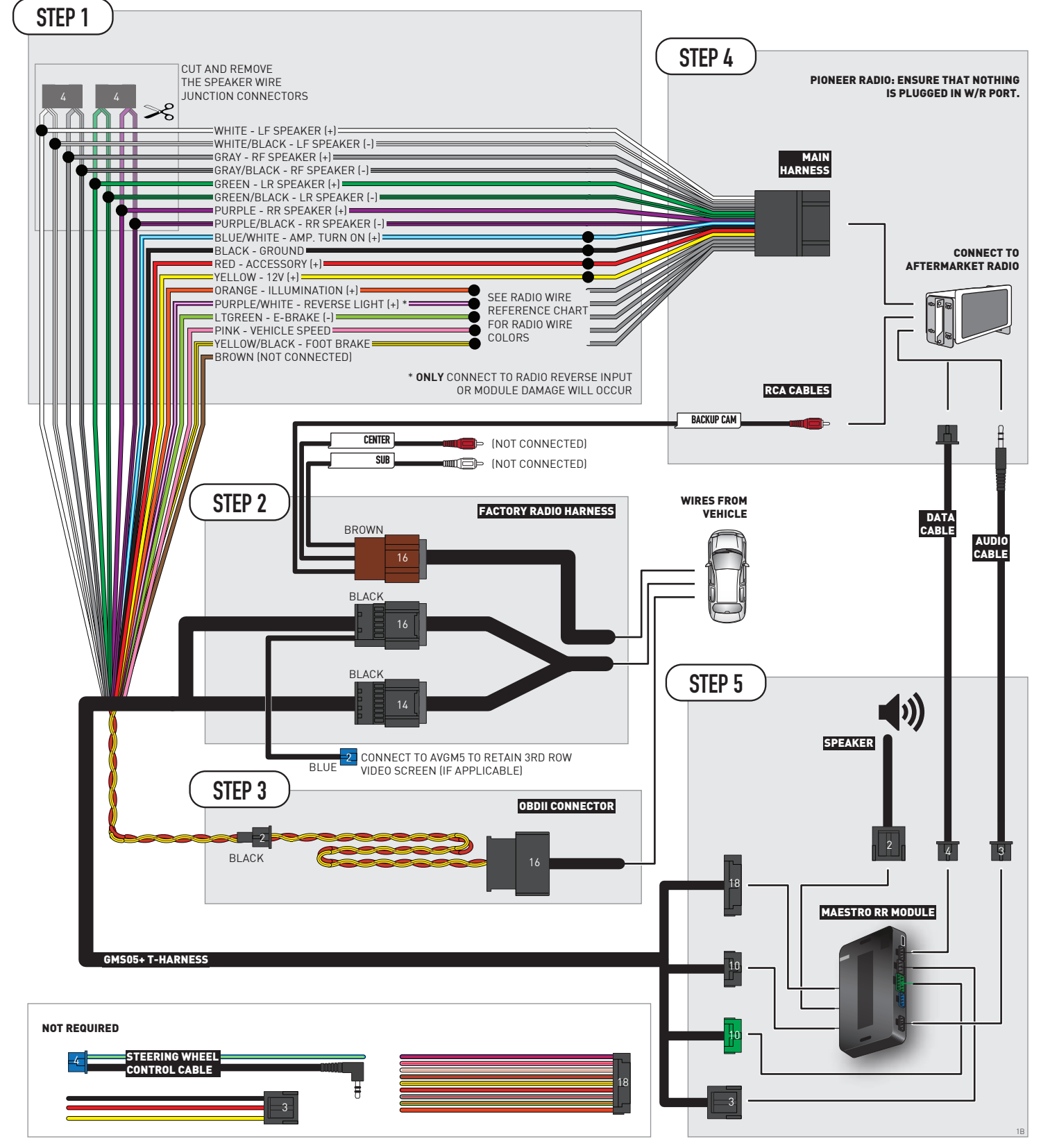

## **RADIO WIRE REFERENCE CHART**

| Wire<br>Description        | Polarity | Wire Color on Maestro<br>T-Harness | Wire Color on Alpine<br>cable | Wire Color on Kenwood/<br>JVC cable | Wire Color on Pioneer<br>cable | Wire Color on Sony<br>cable |
|----------------------------|----------|------------------------------------|-------------------------------|-------------------------------------|--------------------------------|-----------------------------|
| Illumination               | [+]      | Orange                             | N/A                           | Orange/White                        | Orange/White                   | Orange                      |
| Reverse Light              | [+]      | Purple/White                       | Orange/White                  | Purple/White                        | Purple/White                   | Purple/White                |
| E-Brake                    | (-)      | Lt Green                           | Yellow/Blue                   | Lt Green                            | Lt Green                       | Lt Green                    |
| Foot Brake                 | [+]      | Yellow/Black                       | Yellow/Black                  | N/A                                 | N/A                            | N/A                         |
| VSS (vehicle speed sensor) | (DATA)   | Pink                               | Green/White                   | Pink                                | Pink                           | N/A                         |

## **MODULE DIAGNOSTICS**

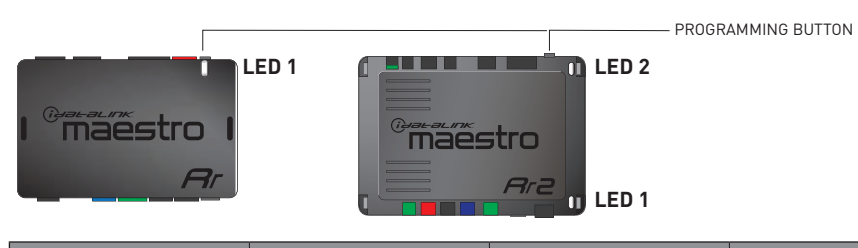

| LED 1<br>Module/Firmware<br>status | LED 2 (RR2)<br>Bluetooth activity | LED STATUS               | DIAGNOSTIC                                                                                                    |
|------------------------------------|-----------------------------------|--------------------------|----------------------------------------------------------------------------------------------------|
| • or •                             |                                   | RED or GREEN<br>flashing | LED flashes 1 or more times, either red or green, <b>when a steering wheel button is pressed</b> : normal operation. |
| •                                  |                                   | 1 RED flash              | Module has no firmware.<br>Flash module using Weblink Desktop and log in. Do <u>NOT</u> use DEMO MODE.               |
| •                                  |                                   | 2 RED flashes            | Problem detected. Consult troubleshooting table.                                                                     |
| •                                  |                                   | 1 GREEN flash            | After radio boots up : Normal operation.                                                                             |
|                                    | •                                 | 3 GREEN flashes          | Bluetooth is activated.<br>Turns off after one minute: Normal operation.                                             |
| •                                  | •                                 | OFF                      | Normal operation (inactive).                                                                                         |

| VIDEO HELP   | Installation, product information, vehicle specific videos.                  |
|--------------|------------------------------------------------------------------------------|
| VERIFY FLASH | Last flash information, steering control configuration, vehicle information. |
| WEBLINK      | Software to program module.                                                  |

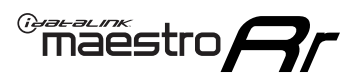

## TROUBLESHOOTING TABLE P1/2

| PROBLEM                                                                                                    | SOLUTION                                                                                                    |
|----------------------------------------------------------------------------------------------------|----------------------------------------------------------------------------------------------------|
| Gauges do not work, radio shows OBD2 Error 1 or Error 2.                                                                    | Ensure OBDII connector is securely attached to the OBD2 connector of the vehicle.<br>If you hardwired connections at the OBDII, check connections at the OBDII connector.<br>Make sure the <b>RED/BROWN</b> wire is on <b>PIN 6</b> and the <b>YELLOW/BROWN</b> wire is<br>connected to <b>PIN 14</b> of the OBDII connector. Do not use T-Taps. Soldering or military<br>splicing methods are recommended.<br>If anything else is connected to the OBD2 or CAN wires of vehicle (programmer, throttle<br>controller, insurance tracker, etc.) try unplugging it to see if gauges work. If gauges<br>work without it installed, call tech support for options.<br>Reset the RR. |
| No sound from Onstar or OEM Satellite (if equipped).                                                                        | Make sure the audio cable is installed and inserted into the correct location on the radio.                                                                                                    |
| Trying to use the OEM Satellite and get "Check Tuner" message.                                                              | In order to access the OEM Satellite you must go into the radio sources and look for the one that says "Satellite Radio". The SiriusXM source is not the same as the OEM Satellite source.                                                                                                    |
| When listening to the OEM Satellite radio, the turn signals don't make the clicking noise, but they do in any other source. | This is normal. The audio for OEM Satellite radio and the turn signal clicks both come from the audio cable. The Maestro unit cannot process 2 different audio signals at the same time, so the OEM Satellite is priority.                                                                                                    |
| There is no turn signal clicking noise.                                                                                     | Find OEM Setup in the radio settings. Under Vehicle Feature settings, look for Turn<br>Signal Reminder. If it is set to "Chime If Left On", it will not click. If you wish to hear<br>turn signal clicks, this setting must be set to "Click In Speaker".                                                                                                    |
| No sound from the Bose system (If equipped).                                                                                | Make sure the amplifier turn on wire (Blue/White) of the T-Harness is connected to the radio's amplifier turn on wire. When flashing the Maestro make sure that the Amplifier in OEM Systems to Retain is selected. Make sure the RCA's are connected to the radio or the speaker wires are connected depending on your installation method.                                                                                                    |
| Vehicle had the Bose system and it was bypassed, now there are no chimes.                                                   | Remove the Maestro and reflash it, making sure you uncheck the Amplifier option in the OEM Systems section of the flash.                                                                                                    |
| l have sound, but it is whisper quiet.                                                                                      | Make sure the RCA's are not being used. If they are, cut them off and wire directly to the speaker wires of the radio. Don't use the speaker wire adapters that have the circuit board covered with heat shrink, or cut out the circuit boards. These reduce the audio signal and are only used with the Bose amplified systems.                                                                                                    |
| (Vehicle using a GM2 harness only) Backup camera is not working and displays a black screen on radio when in reverse.       | Ensure the 2-pin green plug is connected as shown on the diagram.                                                                                                    |
| The light on the Maestro is flashing <b>RED ONCE</b> .                                                                      | There is no firmware on the module; flash the RR module.                                                                                                    |
| The radio is <b>ON</b> and the light on the Maestro is blinking <b>RED TWICE</b> .                                          | Ensure the 4-pin data cable is connected between the radio and the RR, and that it is plugged into the black port on the Maestro RR. The red and blue ports on the RR should be empty.                                                                                                    |
|                                                                                                    | Make sure the correct radio model and serial number were entered during the flash.<br>Verify the radio's serial number entered during the flash matches what is listed on the<br>radio screen. This can be found in the settings of the radio, listed as Device Id, Device<br>Number, or Serial Number.                                                                                                    |
| The light on the Maestro is blinking <b>RED TWICE</b> but radio <b>is NOT</b> turning on.                                   | If installing a modular radio and it is not turning on, ensure the screen is secured and<br>any trim pieces on the radio have been installed fully. Not installing these fully will<br>prevent radio from powering up and show a 2x red error as well.<br>Test red and yellow wires for DC voltage at radio using a multimeter. Contact support if<br>no voltage on red or yellow.                                                                                                    |

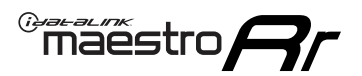

## TROUBLESHOOTING TABLE P2/2

#### MAESTRO RR RESET PROCEDURE:

Turn the key to the OFF position, then disconnect all connectors from the module. Press and hold the module's programming button and connect all the connectors back to the module. Wait, the module's LED will flash RED rapidly (this may take up to 10 seconds). Release the programming button. Wait, the LED will turn solid GREEN for 2 seconds to show the reset was successful.

TECHNICAL ASSISTANCE

Phone: 1-866-427-2999 Email: maestro.support@idatalink.com

IMPORTANT: To ensure proper operation, the aftermarket radio needs to have the latest firmware from the manufacturer. Please visit the radio manufacturer's website and look for any updates pertaining to your radio.

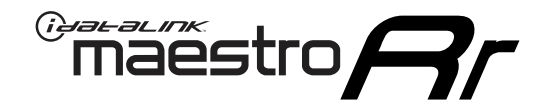

# **INSTALL GUIDE**

### 2012-2014 GMC SIERRA 2500 WITH NAV

#### **RETAINS STEERING WHEEL CONTROLS, ONSTAR, BLUETOOTH, XM SATELLITE AND MORE!**

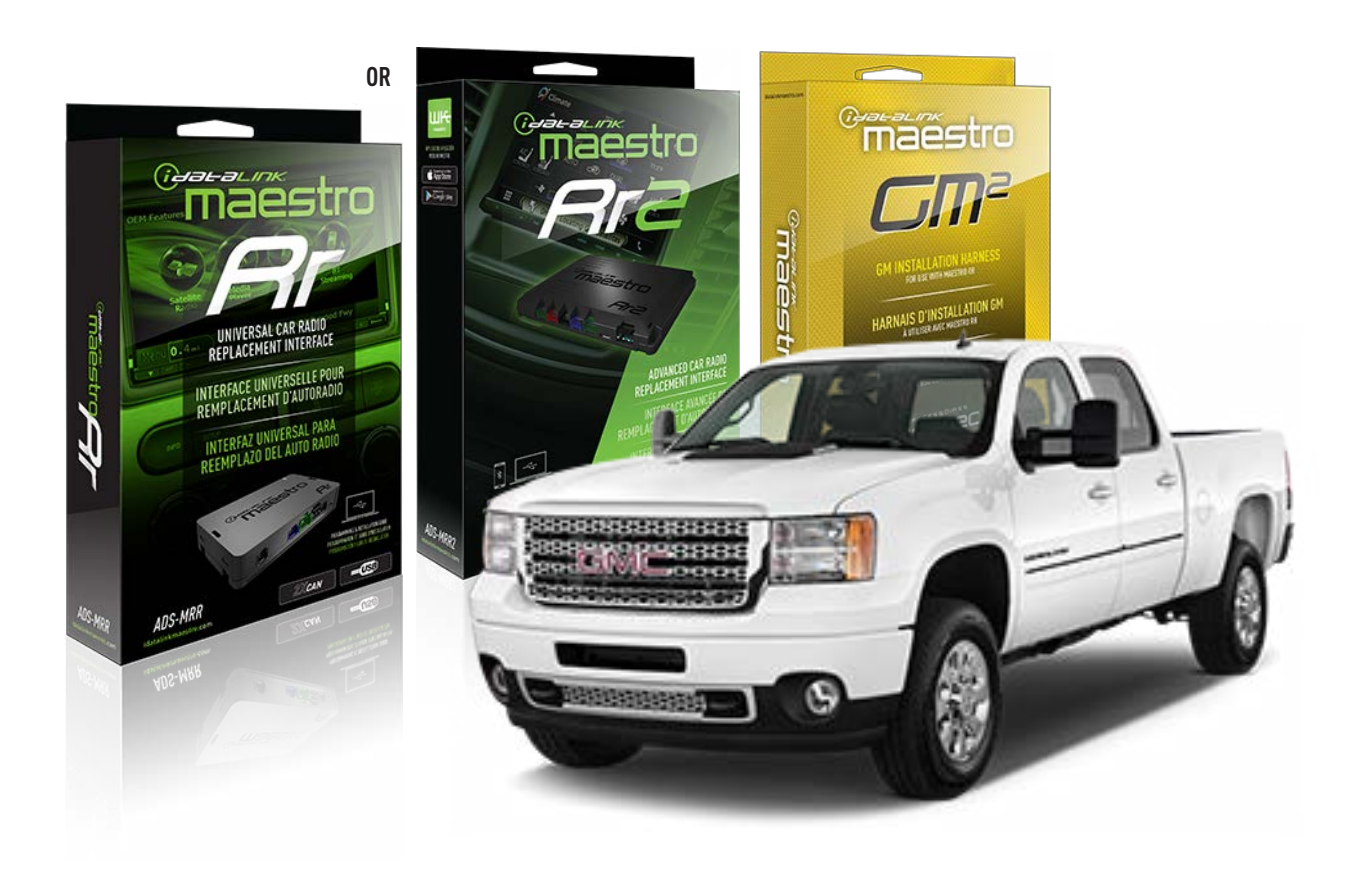

#### **PRODUCTS REQUIRED**

iDatalink Maestro RR or RR2 Radio Replacement Interface iDatalink Maestro GM2 Installation Harness

PROGRAMMED FIRMWARE ADS-RR(SR)-GM05-DS

ADDITIONAL RESOURCES Maestro RR2 Programmable Outputs Guide

#### **OPTIONAL ACCESSORIES**

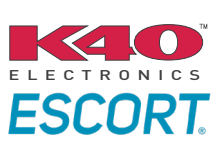

Click here for: Radar Installation Guides

ACC-SP1

NOTICE: Automotive Data Solutions Inc. (ADS) recommends having this installation performed by a certified technician. Logos and trademarks used here in are the properties of their respective owners.

## **WELCOME**

<sup>®</sup>maestro

Congratulations on the purchase of your iDatalink Maestro RR Radio replacement solution. You are now a few simple steps away from enjoying your new car radio with enhanced features.

Before starting your installation, please ensure that your iDatalink Maestro module is programmed with the correct firmware for your vehicle and that you carefully review the install guide.

Please note that Maestro RR will only retain functionalities that were originally available in the vehicle.

#### **TABLE OF CONTENTS**

| Before Installing                   | 3 |
|-------------------------------------|---|
| Installation Instructions           | 4 |
| Wiring Diagram with an Amplifier    | 5 |
| Wiring Diagram without an Amplifier | 6 |
| Radio Wire Reference Chart          | 7 |
| Module Diagnostics                  | 8 |
| Troubleshooting Table               | 9 |

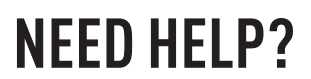

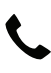

### **L** 1 866 427-2999

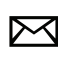

maestro.support@idatalink.com

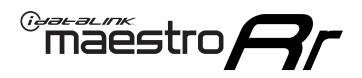

### BEFORE INSTALLING P1/1

#### **STEP 1**

### DETERMINE IF YOUR VEHICLE IS EQUIPPED WITH A FACTORY AMPLIFIER:

**METHOD 1:** Look for the following logos in the vehicle. They are usually on the speaker covers or on the radio unit. If you find any of the following logos Bose, Pioneer or Monsoon, you have a factory amplifier.

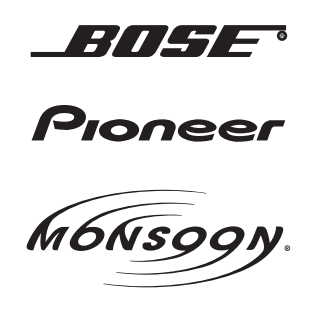

**METHOD 2:** Look for the following sticker in the glove box. This sticker will indicate all the Regular Production Option (RPO) codes. If you find any of the following codes UQA, UQS or UQG, you have a factory amplifier.

| SERVICE F                                                                        | PARTS                                         | DEN                                           | TIFIC                                         | ATION                                         |                                               |                                               | DON                             | IOT R                                         | EMOVE                                         |
|----------------------------------------------------------------------------------|-----------------------------------------------|-----------------------------------------------|-----------------------------------------------|-----------------------------------------------|-----------------------------------------------|-----------------------------------------------|---------------------------------|-----------------------------------------------|-----------------------------------------------|
| 2GCEK19                                                                          | 2GCEK19N031344764                             |                                               |                                               |                                               | 143                                           | 143 5 FXWH2Q                                  |                                 |                                               | CKI5753                                       |
| AGI AG2<br>B58 B81<br>EVA E63<br>K47 K68<br>R4Y R9U<br>UF3 UK3<br>YSS ZGC<br>7YT | AJ1<br>B82<br>FF8<br>LQ9<br>R9Z<br>VR4<br>ZYI | AL0<br>CJ3<br>FF9<br>M32<br>SAF<br>VTV<br>Z60 | AM7<br>C49<br>GT5<br>NCI<br>SLM<br>VXS<br>Z82 | AN3<br>C7H<br>G80<br>NEI<br>TRB<br>V73<br>ISS | AU0<br>DF5<br>JC4<br>NP3<br>UC6<br>XSS<br>ISZ | AU3<br>DK7<br>KC4<br>NP5<br>UK3<br>X88<br>4IU | A31<br>DL3<br>KNP<br>UQA<br>6YT | B30<br>DT4<br>KUP<br>P30<br>U2K<br>YD6<br>691 | B4U<br>D07<br>K34<br>QSS<br>UFI<br>YE9<br>692 |
| BC/CC                                                                            | U                                             | 8555                                          |                                               |                                               | 692                                           |                                               |                                 |                                               |                                               |

#### STEP 2

### IF YOUR VEHICLE IS EQUIPPED WITH A FACTORY AMPLIFIER:

Follow the installation instructions and complete the installation as shown in the wiring diagram with an amplifier and read the "AMPLIFIER ONLY" note to determine if you should use rca's or level matching circuits.

### IF YOUR VEHICLE NOT IS EQUIPPED WITH A FACTORY AMPLIFIER:

Follow the installation instructions and complete the installation as shown in the wiring diagram **without an amplifier**.

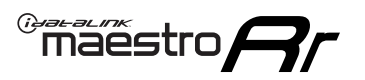

## **INSTALLATION INSTRUCTIONS** P1/1

#### **STEP 1**

- Unbox the aftermarket radio and locate its main harness.
- Connect the wires shown on the next page from aftermarket radio main harness to the GM2 T-harness and match the wire functions.
- Remove the factory radio.

**Note:** only connect purple/white wire to radio reverse input or module damage will occur.

#### **STEP 2**

• Connect the GREEN male 2 pin connector of the backup camera cable to the GREEN female connector of the backup camera adapter. Connect GRAY connector of adapter to the vehicle backup camera harness.

#### **STEP 3**

• Connect the factory harness to the GM2 T-harness. Ensure that the RED 2 pin plugs are connected.

#### **STEP 4**

• Plug the OBDII connector into the OBDII of the vehicle, under driver dash.

#### **STEP 5**

- Plug the aftermarket radio harnesses into the aftermarket radio.
- Connect the backup camera RCA cable into the aftermarket radio.
- Plug the Data cable to the data port of the aftermarket radio.
- Insert the Audio cable into the iDatalink 3.5 mm audio jack of the aftermarket radio (if there is no iDatalink audio input, connect to AUX).

Note: On Pioneer radio, ensure that there is nothing plugged into the W/R port.

#### STEP 6

• Connect all the harnesses to the Maestro RR module. Plug the accessory speaker into the Maestro RR. Ensure the speaker is secured in a location that allows the chimes to be easily audible. Test your installation.

#### OnStar or warning chime adjust (Audio in vehicle speakers):

- Turn ignition (IGN) on
- Open driver's door

#### Select to adjust:

OnStar level - Press OnStar button.

Warning chime level - turn headlight switch to parking light position (not AUTO).

• Adjust volume using steering wheel volume up/down OR dimmer switch. If using dimmer switch, ensure headlight switch is NOT set to AUTO.

### OnStar, turn signal, or warning chime adjust (Audio in GM5+ speaker):

• Find "OEM setup" menu in radio settings.

#### Under "Vehicle Features", select to adjust:

Onstar Volume - Level from 0-9 Chime Volume - Level from 0-9 Turn Signal Volume - 1-10

Turn Signal Reminder - Select "Click in speaker" for normal signal sounds. Select "Chime if left on" to only alert if turn signal is left on.

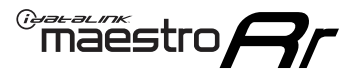

### WIRING DIAGRAM with an Amplifier

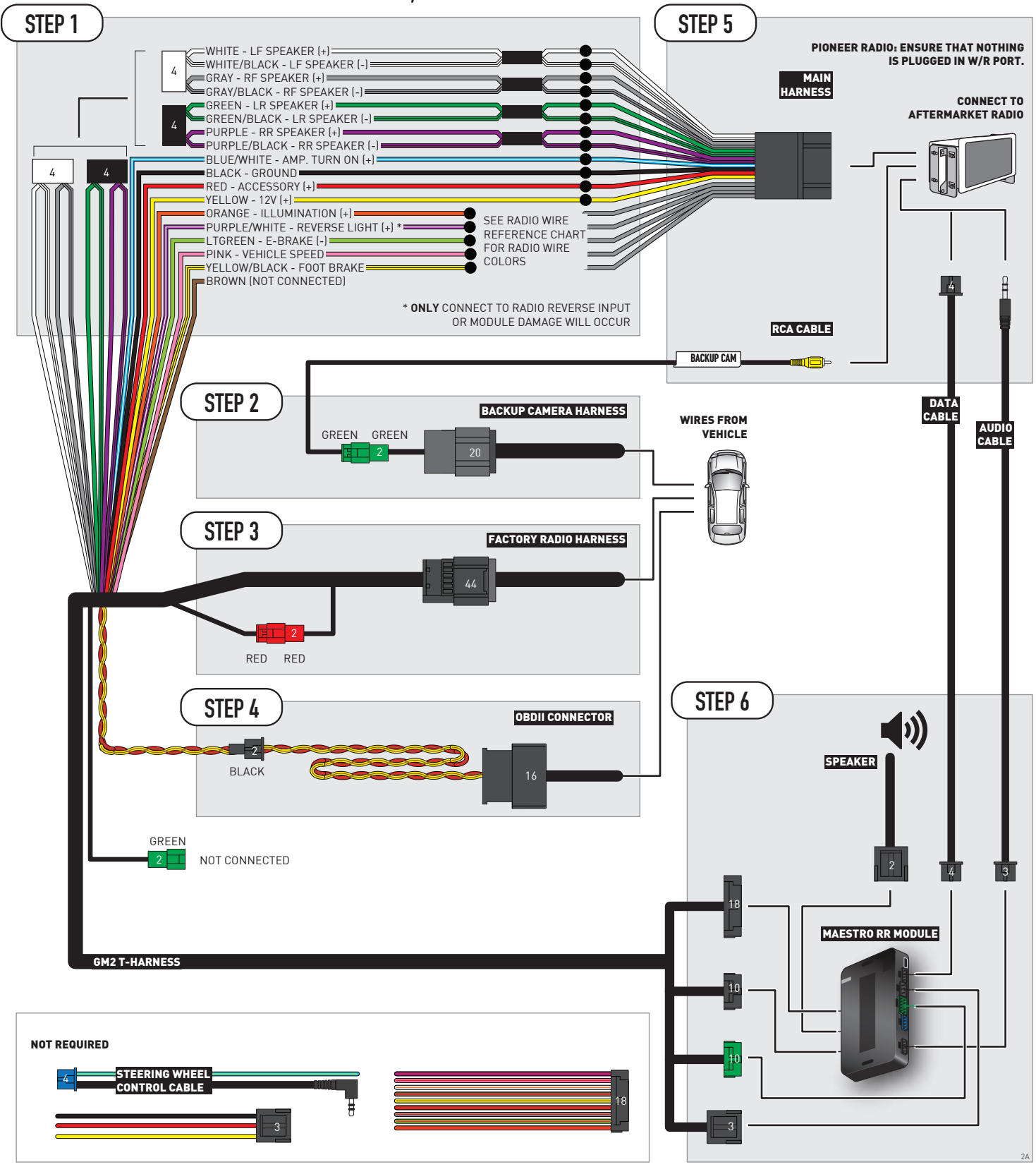

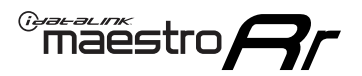

### WIRING DIAGRAM without an Amplifier

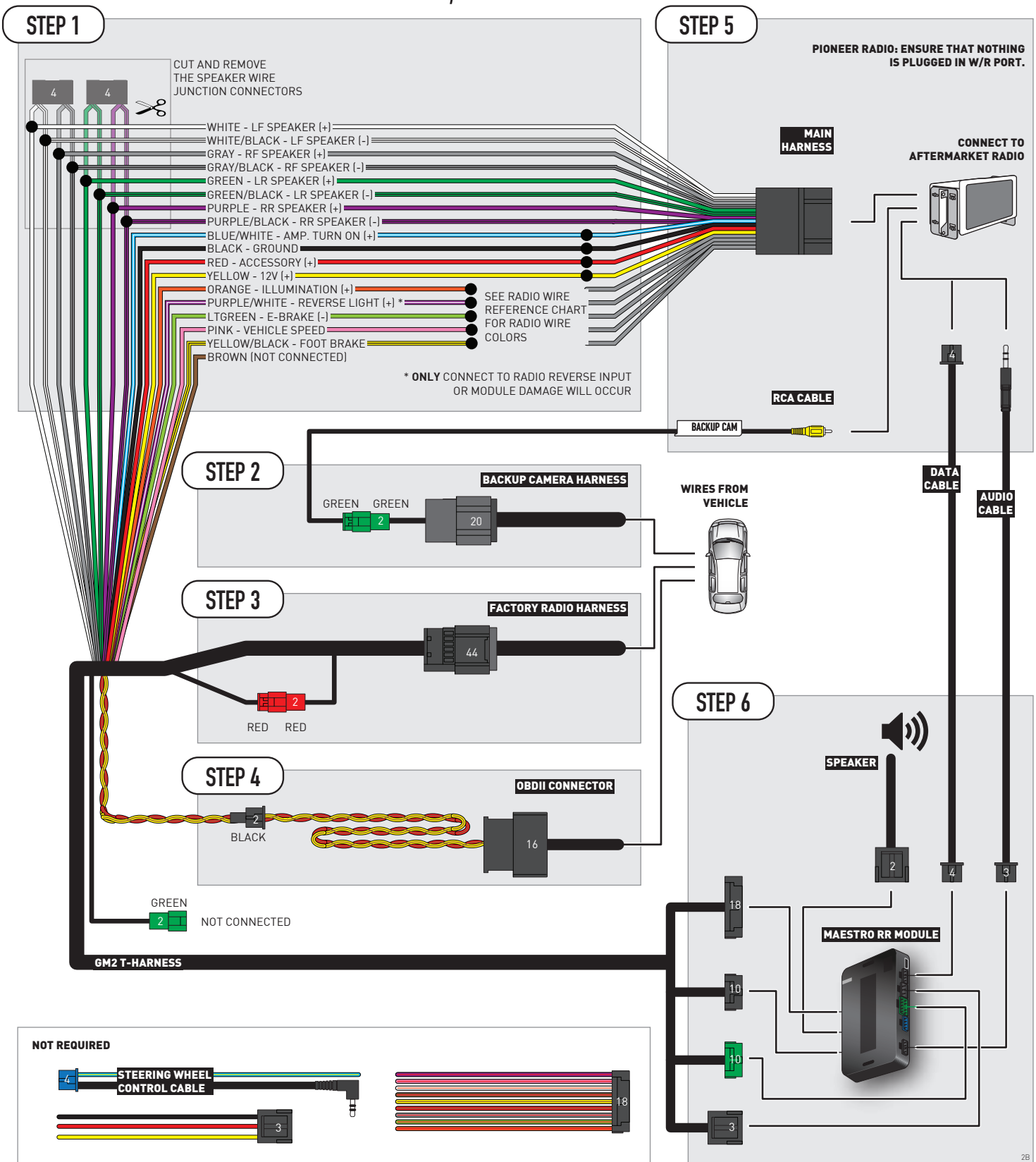

## **RADIO WIRE REFERENCE CHART**

| Wire<br>Description        | Polarity | Wire Color on Maestro<br>T-Harness | Wire Color on Alpine<br>cable | Wire Color on Kenwood/<br>JVC cable | Wire Color on Pioneer<br>cable | Wire Color on Sony<br>cable |
|----------------------------|----------|------------------------------------|-------------------------------|-------------------------------------|--------------------------------|-----------------------------|
| Illumination               | [+]      | Orange                             | N/A                           | Orange/White                        | Orange/White                   | Orange                      |
| Reverse Light              | [+]      | Purple/White                       | Orange/White                  | Purple/White                        | Purple/White                   | Purple/White                |
| E-Brake                    | (-)      | Lt Green                           | Yellow/Blue                   | Lt Green                            | Lt Green                       | Lt Green                    |
| Foot Brake                 | [+]      | Yellow/Black                       | Yellow/Black                  | N/A                                 | N/A                            | N/A                         |
| VSS (vehicle speed sensor) | (DATA)   | Pink                               | Green/White                   | Pink                                | Pink                           | N/A                         |

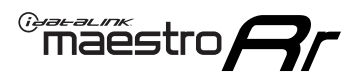

## **MODULE DIAGNOSTICS**

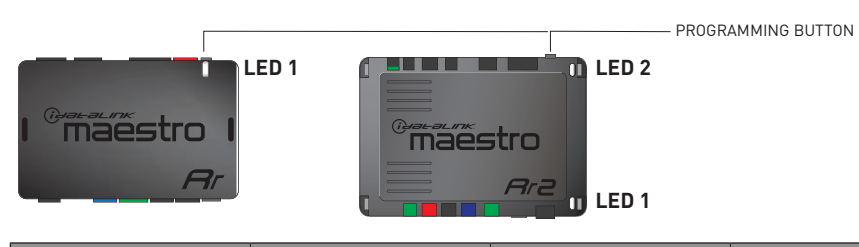

| LED 1<br>Module/Firmware<br>status | LED 2 (RR2)<br>Bluetooth activity | LED STATUS               | DIAGNOSTIC                                                                                                    |
|------------------------------------|-----------------------------------|--------------------------|----------------------------------------------------------------------------------------------------|
| • or •                             |                                   | RED or GREEN<br>flashing | LED flashes 1 or more times, either red or green, <b>when a steering wheel button is pressed</b> : normal operation. |
| •                                  |                                   | 1 RED flash              | Module has no firmware.<br>Flash module using Weblink Desktop and log in. Do <u>NOT</u> use DEMO MODE.               |
| •                                  |                                   | 2 RED flashes            | Problem detected. Consult troubleshooting table.                                                                     |
| •                                  |                                   | 1 GREEN flash            | After radio boots up : Normal operation.                                                                             |
|                                    | •                                 | 3 GREEN flashes          | Bluetooth is activated.<br>Turns off after one minute: Normal operation.                                             |
| •                                  | ٠                                 | OFF                      | Normal operation (inactive).                                                                                         |

| VIDEO HELP   | Installation, product information, vehicle specific videos.                  |
|--------------|------------------------------------------------------------------------------|
| VERIFY FLASH | Last flash information, steering control configuration, vehicle information. |
| WEBLINK      | Software to program module.                                                  |

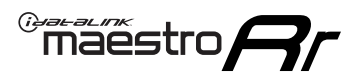

## TROUBLESHOOTING TABLE P1/2

| PROBLEM                                                                                                    | SOLUTION                                                                                                    |
|----------------------------------------------------------------------------------------------------|----------------------------------------------------------------------------------------------------|
| Gauges do not work, radio shows OBD2 Error 1 or Error 2.                                                                    | Ensure OBDII connector is securely attached to the OBD2 connector of the vehicle.<br>If you hardwired connections at the OBDII, check connections at the OBDII connector.<br>Make sure the <b>RED/BROWN</b> wire is on <b>PIN 6</b> and the <b>YELLOW/BROWN</b> wire is<br>connected to <b>PIN 14</b> of the OBDII connector. Do not use T-Taps. Soldering or military<br>splicing methods are recommended.<br>If anything else is connected to the OBD2 or CAN wires of vehicle (programmer, throttle<br>controller, insurance tracker, etc.) try unplugging it to see if gauges work. If gauges<br>work without it installed, call tech support for options.<br>Reset the RR. |
| No sound from Onstar or OEM Satellite (if equipped).                                                                        | Make sure the audio cable is installed and inserted into the correct location on the radio.                                                                                                    |
| Trying to use the OEM Satellite and get "Check Tuner" message.                                                              | In order to access the OEM Satellite you must go into the radio sources and look for the one that says "Satellite Radio". The SiriusXM source is not the same as the OEM Satellite source.                                                                                                    |
| When listening to the OEM Satellite radio, the turn signals don't make the clicking noise, but they do in any other source. | This is normal. The audio for OEM Satellite radio and the turn signal clicks both come from the audio cable. The Maestro unit cannot process 2 different audio signals at the same time, so the OEM Satellite is priority.                                                                                                    |
| There is no turn signal clicking noise.                                                                                     | Find OEM Setup in the radio settings. Under Vehicle Feature settings, look for Turn<br>Signal Reminder. If it is set to "Chime If Left On", it will not click. If you wish to hear<br>turn signal clicks, this setting must be set to "Click In Speaker".                                                                                                    |
| No sound from the Bose system (If equipped).                                                                                | Make sure the amplifier turn on wire (Blue/White) of the T-Harness is connected to the radio's amplifier turn on wire. When flashing the Maestro make sure that the Amplifier in OEM Systems to Retain is selected. Make sure the RCA's are connected to the radio or the speaker wires are connected depending on your installation method.                                                                                                    |
| Vehicle had the Bose system and it was bypassed, now there are no chimes.                                                   | Remove the Maestro and reflash it, making sure you uncheck the Amplifier option in the OEM Systems section of the flash.                                                                                                    |
| I have sound, but it is whisper quiet.                                                                                      | Make sure the RCA's are not being used. If they are, cut them off and wire directly to the speaker wires of the radio. Don't use the speaker wire adapters that have the circuit board covered with heat shrink, or cut out the circuit boards. These reduce the audio signal and are only used with the Bose amplified systems.                                                                                                    |
| (Vehicle using a GM2 harness only) Backup camera is not working and displays a black screen on radio when in reverse.       | Ensure the 2-pin green plug is connected as shown on the diagram.                                                                                                    |
| The light on the Maestro is flashing <b>RED ONCE</b> .                                                                      | There is no firmware on the module; flash the RR module.                                                                                                    |
| The radio is <b>ON</b> and the light on the Maestro is blinking <b>RED TWICE</b> .                                          | Ensure the 4-pin data cable is connected between the radio and the RR, and that it is plugged into the black port on the Maestro RR. The red and blue ports on the RR should be empty.                                                                                                    |
|                                                                                                    | Make sure the correct radio model and serial number were entered during the flash.<br>Verify the radio's serial number entered during the flash matches what is listed on the<br>radio screen. This can be found in the settings of the radio, listed as Device Id, Device<br>Number, or Serial Number.                                                                                                    |
| The light on the Maestro is blinking <b>RED TWICE</b> but radio <b>is NOT</b> turning on.                                   | If installing a modular radio and it is not turning on, ensure the screen is secured and<br>any trim pieces on the radio have been installed fully. Not installing these fully will<br>prevent radio from powering up and show a 2x red error as well.<br>Test red and yellow wires for DC voltage at radio using a multimeter. Contact support if<br>no voltage on red or yellow.                                                                                                    |

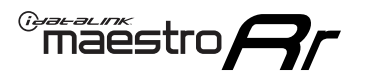

## TROUBLESHOOTING TABLE P2/2

#### MAESTRO RR RESET PROCEDURE:

Turn the key to the OFF position, then disconnect all connectors from the module. Press and hold the module's programming button and connect all the connectors back to the module. Wait, the module's LED will flash RED rapidly (this may take up to 10 seconds). Release the programming button. Wait, the LED will turn solid GREEN for 2 seconds to show the reset was successful.

TECHNICAL ASSISTANCE

Phone: 1-866-427-2999 Email: maestro.support@idatalink.com

IMPORTANT: To ensure proper operation, the aftermarket radio needs to have the latest firmware from the manufacturer. Please visit the radio manufacturer's website and look for any updates pertaining to your radio.

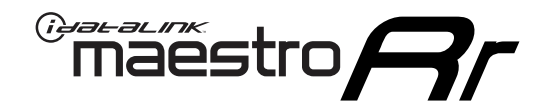

# **INSTALL GUIDE**

2007-2011 GMC YUKON

#### **RETAINS STEERING WHEEL CONTROLS, ONSTAR, BLUETOOTH, XM SATELLITE AND MORE!**

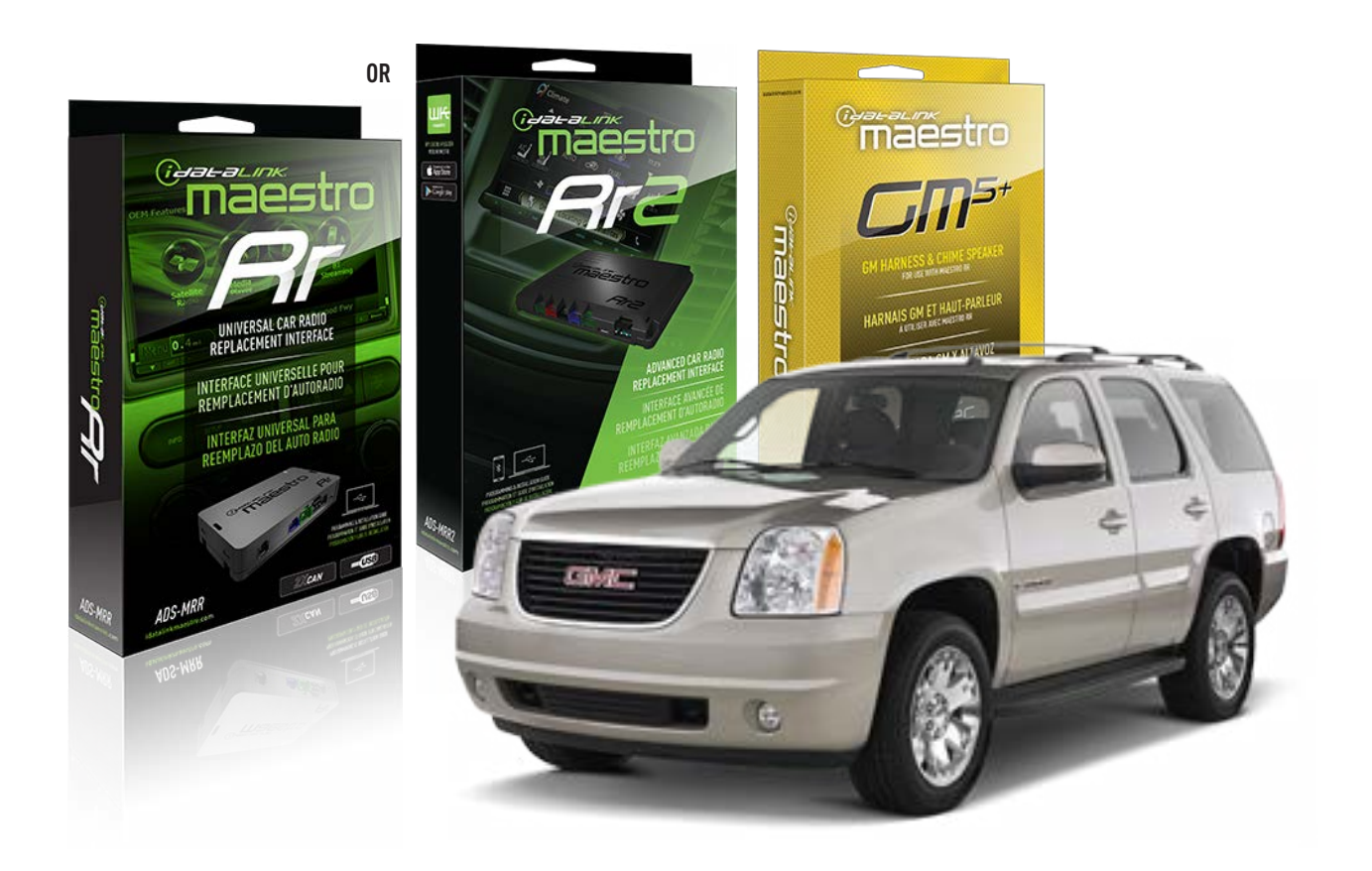

#### **PRODUCTS REQUIRED**

iDatalink Maestro RR or RR2 Radio Replacement Interface iDatalink Maestro GM5+ Installation Harness

**PROGRAMMED FIRMWARE** ADS-RR(SR)-GM05-DS

ADDITIONAL RESOURCES Maestro RR2 Programmable Outputs Guide

#### **OPTIONAL ACCESSORIES**

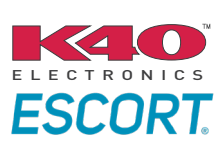

Click here for: Radar Installation Guides

ACC-SP1

NOTICE: Automotive Data Solutions Inc. (ADS) recommends having this installation performed by a certified technician. Logos and trademarks used here in are the properties of their respective owners.
## **WELCOME**

<sup>®</sup>maestro

Congratulations on the purchase of your iDatalink Maestro RR Radio replacement solution. You are now a few simple steps away from enjoying your new car radio with enhanced features.

Before starting your installation, please ensure that your iDatalink Maestro module is programmed with the correct firmware for your vehicle and that you carefully review the install guide.

Please note that Maestro RR will only retain functionalities that were originally available in the vehicle.

### **TABLE OF CONTENTS**

| Before Installing                   | 3 |
|-------------------------------------|---|
| Installation Instructions           | 4 |
| Wiring Diagram with an Amplifier    | 5 |
| Wiring Diagram without an Amplifier | 6 |
| Radio Wire Reference Chart          | 7 |
| Module Diagnostics                  | 8 |
| Troubleshooting Table               | 9 |

### **NEED HELP?**

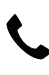

**L** 1 866 427-2999

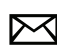

maestro.support@idatalink.com

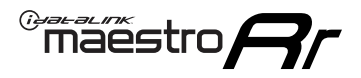

## BEFORE INSTALLING P1/1

#### **STEP 1**

### DETERMINE IF YOUR VEHICLE IS EQUIPPED WITH A FACTORY AMPLIFIER:

**METHOD 1:** Look for the following logos in the vehicle. They are usually on the speaker covers or on the radio unit. If you find any of the following logos Bose, Pioneer or Monsoon, you have a factory amplifier.

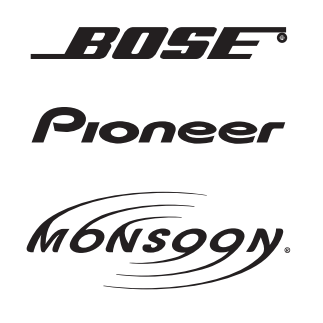

**METHOD 2:** Look for the following sticker in the glove box. This sticker will indicate all the Regular Production Option (RPO) codes. If you find any of the following codes UQA, UQS or UQG, you have a factory amplifier.

| SERVICE F                                                                        | PARTS                                         | DEN                                           | TIFIC                                         | ATION                                         |                                               |                                               | DON                             | IOT R                                         | EMOVE                                         |
|----------------------------------------------------------------------------------|-----------------------------------------------|-----------------------------------------------|-----------------------------------------------|-----------------------------------------------|-----------------------------------------------|-----------------------------------------------|---------------------------------|-----------------------------------------------|-----------------------------------------------|
| 2GCEK19                                                                          | <b>N03</b> 1                                  | 13447                                         | 64                                            |                                               | 143                                           | 3 5 FX\                                       | VH2Q                            |                                               | CKI5753                                       |
| AGI AG2<br>B58 B81<br>EVA E63<br>K47 K68<br>R4Y R9U<br>UF3 UK3<br>YSS ZGC<br>7YT | AJ1<br>B82<br>FF8<br>LQ9<br>R9Z<br>VR4<br>ZYI | AL0<br>CJ3<br>FF9<br>M32<br>SAF<br>VTV<br>Z60 | AM7<br>C49<br>GT5<br>NCI<br>SLM<br>VXS<br>Z82 | AN3<br>C7H<br>G80<br>NEI<br>TRB<br>V73<br>ISS | AU0<br>DF5<br>JC4<br>NP3<br>UC6<br>XSS<br>ISZ | AU3<br>DK7<br>KC4<br>NP5<br>UK3<br>X88<br>4IU | A31<br>DL3<br>KNP<br>UQA<br>6YT | B30<br>DT4<br>KUP<br>P30<br>U2K<br>YD6<br>691 | B4U<br>D07<br>K34<br>QSS<br>UFI<br>YE9<br>692 |
| BC/CC                                                                            | U                                             | 8555                                          |                                               |                                               | 692                                           |                                               |                                 |                                               |                                               |

#### STEP 2

### IF YOUR VEHICLE IS EQUIPPED WITH A FACTORY AMPLIFIER:

Follow the installation instructions and complete the installation as shown in the wiring diagram with an amplifier and read the "AMPLIFIER ONLY" note to determine if you should use rca's or level matching circuits.

### IF YOUR VEHICLE NOT IS EQUIPPED WITH A FACTORY AMPLIFIER:

Follow the installation instructions and complete the installation as shown in the wiring diagram **without an amplifier**.

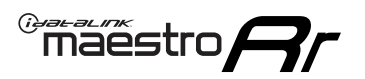

## **INSTALLATION INSTRUCTIONS** P1/1

### **STEP 1**

- Unbox the aftermarket radio and locate its main harness.
- Connect the wires shown on the next page from aftermarket radio main harness to the GM5+ T-harness and match the wire functions.

**Note:** only connect purple/white wire to radio reverse input or module damage will occur.

### **STEP 2**

• Connect the factory harness to the GM5+ T-harness.

### **STEP 3**

• Plug the OBDII connector into the OBDII of the vehicle, under the driver side dash.

### **STEP 4**

- Plug the aftermarket radio harnesses into the aftermarket radio.
- Plug the Data cable to the data port of the aftermarket radio.
- Insert the Audio cable into the iDatalink 3.5 mm audio jack of the aftermarket radio (if there is no iDatalink audio input, connect to AUX).

Note: On Pioneer radio, ensure that there is nothing plugged into the W/R port.

### **STEP 5**

• Connect all the harnesses to the Maestro RR module. Plug the accessory speaker into the Maestro RR. Ensure the speaker is secured in a location that allows the chimes to be easily audible. Test your installation.

#### **AMPLIFIER ONLY**

### DETERMINE IF YOU SHOULD USE RCA'S OR LEVEL MATCHING CIRCUITS

- If your vehicle is equipped with a factory amplifier you can connect the RCA wiring to the low level outputs of your aftermarket radio, or connect the level matching circuits to the speaker outputs of the aftermarket radio.
- If your aftermarket radio does not have low level outputs, has only a single RCA output, or the RCA output level is 2 volts or less then it is recommended to connect the level matching circuit to the speaker outputs. If the volume does not go loud enough using the RCA connections, the level matching circuits can be used.
- The internal amplifier in some radios is not compatible with the level matching circuit. In these cases, there will be floor noise (hissing or buzzing at low levels) when the level matching circuit is connected. Change to the RCA connections to eliminate this noise.

#### OnStar or warning chime adjust (Audio in vehicle speakers):

- Turn ignition (IGN) on
- Open driver's door

#### Select to adjust:

OnStar level - Press OnStar button.

Warning chime level - turn headlight switch to parking light position (not AUTO).

• Adjust volume using steering wheel volume up/down OR dimmer switch. If using dimmer switch, ensure headlight switch is NOT set to AUTO.

### OnStar, turn signal, or warning chime adjust (Audio in GM5+ speaker):

• Find "OEM setup" menu in radio settings.

#### Under "Vehicle Features", select to adjust:

Onstar Volume - Level from 0-9 Chime Volume - Level from 0-9 Turn Signal Volume - 1-10

Turn Signal Reminder - Select "Click in speaker" for normal signal sounds. Select "Chime if left on" to only alert if turn signal is left on.

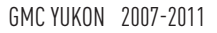

### WIRING DIAGRAM with an Amplifier

<sup>®</sup>maestro**/?**/

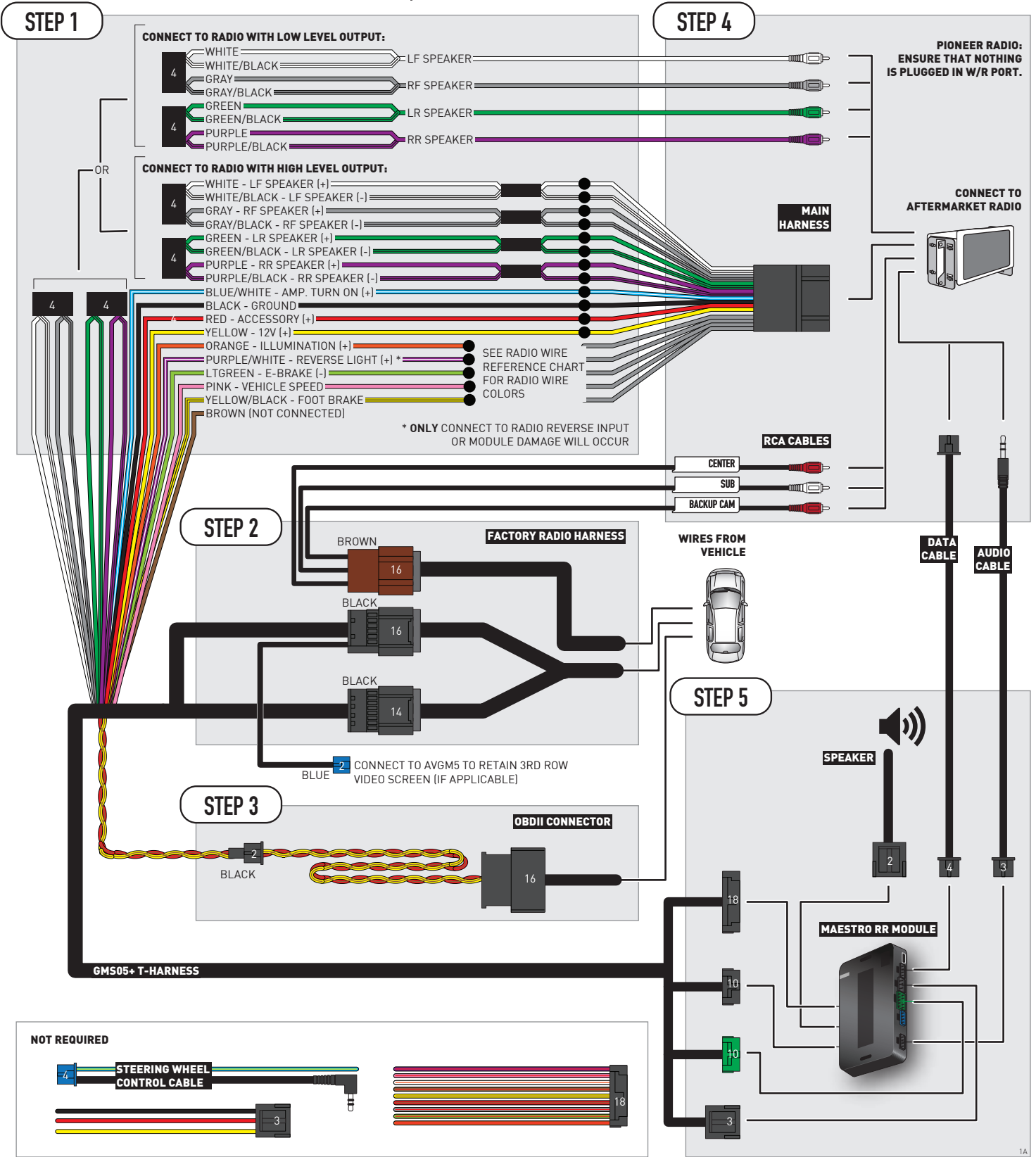

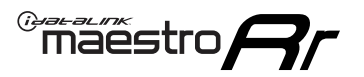

## WIRING DIAGRAM without an Amplifier

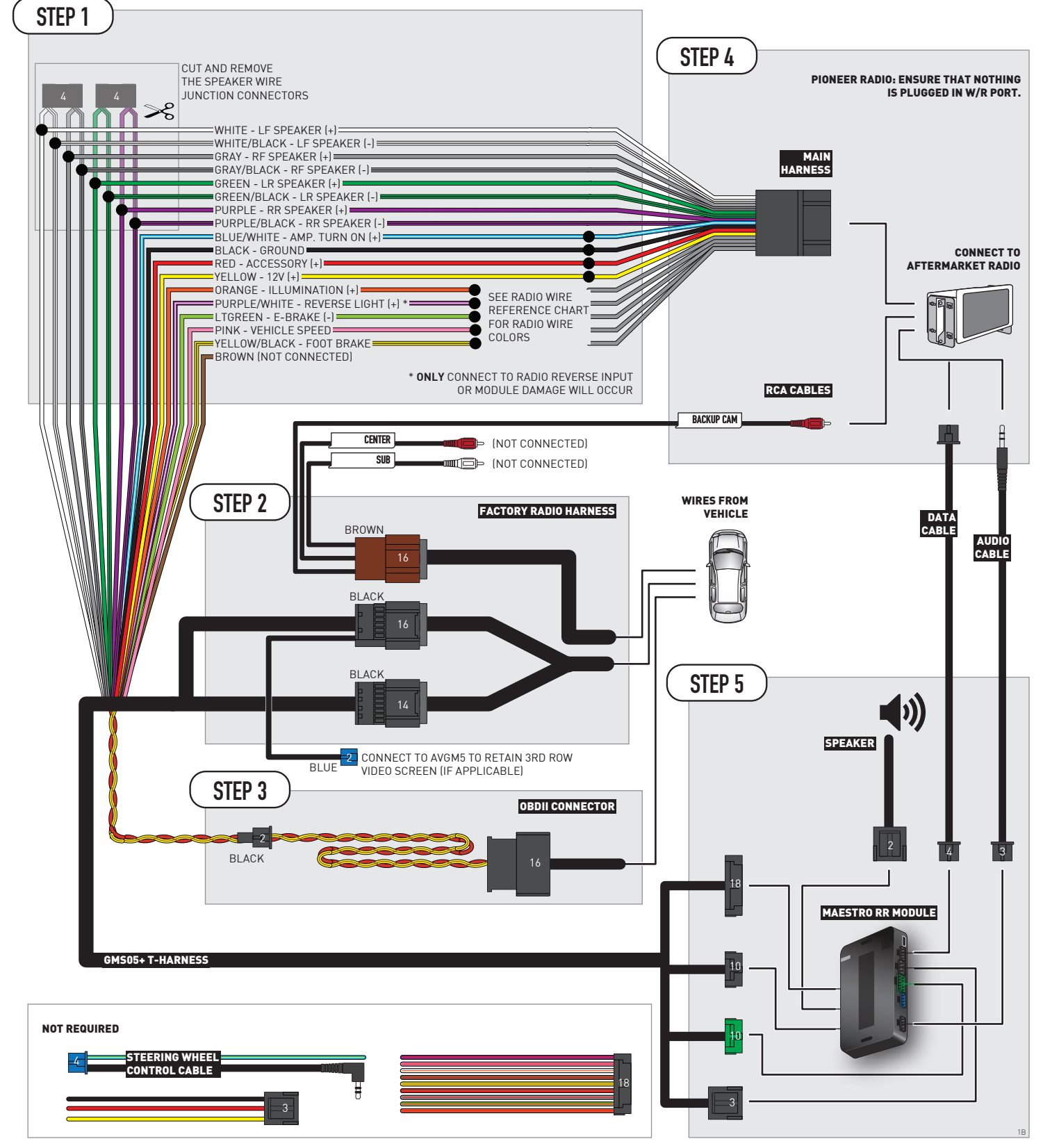

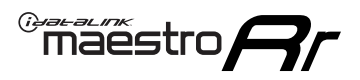

## **RADIO WIRE REFERENCE CHART**

| Wire<br>Description        | Polarity | Wire Color on Maestro<br>T-Harness | Wire Color on Alpine<br>cable | Wire Color on Kenwood/<br>JVC cable | Wire Color on Pioneer<br>cable | Wire Color on Sony<br>cable |
|----------------------------|----------|------------------------------------|-------------------------------|-------------------------------------|--------------------------------|-----------------------------|
| Illumination               | [+]      | Orange                             | N/A                           | Orange/White                        | Orange/White                   | Orange                      |
| Reverse Light              | [+]      | Purple/White                       | Orange/White                  | Purple/White                        | Purple/White                   | Purple/White                |
| E-Brake                    | [-]      | Lt Green                           | Yellow/Blue                   | Lt Green                            | Lt Green                       | Lt Green                    |
| Foot Brake                 | [+]      | Yellow/Black                       | Yellow/Black                  | N⁄A                                 | N/A                            | N/A                         |
| VSS (vehicle speed sensor) | (DATA)   | Pink                               | Green/White                   | Pink                                | Pink                           | N/A                         |

## **MODULE DIAGNOSTICS**

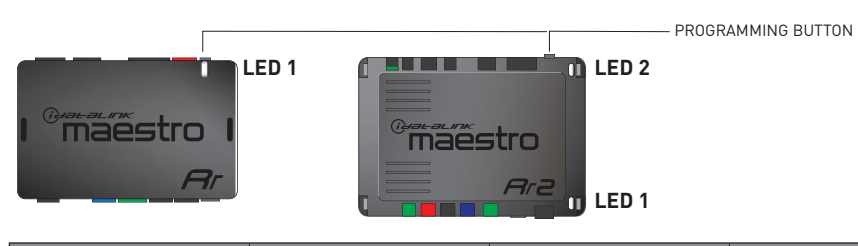

| LED 1<br>Module/Firmware<br>status | LED 2 (RR2)<br>Bluetooth activity | LED STATUS               | DIAGNOSTIC                                                                                                    |
|------------------------------------|-----------------------------------|--------------------------|----------------------------------------------------------------------------------------------------|
| • or •                             |                                   | RED or GREEN<br>flashing | LED flashes 1 or more times, either red or green, <b>when a steering wheel button is pressed</b> : normal operation. |
| •                                  |                                   | 1 RED flash              | Module has no firmware.<br>Flash module using Weblink Desktop and log in. Do <u>NOT</u> use DEMO MODE.               |
| •                                  |                                   | 2 RED flashes            | Problem detected. Consult troubleshooting table.                                                                     |
| •                                  |                                   | 1 GREEN flash            | After radio boots up : Normal operation.                                                                             |
|                                    | •                                 | 3 GREEN flashes          | Bluetooth is activated.<br>Turns off after one minute: Normal operation.                                             |
| •                                  | ٠                                 | OFF                      | Normal operation (inactive).                                                                                         |

| <u>VIDEO HELP</u> | Installation, product information, vehicle specific videos.                  |
|-------------------|------------------------------------------------------------------------------|
| VERIFY FLASH      | Last flash information, steering control configuration, vehicle information. |
| WEBLINK           | Software to program module.                                                  |

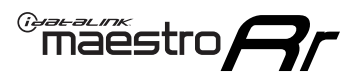

## TROUBLESHOOTING TABLE P1/2

| PROBLEM                                                                                                    | SOLUTION                                                                                                    |
|----------------------------------------------------------------------------------------------------|----------------------------------------------------------------------------------------------------|
| Gauges do not work, radio shows OBD2 Error 1 or Error 2.                                                                    | Ensure OBDII connector is securely attached to the OBD2 connector of the vehicle.<br>If you hardwired connections at the OBDII, check connections at the OBDII connector.<br>Make sure the <b>RED/BROWN</b> wire is on <b>PIN 6</b> and the <b>YELLOW/BROWN</b> wire is<br>connected to <b>PIN 14</b> of the OBDII connector. Do not use T-Taps. Soldering or military<br>splicing methods are recommended.<br>If anything else is connected to the OBD2 or CAN wires of vehicle (programmer, throttle<br>controller, insurance tracker, etc.) try unplugging it to see if gauges work. If gauges<br>work without it installed, call tech support for options.<br>Reset the RR. |
| No sound from Onstar or OEM Satellite (if equipped).                                                                        | Make sure the audio cable is installed and inserted into the correct location on the radio.                                                                                                    |
| Trying to use the OEM Satellite and get "Check Tuner" message.                                                              | In order to access the OEM Satellite you must go into the radio sources and look for the one that says "Satellite Radio". The SiriusXM source is not the same as the OEM Satellite source.                                                                                                    |
| When listening to the OEM Satellite radio, the turn signals don't make the clicking noise, but they do in any other source. | This is normal. The audio for OEM Satellite radio and the turn signal clicks both come from the audio cable. The Maestro unit cannot process 2 different audio signals at the same time, so the OEM Satellite is priority.                                                                                                    |
| There is no turn signal clicking noise.                                                                                     | Find OEM Setup in the radio settings. Under Vehicle Feature settings, look for Turn<br>Signal Reminder. If it is set to "Chime If Left On", it will not click. If you wish to hear<br>turn signal clicks, this setting must be set to "Click In Speaker".                                                                                                    |
| No sound from the Bose system (If equipped).                                                                                | Make sure the amplifier turn on wire (Blue/White) of the T-Harness is connected to the radio's amplifier turn on wire. When flashing the Maestro make sure that the Amplifier in OEM Systems to Retain is selected. Make sure the RCA's are connected to the radio or the speaker wires are connected depending on your installation method.                                                                                                    |
| Vehicle had the Bose system and it was bypassed, now there are no chimes.                                                   | Remove the Maestro and reflash it, making sure you uncheck the Amplifier option in the OEM Systems section of the flash.                                                                                                    |
| I have sound, but it is whisper quiet.                                                                                      | Make sure the RCA's are not being used. If they are, cut them off and wire directly to the speaker wires of the radio. Don't use the speaker wire adapters that have the circuit board covered with heat shrink, or cut out the circuit boards. These reduce the audio signal and are only used with the Bose amplified systems.                                                                                                    |
| (Vehicle using a GM2 harness only) Backup camera is not working and displays a black screen on radio when in reverse.       | Ensure the 2-pin green plug is connected as shown on the diagram.                                                                                                    |
| The light on the Maestro is flashing <b>RED ONCE</b> .                                                                      | There is no firmware on the module; flash the RR module.                                                                                                    |
| The radio is <b>ON</b> and the light on the Maestro is blinking <b>RED TWICE</b> .                                          | Ensure the 4-pin data cable is connected between the radio and the RR, and that it is plugged into the black port on the Maestro RR. The red and blue ports on the RR should be empty.                                                                                                    |
|                                                                                                    | Make sure the correct radio model and serial number were entered during the flash.<br>Verify the radio's serial number entered during the flash matches what is listed on the<br>radio screen. This can be found in the settings of the radio, listed as Device Id, Device<br>Number, or Serial Number.                                                                                                    |
| The light on the Maestro is blinking <b>RED TWICE</b> but radio <b>is NOT</b> turning on.                                   | If installing a modular radio and it is not turning on, ensure the screen is secured and<br>any trim pieces on the radio have been installed fully. Not installing these fully will<br>prevent radio from powering up and show a 2x red error as well.<br>Test red and yellow wires for DC voltage at radio using a multimeter. Contact support if<br>no voltage on red or yellow.                                                                                                    |

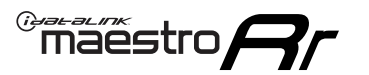

## TROUBLESHOOTING TABLE P2/2

#### MAESTRO RR RESET PROCEDURE:

Turn the key to the OFF position, then disconnect all connectors from the module. Press and hold the module's programming button and connect all the connectors back to the module. Wait, the module's LED will flash RED rapidly (this may take up to 10 seconds).

Release the programming button. Wait, the LED will turn solid GREEN for 2 seconds to show the reset was successful.

#### TECHNICAL ASSISTANCE

Phone: 1-866-427-2999 Email: maestro.support@idatalink.com

IMPORTANT: To ensure proper operation, the aftermarket radio needs to have the latest firmware from the manufacturer. Please visit the radio manufacturer's website and look for any updates pertaining to your radio.

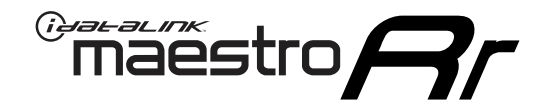

# **INSTALL GUIDE**

### 2012-2014 GMC YUKON WITH NAV

### **RETAINS STEERING WHEEL CONTROLS, ONSTAR, BLUETOOTH, XM SATELLITE AND MORE!**

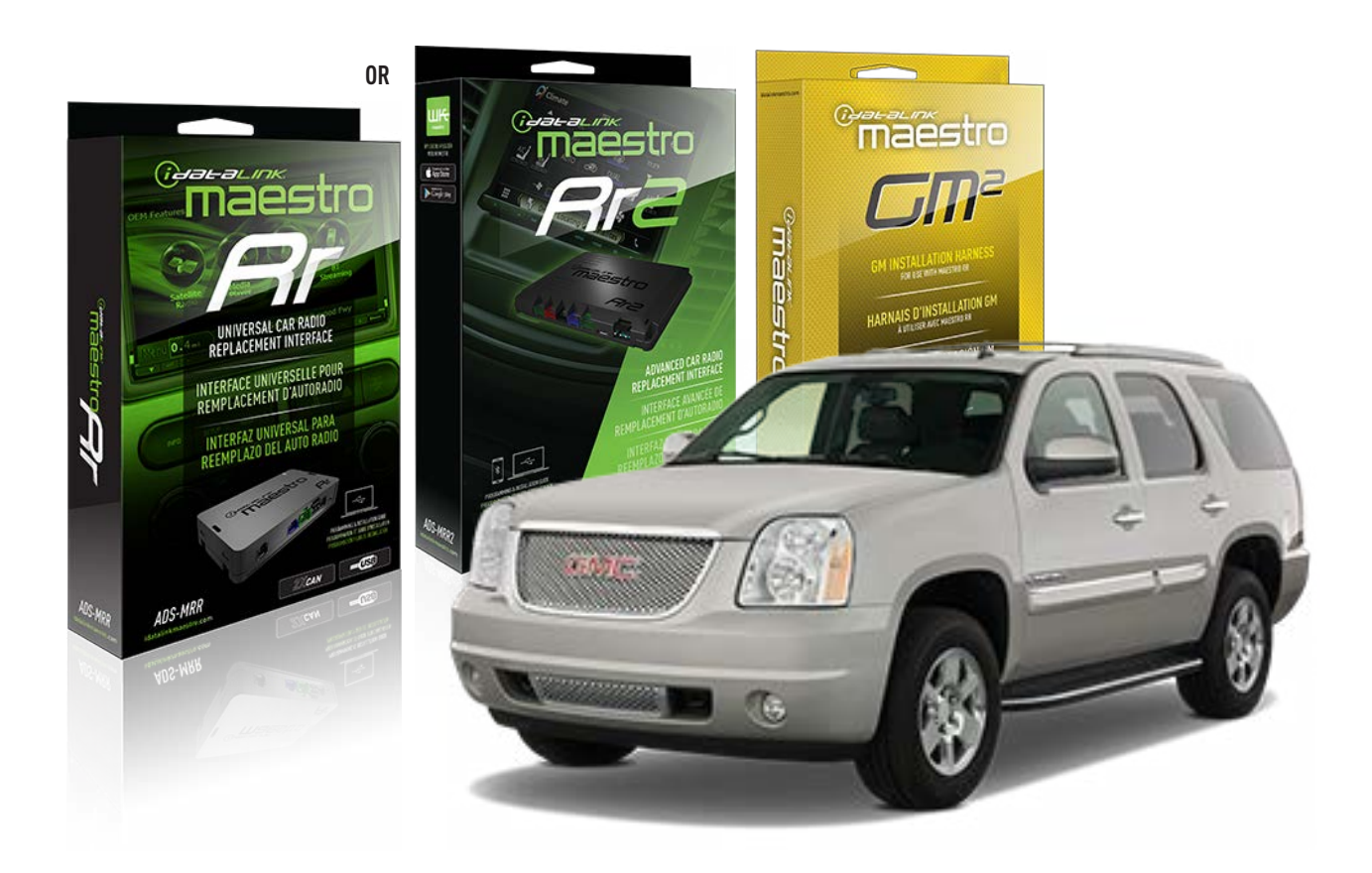

#### **PRODUCTS REQUIRED**

iDatalink Maestro RR or RR2 Radio Replacement Interface iDatalink Maestro GM2 Installation Harness

**PROGRAMMED FIRMWARE** ADS-RR(SR)-GM05-DS

ADDITIONAL RESOURCES Maestro RR2 Programmable Outputs Guide

#### **OPTIONAL ACCESSORIES**

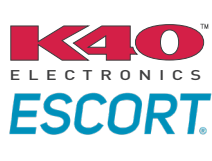

Click here for: Radar Installation Guides

ACC-SP1

NOTICE: Automotive Data Solutions Inc. (ADS) recommends having this installation performed by a certified technician. Logos and trademarks used here in are the properties of their respective owners.

## **WELCOME**

<sup>®</sup>maestro

Congratulations on the purchase of your iDatalink Maestro RR Radio replacement solution. You are now a few simple steps away from enjoying your new car radio with enhanced features.

Before starting your installation, please ensure that your iDatalink Maestro module is programmed with the correct firmware for your vehicle and that you carefully review the install guide.

Please note that Maestro RR will only retain functionalities that were originally available in the vehicle.

### **TABLE OF CONTENTS**

| Before Installing                   | 3 |
|-------------------------------------|---|
| Installation Instructions           | 4 |
| Wiring Diagram with an Amplifier    | 5 |
| Wiring Diagram without an Amplifier | 6 |
| Radio Wire Reference Chart          | 7 |
| Module Diagnostics                  | 8 |
| Troubleshooting Table               | 9 |

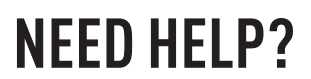

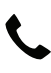

**L** 1 866 427-2999

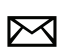

maestro.support@idatalink.com

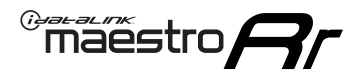

### BEFORE INSTALLING P1/1

#### **STEP 1**

### DETERMINE IF YOUR VEHICLE IS EQUIPPED WITH A FACTORY AMPLIFIER:

**METHOD 1:** Look for the following logos in the vehicle. They are usually on the speaker covers or on the radio unit. If you find any of the following logos Bose, Pioneer or Monsoon, you have a factory amplifier.

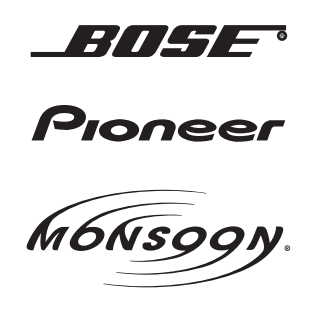

**METHOD 2:** Look for the following sticker in the glove box. This sticker will indicate all the Regular Production Option (RPO) codes. If you find any of the following codes UQA, UQS or UQG, you have a factory amplifier.

| SERVICE F                                                                        | PARTS                                         | DEN                                           | TIFIC                                         | ATION                                         |                                               |                                               | DON                             | IOT R                                         | EMOVE                                         |
|----------------------------------------------------------------------------------|-----------------------------------------------|-----------------------------------------------|-----------------------------------------------|-----------------------------------------------|-----------------------------------------------|-----------------------------------------------|---------------------------------|-----------------------------------------------|-----------------------------------------------|
| 2GCEK19                                                                          | <b>N03</b> 1                                  | 13447                                         | 64                                            |                                               | 143                                           | 3 5 FX\                                       | VH2Q                            |                                               | CKI5753                                       |
| AGI AG2<br>B58 B81<br>EVA E63<br>K47 K68<br>R4Y R9U<br>UF3 UK3<br>YSS ZGC<br>7YT | AJ1<br>B82<br>FF8<br>LQ9<br>R9Z<br>VR4<br>ZYI | AL0<br>CJ3<br>FF9<br>M32<br>SAF<br>VTV<br>Z60 | AM7<br>C49<br>GT5<br>NCI<br>SLM<br>VXS<br>Z82 | AN3<br>C7H<br>G80<br>NEI<br>TRB<br>V73<br>ISS | AU0<br>DF5<br>JC4<br>NP3<br>UC6<br>XSS<br>ISZ | AU3<br>DK7<br>KC4<br>NP5<br>UK3<br>X88<br>4IU | A31<br>DL3<br>KNP<br>UQA<br>6YT | B30<br>DT4<br>KUP<br>P30<br>U2K<br>YD6<br>691 | B4U<br>D07<br>K34<br>QSS<br>UFI<br>YE9<br>692 |
| BC/CC                                                                            | U                                             | 8555                                          |                                               |                                               | 692                                           |                                               |                                 |                                               |                                               |

#### STEP 2

### IF YOUR VEHICLE IS EQUIPPED WITH A FACTORY AMPLIFIER:

Follow the installation instructions and complete the installation as shown in the wiring diagram with an amplifier and read the "AMPLIFIER ONLY" note to determine if you should use rca's or level matching circuits.

### IF YOUR VEHICLE NOT IS EQUIPPED WITH A FACTORY AMPLIFIER:

Follow the installation instructions and complete the installation as shown in the wiring diagram **without an amplifier**.

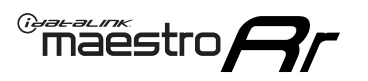

## **INSTALLATION INSTRUCTIONS** P1/1

### **STEP 1**

- Unbox the aftermarket radio and locate its main harness.
- Connect the wires shown on the next page from aftermarket radio main harness to the GM2 T-harness and match the wire functions.
- Remove the factory radio.

**Note:** only connect purple/white wire to radio reverse input or module damage will occur.

### **STEP 2**

• Connect the GREEN male 2 pin connector of the backup camera cable to the GREEN female connector of the backup camera adapter. Connect GRAY connector of adapter to the vehicle backup camera harness.

### **STEP 3**

• Connect the factory harness to the GM2 T-harness. Ensure that the RED 2 pin plugs are connected.

### **STEP 4**

• Plug the OBDII connector into the OBDII of the vehicle, under driver dash.

### **STEP 5**

- Plug the aftermarket radio harnesses into the aftermarket radio.
- Connect the backup camera RCA cable into the aftermarket radio.
- Plug the Data cable to the data port of the aftermarket radio.
- Insert the Audio cable into the iDatalink 3.5 mm audio jack of the aftermarket radio (if there is no iDatalink audio input, connect to AUX).

Note: On Pioneer radio, ensure that there is nothing plugged into the W/R port.

### **STEP 6**

• Connect all the harnesses to the Maestro RR module. Plug the accessory speaker into the Maestro RR. Ensure the speaker is secured in a location that allows the chimes to be easily audible. Test your installation.

#### OnStar or warning chime adjust (Audio in vehicle speakers):

- Turn ignition (IGN) on
- Open driver's door

#### Select to adjust:

OnStar level - Press OnStar button.

Warning chime level - turn headlight switch to parking light position (not AUTO).

• Adjust volume using steering wheel volume up/down OR dimmer switch. If using dimmer switch, ensure headlight switch is NOT set to AUTO.

### OnStar, turn signal, or warning chime adjust (Audio in GM5+ speaker):

• Find "OEM setup" menu in radio settings.

#### Under "Vehicle Features", select to adjust:

Onstar Volume - Level from 0-9 Chime Volume - Level from 0-9 Turn Signal Volume - 1-10

Turn Signal Reminder - Select "Click in speaker" for normal signal sounds. Select "Chime if left on" to only alert if turn signal is left on.

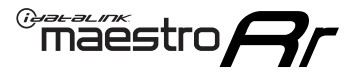

### WIRING DIAGRAM with an Amplifier

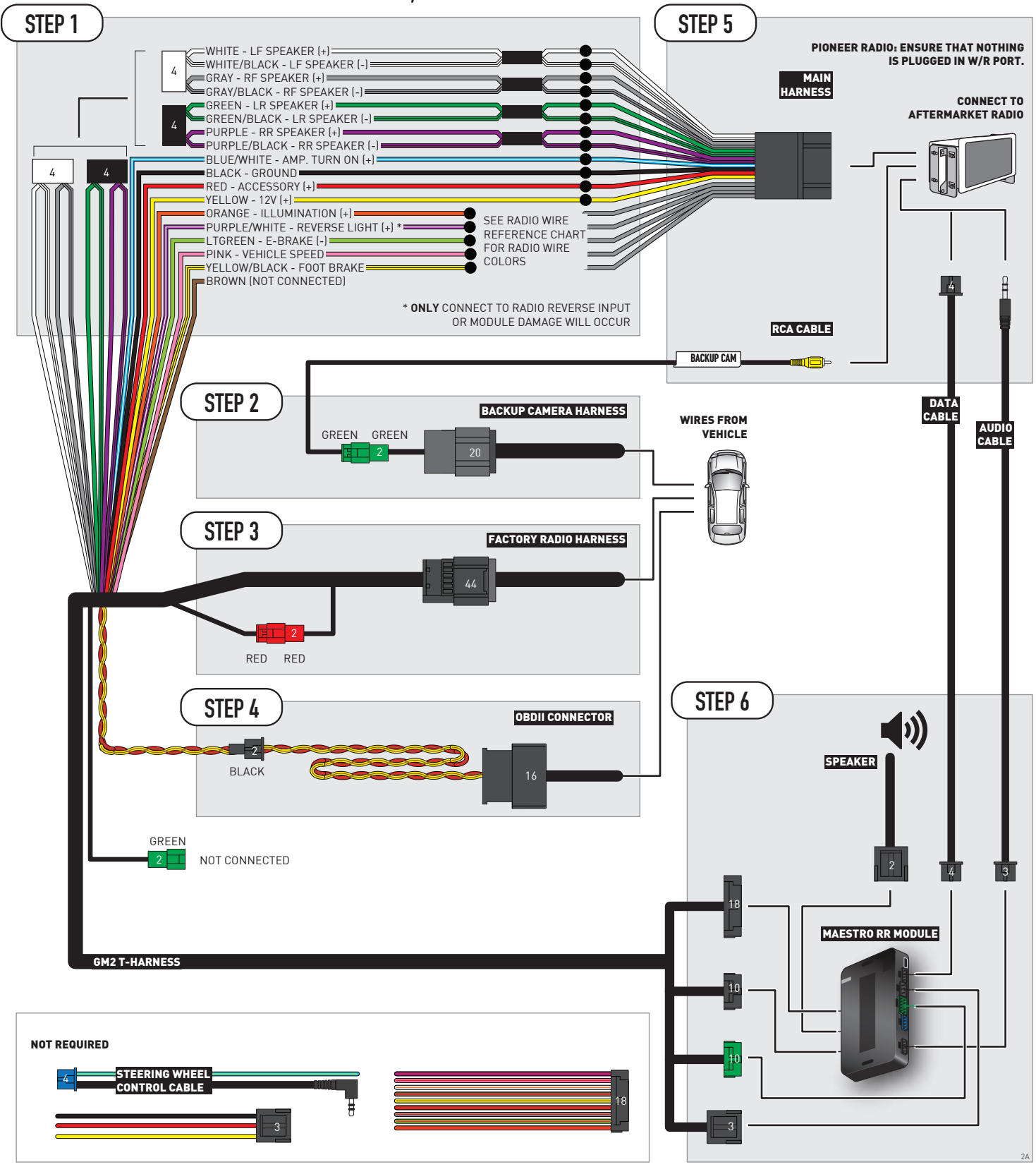

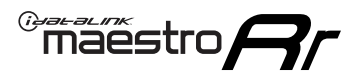

### WIRING DIAGRAM without an Amplifier

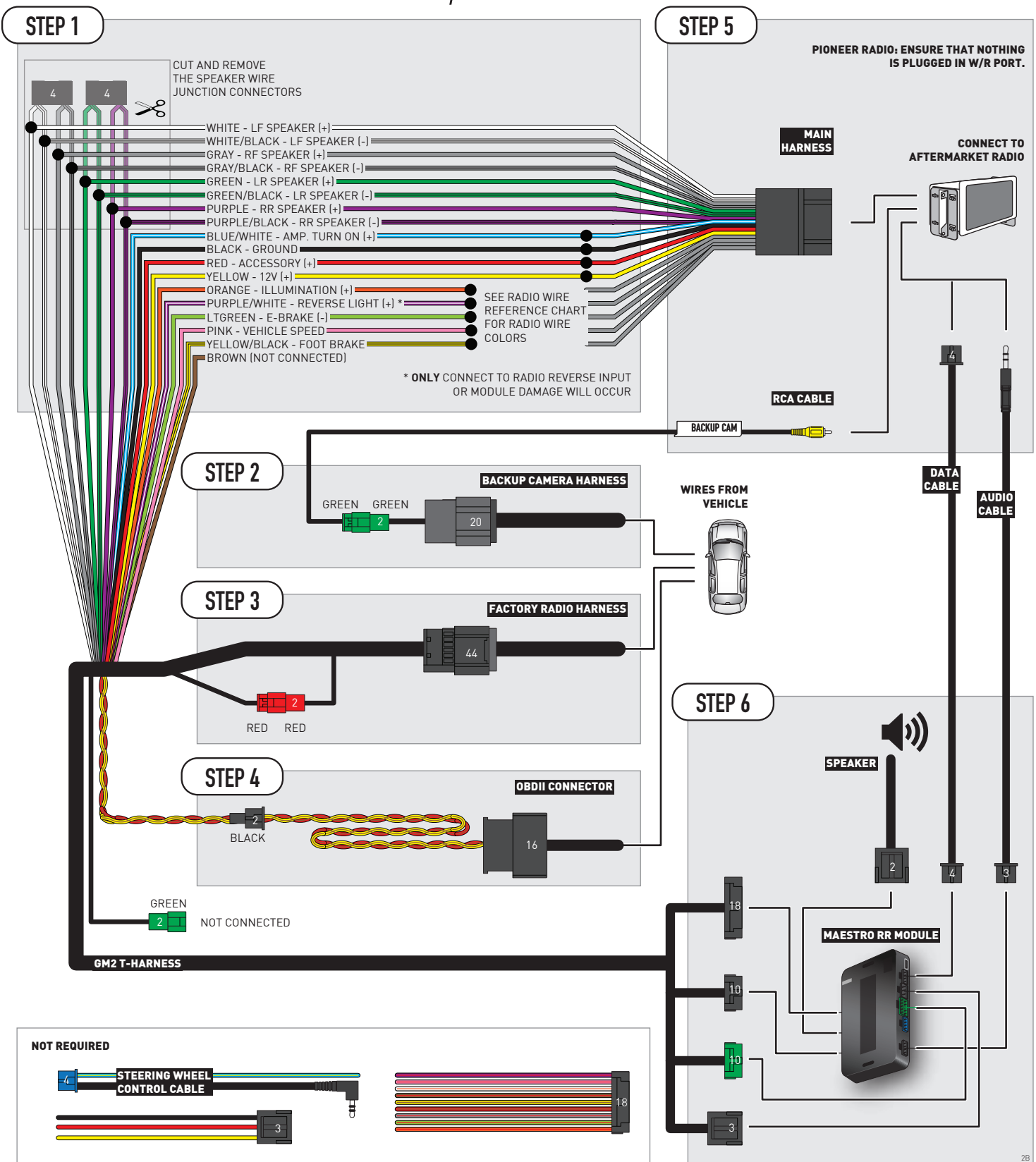

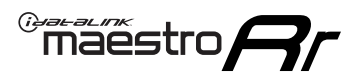

## **RADIO WIRE REFERENCE CHART**

| Wire<br>Description        | Polarity | Wire Color on Maestro<br>T-Harness | Wire Color on Alpine<br>cable | Wire Color on Kenwood/<br>JVC cable | Wire Color on Pioneer<br>cable | Wire Color on Sony<br>cable |
|----------------------------|----------|------------------------------------|-------------------------------|-------------------------------------|--------------------------------|-----------------------------|
| Illumination               | [+]      | Orange                             | N/A                           | Orange/White                        | Orange/White                   | Orange                      |
| Reverse Light              | [+]      | Purple/White                       | Orange/White                  | Purple/White                        | Purple/White                   | Purple/White                |
| E-Brake                    | (-)      | Lt Green                           | Yellow/Blue                   | Lt Green                            | Lt Green                       | Lt Green                    |
| Foot Brake                 | [+]      | Yellow/Black                       | Yellow/Black                  | N⁄A                                 | N/A                            | N/A                         |
| VSS (vehicle speed sensor) | (DATA)   | Pink                               | Green/White                   | Pink                                | Pink                           | N/A                         |

## **MODULE DIAGNOSTICS**

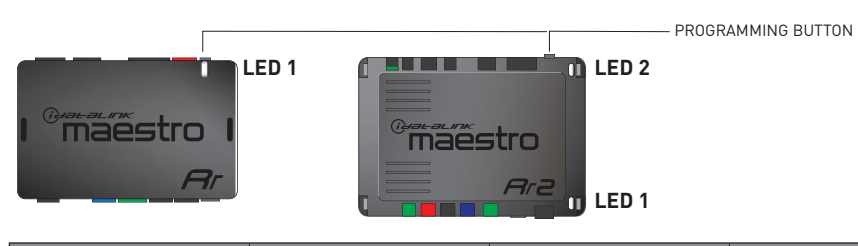

| LED 1<br>Module/Firmware<br>status | LED 2 (RR2)<br>Bluetooth activity | LED STATUS               | DIAGNOSTIC                                                                                                    |
|------------------------------------|-----------------------------------|--------------------------|----------------------------------------------------------------------------------------------------|
| • or •                             |                                   | RED or GREEN<br>flashing | LED flashes 1 or more times, either red or green, <b>when a steering wheel button is pressed</b> : normal operation. |
| •                                  |                                   | 1 RED flash              | Module has no firmware.<br>Flash module using Weblink Desktop and log in. Do <u>NOT</u> use DEMO MODE.               |
| •                                  |                                   | 2 RED flashes            | Problem detected. Consult troubleshooting table.                                                                     |
| •                                  |                                   | 1 GREEN flash            | After radio boots up : Normal operation.                                                                             |
|                                    | •                                 | 3 GREEN flashes          | Bluetooth is activated.<br>Turns off after one minute: Normal operation.                                             |
| •                                  | ٠                                 | OFF                      | Normal operation (inactive).                                                                                         |

| VIDEO HELP   | Installation, product information, vehicle specific videos.                  |
|--------------|------------------------------------------------------------------------------|
| VERIFY FLASH | Last flash information, steering control configuration, vehicle information. |
| WEBLINK      | Software to program module.                                                  |

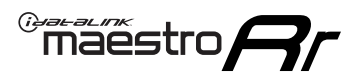

## TROUBLESHOOTING TABLE P1/2

| PROBLEM                                                                                                    | SOLUTION                                                                                                    |
|----------------------------------------------------------------------------------------------------|----------------------------------------------------------------------------------------------------|
| Gauges do not work, radio shows OBD2 Error 1 or Error 2.                                                                    | Ensure OBDII connector is securely attached to the OBD2 connector of the vehicle.<br>If you hardwired connections at the OBDII, check connections at the OBDII connector.<br>Make sure the <b>RED/BROWN</b> wire is on <b>PIN 6</b> and the <b>YELLOW/BROWN</b> wire is<br>connected to <b>PIN 14</b> of the OBDII connector. Do not use T-Taps. Soldering or military<br>splicing methods are recommended.<br>If anything else is connected to the OBD2 or CAN wires of vehicle (programmer, throttle<br>controller, insurance tracker, etc.) try unplugging it to see if gauges work. If gauges<br>work without it installed, call tech support for options.<br>Reset the RR. |
| No sound from Onstar or OEM Satellite (if equipped).                                                                        | Make sure the audio cable is installed and inserted into the correct location on the radio.                                                                                                    |
| Trying to use the OEM Satellite and get "Check Tuner" message.                                                              | In order to access the OEM Satellite you must go into the radio sources and look for the one that says "Satellite Radio". The SiriusXM source is not the same as the OEM Satellite source.                                                                                                    |
| When listening to the OEM Satellite radio, the turn signals don't make the clicking noise, but they do in any other source. | This is normal. The audio for OEM Satellite radio and the turn signal clicks both come from the audio cable. The Maestro unit cannot process 2 different audio signals at the same time, so the OEM Satellite is priority.                                                                                                    |
| There is no turn signal clicking noise.                                                                                     | Find OEM Setup in the radio settings. Under Vehicle Feature settings, look for Turn<br>Signal Reminder. If it is set to "Chime If Left On", it will not click. If you wish to hear<br>turn signal clicks, this setting must be set to "Click In Speaker".                                                                                                    |
| No sound from the Bose system (If equipped).                                                                                | Make sure the amplifier turn on wire (Blue/White) of the T-Harness is connected to the radio's amplifier turn on wire. When flashing the Maestro make sure that the Amplifier in OEM Systems to Retain is selected. Make sure the RCA's are connected to the radio or the speaker wires are connected depending on your installation method.                                                                                                    |
| Vehicle had the Bose system and it was bypassed, now there are no chimes.                                                   | Remove the Maestro and reflash it, making sure you uncheck the Amplifier option in the OEM Systems section of the flash.                                                                                                    |
| I have sound, but it is whisper quiet.                                                                                      | Make sure the RCA's are not being used. If they are, cut them off and wire directly to the speaker wires of the radio. Don't use the speaker wire adapters that have the circuit board covered with heat shrink, or cut out the circuit boards. These reduce the audio signal and are only used with the Bose amplified systems.                                                                                                    |
| (Vehicle using a GM2 harness only) Backup camera is not working<br>and displays a black screen on radio when in reverse.    | Ensure the 2-pin green plug is connected as shown on the diagram.                                                                                                    |
| The light on the Maestro is flashing <b>RED ONCE</b> .                                                                      | There is no firmware on the module; flash the RR module.                                                                                                    |
| The radio is <b>ON</b> and the light on the Maestro is blinking <b>RED TWICE</b> .                                          | Ensure the 4-pin data cable is connected between the radio and the RR, and that it is plugged into the black port on the Maestro RR. The red and blue ports on the RR should be empty.                                                                                                    |
|                                                                                                    | Make sure the correct radio model and serial number were entered during the flash.<br>Verify the radio's serial number entered during the flash matches what is listed on the<br>radio screen. This can be found in the settings of the radio, listed as Device Id, Device<br>Number, or Serial Number.                                                                                                    |
| The light on the Maestro is blinking <b>RED TWICE</b> but radio <b>is NOT</b> turning on.                                   | If installing a modular radio and it is not turning on, ensure the screen is secured and<br>any trim pieces on the radio have been installed fully. Not installing these fully will<br>prevent radio from powering up and show a 2x red error as well.<br>Test red and yellow wires for DC voltage at radio using a multimeter. Contact support if<br>no voltage on red or yellow.                                                                                                    |

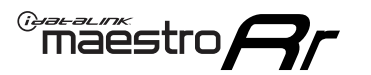

## TROUBLESHOOTING TABLE P2/2

#### MAESTRO RR RESET PROCEDURE:

Turn the key to the OFF position, then disconnect all connectors from the module. Press and hold the module's programming button and connect all the connectors back to the module. Wait, the module's LED will flash RED rapidly (this may take up to 10 seconds).

Release the programming button. Wait, the LED will turn solid GREEN for 2 seconds to show the reset was successful.

#### TECHNICAL ASSISTANCE

Phone: 1-866-427-2999 Email: maestro.support@idatalink.com

IMPORTANT: To ensure proper operation, the aftermarket radio needs to have the latest firmware from the manufacturer. Please visit the radio manufacturer's website and look for any updates pertaining to your radio.

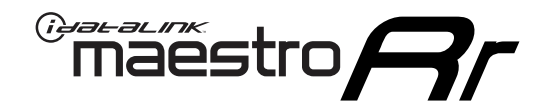

# **INSTALL GUIDE**

### 2007-2011 GMC YUKON XL

#### **RETAINS STEERING WHEEL CONTROLS, ONSTAR, BLUETOOTH, XM SATELLITE AND MORE!**

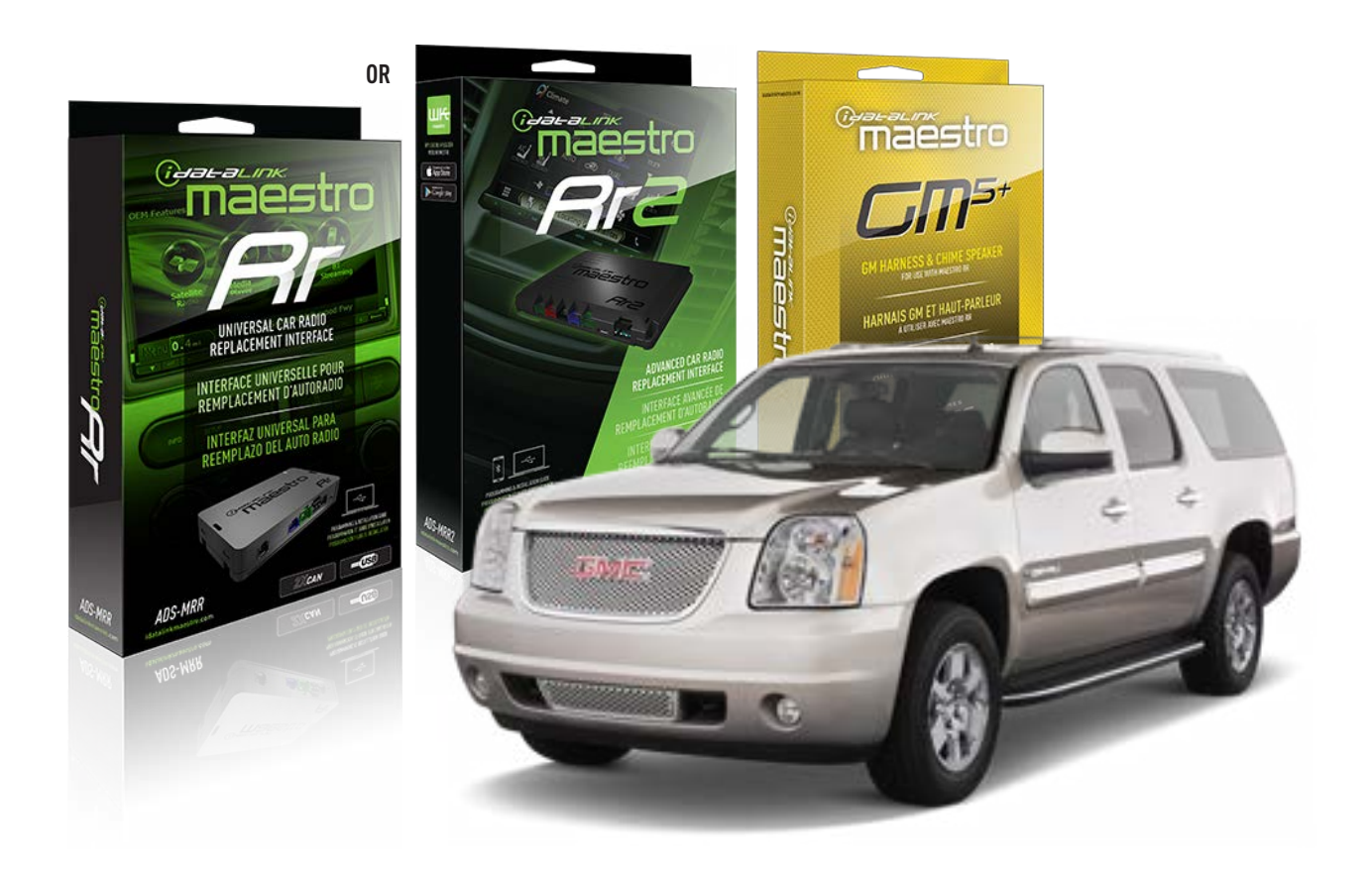

#### **PRODUCTS REQUIRED**

iDatalink Maestro RR or RR2 Radio Replacement Interface iDatalink Maestro GM5+ Installation Harness

**PROGRAMMED FIRMWARE** ADS-RR(SR)-GM05-DS

ADDITIONAL RESOURCES Maestro RR2 Programmable Outputs Guide

#### **OPTIONAL ACCESSORIES**

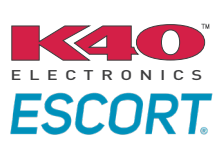

Click here for: Radar Installation Guides

ACC-SP1

NOTICE: Automotive Data Solutions Inc. (ADS) recommends having this installation performed by a certified technician. Logos and trademarks used here in are the properties of their respective owners.

## **WELCOME**

<sup>®</sup>maestro

Congratulations on the purchase of your iDatalink Maestro RR Radio replacement solution. You are now a few simple steps away from enjoying your new car radio with enhanced features.

Before starting your installation, please ensure that your iDatalink Maestro module is programmed with the correct firmware for your vehicle and that you carefully review the install guide.

Please note that Maestro RR will only retain functionalities that were originally available in the vehicle.

### **TABLE OF CONTENTS**

| Before Installing                   | 3 |
|-------------------------------------|---|
| Installation Instructions           | 4 |
| Wiring Diagram with an Amplifier    | 5 |
| Wiring Diagram without an Amplifier | 6 |
| Radio Wire Reference Chart          | 7 |
| Module Diagnostics                  | 8 |
| Troubleshooting Table               | 9 |

### **NEED HELP?**

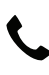

**L** 1 866 427-2999

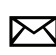

maestro.support@idatalink.com

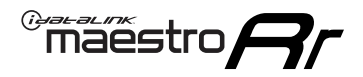

### BEFORE INSTALLING P1/1

#### **STEP 1**

### DETERMINE IF YOUR VEHICLE IS EQUIPPED WITH A FACTORY AMPLIFIER:

**METHOD 1:** Look for the following logos in the vehicle. They are usually on the speaker covers or on the radio unit. If you find any of the following logos Bose, Pioneer or Monsoon, you have a factory amplifier.

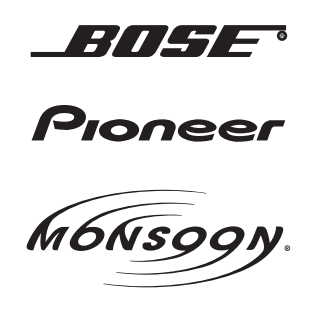

**METHOD 2:** Look for the following sticker in the glove box. This sticker will indicate all the Regular Production Option (RPO) codes. If you find any of the following codes UQA, UQS or UQG, you have a factory amplifier.

| SERVICE PARTS IDENTIFICATION DO NOT REMOVE                                       |                                               |                                               |                                               |                                               |                                               |                                               |                                 |                                               |                                               |
|----------------------------------------------------------------------------------|-----------------------------------------------|-----------------------------------------------|-----------------------------------------------|-----------------------------------------------|-----------------------------------------------|-----------------------------------------------|---------------------------------|-----------------------------------------------|-----------------------------------------------|
| 2GCEK19N031344764                                                                |                                               |                                               |                                               | 143                                           | 143 5 FXWH2Q                                  |                                               |                                 | CKI5753                                       |                                               |
| AGI AG2<br>B58 B81<br>EVA E63<br>K47 K68<br>R4Y R9U<br>UF3 UK3<br>YSS ZGC<br>7YT | AJ1<br>B82<br>FF8<br>LQ9<br>R9Z<br>VR4<br>ZYI | AL0<br>CJ3<br>FF9<br>M32<br>SAF<br>VTV<br>Z60 | AM7<br>C49<br>GT5<br>NCI<br>SLM<br>VXS<br>Z82 | AN3<br>C7H<br>G80<br>NEI<br>TRB<br>V73<br>ISS | AU0<br>DF5<br>JC4<br>NP3<br>UC6<br>XSS<br>ISZ | AU3<br>DK7<br>KC4<br>NP5<br>UK3<br>X88<br>4IU | A31<br>DL3<br>KNP<br>UQA<br>6YT | B30<br>DT4<br>KUP<br>P30<br>U2K<br>YD6<br>691 | B4U<br>D07<br>K34<br>QSS<br>UFI<br>YE9<br>692 |
| BC/CC                                                                            | U                                             | 8555                                          |                                               |                                               | 692                                           |                                               |                                 |                                               |                                               |

#### STEP 2

### IF YOUR VEHICLE IS EQUIPPED WITH A FACTORY AMPLIFIER:

Follow the installation instructions and complete the installation as shown in the wiring diagram with an amplifier and read the "AMPLIFIER ONLY" note to determine if you should use rca's or level matching circuits.

### IF YOUR VEHICLE NOT IS EQUIPPED WITH A FACTORY AMPLIFIER:

Follow the installation instructions and complete the installation as shown in the wiring diagram **without an amplifier**.

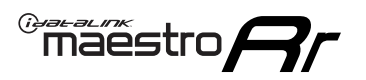

## **INSTALLATION INSTRUCTIONS** P1/1

### **STEP 1**

- Unbox the aftermarket radio and locate its main harness.
- Connect the wires shown on the next page from aftermarket radio main harness to the GM5+ T-harness and match the wire functions.

**Note:** only connect purple/white wire to radio reverse input or module damage will occur.

### **STEP 2**

• Connect the factory harness to the GM5+ T-harness.

### **STEP 3**

• Plug the OBDII connector into the OBDII of the vehicle, under the driver side dash.

### **STEP 4**

- Plug the aftermarket radio harnesses into the aftermarket radio.
- Plug the Data cable to the data port of the aftermarket radio.
- Insert the Audio cable into the iDatalink 3.5 mm audio jack of the aftermarket radio (if there is no iDatalink audio input, connect to AUX).

Note: On Pioneer radio, ensure that there is nothing plugged into the W/R port.

### **STEP 5**

• Connect all the harnesses to the Maestro RR module. Plug the accessory speaker into the Maestro RR. Ensure the speaker is secured in a location that allows the chimes to be easily audible. Test your installation.

#### **AMPLIFIER ONLY**

### DETERMINE IF YOU SHOULD USE RCA'S OR LEVEL MATCHING CIRCUITS

- If your vehicle is equipped with a factory amplifier you can connect the RCA wiring to the low level outputs of your aftermarket radio, or connect the level matching circuits to the speaker outputs of the aftermarket radio.
- If your aftermarket radio does not have low level outputs, has only a single RCA output, or the RCA output level is 2 volts or less then it is recommended to connect the level matching circuit to the speaker outputs. If the volume does not go loud enough using the RCA connections, the level matching circuits can be used.
- The internal amplifier in some radios is not compatible with the level matching circuit. In these cases, there will be floor noise (hissing or buzzing at low levels) when the level matching circuit is connected. Change to the RCA connections to eliminate this noise.

#### OnStar or warning chime adjust (Audio in vehicle speakers):

- Turn ignition (IGN) on
- Open driver's door

#### Select to adjust:

OnStar level - Press OnStar button.

Warning chime level - turn headlight switch to parking light position (not AUTO).

• Adjust volume using steering wheel volume up/down OR dimmer switch. If using dimmer switch, ensure headlight switch is NOT set to AUTO.

### OnStar, turn signal, or warning chime adjust (Audio in GM5+ speaker):

• Find "OEM setup" menu in radio settings.

#### Under "Vehicle Features", select to adjust:

Onstar Volume - Level from 0-9 Chime Volume - Level from 0-9 Turn Signal Volume - 1-10

Turn Signal Reminder - Select "Click in speaker" for normal signal sounds. Select "Chime if left on" to only alert if turn signal is left on.

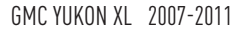

### WIRING DIAGRAM with an Amplifier

<sup>®</sup>maestro**/?**/

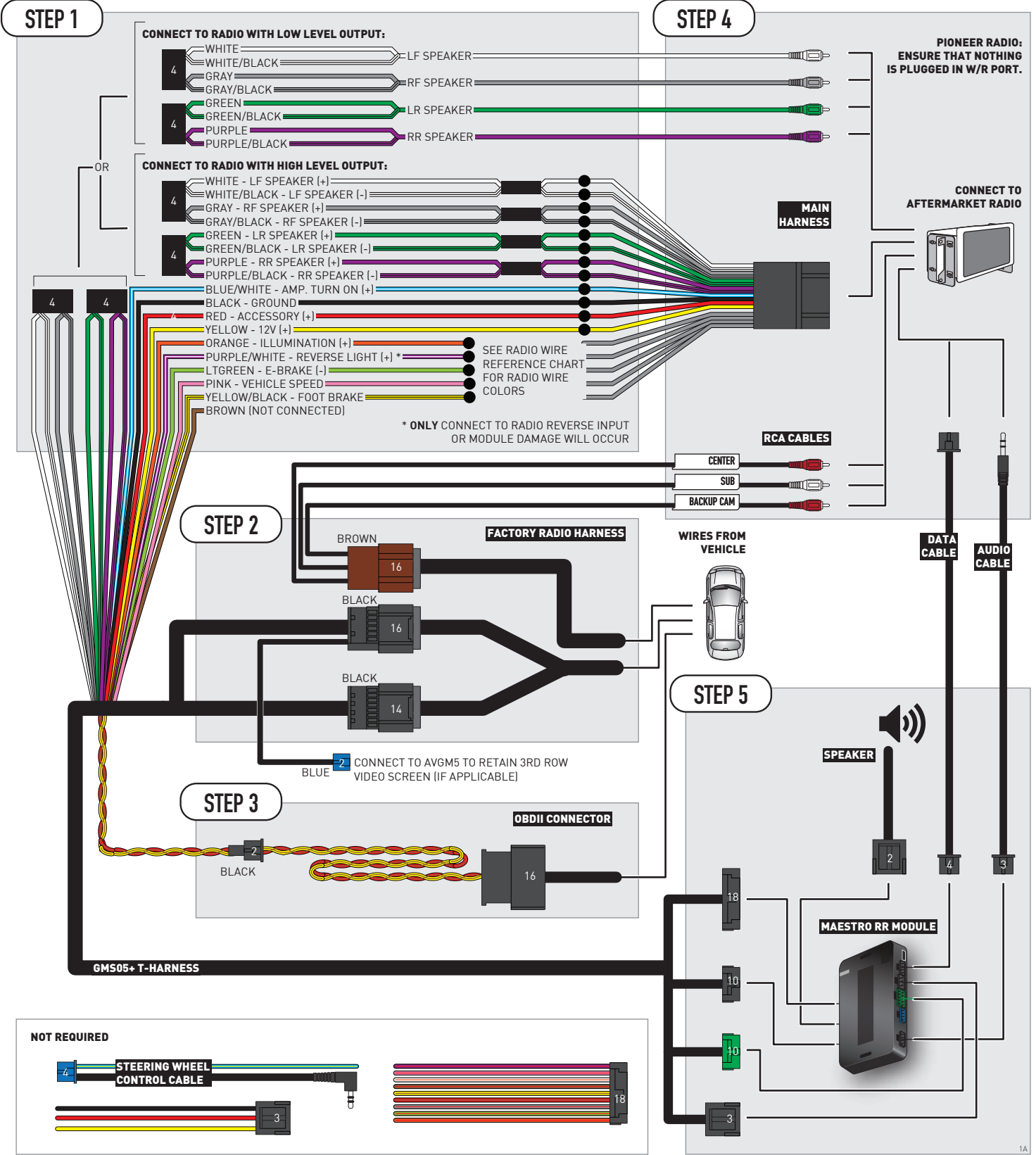

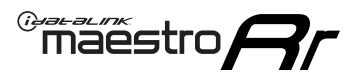

## WIRING DIAGRAM without an Amplifier

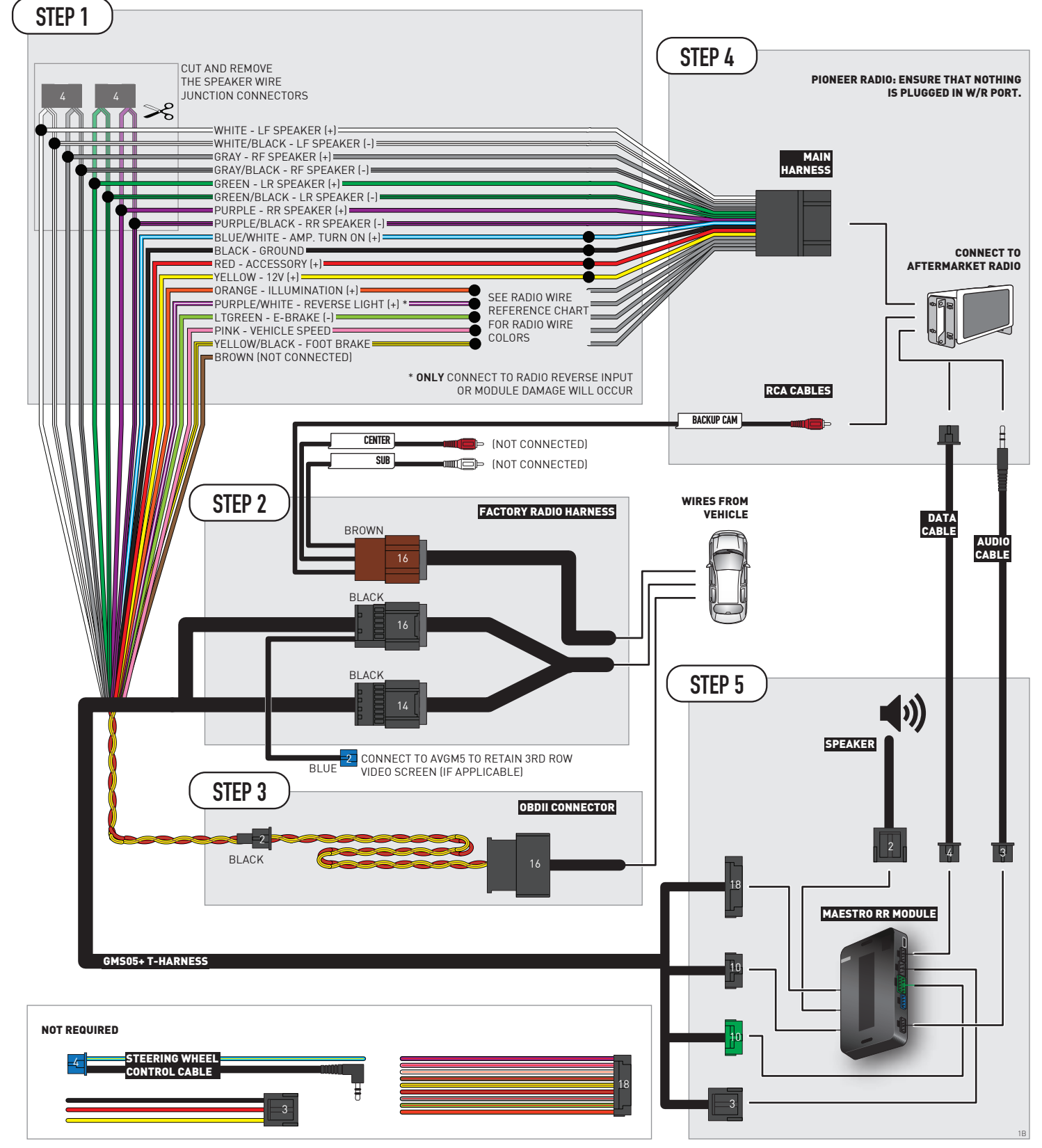

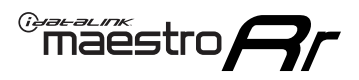

## **RADIO WIRE REFERENCE CHART**

| Wire<br>Description        | Polarity | Wire Color on Maestro<br>T-Harness | Wire Color on Alpine<br>cable | Wire Color on Kenwood/<br>JVC cable | Wire Color on Pioneer<br>cable | Wire Color on Sony<br>cable |
|----------------------------|----------|------------------------------------|-------------------------------|-------------------------------------|--------------------------------|-----------------------------|
| Illumination               | (+)      | Orange                             | N/A                           | Orange/White                        | Orange/White                   | Orange                      |
| Reverse Light              | (+)      | Purple/White                       | Orange/White                  | Purple/White                        | Purple/White                   | Purple/White                |
| E-Brake                    | (-)      | Lt Green                           | Yellow/Blue                   | Lt Green                            | Lt Green                       | Lt Green                    |
| Foot Brake                 | (+)      | Yellow/Black                       | Yellow/Black                  | N/A                                 | N/A                            | N/A                         |
| VSS (vehicle speed sensor) | (DATA)   | Pink                               | Green/White                   | Pink                                | Pink                           | N/A                         |

## **MODULE DIAGNOSTICS**

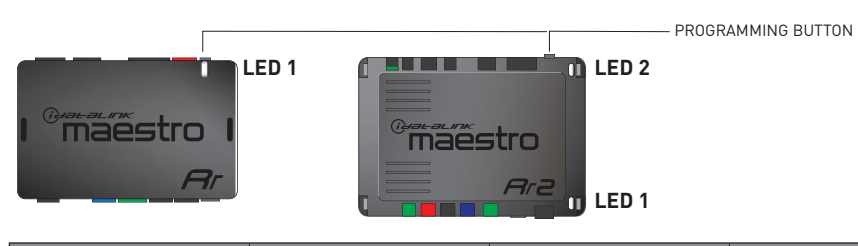

| LED 1<br>Module/Firmware<br>status | LED 2 (RR2)<br>Bluetooth activity | LED STATUS               | DIAGNOSTIC                                                                                                    |
|------------------------------------|-----------------------------------|--------------------------|----------------------------------------------------------------------------------------------------|
| • or •                             |                                   | RED or GREEN<br>flashing | LED flashes 1 or more times, either red or green, <b>when a steering wheel button is pressed</b> : normal operation. |
| •                                  |                                   | 1 RED flash              | Module has no firmware.<br>Flash module using Weblink Desktop and log in. Do <u>NOT</u> use DEMO MODE.               |
| •                                  |                                   | 2 RED flashes            | Problem detected. Consult troubleshooting table.                                                                     |
| •                                  |                                   | 1 GREEN flash            | After radio boots up : Normal operation.                                                                             |
|                                    | •                                 | 3 GREEN flashes          | Bluetooth is activated.<br>Turns off after one minute: Normal operation.                                             |
| •                                  | ٠                                 | OFF                      | Normal operation (inactive).                                                                                         |

| <u>VIDEO HELP</u> | Installation, product information, vehicle specific videos.                  |
|-------------------|------------------------------------------------------------------------------|
| VERIFY FLASH      | Last flash information, steering control configuration, vehicle information. |
| WEBLINK           | Software to program module.                                                  |

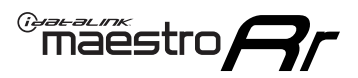

## TROUBLESHOOTING TABLE P1/2

| PROBLEM                                                                                                    | SOLUTION                                                                                                    |
|----------------------------------------------------------------------------------------------------|----------------------------------------------------------------------------------------------------|
| Gauges do not work, radio shows OBD2 Error 1 or Error 2.                                                                    | Ensure OBDII connector is securely attached to the OBD2 connector of the vehicle.<br>If you hardwired connections at the OBDII, check connections at the OBDII connector.<br>Make sure the <b>RED/BROWN</b> wire is on <b>PIN 6</b> and the <b>YELLOW/BROWN</b> wire is<br>connected to <b>PIN 14</b> of the OBDII connector. Do not use T-Taps. Soldering or military<br>splicing methods are recommended.<br>If anything else is connected to the OBD2 or CAN wires of vehicle (programmer, throttle<br>controller, insurance tracker, etc.) try unplugging it to see if gauges work. If gauges<br>work without it installed, call tech support for options.<br>Reset the RR. |
| No sound from Onstar or OEM Satellite (if equipped).                                                                        | Make sure the audio cable is installed and inserted into the correct location on the radio.                                                                                                    |
| Trying to use the OEM Satellite and get "Check Tuner" message.                                                              | In order to access the OEM Satellite you must go into the radio sources and look for the one that says "Satellite Radio". The SiriusXM source is not the same as the OEM Satellite source.                                                                                                    |
| When listening to the OEM Satellite radio, the turn signals don't make the clicking noise, but they do in any other source. | This is normal. The audio for OEM Satellite radio and the turn signal clicks both come from the audio cable. The Maestro unit cannot process 2 different audio signals at the same time, so the OEM Satellite is priority.                                                                                                    |
| There is no turn signal clicking noise.                                                                                     | Find OEM Setup in the radio settings. Under Vehicle Feature settings, look for Turn<br>Signal Reminder. If it is set to "Chime If Left On", it will not click. If you wish to hear<br>turn signal clicks, this setting must be set to "Click In Speaker".                                                                                                    |
| No sound from the Bose system (If equipped).                                                                                | Make sure the amplifier turn on wire (Blue/White) of the T-Harness is connected to the radio's amplifier turn on wire. When flashing the Maestro make sure that the Amplifier in OEM Systems to Retain is selected. Make sure the RCA's are connected to the radio or the speaker wires are connected depending on your installation method.                                                                                                    |
| Vehicle had the Bose system and it was bypassed, now there are no chimes.                                                   | Remove the Maestro and reflash it, making sure you uncheck the Amplifier option in the OEM Systems section of the flash.                                                                                                    |
| I have sound, but it is whisper quiet.                                                                                      | Make sure the RCA's are not being used. If they are, cut them off and wire directly to the speaker wires of the radio. Don't use the speaker wire adapters that have the circuit board covered with heat shrink, or cut out the circuit boards. These reduce the audio signal and are only used with the Bose amplified systems.                                                                                                    |
| (Vehicle using a GM2 harness only) Backup camera is not working and displays a black screen on radio when in reverse.       | Ensure the 2-pin green plug is connected as shown on the diagram.                                                                                                    |
| The light on the Maestro is flashing <b>RED ONCE</b> .                                                                      | There is no firmware on the module; flash the RR module.                                                                                                    |
| The radio is <b>ON</b> and the light on the Maestro is blinking <b>RED TWICE</b> .                                          | Ensure the 4-pin data cable is connected between the radio and the RR, and that it is plugged into the black port on the Maestro RR. The red and blue ports on the RR should be empty.                                                                                                    |
|                                                                                                    | Make sure the correct radio model and serial number were entered during the flash.<br>Verify the radio's serial number entered during the flash matches what is listed on the<br>radio screen. This can be found in the settings of the radio, listed as Device Id, Device<br>Number, or Serial Number.                                                                                                    |
| The light on the Maestro is blinking <b>RED TWICE</b> but radio <b>is NOT</b> turning on.                                   | If installing a modular radio and it is not turning on, ensure the screen is secured and<br>any trim pieces on the radio have been installed fully. Not installing these fully will<br>prevent radio from powering up and show a 2x red error as well.<br>Test red and yellow wires for DC voltage at radio using a multimeter. Contact support if<br>no voltage on red or yellow.                                                                                                    |

## TROUBLESHOOTING TABLE P2/2

#### MAESTRO RR RESET PROCEDURE:

Maestro Ar

Turn the key to the OFF position, then disconnect all connectors from the module. Press and hold the module's programming button and connect all the connectors back to the module. Wait, the module's LED will flash RED rapidly (this may take up to 10 seconds).

Release the programming button. Wait, the LED will turn solid GREEN for 2 seconds to show the reset was successful.

#### TECHNICAL ASSISTANCE

Phone: 1-866-427-2999 Email: maestro.support@idatalink.com

IMPORTANT: To ensure proper operation, the aftermarket radio needs to have the latest firmware from the manufacturer. Please visit the radio manufacturer's website and look for any updates pertaining to your radio.

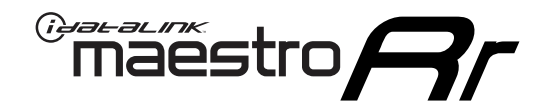

# **INSTALL GUIDE**

### 2012-2014 GMC YUKON XL WITH NAV

#### **RETAINS STEERING WHEEL CONTROLS, ONSTAR, BLUETOOTH, XM SATELLITE AND MORE!**

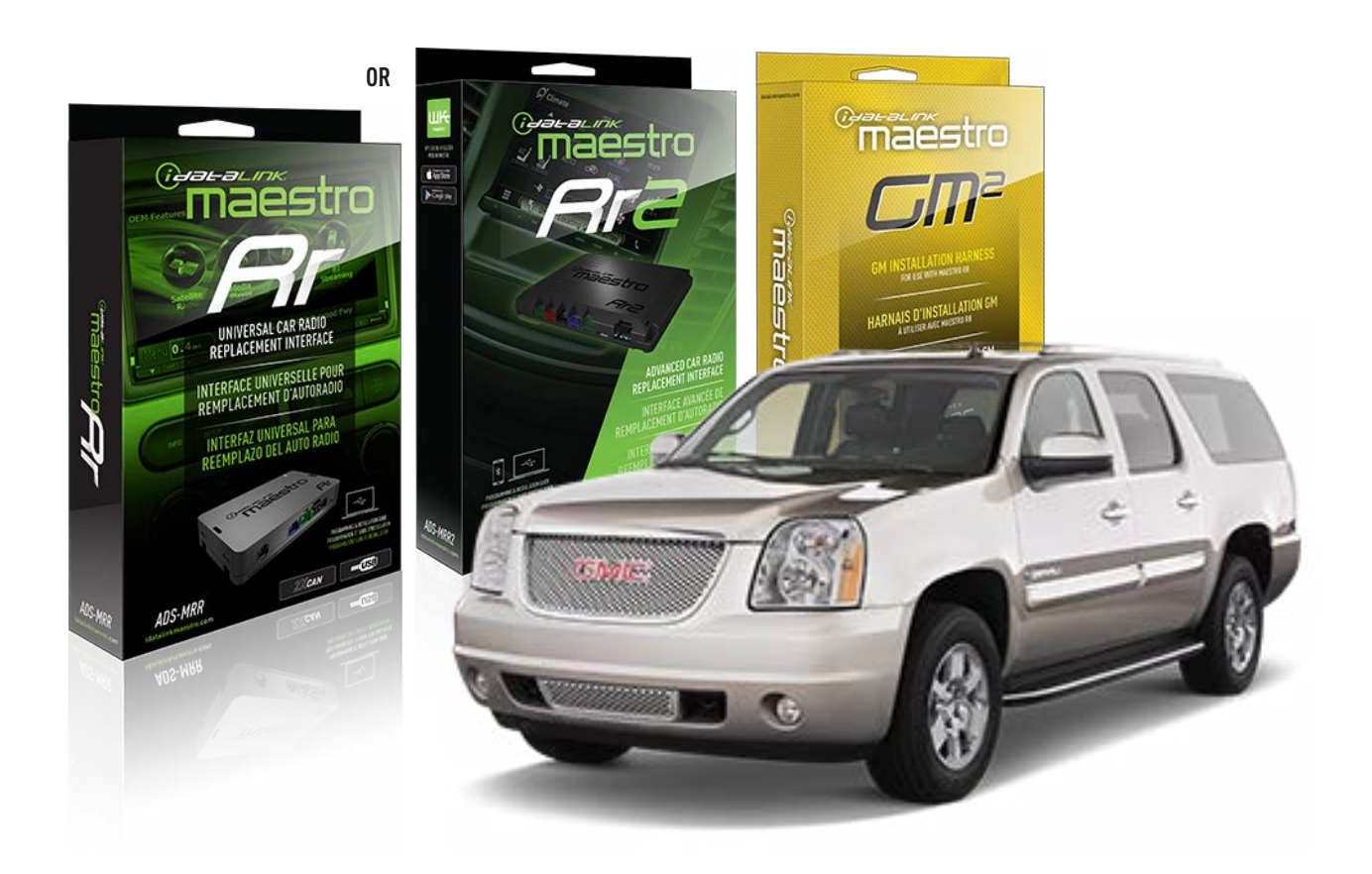

#### **PRODUCTS REQUIRED**

iDatalink Maestro RR or RR2 Radio Replacement Interface iDatalink Maestro GM2 Installation Harness

PROGRAMMED FIRMWARE ADS-RR(SR)-GM05-DS

ADDITIONAL RESOURCES Maestro RR2 Programmable Outputs Guide

#### **OPTIONAL ACCESSORIES**

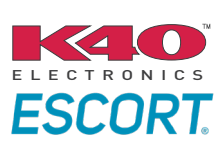

Click here for: Radar Installation Guides

ACC-SP1

NOTICE: Automotive Data Solutions Inc. (ADS) recommends having this installation performed by a certified technician. Logos and trademarks used here in are the properties of their respective owners.

## **WELCOME**

<sup>®</sup>maestro

Congratulations on the purchase of your iDatalink Maestro RR Radio replacement solution. You are now a few simple steps away from enjoying your new car radio with enhanced features.

Before starting your installation, please ensure that your iDatalink Maestro module is programmed with the correct firmware for your vehicle and that you carefully review the install guide.

Please note that Maestro RR will only retain functionalities that were originally available in the vehicle.

### **TABLE OF CONTENTS**

| Before Installing                   | 3 |
|-------------------------------------|---|
| Installation Instructions           | 4 |
| Wiring Diagram with an Amplifier    | 5 |
| Wiring Diagram without an Amplifier | 6 |
| Radio Wire Reference Chart          | 7 |
| Module Diagnostics                  | 8 |
| Troubleshooting Table               | 9 |

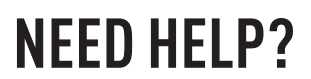

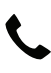

**L** 1 866 427-2999

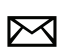

maestro.support@idatalink.com

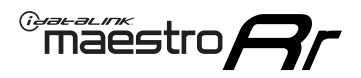

### BEFORE INSTALLING P1/1

#### **STEP 1**

### DETERMINE IF YOUR VEHICLE IS EQUIPPED WITH A FACTORY AMPLIFIER:

**METHOD 1:** Look for the following logos in the vehicle. They are usually on the speaker covers or on the radio unit. If you find any of the following logos Bose, Pioneer or Monsoon, you have a factory amplifier.

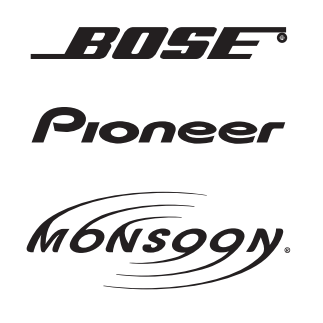

**METHOD 2:** Look for the following sticker in the glove box. This sticker will indicate all the Regular Production Option (RPO) codes. If you find any of the following codes UQA, UQS or UQG, you have a factory amplifier.

| SERVICE PARTS IDENTIFICATION DO NOT REMOVE                                       |                                               |                                               |                                               |                                               |                                               |                                               |                                 |                                               |                                               |
|----------------------------------------------------------------------------------|-----------------------------------------------|-----------------------------------------------|-----------------------------------------------|-----------------------------------------------|-----------------------------------------------|-----------------------------------------------|---------------------------------|-----------------------------------------------|-----------------------------------------------|
| 2GCEK19N031344764                                                                |                                               |                                               |                                               |                                               | 143                                           | 143 5 FXWH2Q                                  |                                 |                                               | CKI5753                                       |
| AGI AG2<br>B58 B81<br>EVA E63<br>K47 K68<br>R4Y R9U<br>UF3 UK3<br>YSS ZGC<br>7YT | AJ1<br>B82<br>FF8<br>LQ9<br>R9Z<br>VR4<br>ZYI | AL0<br>CJ3<br>FF9<br>M32<br>SAF<br>VTV<br>Z60 | AM7<br>C49<br>GT5<br>NCI<br>SLM<br>VXS<br>Z82 | AN3<br>C7H<br>G80<br>NEI<br>TRB<br>V73<br>ISS | AU0<br>DF5<br>JC4<br>NP3<br>UC6<br>XSS<br>ISZ | AU3<br>DK7<br>KC4<br>NP5<br>UK3<br>X88<br>4IU | A31<br>DL3<br>KNP<br>UQA<br>6YT | B30<br>DT4<br>KUP<br>P30<br>U2K<br>YD6<br>691 | B4U<br>D07<br>K34<br>QSS<br>UFI<br>YE9<br>692 |
| BC/CC                                                                            | U                                             | 8555                                          |                                               |                                               | 692                                           |                                               |                                 |                                               |                                               |

#### **STEP 2**

### IF YOUR VEHICLE IS EQUIPPED WITH A FACTORY AMPLIFIER:

Follow the installation instructions and complete the installation as shown in the wiring diagram with an amplifier and read the "AMPLIFIER ONLY" note to determine if you should use rca's or level matching circuits.

### IF YOUR VEHICLE NOT IS EQUIPPED WITH A FACTORY AMPLIFIER:

Follow the installation instructions and complete the installation as shown in the wiring diagram **without an amplifier**.

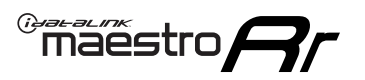

## **INSTALLATION INSTRUCTIONS** P1/1

### **STEP 1**

- Unbox the aftermarket radio and locate its main harness.
- Connect the wires shown on the next page from aftermarket radio main harness to the GM2 T-harness and match the wire functions.
- Remove the factory radio.

**Note:** only connect purple/white wire to radio reverse input or module damage will occur.

### **STEP 2**

• Connect the GREEN male 2 pin connector of the backup camera cable to the GREEN female connector of the backup camera adapter. Connect GRAY connector of adapter to the vehicle backup camera harness.

### **STEP 3**

• Connect the factory harness to the GM2 T-harness. Ensure that the RED 2 pin plugs are connected.

### **STEP 4**

• Plug the OBDII connector into the OBDII of the vehicle, under driver dash.

### **STEP 5**

- Plug the aftermarket radio harnesses into the aftermarket radio.
- Connect the backup camera RCA cable into the aftermarket radio.
- Plug the Data cable to the data port of the aftermarket radio.
- Insert the Audio cable into the iDatalink 3.5 mm audio jack of the aftermarket radio (if there is no iDatalink audio input, connect to AUX).

Note: On Pioneer radio, ensure that there is nothing plugged into the W/R port.

### STEP 6

• Connect all the harnesses to the Maestro RR module. Plug the accessory speaker into the Maestro RR. Ensure the speaker is secured in a location that allows the chimes to be easily audible. Test your installation.

#### OnStar or warning chime adjust (Audio in vehicle speakers):

- Turn ignition (IGN) on
- Open driver's door

#### Select to adjust:

OnStar level - Press OnStar button.

Warning chime level - turn headlight switch to parking light position (not AUTO).

• Adjust volume using steering wheel volume up/down OR dimmer switch. If using dimmer switch, ensure headlight switch is NOT set to AUTO.

### OnStar, turn signal, or warning chime adjust (Audio in GM5+ speaker):

• Find "OEM setup" menu in radio settings.

#### Under "Vehicle Features", select to adjust:

Onstar Volume - Level from 0-9 Chime Volume - Level from 0-9 Turn Signal Volume - 1-10

Turn Signal Reminder - Select "Click in speaker" for normal signal sounds. Select "Chime if left on" to only alert if turn signal is left on.

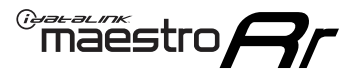

### WIRING DIAGRAM with an Amplifier

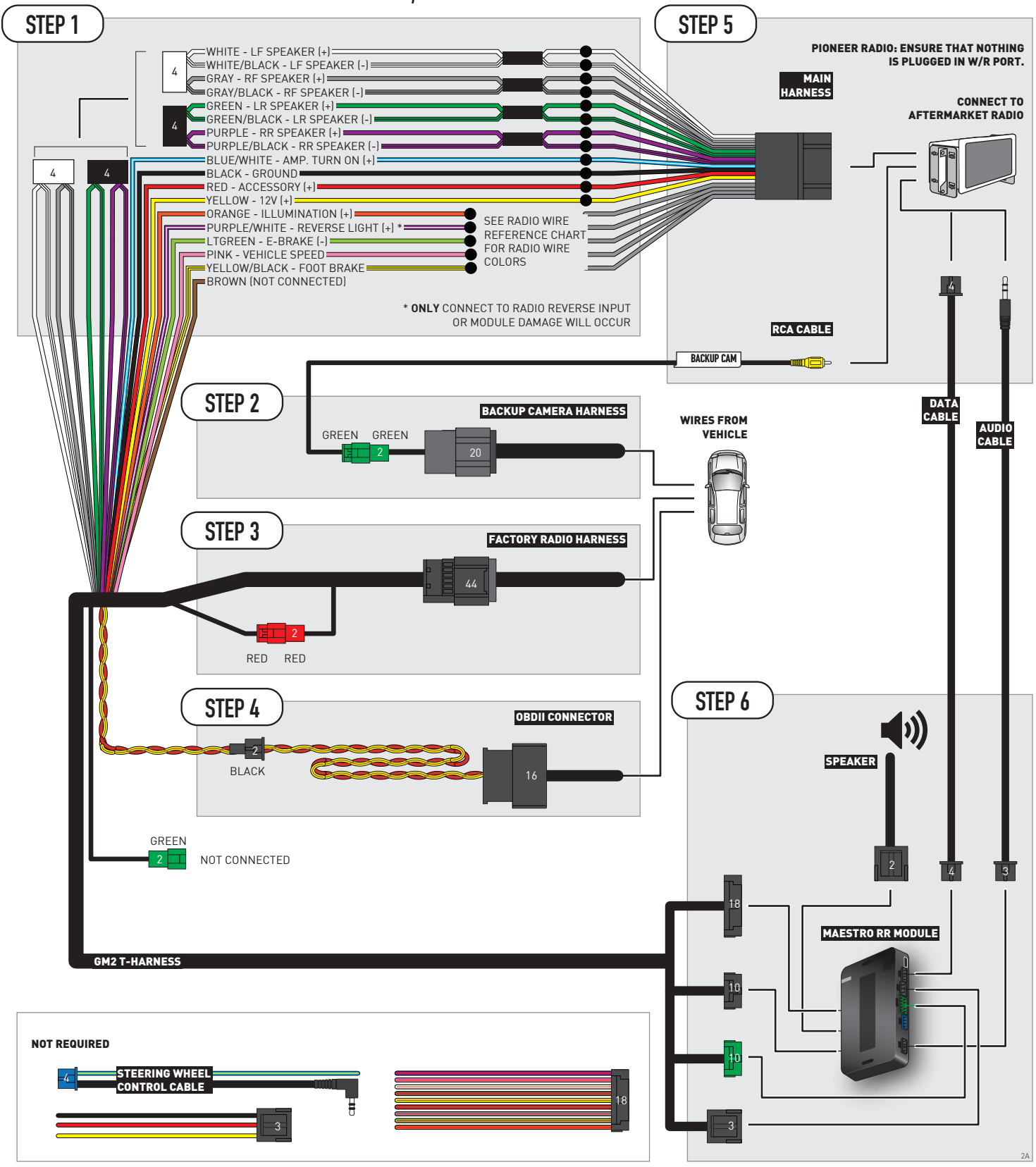

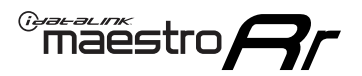

### WIRING DIAGRAM without an Amplifier

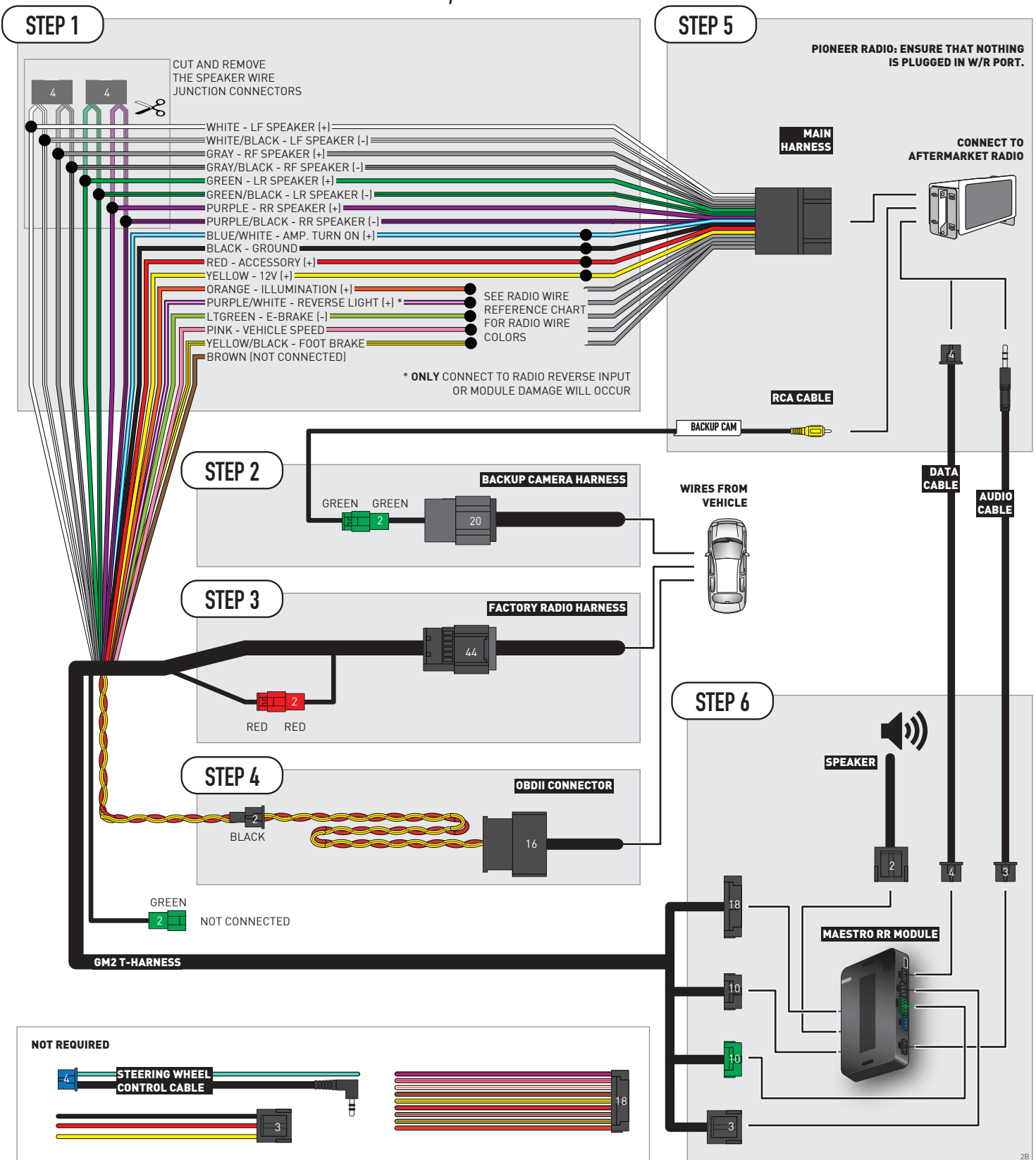

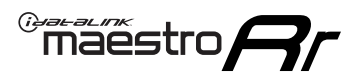

## **RADIO WIRE REFERENCE CHART**

| Wire<br>Description        | Polarity | Wire Color on Maestro<br>T-Harness | Wire Color on Alpine<br>cable | Wire Color on Kenwood/<br>JVC cable | Wire Color on Pioneer<br>cable | Wire Color on Sony<br>cable |
|----------------------------|----------|------------------------------------|-------------------------------|-------------------------------------|--------------------------------|-----------------------------|
| Illumination               | [+]      | Orange                             | N/A                           | Orange/White                        | Orange/White                   | Orange                      |
| Reverse Light              | [+]      | Purple/White                       | Orange/White                  | Purple/White                        | Purple/White                   | Purple/White                |
| E-Brake                    | (-)      | Lt Green                           | Yellow/Blue                   | Lt Green                            | Lt Green                       | Lt Green                    |
| Foot Brake                 | [+]      | Yellow/Black                       | Yellow/Black                  | N/A                                 | N/A                            | N/A                         |
| VSS (vehicle speed sensor) | (DATA)   | Pink                               | Green/White                   | Pink                                | Pink                           | N/A                         |
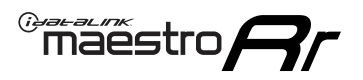

# **MODULE DIAGNOSTICS**

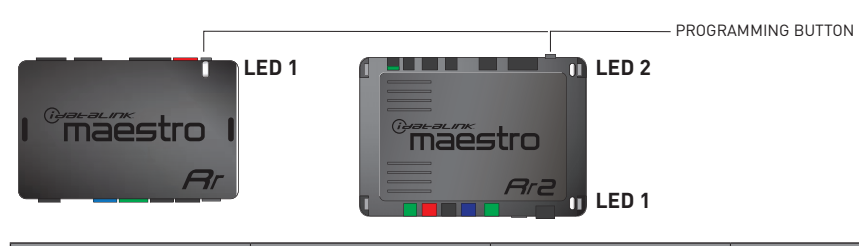

| LED 1<br>Module/Firmware<br>status | LED 2 (RR2)<br>Bluetooth activity | LED STATUS               | DIAGNOSTIC                                                                                                    |
|------------------------------------|-----------------------------------|--------------------------|----------------------------------------------------------------------------------------------------|
| • or •                             |                                   | RED or GREEN<br>flashing | LED flashes 1 or more times, either red or green, <b>when a steering wheel button is pressed</b> : normal operation. |
| •                                  |                                   | 1 RED flash              | Module has no firmware.<br>Flash module using Weblink Desktop and log in. Do <u>NOT</u> use DEMO MODE.               |
| •                                  |                                   | 2 RED flashes            | Problem detected. Consult troubleshooting table.                                                                     |
| •                                  |                                   | 1 GREEN flash            | After radio boots up : Normal operation.                                                                             |
|                                    | •                                 | 3 GREEN flashes          | Bluetooth is activated.<br>Turns off after one minute: Normal operation.                                             |
| •                                  | ٠                                 | OFF                      | Normal operation (inactive).                                                                                         |

| <u>VIDEO HELP</u> | Installation, product information, vehicle specific videos.                  |
|-------------------|------------------------------------------------------------------------------|
| VERIFY FLASH      | Last flash information, steering control configuration, vehicle information. |
| WEBLINK           | Software to program module.                                                  |

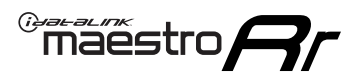

# TROUBLESHOOTING TABLE P1/2

| PROBLEM                                                                                                    | SOLUTION                                                                                                    |
|----------------------------------------------------------------------------------------------------|----------------------------------------------------------------------------------------------------|
| Gauges do not work, radio shows OBD2 Error 1 or Error 2.                                                                    | Ensure OBDII connector is securely attached to the OBD2 connector of the vehicle.<br>If you hardwired connections at the OBDII, check connections at the OBDII connector.<br>Make sure the <b>RED/BROWN</b> wire is on <b>PIN 6</b> and the <b>YELLOW/BROWN</b> wire is<br>connected to <b>PIN 14</b> of the OBDII connector. Do not use T-Taps. Soldering or military<br>splicing methods are recommended.<br>If anything else is connected to the OBD2 or CAN wires of vehicle (programmer, throttle<br>controller, insurance tracker, etc.) try unplugging it to see if gauges work. If gauges<br>work without it installed, call tech support for options.<br>Reset the RR. |
| No sound from Onstar or OEM Satellite (if equipped).                                                                        | Make sure the audio cable is installed and inserted into the correct location on the radio.                                                                                                    |
| Trying to use the OEM Satellite and get "Check Tuner" message.                                                              | In order to access the OEM Satellite you must go into the radio sources and look for the one that says "Satellite Radio". The SiriusXM source is not the same as the OEM Satellite source.                                                                                                    |
| When listening to the OEM Satellite radio, the turn signals don't make the clicking noise, but they do in any other source. | This is normal. The audio for OEM Satellite radio and the turn signal clicks both come from the audio cable. The Maestro unit cannot process 2 different audio signals at the same time, so the OEM Satellite is priority.                                                                                                    |
| There is no turn signal clicking noise.                                                                                     | Find OEM Setup in the radio settings. Under Vehicle Feature settings, look for Turn<br>Signal Reminder. If it is set to "Chime If Left On", it will not click. If you wish to hear<br>turn signal clicks, this setting must be set to "Click In Speaker".                                                                                                    |
| No sound from the Bose system (If equipped).                                                                                | Make sure the amplifier turn on wire (Blue/White) of the T-Harness is connected to the radio's amplifier turn on wire. When flashing the Maestro make sure that the Amplifier in OEM Systems to Retain is selected. Make sure the RCA's are connected to the radio or the speaker wires are connected depending on your installation method.                                                                                                    |
| Vehicle had the Bose system and it was bypassed, now there are no chimes.                                                   | Remove the Maestro and reflash it, making sure you uncheck the Amplifier option in the OEM Systems section of the flash.                                                                                                    |
| I have sound, but it is whisper quiet.                                                                                      | Make sure the RCA's are not being used. If they are, cut them off and wire directly to the speaker wires of the radio. Don't use the speaker wire adapters that have the circuit board covered with heat shrink, or cut out the circuit boards. These reduce the audio signal and are only used with the Bose amplified systems.                                                                                                    |
| (Vehicle using a GM2 harness only) Backup camera is not working<br>and displays a black screen on radio when in reverse.    | Ensure the 2-pin green plug is connected as shown on the diagram.                                                                                                    |
| The light on the Maestro is flashing <b>RED ONCE</b> .                                                                      | There is no firmware on the module; flash the RR module.                                                                                                    |
| The radio is <b>ON</b> and the light on the Maestro is blinking <b>RED TWICE</b> .                                          | Ensure the 4-pin data cable is connected between the radio and the RR, and that it is plugged into the black port on the Maestro RR. The red and blue ports on the RR should be empty.                                                                                                    |
|                                                                                                    | Make sure the correct radio model and serial number were entered during the flash.<br>Verify the radio's serial number entered during the flash matches what is listed on the<br>radio screen. This can be found in the settings of the radio, listed as Device Id, Device<br>Number, or Serial Number.                                                                                                    |
| The light on the Maestro is blinking <b>RED TWICE</b> but radio <b>is NOT</b> turning on.                                   | If installing a modular radio and it is not turning on, ensure the screen is secured and<br>any trim pieces on the radio have been installed fully. Not installing these fully will<br>prevent radio from powering up and show a 2x red error as well.<br>Test red and yellow wires for DC voltage at radio using a multimeter. Contact support if<br>no voltage on red or yellow.                                                                                                    |

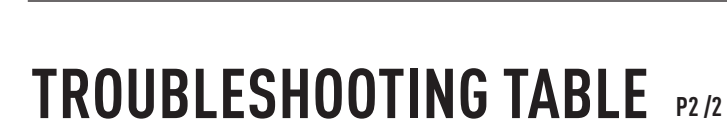

#### MAESTRO RR RESET PROCEDURE:

Maestro Ar

Turn the key to the OFF position, then disconnect all connectors from the module. Press and hold the module's programming button and connect all the connectors back to the module. Wait, the module's LED will flash RED rapidly (this may take up to 10 seconds). Release the programming button. Wait, the LED will turn solid GREEN for 2 seconds to show the reset was successful.

TECHNICAL ASSISTANCE

Phone: 1-866-427-2999 Email: maestro.support@idatalink.com

IMPORTANT: To ensure proper operation, the aftermarket radio needs to have the latest firmware from the manufacturer. Please visit the radio manufacturer's website and look for any updates pertaining to your radio.

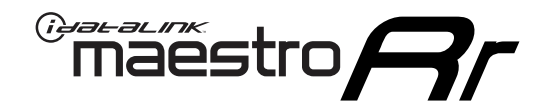

# **INSTALL GUIDE**

### 2012-2014 GMC YUKON XL WITHOUT NAV

### **RETAINS STEERING WHEEL CONTROLS, ONSTAR, BLUETOOTH, XM SATELLITE AND MORE!**

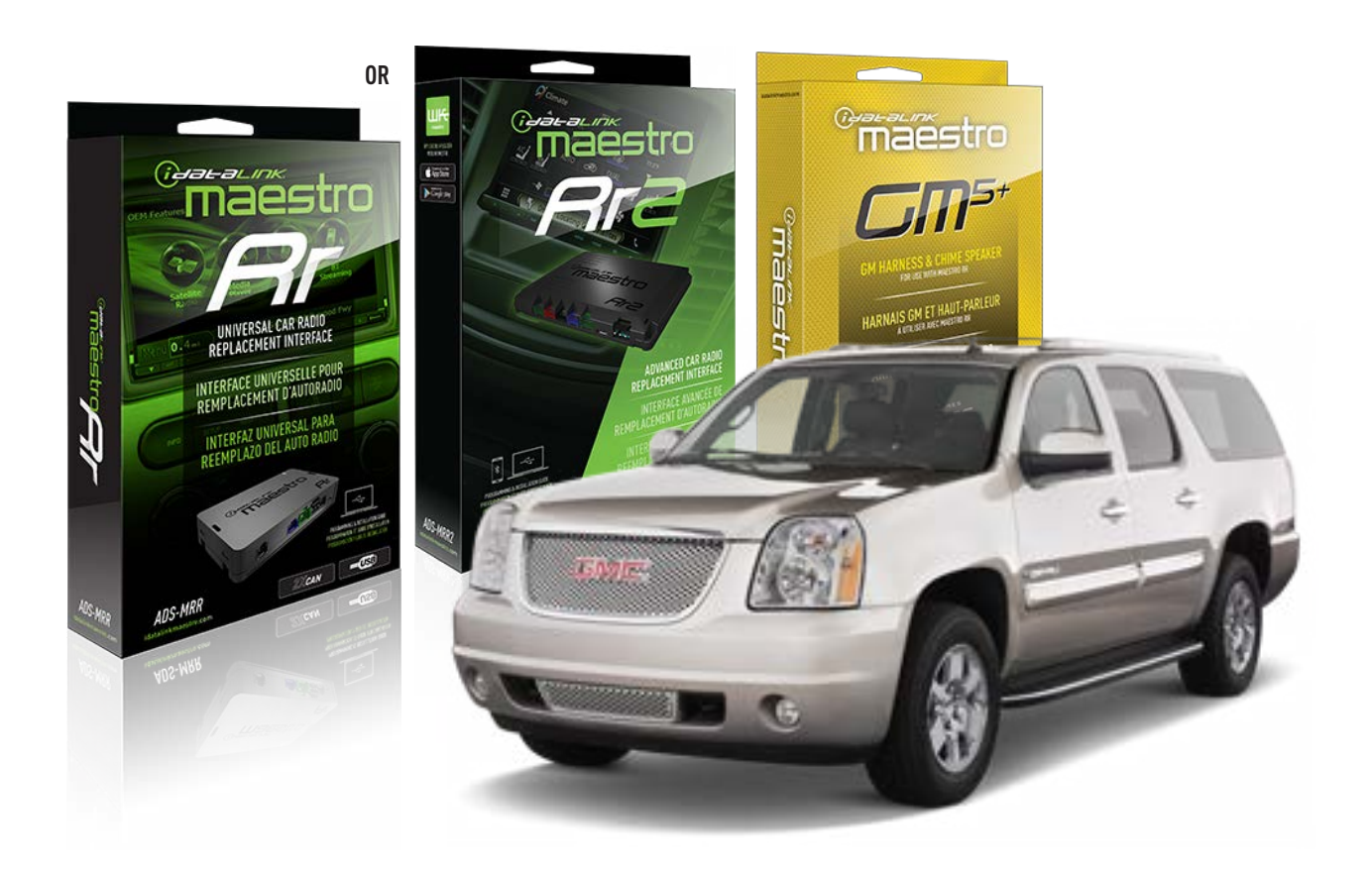

#### **PRODUCTS REQUIRED**

iDatalink Maestro RR or RR2 Radio Replacement Interface iDatalink Maestro GM5+ Installation Harness

PROGRAMMED FIRMWARE ADS-RR(SR)-GM05-DS

ADDITIONAL RESOURCES Maestro RR2 Programmable Outputs Guide

#### **OPTIONAL ACCESSORIES**

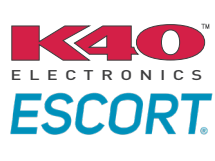

Click here for: Radar Installation Guides

ACC-SP1

NOTICE: Automotive Data Solutions Inc. (ADS) recommends having this installation performed by a certified technician. Logos and trademarks used here in are the properties of their respective owners.

# **WELCOME**

<sup>®</sup>maestro

Congratulations on the purchase of your iDatalink Maestro RR Radio replacement solution. You are now a few simple steps away from enjoying your new car radio with enhanced features.

Before starting your installation, please ensure that your iDatalink Maestro module is programmed with the correct firmware for your vehicle and that you carefully review the install guide.

Please note that Maestro RR will only retain functionalities that were originally available in the vehicle.

### **TABLE OF CONTENTS**

| Before Installing                   | 3 |
|-------------------------------------|---|
| Installation Instructions           | 4 |
| Wiring Diagram with an Amplifier    | 5 |
| Wiring Diagram without an Amplifier | 6 |
| Radio Wire Reference Chart          | 7 |
| Module Diagnostics                  | 8 |
| Troubleshooting Table               | 9 |

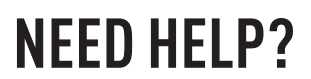

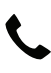

**L** 1 866 427-2999

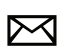

maestro.support@idatalink.com

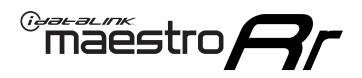

## BEFORE INSTALLING P1/1

### **STEP 1**

### DETERMINE IF YOUR VEHICLE IS EQUIPPED WITH A FACTORY AMPLIFIER:

**METHOD 1:** Look for the following logos in the vehicle. They are usually on the speaker covers or on the radio unit. If you find any of the following logos Bose, Pioneer or Monsoon, you have a factory amplifier.

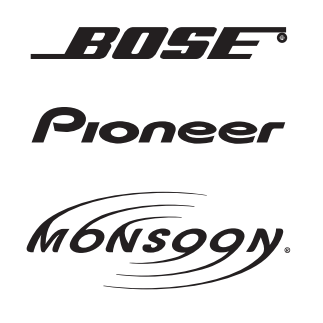

**METHOD 2:** Look for the following sticker in the glove box. This sticker will indicate all the Regular Production Option (RPO) codes. If you find any of the following codes UQA, UQS or UQG, you have a factory amplifier.

| SERVICE PA                                                                                     | SERVICE PARTS IDENTIFICATION DO NOT REMOVE                                |                                               |                                               |                                               |                                               |                                 |                                               |                                               |
|------------------------------------------------------------------------------------------------|---------------------------------------------------------------------------|-----------------------------------------------|-----------------------------------------------|-----------------------------------------------|-----------------------------------------------|---------------------------------|-----------------------------------------------|-----------------------------------------------|
| 2GCEK19N                                                                                       |                                                                           | 143 5 FXWH2Q                                  |                                               |                                               |                                               | CKI5753                         |                                               |                                               |
| AGI AG2 /<br>B58 B81 E<br>EVA E63 F<br>K47 K68 L<br>R4Y R9U F<br>UF3 UK3 V<br>YSS ZGC /<br>7YT | AJ1 AL0<br>B82 CJ3<br>FF8 FF9<br>LQ9 M32<br>R9Z SAF<br>/R4 VTV<br>ZYI Z60 | AM7<br>C49<br>GT5<br>NCI<br>SLM<br>VXS<br>Z82 | AN3<br>C7H<br>G80<br>NEI<br>TRB<br>V73<br>ISS | AU0<br>DF5<br>JC4<br>NP3<br>UC6<br>XSS<br>ISZ | AU3<br>DK7<br>KC4<br>NP5<br>UK3<br>X88<br>4IU | A31<br>DL3<br>KNP<br>UQA<br>6YT | B30<br>DT4<br>KUP<br>P30<br>U2K<br>YD6<br>691 | B4U<br>D07<br>K34<br>QSS<br>UFI<br>YE9<br>692 |
| BC/CC                                                                                          | U 8555                                                                    |                                               |                                               | 692                                           |                                               |                                 |                                               |                                               |

### STEP 2

### IF YOUR VEHICLE IS EQUIPPED WITH A FACTORY AMPLIFIER:

Follow the installation instructions and complete the installation as shown in the wiring diagram with an amplifier and read the "AMPLIFIER ONLY" note to determine if you should use rca's or level matching circuits.

### IF YOUR VEHICLE NOT IS EQUIPPED WITH A FACTORY AMPLIFIER:

Follow the installation instructions and complete the installation as shown in the wiring diagram **without an amplifier**.

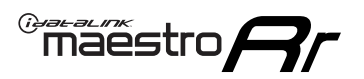

# **INSTALLATION INSTRUCTIONS** P1/1

### **STEP 1**

- Unbox the aftermarket radio and locate its main harness.
- Connect the wires shown on the next page from aftermarket radio main harness to the GM5+ T-harness and match the wire functions.

**Note:** only connect purple/white wire to radio reverse input or module damage will occur.

### **STEP 2**

• Connect the factory harness to the GM5+ T-harness.

### **STEP 3**

• Plug the OBDII connector into the OBDII of the vehicle, under the driver side dash.

### **STEP 4**

- Plug the aftermarket radio harnesses into the aftermarket radio.
- Plug the Data cable to the data port of the aftermarket radio.
- Insert the Audio cable into the iDatalink 3.5 mm audio jack of the aftermarket radio (if there is no iDatalink audio input, connect to AUX).

Note: On Pioneer radio, ensure that there is nothing plugged into the W/R port.

### **STEP 5**

• Connect all the harnesses to the Maestro RR module. Plug the accessory speaker into the Maestro RR. Ensure the speaker is secured in a location that allows the chimes to be easily audible. Test your installation.

### **AMPLIFIER ONLY**

### DETERMINE IF YOU SHOULD USE RCA'S OR LEVEL MATCHING CIRCUITS

- If your vehicle is equipped with a factory amplifier you can connect the RCA wiring to the low level outputs of your aftermarket radio, or connect the level matching circuits to the speaker outputs of the aftermarket radio.
- If your aftermarket radio does not have low level outputs, has only a single RCA output, or the RCA output level is 2 volts or less then it is recommended to connect the level matching circuit to the speaker outputs. If the volume does not go loud enough using the RCA connections, the level matching circuits can be used.
- The internal amplifier in some radios is not compatible with the level matching circuit. In these cases, there will be floor noise (hissing or buzzing at low levels) when the level matching circuit is connected. Change to the RCA connections to eliminate this noise.

#### OnStar or warning chime adjust (Audio in vehicle speakers):

- Turn ignition (IGN) on
- Open driver's door

#### Select to adjust:

OnStar level - Press OnStar button.

Warning chime level - turn headlight switch to parking light position (not AUTO).

• Adjust volume using steering wheel volume up/down OR dimmer switch. If using dimmer switch, ensure headlight switch is NOT set to AUTO.

### OnStar, turn signal, or warning chime adjust (Audio in GM5+ speaker):

• Find "OEM setup" menu in radio settings.

#### Under "Vehicle Features", select to adjust:

Onstar Volume - Level from 0-9 Chime Volume - Level from 0-9 Turn Signal Volume - 1-10

Turn Signal Reminder - Select "Click in speaker" for normal signal sounds. Select "Chime if left on" to only alert if turn signal is left on.

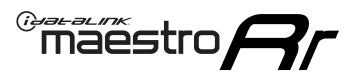

### WIRING DIAGRAM with an Amplifier

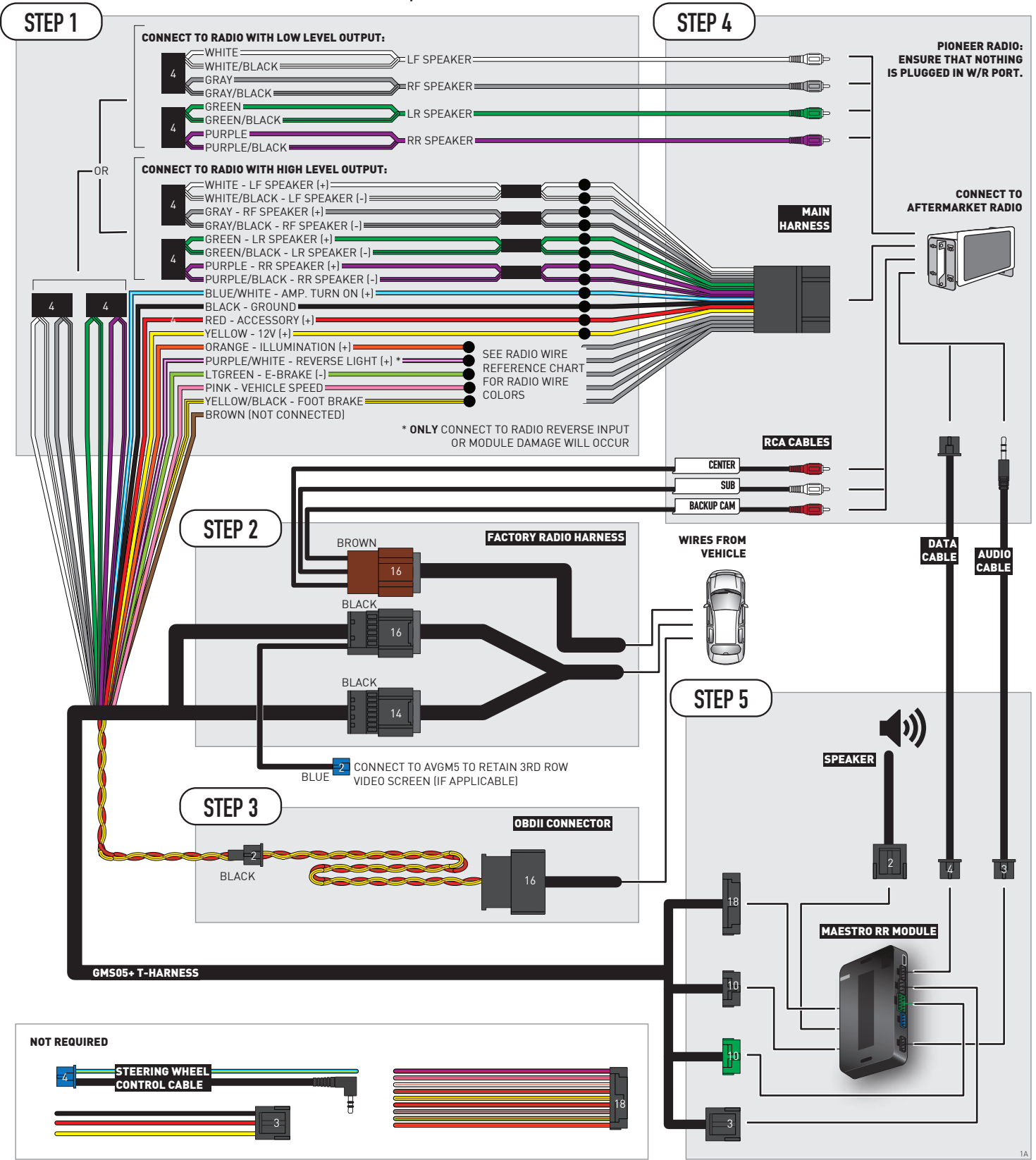

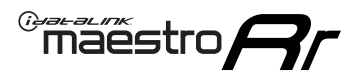

## WIRING DIAGRAM without an Amplifier

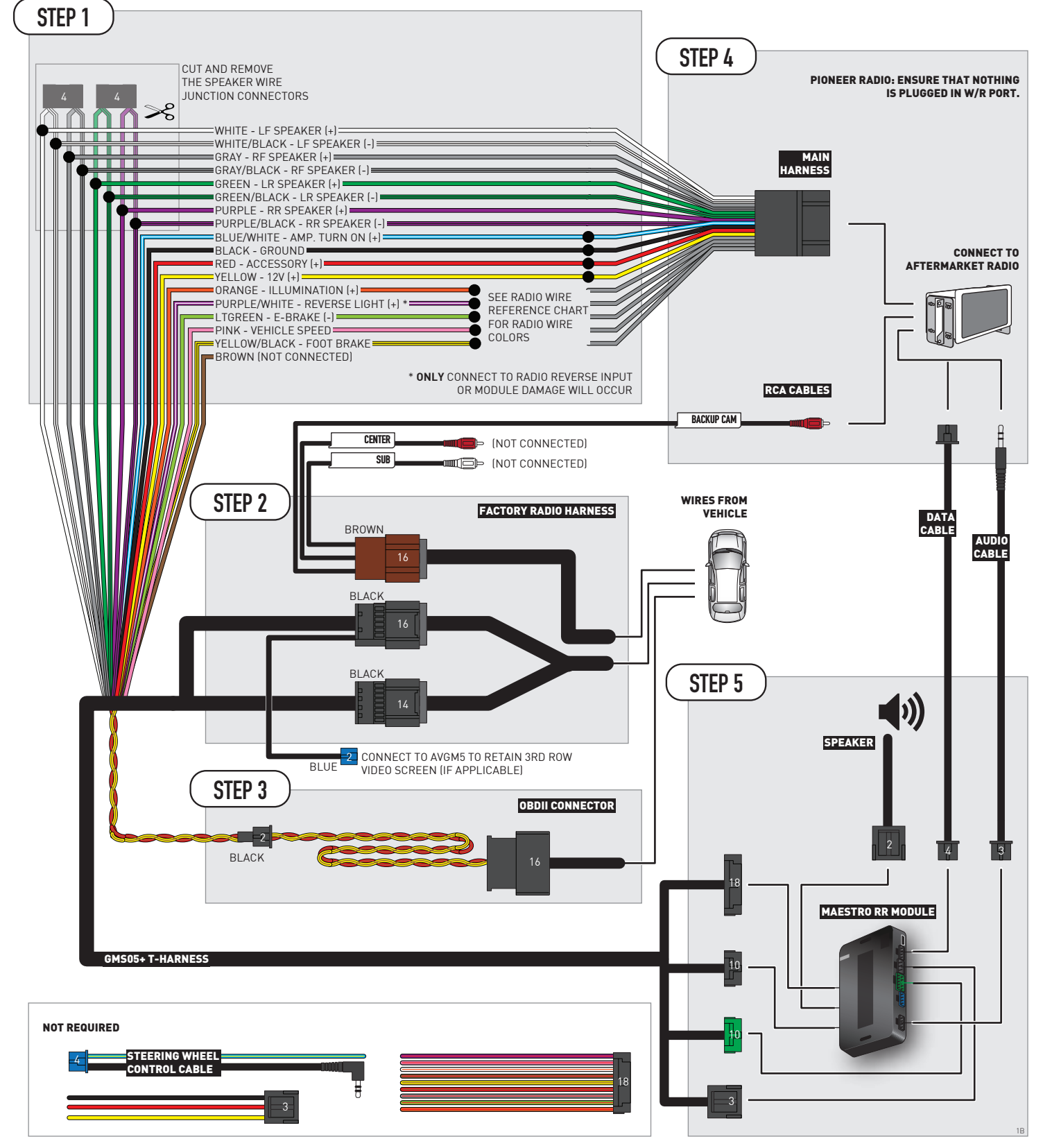

# **RADIO WIRE REFERENCE CHART**

| Wire<br>Description        | Polarity | Wire Color on Maestro<br>T-Harness | Wire Color on Alpine<br>cable | Wire Color on Kenwood/<br>JVC cable | Wire Color on Pioneer<br>cable | Wire Color on Sony<br>cable |
|----------------------------|----------|------------------------------------|-------------------------------|-------------------------------------|--------------------------------|-----------------------------|
| Illumination               | [+]      | Orange                             | N/A                           | Orange/White                        | Orange/White                   | Orange                      |
| Reverse Light              | [+]      | Purple/White                       | Orange/White                  | Purple/White                        | Purple/White                   | Purple/White                |
| E-Brake                    | [-]      | Lt Green                           | Yellow/Blue                   | Lt Green                            | Lt Green                       | Lt Green                    |
| Foot Brake                 | [+]      | Yellow/Black                       | Yellow/Black                  | N⁄A                                 | N/A                            | N/A                         |
| VSS (vehicle speed sensor) | (DATA)   | Pink                               | Green/White                   | Pink                                | Pink                           | N/A                         |

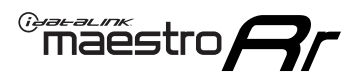

# **MODULE DIAGNOSTICS**

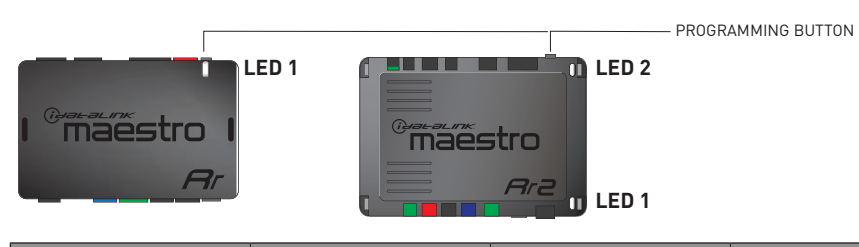

| LED 1<br>Module/Firmware<br>status | LED 2 (RR2)<br>Bluetooth activity | LED STATUS               | DIAGNOSTIC                                                                                                    |
|------------------------------------|-----------------------------------|--------------------------|----------------------------------------------------------------------------------------------------|
| • or •                             |                                   | RED or GREEN<br>flashing | LED flashes 1 or more times, either red or green, <b>when a steering wheel button is pressed</b> : normal operation. |
| •                                  |                                   | 1 RED flash              | Module has no firmware.<br>Flash module using Weblink Desktop and log in. Do <u>NOT</u> use DEMO MODE.               |
| •                                  |                                   | 2 RED flashes            | Problem detected. Consult troubleshooting table.                                                                     |
| •                                  |                                   | 1 GREEN flash            | After radio boots up : Normal operation.                                                                             |
|                                    | •                                 | 3 GREEN flashes          | Bluetooth is activated.<br>Turns off after one minute: Normal operation.                                             |
| •                                  | ٠                                 | OFF                      | Normal operation (inactive).                                                                                         |

| <u>VIDEO HELP</u> | Installation, product information, vehicle specific videos.                  |
|-------------------|------------------------------------------------------------------------------|
| VERIFY FLASH      | Last flash information, steering control configuration, vehicle information. |
| WEBLINK           | Software to program module.                                                  |

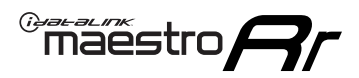

# TROUBLESHOOTING TABLE P1/2

| PROBLEM                                                                                                    | SOLUTION                                                                                                    |
|----------------------------------------------------------------------------------------------------|----------------------------------------------------------------------------------------------------|
| Gauges do not work, radio shows OBD2 Error 1 or Error 2.                                                                    | Ensure OBDII connector is securely attached to the OBD2 connector of the vehicle.<br>If you hardwired connections at the OBDII, check connections at the OBDII connector.<br>Make sure the <b>RED/BROWN</b> wire is on <b>PIN 6</b> and the <b>YELLOW/BROWN</b> wire is<br>connected to <b>PIN 14</b> of the OBDII connector. Do not use T-Taps. Soldering or military<br>splicing methods are recommended.<br>If anything else is connected to the OBD2 or CAN wires of vehicle (programmer, throttle<br>controller, insurance tracker, etc.) try unplugging it to see if gauges work. If gauges<br>work without it installed, call tech support for options.<br>Reset the RR. |
| No sound from Onstar or OEM Satellite (if equipped).                                                                        | Make sure the audio cable is installed and inserted into the correct location on the radio.                                                                                                    |
| Trying to use the OEM Satellite and get "Check Tuner" message.                                                              | In order to access the OEM Satellite you must go into the radio sources and look for the one that says "Satellite Radio". The SiriusXM source is not the same as the OEM Satellite source.                                                                                                    |
| When listening to the OEM Satellite radio, the turn signals don't make the clicking noise, but they do in any other source. | This is normal. The audio for OEM Satellite radio and the turn signal clicks both come from the audio cable. The Maestro unit cannot process 2 different audio signals at the same time, so the OEM Satellite is priority.                                                                                                    |
| There is no turn signal clicking noise.                                                                                     | Find OEM Setup in the radio settings. Under Vehicle Feature settings, look for Turn<br>Signal Reminder. If it is set to "Chime If Left On", it will not click. If you wish to hear<br>turn signal clicks, this setting must be set to "Click In Speaker".                                                                                                    |
| No sound from the Bose system (If equipped).                                                                                | Make sure the amplifier turn on wire (Blue/White) of the T-Harness is connected to the radio's amplifier turn on wire. When flashing the Maestro make sure that the Amplifier in OEM Systems to Retain is selected. Make sure the RCA's are connected to the radio or the speaker wires are connected depending on your installation method.                                                                                                    |
| Vehicle had the Bose system and it was bypassed, now there are no chimes.                                                   | Remove the Maestro and reflash it, making sure you uncheck the Amplifier option in the OEM Systems section of the flash.                                                                                                    |
| I have sound, but it is whisper quiet.                                                                                      | Make sure the RCA's are not being used. If they are, cut them off and wire directly to the speaker wires of the radio. Don't use the speaker wire adapters that have the circuit board covered with heat shrink, or cut out the circuit boards. These reduce the audio signal and are only used with the Bose amplified systems.                                                                                                    |
| (Vehicle using a GM2 harness only) Backup camera is not working and displays a black screen on radio when in reverse.       | Ensure the 2-pin green plug is connected as shown on the diagram.                                                                                                    |
| The light on the Maestro is flashing <b>RED ONCE</b> .                                                                      | There is no firmware on the module; flash the RR module.                                                                                                    |
| The radio is <b>ON</b> and the light on the Maestro is blinking <b>RED TWICE</b> .                                          | Ensure the 4-pin data cable is connected between the radio and the RR, and that it is plugged into the black port on the Maestro RR. The red and blue ports on the RR should be empty.                                                                                                    |
|                                                                                                    | Make sure the correct radio model and serial number were entered during the flash.<br>Verify the radio's serial number entered during the flash matches what is listed on the<br>radio screen. This can be found in the settings of the radio, listed as Device Id, Device<br>Number, or Serial Number.                                                                                                    |
| The light on the Maestro is blinking <b>RED TWICE</b> but radio <b>is NOT</b> turning on.                                   | If installing a modular radio and it is not turning on, ensure the screen is secured and<br>any trim pieces on the radio have been installed fully. Not installing these fully will<br>prevent radio from powering up and show a 2x red error as well.<br>Test red and yellow wires for DC voltage at radio using a multimeter. Contact support if<br>no voltage on red or yellow.                                                                                                    |

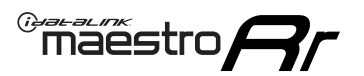

# TROUBLESHOOTING TABLE P2/2

#### MAESTRO RR RESET PROCEDURE:

Turn the key to the OFF position, then disconnect all connectors from the module. Press and hold the module's programming button and connect all the connectors back to the module. Wait, the module's LED will flash RED rapidly (this may take up to 10 seconds).

Release the programming button. Wait, the LED will turn solid GREEN for 2 seconds to show the reset was successful.

#### TECHNICAL ASSISTANCE

Phone: 1-866-427-2999 Email: maestro.support@idatalink.com

IMPORTANT: To ensure proper operation, the aftermarket radio needs to have the latest firmware from the manufacturer. Please visit the radio manufacturer's website and look for any updates pertaining to your radio.

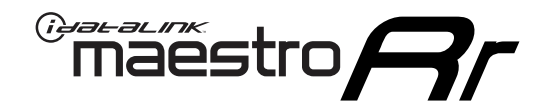

# **INSTALL GUIDE**

### 2012-2014 GMC YUKON WITHOUT NAV

### **RETAINS STEERING WHEEL CONTROLS, ONSTAR, BLUETOOTH, XM SATELLITE AND MORE!**

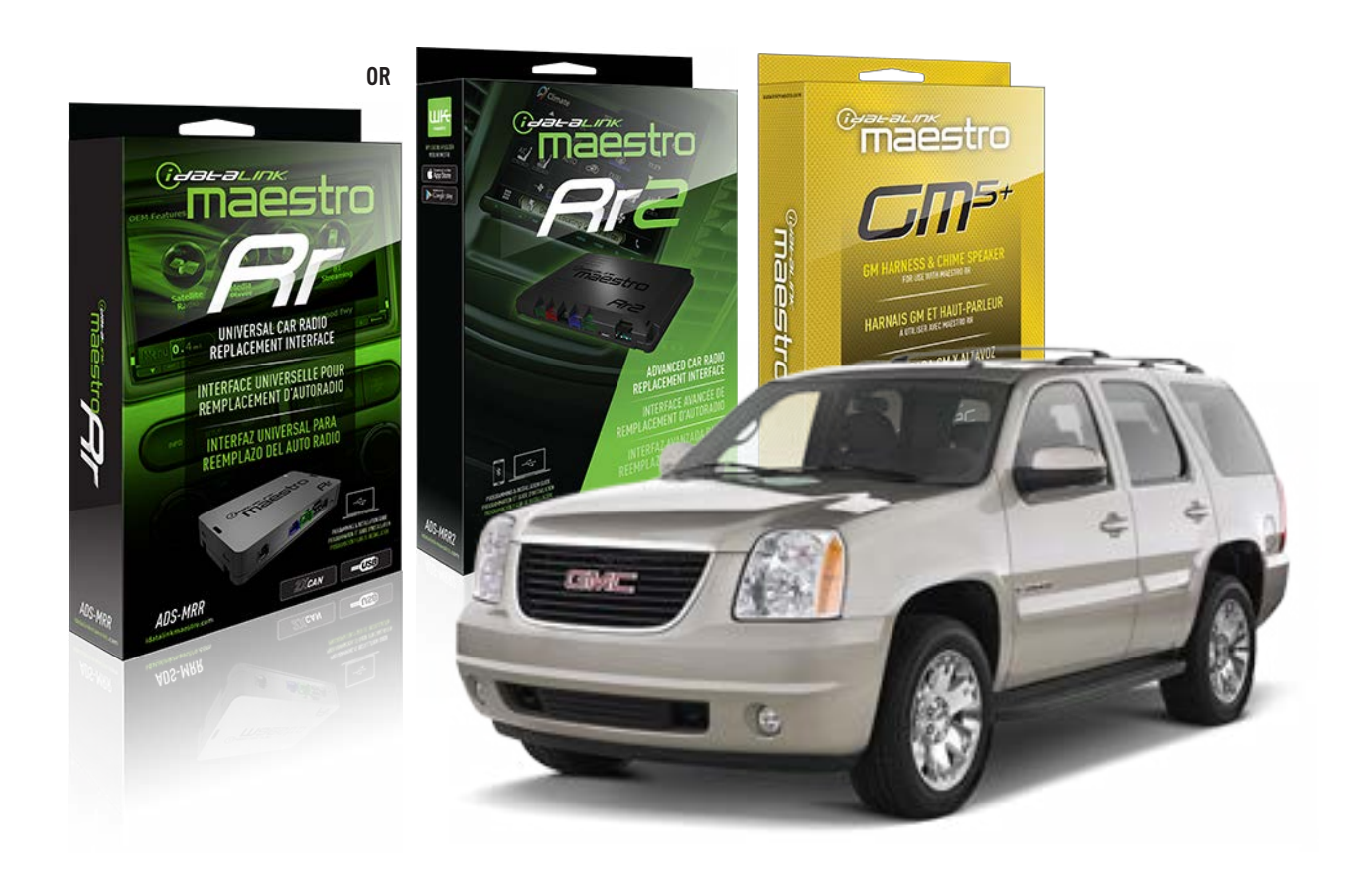

#### **PRODUCTS REQUIRED**

iDatalink Maestro RR or RR2 Radio Replacement Interface iDatalink Maestro GM5+ Installation Harness

**PROGRAMMED FIRMWARE** ADS-RR(SR)-GM05-DS

ADDITIONAL RESOURCES Maestro RR2 Programmable Outputs Guide

#### **OPTIONAL ACCESSORIES**

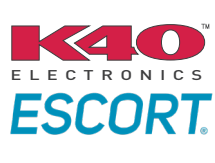

Click here for: Radar Installation Guides

ACC-SP1

NOTICE: Automotive Data Solutions Inc. (ADS) recommends having this installation performed by a certified technician. Logos and trademarks used here in are the properties of their respective owners.

# **WELCOME**

<sup>®</sup>maestro

Congratulations on the purchase of your iDatalink Maestro RR Radio replacement solution. You are now a few simple steps away from enjoying your new car radio with enhanced features.

Before starting your installation, please ensure that your iDatalink Maestro module is programmed with the correct firmware for your vehicle and that you carefully review the install guide.

Please note that Maestro RR will only retain functionalities that were originally available in the vehicle.

### **TABLE OF CONTENTS**

| Before Installing                   | 3 |
|-------------------------------------|---|
| Installation Instructions           | 4 |
| Wiring Diagram with an Amplifier    | 5 |
| Wiring Diagram without an Amplifier | 6 |
| Radio Wire Reference Chart          | 7 |
| Module Diagnostics                  | 8 |
| Troubleshooting Table               | 9 |

### **NEED HELP?**

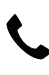

**L** 1 866 427-2999

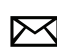

maestro.support@idatalink.com

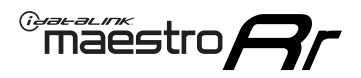

## BEFORE INSTALLING P1/1

#### **STEP 1**

### DETERMINE IF YOUR VEHICLE IS EQUIPPED WITH A FACTORY AMPLIFIER:

**METHOD 1:** Look for the following logos in the vehicle. They are usually on the speaker covers or on the radio unit. If you find any of the following logos Bose, Pioneer or Monsoon, you have a factory amplifier.

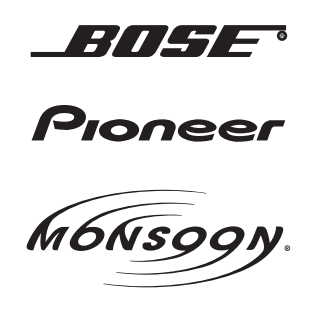

**METHOD 2:** Look for the following sticker in the glove box. This sticker will indicate all the Regular Production Option (RPO) codes. If you find any of the following codes UQA, UQS or UQG, you have a factory amplifier.

| SERVICE F                                                                        | SERVICE PARTS IDENTIFICATION DO NOT REMOVE    |                                               |                                               |                                               |                                               |                                               |                                 |                                               |                                               |
|----------------------------------------------------------------------------------|-----------------------------------------------|-----------------------------------------------|-----------------------------------------------|-----------------------------------------------|-----------------------------------------------|-----------------------------------------------|---------------------------------|-----------------------------------------------|-----------------------------------------------|
| 2GCEK19N031344764                                                                |                                               |                                               |                                               |                                               | 143                                           | 3 5 FX\                                       | NH2Q                            |                                               | CKI5753                                       |
| AGI AG2<br>B58 B81<br>EVA E63<br>K47 K68<br>R4Y R9U<br>UF3 UK3<br>YSS ZGC<br>7YT | AJ1<br>B82<br>FF8<br>LQ9<br>R9Z<br>VR4<br>ZYI | AL0<br>CJ3<br>FF9<br>M32<br>SAF<br>VTV<br>Z60 | AM7<br>C49<br>GT5<br>NCI<br>SLM<br>VXS<br>Z82 | AN3<br>C7H<br>G80<br>NEI<br>TRB<br>V73<br>ISS | AU0<br>DF5<br>JC4<br>NP3<br>UC6<br>XSS<br>ISZ | AU3<br>DK7<br>KC4<br>NP5<br>UK3<br>X88<br>4IU | A31<br>DL3<br>KNP<br>UQA<br>6YT | B30<br>DT4<br>KUP<br>P30<br>U2K<br>YD6<br>691 | B4U<br>D07<br>K34<br>QSS<br>UFI<br>YE9<br>692 |
| BC/CC                                                                            | U                                             | 8555                                          |                                               |                                               | 692                                           |                                               |                                 |                                               |                                               |

### STEP 2

### IF YOUR VEHICLE IS EQUIPPED WITH A FACTORY AMPLIFIER:

Follow the installation instructions and complete the installation as shown in the wiring diagram with an amplifier and read the "AMPLIFIER ONLY" note to determine if you should use rca's or level matching circuits.

### IF YOUR VEHICLE NOT IS EQUIPPED WITH A FACTORY AMPLIFIER:

Follow the installation instructions and complete the installation as shown in the wiring diagram **without an amplifier**.

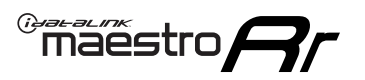

# **INSTALLATION INSTRUCTIONS** P1/1

### **STEP 1**

- Unbox the aftermarket radio and locate its main harness.
- Connect the wires shown on the next page from aftermarket radio main harness to the GM5+ T-harness and match the wire functions.

**Note:** only connect purple/white wire to radio reverse input or module damage will occur.

### **STEP 2**

• Connect the factory harness to the GM5+ T-harness.

### **STEP 3**

• Plug the OBDII connector into the OBDII of the vehicle, under the driver side dash.

### **STEP 4**

- Plug the aftermarket radio harnesses into the aftermarket radio.
- Plug the Data cable to the data port of the aftermarket radio.
- Insert the Audio cable into the iDatalink 3.5 mm audio jack of the aftermarket radio (if there is no iDatalink audio input, connect to AUX).

Note: On Pioneer radio, ensure that there is nothing plugged into the W/R port.

### **STEP 5**

• Connect all the harnesses to the Maestro RR module. Plug the accessory speaker into the Maestro RR. Ensure the speaker is secured in a location that allows the chimes to be easily audible. Test your installation.

### **AMPLIFIER ONLY**

### DETERMINE IF YOU SHOULD USE RCA'S OR LEVEL MATCHING CIRCUITS

- If your vehicle is equipped with a factory amplifier you can connect the RCA wiring to the low level outputs of your aftermarket radio, or connect the level matching circuits to the speaker outputs of the aftermarket radio.
- If your aftermarket radio does not have low level outputs, has only a single RCA output, or the RCA output level is 2 volts or less then it is recommended to connect the level matching circuit to the speaker outputs. If the volume does not go loud enough using the RCA connections, the level matching circuits can be used.
- The internal amplifier in some radios is not compatible with the level matching circuit. In these cases, there will be floor noise (hissing or buzzing at low levels) when the level matching circuit is connected. Change to the RCA connections to eliminate this noise.

#### OnStar or warning chime adjust (Audio in vehicle speakers):

- Turn ignition (IGN) on
- Open driver's door

#### Select to adjust:

OnStar level - Press OnStar button.

Warning chime level - turn headlight switch to parking light position (not AUTO).

• Adjust volume using steering wheel volume up/down OR dimmer switch. If using dimmer switch, ensure headlight switch is NOT set to AUTO.

### OnStar, turn signal, or warning chime adjust (Audio in GM5+ speaker):

• Find "OEM setup" menu in radio settings.

#### Under "Vehicle Features", select to adjust:

Onstar Volume - Level from 0-9 Chime Volume - Level from 0-9 Turn Signal Volume - 1-10

Turn Signal Reminder - Select "Click in speaker" for normal signal sounds. Select "Chime if left on" to only alert if turn signal is left on.

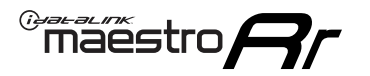

### WIRING DIAGRAM with an Amplifier

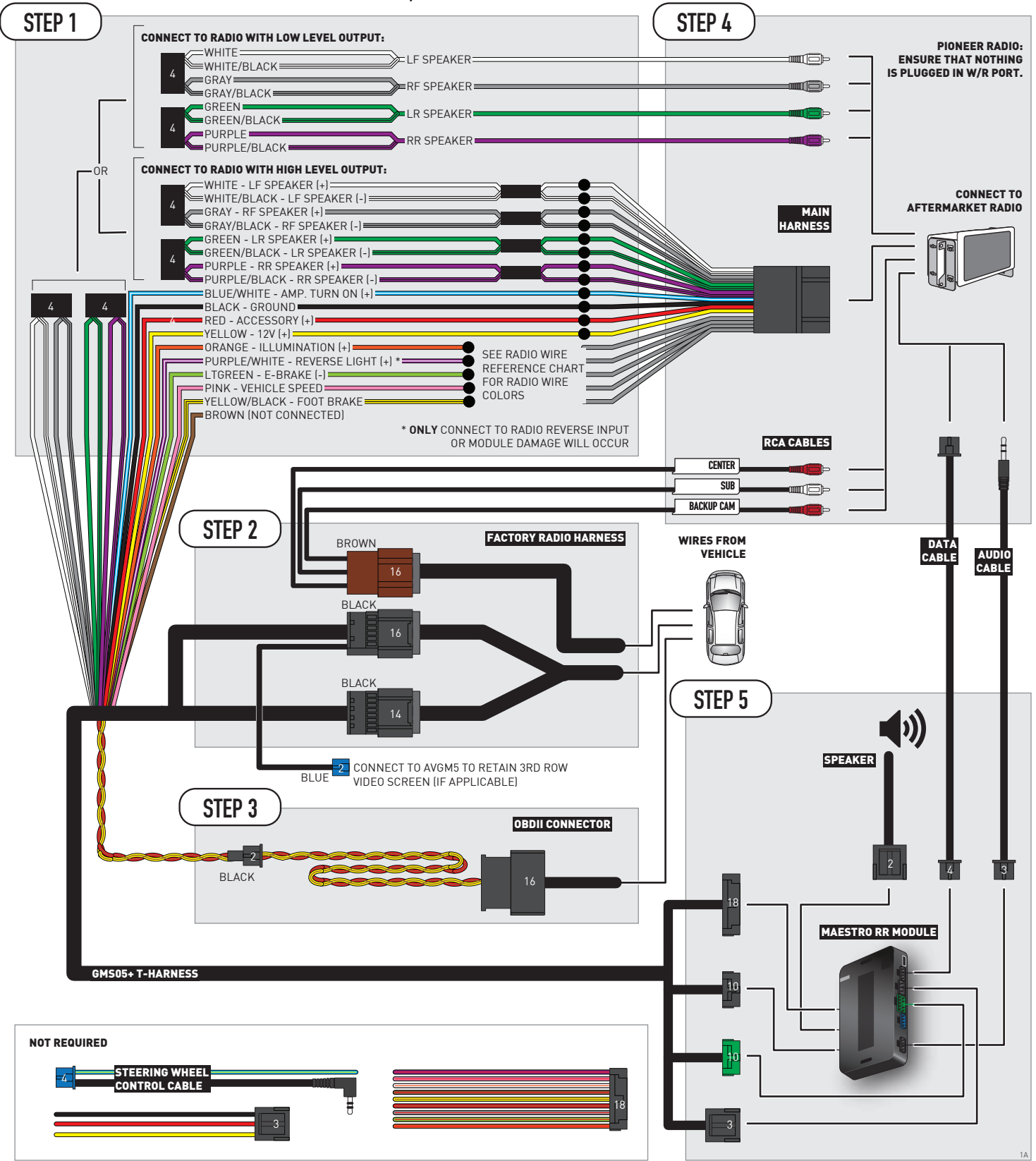

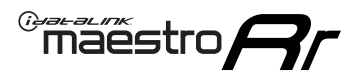

## WIRING DIAGRAM without an Amplifier

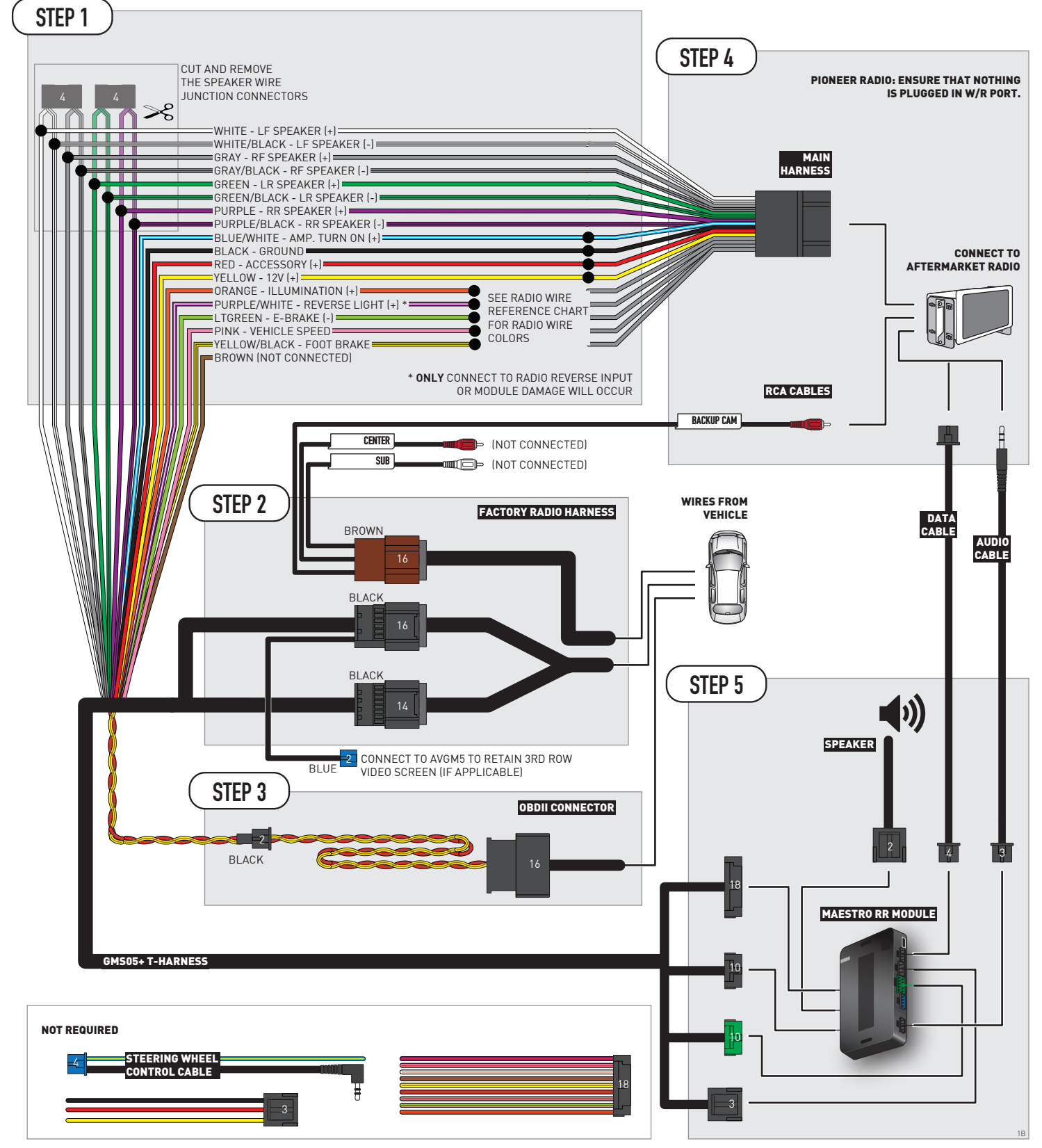

# **RADIO WIRE REFERENCE CHART**

| Wire<br>Description        | Polarity | Wire Color on Maestro<br>T-Harness | Wire Color on Alpine<br>cable | Wire Color on Kenwood/<br>JVC cable | Wire Color on Pioneer<br>cable | Wire Color on Sony<br>cable |
|----------------------------|----------|------------------------------------|-------------------------------|-------------------------------------|--------------------------------|-----------------------------|
| Illumination               | [+]      | Orange                             | N/A                           | Orange/White                        | Orange/White                   | Orange                      |
| Reverse Light              | [+]      | Purple/White                       | Orange/White                  | Purple/White                        | Purple/White                   | Purple/White                |
| E-Brake                    | [-]      | Lt Green                           | Yellow/Blue                   | Lt Green                            | Lt Green                       | Lt Green                    |
| Foot Brake                 | [+]      | Yellow/Black                       | Yellow/Black                  | N⁄A                                 | N/A                            | N/A                         |
| VSS (vehicle speed sensor) | (DATA)   | Pink                               | Green/White                   | Pink                                | Pink                           | N/A                         |

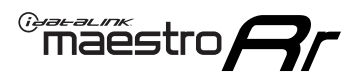

# **MODULE DIAGNOSTICS**

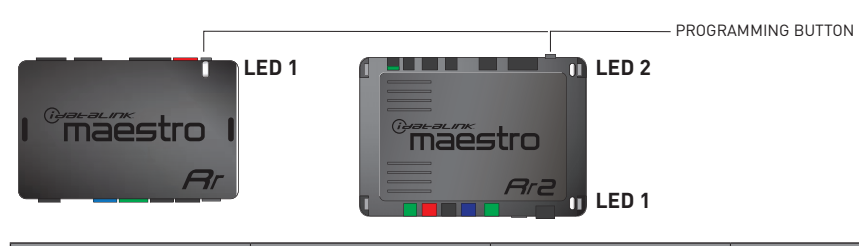

| LED 1<br>Module/Firmware<br>status | LED 2 (RR2)<br>Bluetooth activity | LED STATUS               | DIAGNOSTIC                                                                                                    |
|------------------------------------|-----------------------------------|--------------------------|----------------------------------------------------------------------------------------------------|
| • or •                             |                                   | RED or GREEN<br>flashing | LED flashes 1 or more times, either red or green, <b>when a steering wheel button is pressed</b> : normal operation. |
| •                                  |                                   | 1 RED flash              | Module has no firmware.<br>Flash module using Weblink Desktop and log in. Do <u>NOT</u> use DEMO MODE.               |
| •                                  |                                   | 2 RED flashes            | Problem detected. Consult troubleshooting table.                                                                     |
| •                                  |                                   | 1 GREEN flash            | After radio boots up : Normal operation.                                                                             |
|                                    | •                                 | 3 GREEN flashes          | Bluetooth is activated.<br>Turns off after one minute: Normal operation.                                             |
| •                                  | ٠                                 | OFF                      | Normal operation (inactive).                                                                                         |

| <u>VIDEO HELP</u> | Installation, product information, vehicle specific videos.                  |
|-------------------|------------------------------------------------------------------------------|
| VERIFY FLASH      | Last flash information, steering control configuration, vehicle information. |
| WEBLINK           | Software to program module.                                                  |

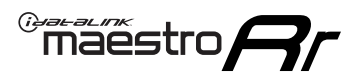

# TROUBLESHOOTING TABLE P1/2

| PROBLEM                                                                                                    | SOLUTION                                                                                                    |
|----------------------------------------------------------------------------------------------------|----------------------------------------------------------------------------------------------------|
| Gauges do not work, radio shows OBD2 Error 1 or Error 2.                                                                    | Ensure OBDII connector is securely attached to the OBD2 connector of the vehicle.<br>If you hardwired connections at the OBDII, check connections at the OBDII connector.<br>Make sure the <b>RED/BROWN</b> wire is on <b>PIN 6</b> and the <b>YELLOW/BROWN</b> wire is<br>connected to <b>PIN 14</b> of the OBDII connector. Do not use T-Taps. Soldering or military<br>splicing methods are recommended.<br>If anything else is connected to the OBD2 or CAN wires of vehicle (programmer, throttle<br>controller, insurance tracker, etc.) try unplugging it to see if gauges work. If gauges<br>work without it installed, call tech support for options.<br>Reset the RR. |
| No sound from Onstar or OEM Satellite (if equipped).                                                                        | Make sure the audio cable is installed and inserted into the correct location on the radio.                                                                                                    |
| Trying to use the OEM Satellite and get "Check Tuner" message.                                                              | In order to access the OEM Satellite you must go into the radio sources and look for the one that says "Satellite Radio". The SiriusXM source is not the same as the OEM Satellite source.                                                                                                    |
| When listening to the OEM Satellite radio, the turn signals don't make the clicking noise, but they do in any other source. | This is normal. The audio for OEM Satellite radio and the turn signal clicks both come from the audio cable. The Maestro unit cannot process 2 different audio signals at the same time, so the OEM Satellite is priority.                                                                                                    |
| There is no turn signal clicking noise.                                                                                     | Find OEM Setup in the radio settings. Under Vehicle Feature settings, look for Turn<br>Signal Reminder. If it is set to "Chime If Left On", it will not click. If you wish to hear<br>turn signal clicks, this setting must be set to "Click In Speaker".                                                                                                    |
| No sound from the Bose system (If equipped).                                                                                | Make sure the amplifier turn on wire (Blue/White) of the T-Harness is connected to the radio's amplifier turn on wire. When flashing the Maestro make sure that the Amplifier in OEM Systems to Retain is selected. Make sure the RCA's are connected to the radio or the speaker wires are connected depending on your installation method.                                                                                                    |
| Vehicle had the Bose system and it was bypassed, now there are no chimes.                                                   | Remove the Maestro and reflash it, making sure you uncheck the Amplifier option in the OEM Systems section of the flash.                                                                                                    |
| I have sound, but it is whisper quiet.                                                                                      | Make sure the RCA's are not being used. If they are, cut them off and wire directly to the speaker wires of the radio. Don't use the speaker wire adapters that have the circuit board covered with heat shrink, or cut out the circuit boards. These reduce the audio signal and are only used with the Bose amplified systems.                                                                                                    |
| (Vehicle using a GM2 harness only) Backup camera is not working<br>and displays a black screen on radio when in reverse.    | Ensure the 2-pin green plug is connected as shown on the diagram.                                                                                                    |
| The light on the Maestro is flashing <b>RED ONCE</b> .                                                                      | There is no firmware on the module; flash the RR module.                                                                                                    |
| The radio is <b>ON</b> and the light on the Maestro is blinking <b>RED TWICE</b> .                                          | Ensure the 4-pin data cable is connected between the radio and the RR, and that it is plugged into the black port on the Maestro RR. The red and blue ports on the RR should be empty.                                                                                                    |
|                                                                                                    | Make sure the correct radio model and serial number were entered during the flash.<br>Verify the radio's serial number entered during the flash matches what is listed on the<br>radio screen. This can be found in the settings of the radio, listed as Device Id, Device<br>Number, or Serial Number.                                                                                                    |
| The light on the Maestro is blinking <b>RED TWICE</b> but radio <b>is NOT</b> turning on.                                   | If installing a modular radio and it is not turning on, ensure the screen is secured and<br>any trim pieces on the radio have been installed fully. Not installing these fully will<br>prevent radio from powering up and show a 2x red error as well.<br>Test red and yellow wires for DC voltage at radio using a multimeter. Contact support if<br>no voltage on red or yellow.                                                                                                    |

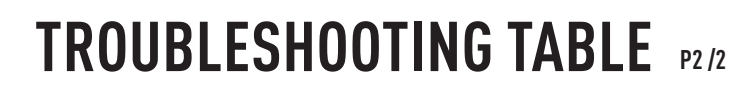

#### MAESTRO RR RESET PROCEDURE:

Maestro Ar

Turn the key to the OFF position, then disconnect all connectors from the module. Press and hold the module's programming button and connect all the connectors back to the module. Wait, the module's LED will flash RED rapidly (this may take up to 10 seconds).

Release the programming button. Wait, the LED will turn solid GREEN for 2 seconds to show the reset was successful.

#### TECHNICAL ASSISTANCE

Phone: 1-866-427-2999 Email: maestro.support@idatalink.com

IMPORTANT: To ensure proper operation, the aftermarket radio needs to have the latest firmware from the manufacturer. Please visit the radio manufacturer's website and look for any updates pertaining to your radio.

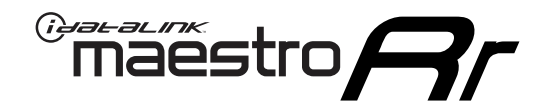

# **INSTALL GUIDE**

### 2008-2009 HUMMER H2

### **RETAINS STEERING WHEEL CONTROLS, ONSTAR, BLUETOOTH, XM SATELLITE AND MORE!**

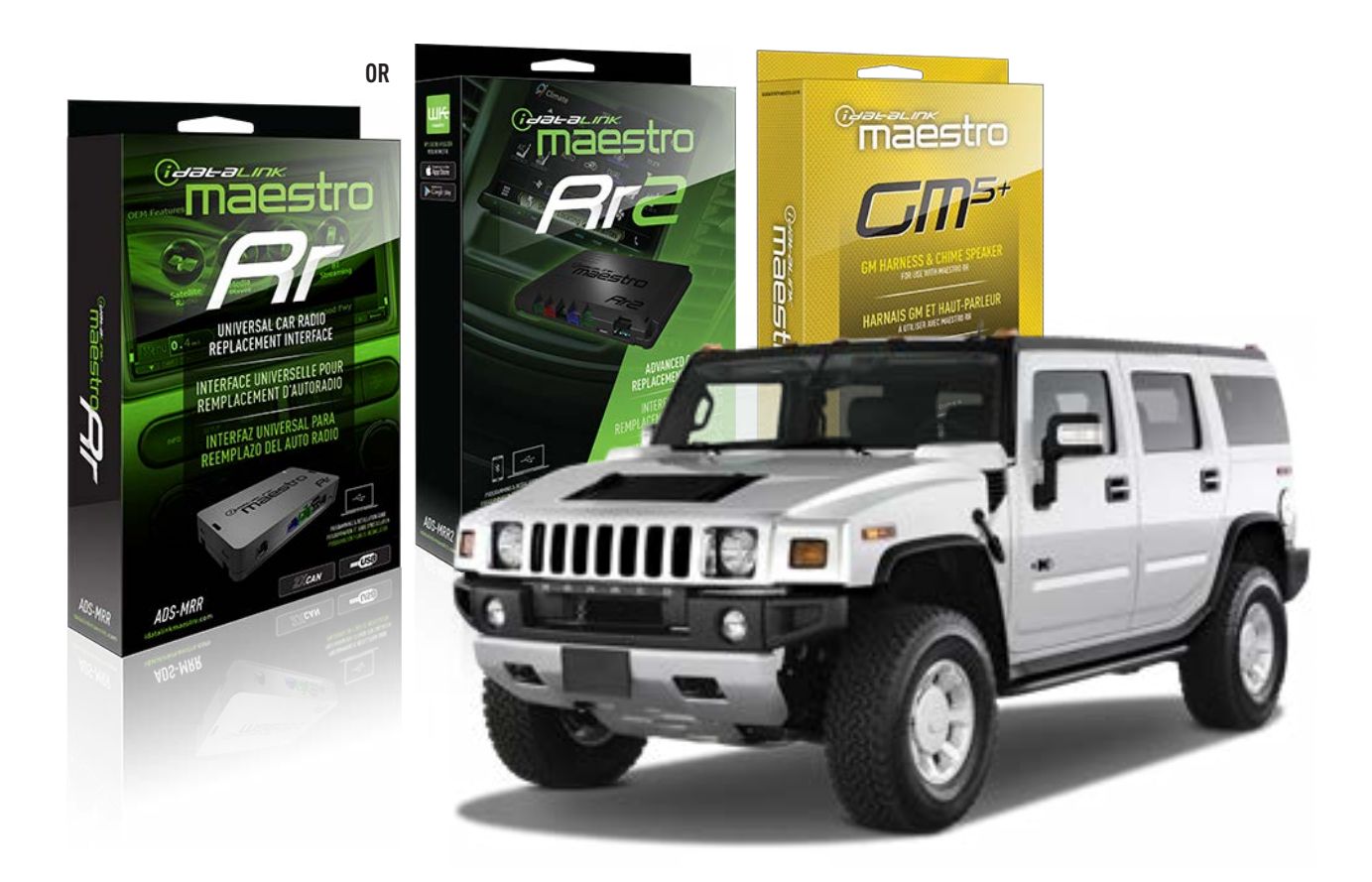

#### **PRODUCTS REQUIRED**

iDatalink Maestro RR or RR2 Radio Replacement Interface iDatalink Maestro GM5+ Installation Harness

**PROGRAMMED FIRMWARE** ADS-RR(SR)-GM05-DS

ADDITIONAL RESOURCES Maestro RR2 Programmable Outputs Guide

#### **OPTIONAL ACCESSORIES**

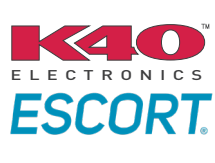

Click here for: Radar Installation Guides

ACC-SP1

NOTICE: Automotive Data Solutions Inc. (ADS) recommends having this installation performed by a certified technician. Logos and trademarks used here in are the properties of their respective owners.

# **WELCOME**

<sup>®</sup>maestro

Congratulations on the purchase of your iDatalink Maestro RR Radio replacement solution. You are now a few simple steps away from enjoying your new car radio with enhanced features.

Before starting your installation, please ensure that your iDatalink Maestro module is programmed with the correct firmware for your vehicle and that you carefully review the install guide.

Please note that Maestro RR will only retain functionalities that were originally available in the vehicle.

### **TABLE OF CONTENTS**

| Before Installing                   | 3 |
|-------------------------------------|---|
| Installation Instructions           | 4 |
| Wiring Diagram with an Amplifier    | 5 |
| Wiring Diagram without an Amplifier | 6 |
| Radio Wire Reference Chart          | 7 |
| Module Diagnostics                  | 8 |
| Troubleshooting Table               | 9 |

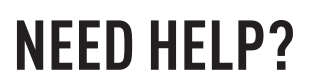

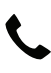

**L** 1 866 427-2999

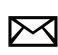

maestro.support@idatalink.com

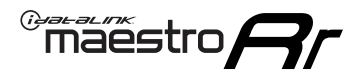

# BEFORE INSTALLING P1/1

### **STEP 1**

### DETERMINE IF YOUR VEHICLE IS EQUIPPED WITH A FACTORY AMPLIFIER:

**METHOD 1:** Look for the following logos in the vehicle. They are usually on the speaker covers or on the radio unit. If you find any of the following logos Bose, Pioneer or Monsoon, you have a factory amplifier.

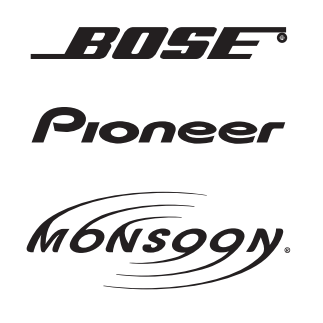

**METHOD 2:** Look for the following sticker in the glove box. This sticker will indicate all the Regular Production Option (RPO) codes. If you find any of the following codes UQA, UQS or UQG, you have a factory amplifier.

| SERVICE F                                                                        | PARTS                                         | <b>IDEN</b>                                   | TIFIC                                         | ATION                                         |                                               |                                               | DON                             | IOT R                                         | EMOVE                                         |
|----------------------------------------------------------------------------------|-----------------------------------------------|-----------------------------------------------|-----------------------------------------------|-----------------------------------------------|-----------------------------------------------|-----------------------------------------------|---------------------------------|-----------------------------------------------|-----------------------------------------------|
| 2GCEK19N031344764                                                                |                                               |                                               |                                               |                                               |                                               | 143 5 FXWH2Q                                  |                                 |                                               | CKI5753                                       |
| AGI AG2<br>B58 B81<br>EVA E63<br>K47 K68<br>R4Y R9U<br>UF3 UK3<br>YSS ZGC<br>7YT | AJ1<br>B82<br>FF8<br>LQ9<br>R9Z<br>VR4<br>ZYI | AL0<br>CJ3<br>FF9<br>M32<br>SAF<br>VTV<br>Z60 | AM7<br>C49<br>GT5<br>NCI<br>SLM<br>VXS<br>Z82 | AN3<br>C7H<br>G80<br>NEI<br>TRB<br>V73<br>ISS | AU0<br>DF5<br>JC4<br>NP3<br>UC6<br>XSS<br>ISZ | AU3<br>DK7<br>KC4<br>NP5<br>UK3<br>X88<br>4IU | A31<br>DL3<br>KNP<br>UQA<br>6YT | B30<br>DT4<br>KUP<br>P30<br>U2K<br>YD6<br>691 | B4U<br>D07<br>K34<br>QSS<br>UFI<br>YE9<br>692 |
| BC/CC                                                                            | U                                             | 8555                                          |                                               |                                               | 692                                           |                                               |                                 |                                               |                                               |

### STEP 2

### IF YOUR VEHICLE IS EQUIPPED WITH A FACTORY AMPLIFIER:

Follow the installation instructions and complete the installation as shown in the wiring diagram with an amplifier and read the "AMPLIFIER ONLY" note to determine if you should use rca's or level matching circuits.

### IF YOUR VEHICLE NOT IS EQUIPPED WITH A FACTORY AMPLIFIER:

Follow the installation instructions and complete the installation as shown in the wiring diagram **without an amplifier**.

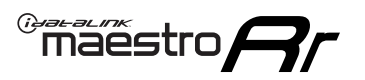

# **INSTALLATION INSTRUCTIONS** P1/1

### **STEP 1**

- Unbox the aftermarket radio and locate its main harness.
- Connect the wires shown on the next page from aftermarket radio main harness to the GM5+ T-harness and match the wire functions.

**Note:** only connect purple/white wire to radio reverse input or module damage will occur.

### **STEP 2**

• Connect the factory harness to the GM5+ T-harness.

### **STEP 3**

• Plug the OBDII connector into the OBDII of the vehicle, under the driver side dash.

### **STEP 4**

- Plug the aftermarket radio harnesses into the aftermarket radio.
- Plug the Data cable to the data port of the aftermarket radio.
- Insert the Audio cable into the iDatalink 3.5 mm audio jack of the aftermarket radio (if there is no iDatalink audio input, connect to AUX).

Note: On Pioneer radio, ensure that there is nothing plugged into the W/R port.

### **STEP 5**

• Connect all the harnesses to the Maestro RR module. Plug the accessory speaker into the Maestro RR. Ensure the speaker is secured in a location that allows the chimes to be easily audible. Test your installation.

### **AMPLIFIER ONLY**

### DETERMINE IF YOU SHOULD USE RCA'S OR LEVEL MATCHING CIRCUITS

- If your vehicle is equipped with a factory amplifier you can connect the RCA wiring to the low level outputs of your aftermarket radio, or connect the level matching circuits to the speaker outputs of the aftermarket radio.
- If your aftermarket radio does not have low level outputs, has only a single RCA output, or the RCA output level is 2 volts or less then it is recommended to connect the level matching circuit to the speaker outputs. If the volume does not go loud enough using the RCA connections, the level matching circuits can be used.
- The internal amplifier in some radios is not compatible with the level matching circuit. In these cases, there will be floor noise (hissing or buzzing at low levels) when the level matching circuit is connected. Change to the RCA connections to eliminate this noise.

#### OnStar or warning chime adjust (Audio in vehicle speakers):

- Turn ignition (IGN) on
- Open driver's door

#### Select to adjust:

OnStar level - Press OnStar button.

Warning chime level - turn headlight switch to parking light position (not AUTO).

• Adjust volume using steering wheel volume up/down OR dimmer switch. If using dimmer switch, ensure headlight switch is NOT set to AUTO.

### OnStar, turn signal, or warning chime adjust (Audio in GM5+ speaker):

• Find "OEM setup" menu in radio settings.

#### Under "Vehicle Features", select to adjust:

Onstar Volume - Level from 0-9 Chime Volume - Level from 0-9 Turn Signal Volume - 1-10

Turn Signal Reminder - Select "Click in speaker" for normal signal sounds. Select "Chime if left on" to only alert if turn signal is left on.

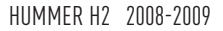

### WIRING DIAGRAM with an Amplifier

"maestro

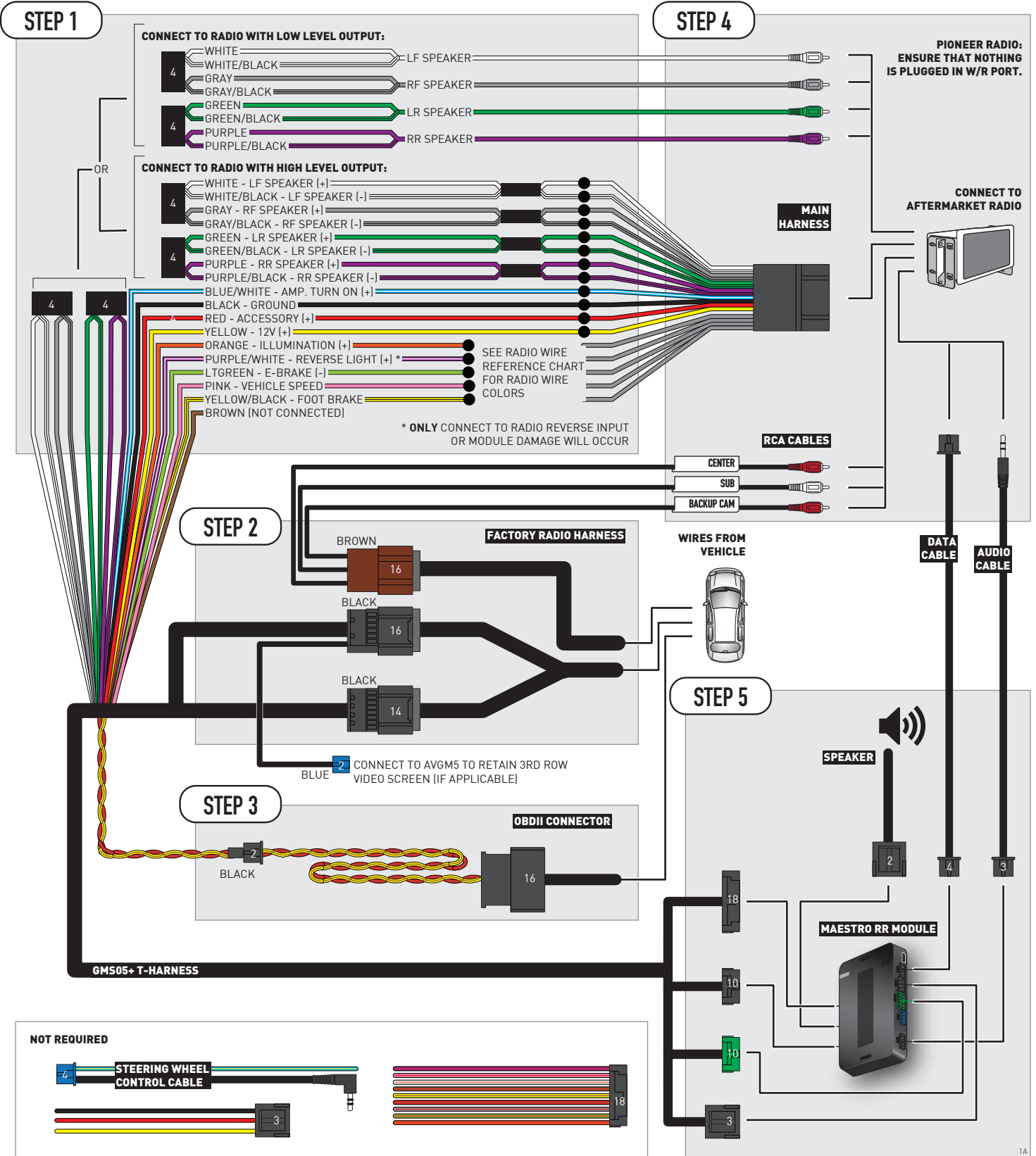

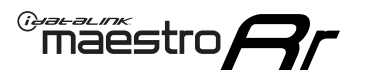

# WIRING DIAGRAM without an Amplifier

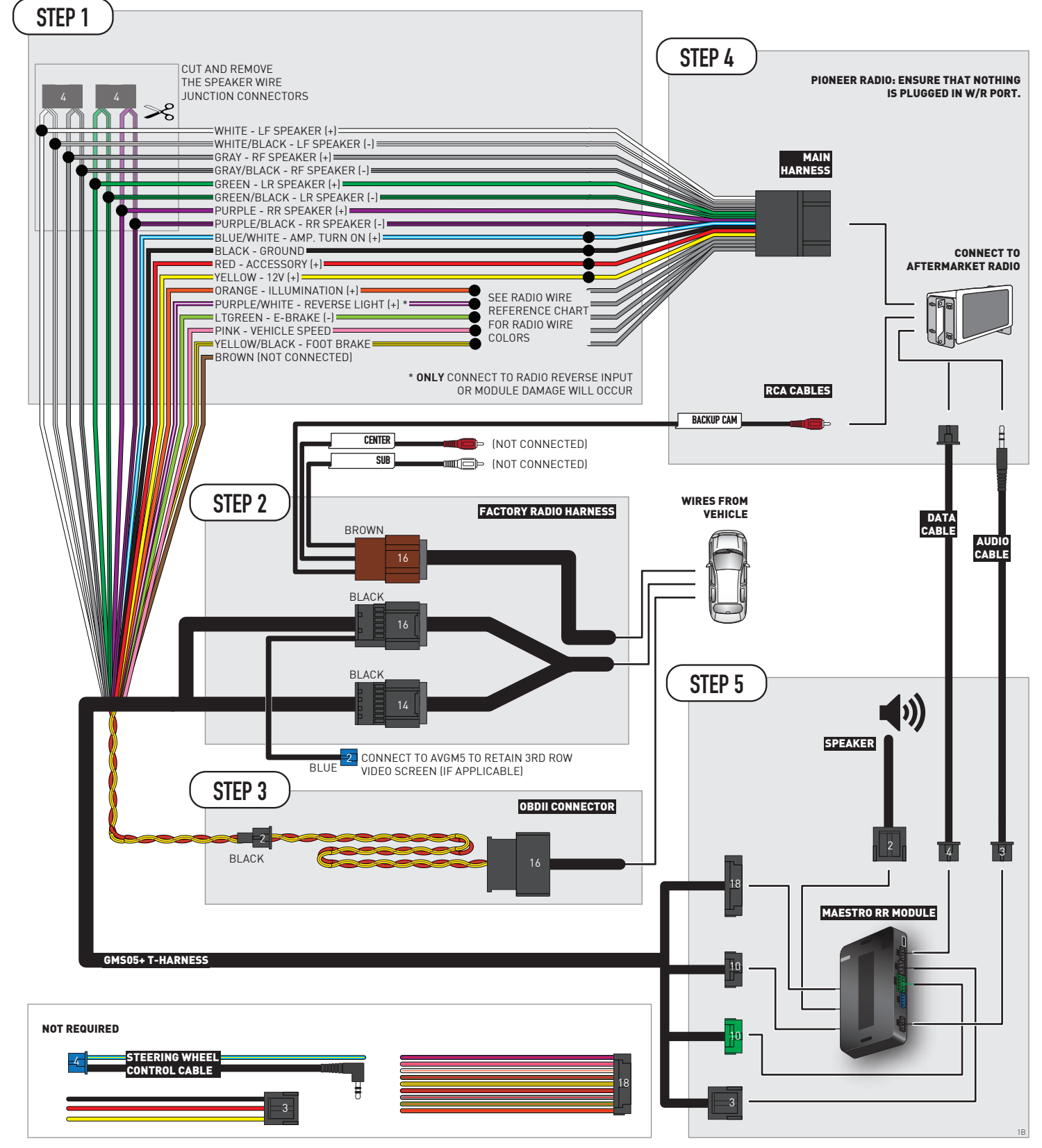

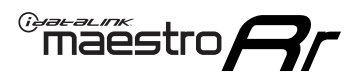

# **RADIO WIRE REFERENCE CHART**

| Wire<br>Description        | Polarity | Wire Color on Maestro<br>T-Harness | Wire Color on Alpine<br>cable | Wire Color on Kenwood/<br>JVC cable | Wire Color on Pioneer<br>cable | Wire Color on Sony<br>cable |
|----------------------------|----------|------------------------------------|-------------------------------|-------------------------------------|--------------------------------|-----------------------------|
| Illumination               | [+]      | Orange                             | N/A                           | Orange/White                        | Orange/White                   | Orange                      |
| Reverse Light              | [+]      | Purple/White                       | Orange/White                  | Purple/White                        | Purple/White                   | Purple/White                |
| E-Brake                    | (-)      | Lt Green                           | Yellow/Blue                   | Lt Green                            | Lt Green                       | Lt Green                    |
| Foot Brake                 | [+]      | Yellow/Black                       | Yellow/Black                  | N/A                                 | N/A                            | N/A                         |
| VSS (vehicle speed sensor) | (DATA)   | Pink                               | Green/White                   | Pink                                | Pink                           | N/A                         |

# **MODULE DIAGNOSTICS**

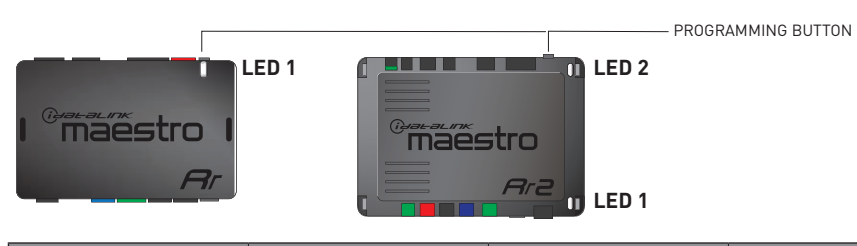

| LED 1<br>Module/Firmware<br>status | LED 2 (RR2)<br>Bluetooth activity | LED STATUS               | DIAGNOSTIC                                                                                                    |
|------------------------------------|-----------------------------------|--------------------------|----------------------------------------------------------------------------------------------------|
| • or •                             |                                   | RED or GREEN<br>flashing | LED flashes 1 or more times, either red or green, <b>when a steering wheel button is pressed</b> : normal operation. |
| •                                  |                                   | 1 RED flash              | Module has no firmware.<br>Flash module using Weblink Desktop and log in. Do <u>NOT</u> use DEMO MODE.               |
| •                                  |                                   | 2 RED flashes            | Problem detected. Consult troubleshooting table.                                                                     |
| •                                  |                                   | 1 GREEN flash            | After radio boots up : Normal operation.                                                                             |
|                                    | •                                 | 3 GREEN flashes          | Bluetooth is activated.<br>Turns off after one minute: Normal operation.                                             |
| •                                  | ٠                                 | OFF                      | Normal operation (inactive).                                                                                         |

| <u>VIDEO HELP</u> | Installation, product information, vehicle specific videos.                  |
|-------------------|------------------------------------------------------------------------------|
| VERIFY FLASH      | Last flash information, steering control configuration, vehicle information. |
| WEBLINK           | Software to program module.                                                  |

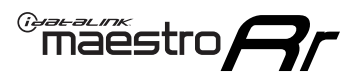

# TROUBLESHOOTING TABLE P1/2

| PROBLEM                                                                                                    | SOLUTION                                                                                                    |
|----------------------------------------------------------------------------------------------------|----------------------------------------------------------------------------------------------------|
| Gauges do not work, radio shows OBD2 Error 1 or Error 2.                                                                    | Ensure OBDII connector is securely attached to the OBD2 connector of the vehicle.<br>If you hardwired connections at the OBDII, check connections at the OBDII connector.<br>Make sure the <b>RED/BROWN</b> wire is on <b>PIN 6</b> and the <b>YELLOW/BROWN</b> wire is<br>connected to <b>PIN 14</b> of the OBDII connector. Do not use T-Taps. Soldering or military<br>splicing methods are recommended.<br>If anything else is connected to the OBD2 or CAN wires of vehicle (programmer, throttle<br>controller, insurance tracker, etc.) try unplugging it to see if gauges work. If gauges<br>work without it installed, call tech support for options.<br>Reset the RR. |
| No sound from Onstar or OEM Satellite (if equipped).                                                                        | Make sure the audio cable is installed and inserted into the correct location on the radio.                                                                                                    |
| Trying to use the OEM Satellite and get "Check Tuner" message.                                                              | In order to access the OEM Satellite you must go into the radio sources and look for the one that says "Satellite Radio". The SiriusXM source is not the same as the OEM Satellite source.                                                                                                    |
| When listening to the OEM Satellite radio, the turn signals don't make the clicking noise, but they do in any other source. | This is normal. The audio for OEM Satellite radio and the turn signal clicks both come from the audio cable. The Maestro unit cannot process 2 different audio signals at the same time, so the OEM Satellite is priority.                                                                                                    |
| There is no turn signal clicking noise.                                                                                     | Find OEM Setup in the radio settings. Under Vehicle Feature settings, look for Turn<br>Signal Reminder. If it is set to "Chime If Left On", it will not click. If you wish to hear<br>turn signal clicks, this setting must be set to "Click In Speaker".                                                                                                    |
| No sound from the Bose system (If equipped).                                                                                | Make sure the amplifier turn on wire (Blue/White) of the T-Harness is connected to the radio's amplifier turn on wire. When flashing the Maestro make sure that the Amplifier in OEM Systems to Retain is selected. Make sure the RCA's are connected to the radio or the speaker wires are connected depending on your installation method.                                                                                                    |
| Vehicle had the Bose system and it was bypassed, now there are no chimes.                                                   | Remove the Maestro and reflash it, making sure you uncheck the Amplifier option in the OEM Systems section of the flash.                                                                                                    |
| I have sound, but it is whisper quiet.                                                                                      | Make sure the RCA's are not being used. If they are, cut them off and wire directly to the speaker wires of the radio. Don't use the speaker wire adapters that have the circuit board covered with heat shrink, or cut out the circuit boards. These reduce the audio signal and are only used with the Bose amplified systems.                                                                                                    |
| (Vehicle using a GM2 harness only) Backup camera is not working<br>and displays a black screen on radio when in reverse.    | Ensure the 2-pin green plug is connected as shown on the diagram.                                                                                                    |
| The light on the Maestro is flashing <b>RED ONCE</b> .                                                                      | There is no firmware on the module; flash the RR module.                                                                                                    |
| The radio is <b>ON</b> and the light on the Maestro is blinking <b>RED TWICE</b> .                                          | Ensure the 4-pin data cable is connected between the radio and the RR, and that it is plugged into the black port on the Maestro RR. The red and blue ports on the RR should be empty.                                                                                                    |
|                                                                                                    | Make sure the correct radio model and serial number were entered during the flash.<br>Verify the radio's serial number entered during the flash matches what is listed on the<br>radio screen. This can be found in the settings of the radio, listed as Device Id, Device<br>Number, or Serial Number.                                                                                                    |
| The light on the Maestro is blinking <b>RED TWICE</b> but radio <b>is NOT</b> turning on.                                   | If installing a modular radio and it is not turning on, ensure the screen is secured and<br>any trim pieces on the radio have been installed fully. Not installing these fully will<br>prevent radio from powering up and show a 2x red error as well.<br>Test red and yellow wires for DC voltage at radio using a multimeter. Contact support if<br>no voltage on red or yellow.                                                                                                    |

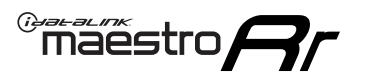

# TROUBLESHOOTING TABLE P2/2

#### MAESTRO RR RESET PROCEDURE:

Turn the key to the OFF position, then disconnect all connectors from the module. Press and hold the module's programming button and connect all the connectors back to the module. Wait, the module's LED will flash RED rapidly (this may take up to 10 seconds).

Release the programming button. Wait, the LED will turn solid GREEN for 2 seconds to show the reset was successful.

#### TECHNICAL ASSISTANCE

Phone: 1-866-427-2999 Email: maestro.support@idatalink.com

IMPORTANT: To ensure proper operation, the aftermarket radio needs to have the latest firmware from the manufacturer. Please visit the radio manufacturer's website and look for any updates pertaining to your radio.

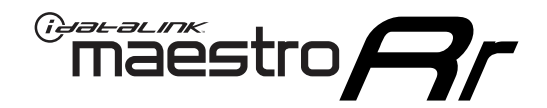

# **INSTALL GUIDE** 2007-2009 PONTIAC TORRENT

### **RETAINS STEERING WHEEL CONTROLS, ONSTAR, BLUETOOTH, XM SATELLITE AND MORE!**

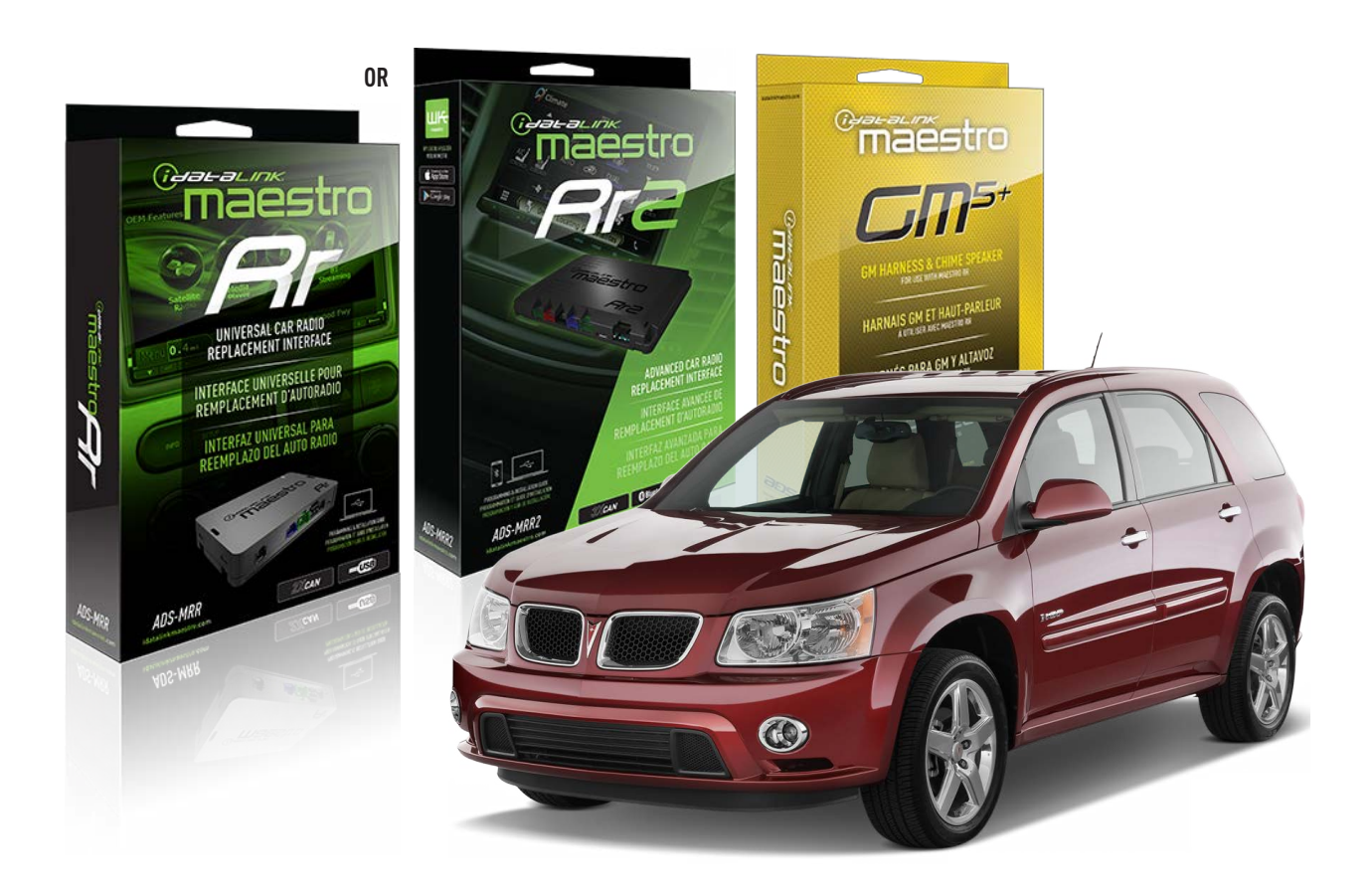

#### **PRODUCTS REQUIRED**

iDatalink Maestro RR or RR2 Radio Replacement Interface iDatalink Maestro GM5+ Installation Harness

PROGRAMMED FIRMWARE ADS-RR(SR)-GM05-DS

ADDITIONAL RESOURCES Maestro RR2 Programmable Outputs Guide

#### **OPTIONAL ACCESSORIES**

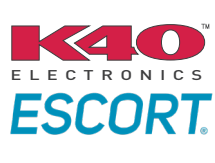

Click here for: Radar Installation Guides

ACC-SP1

NOTICE: Automotive Data Solutions Inc. (ADS) recommends having this installation performed by a certified technician. Logos and trademarks used here in are the properties of their respective owners.

# **WELCOME**

<sup>®</sup>maestro

Congratulations on the purchase of your iDatalink Maestro RR Radio replacement solution. You are now a few simple steps away from enjoying your new car radio with enhanced features.

Before starting your installation, please ensure that your iDatalink Maestro module is programmed with the correct firmware for your vehicle and that you carefully review the install guide.

Please note that Maestro RR will only retain functionalities that were originally available in the vehicle.

### **TABLE OF CONTENTS**

| Before Installing                   | 3 |
|-------------------------------------|---|
| Installation Instructions           | 4 |
| Wiring Diagram with an Amplifier    | 5 |
| Wiring Diagram without an Amplifier | 6 |
| Radio Wire Reference Chart          | 7 |
| Module Diagnostics                  | 8 |
| Troubleshooting Table               | 9 |

### **NEED HELP?**

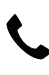

**L** 1 866 427-2999

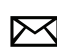

maestro.support@idatalink.com

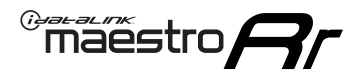

## BEFORE INSTALLING P1/1

#### **STEP 1**

### DETERMINE IF YOUR VEHICLE IS EQUIPPED WITH A FACTORY AMPLIFIER:

**METHOD 1:** Look for the following logos in the vehicle. They are usually on the speaker covers or on the radio unit. If you find any of the following logos Bose, Pioneer or Monsoon, you have a factory amplifier.

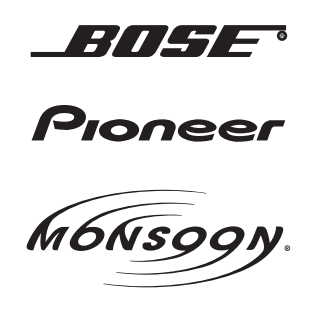

**METHOD 2:** Look for the following sticker in the glove box. This sticker will indicate all the Regular Production Option (RPO) codes. If you find any of the following codes UQA, UQS or UQG, you have a factory amplifier.

| SERVICE F                                                                        | PARTS                                         | DEN                                           | TIFIC                                         | ATION                                         |                                               |                                               | DON                             | IOT R                                         | EMOVE                                         |
|----------------------------------------------------------------------------------|-----------------------------------------------|-----------------------------------------------|-----------------------------------------------|-----------------------------------------------|-----------------------------------------------|-----------------------------------------------|---------------------------------|-----------------------------------------------|-----------------------------------------------|
| 2GCEK19N031344764                                                                |                                               |                                               |                                               |                                               |                                               | 143 5 FXWH2Q                                  |                                 |                                               | CKI5753                                       |
| AGI AG2<br>B58 B81<br>EVA E63<br>K47 K68<br>R4Y R9U<br>UF3 UK3<br>YSS ZGC<br>7YT | AJ1<br>B82<br>FF8<br>LQ9<br>R9Z<br>VR4<br>ZYI | AL0<br>CJ3<br>FF9<br>M32<br>SAF<br>VTV<br>Z60 | AM7<br>C49<br>GT5<br>NCI<br>SLM<br>VXS<br>Z82 | AN3<br>C7H<br>G80<br>NEI<br>TRB<br>V73<br>ISS | AU0<br>DF5<br>JC4<br>NP3<br>UC6<br>XSS<br>ISZ | AU3<br>DK7<br>KC4<br>NP5<br>UK3<br>X88<br>4IU | A31<br>DL3<br>KNP<br>UQA<br>6YT | B30<br>DT4<br>KUP<br>P30<br>U2K<br>YD6<br>691 | B4U<br>D07<br>K34<br>QSS<br>UFI<br>YE9<br>692 |
| BC/CC                                                                            | U                                             | 8555                                          |                                               |                                               | 692                                           |                                               |                                 |                                               |                                               |

#### STEP 2

### IF YOUR VEHICLE IS EQUIPPED WITH A FACTORY AMPLIFIER:

Follow the installation instructions and complete the installation as shown in the wiring diagram with an amplifier and read the "AMPLIFIER ONLY" note to determine if you should use rca's or level matching circuits.

### IF YOUR VEHICLE NOT IS EQUIPPED WITH A FACTORY AMPLIFIER:

Follow the installation instructions and complete the installation as shown in the wiring diagram **without an amplifier**.
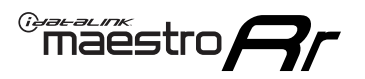

# **INSTALLATION INSTRUCTIONS** P1/1

### **STEP 1**

- Unbox the aftermarket radio and locate its main harness.
- Connect the wires shown on the next page from aftermarket radio main harness to the GM5+ T-harness and match the wire functions.

**Note:** only connect purple/white wire to radio reverse input or module damage will occur.

### **STEP 2**

• Connect the factory harness to the GM5+ T-harness.

## **STEP 3**

• Plug the OBDII connector into the OBDII of the vehicle, under the driver side dash.

### **STEP 4**

- Plug the aftermarket radio harnesses into the aftermarket radio.
- Plug the Data cable to the data port of the aftermarket radio.
- Insert the Audio cable into the iDatalink 3.5 mm audio jack of the aftermarket radio (if there is no iDatalink audio input, connect to AUX).

Note: On Pioneer radio, ensure that there is nothing plugged into the W/R port.

### **STEP 5**

• Connect all the harnesses to the Maestro RR module. Plug the accessory speaker into the Maestro RR. Ensure the speaker is secured in a location that allows the chimes to be easily audible. Test your installation.

#### **AMPLIFIER ONLY**

## DETERMINE IF YOU SHOULD USE RCA'S OR LEVEL MATCHING CIRCUITS

- If your vehicle is equipped with a factory amplifier you can connect the RCA wiring to the low level outputs of your aftermarket radio, or connect the level matching circuits to the speaker outputs of the aftermarket radio.
- If your aftermarket radio does not have low level outputs, has only a single RCA output, or the RCA output level is 2 volts or less then it is recommended to connect the level matching circuit to the speaker outputs. If the volume does not go loud enough using the RCA connections, the level matching circuits can be used.
- The internal amplifier in some radios is not compatible with the level matching circuit. In these cases, there will be floor noise (hissing or buzzing at low levels) when the level matching circuit is connected. Change to the RCA connections to eliminate this noise.

#### OnStar or warning chime adjust (Audio in vehicle speakers):

- Turn ignition (IGN) on
- Open driver's door

#### Select to adjust:

OnStar level - Press OnStar button.

Warning chime level - turn headlight switch to parking light position (not AUTO).

• Adjust volume using steering wheel volume up/down OR dimmer switch. If using dimmer switch, ensure headlight switch is NOT set to AUTO.

## OnStar, turn signal, or warning chime adjust (Audio in GM5+ speaker):

• Find "OEM setup" menu in radio settings.

#### Under "Vehicle Features", select to adjust:

Onstar Volume - Level from 0-9 Chime Volume - Level from 0-9 Turn Signal Volume - 1-10

Turn Signal Reminder - Select "Click in speaker" for normal signal sounds. Select "Chime if left on" to only alert if turn signal is left on.

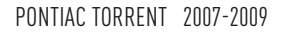

# WIRING DIAGRAM with an Amplifier

"maestro

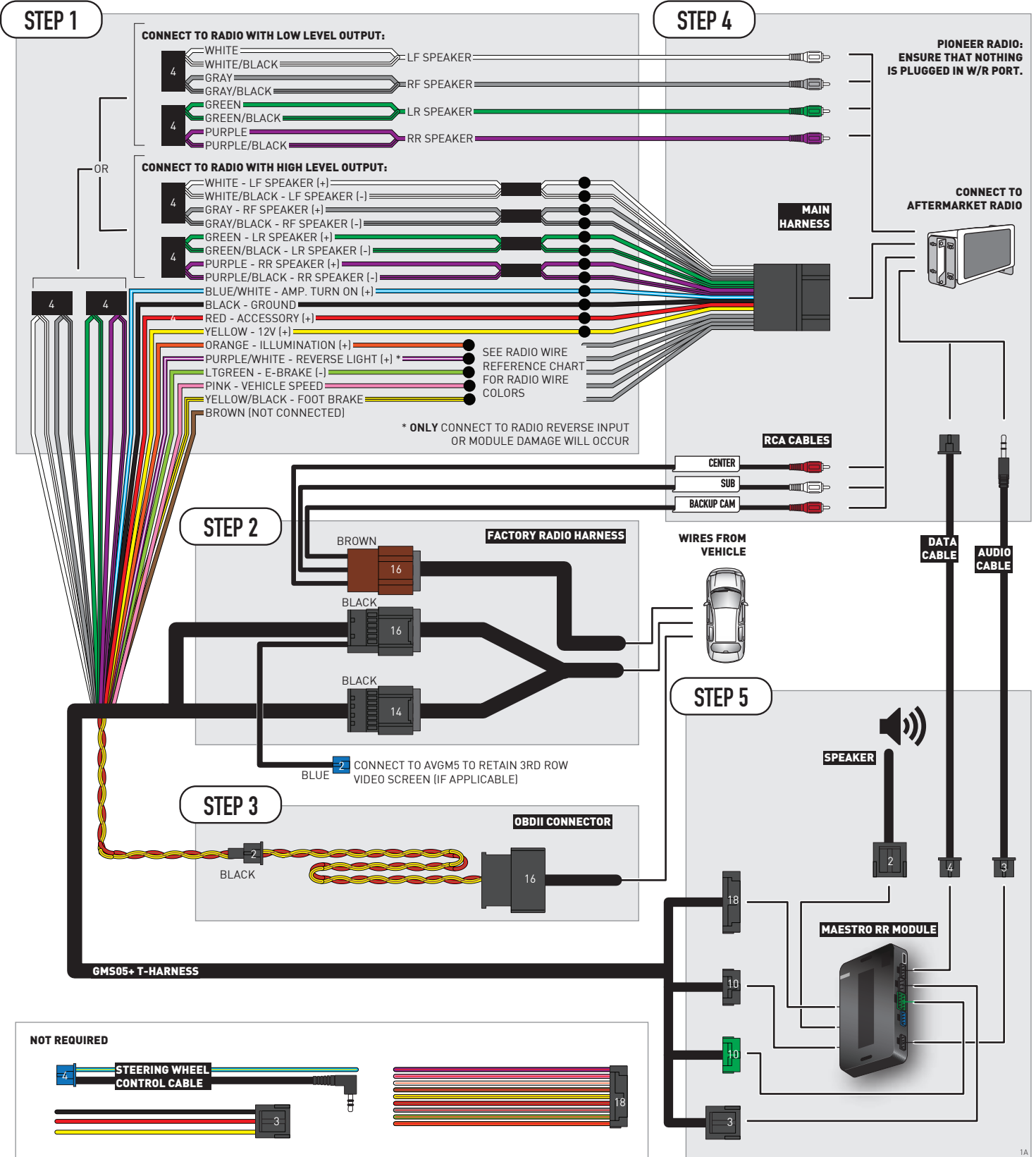

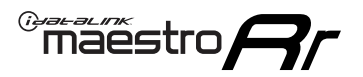

# WIRING DIAGRAM without an Amplifier

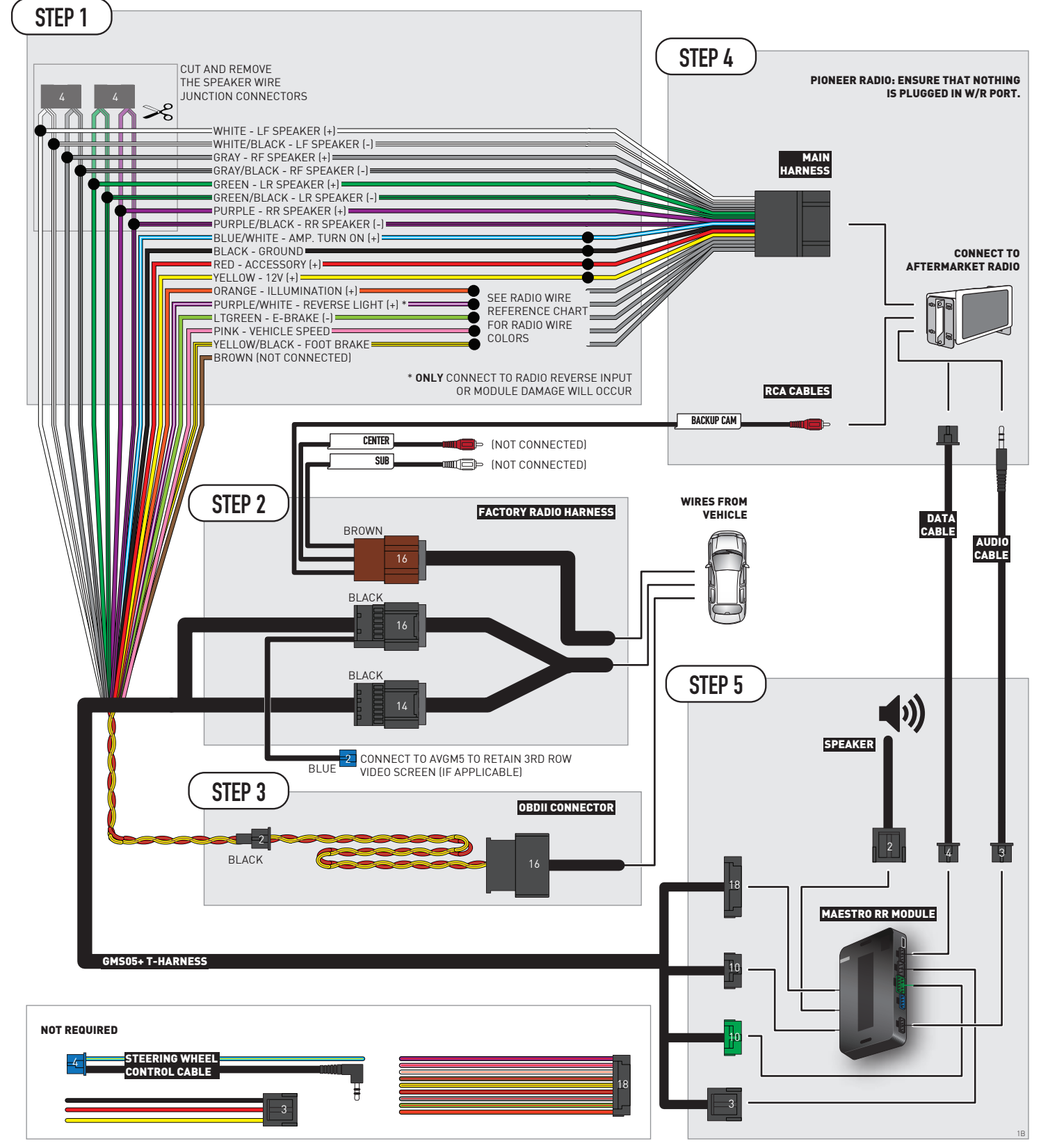

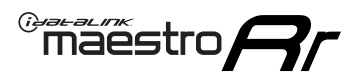

# **RADIO WIRE REFERENCE CHART**

| Wire<br>Description        | Polarity | Wire Color on Maestro<br>T-Harness | Wire Color on Alpine<br>cable | Wire Color on Kenwood/<br>JVC cable | Wire Color on Pioneer<br>cable | Wire Color on Sony<br>cable |
|----------------------------|----------|------------------------------------|-------------------------------|-------------------------------------|--------------------------------|-----------------------------|
| Illumination               | [+]      | Orange                             | N/A                           | Orange/White                        | Orange/White                   | Orange                      |
| Reverse Light              | [+]      | Purple/White                       | Orange/White                  | Purple/White                        | Purple/White                   | Purple/White                |
| E-Brake                    | (-)      | Lt Green                           | Yellow/Blue                   | Lt Green                            | Lt Green                       | Lt Green                    |
| Foot Brake                 | (+)      | Yellow/Black                       | Yellow/Black                  | N⁄A                                 | N/A                            | N/A                         |
| VSS (vehicle speed sensor) | (DATA)   | Pink                               | Green/White                   | Pink                                | Pink                           | N/A                         |

# **MODULE DIAGNOSTICS**

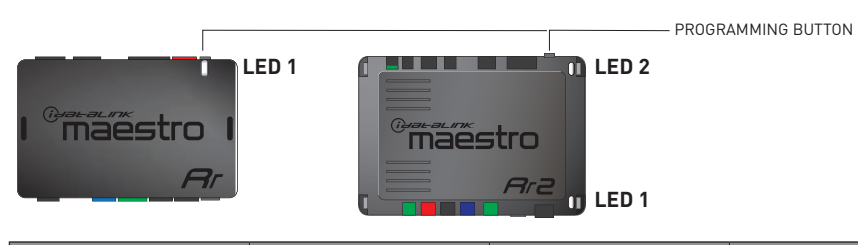

| LED 1<br>Module/Firmware<br>status | LED 2 (RR2)<br>Bluetooth activity | LED STATUS               | DIAGNOSTIC                                                                                                    |
|------------------------------------|-----------------------------------|--------------------------|----------------------------------------------------------------------------------------------------|
| • or •                             |                                   | RED or GREEN<br>flashing | LED flashes 1 or more times, either red or green, <b>when a steering wheel button is pressed</b> : normal operation. |
| •                                  |                                   | 1 RED flash              | Module has no firmware.<br>Flash module using Weblink Desktop and log in. Do <u>NOT</u> use DEMO MODE.               |
| •                                  |                                   | 2 RED flashes            | Problem detected. Consult troubleshooting table.                                                                     |
| •                                  |                                   | 1 GREEN flash            | After radio boots up : Normal operation.                                                                             |
|                                    | •                                 | 3 GREEN flashes          | Bluetooth is activated.<br>Turns off after one minute: Normal operation.                                             |
| •                                  | ٠                                 | OFF                      | Normal operation (inactive).                                                                                         |

| VIDEO HELP   | Installation, product information, vehicle specific videos.                  |
|--------------|------------------------------------------------------------------------------|
| VERIFY FLASH | Last flash information, steering control configuration, vehicle information. |
| WEBLINK      | Software to program module.                                                  |

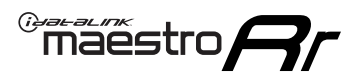

# TROUBLESHOOTING TABLE P1/2

| PROBLEM                                                                                                    | SOLUTION                                                                                                    |
|----------------------------------------------------------------------------------------------------|----------------------------------------------------------------------------------------------------|
| Gauges do not work, radio shows OBD2 Error 1 or Error 2.                                                                    | Ensure OBDII connector is securely attached to the OBD2 connector of the vehicle.<br>If you hardwired connections at the OBDII, check connections at the OBDII connector.<br>Make sure the <b>RED/BROWN</b> wire is on <b>PIN 6</b> and the <b>YELLOW/BROWN</b> wire is<br>connected to <b>PIN 14</b> of the OBDII connector. Do not use T-Taps. Soldering or military<br>splicing methods are recommended.<br>If anything else is connected to the OBD2 or CAN wires of vehicle (programmer, throttle<br>controller, insurance tracker, etc.) try unplugging it to see if gauges work. If gauges<br>work without it installed, call tech support for options.<br>Reset the RR. |
| No sound from Onstar or OEM Satellite (if equipped).                                                                        | Make sure the audio cable is installed and inserted into the correct location on the radio.                                                                                                    |
| Trying to use the OEM Satellite and get "Check Tuner" message.                                                              | In order to access the OEM Satellite you must go into the radio sources and look for the one that says "Satellite Radio". The SiriusXM source is not the same as the OEM Satellite source.                                                                                                    |
| When listening to the OEM Satellite radio, the turn signals don't make the clicking noise, but they do in any other source. | This is normal. The audio for OEM Satellite radio and the turn signal clicks both come from the audio cable. The Maestro unit cannot process 2 different audio signals at the same time, so the OEM Satellite is priority.                                                                                                    |
| There is no turn signal clicking noise.                                                                                     | Find OEM Setup in the radio settings. Under Vehicle Feature settings, look for Turn<br>Signal Reminder. If it is set to "Chime If Left On", it will not click. If you wish to hear<br>turn signal clicks, this setting must be set to "Click In Speaker".                                                                                                    |
| No sound from the Bose system (If equipped).                                                                                | Make sure the amplifier turn on wire (Blue/White) of the T-Harness is connected to the radio's amplifier turn on wire. When flashing the Maestro make sure that the Amplifier in OEM Systems to Retain is selected. Make sure the RCA's are connected to the radio or the speaker wires are connected depending on your installation method.                                                                                                    |
| Vehicle had the Bose system and it was bypassed, now there are no chimes.                                                   | Remove the Maestro and reflash it, making sure you uncheck the Amplifier option in the OEM Systems section of the flash.                                                                                                    |
| I have sound, but it is whisper quiet.                                                                                      | Make sure the RCA's are not being used. If they are, cut them off and wire directly to the speaker wires of the radio. Don't use the speaker wire adapters that have the circuit board covered with heat shrink, or cut out the circuit boards. These reduce the audio signal and are only used with the Bose amplified systems.                                                                                                    |
| (Vehicle using a GM2 harness only) Backup camera is not working and displays a black screen on radio when in reverse.       | Ensure the 2-pin green plug is connected as shown on the diagram.                                                                                                    |
| The light on the Maestro is flashing <b>RED ONCE</b> .                                                                      | There is no firmware on the module; flash the RR module.                                                                                                    |
| The radio is <b>ON</b> and the light on the Maestro is blinking <b>RED TWICE</b> .                                          | Ensure the 4-pin data cable is connected between the radio and the RR, and that it is plugged into the black port on the Maestro RR. The red and blue ports on the RR should be empty.                                                                                                    |
|                                                                                                    | Make sure the correct radio model and serial number were entered during the flash.<br>Verify the radio's serial number entered during the flash matches what is listed on the<br>radio screen. This can be found in the settings of the radio, listed as Device Id, Device<br>Number, or Serial Number.                                                                                                    |
| The light on the Maestro is blinking <b>RED TWICE</b> but radio <b>is NOT</b> turning on.                                   | If installing a modular radio and it is not turning on, ensure the screen is secured and<br>any trim pieces on the radio have been installed fully. Not installing these fully will<br>prevent radio from powering up and show a 2x red error as well.<br>Test red and yellow wires for DC voltage at radio using a multimeter. Contact support if<br>no voltage on red or yellow.                                                                                                    |

# TROUBLESHOOTING TABLE P2/2

#### MAESTRO RR RESET PROCEDURE:

Maestro Ar

Turn the key to the OFF position, then disconnect all connectors from the module. Press and hold the module's programming button and connect all the connectors back to the module. Wait, the module's LED will flash RED rapidly (this may take up to 10 seconds). Release the programming button. Wait, the LED will turn solid GREEN for 2 seconds to show the reset was successful.

TECHNICAL ASSISTANCE

Phone: 1-866-427-2999 Email: maestro.support@idatalink.com

IMPORTANT: To ensure proper operation, the aftermarket radio needs to have the latest firmware from the manufacturer. Please visit the radio manufacturer's website and look for any updates pertaining to your radio.

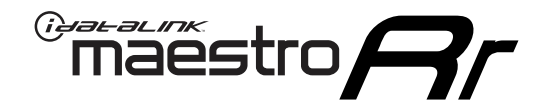

# **INSTALL GUIDE** 2007-2010 SATURN OUTLOOK

### **RETAINS STEERING WHEEL CONTROLS, ONSTAR, BLUETOOTH, XM SATELLITE AND MORE!**

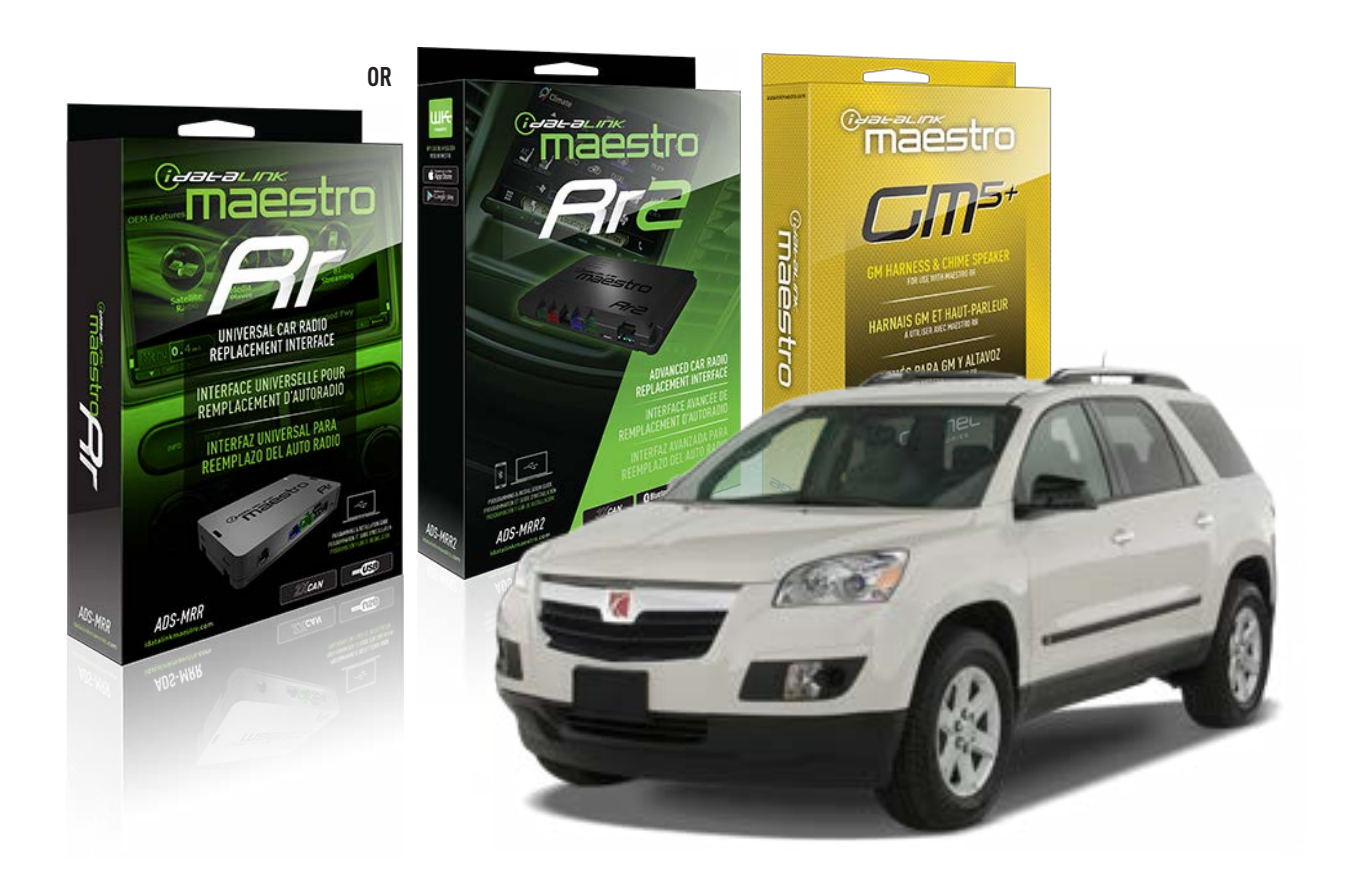

#### **PRODUCTS REQUIRED**

iDatalink Maestro RR or RR2 Radio Replacement Interface iDatalink Maestro GM5+ Installation Harness

**PROGRAMMED FIRMWARE** ADS-RR(SR)-GM05-DS

ADDITIONAL RESOURCES Maestro RR2 Programmable Outputs Guide

#### **OPTIONAL ACCESSORIES**

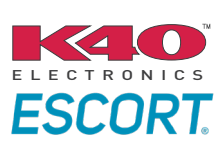

Click here for: Radar Installation Guides

ACC-SP1

NOTICE: Automotive Data Solutions Inc. (ADS) recommends having this installation performed by a certified technician. Logos and trademarks used here in are the properties of their respective owners.

# **WELCOME**

<sup>®</sup>maestro

Congratulations on the purchase of your iDatalink Maestro RR Radio replacement solution. You are now a few simple steps away from enjoying your new car radio with enhanced features.

Before starting your installation, please ensure that your iDatalink Maestro module is programmed with the correct firmware for your vehicle and that you carefully review the install guide.

Please note that Maestro RR will only retain functionalities that were originally available in the vehicle.

## **TABLE OF CONTENTS**

| Before Installing                   | 3 |
|-------------------------------------|---|
| Installation Instructions           | 4 |
| Wiring Diagram with an Amplifier    | 5 |
| Wiring Diagram without an Amplifier | 6 |
| Radio Wire Reference Chart          | 7 |
| Module Diagnostics                  | 8 |
| Troubleshooting Table               | 9 |

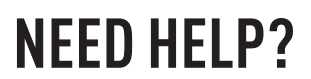

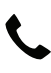

## **L** 1 866 427-2999

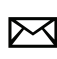

maestro.support@idatalink.com

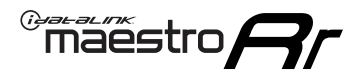

# BEFORE INSTALLING P1/1

#### **STEP 1**

## DETERMINE IF YOUR VEHICLE IS EQUIPPED WITH A FACTORY AMPLIFIER:

**METHOD 1:** Look for the following logos in the vehicle. They are usually on the speaker covers or on the radio unit. If you find any of the following logos Bose, Pioneer or Monsoon, you have a factory amplifier.

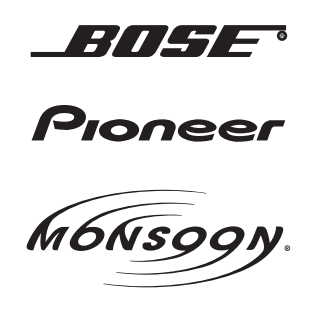

**METHOD 2:** Look for the following sticker in the glove box. This sticker will indicate all the Regular Production Option (RPO) codes. If you find any of the following codes UQA, UQS or UQG, you have a factory amplifier.

| SERVICE F                                                                        | PARTS                                         | IDEN                                          | TIFIC                                         | ATION                                         |                                               |                                               | DON                             | IOT R                                         | EMOVE                                         |
|----------------------------------------------------------------------------------|-----------------------------------------------|-----------------------------------------------|-----------------------------------------------|-----------------------------------------------|-----------------------------------------------|-----------------------------------------------|---------------------------------|-----------------------------------------------|-----------------------------------------------|
| 2GCEK19N031344764 143 5 FXWH2Q                                                   |                                               |                                               |                                               |                                               |                                               |                                               | CKI5753                         |                                               |                                               |
| AGI AG2<br>B58 B81<br>EVA E63<br>K47 K68<br>R4Y R9U<br>UF3 UK3<br>YSS ZGC<br>7YT | AJ1<br>B82<br>FF8<br>LQ9<br>R9Z<br>VR4<br>ZYI | AL0<br>CJ3<br>FF9<br>M32<br>SAF<br>VTV<br>Z60 | AM7<br>C49<br>GT5<br>NCI<br>SLM<br>VXS<br>Z82 | AN3<br>C7H<br>G80<br>NEI<br>TRB<br>V73<br>ISS | AU0<br>DF5<br>JC4<br>NP3<br>UC6<br>XSS<br>ISZ | AU3<br>DK7<br>KC4<br>NP5<br>UK3<br>X88<br>4IU | A31<br>DL3<br>KNP<br>UQA<br>6YT | B30<br>DT4<br>KUP<br>P30<br>U2K<br>YD6<br>691 | B4U<br>D07<br>K34<br>QSS<br>UFI<br>YE9<br>692 |
| BC/CC                                                                            | U                                             | 8555                                          |                                               |                                               | 692                                           |                                               |                                 |                                               |                                               |

#### STEP 2

## IF YOUR VEHICLE IS EQUIPPED WITH A FACTORY AMPLIFIER:

Follow the installation instructions and complete the installation as shown in the wiring diagram with an amplifier and read the "AMPLIFIER ONLY" note to determine if you should use rca's or level matching circuits.

## IF YOUR VEHICLE NOT IS EQUIPPED WITH A FACTORY AMPLIFIER:

Follow the installation instructions and complete the installation as shown in the wiring diagram **without an amplifier**.

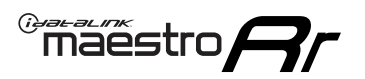

# **INSTALLATION INSTRUCTIONS** P1/1

### **STEP 1**

- Unbox the aftermarket radio and locate its main harness.
- Connect the wires shown on the next page from aftermarket radio main harness to the GM5+ T-harness and match the wire functions.

**Note:** only connect purple/white wire to radio reverse input or module damage will occur.

### **STEP 2**

• Connect the factory harness to the GM5+ T-harness.

## **STEP 3**

• Plug the OBDII connector into the OBDII of the vehicle, under the driver side dash.

### **STEP 4**

- Plug the aftermarket radio harnesses into the aftermarket radio.
- Plug the Data cable to the data port of the aftermarket radio.
- Insert the Audio cable into the iDatalink 3.5 mm audio jack of the aftermarket radio (if there is no iDatalink audio input, connect to AUX).

Note: On Pioneer radio, ensure that there is nothing plugged into the W/R port.

### **STEP 5**

• Connect all the harnesses to the Maestro RR module. Plug the accessory speaker into the Maestro RR. Ensure the speaker is secured in a location that allows the chimes to be easily audible. Test your installation.

#### **AMPLIFIER ONLY**

## DETERMINE IF YOU SHOULD USE RCA'S OR LEVEL MATCHING CIRCUITS

- If your vehicle is equipped with a factory amplifier you can connect the RCA wiring to the low level outputs of your aftermarket radio, or connect the level matching circuits to the speaker outputs of the aftermarket radio.
- If your aftermarket radio does not have low level outputs, has only a single RCA output, or the RCA output level is 2 volts or less then it is recommended to connect the level matching circuit to the speaker outputs. If the volume does not go loud enough using the RCA connections, the level matching circuits can be used.
- The internal amplifier in some radios is not compatible with the level matching circuit. In these cases, there will be floor noise (hissing or buzzing at low levels) when the level matching circuit is connected. Change to the RCA connections to eliminate this noise.

#### OnStar or warning chime adjust (Audio in vehicle speakers):

- Turn ignition (IGN) on
- Open driver's door

#### Select to adjust:

OnStar level - Press OnStar button.

Warning chime level - turn headlight switch to parking light position (not AUTO).

• Adjust volume using steering wheel volume up/down OR dimmer switch. If using dimmer switch, ensure headlight switch is NOT set to AUTO.

## OnStar, turn signal, or warning chime adjust (Audio in GM5+ speaker):

• Find "OEM setup" menu in radio settings.

#### Under "Vehicle Features", select to adjust:

Onstar Volume - Level from 0-9 Chime Volume - Level from 0-9 Turn Signal Volume - 1-10

Turn Signal Reminder - Select "Click in speaker" for normal signal sounds. Select "Chime if left on" to only alert if turn signal is left on.

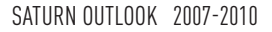

# WIRING DIAGRAM with an Amplifier

"maestro

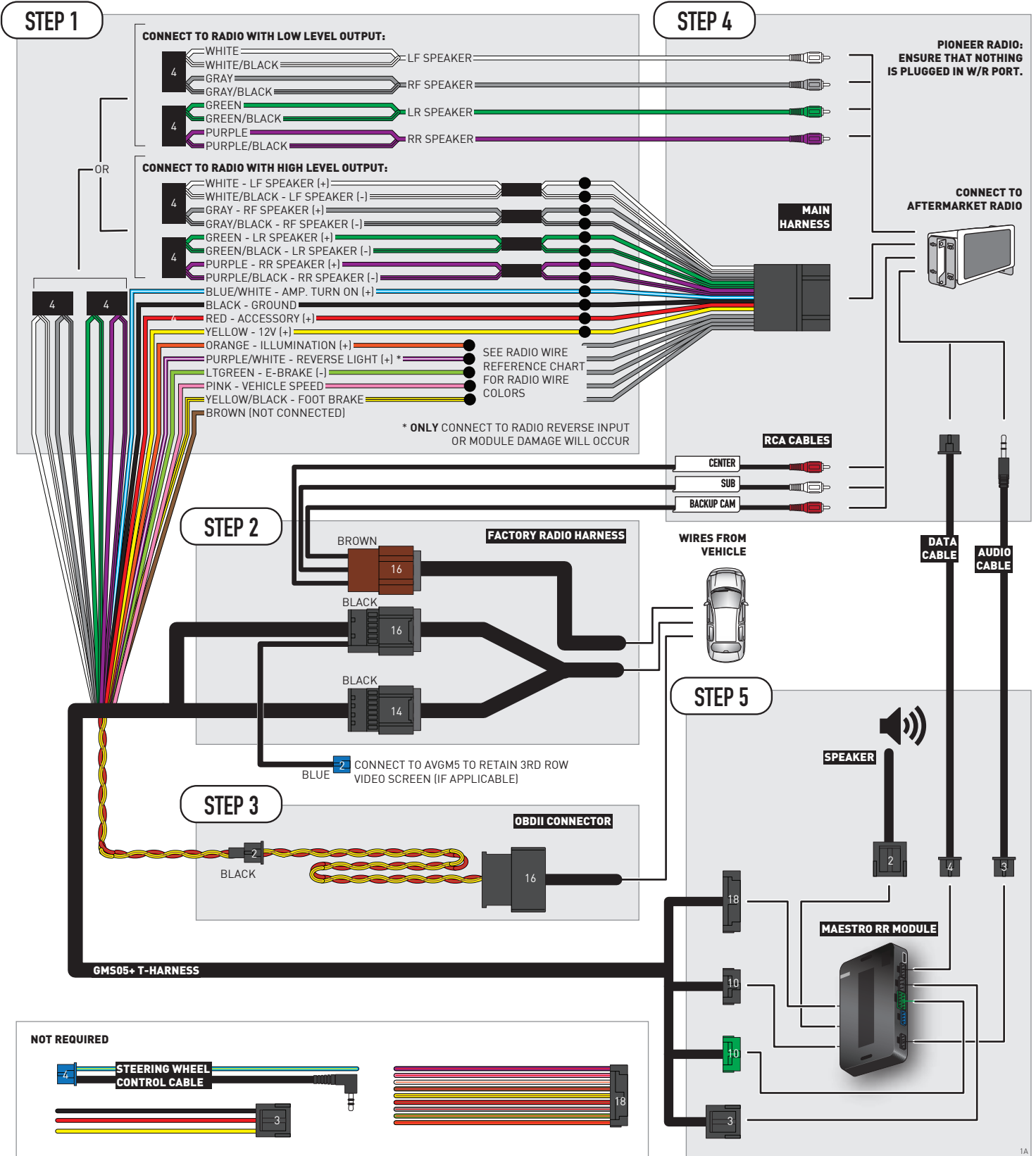

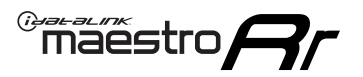

# WIRING DIAGRAM without an Amplifier

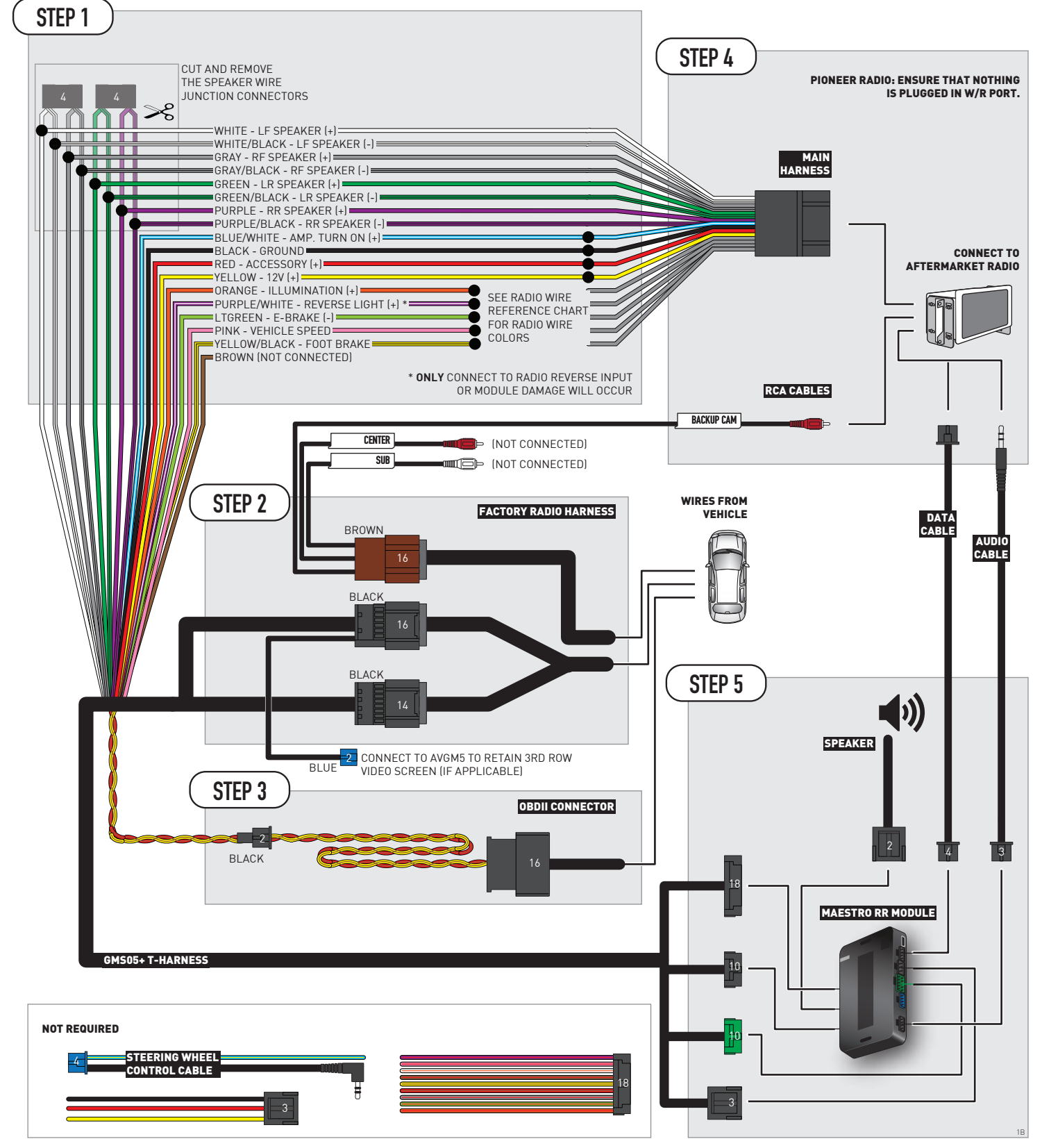

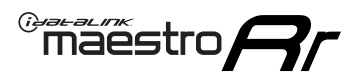

# **RADIO WIRE REFERENCE CHART**

| Wire<br>Description        | Polarity | Wire Color on Maestro<br>T-Harness | Wire Color on Alpine Wire Color on Kenwo<br>cable JVC cable |              | Wire Color on Pioneer<br>cable | Wire Color on Sony<br>cable |
|----------------------------|----------|------------------------------------|-------------------------------------------------------------|--------------|--------------------------------|-----------------------------|
| Illumination               | [+]      | Orange                             | N/A                                                         | Orange/White | Orange/White                   | Orange                      |
| Reverse Light              | [+]      | Purple/White                       | Orange/White                                                | Purple/White | Purple/White                   | Purple/White                |
| E-Brake                    | [-]      | Lt Green                           | Yellow/Blue                                                 | Lt Green     | Lt Green                       | Lt Green                    |
| Foot Brake                 | [+]      | Yellow/Black                       | Yellow/Black                                                | N/A          | N/A                            | N/A                         |
| VSS (vehicle speed sensor) | (DATA)   | Pink                               | Green/White                                                 | Pink         | Pink                           | N/A                         |

# **MODULE DIAGNOSTICS**

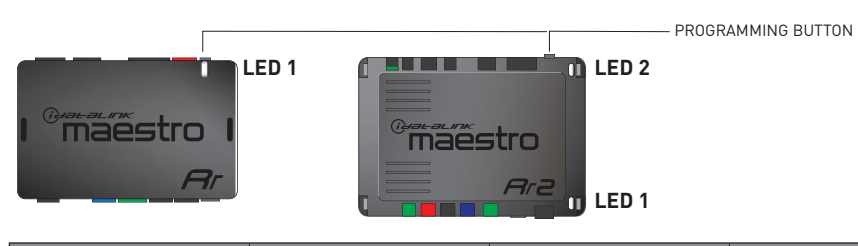

| LED 1<br>Module/Firmware<br>status | LED 2 (RR2)<br>Bluetooth activity | LED STATUS               | DIAGNOSTIC                                                                                                    |
|------------------------------------|-----------------------------------|--------------------------|----------------------------------------------------------------------------------------------------|
| • or •                             |                                   | RED or GREEN<br>flashing | LED flashes 1 or more times, either red or green, <b>when a steering wheel button is pressed</b> : normal operation. |
| •                                  |                                   | 1 RED flash              | Module has no firmware.<br>Flash module using Weblink Desktop and log in. Do <u>NOT</u> use DEMO MODE.               |
| •                                  |                                   | 2 RED flashes            | Problem detected. Consult troubleshooting table.                                                                     |
| •                                  |                                   | 1 GREEN flash            | After radio boots up : Normal operation.                                                                             |
|                                    | •                                 | 3 GREEN flashes          | Bluetooth is activated.<br>Turns off after one minute: Normal operation.                                             |
| •                                  | ٠                                 | OFF                      | Normal operation (inactive).                                                                                         |

| <u>VIDEO HELP</u> | Installation, product information, vehicle specific videos.                  |
|-------------------|------------------------------------------------------------------------------|
| VERIFY FLASH      | Last flash information, steering control configuration, vehicle information. |
| WEBLINK           | Software to program module.                                                  |

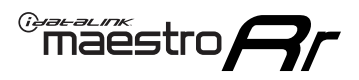

# TROUBLESHOOTING TABLE P1/2

| PROBLEM                                                                                                    | SOLUTION                                                                                                    |
|----------------------------------------------------------------------------------------------------|----------------------------------------------------------------------------------------------------|
| Gauges do not work, radio shows OBD2 Error 1 or Error 2.                                                                    | Ensure OBDII connector is securely attached to the OBD2 connector of the vehicle.<br>If you hardwired connections at the OBDII, check connections at the OBDII connector.<br>Make sure the <b>RED/BROWN</b> wire is on <b>PIN 6</b> and the <b>YELLOW/BROWN</b> wire is<br>connected to <b>PIN 14</b> of the OBDII connector. Do not use T-Taps. Soldering or military<br>splicing methods are recommended.<br>If anything else is connected to the OBD2 or CAN wires of vehicle (programmer, throttle<br>controller, insurance tracker, etc.) try unplugging it to see if gauges work. If gauges<br>work without it installed, call tech support for options.<br>Reset the RR. |
| No sound from Onstar or OEM Satellite (if equipped).                                                                        | Make sure the audio cable is installed and inserted into the correct location on the radio.                                                                                                    |
| Trying to use the OEM Satellite and get "Check Tuner" message.                                                              | In order to access the OEM Satellite you must go into the radio sources and look for the one that says "Satellite Radio". The SiriusXM source is not the same as the OEM Satellite source.                                                                                                    |
| When listening to the OEM Satellite radio, the turn signals don't make the clicking noise, but they do in any other source. | This is normal. The audio for OEM Satellite radio and the turn signal clicks both come from the audio cable. The Maestro unit cannot process 2 different audio signals at the same time, so the OEM Satellite is priority.                                                                                                    |
| There is no turn signal clicking noise.                                                                                     | Find OEM Setup in the radio settings. Under Vehicle Feature settings, look for Turn<br>Signal Reminder. If it is set to "Chime If Left On", it will not click. If you wish to hear<br>turn signal clicks, this setting must be set to "Click In Speaker".                                                                                                    |
| No sound from the Bose system (If equipped).                                                                                | Make sure the amplifier turn on wire (Blue/White) of the T-Harness is connected to the radio's amplifier turn on wire. When flashing the Maestro make sure that the Amplifier in OEM Systems to Retain is selected. Make sure the RCA's are connected to the radio or the speaker wires are connected depending on your installation method.                                                                                                    |
| Vehicle had the Bose system and it was bypassed, now there are no chimes.                                                   | Remove the Maestro and reflash it, making sure you uncheck the Amplifier option in the OEM Systems section of the flash.                                                                                                    |
| I have sound, but it is whisper quiet.                                                                                      | Make sure the RCA's are not being used. If they are, cut them off and wire directly to the speaker wires of the radio. Don't use the speaker wire adapters that have the circuit board covered with heat shrink, or cut out the circuit boards. These reduce the audio signal and are only used with the Bose amplified systems.                                                                                                    |
| (Vehicle using a GM2 harness only) Backup camera is not working<br>and displays a black screen on radio when in reverse.    | Ensure the 2-pin green plug is connected as shown on the diagram.                                                                                                    |
| The light on the Maestro is flashing <b>RED ONCE</b> .                                                                      | There is no firmware on the module; flash the RR module.                                                                                                    |
| The radio is <b>ON</b> and the light on the Maestro is blinking <b>RED TWICE</b> .                                          | Ensure the 4-pin data cable is connected between the radio and the RR, and that it is plugged into the black port on the Maestro RR. The red and blue ports on the RR should be empty.                                                                                                    |
|                                                                                                    | Make sure the correct radio model and serial number were entered during the flash.<br>Verify the radio's serial number entered during the flash matches what is listed on the<br>radio screen. This can be found in the settings of the radio, listed as Device Id, Device<br>Number, or Serial Number.                                                                                                    |
| The light on the Maestro is blinking <b>RED TWICE</b> but radio <b>is NOT</b> turning on.                                   | If installing a modular radio and it is not turning on, ensure the screen is secured and<br>any trim pieces on the radio have been installed fully. Not installing these fully will<br>prevent radio from powering up and show a 2x red error as well.<br>Test red and yellow wires for DC voltage at radio using a multimeter. Contact support if<br>no voltage on red or yellow.                                                                                                    |

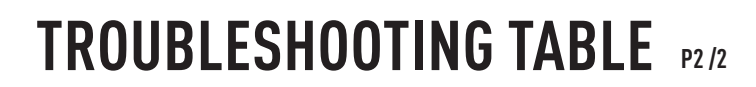

#### MAESTRO RR RESET PROCEDURE:

Maestro Ar

Turn the key to the OFF position, then disconnect all connectors from the module. Press and hold the module's programming button and connect all the connectors back to the module. Wait, the module's LED will flash RED rapidly (this may take up to 10 seconds).

Release the programming button. Wait, the LED will turn solid GREEN for 2 seconds to show the reset was successful.

#### TECHNICAL ASSISTANCE

Phone: 1-866-427-2999 Email: maestro.support@idatalink.com

IMPORTANT: To ensure proper operation, the aftermarket radio needs to have the latest firmware from the manufacturer. Please visit the radio manufacturer's website and look for any updates pertaining to your radio.

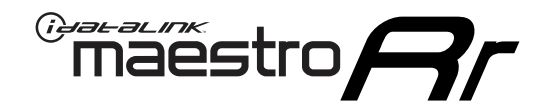

# **INSTALL GUIDE**

# 2008-2010 SATURN VUE

### **RETAINS STEERING WHEEL CONTROLS, ONSTAR, BLUETOOTH, XM SATELLITE AND MORE!**

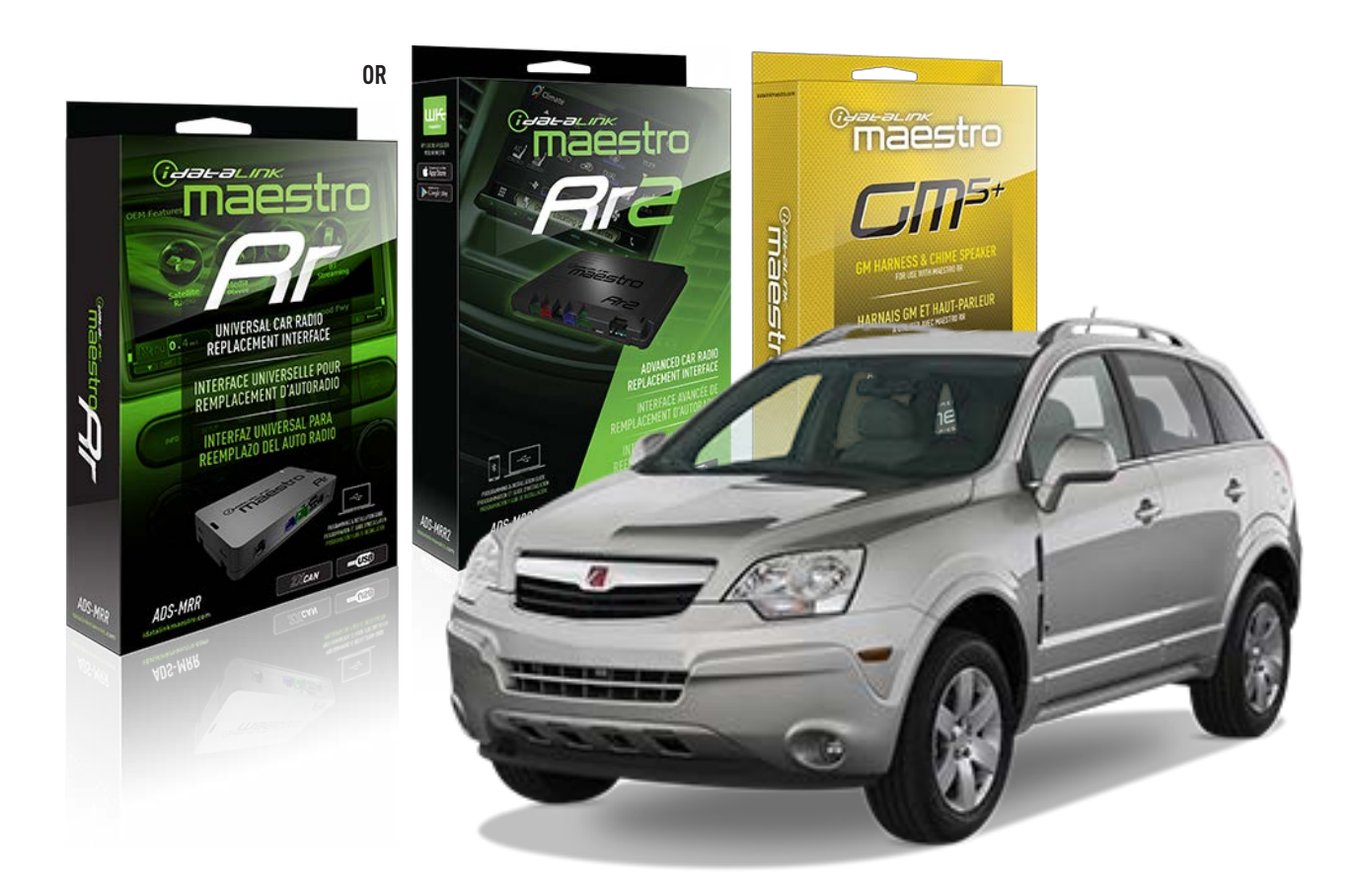

#### **PRODUCTS REQUIRED**

iDatalink Maestro RR or RR2 Radio Replacement Interface iDatalink Maestro GM5+ Installation Harness

**PROGRAMMED FIRMWARE** ADS-RR(SR)-GM05-DS

ADDITIONAL RESOURCES Maestro RR2 Programmable Outputs Guide

#### **OPTIONAL ACCESSORIES**

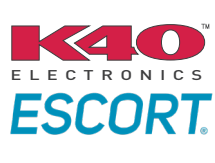

Click here for: Radar Installation Guides

ACC-SP1

NOTICE: Automotive Data Solutions Inc. (ADS) recommends having this installation performed by a certified technician. Logos and trademarks used here in are the properties of their respective owners.

# **WELCOME**

<sup>®</sup>maestro

Congratulations on the purchase of your iDatalink Maestro RR Radio replacement solution. You are now a few simple steps away from enjoying your new car radio with enhanced features.

Before starting your installation, please ensure that your iDatalink Maestro module is programmed with the correct firmware for your vehicle and that you carefully review the install guide.

Please note that Maestro RR will only retain functionalities that were originally available in the vehicle.

## **TABLE OF CONTENTS**

| Before Installing                   | 3 |
|-------------------------------------|---|
| Installation Instructions           | 4 |
| Wiring Diagram with an Amplifier    | 5 |
| Wiring Diagram without an Amplifier | 6 |
| Radio Wire Reference Chart          | 7 |
| Module Diagnostics                  | 8 |
| Troubleshooting Table               | 9 |

# **NEED HELP?**

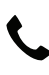

**L** 1 866 427-2999

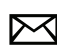

maestro.support@idatalink.com

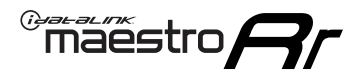

# BEFORE INSTALLING P1/1

#### **STEP 1**

## DETERMINE IF YOUR VEHICLE IS EQUIPPED WITH A FACTORY AMPLIFIER:

**METHOD 1:** Look for the following logos in the vehicle. They are usually on the speaker covers or on the radio unit. If you find any of the following logos Bose, Pioneer or Monsoon, you have a factory amplifier.

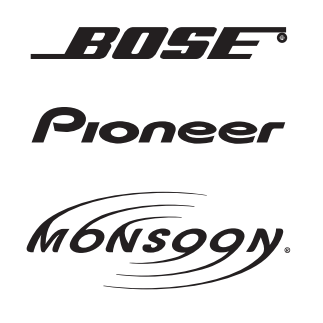

**METHOD 2:** Look for the following sticker in the glove box. This sticker will indicate all the Regular Production Option (RPO) codes. If you find any of the following codes UQA, UQS or UQG, you have a factory amplifier.

| SERVICE P                                                                        | PARTS                                         | 6 IDEN                                        | TIFIC                                         | ATION                                         |                                               |                                               | DON                             | IOT R                                         | EMOVE                                         |
|----------------------------------------------------------------------------------|-----------------------------------------------|-----------------------------------------------|-----------------------------------------------|-----------------------------------------------|-----------------------------------------------|-----------------------------------------------|---------------------------------|-----------------------------------------------|-----------------------------------------------|
| 2GCEK19N031344764 143 5 FXWH2Q                                                   |                                               |                                               |                                               |                                               |                                               |                                               |                                 | CKI5753                                       |                                               |
| AGI AG2<br>B58 B81<br>EVA E63<br>K47 K68<br>R4Y R9U<br>UF3 UK3<br>YSS ZGC<br>7YT | AJ1<br>B82<br>FF8<br>LQ9<br>R9Z<br>VR4<br>ZYI | AL0<br>CJ3<br>FF9<br>M32<br>SAF<br>VTV<br>Z60 | AM7<br>C49<br>GT5<br>NCI<br>SLM<br>VXS<br>Z82 | AN3<br>C7H<br>G80<br>NEI<br>TRB<br>V73<br>ISS | AU0<br>DF5<br>JC4<br>NP3<br>UC6<br>XSS<br>ISZ | AU3<br>DK7<br>KC4<br>NP5<br>UK3<br>X88<br>4IU | A31<br>DL3<br>KNP<br>UQA<br>6YT | B30<br>DT4<br>KUP<br>P30<br>U2K<br>YD6<br>691 | B4U<br>D07<br>K34<br>QSS<br>UFI<br>YE9<br>692 |
| BC/CC                                                                            | U                                             | 8555                                          |                                               |                                               | 692                                           |                                               |                                 |                                               |                                               |

#### STEP 2

## IF YOUR VEHICLE IS EQUIPPED WITH A FACTORY AMPLIFIER:

Follow the installation instructions and complete the installation as shown in the wiring diagram with an amplifier and read the "AMPLIFIER ONLY" note to determine if you should use rca's or level matching circuits.

## IF YOUR VEHICLE NOT IS EQUIPPED WITH A FACTORY AMPLIFIER:

Follow the installation instructions and complete the installation as shown in the wiring diagram **without an amplifier**.

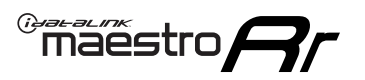

# **INSTALLATION INSTRUCTIONS** P1/1

### **STEP 1**

- Unbox the aftermarket radio and locate its main harness.
- Connect the wires shown on the next page from aftermarket radio main harness to the GM5+ T-harness and match the wire functions.

**Note:** only connect purple/white wire to radio reverse input or module damage will occur.

### **STEP 2**

• Connect the factory harness to the GM5+ T-harness.

## **STEP 3**

• Plug the OBDII connector into the OBDII of the vehicle, under the driver side dash.

### **STEP 4**

- Plug the aftermarket radio harnesses into the aftermarket radio.
- Plug the Data cable to the data port of the aftermarket radio.
- Insert the Audio cable into the iDatalink 3.5 mm audio jack of the aftermarket radio (if there is no iDatalink audio input, connect to AUX).

Note: On Pioneer radio, ensure that there is nothing plugged into the W/R port.

### **STEP 5**

• Connect all the harnesses to the Maestro RR module. Plug the accessory speaker into the Maestro RR. Ensure the speaker is secured in a location that allows the chimes to be easily audible. Test your installation.

### **AMPLIFIER ONLY**

## DETERMINE IF YOU SHOULD USE RCA'S OR LEVEL MATCHING CIRCUITS

- If your vehicle is equipped with a factory amplifier you can connect the RCA wiring to the low level outputs of your aftermarket radio, or connect the level matching circuits to the speaker outputs of the aftermarket radio.
- If your aftermarket radio does not have low level outputs, has only a single RCA output, or the RCA output level is 2 volts or less then it is recommended to connect the level matching circuit to the speaker outputs. If the volume does not go loud enough using the RCA connections, the level matching circuits can be used.
- The internal amplifier in some radios is not compatible with the level matching circuit. In these cases, there will be floor noise (hissing or buzzing at low levels) when the level matching circuit is connected. Change to the RCA connections to eliminate this noise.

#### OnStar or warning chime adjust (Audio in vehicle speakers):

- Turn ignition (IGN) on
- Open driver's door

#### Select to adjust:

OnStar level - Press OnStar button.

Warning chime level - turn headlight switch to parking light position (not AUTO).

• Adjust volume using steering wheel volume up/down OR dimmer switch. If using dimmer switch, ensure headlight switch is NOT set to AUTO.

## OnStar, turn signal, or warning chime adjust (Audio in GM5+ speaker):

• Find "OEM setup" menu in radio settings.

#### Under "Vehicle Features", select to adjust:

Onstar Volume - Level from 0-9 Chime Volume - Level from 0-9 Turn Signal Volume - 1-10

Turn Signal Reminder - Select "Click in speaker" for normal signal sounds. Select "Chime if left on" to only alert if turn signal is left on.

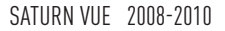

# WIRING DIAGRAM with an Amplifier

"maestro

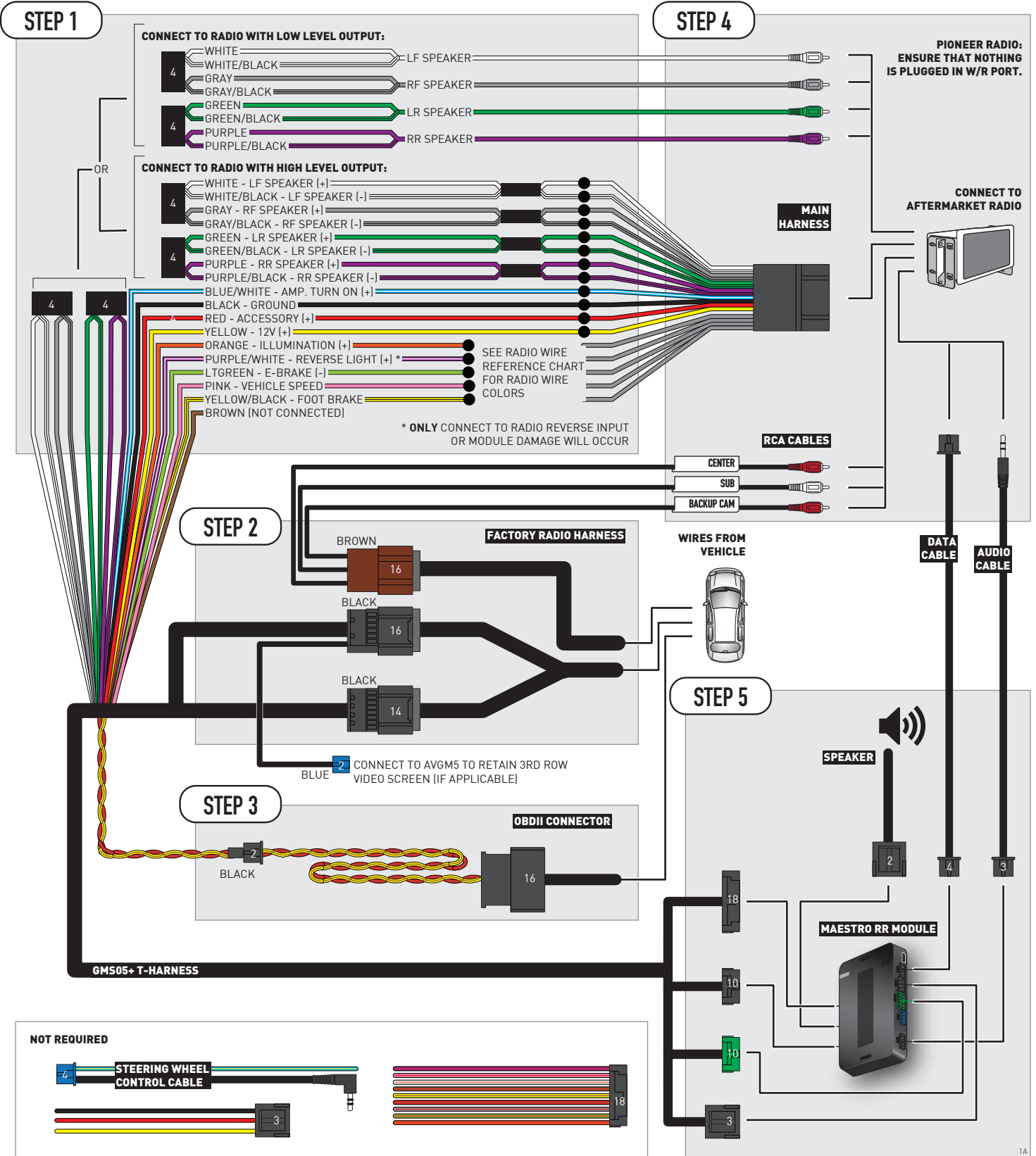

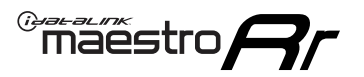

# WIRING DIAGRAM without an Amplifier

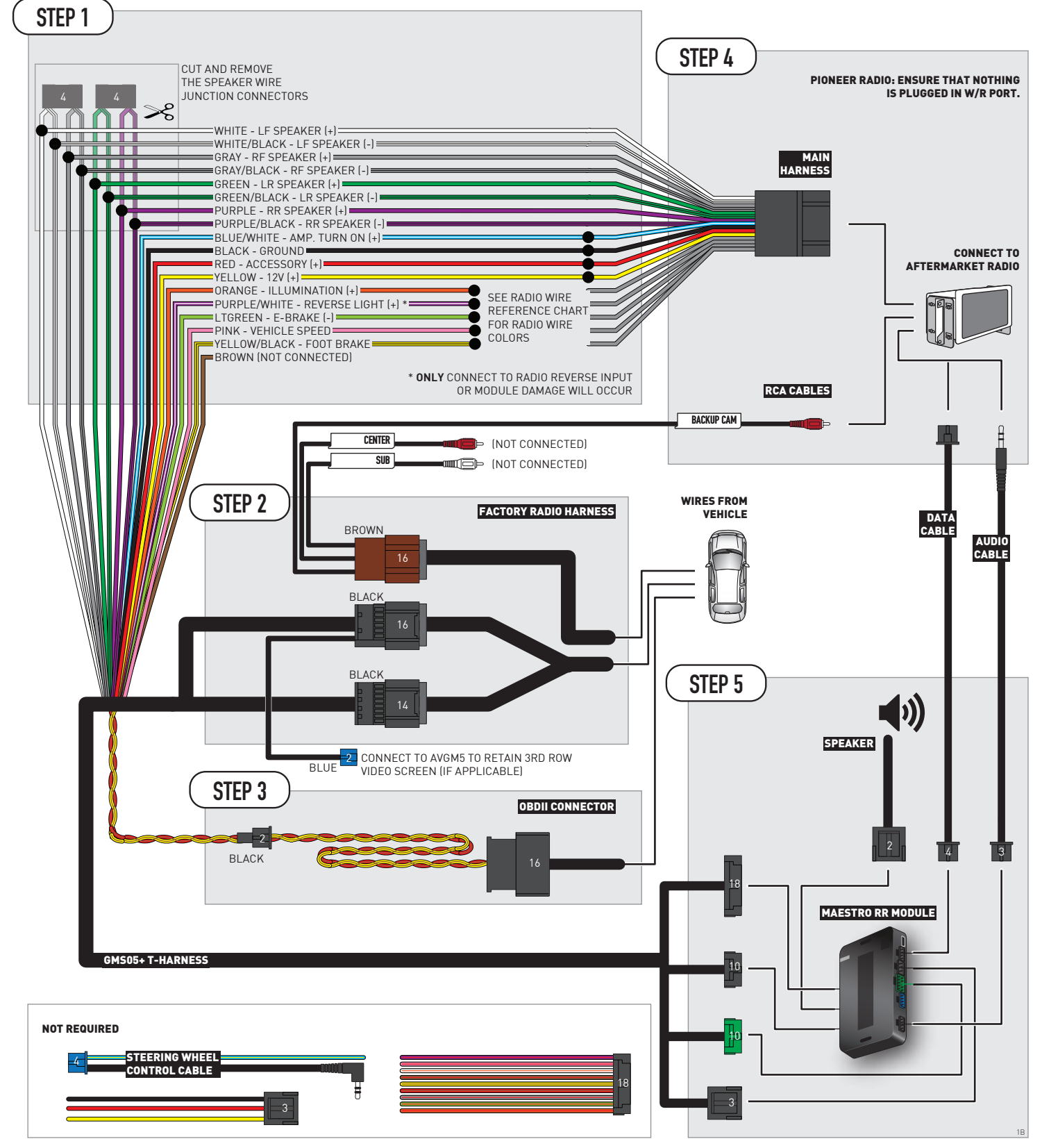

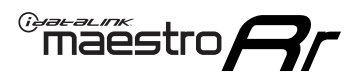

# **RADIO WIRE REFERENCE CHART**

| Wire<br>Description        | Polarity | Wire Color on Maestro<br>T-Harness | Wire Color on Alpine<br>cable | Wire Color on Kenwood/<br>JVC cable | Wire Color on Pioneer<br>cable | Wire Color on Sony<br>cable |
|----------------------------|----------|------------------------------------|-------------------------------|-------------------------------------|--------------------------------|-----------------------------|
| Illumination               | [+]      | Orange                             | N/A                           | Orange/White                        | Orange/White                   | Orange                      |
| Reverse Light              | [+]      | Purple/White                       | Orange/White                  | Purple/White                        | Purple/White                   | Purple/White                |
| E-Brake                    | (-)      | Lt Green                           | Yellow/Blue                   | Lt Green                            | Lt Green                       | Lt Green                    |
| Foot Brake                 | [+]      | Yellow/Black                       | Yellow/Black                  | N/A                                 | N/A                            | N/A                         |
| VSS (vehicle speed sensor) | (DATA)   | Pink                               | Green/White                   | Pink                                | Pink                           | N/A                         |

# **MODULE DIAGNOSTICS**

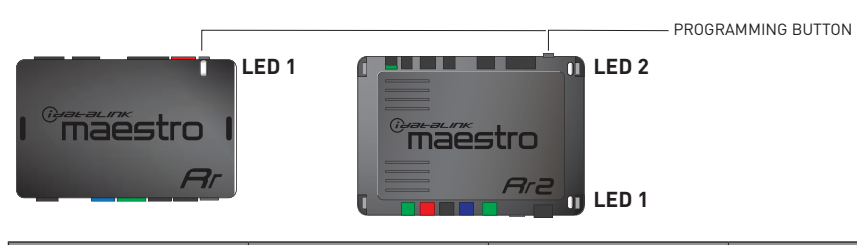

| LED 1<br>Module/Firmware<br>status | LED 2 (RR2)<br>Bluetooth activity | LED STATUS               | DIAGNOSTIC                                                                                                    |
|------------------------------------|-----------------------------------|--------------------------|----------------------------------------------------------------------------------------------------|
| • or •                             |                                   | RED or GREEN<br>flashing | LED flashes 1 or more times, either red or green, <b>when a steering wheel button is pressed</b> : normal operation. |
| •                                  |                                   | 1 RED flash              | Module has no firmware.<br>Flash module using Weblink Desktop and log in. Do <u>NOT</u> use DEMO MODE.               |
| •                                  |                                   | 2 RED flashes            | Problem detected. Consult troubleshooting table.                                                                     |
| •                                  |                                   | 1 GREEN flash            | After radio boots up : Normal operation.                                                                             |
|                                    | •                                 | 3 GREEN flashes          | Bluetooth is activated.<br>Turns off after one minute: Normal operation.                                             |
| •                                  | ٠                                 | OFF                      | Normal operation (inactive).                                                                                         |

| <u>VIDEO HELP</u> | Installation, product information, vehicle specific videos.                  |
|-------------------|------------------------------------------------------------------------------|
| VERIFY FLASH      | Last flash information, steering control configuration, vehicle information. |
| WEBLINK           | Software to program module.                                                  |

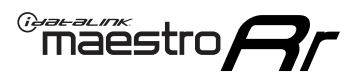

# TROUBLESHOOTING TABLE P1/2

| PROBLEM                                                                                                    | SOLUTION                                                                                                    |
|----------------------------------------------------------------------------------------------------|----------------------------------------------------------------------------------------------------|
| Gauges do not work, radio shows OBD2 Error 1 or Error 2.                                                                    | Ensure OBDII connector is securely attached to the OBD2 connector of the vehicle.<br>If you hardwired connections at the OBDII, check connections at the OBDII connector.<br>Make sure the <b>RED/BROWN</b> wire is on <b>PIN 6</b> and the <b>YELLOW/BROWN</b> wire is<br>connected to <b>PIN 14</b> of the OBDII connector. Do not use T-Taps. Soldering or military<br>splicing methods are recommended.<br>If anything else is connected to the OBD2 or CAN wires of vehicle (programmer, throttle<br>controller, insurance tracker, etc.) try unplugging it to see if gauges work. If gauges<br>work without it installed, call tech support for options.<br>Reset the RR. |
| No sound from Onstar or OEM Satellite (if equipped).                                                                        | Make sure the audio cable is installed and inserted into the correct location on the radio.                                                                                                    |
| Trying to use the OEM Satellite and get "Check Tuner" message.                                                              | In order to access the OEM Satellite you must go into the radio sources and look for the one that says "Satellite Radio". The SiriusXM source is not the same as the OEM Satellite source.                                                                                                    |
| When listening to the OEM Satellite radio, the turn signals don't make the clicking noise, but they do in any other source. | This is normal. The audio for OEM Satellite radio and the turn signal clicks both come from the audio cable. The Maestro unit cannot process 2 different audio signals at the same time, so the OEM Satellite is priority.                                                                                                    |
| There is no turn signal clicking noise.                                                                                     | Find OEM Setup in the radio settings. Under Vehicle Feature settings, look for Turn<br>Signal Reminder. If it is set to "Chime If Left On", it will not click. If you wish to hear<br>turn signal clicks, this setting must be set to "Click In Speaker".                                                                                                    |
| No sound from the Bose system (If equipped).                                                                                | Make sure the amplifier turn on wire (Blue/White) of the T-Harness is connected to the radio's amplifier turn on wire. When flashing the Maestro make sure that the Amplifier in OEM Systems to Retain is selected. Make sure the RCA's are connected to the radio or the speaker wires are connected depending on your installation method.                                                                                                    |
| Vehicle had the Bose system and it was bypassed, now there are no chimes.                                                   | Remove the Maestro and reflash it, making sure you uncheck the Amplifier option in the OEM Systems section of the flash.                                                                                                    |
| I have sound, but it is whisper quiet.                                                                                      | Make sure the RCA's are not being used. If they are, cut them off and wire directly to the speaker wires of the radio. Don't use the speaker wire adapters that have the circuit board covered with heat shrink, or cut out the circuit boards. These reduce the audio signal and are only used with the Bose amplified systems.                                                                                                    |
| (Vehicle using a GM2 harness only) Backup camera is not working and displays a black screen on radio when in reverse.       | Ensure the 2-pin green plug is connected as shown on the diagram.                                                                                                    |
| The light on the Maestro is flashing <b>RED ONCE</b> .                                                                      | There is no firmware on the module; flash the RR module.                                                                                                    |
| The radio is <b>ON</b> and the light on the Maestro is blinking <b>RED TWICE</b> .                                          | Ensure the 4-pin data cable is connected between the radio and the RR, and that it is plugged into the black port on the Maestro RR. The red and blue ports on the RR should be empty.                                                                                                    |
|                                                                                                    | Make sure the correct radio model and serial number were entered during the flash.<br>Verify the radio's serial number entered during the flash matches what is listed on the<br>radio screen. This can be found in the settings of the radio, listed as Device Id, Device<br>Number, or Serial Number.                                                                                                    |
| The light on the Maestro is blinking <b>RED TWICE</b> but radio <b>is NOT</b> turning on.                                   | If installing a modular radio and it is not turning on, ensure the screen is secured and<br>any trim pieces on the radio have been installed fully. Not installing these fully will<br>prevent radio from powering up and show a 2x red error as well.<br>Test red and yellow wires for DC voltage at radio using a multimeter. Contact support if<br>no voltage on red or yellow.                                                                                                    |

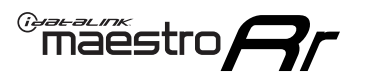

# TROUBLESHOOTING TABLE P2/2

#### MAESTRO RR RESET PROCEDURE:

Turn the key to the OFF position, then disconnect all connectors from the module. Press and hold the module's programming button and connect all the connectors back to the module. Wait, the module's LED will flash RED rapidly (this may take up to 10 seconds). Release the programming button. Wait, the LED will turn solid GREEN for 2 seconds to show the reset was successful.

TECHNICAL ASSISTANCE

Phone: 1-866-427-2999 Email: maestro.support@idatalink.com

IMPORTANT: To ensure proper operation, the aftermarket radio needs to have the latest firmware from the manufacturer. Please visit the radio manufacturer's website and look for any updates pertaining to your radio.